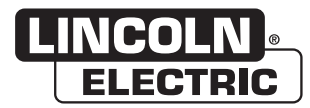

# **Service Manual**

# **PIPEFAB™ WELDING SYSTEM**

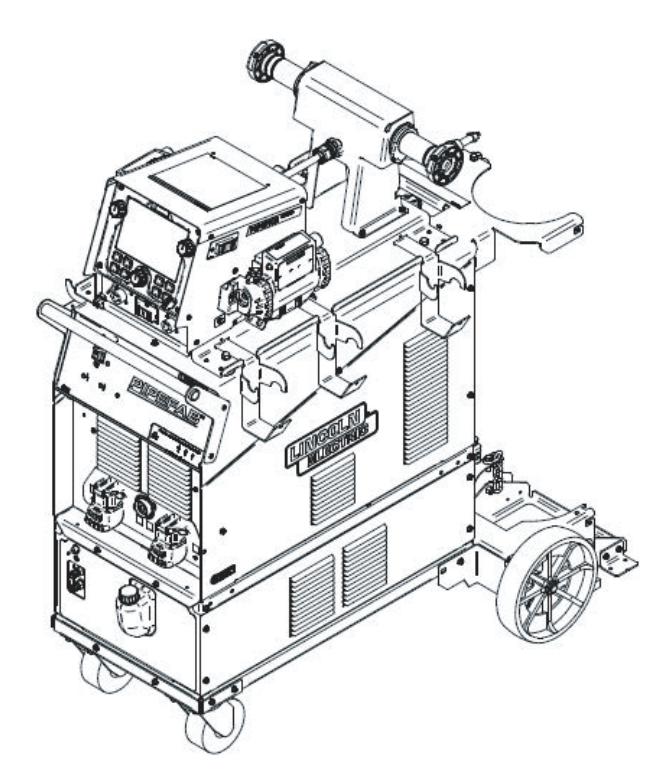

# For use with machines having Code Numbers: **POWER SOURCE: 12858, 13010 FEEDER: 12929 REMOTE UI: 12938**

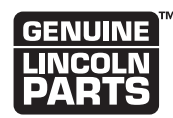

#### Register your machine:

www.lincolnelectric.com/registration

Authorized Service and Distributor Locator: www.lincolnelectric.com/locator

#### Save for future reference

Date Purchased

Code: (ex: 10859)

Serial: (ex: U1060512345)

**Need Help? Call 1.888.935.3877** to talk to a Service Representative

Hours of Operation: 8:00 AM to 6:00 PM (ET) Mon. thru Fri.

#### After hours?

Use "Ask the Experts" at lincolnelectric.com A Lincoln Service Representative will contact you no later than the following business day.

#### For Service outside the USA:

Email: globalservice@lincolnelectric.com

# \* EAC

**SVM10549-A** | Issue Date Oct - 22 © Lincoln Global, Inc. All Rights Reserved. THE LINCOLN ELECTRIC COMPANY 22801 St. Clair Avenue • Cleveland, OH • 44117-1199 • U.S.A. Phone: +1.216.481.8100 • www.lincolnelectric.com

# THANK YOU FOR SELECTING A QUALITY PRODUCT BY LINCOLN ELECTRIC.

# PLEASE EXAMINE CARTON AND EQUIPMENT FOR DAMAGE IMMEDIATELY

When this equipment is shipped, title passes to the purchaser upon receipt by the carrier. Consequently, claims for material damaged in shipment must be made by the purchaser against the transportation company at the time the shipment is received.

#### SAFETY DEPENDS ON YOU

Lincoln arc welding and cutting equipment is designed and built with safety in mind. However, your overall safety can be increased by proper installation ... and thoughtful operation on your part. DO NOT INSTALL, OPERATE OR REPAIR THIS EQUIPMENT WITHOUT READING THIS MANUAL AND THE SAFETY PRECAUTIONS CONTAINED THROUGHOUT. And, most importantly, think before you act and be careful.

# 

This statement appears where the information must be followed exactly to avoid serious personal injury or loss of life.

# 

This statement appears where the information must be followed to avoid minor personal injury or damage to this equipment.

#### KEEP YOUR HEAD OUT OF THE FUMES.

**DON'T** get too close to the arc. Use corrective lenses if necessary to stay a reasonable distance away from the arc.

**READ** and obey the Safety Data Sheet (SDS) and the warning label that appears on all containers of welding materials.

**USE ENOUGH VENTILATION** or exhaust at the arc, or both, to

keep the fumes and gases from your breathing zone and the general area.

**IN A LARGE ROOM OR OUTDOORS**, natural ventilation may be adequate if you keep your head out of the fumes (See below).

**USE NATURAL DRAFTS** or fans to keep the fumes away from your face.

If you develop unusual symptoms, see your supervisor. Perhaps the welding atmosphere and ventilation system should be checked.

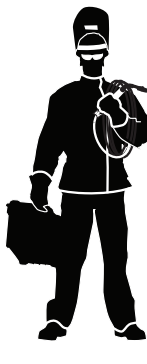

# WEAR CORRECT EYE, EAR & BODY PROTECTION

**PROTECT** your eyes and face with welding helmet properly fitted and with proper grade of filter plate (See ANSI Z49.1).

**PROTECT** your body from welding spatter and arc flash with protective clothing including woolen clothing, flame-proof apron and gloves, leather leggings, and high boots.

**PROTECT** others from splatter, flash, and glare with protective screens or barriers.

IN SOME AREAS, protection from noise may be appropriate.

**BE SURE** protective equipment is in good condition.

Also, wear safety glasses in work area **AT ALL TIMES.** 

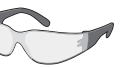

#### **SPECIAL SITUATIONS**

**DO NOT WELD OR CUT** containers or materials which previously had been in contact with hazardous substances unless they are properly cleaned. This is extremely dangerous.

**DO NOT WELD OR CUT** painted or plated parts unless special precautions with ventilation have been taken. They can release highly toxic fumes or gases.

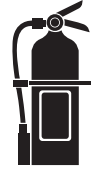

#### Additional precautionary measures

**PROTECT** compressed gas cylinders from excessive heat, mechanical shocks, and arcs; fasten cylinders so they cannot fall.

**BE SURE** cylinders are never grounded or part of an electrical circuit.

**REMOVE** all potential fire hazards from welding area.

ALWAYS HAVE FIRE FIGHTING EQUIPMENT READY FOR IMMEDIATE USE AND KNOW HOW TO USE IT.

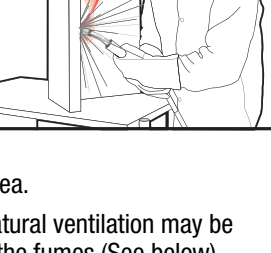

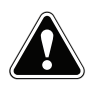

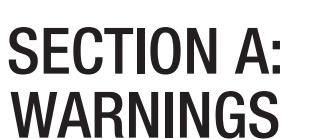

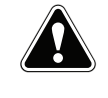

#### **CALIFORNIA PROPOSITION 65 WARNINGS**

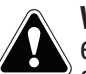

**WARNING:** Breathing diesel engine exhaust exposes you to chemicals known to the State of California to cause cancer and birth defects. or other reproductive harm.

- Always start and operate the engine in a well-ventilated area.
- If in an exposed area, vent the exhaust to the outside.
- Do not modify or tamper with the exhaust system.
- Do not idle the engine except as necessary.

#### For more information go to www.P65 warnings.ca.gov/diesel

WARNING: This product, when used for welding or cutting, produces fumes or gases which contain chemicals known to the State of California to cause birth defects and, in some cases, cancer. (California Health & Safety Code § 25249.5 et seq.)

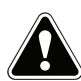

WARNING: Cancer and Reproductive Harm www.P65warnings.ca.gov

#### ARC WELDING CAN BE HAZARDOUS. PROTECT YOURSELF AND OTHERS FROM POSSIBLE SERIOUS INJURY OR DEATH. KEEP CHILDREN AWAY. PACEMAKER WEARERS SHOULD CONSULT WITH THEIR DOCTOR BEFORE OPERATING.

Read and understand the following safety highlights. For additional safety information, it is strongly recommended that you purchase a copy of "Safety in Welding & Cutting -ANSI Standard Z49.1" from the American Welding Society, P.O. Box 351040, Miami, Florida 33135 or CSA Standard W117.2. A Free copy of "Arc Welding Safety" booklet E205 is available from the Lincoln Electric Company, 22801 St. Clair Avenue, Cleveland, Ohio 44117-1199.

#### BE SURE THAT ALL INSTALLATION, OPERATION, MAINTENANCE AND REPAIR PROCEDURES ARE PERFORMED ONLY BY QUALIFIED INDIVIDUALS.

# FOR ENGINE POWERED EQUIPMENT.

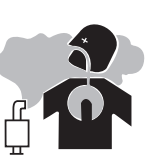

- 1.a. Turn the engine off before troubleshooting and maintenance work unless the maintenance work requires it to be running.
- 1.b. Operate engines in open, well-ventilated areas or vent the engine exhaust fumes outdoors.
- 1.c. Do not add the fuel near an open flame welding arc or when the engine is running. Stop the engine and allow it to cool before refueling to prevent spilled fuel from vaporizing on contact

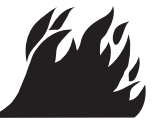

with hot engine parts and igniting. Do not spill fuel when filling tank. If fuel is spilled, wipe it up and do not start engine until fumes have been eliminated.

1.d. Keep all equipment safety guards, covers and devices in position and in good repair. Keep hands, hair, clothing and tools away from V-belts, gears, fans and all other moving parts when starting, operating or repairing equipment.

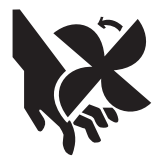

- 1.e. In some cases it may be necessary to remove safety guards to perform required maintenance. Remove guards only when necessary and replace them when the maintenance requiring their removal is complete. Always use the greatest care when working near moving parts.
- 1.f. Do not put your hands near the engine fan. Do not attempt to override the governor or idler by pushing on the throttle control rods while the engine is running.
- 1.g. To prevent accidentally starting gasoline engines while turning the engine or welding generator during maintenance work, disconnect the spark plug wires, distributor cap or magneto wire as appropriate.
- 1.h. To avoid scalding, do not remove the radiator pressure cap when the engine is hot.

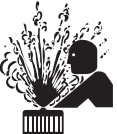

- 1.i. Using a generator indoors CAN KILL YOU IN MINUTES.
- 1.j. Generator exhaust contains carbon monoxide. This is a poison you cannot see or smell.
- 1.k. NEVER use inside a home or garage, EVEN IF doors and windows are open.

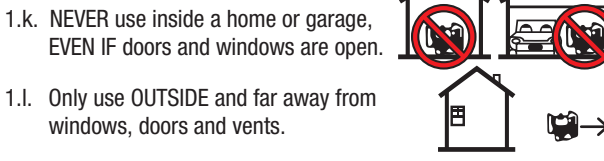

1.m. Avoid other generator hazards. READ MANUAL BEFORE USE.

windows, doors and vents.

# **ELECTRIC AND** MAGNETIC FIELDS MAY **BE DANGEROUS**

- 2.a. Electric current flowing through any conductor causes localized Electric and Magnetic Fields (EMF). Welding current creates EMF fields around welding cables and welding machines
- 2.b. EMF fields may interfere with some pacemakers, and welders having a pacemaker should consult their physician before welding.
- 2.c. Exposure to EMF fields in welding may have other health effects which are now not known.
- 2.d. All welders should use the following procedures in order to minimize exposure to EMF fields from the welding circuit:
  - 2.d.1. Route the electrode and work cables together Secure them with tape when possible.
  - 2.d.2. Never coil the electrode lead around your body.
  - 2.d.3. Do not place your body between the electrode and work cables. If the electrode cable is on your right side, the work cable should also be on your right side.
  - 2.d.4. Connect the work cable to the workpiece as close as possible to the area being welded.
  - 2.d.5. Do not work next to welding power source.

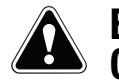

### ELECTRIC SHOCK CAN KILL.

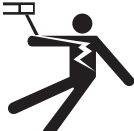

- 3.a. The electrode and work (or ground) circuits are electrically "hot" when the welder is on. Do not touch these "hot" parts with your bare skin or wet clothing. Wear dry, hole-free gloves to insulate hands.
- 3.b. Insulate yourself from work and ground using dry insulation. Make certain the insulation is large enough to cover your full area of physical contact with work and ground.

In addition to the normal safety precautions, if welding must be performed under electrically hazardous conditions (in damp locations or while wearing wet clothing; on metal structures such as floors, gratings or scaffolds; when in cramped positions such as sitting, kneeling or lying, if there is a high risk of unavoidable or accidental contact with the workpiece or ground) use the following equipment:

- Semiautomatic DC Constant Voltage (Wire) Welder.
- DC Manual (Stick) Welder.
- AC Welder with Reduced Voltage Control.
- 3.c. In semiautomatic or automatic wire welding, the electrode, electrode reel, welding head, nozzle or semiautomatic welding gun are also electrically "hot".
- 3.d. Always be sure the work cable makes a good electrical connection with the metal being welded. The connection should be as close as possible to the area being welded.
- 3.e. Ground the work or metal to be welded to a good electrical (earth) ground.
- 3.f. Maintain the electrode holder, work clamp, welding cable and welding machine in good, safe operating condition. Replace damaged insulation.
- 3.g. Never dip the electrode in water for cooling.
- 3.h. Never simultaneously touch electrically "hot" parts of electrode holders connected to two welders because voltage between the two can be the total of the open circuit voltage of both welders.
- 3.i. When working above floor level, use a safety belt to protect yourself from a fall should you get a shock.
- 3.j. Also see Items 6.c. and 8.

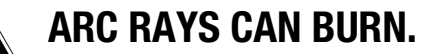

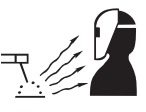

- 4.a. Use a shield with the proper filter and cover plates to protect your eyes from sparks and the rays of the arc when welding or observing open arc welding. Headshield and filter lens should conform to ANSI Z87. I standards.
- 4.b. Use suitable clothing made from durable flame-resistant material to protect your skin and that of your helpers from the arc rays.
- 4.c. Protect other nearby personnel with suitable, non-flammable screening and/or warn them not to watch the arc nor expose themselves to the arc rays or to hot spatter or metal.

# **FUMES AND GASES** CAN BE DANGEROUS.

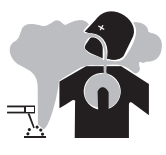

- 5.a. Welding may produce fumes and gases hazardous to health. Avoid breathing these
  - fumes and gases. When welding, keep your head out of the fume. Use enough ventilation and/or exhaust at the arc to keep fumes and gases away from the breathing zone. When welding hardfacing (see instructions on container or SDS) or on lead or cadmium plated steel and other metals or coatings which produce highly toxic fumes, keep exposure as low as possible and within applicable OSHA PEL and ACGIH TLV limits using local exhaust or mechanical ventilation unless exposure assessments indicate otherwise. In confined spaces or in some circumstances, outdoors, a respirator may also be required. Additional precautions are also required when welding
  - on galvanized steel.
- 5. b. The operation of welding fume control equipment is affected by various factors including proper use and positioning of the equipment, maintenance of the equipment and the specific welding procedure and application involved. Worker exposure level should be checked upon installation and periodically thereafter to be certain it is within applicable OSHA PEL and ACGIH TLV limits.
- 5.c. Do not weld in locations near chlorinated hydrocarbon vapors coming from degreasing, cleaning or spraying operations. The heat and rays of the arc can react with solvent vapors to form phosgene, a highly toxic gas, and other irritating products.
- 5.d. Shielding gases used for arc welding can displace air and cause injury or death. Always use enough ventilation, especially in confined areas, to insure breathing air is safe.
- 5.e. Read and understand the manufacturer's instructions for this equipment and the consumables to be used, including the Safety Data Sheet (SDS) and follow your employer's safety practices. SDS forms are available from your welding distributor or from the manufacturer.
- 5.f. Also see item 1.b.

# WELDING AND CUTTING SPARKS CAN CAUSE FIRE OR EXPLOSION.

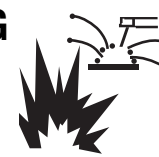

- 6.a. Remove fire hazards from the welding area. If this is not possible, cover them to prevent the welding sparks from starting a fire. Remember that welding sparks and hot materials from welding can easily go through small cracks and openings to adjacent areas. Avoid welding near hydraulic lines. Have a fire extinguisher readily available.
- 6.b. Where compressed gases are to be used at the job site, special precautions should be used to prevent hazardous situations. Refer to "Safety in Welding and Cutting" (ANSI Standard Z49.1) and the operating information for the equipment being used.
- 6.c. When not welding, make certain no part of the electrode circuit is touching the work or ground. Accidental contact can cause overheating and create a fire hazard.
- 6.d. Do not heat, cut or weld tanks, drums or containers until the proper steps have been taken to insure that such procedures will not cause flammable or toxic vapors from substances inside. They can cause an explosion even though they have been "cleaned". For information, purchase "Recommended Safe Practices for the Preparation for Welding and Cutting of Containers and Piping That Have Held Hazardous Substances", AWS F4.1 from the American Welding Society (see address above).
- 6.e. Vent hollow castings or containers before heating, cutting or welding. They may explode.
- 6.f. Sparks and spatter are thrown from the welding arc. Wear oil free protective garments such as leather gloves, heavy shirt, cuffless trousers, high shoes and a cap over your hair. Wear ear plugs when welding out of position or in confined places. Always wear safety glasses with side shields when in a welding area.
- 6.g. Connect the work cable to the work as close to the welding area as practical. Work cables connected to the building framework or other locations away from the welding area increase the possibility of the welding current passing through lifting chains, crane cables or other alternate circuits. This can create fire hazards or overheat lifting chains or cables until they fail.
- 6.h. Also see item 1.c.
- 6.I. Read and follow NFPA 51B "Standard for Fire Prevention During Welding, Cutting and Other Hot Work", available from NFPA, 1 Batterymarch Park, PO box 9101, Quincy, MA 022690-9101.
- 6.j. Do not use a welding power source for pipe thawing.

# CYLINDER MAY EXPLODE IF DAMAGED.

7.a. Use only compressed gas cylinders containing the correct shielding gas for the process used and properly operating regulators designed for the gas and pressure used. All hoses, fittings, etc. should be suitable for the application and maintained in good condition.

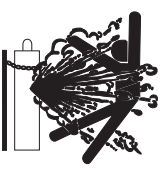

- 7.b. Always keep cylinders in an upright position securely chained to an undercarriage or fixed support.
- 7.c. Cylinders should be located:
  - Away from areas where they may be struck or subjected to physical damage.
  - A safe distance from arc welding or cutting operations and any other source of heat, sparks, or flame.
- 7.d. Never allow the electrode, electrode holder or any other electrically "hot" parts to touch a cylinder.
- 7.e. Keep your head and face away from the cylinder valve outlet when opening the cylinder valve.
- 7.f. Valve protection caps should always be in place and hand tight except when the cylinder is in use or connected for use.
- 7.g. Read and follow the instructions on compressed gas cylinders, associated equipment, and CGA publication P-I, "Precautions for Safe Handling of Compressed Gases in Cylinders," available from the Compressed Gas Association, 14501 George Carter Way Chantilly, VA 20151.

# FOR ELECTRICALLY POWERED EQUIPMENT.

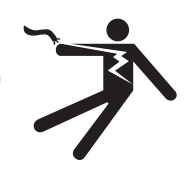

- 8.a. Turn off input power using the disconnect switch at the fuse box before working on the equipment.
- 8.b. Install equipment in accordance with the U.S. National Electrical Code, all local codes and the manufacturer's recommendations.
- 8.c. Ground the equipment in accordance with the U.S. National Electrical Code and the manufacturer's recommendations.

#### Refer to http://www.lincolnelectric.com/safety for additional safety information.

# **PRÉCAUTIONS DE SÛRETÉ**

Pour votre propre protection lire et observer toutes les instructions et les précautions de sûreté specifiques qui parraissent dans ce manuel aussi bien que les précautions de sûreté générales suivantes:

#### Sûreté Pour Soudage A L'Arc

- 1. Protegez-vous contre la secousse électrique:
  - a. Les circuits à l'électrode et à la piéce sont sous tension quand la machine à souder est en marche. Eviter toujours tout contact entre les parties sous tension et la peau nue ou les vétements mouillés. Porter des gants secs et sans trous pour isoler les mains.
  - b. Faire trés attention de bien s'isoler de la masse quand on soude dans des endroits humides, ou sur un plancher metallique ou des grilles metalliques, principalement dans les positions assis ou couché pour lesquelles une grande partie du corps peut être en contact avec la masse.
  - c. Maintenir le porte-électrode, la pince de masse, le câble de soudage et la machine à souder en bon et sûr état defonctionnement.
  - d.Ne jamais plonger le porte-électrode dans l'eau pour le refroidir.
  - e. Ne jamais toucher simultanément les parties sous tension des porte-électrodes connectés à deux machines à souder parce que la tension entre les deux pinces peut être le total de la tension à vide des deux machines.
  - f. Si on utilise la machine à souder comme une source de courant pour soudage semi-automatique, ces precautions pour le porte-électrode s'applicuent aussi au pistolet de soudage.
- Dans le cas de travail au dessus du niveau du sol, se protéger contre les chutes dans le cas ou on recoit un choc. Ne jamais enrouler le câble-électrode autour de n'importe quelle partie du corps.
- 3. Un coup d'arc peut être plus sévère qu'un coup de soliel, donc:
  - a. Utiliser un bon masque avec un verre filtrant approprié ainsi qu'un verre blanc afin de se protéger les yeux du rayonnement de l'arc et des projections quand on soude ou quand on regarde l'arc.
  - b. Porter des vêtements convenables afin de protéger la peau de soudeur et des aides contre le rayonnement de l'arc.
  - c. Protéger l'autre personnel travaillant à proximité au soudage à l'aide d'écrans appropriés et non-inflammables.
- 4. Des gouttes de laitier en fusion sont émises de l'arc de soudage. Se protéger avec des vêtements de protection libres de l'huile, tels que les gants en cuir, chemise épaisse, pantalons sans revers, et chaussures montantes.

- 5. Toujours porter des lunettes de sécurité dans la zone de soudage. Utiliser des lunettes avec écrans lateraux dans les zones où l'on pique le laitier.
- 6. Eloigner les matériaux inflammables ou les recouvrir afin de prévenir tout risque d'incendie dû aux étincelles.
- 7. Quand on ne soude pas, poser la pince à une endroit isolé de la masse. Un court-circuit accidental peut provoquer un échauffement et un risque d'incendie.
- 8. S'assurer que la masse est connectée le plus prés possible de la zone de travail qu'il est pratique de le faire. Si on place la masse sur la charpente de la construction ou d'autres endroits éloignés de la zone de travail, on augmente le risque de voir passer le courant de soudage par les chaines de levage, câbles de grue, ou autres circuits. Cela peut provoquer des risques d'incendie ou d'echauffement des chaines et des câbles jusqu'à ce qu'ils se rompent.
- Assurer une ventilation suffisante dans la zone de soudage. Ceci est particuliérement important pour le soudage de tôles galvanisées plombées, ou cadmiées ou tout autre métal qui produit des fumeés toxiques.
- 10. Ne pas souder en présence de vapeurs de chlore provenant d'opérations de dégraissage, nettoyage ou pistolage. La chaleur ou les rayons de l'arc peuvent réagir avec les vapeurs du solvant pour produire du phosgéne (gas fortement toxique) ou autres produits irritants.
- 11. Pour obtenir de plus amples renseignements sur la sûreté, voir le code "Code for safety in welding and cutting" CSA Standard W 117.2-1974.

# PRÉCAUTIONS DE SÛRETÉ POUR LES MACHINES À SOUDER À TRANSFORMATEUR ET À REDRESSEUR

- Relier à la terre le chassis du poste conformement au code de l'électricité et aux recommendations du fabricant. Le dispositif de montage ou la piece à souder doit être branché à une bonne mise à la terre.
- 2. Autant que possible, l'installation et l'entretien du poste seront effectués par un électricien qualifié.
- 3. Avant de faires des travaux à l'interieur de poste, la debrancher à l'interrupteur à la boite de fusibles.
- 4. Garder tous les couvercles et dispositifs de sûreté à leur

# ELECTROMAGNETIC COMPATIBILITY (EMC)

#### CONFORMANCE

Products displaying the CE mark are in conformity with European Community Council Directive of 15 Dec 2004 on the approximation of the laws of the Member States relating to electromagnetic compatibility, 2004/108/EC. It was manufactured in conformity with a national standard that implements a harmonized standard: EN 60974-10 Electromagnetic Compatibility (EMC) Product Standard for Arc Welding Equipment. It is for use with other Lincoln Electric equipment. It is designed for industrial and professional use.

#### INTRODUCTION

All electrical equipment generates small amounts of electromagnetic emission. Electrical emission may be transmitted through power lines or radiated through space, similar to a radio transmitter. When emissions are received by other equipment, electrical interference may result. Electrical emissions may affect many kinds of electrical equipment; other nearby welding equipment, radio and TV reception, numerical controlled machines, telephone systems, computers, etc.

Warning: This Class A equipment is not intended for use in residential locations where the electrical power is provided by the public low-voltage supply system. There may be potential difficulties in ensuring electro-magnetic compatibility in those locations, due to conducted as well as radiated disturbances.

#### INSTALLATION AND USE

The user is responsible for installing and using the welding equipment according to the manufacturer's instructions.

If electromagnetic disturbances are detected then it shall be the responsibility of the user of the welding equipment to resolve the situation with the technical assistance of the manufacturer. In some cases this remedial action may be as simple as earthing (grounding) the welding circuit, see Note. In other cases it could involve constructing an electromagnetic screen enclosing the power source and the work complete with associated input filters. In all cases electromagnetic disturbances must be reduced to the point where they are no longer troublesome.

Note: The welding circuit may or may not be earthed for safety reasons. Follow your local and national standards for installation and use. Changing the earthing arrangements should only be authorized by a person who is competent to assess whether the changes will increase the risk of injury, e.g., by allowing parallel welding current return paths which may damage the earth circuits of other equipment.

#### ASSESSMENT OF AREA

Before installing welding equipment the user shall make an assessment of potential electromagnetic problems in the surrounding area. The following shall be taken into account:

- a) other supply cables, control cables, signaling and telephone cables; above, below and adjacent to the welding equipment;
- b) radio and television transmitters and receivers;
- c) computer and other control equipment;
- d) safety critical equipment, e.g., guarding of industrial equipment;
- e) the health of the people around, e.g., the use of pacemakers and hearing aids;
- f) equipment used for calibration or measurement;

- g) the immunity of other equipment in the environment. The user shall ensure that other equipment being used in the environment is compatible. This may require additional protection measures;
- h) the time of day that welding or other activities are to be carried out.

The size of the surrounding area to be considered will depend on the structure of the building and other activities that are taking place. The surrounding area may extend beyond the boundaries of the premises.

#### METHODS OF REDUCING EMISSIONS

#### Public Supply System

Welding equipment should be connected to the public supply system according to the manufacturer's recommendations. If interference occurs, it may be necessary to take additional precautions such as filtering of the system. Consideration should be given to shielding the supply cable of permanently installed welding equipment, in metallic conduit or equivalent. Shielding should be electrically continuous throughout its length. The shielding should be connected to the welding power source so that good electrical contact is maintained between the conduit and the welding power source enclosure.

#### Maintenance of the Welding Equipment

The welding equipment should be routinely maintained according to the manufacturer's recommendations. All access and service doors and covers should be closed and properly fastened when the welding equipment is in operation. The welding equipment should not be modified in any way except for those changes and adjustments covered in the manufacturer's instructions. In particular, the spark gaps of arc striking and stabilizing devices should be adjusted and maintained according to the manufacturer's recommendations.

#### **Welding Cables**

The welding cables should be kept as short as possible and should be positioned close together, running at or close to the floor level.

#### **Equipotential Bonding**

Bonding of all metallic components in the welding installation and adjacent to it should be considered. However, metallic components bonded to the work piece will increase the risk that the operator could receive a shock by touching these metallic components and the electrode at the same time. The operator should be insulated from all such bonded metallic components.

#### Earthing of the Workpiece

Where the workpiece is not bonded to earth for electrical safety, nor connected to earth because of its size and position, e.g., ship's hull or building steelwork, a connection bonding the workpiece to earth may reduce emissions in some, but not all instances. Care should be taken to prevent the earthing of the workpiece increasing the risk of injury to users, or damage to other electrical equipment. Where necessary, the connection of the workpiece to earth should be made by a direct connection to the workpiece, but in some countries where direct connection is not permitted, the bonding should be achieved by suitable capacitance, selected according to national regulations.

#### **Screening and Shielding**

Selective screening and shielding of other cables and equipment in the surrounding area may alleviate problems of interference. Screening of the entire welding installation may be considered for special applications.

# ECO design information

The equipment has been designed in order to be compliant with the Directive 2009/125/EC and the Regulation 2019/1784/EU.

| Efficiency and idle | pow er consumption: |
|---------------------|---------------------|
|---------------------|---------------------|

| Name       | Efficiency when max power<br>consumption / Idle power<br>consumption | Equivalent model    |
|------------|----------------------------------------------------------------------|---------------------|
| Pipefab CE | 85% / 30.3W                                                          | No equivalent model |

Idle state, follow instructions to test idle mode:

- 1. Connect an Ethernet cable from the port on the machine to a laptop and start up the machine.
- 2. Open the Pow er Wave Manager and configure the connection to the machine that is plugged in through the Ethernet.
- 3. Check the box for the 'System Hibernation Timer' to allow the machine to enter hibernation mode. Set the Hibernation Timer to 15 minutes (the low est it can go). Wait 15 minutes and once the fans stop spinning the machine is in Hibernate Mode (Idle State).
- 4. The machine needs to be turned off and back on to come out of the hibernation mode

#### Efficiency;

The Efficiency procedure itself requires the use of a grid. Pow er Wave Manager can be dow nloaded from pow erw avesoftware.com along with the Pow er Wave Manager instruction. The Pow er Wave Manager instructions explain how to test a machine using a resistive load. This is described in section 6 under calibration.

The value of efficiency and consumption in idle state have been measured by method and conditions defined in the product standard EN 60974-1

Manufacturer's name, product name, code number, product number, serial number and date of production can be read from rating plate and serial number label.

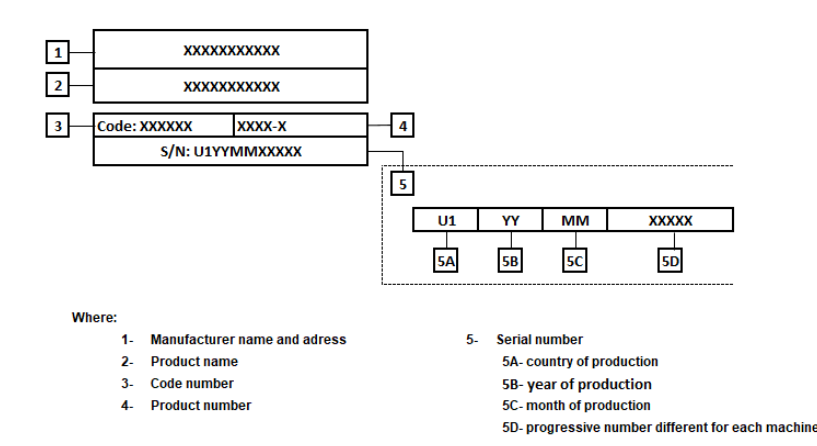

#### Typical gas usage for MIG/MAG equipment:

|                               | Wire             | DC electrode positive |                | Wire Feeding |                                                                     | Gas flow |  |
|-------------------------------|------------------|-----------------------|----------------|--------------|---------------------------------------------------------------------|----------|--|
| Material type                 | diameter<br>[mm] | Current<br>[A]        | Voltage<br>[V] | [m/min]      | Shielding Gas                                                       | [l/min]  |  |
| Carbon, low alloy<br>steel    | 0,9 - 1,1        | 95 - 200              | 18 - 22        | 3,5 - 6,5    | Ar 75%, CO <sub>2</sub> 25%                                         | 12       |  |
| Aluminum                      | 0,8 - 1,6        | 90 - 240              | 18 - 26        | 5,5 – 9,5    | Argon                                                               | 14 - 19  |  |
| Austenitic stainless<br>steel | 0,8 - 1,6        | 85 - 300              | 21 - 28        | 3 - 7        | Ar 98%, O <sub>2</sub> 2% /<br>He 90%, Ar 7,5% CO <sub>2</sub> 2,5% | 14 - 16  |  |
| Copper alloy                  | 0,9 - 1,6        | 175 - 385             | 23 - 26        | 6 - 11       | Argon                                                               | 12 - 16  |  |
| Magnesium                     | 1,6 - 2,4        | 70 - 335              | 16 - 26        | 4 - 15       | Argon                                                               | 24 - 28  |  |

#### Tig Process:

In TIG welding process, gas usage depends on cross-sectional area of the nozzle. For comonly used torches:

Helium: 14-24 l/min

Argon: 7-16 l/min

**Notice:** Excessive flow rates causes turbulence in the gas stream which may aspirate atmospheric contaminantion into the welding pool.

**Notice:** A cross wind or draft moving can disrupt the shielding gas coverage, in the interest of saving of protective gas use screen to block air flow.

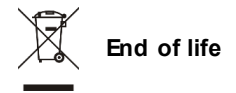

At end of life of product, it has to be disposal for recycling in accordance with Directive 2012/19/EU (WEEE), information about the dismantling of product and Critical Raw Material (CRM) present in the product, can be found at: www.lincolnelectriceurope.com

Pipefab CE

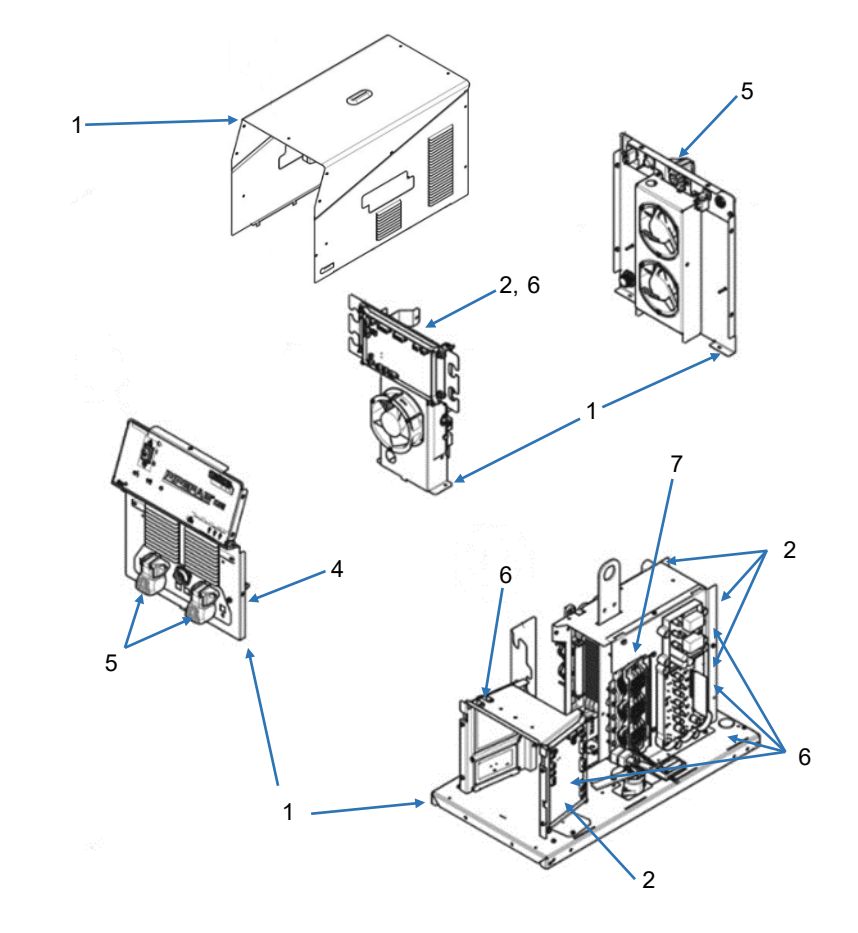

| ltem | Component                   | Material for recovery | CRM      | Selective treatment |
|------|-----------------------------|-----------------------|----------|---------------------|
| 1    | Enclosure                   | Steel                 | -        | -                   |
| 2    | Heatsink                    | Aluminum              | Si, 52 g | -                   |
|      |                             |                       | Mg, 87 g |                     |
| 3    | External cables – not shown | Copper                | -        | Required            |
| 4    | Transformercoil             | Aluminum              | -        | -                   |
| 5    | Output terminal             | Brass                 | -        | -                   |
| 6    | PC board, 8 total           | -                     | -        | Required            |
| 7    | Choke                       | Copper                | -        | -                   |
|      | Internal cables, not shown  |                       |          |                     |

Reference: P-1484-A, code 13010

| PRODUCT DESCRIPTION                                                | 1              |
|--------------------------------------------------------------------|----------------|
|                                                                    | 1              |
| TECHNICAL SPECIFICATIONS                                           | 1۱<br>۸        |
|                                                                    |                |
|                                                                    | SECTION A      |
|                                                                    | A-2            |
|                                                                    | A-2            |
|                                                                    | A-2            |
|                                                                    | A-2            |
| MECHANICAL INSTALLATION.                                           | A-4            |
|                                                                    | A-4<br>^ 7     |
| WIDE DRIVE DRESSI DE SETTING                                       | ۲-۲ A-۲<br>۸ ۹ |
| LINCOLN STANDARD #2-#4 STANDARD #5 MILLER GUN ADAPTER INSTALLATION | A-0            |
| OXO AND FAST MATE GUN ADAPTER INSTALLATION                         | Δ_12           |
| ROTATING THE WIRE DRIVE                                            | Δ_15           |
| SHIELDING GAS CONNECTION                                           | A-16           |
| WATER-COOLED GUN CONNECTIONS                                       |                |
| I OADING SPOOLS AND COILS                                          |                |
| ELECTRICAL INSTALLATION                                            | A-19           |
| INPUT AND GROUND CONNECTION                                        | A-19           |
| MACHINE GROUNDING                                                  | A-19           |
| HIGH FREQUENCY PROTECTION                                          |                |
| INPUT CONNECTION                                                   |                |
| INPUT FUSE AND SUPPY WIRE CONSIDERATIONS                           |                |
| INPUT VOLTAGE SELECTION                                            |                |
| PIPEFAB POWER SOURCE CONNECTOR   OCATIONS                          |                |
| PIPEFAB FEEDER CONNECTOR   OCATIONS                                |                |
| CONNECTION DIAGRAM                                                 | A-24           |
| REMOTE USER INTERFACE CONFIGURATION                                | A-25           |
| REMOTE TRIGGER SWITCH                                              | A-26           |
| RECOMMENDED WORK CABLE SIZES FOR ARC WELDING                       | A-27           |
| GENERAL GUIDELINES                                                 | A-27           |
| CABLE INDUCTANCE AND ITS EFFECTS ON WELDING                        | A-28           |
| REMOTE SENSE LEAD SPECIFICATIONS                                   | A-28           |
| VOLTAGE SENSING CONSIDERATIONS FOR MULTIPLE ARC SYSTEMS            | A-31           |
| CONTROL CABLE CONNECTIONS                                          | A-32           |
| FEEDER CONNECTORS                                                  | A-35           |
|                                                                    |                |
|                                                                    | SECTION B      |
| CRAPHIC SYMPOLS THAT ADDEAD ON THIS MACHINE OD IN THIS MANUAL      | D-I            |
|                                                                    | D-2 ع          |
|                                                                    | D-J<br>B 6     |
|                                                                    | D-U            |
|                                                                    | D-U            |
| LISER INTERACTIONS                                                 |                |
| WIRE DRIVE SELECTIONS                                              | B-7            |
| USER INTERFACE LAYOUT                                              |                |
| USER INTERFACE NAVIGATION                                          | B-10           |
| FRONT PANEL CONTROLS OF REMOTE UI                                  | B-24           |
| USER INTERFACE PROGRAMMING                                         | B-26           |
| TRIGGER SELECTION                                                  | B-28           |
| START OPTIONS                                                      | B-35           |
| END OPTIONS                                                        | B-36           |
| KITS, OPTIONSAND ACCESSORIES                                       | SECTION C      |
| FIELD INSTALLED OPTIONS                                            | C-1            |
| WELDING FUME EXTRACTORS                                            | C-1            |
| DRIVE ROLL AND WIRE GUIDE KITS                                     | C-2            |
| GUN ADAPTER KITS                                                   | C-3            |
| CABLE AND LEAD KITS                                                | C-3            |
| GENERAL ACCESSORIES                                                | C-4            |
| ACCESSORIES INCLUDED WITH THE PIPEFAB FEEDER                       | C-4            |

| MAINTENANCE               | SECTION D                 |
|---------------------------|---------------------------|
| ROUTINE MAINTENANCE       | D-1                       |
| PERIODIC MAINTENANCE      | D-1                       |
| CALIBRATION SPECIFICATION | D-2                       |
|                           |                           |
| THEORY OF OPERATIONS      | SECTION E                 |
| TROUBLESHOOTING           | SECTION F                 |
| DIAGRAMS                  | SECTION G                 |
| GLOSSARY                  | APPENDIX A                |
| PARTS LIST                | PARTS.LINCOLNELECTRIC.COM |
|                           |                           |

Content/details may be changed or updated without notice. For most current Instruction Manuals, go to parts.lincolnelectric.com.

#### **PRODUCT DESCRIPTION**

The PipeFab<sup>™</sup> welding system consists of a portable advanced-process power source and feeder designed from the ground up to be the ideal system for welding steel, stainless, and nickel pipe. The PipeFab<sup>™</sup> is ideal for applications where critical root, fill, and cap welds are needed to be performed at the highest level of quality. The new state of the art PipeFab<sup>™</sup> Feeder features a robust 7" LCD display which offers a bright and easy to use interface to control all processes. With GMAW, GMAW-STT, GMAW-P, FCAW, GTAW (DC) and SMAW functionality, the dedicated process buttons and individual process memories make switching from one process to another simple and intuitive.

Superior arc performance, simplicity, and flexibility are at the core of the PipeFab<sup>™</sup>. Being an advanced software controlled system, the PipeFab<sup>™</sup> is readily user updateable with free software from <u>www.powerwavesoftware.com</u> allowing it to take advantage of the latest and greatest innovations from Lincoln Electric's welding technologies.

| PRODUCT LISTING |  |
|-----------------|--|
|-----------------|--|

| K NUMBER | PRODUCT NAME                                                                                        |
|----------|----------------------------------------------------------------------------------------------------|
| K3731-1  | PIPEFAB™ CSA                                                                                        |
| K3732-1  | PIPEFAB™ CE                                                                                         |
| K3734-1  | PIPEFAB™ READY PAK<br>(INCLUDES POWER SOURCE K3731-1, FEEDER K3735-1, AND<br>UNDERCARRIAGE K3736-1) |
| K3735-1  | PIPEFAB™ FEEDER                                                                                     |
| K3738-1  | PIPEFAB™ REMOTE UI                                                                                  |

## **RECOMMENDED PROCESSES AND EQUIPMENT**

#### **RECOMMENDED PROCESSES**

- GMAW, GMAW-P, GMAW-STT
- FCAW
- SMAW
- GTAW (DC)

#### **RECOMMENDED EQUIPMENT**

• The PipeFab<sup>™</sup> Power Source and PipeFab<sup>™</sup> Feeder make one cohesive unit that must be paired together.

#### **PROCESS LIMITATIONS**

• Processes must be within the duty cycle and rating of the power source and wire feeder. See the Technical Specifications section of this manual for more information.

#### EQUIPMENT LIMITATIONS

- The software based weld tables of the PipeFab<sup>™</sup> Power Source limit the process capability within the output range and the safe limits of the machine. In general the processes will be limited to .030- .052 solid steel wire, .030 .045 stainless wire, .035 -1/16 cored wire.
- The power source and UI may require software updates.
- The system does not include weld cables.
- Not compatible with K1500-1, K1500-2, K1500-3, K1500-4 K1500-5 and K489-7 gun adapter kits.
- PipeFab<sup>™</sup> Feeder is only compatible with the PipeFab<sup>™</sup> Power Source.
- PipeFab<sup>™</sup> Power Source is only compatible with the PipeFab<sup>™</sup> Feeder.

#### **DESIGN FEATURES**

#### **POWER SOURCE**

- Multiple process DC output range: 5 400 Amps.
- 200 600 VAC, 3 phase, 50-60Hz input power.
- New and Improved Line Voltage Compensation holds the output constant over wide input voltage fluctuations.
- Utilizes next generation microprocessor control, based on the ArcLink<sup>®</sup> platform.
- State of the art power electronics technology yields superior welding capability.
- Electronic over current protection.
- Input over voltage protection.
- F.A.N. (fan as needed). Cooling fan only runs when needed.
- Thermostatically protected for safety and reliability.
- Ethernet connectivity.
- Panel mounted Status and Thermal LED indicators facilitate quick and easy troubleshooting.
- Potted PC boards for enhanced ruggedness/reliability.
- Waveform Control Technology<sup>™</sup> for good weld appearance and low spatter.
- STT<sup>®</sup> Capable.

#### FEEDER

- Standard bench can be converted to boom configuration and automatic oscillators.
- The feed plates can be rotated to accommodate different gun angles.
- Uses 5 pin K1543-xx or K2683-xx ArcLink cables. Cables may be joined together to make longer lengths.
- 4 roll wire drive.
- Changeable gun adapters.
- Ball bushing inlet guide.
- High resolution encoder on the motor.
- 7" digital user interface display.
- Displays voltage/trim, wire feed speed/amps, process settings, advanced settings, and more.
- Quick select buttons for switching processes.
- Center push-to-select encoder to navigate menus on screen.
- Total of 24 memories. 4 dedicated memories per process (TIG and STICK) and 4 dedicated memories per process and side (MIG/right, MIG/left, FCAW/right, FCAW/left).
- Digital communication between the feeder and power source.
- Standard USB port of ease of upgrading wire feeder.

# **TECHNICAL SPECIFICATIONS**

#### PIPEFAB™ (K3731-1, K3732-1, K3734-1, K3735-1)

|                            | POWER SOURCE - INPUT VOLTAGE AND CURRENT |                                                                    |                    |                               |                                      |  |  |
|----------------------------|------------------------------------------|--------------------------------------------------------------------|--------------------|-------------------------------|--------------------------------------|--|--|
| MODEL                      | DUTY CYCLE                               | INPUT VOLTAGE<br>±10%                                              | INPUT<br>AMPERES   | IDLE POWER                    | POWER<br>FACTOR @<br>RATED<br>OUTPUT |  |  |
| K3731-<br>1<br>K3732-<br>1 | - 100%<br>RATING                         | 208/230/400*/460/5<br>75<br>50/60 HZ<br>(INCLUDED 380V TO<br>415V) | 53/46/26/24<br>/19 | 550 WATTS<br>MAX. (FAN<br>ON) | 0.94                                 |  |  |

| WIRE FEEDER - INPUT VOLTAGE AND CURRENT |                |         |               |  |  |
|-----------------------------------------|----------------|---------|---------------|--|--|
| MODEL                                   | COMPONENT      | VOLTAGE | INPUT AMPERES |  |  |
| K272E 1                                 | WIRE DRIVE     | 40 VDC  | 9 A           |  |  |
| K3735-1                                 | USER INTERFACE | 40 VDC  | 1 A           |  |  |

| POWER SOURCE - RATED OUTPUT          |             |          |           |  |
|--------------------------------------|-------------|----------|-----------|--|
| INPUT VOLTAGE / PHASE /<br>FREQUENCY | GMAW / FCAW | SMAW     | GTAW-DC   |  |
|                                      | 100%        | 100%     | 100%      |  |
| 380-415/3/50/60                      |             |          | 400 41405 |  |
| 460/3/50/60                          |             |          |           |  |
| 575/3/50/60                          |             | JU VOLIJ | 20 00113  |  |

| WIRE FEEDER - RATED OUTPUT |            |                  |                |                |  |
|----------------------------|------------|------------------|----------------|----------------|--|
| WIRE SIZES                 |            |                  |                |                |  |
| DOTTCICLE                  | AIVIPERES  | WIKE FEED SPEED  | SOLID          | CORED          |  |
| 60%                        |            | 50 - 800 IN/MIN  | .023 - 1/16 IN | .030 - 5/64 IN |  |
| 00%                        | 450 AIVIP5 | 1.3 - 20.3 M/MIN | 0.6 - 1.6 MM   | 0.8 - 2.0 MM   |  |

| <b>RECOMMENDED INPUT WIRE AND FUSE SIZES<sup>1</sup></b> |                        |                               |                                            |  |
|----------------------------------------------------------|------------------------|-------------------------------|--------------------------------------------|--|
| INPUT VOLTAGE /                                          | EFFECTIVE INPUT AMPERE | <b>CORD SIZE</b> <sup>3</sup> | TIME DELAY FUSE OR<br>BREAKER <sup>2</sup> |  |
| PHASE / FREQUENCY                                        | RATING AND DUTY CYCLE  | AWG SIZES (MM                 | AMPERAGE                                   |  |
| 200-208/3/50/60                                          | 53A, 100%              | 4 (25)                        | 100                                        |  |
| 230/3/50/60                                              | 46A, 100%              | 4 (25)                        | 90                                         |  |
| 380-415/3/50/60                                          | 26A, 100%              | 8 (10)                        | 60                                         |  |
| 460/3/50/60                                              | 24A, 100%              | 8 (10)                        | 45                                         |  |
| 575/3/50/60                                              | 19A, 100%              | 10 (6)                        | 35                                         |  |

1. Based on U.S. National electrical Code.

2. Also called "inverse time" or "thermal/magnetic" circuit breakers; circuit breakers that have a display in tripping action that decreases as the magnitude of the current increases.

3. Type SO cord or similar in 30° C ambient.

| AGENCY MARKINGS |                              |                    |                                      |
|-----------------|------------------------------|--------------------|--------------------------------------|
| MODEL           | MARKET                       | CONFORMITY MARK    | STANDARD                             |
| K3731-1         | C3731-1 US AND CANADA CCSAul | c <b>CSA</b> UL    | CAN/CSA E60974-1                     |
| K3732-1         | US AND CANADA                | cCSA <sub>UL</sub> | CAN/CSA E60974-1<br>ANSI/IEC 60974-1 |
|                 | EUROPE                       | CE                 | EN 60974-1                           |
| K3735-1         | US AND CANADA                | cCSA <sub>UL</sub> | CAN/CSA E60974-5<br>ANSI/IEC 60974-5 |
|                 | EUROPE                       | CE                 | EN 60974-5                           |

| MODEL   | IP RATING |
|---------|-----------|
| K3731-1 | IP23      |
| K3732-1 | IP23      |
| K3735-1 | IP2X      |

| WELDING PROCESS |                        |               |  |
|-----------------|------------------------|---------------|--|
| PROCESS         | OUTPUT RANGE (AMPERES) | MEAN OCV (UO) |  |
| GMAW            |                        |               |  |
| GMAW-P          | 40-400 A               | 73 V          |  |
| FCAW            |                        |               |  |
| GTAW-DC         | 5-400 A                | 36 V          |  |
| SMAW            | 55-400 A               | 63 V          |  |

| PHYSICAL DIMENSIONS |             |            |             |            |
|---------------------|-------------|------------|-------------|------------|
| MODEL               | HEIGHT      | WIDTH      | DEPTH       | WEIGHT     |
|                     | 30 IN       | 17.5 IN    | 34.8 IN     | 340 LBS.   |
| POWER SOURCE        | (762 MM)    | (444.5 MM) | (883.9 MM)  | (154.2 KG) |
|                     | 12.6 IN     | 19.7 IN    | 16.7 IN     | 54.5 LBS.  |
| PIPERAD FEEDER      | (320 MM)    | (500 MM)   | (424 MM)    | (24.7 KG)  |
|                     | 13.8 IN     | 22.0 IN    | 28.2 IN     | 25.5 LBS.  |
|                     | (351 MM)    | (559 MM)   | (716 MM)    | (11.6 KG)  |
| PIPEFAB™ FEEDER     | 14.5 IN     | 22.0 IN    | 30.2 IN     | 80.0 LBS.  |
| AND WIRE REEL STAND | (368 MM)    | (550 MM)   | (767 MM)    | (36.3 KG)  |
|                     | 53.2 IN     | 30.9 IN    | 48.8 IN     | 500 LBS.   |
|                     | (1351.3 MM) | (784.9 MM) | (1239.5 MM) | (226 KG)   |

| TEMPERATURE RANGES |                 |                 |  |
|--------------------|-----------------|-----------------|--|
| MODEL              | OPERATING RANGE | STORAGE RANGE   |  |
| POWER SOURCE       | -4°F TO 104°F   | -40°F TO 185°F  |  |
|                    | (-20 C 10 40 C) | (-40 C 10 85 C) |  |
| PIPEFAB™ FEEDER    | (-40C TO 40°C)  | (-40C TO 85°C)  |  |

IP23 - Insulation Class(F) 155<sup>o</sup>(C)

• Weight does not include input cord

# INSTALLATION

# 

#### **ELECTRIC SHOCK can kill.**

- Turn the input power OFF at the disconnect switch or fuse box before attempting to connect or disconnect input power lines, output cables or control cables.
- Only qualified personnel should perform this installation.
- Do not touch the wire drive, drive rolls, wire coil or electrode when welding output is ON.
- Wire feeder may be connected to a piece of automatic equipment that may be remotely controlled.
- Do not operate with covers, panels or guards removed.
- Do not let the electrode or wire spool touch the wire feeder housing.
- Insulate yourself from the work and ground.
- Always wear dry insulating gloves.
- The lift bail is insulated from the wire feeder enclosure. If an alternate hanging device is used, it must be insulated from the wire feeder enclosure.

# 🖄 WARNING

#### MOVING PARTS can injure.

- Keep away from moving parts.
- Wear Eye Protection.

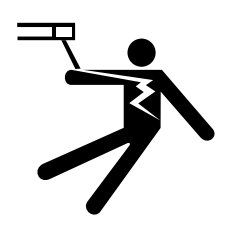

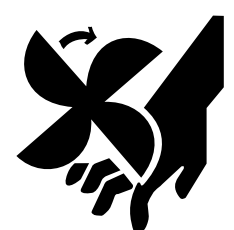

#### SAFETY PRECAUTIONS

Read this entire installation section before operating machine.

## SELECT SUITABLE LOCATION

The PipeFab<sup>™</sup> will operate in harsh environments. Even so, it is important that simple preventative measures are followed in order to assure long life and reliable operation.

- The machine must be located where there is free circulation of clean air such that air movement in the front and back, out the sides and bottom will not be restricted.
- Dirt and dust that can be drawn into the machine should be kept to a minimum. The use of air filters on the air intake is not recommended because normal airflow may be restricted. Failure to observe these precautions can result in excessive operating temperatures and nuisance shutdown.
- Keep machine dry. Shelter from rain and snow. Do not place on wet ground or in puddles.
- Do not mount the PipeFab<sup>™</sup> over combustible surfaces. Where there is a combustible surface directly under stationary or fixed electrical equipment, that surface shall be covered with a steel plate at least .060" (1.6mm) thick, which shall extend not less than 5.90" (150mm) beyond the equipment on all sides.
- The PipeFab<sup>™</sup> feeder is rated IP2X and is suitable for indoor use. For best wire feeding performance, place the PipeFab<sup>™</sup> Feeder on a stable and dry surface.
- Do not submerge the feeder.

This equipment is for industrial use only and it is not intended for use in residential locations where the electrical power is provided by the public low-voltage supply system. There can be potential difficulties in residential locations due to conducted as well as radiated radio-frequency disturbances. The EMC or RF classification of this equipment is Class A.

#### LIFTING

Lift the machine by the lift bail only. The lift bail is designed to lift the power source only. Do not attempt to lift the power source with feeder or accessories attached to it.

When suspending a wire feeder, insulate the hanging device from the wire feeder enclosure.

#### STACKING

The PipeFab<sup>™</sup> cannot be stacked.

#### TILTING

Place the machine directly on a secure, level surface or on a recommended undercarriage. The machine may topple over if this procedure is not followed.

For bench models, do not angle spindle for the wire spool or coil more than 15 degrees downward.

#### **FIGURE A.1**

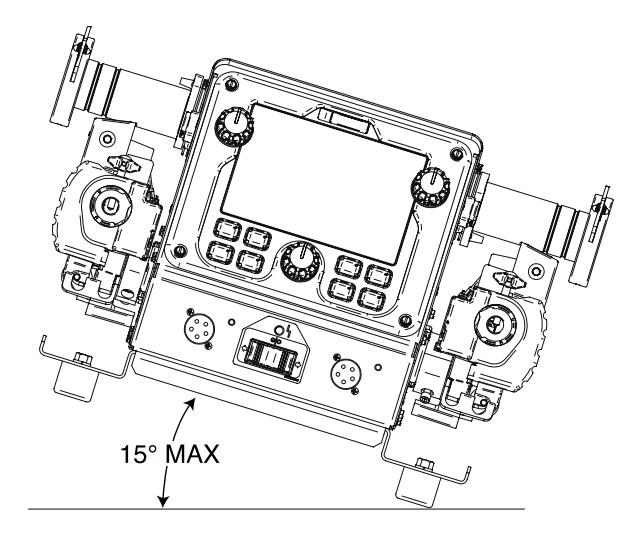

# **MECHANICAL INSTALLATION**

All accessory kits such as the PipeFab<sup>™</sup> Undercarriage Kit and PipeFab<sup>™</sup> Cooler come with installation instructions. Consult these installation instructions before assembly.

#### STANDARD (BENCH) CONFIGURATION

The PipeFab<sup>™</sup> Feeder is installed on the PipeFab<sup>™</sup> Power Source as shown in the steps below. The installation is the same whether or not the power source has the water cooler installed. In the below images, the water cooler is installed. Note that hardware in not necessary for the installation of the feeder. Hardware is included if desired.

1. Position the Wire Reel Stand onto the Power Source. Ensure the lift bale is routed through the lift bale cutout and the Spindles are towards the rear of the machine.

#### **FIGURE A.2**

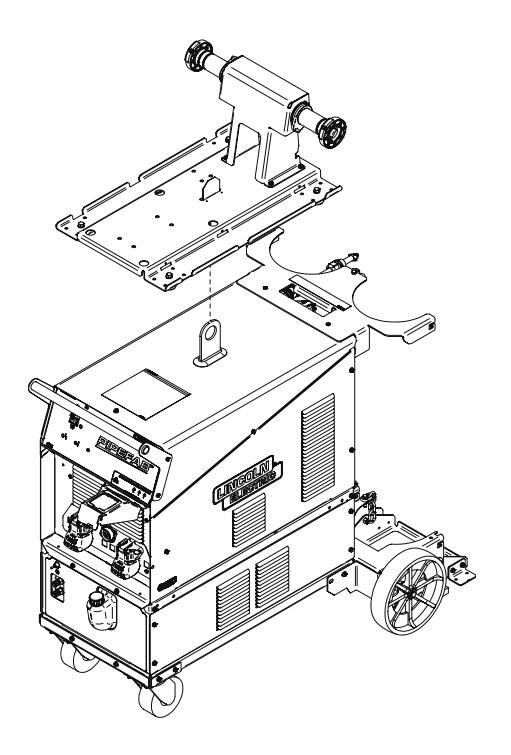

2. Install the Cable Management brackets. There are six slots, and four brackets, so place them in your most desired configuration. To install the brackets, (1) place the tab into the slot and (2) rotate the bracket 90° until it rests against the Power Source.

#### **FIGURE A.3**

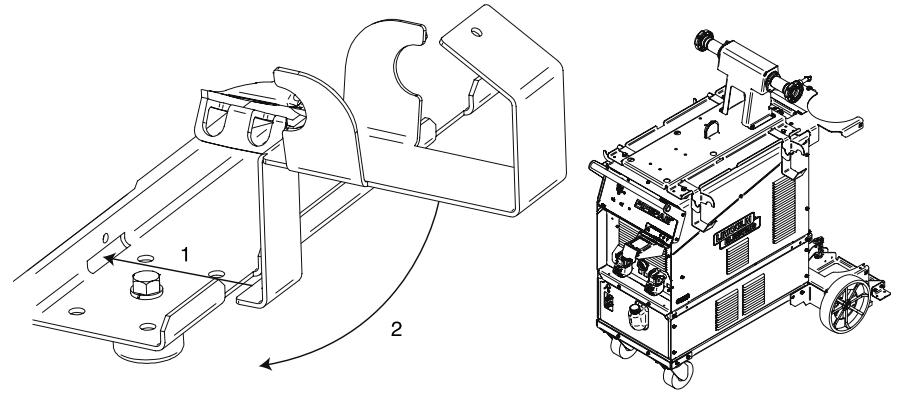

3. Position the PipeFab<sup>™</sup> Feeder onto the Wire Reel Stand. For secure mounting, ensure the feet of the feeder engage with the feet cutouts in the Wire Reel Stand.

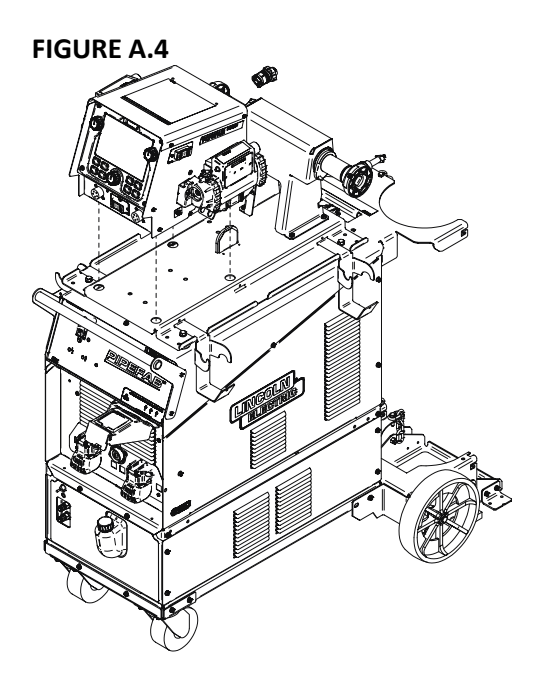

4. If desired, the PipeFab<sup>™</sup> feeder and cable management brackets can be hard mounted to the wire reel stand using the provided hardware and L brackets as shown below. This is optional as these were designed to align securely without hardware.

#### FIGURE A.5 - L BRACKET INSTALLATION

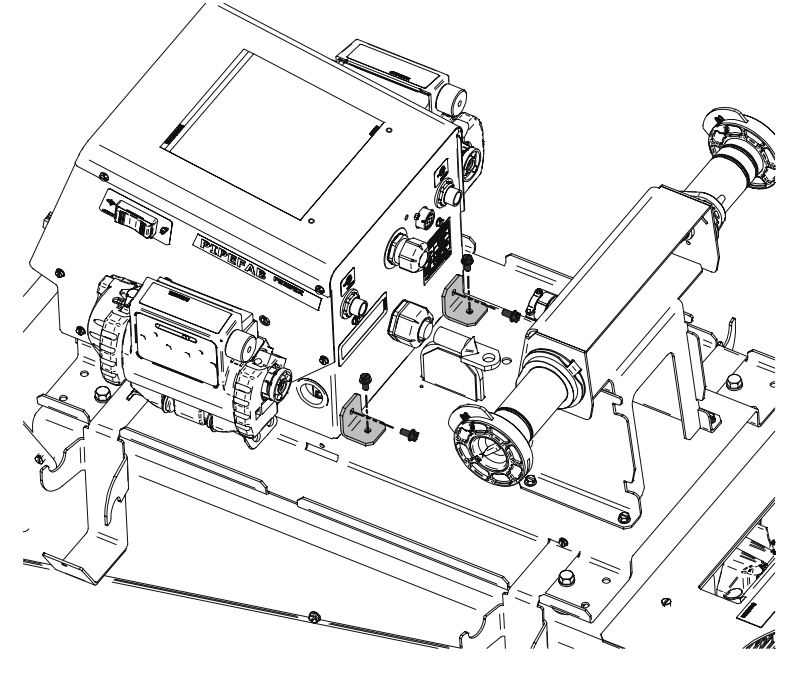

FIGURE A.6 - CABLE MANAGEMENT BRACKET MOUNTING

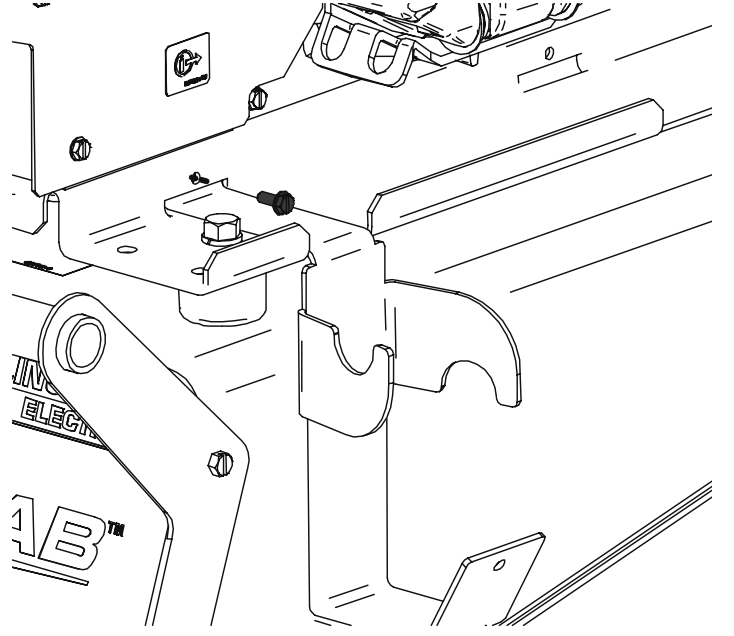

#### INSTALLING DRIVE ROLLS

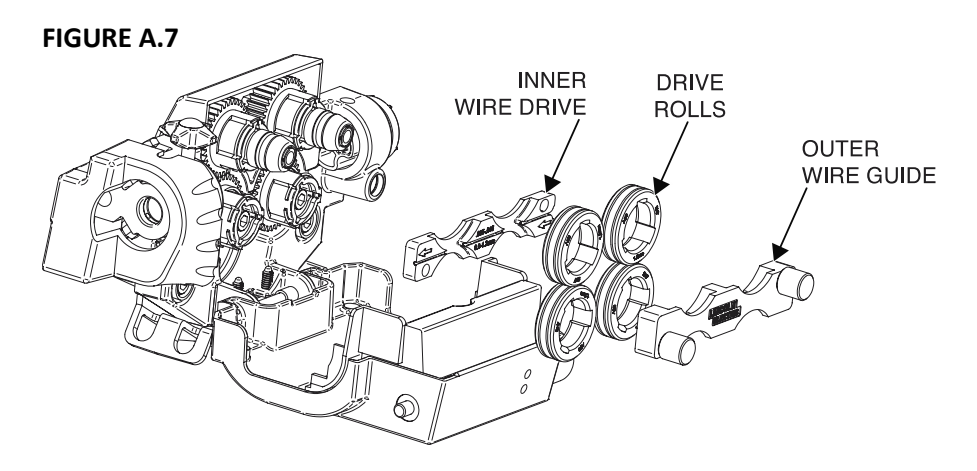

- 1. Turn power OFF at the welding power source.
- 2. Open the wire drive door by pulling on the top.
- 3. Remove the outer wire guide.

4. Remove drive rolls by pulling straight out. It may be necessary to wiggle the drive roll to free it from the snap ring.

- 5. Remove the inner wire guide.
- 6. Install the new inner wire guide, with the arrow pointing in the direction of wire travel.
- 7. Install the drive rolls and outer wire guide.
- 8. Close the wire drive door and adjust the pressure setting accordingly.

#### WIRE DRIVE PRESSURE SETTING

Most wires operate well with a pressure setting of "2". The best drive roll pressure varies with wire type, wire surface, lubrication and hardness. Too much pressure may crush the wire or cause "birdnesting", but too little pressure could cause slippage.

#### Setting the drive roll pressure

1. Press the end of the gun against a solid object that is electrically isolated from the welder output and press the gun trigger for several seconds.

2. If the wire "birdnests" or jams, the drive roll pressure is too high. Reduce the pressure by one turn of the knob, run new wire through the gun, and repeat step 1.

3. If the only result is slippage, disconnect the gun and pull the gun cable forward about 6" (150mm). There should be a slight waviness in the exposed wire. If there is no waviness, increase the pressure setting one turn, reconnect the gun and repeat the above steps.

#### FIGURE A.8

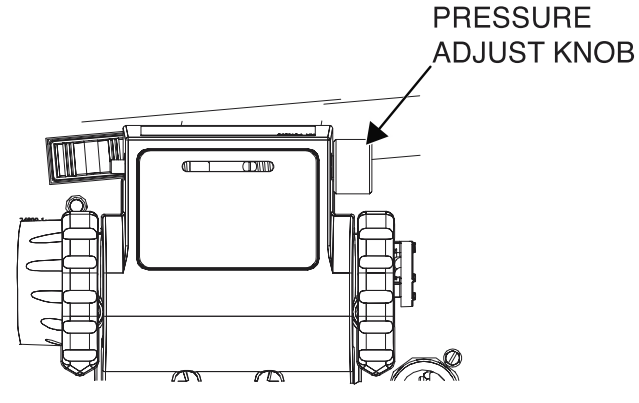

# LINCOLN, STANDARD #2-#4, STANDARD #5, MILLER GUN ADAPTER INSTALLATION

1. Turn power OFF at the welding power source.

2. Using a Phillips screwdriver, remove the screw, lock washer and washer securing the gun adapter cover. Remove the gun adapter cover.

#### **FIGURE A.9**

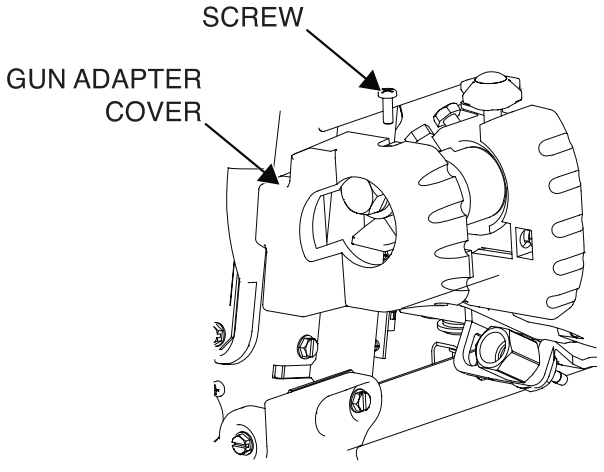

3. Using a  $\frac{3}{4}$ " wrench, remove the bolt securing the electrode lead to the gun adapter.

#### FIGURE A.10

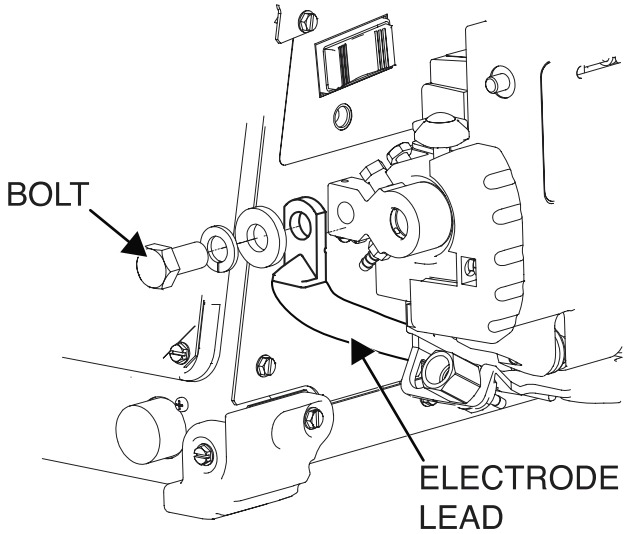

4. Use a 1/8" hex key, loosen the set screw securing the gun adapter.

#### FIGURE A.11

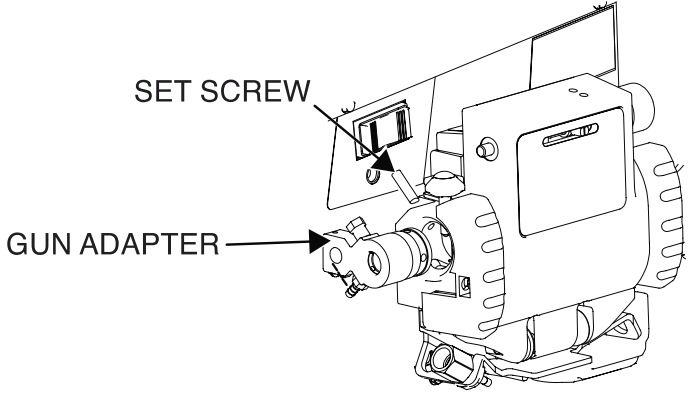

5. Using a Phillips screwdriver, remove the sense lead.

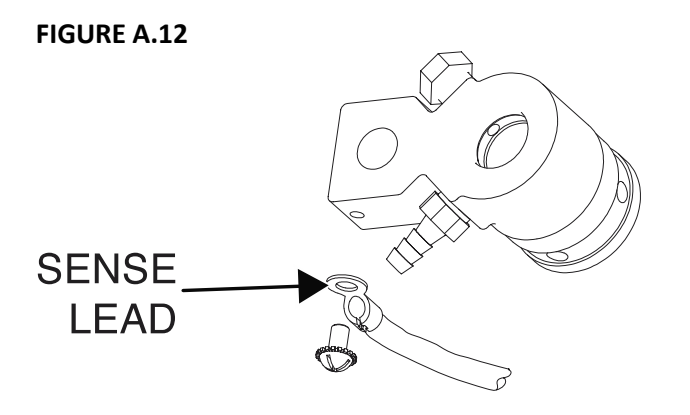

6. If a gas hose is attached to the gun adapter, use pliers to remove the hose clamp and remove the gas hose.

7. If the gun adapter requires guide tubes, install the correct size guide tube and secure with the set screw.

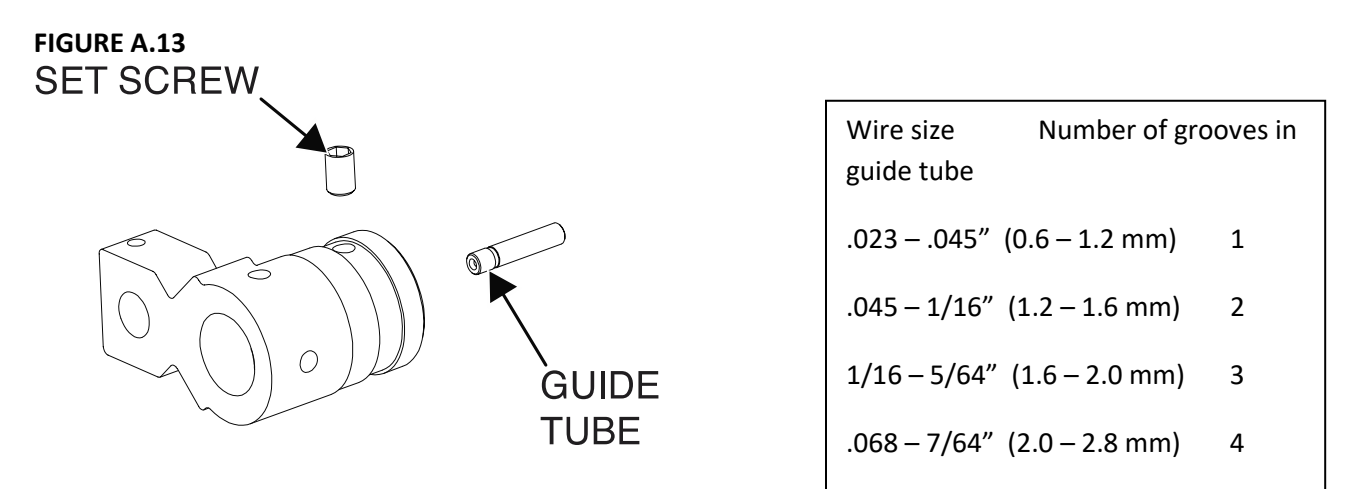

8. Assemble the sense lead to the new gun adapter. Orient the lead towards the rear of the gun adapter.

9. If required, assemble the gas hose to the gun adapter or the fitting on the feed plate and secure with a hose clamp.

10. Assemble the gun adapter to the wire drive. Tighten the set screw once the gun adapter is at a 90° angle.

11. Bolt the electrode lead to the gun adapter, making sure to route the lead straight down.

FIGURE A.14

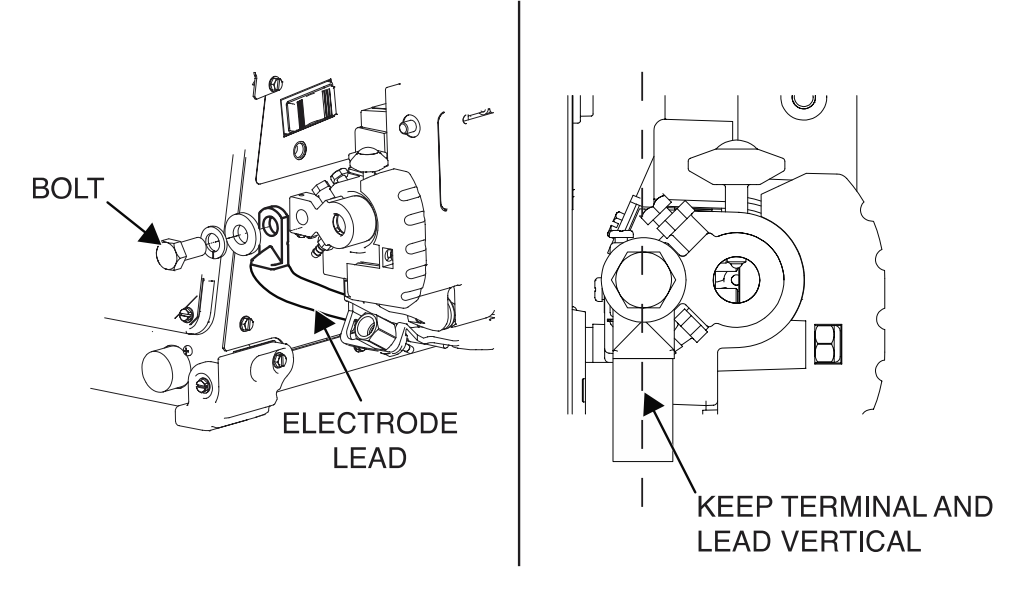

12. Assemble the gun adapter cover and secure with the screw, lock washer and washer.

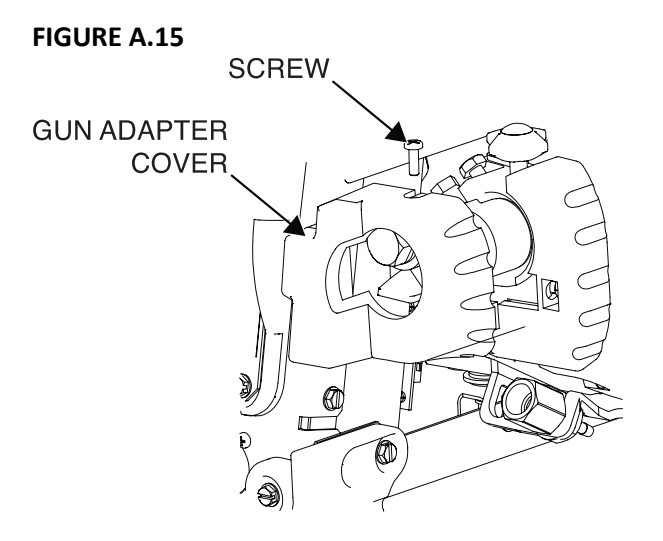

#### OXO AND FAST MATE GUN ADAPTER INSTALLATION

Using the Oxo or FastMate gun adapters requires a K3344-1 Standard #4 gun adapter to be installed in the wire drive.

1. Turn power OFF at the welding power source.

2. Using a Phillips screwdriver, loosen the screw securing the gun adapter cover. Remove the gun adapter cover.

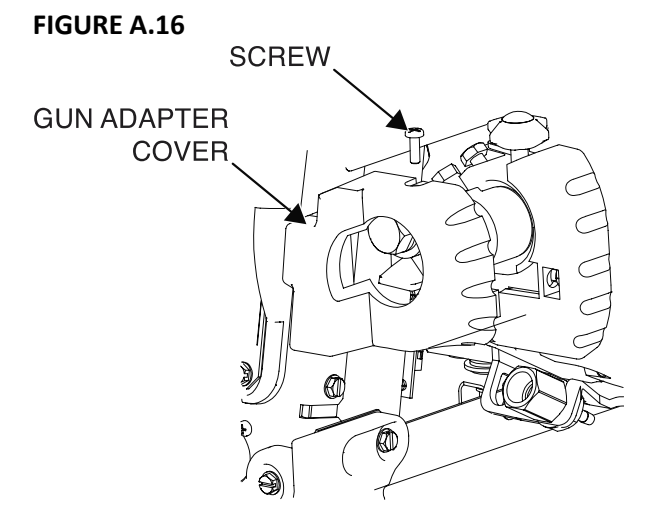

- 3. Using a  $\frac{3}{4}$ " wrench, remove the bolt securing the electrode lead to the gun adapter.
- 4. Using pliers, remove the hose clamp and hose from the gun adapter.

5. Bolt the electrode lead to the gun adapter, making sure to route the lead straight down.

#### FIGURE A.17

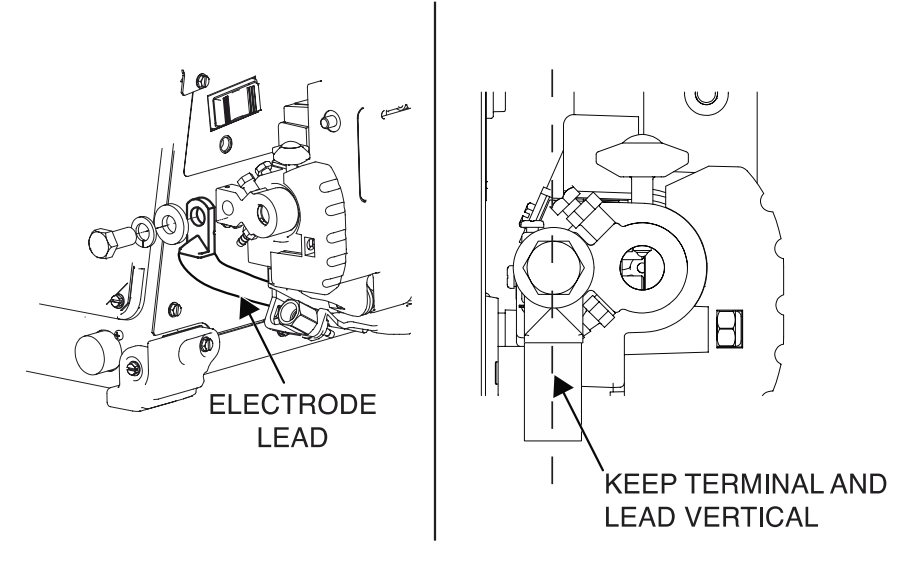

6. Assemble the gun adapter cover and secure with the screw.

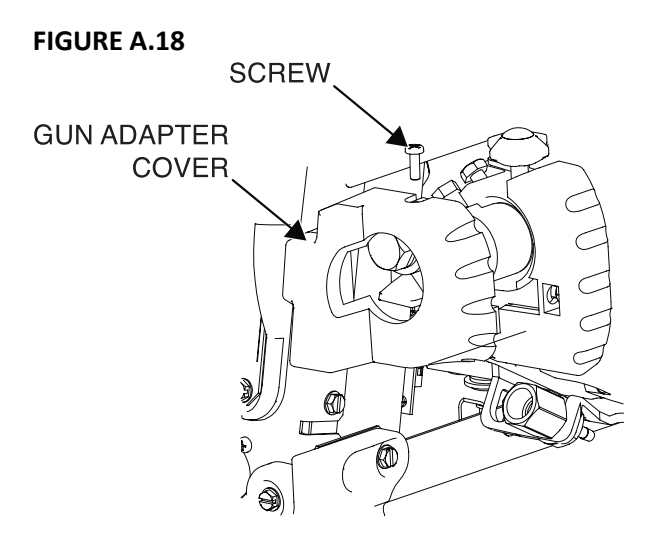

7. Assemble the gas hose to the Oxo or FastMate gun adapter.

#### **FIGURE A.19**

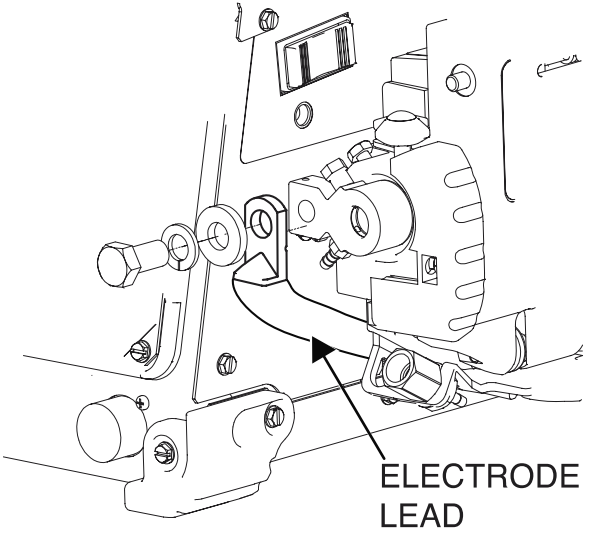

8. Select the appropriate guide tube and secure with the set screw.

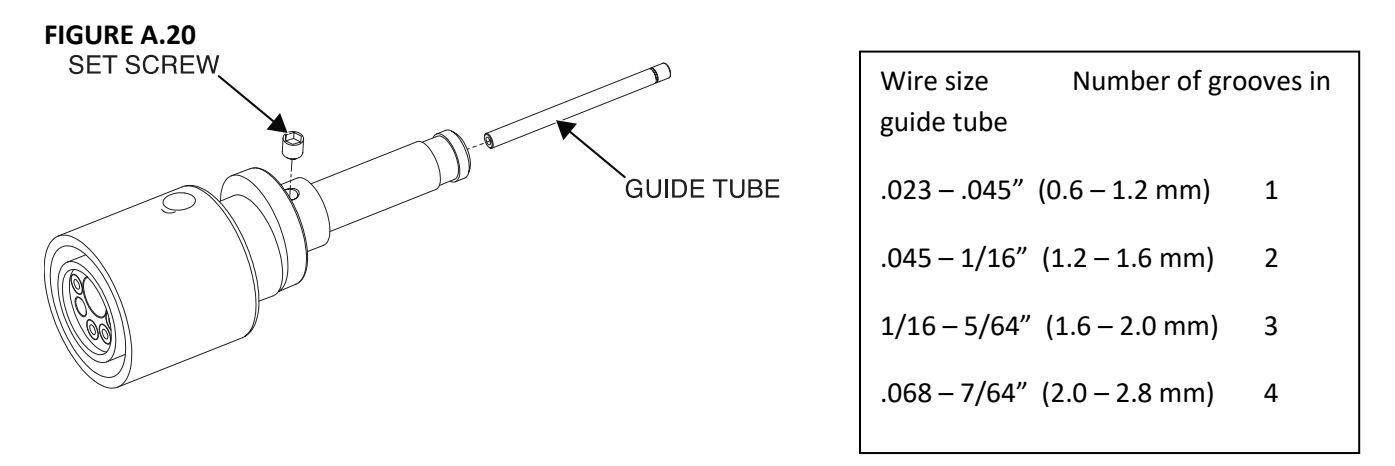

- 9. Slide the Oxo or FastMate gun adapter into the wire drive and secure with the thumb screw.
- 10. For FastMate gun adapters, connect the trigger pigtail to the connector on the front of the feeder.

#### **ROTATING THE WIRE DRIVE**

1. Turn power OFF at the welding power source.

2. Locate the socket head cap screw at the bottom of the wire drive. Loosen, but do not remove the screw.

FIGURE A.21

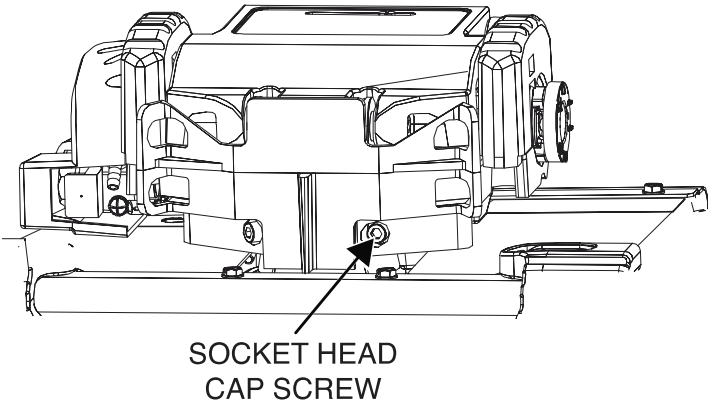

3. Rotate the wire drive to the desired position and tighten the screw.

## SHIELDING GAS CONNECTION

# 🗥 WARNING

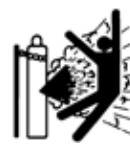

CYLINDER may explode if damaged.

- Keep cylinder upright and chained to support.
- Keep cylinder away from areas where it may be damaged.
- Never lift welder with cylinder attached.
- Never allow welding electrode to touch cylinder.
- Keep cylinder away from welding or other live electrical circuits.

SEE AMERICAN NATIONAL STANDARD Z-49.1, "SAFETY IN WELDING AND CUTTING" PUBLISHED BY THE AMERICAN WELDING SOCIETY.

Maximum inlet pressure is 100 psi. (6.9 bar.) The inlet fitting is 5/8-18 CGA type connection. Install the shielding gas supply as follows:

- 1. Secure the cylinder to prevent it from falling.
- Remove the cylinder cap. Inspect the cylinder valves and regulator for damaged threads, dirt, dust, oil or grease. Remove dust and dirt with a clean cloth. DO NOT ATTACH THE REGULATOR IF OIL, GREASE OR DAMAGE IS PRESENT! Inform your gas supplier of this condition. Oil or grease in the presence of high pressure oxygen is explosive.
- 3. Stand to one side away from the outlet and open the cylinder valve for an instant. This blows away any dust or dirt, which may have accumulated in the valve outlet.
- 4. Attach the flow regulator to the cylinder valve and tighten the union nut(s) securely with a wrench. NOTE: If connecting to 100% CO<sub>2</sub> cylinder, insert regulator adapter between regulator and cylinder valve. If adapter is equipped with a plastic washer, be sure it is seated for connection to the CO<sub>2</sub> cylinder.
- 5. Attach one end of the inlet hose to the outlet fitting of the flow regulator. Attach the other end to the welding system shielding gas inlet. Using a wrench, tighten the union nuts.
- 6. Before opening the cylinder valve, turn the regulator adjusting knob counterclockwise until the adjusting spring pressure is released.
- 7. Standing to one side, open the cylinder valve slowly a fraction of a turn. When the cylinder pressure gage stops moving, open the valve fully.
- 8. The flow regulator is adjustable. Adjust it to the flow rate recommended for the procedure and process being used before making a weld.

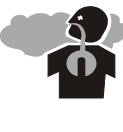

BUILD-UP OF SHIELDING GAS may harm health or kill.

Shut off shielding gas supply when not in use.

## WATER-COOLED GUN CONNECTIONS

The K590-6 water connection kit installs underneath the wire drive.

1. Turn power OFF at the welding power source.

2. Install the quick disconnect fittings to the plastic bracket, by holding the rear nut stationary and spinning the fitting.

3. Cut the tubing to the desired length, and then install the tubing and hose clamps to the fittings.

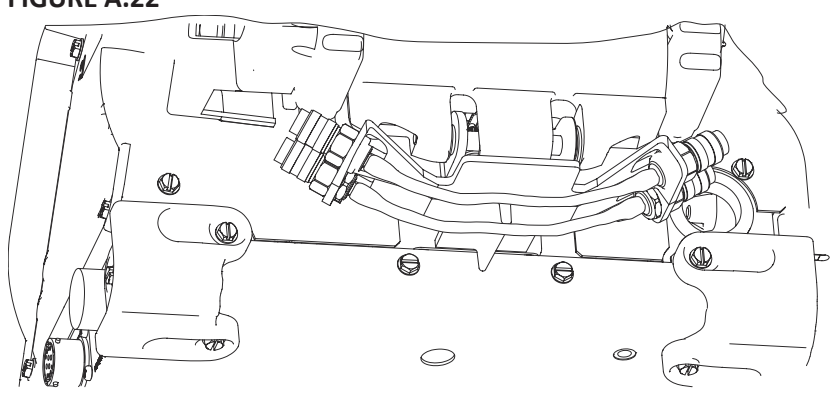

FIGURE A.22

## LOADING SPOOLS AND COILS

# 

- Keep hands, hair, clothing and tools away from rotating equipment.
- Do not wear gloves when threading wire or changing wire spool.
- Only qualified personnel should install, use or service this equipment.
- 1. Turn power OFF at the welding power source.
- 2. Squeeze the release bar on the retaining collar and remove it from the spindle.

#### FIGURE A.23

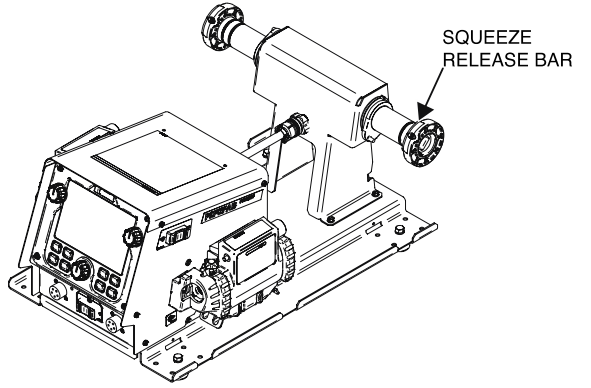

3. Place the spool on the spindle, aligning the spindle brake pin with one of the holes in the back side of the spool. Be certain the wire feeds off of the spool in the proper direction.

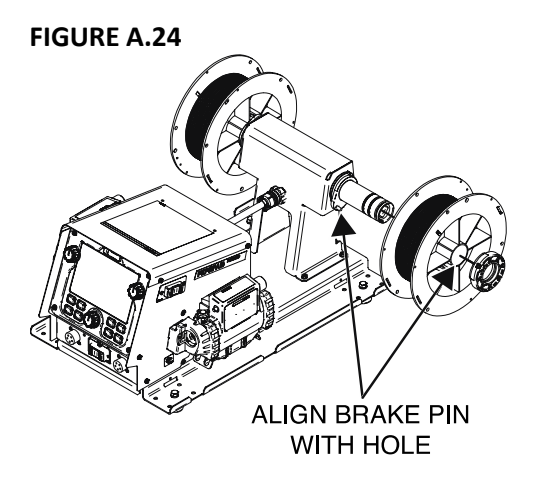

4. Re-install the retaining collar, with the metal bar engaging one of the grooves of the spindle. The release bar will spring out when engaged.

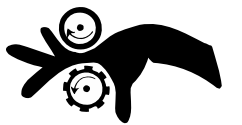

# ELECTRICAL INSTALLATION

# INPUT AND GROUND CONNECTION

Only a qualified electrician should connect the PipeFab<sup>™</sup>. Installation should be made in accordance with the appropriate National Electrical Code, all local codes and the information in this manual.

# 🗥 WARNING

#### FALLING EQUIPMENT can cause injury.

- Lift only with equipment of adequate lifting capacity.
- Be sure machine is stable when lifting.
- Do not operate machine while suspended when lifting.

## **MACHINE GROUNDING**

The frame of the welder must be grounded. A ground terminal marked with a ground symbol is located next to the input power connection block.

See your local and national electrical codes for proper grounding methods.

# HIGH FREQUENCY PROTECTION

Locate the PipeFab<sup>™</sup> away from radio controlled machinery. The normal operation of the PipeFab<sup>™</sup> may adversely affect the operation of RF controlled equipment, which may result in bodily injury or damage to the equipment.

# INPUT CONNECTION

Use a three-phrase supply line. A 1.40 inch diameter access hole with strain relief is located on the case back. Route input power cable through this hole and connect L1, L2, L3 and ground per connection diagrams and National Electric Code. To access the input power connection block, remove the left door of the machine (four screws). Be sure to reinstall the door before operation.

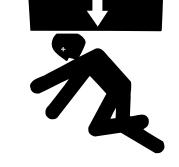

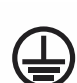
# ALWAYS CONNECT THE POWER WAVE GROUNDING LUG (LOCATED AS SHOWN IN FIGURES A.26 AND A.27) TO A PROPER SAFETY (EARTH) GROUND.

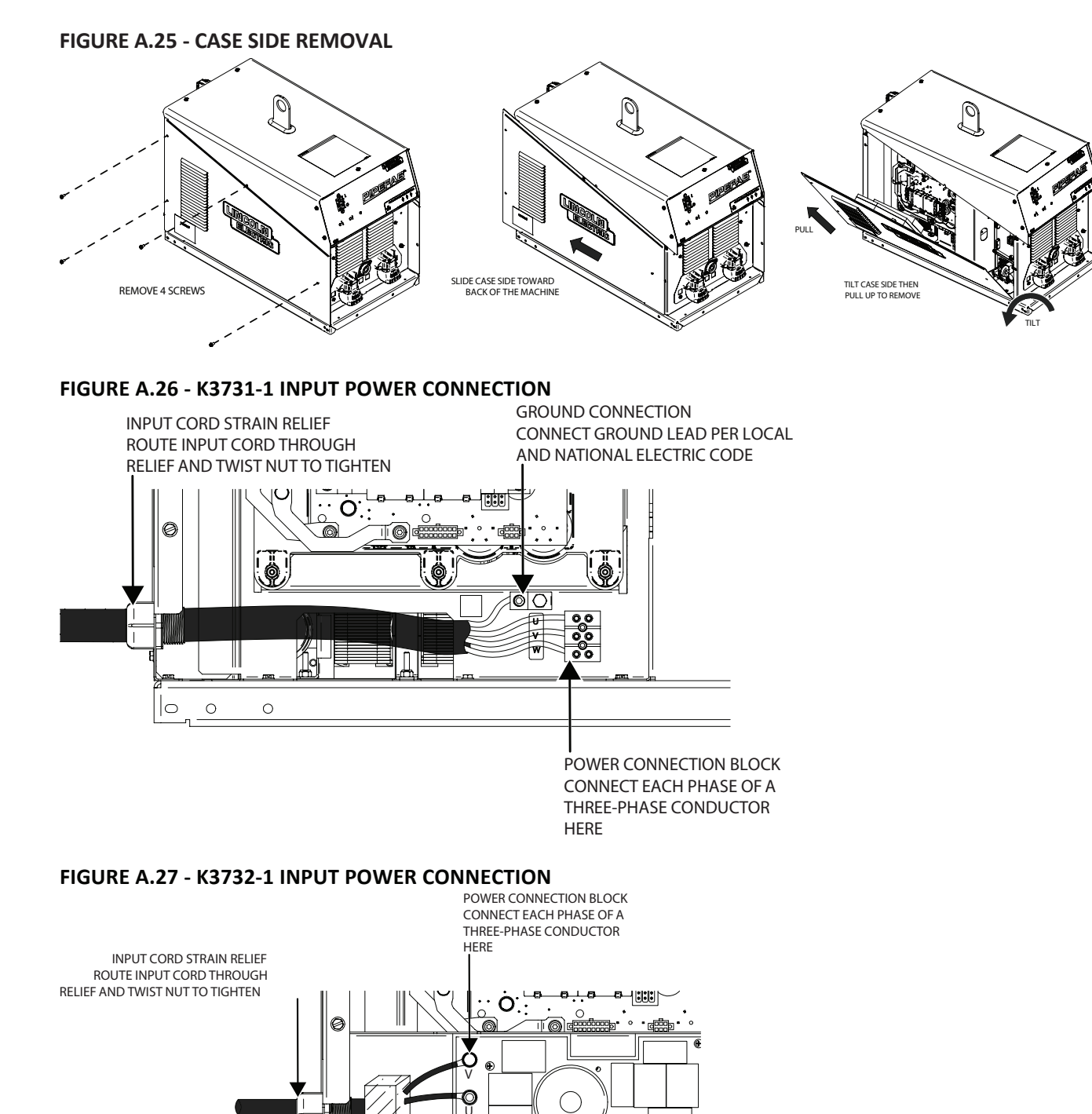

Ø

GROUND CONNECTION

CONNECT GROUND LEAD PER LOCAL AND NATIONAL ELECTRIC CODE

0

0 0

# INPUT FUSE AND SUPPLY WIRE CONSIDERATIONS

Refer to Technical Specification Section for recommended fuse, wire sizes and type of the copper wires. Fuse the input circuit with the recommended super lag fuse or delay type breakers (also called "inverse time" or "thermal/magnetic" circuit breakers). Choose input and grounding wire size according to local or national electrical codes. Using input wire sizes, fuses or circuit breakers smaller than recommended may result in "nuisance" shut-offs from welder inrush currents, even if the machine is not being used at high currents.

# INPUT VOLTAGE SELECTION

The PipeFab<sup>™</sup> automatically adjusts to work with different input voltages. No reconnect switch settings are required.

# 

The PipeFab<sup>™</sup> ON/OFF switch is not intended as a service disconnect for this equipment. Only a qualified electrician should connect the input leads to the PipeFab<sup>™</sup>. Connections should be made in accordance with all local and national electrical codes and the connection diagram located on the inside of the reconnect access door of the machine. Failure to do so may result in bodily injury or death.

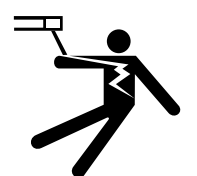

## **PIPEFAB™ POWER SOURCE CONNECTOR LOCATIONS**

## CASE FRONT LOCATIONS

FIGURE A.27

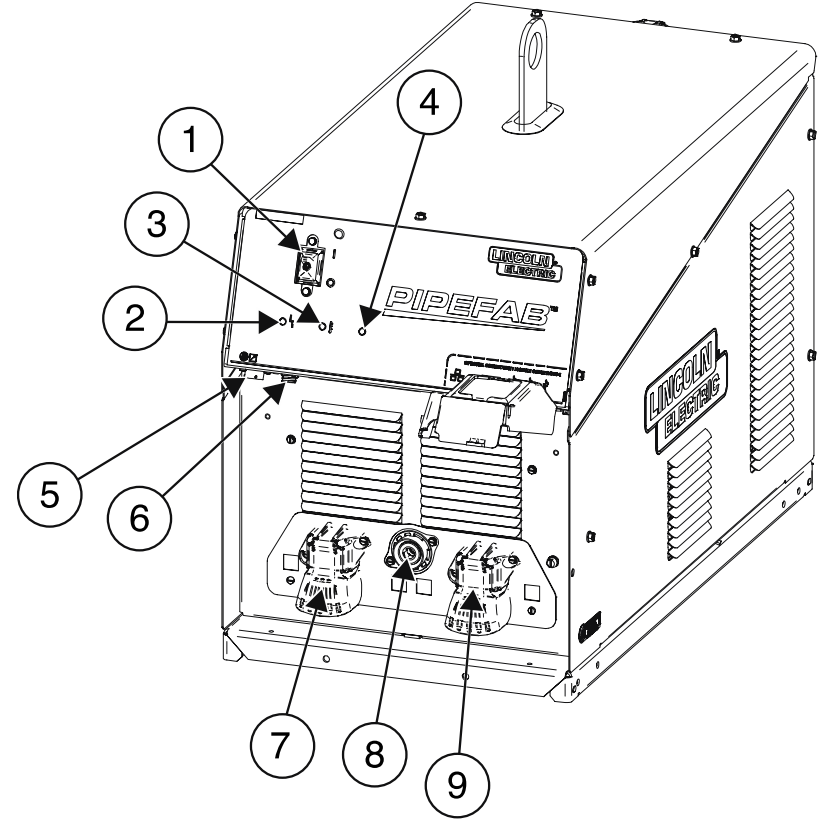

- 1. Power Switch
- 2. Status LED
- 3. Thermal LED
- 4. Status II LED
- 5. 12 Pin Connector
- 6. Sense Lead Connector
- 7. Work Weld Output Terminal
- 8. TIG Weld Output Terminal
- 9. Stick Weld Output Terminal

## CASE BACK LOCATIONS

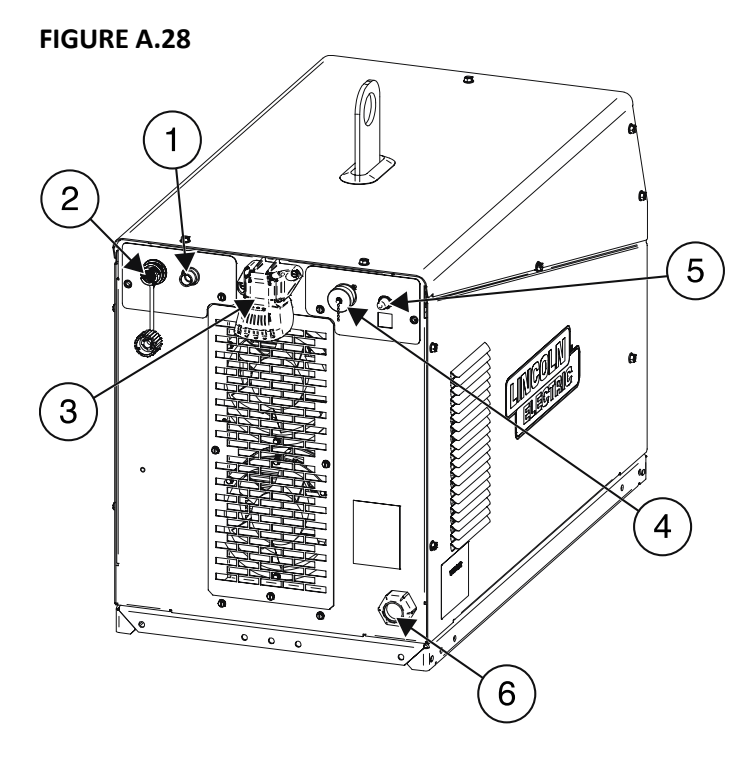

- 1. TIG Gas Input Solenoid
- 2. Ethernet
- 3. MIG Weld Output Stud
- 4. ArcLink Connector
- 5. 40 Volt Circuit Breaker
- 6. Input Power Cord

# PIPEFAB<sup>™</sup> FEEDER CONNECTOR LOCATIONS

#### FIGURE A.29

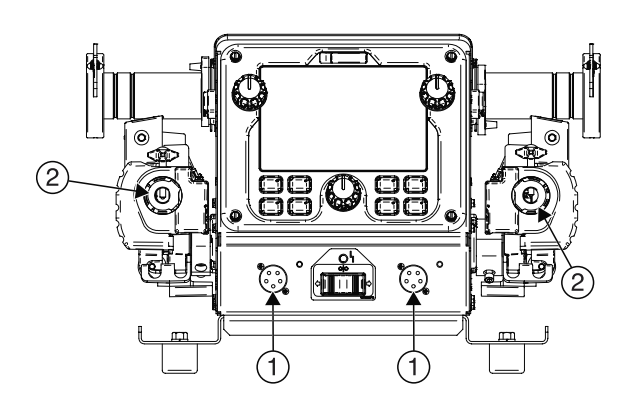

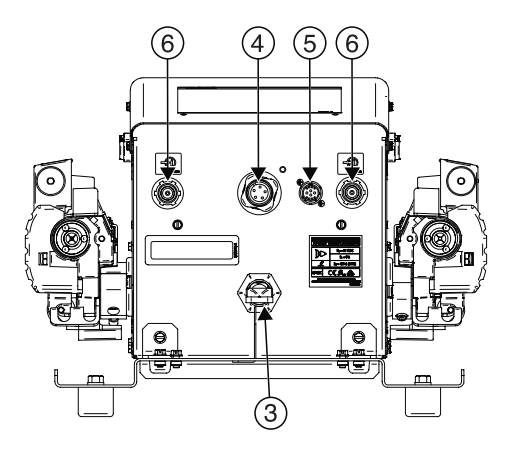

- 1. 5 Pin Trigger Connector
- 2. Gun Adapter
- 3. Input Weld Cable
- 4. 5 Pin ArcLink Cable
- 5. 12 Pin Remote UI Connector
- 6. MIG Input Gas Solenoid

## **CONNECTION DIAGRAM**

The PipeFab<sup>™</sup> system was design such that all connections can be maintained when switching welding processes. There is no longer the need to changeover torches and welding cables between processes. The PipeFab<sup>™</sup> Power Source will automatically change polarity and active output terminals based on the selected process. This selection is made on the user interface of the PipeFab<sup>™</sup> Feeder.

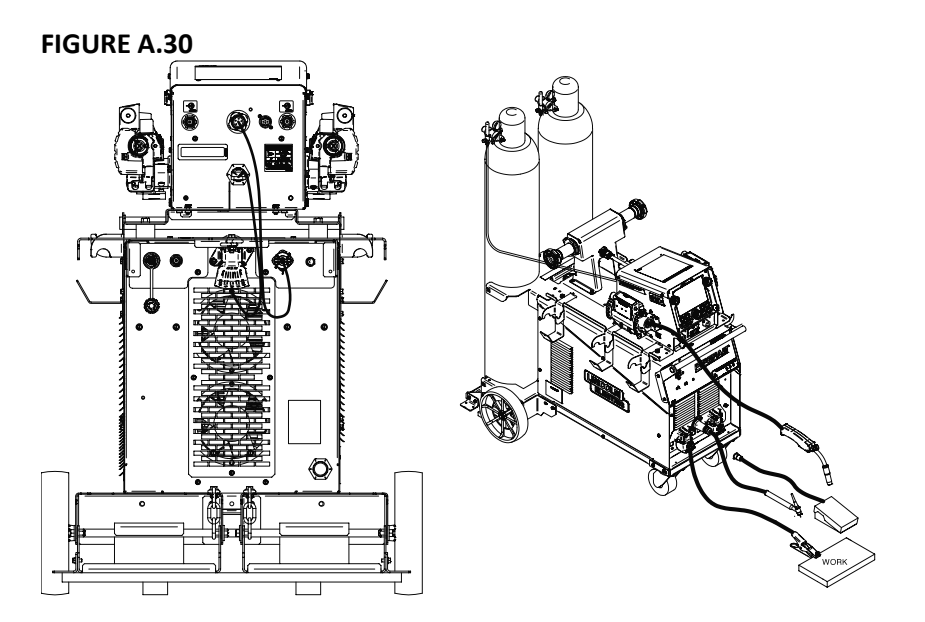

## **REMOTE USER INTERFACE CONFIGURATION**

A remote user interface (UI) can be added by simply plugging the PipeFab<sup>™</sup> Remote UI into the PipeFab<sup>™</sup> Feeder, 12 pin located on the back of the feeder. The remote UI is designed for hard automation setups with a manipulator.

FIGURE A.31

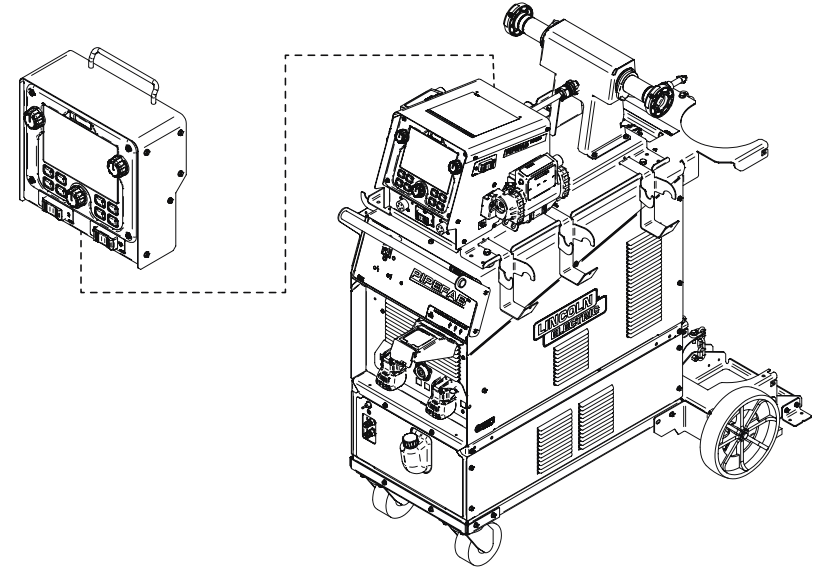

The Remote UI is to be connected to the system in addition to the UI mounted in the Wire Feeder. When a remote UI is connected, only one UI will be active at a time. In order to activate an inactive UI, press any button.

## **REMOTE TRIGGER SWITCH**

A remote trigger switch is available for use in hard automation setups with or without a Remote UI. This is a toggle switch and lead assembly which connects to the appropriate gun trigger connection to start and stop the wire feeder. Turn the switch ON to start welding at the set parameters. Turn the switch OFF to stop welding.

## FIGURE A.32: CONNECTION DIAGRAM OF REMOTE TRIGGER

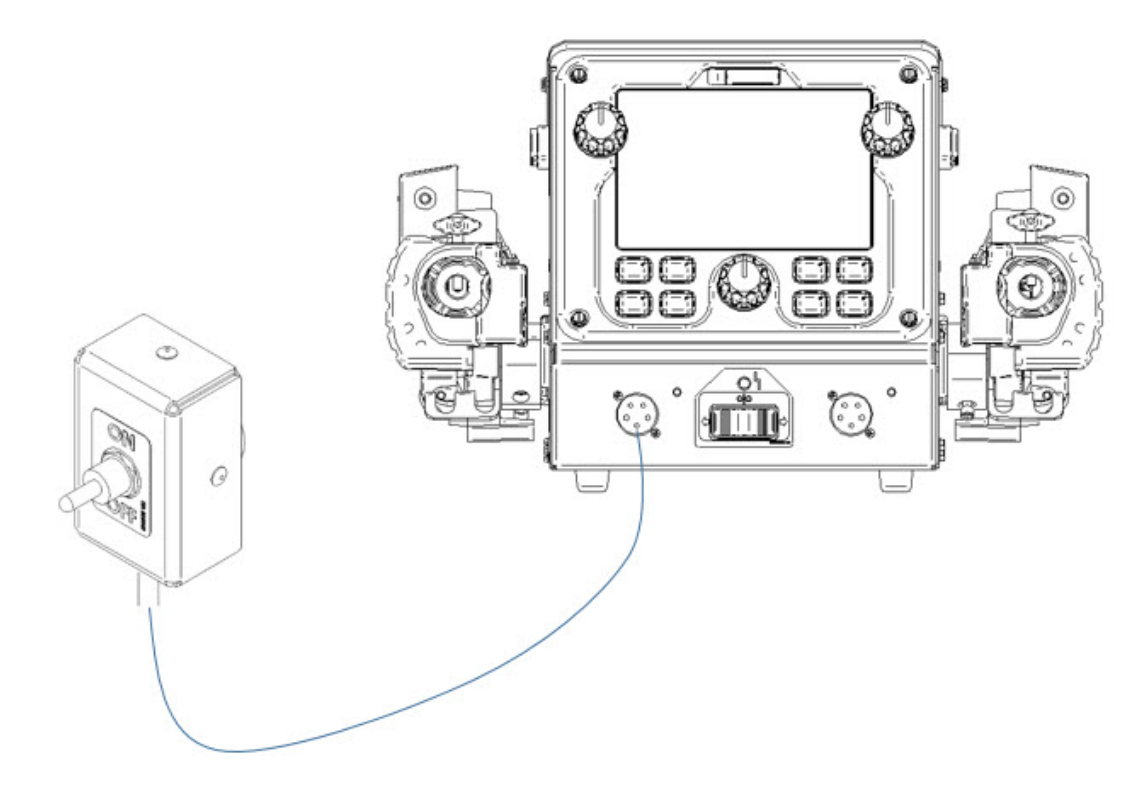

## **RECOMMENDED WORK CABLE SIZES FOR ARC WELDING**

## **GENERAL GUIDELINES**

• Select the appropriate size cables per the "Output Cable Guidelines" below. Excessive voltage drops caused by undersized welding cables and poor connections often result in unsatisfactory welding performance. Always use the largest welding cables (electrode and work) that are practical, and be sure all connections are clean and tight.

**NOTE:** Excessive heat in the weld circuit indicates undersized cables and/or bad connections.

- Route all cables directly to the work and wire feeder, avoid excessive lengths and do not coil excess cable. Route the electrode and work cables in close proximity to one another to minimize the loop area and therefore the inductance of the weld circuit.
- Always weld in a direction away from the work (ground) connection.

Table A.1 shows copper cable sizes recommended for different currents and duty cycles. Lengths stipulated are the distance from the welder to work and back to the welder again. Cable sizes are increased for greater lengths primarily for the purpose of minimizing cable drop.

| TABLE A.1 - RECOMMENDED CABLE SIZES - RUBBER COVERED COPPER - RATED 167°F (75°C)[1] |         |             |                                                                  |                   |                   |                   |  |  |
|-------------------------------------------------------------------------------------|---------|-------------|------------------------------------------------------------------|-------------------|-------------------|-------------------|--|--|
|                                                                                     | PERCENT | CABLE SIZES | CABLE SIZES FOR COMBINED LENGTHS OF ELECTRODE AND WORK<br>CABLES |                   |                   |                   |  |  |
| AMPERES                                                                             | CYCLE   | 0 TO 50 FT. | 50 TO 100<br>FT.                                                 | 100 TO 150<br>FT. | 150 TO 200<br>FT. | 200 TO 250<br>FT. |  |  |
| 200                                                                                 | 100     | 2           | 2                                                                | 2                 | 1                 | 1/0               |  |  |
| 250                                                                                 | 100     | 1           | 1                                                                | 1                 | 1                 | 1/0               |  |  |
| 300                                                                                 | 100     | 2/0         | 2/0                                                              | 2/0               | 2/0               | 3/0               |  |  |
| 400                                                                                 | 100     | 3/0         | 3/0                                                              | 3/0               | 3/0               | 4/0               |  |  |
| 450                                                                                 | 100     | 3/0         | 3/0                                                              | 4/0               | 4/0               | 2–3/0             |  |  |
| 500                                                                                 | 60      | 2/0         | 2/0                                                              | 3/0               | 3/0               | 4/0               |  |  |
| 550                                                                                 | 40      | 2/0         | 2/0                                                              | 3/0               | 3/0               | 4/0               |  |  |

## CABLE INDUCTANCE AND ITS EFFECTS ON WELDING

Excessive cable inductance will cause the welding performance to degrade. There are several factors that contribute to the overall inductance of the cabling system including cable size, and loop area. The loop area is defined by the separation distance between the electrode and work cables, and the overall welding loop length. The welding loop length is defined as the total of length of the electrode cable (A) + work cable (B) + work path (C).

## FIGURE A.33

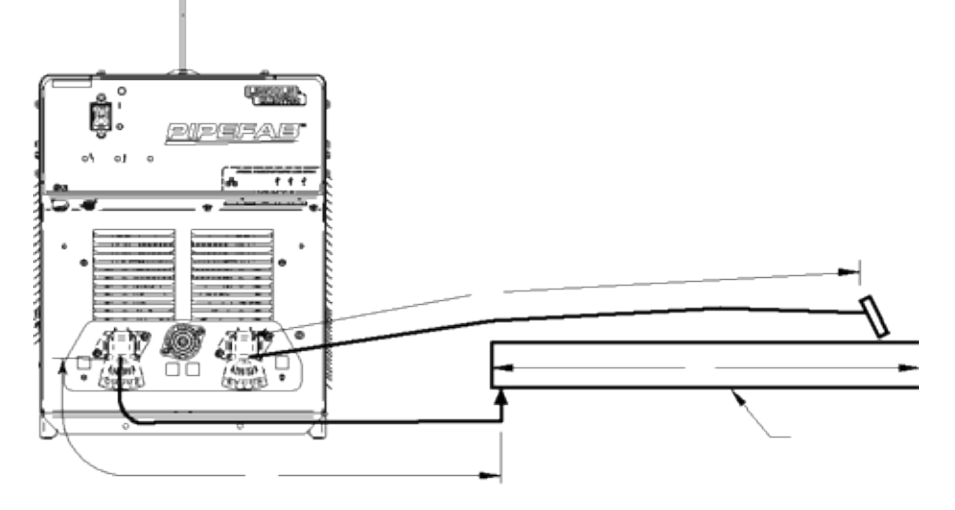

To minimize inductance always use the appropriate size cables, and whenever possible, run the electrode and work cables in close proximity to one another to minimize the loop area. Since the most significant factor in cable inductance is the welding loop length, avoid excessive lengths and do not coil excess cable. For long work piece lengths, a sliding ground should be considered to keep the total welding loop length as short as possible.

# **REMOTE SENSE LEAD SPECIFICATIONS**

## VOLTAGE SENSING OVERVIEW

The best arc performance occurs when the PipeFab<sup>™</sup> has accurate data about the arc conditions.

Depending upon the process, inductance within the electrode and work cables can influence the voltage apparent at the studs of the welder, and have a dramatic effect on performance. Remote voltage sense leads are used to improve the accuracy of the arc voltage information supplied to the control pc board. Sense Lead Kits (K940-xx) are available for this purpose.

The PipeFab<sup>™</sup> has the ability to automatically sense when remote sense leads are connected. With this feature there are no requirements for setting-up the machine to use remote sense leads. This feature can be disabled through the Weld Manager Utility (available at www.powerwavesoftware.com) or through the set up menu on the PipeFab<sup>™</sup> feeder.

# 

If the auto sense lead feature is disabled and remote voltage sensing is enabled but the sense leads are missing or improperly connected extremely high welding outputs may occur.

## **GENERAL GUIDELINES FOR VOLTAGE SENSE LEADS**

Sense leads should be attached as close to the weld as practical, and out of the weld current path when possible. In extremely sensitive applications it may be necessary to route cables that contain the sense leads away from the electrode and work welding cables.

|         | TABLE A.2                                        |                                              |
|---------|--------------------------------------------------|----------------------------------------------|
| PROCESS | ELECTRODE VOLTAGE SENSING <sup>(1)</sup> 67 LEAD | WORK VOLTAGE SENSING <sup>(2)</sup> 21 LEAD  |
| GMAW    | 67 LEAD REQUIRED                                 | 21 LEAD OPTIONAL <sup>(3)</sup>              |
| GMAW-P  | 67 LEAD REQUIRED                                 | 21 LEAD OPTIONAL <sup>(3)</sup>              |
| FCAW    | 67 LEAD REQUIRED                                 | 21 LEAD OPTIONAL <sup>(3)</sup>              |
| CTT [4] |                                                  | 21 LEAD OPTIONAL <sup>(3)</sup>              |
| 511[1]  | 67 LEAD REQUIRED                                 | RECOMMENDED FOR CABLES LONGER<br>THAN 75 FT. |
| GTAW    | VOLTAGE SENSE AT STUDS                           | VOLTAGE SENSE AT STUDS                       |
| SMAW    | VOLTAGE SENSE AT STUDS                           | VOLTAGE SENSE AT STUDS                       |

Voltage sense leads requirements are based on the weld process (See Table A.2).

<sup>(1)</sup> The electrode voltage sense lead (67) is automatically enabled by the weld process, and integral to the 5 pin ArcLink control cable (K1543-xx).

<sup>(2)</sup> When a work voltage sense lead (21) is connected the power source will automatically switch over to using this feedback (if the auto sense feature is enable).

<sup>(3)</sup> Negative polarity semi-automatic process operation WITHOUT use of a remote work sense lead (21) requires the Negative Electrode Polarity attribute to be set.

## ELECTRODE VOLTAGE SENSING

The remote ELECTRODE sense lead (67) is built into the 5-pin ArcLink control cable and is always connected to the wire drive feed plate when a wire feeder is present. Enabling or disabling electrode voltage sensing is application specific, and automatically configured by the active weld mode.

# 

If the auto sense lead feature is disabled and the weld polarity attribute is improperly configured extremely high welding outputs may occur.

#### WORK VOLTAGE SENSING

While most applications perform adequately by sensing the work voltage directly at the output stud, the use of a remote work voltage sense lead is recommended for optimal performance. The remote WORK sense lead (21) can be accessed through the four pin voltage sense connector located on the control panel by using the K940 Sense Lead Kit. It must be attached to the work as close to the weld as practical, but out of the weld current path. For more information regarding the placement of remote work voltage sense leads, see in this section entitled "Voltage Sensing Considerations for Multiple Arc Systems."

## **NEGATIVE ELECTRODE POLARITY**

The PipeFab<sup>™</sup> has the ability to automatically change the polarity of the power source. With this feature there are no setup requirements for welding with negative electrode polarity. Negative polarity is only available for TIG welding.

## **VOLTAGE SENSING CONSIDERATIONS FOR MULTIPLE ARC SYSTEMS**

Special care must be taken when more than one arc is welding simultaneously on a single part. Multiple arc applications do not necessarily dictate the use of remote work voltage sense leads, but they are strongly recommended.

## If Sense Leads ARE NOT Used:

• Avoid common current paths. Current from adjacent arcs can induce voltage into each others current paths that can be misinterpreted by the power sources, and result in arc interference.

#### If Sense Leads ARE Used:

- Position the sense leads out of the path of the weld current. Especially any current paths common to adjacent arcs. Current from adjacent arcs can induce voltage into each others current paths that can be misinterpreted by the power sources, and result in arc interference.
- For longitudinal applications, connect all work leads at one end of the weldment, and all of the work voltage sense leads at the opposite end of the weldment. Perform welding in the direction away from the work leads and toward the sense leads.
- For circumferential applications, connect all work leads on one side of the weld joint, and all of the work voltage sense leads on the opposite side, such that they are out of the current path.

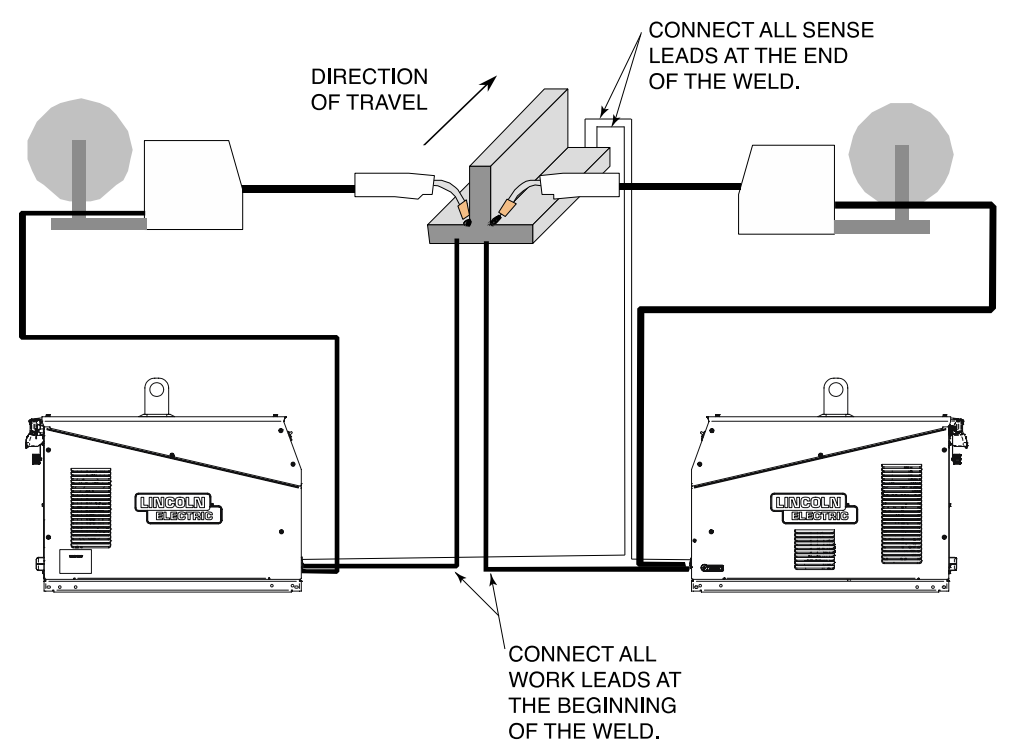

## FIGURE A.34

# **CONTROL CABLE CONNECTIONS**

ArcLink Control Cables are available in two forms:

- K1543-xx series for most indoor or factory installations.
- K2683-xx series when the equipment is frequently moved.

ArcLink/LincNet control cables are special high quality cables for digital communication. The cables are copper 5 conductor cable in a SO-type rubber jacket. There is one 20 gauge twisted pair for network communications. This pair has an impedance of approximately 120 ohms and a propagation delay per foot of less than 2.1 nanoseconds. There are two 12 gauge conductors that are used to supply 40 VDC to the network. The fifth wire is 18 gauge and is used as an electrode sense lead.

## **GENERAL GUIDELINES**

Genuine Lincoln control cables should be used at all times (except where noted otherwise). Lincoln cables are specifically designed for the communication and power needs of the Power Wave<sup>®</sup> / Power Feed<sup>™</sup> systems. Most are designed to be connected end to end for ease of extension. Generally, it is recommended that the total length not exceed 200 ft. (61 m). The use of nonstandard cables, especially in lengths greater than 25 feet, can lead to communication problems (system shutdowns), poor motor acceleration (poor arc starting), and low wire driving force (wire feeding problems). Always use the shortest length of control cable possible, and DO NOT coil excess cable.

Regarding cable placement, best results will be obtained when control cables are routed separate from the weld cables. This minimizes the possibility of interference between the high currents flowing through the weld cables, and the low level signals in the control cables. These recommendations apply to all communication cables including ArcLink<sup>®</sup> and Ethernet connections.

|                         |                                                                              | TABLE A.3 |                         |                                                                             |
|-------------------------|------------------------------------------------------------------------------|-----------|-------------------------|-----------------------------------------------------------------------------|
|                         |                                                                              |           |                         |                                                                             |
|                         |                                                                              |           |                         |                                                                             |
|                         | POWER SOURCE                                                                 |           |                         | WIRE FEEDER                                                                 |
| PIN                     | POWER SOURCE<br>FUNCTION                                                     |           | PIN                     | WIRE FEEDER<br>FUNCTION                                                     |
| PIN<br>A                | POWER SOURCE<br>FUNCTION<br>ARCLINK                                          |           | PIN<br>A                | WIRE FEEDER<br>FUNCTION<br>ARCLINK                                          |
| PIN<br>A<br>B           | POWER SOURCE<br>FUNCTION<br>ARCLINK<br>ARCLINK                               |           | PIN<br>A<br>B           | WIRE FEEDER<br>FUNCTION<br>ARCLINK<br>ARCLINK                               |
| PIN<br>A<br>B<br>C      | POWER SOURCE<br>FUNCTION<br>ARCLINK<br>ARCLINK<br>67 VOLTAGE SENSE           |           | PIN<br>A<br>B<br>C      | WIRE FEEDER<br>FUNCTION<br>ARCLINK<br>ARCLINK<br>67 VOLTAGE SENSE           |
| PIN<br>A<br>B<br>C<br>D | POWER SOURCE<br>FUNCTION<br>ARCLINK<br>ARCLINK<br>67 VOLTAGE SENSE<br>40 VDC |           | PIN<br>A<br>B<br>C<br>D | WIRE FEEDER<br>FUNCTION<br>ARCLINK<br>ARCLINK<br>67 VOLTAGE SENSE<br>40 VDC |

## CONNECTION BETWEEN POWER SOURCE AND ETHERNET NETWORKS

The PipeFab<sup>™</sup> is equipped with a ODVA compliant RJ-45 Ethernet connector, which is located on the front panel. It is critical that all Ethernet cables external to either a conduit or an enclosure are solid conductor, shielded cat 5e cable, with a drain. The drain should be grounded at the source of transmission. For best results, route Ethernet cables away from weld cables, wire drive control cables, or any other current carrying device that can create a fluctuating magnetic field. For additional guidelines refer to ISO/IEC 11801. Failure to follow these recommendations can result in an Ethernet connection failure during welding.

#### **USB PORTS**

When equipped with the Optional Connectivity module K4720-1; the PipeFab<sup>™</sup> will be able to connect remotely (wireless) via a USB WIFI adapter (customer must supply) or wired through an Ethernet cable.

#### WELD CABLES, COAXIAL

#### FIGURE A.35

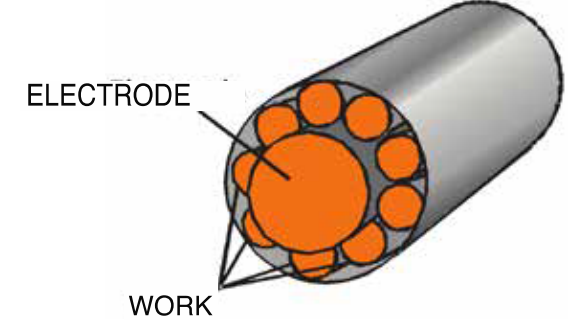

Coaxial welding cables are specially designed welding cables for STT<sup>™</sup> and pulse welding. Coaxial weld cables feature low inductance, allowing fast changes in the weld current. Regular cables have a higher inductance which may distort the STT<sup>™</sup> waveshape. Inductance becomes more severe as the weld cables become longer.

Coaxial cables work best for high performance waveforms and when:

- long cables are present.
- the cables are housed in a metal tray.

A coaxial weld cable is constructed with multiple small leads wrapped around one large lead. The large inner lead connects to the electrode stud on the power source and the electrode connection on the wire feeder. The small leads combine together to form the work lead, one end attached to the power source and the other end to the work piece.

To install:

1. Turn the input power off at the welding power source.

2. Connect one end of the center lead to the power source electrode connection, and the other end to the wire feeder electrode connection.

3. Connect the outer lead bundle to the power source work connection, and the other end to the work piece. Minimize the length of any work lead extension for best results.

4. Insulate all connections.

| TABLE A.4<br>RECOMMENDED CABLE SIZES (RUBBER COVERED COPPER - RATED 75°C)** |       |             |              |              |               |
|-----------------------------------------------------------------------------|-------|-------------|--------------|--------------|---------------|
| AMPERES                                                                     | DUTY  |             | COAXIAL CA   | BLE LENGTH   |               |
|                                                                             | CYCLE | 0 TO 25 FT. | 25 TO 50 FT. | 50 TO 75 FT. | 75 TO 100 FT. |
| 250                                                                         | 100%  | 1           | 1            | 1            | 1             |
| 300                                                                         | 60%   | 1           | 1            | 1            | 1/0           |
| 350                                                                         | 60%   | 1/0         | 1/0          |              |               |

\*\* Tabled values are for operation at ambient temperatures of 40°C and below. Applications above 40°C may require cables larger than recommended or cables rated higher than 75°C.

## FIGURE A.36

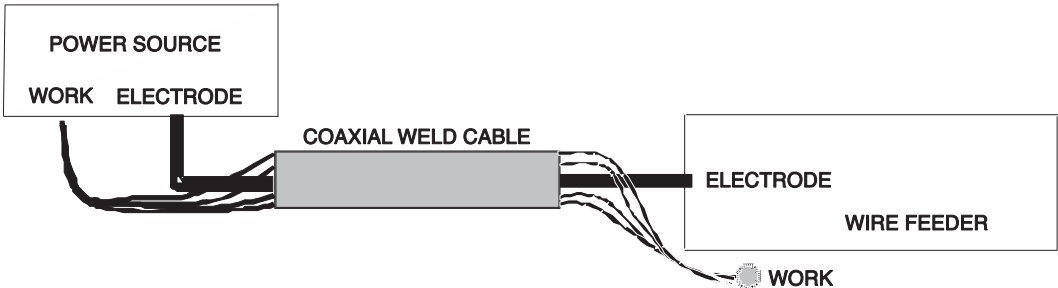

# FEEDER CONNECTORS

## ADVANCED ACCESSORIES CONNECTOR (12 PIN)

## TABLE A.5

| PICTURE | FUNCTION      | PIN | WIRING        |
|---------|---------------|-----|---------------|
|         |               | A   | CAN LOW       |
|         |               | В   | CAN HIGH      |
|         |               | С   | NOT USED      |
|         |               | D   | NOT USED      |
|         | 12 PIN        | E   | NOT USED      |
|         | CONNECTOR FOR | F   | NOT USED      |
|         | REMOTE UI.    | G   | NOT USED      |
|         |               | Н   | NOT USED      |
|         |               | J   | 40 VDC COMMON |
|         |               | К   | 40 VDC +      |
|         |               | L   | NOT USED      |
|         |               | Μ   | NOT USED      |

## **TRIGGER CONNECTOR (5 PIN)**

## TABLE A.6

| PIC | TURE | FUNCTION      | PIN | WIRING   |
|-----|------|---------------|-----|----------|
|     |      |               | А   | TRIGGER  |
| 60  |      | 5 PIN TRIGGER | В   | NOT USED |
| 0   |      | CONNECTOR FOR | C   | TRIGGER  |
|     |      |               | D   | N/A      |
|     |      |               | E   | N/A      |

## **ARCLINK CONNECTOR (5 PIN)**

#### TABLE A.7

| PICTURE | FUNCTION                                              | PIN | WIRING                     |
|---------|-------------------------------------------------------|-----|----------------------------|
|         |                                                       | A   | CAN                        |
|         | 5 PIN CONNECTOR<br>FOR<br>COMMUNICATION<br>AND POWER. | В   | CAN                        |
|         |                                                       | С   | 67 ELECTRODE VOLTAGE SENSE |
|         |                                                       | D   | 40 VDC                     |
|         |                                                       | E   | COMMON                     |

# **OPERATION**

## SAFETY PRECAUTIONS

## READ AND UNDERSTAND ENTIRE SECTION BEFORE OPERATING MACHINE.

## ELECTRIC SHOCK CAN KILL.

- Do not touch electrically live part or electrode with skin or wet clothing.
- Insulate yourself from work and ground.
- Always wear dry insulating gloves.
- Do not operate with covers, panels or guards removed or open.

#### FUMES AND GASES can be dangerous.

- Keep your head out of fumes.
- Use ventilation or exhaust to remove fumes from breathing zone.

## WELDING SPARKS can cause fire or explosion.

• Keep flammable material away.

## ARC RAYS can burn

• Wear eye, ear and body protection.

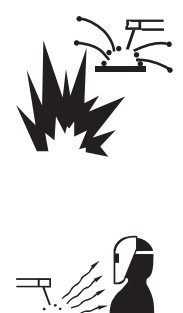

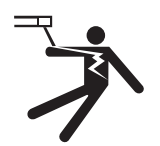

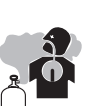

# **GRAPHIC SYMBOLS THAT APPEAR ON THIS MACHINE OR IN THIS MANUAL**

TABLE B.1

|                | WARNING OR<br>CAUTION | A   | WELDING<br>AMPERAGE     | F          | THERMAL                 |
|----------------|-----------------------|-----|-------------------------|------------|-------------------------|
| Ĵ₽             | INPUT<br>POWER        | V   | WELDING<br>VOLTAGE      |            | SHIELDING GAS           |
| Ι              | ON                    | 0   | WIRE FEED<br>SPEED      |            | ARC START<br>PARAMETERS |
| 0              | OFF                   |     | TRIM                    |            | ARC END<br>PARAMETERS   |
| +              | POSITIVE<br>OUTPUT    | ų   | WORK                    | ţ          | DANGEROUS<br>VOLTAGE    |
| -              | NEGATIVE<br>OUTPUT    | o¦o | COLD FEED               | <b>↓</b>   | COOLER                  |
| <i>.</i>       | FRAME<br>GROUND       |     | GAS PURGE               | ł          | STATUS                  |
| U <sub>1</sub> | INPUT<br>VOLTAGE      |     | SHIELDING<br>GAS INLET  | $\bigcirc$ | OUTPUT                  |
| I <sub>1</sub> | INPUT<br>CURRENT      |     | SHIELDING<br>GAS OUTLET |            | PROTECTIVE<br>GROUND    |

| l <sub>2</sub> | OUTPUT<br>CURRENT  | 4-STEP<br>TRIGGER |   | OPERATORS<br>MANUAL |
|----------------|--------------------|-------------------|---|---------------------|
| (°             | CIRCUIT<br>BREAKER | CV PROCESS        | Ø | TIG PROCESS         |
| 7              | STICK<br>PROCESS   |                   |   |                     |

# DEFINITIONS

## **BASIC DEFINITIONS**

**Arc Force** – Arc Force adjusts the short circuit current for a soft arc, or for a forceful, driving arc. It helps to prevent sticking and shorting of organic coated electrodes, particularity globular transfer types such as stainless and low hydrogen. Arc Force is especially effective for root pass on pipe with stainless electrode and helps to minimize spatter for certain electrodes and procedures. Only displayed when set to a non-zero value.

**Burnback Time** – Adjustable time delay between turning off the wire feed and turning off the arc. Burnback helps to prevent wire sticking to the puddle. The burnback feature will allow current to flow for a specified time period at the end of a weld after wire feeding has stopped.

**Cold Feed** – Method for feeding wire without the contactor or gas valve being energized.

**Crater Time** – Controls the WFS and voltage for a specified time at the end of the weld after the trigger is released. During the Crater time, the machine will ramp from the Weld Procedure to the Crater Procedure.

**FCAW** – Weld process that uses gas shielded wire.

Gas Purge – Turns on the gas solenoid for as long as the gas purge switch is held.

**Gas Type** – Shielding gases that can be used: Argon, CO<sub>2</sub>, 98 Ar / 2 CO<sub>2</sub>, 90 Ar / 10 CO<sub>2</sub>, 85 Ar / 15 CO<sub>2</sub>, 80 Ar / 20 CO<sub>2</sub>, 75 Ar / 25 CO<sub>2</sub>.

**HF** – TIG starting method. HF turns on to help start the arc when output is enabled. HF start is used when a non-contact arc start method is required.

**Hot Start** – Increases output current during the start of welding, helps ignite the arc quickly and reliably. Only displayed when set to a non-zero value.

MIG – Weld process that has three different modes: CV, STT, and Pulse.

Pinch – Controls the arc characteristics when short-arc welding.

**Postflow** – Time that the shielding gas continues to flow after the arc has been terminated. Only displayed when set to a non-zero value.

Preflow Time – Adjusts the time that shielding gas flows before the welding output turns on.

**Process** – Selection of MIG, FCAW, TIG or Stick.

**Run-In** – Allows adjusting the wire feed speed prior to the arc being established. A low run-in speed permits smooth arc starts. After the arc is established the run-in value is inactive and the set wire feed speed is present. The run-in option is available in MIG and FCAW modes.

**Start Time** – Controls the WFS and voltage for a specified time at the end of the weld after the trigger is released. During the Crater time, the machine will ramp from the Weld Procedure to the Crater Procedure.

**Stick** – SMAW weld process, uses either a soft 7018 or crisp 6010 electrode.

**Synergic** – Use of pre-programmed parameters to determine the needed settings at a specific wire feed speed.

**TIG** – GTAW weld process, uses either HF or Touch Start weld mode to begin welding.

Trim – Adjusts the arc length.

#### **FIGURE B.1**

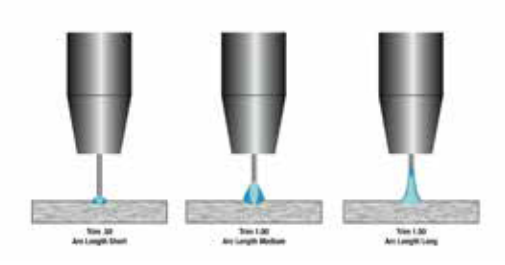

**Ultimarc** – Ultimarc regulate the focus or shape of the arc. Values greater than 0.0 increase the pulse frequency while decreasing the background current, resulting in a tight, stiff arc best for high speed sheet metal welding. Values less than 0.0 decrease the pulse frequency while increasing the background current, for a soft arc good for out-of-position welding. The MIG mode will determine if Ultimarc is used.

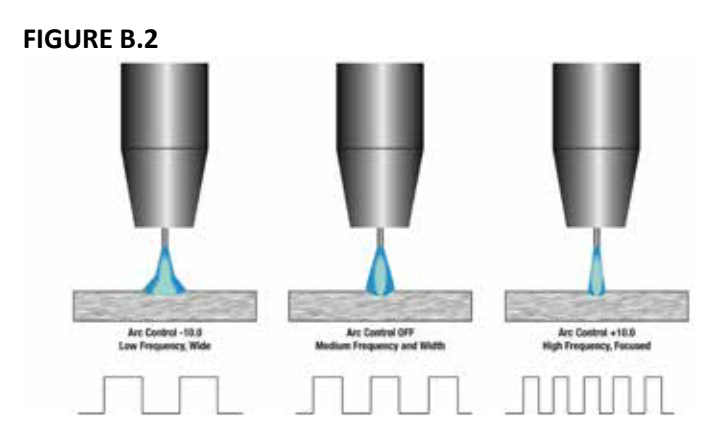

Wire Diameter – Selection of wire size for MIG and FCAW processes.

Wire Type – Selection of wire materials for MIG processes.

# **POWER-UP SEQUENCE**

When the PipeFab<sup>™</sup> is powered up, it can take as long as 60 seconds for the machine to be ready to weld. During this time period the user interface will not be active.

# **DUTY CYCLE**

The duty cycle is based on a ten-minute period. A 40% duty cycle represents 4 minutes of welding and 6 minutes of idling in a ten-minute period. Refer to the technical specification section for the PipeFab's duty cycle ratings.

# **MAKING A WELD**

The serviceability of a product or structure utilizing the welding programs is and must be the sole responsibility of the builder/user. Many variables beyond the control of The Lincoln Electric Company affect the results obtained in applying these programs. These variables include, but are not limited to, welding procedure, plate chemistry and temperature, weldment design, fabrication methods and service requirements. The available range of a welding program may not be suitable for all applications, and the builder/user is and must be solely responsible for welding program selection.

Choose the electrode material, electrode size, shielding gas, and process (GMAW, GMAW-P etc.) appropriate for the material to be welded.

Select the weld mode that best matches the desired welding process. The standard weld set shipped with the PipeFab<sup>™</sup> encompasses a wide range of common processes that will meet most needs.

All adjustments are made through the user interface of the wire feeder.

# **USER INTERACTIONS**

# WIRE DRIVE SELECTION

Pressing the Feedhead Select rocker towards the left side will activate the left wire drive while pressing the right side will activate the right wire drive. The active wire drive may also be selected by pulling the gun trigger on the left or right wire drive respectively. The green arrow on the top of either the left or right side of the user interface indicates the active wire drive.

When the active wire drive is switched, all parameters of the active drive from the last active procedure are loaded into the display.

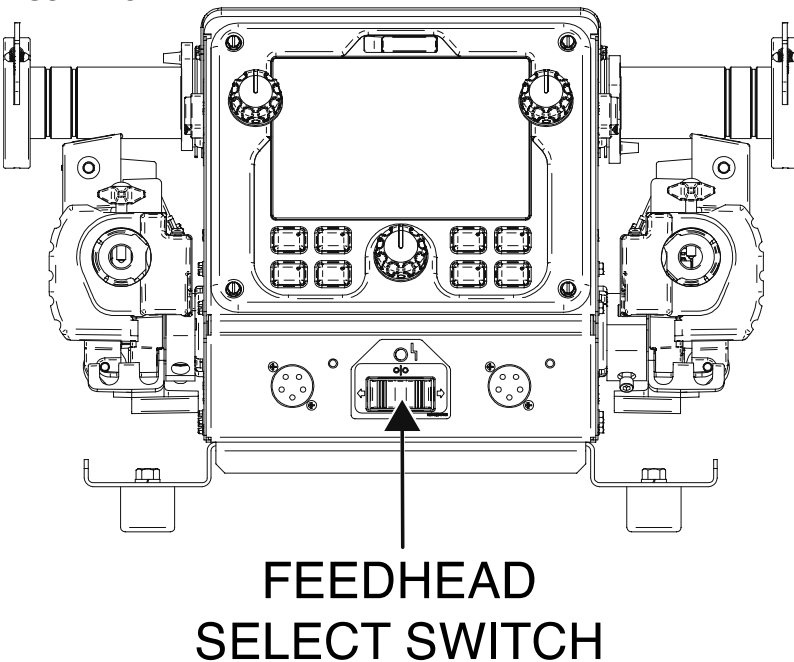

## **COLD FEED**

Pressing the Cold Feed rocker switch feeds wire forward at the indicated speed for as long as the switch is held. When connected to the PipeFab<sup>™</sup> Remote UI, Cold Feed may be active by the rocker switch on the side of the feeder or the rocker switch on the front of the Remote UI.

The power source output remains OFF during Cold Feeding.

To set cold feed speed, turn the left knob while holding the cold feed button.

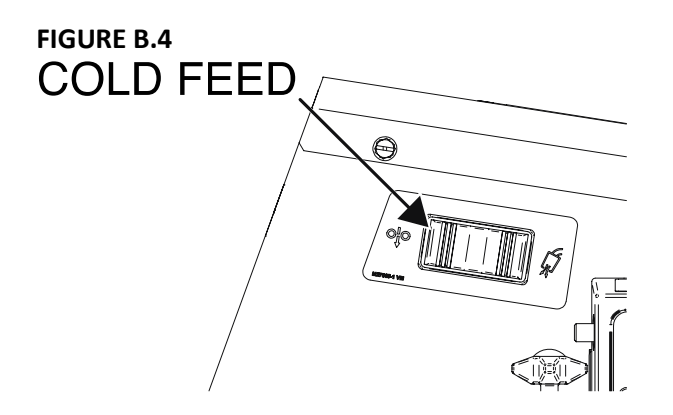

## **GAS PURGE**

Pressing the Gas Purge rocker switch turns on the gas solenoid for as long as the gas purge switch is held. When connected to the PipeFab<sup>™</sup> Remote UI, gas purge may be active by the rocker switch on the side of the feeder or the rocker switch on the front of the Remote UI.

The power source output remains OFF during Gas Purge.

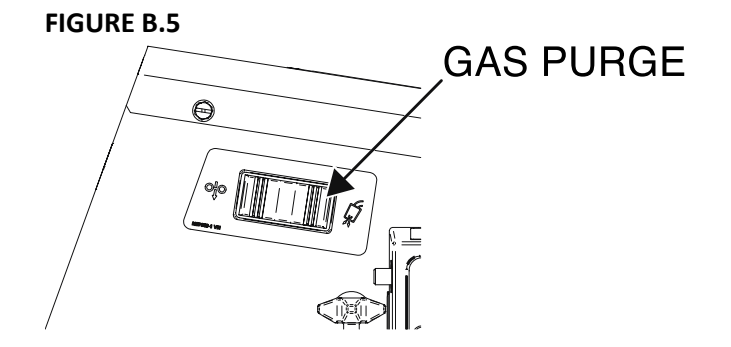

## USER INTERFACE LAYOUT

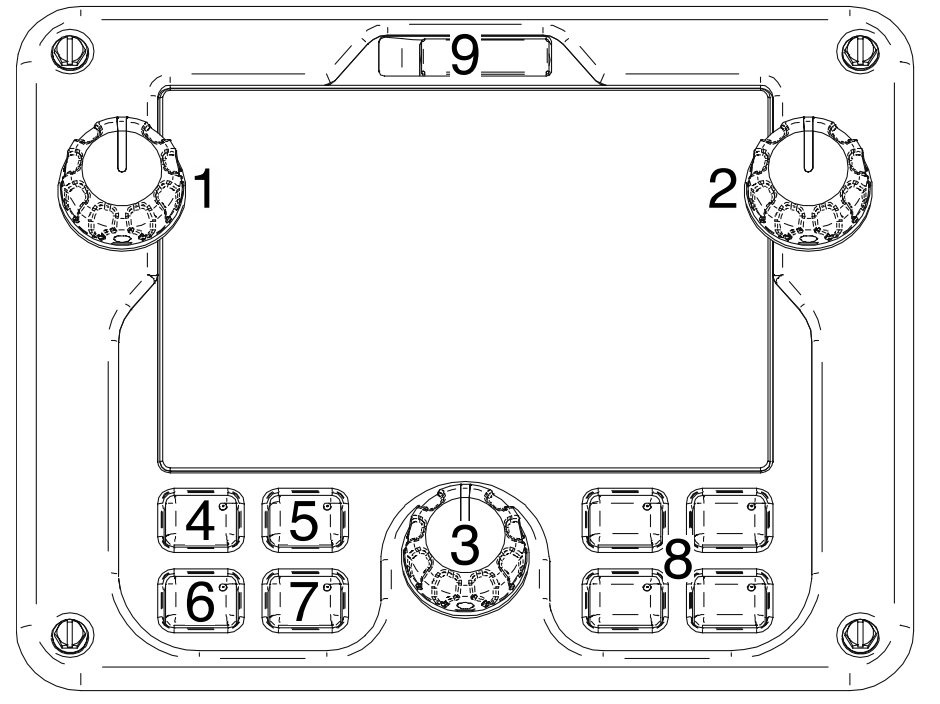

- 1. Process Adjustment Knob: Turn to adjust setpoint (dependent on the process).
- 2. Process Adjustment Knob: Turn to adjust setpoint (dependent on the process).
- 3. Menu Knob: Turn to scroll through the menu and press to select a highlighted option.
- 4. Stick Button: Press to set the system to Stick mode. This will deactivate all outputs besides the stick output.
- 5. TIG Button: Press to set the system to TIG mode. This will deactivate all outputs besides the TIG output.
- 6. MIG Button: Press to set the system to MIG mode. This will deactivate all outputs besides the MIG output.
- 7. FCAW Button: Press to set the system to FCAW mode. This will deactivate all outputs besides the FCAW output.
- 8. Memory Buttons: Memories can be saved for each welding mode. These can be accessed by touching the applicable memory button labeled one through four. To save a memory, hold the desired memory location down until the screen indicates the memory is saved.
- 9. USB Connector: A USB drive can be inserted to upload/download memories and update the user interface software.

## **USER INTERFACE NAVIGATION**

**NOTE:** simplified home screens are used by default. To see the Home Screens as shown in the examples, set the HOME SCREEN LAYOUT to ADVANCED.

## STICK HOME SCREEN

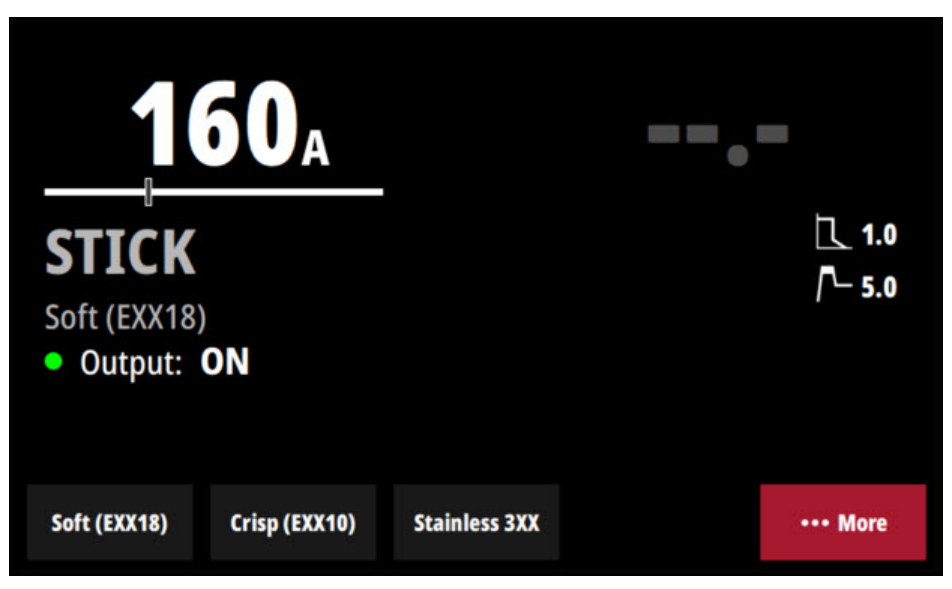

- 1. Menu Bar Use the Menu knob to scroll through the options along the bottom of the screen. Press the knob to select the highlighted option.
- 2. Current Setting-sets the desired current, use the left knob to adjust. Enter the More Settings to adjust the allowable ranges to be set by a remote.
- 3. Electrode Type Selection XX10, XX18.
- 4. Arc Force Enter the More Settings to adjust the value. Only displayed when set to a non-zero value.
- 5. Hot Start Enter the More Settings to adjust the value. Only displayed when set to a non-zero value.
- 6. Output Indicator (Note: Output is "ON" at all times in Stick process).

## TIG HOME SCREEN

| <b>10</b> A                 | ===                                         |
|-----------------------------|---------------------------------------------|
| TIG<br>HF TIG<br>Output: ON | が <b>ダ 2.0</b><br><i>気</i> <sub>a</sub> 2.0 |
| Start Type                  | Gas Purge ••• More                          |

- 1. Menu Bar Use the Menu knob to scroll through the options along the bottom of the screen. Press the knob to select the highlighted option.
- 2. Current Setting Sets the desired current, use left knob to adjust.
- 3. Start Type Selection Touch Start, HF.
- 4. Post-Flow Time Time that the shielding gas continues to flow after the arc has been terminated. Only displayed when set to a non-zero value.
- 5. Pre-Flow Time Time that the shielding gas continues to flow before the arc has been started. Only displayed when set to a non-zero value.
- Output Indicator Output will be on in Touch Start mode without a remote. Output will be off until triggered when a remote is connected. NOTE: HF mode requires a remote to be connected.

#### **TIG START/END SETTINGS**

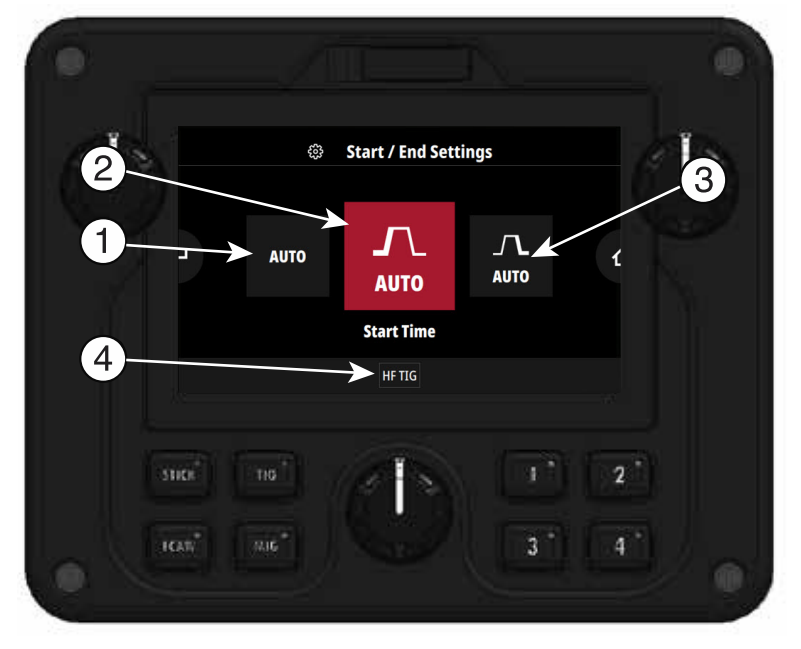

- 1. Set all to Auto Start/End settings are set to "auto" by default. These settings are programmed based on process and setpoint to provide ideal welding.
- 2. Start Time Controls the voltage for a specified time at the beginning of the weld. During that time, the machine will ramp from the Start Procedure to the Welding Procedure.
- 3. Crater Time Controls the voltage for a specified time at the end of the weld after the trigger is released. During the Crater time, the machine will ramp from the Weld Procedure to the Crater Procedure.
- 4. Current Settings.

## FCAW HOME SCREEN

#### FIGURE B.10

| 4                                    | DO <u>in</u> min |          | 22                      | <b>.7</b> v |
|--------------------------------------|------------------|----------|-------------------------|-------------|
| FCAW<br>Steel<br>.045"<br>75% Ar 25% | 5 CO2            |          | <sup>1† 1†</sup> 4-Ster |             |
| Wire Type                            | Wire Diameter    | Gas Type |                         | ••• More    |

- 1. Feedhead Indicator Shows which side of the wire feeder is selected and ready for setup. The active side can be selected by pressing the Feedhead Select Switch, Cold Feed Switch, or the gun trigger for the desired side.
- 2. Menu Bar Use the Menu knob to scroll through the options along the bottom of the screen. Press the knob to select the highlighted option.
- 3. Wire Feed Speed Setting Sets the desired wire feed speed, use left knob to adjust.
- 4. Voltage Setting Sets the voltage, use right knob to adjust.
- 5. Wire Diameter Selection
- 6. Gas Type Selection
- 7. 2-Step/4-Step Trigger Interlock Toggles between 2-Step and 4-Step Trigger Interlock. 2-Step provides weld power and feeds wire only when the trigger is depressed. 4-Step eliminates the need to hold the trigger while welding. It operates in 4 steps:
  - 1. Close trigger and establish welding arc.
  - 2. Release trigger and continue welding.
  - 3. Reclose trigger near end of weld.
  - 4. Release trigger again to stop welding.

NOTE: No symbol will be shown if 2-Step mode is active.

#### **MIG HOME SCREEN**

FIGURE B.11

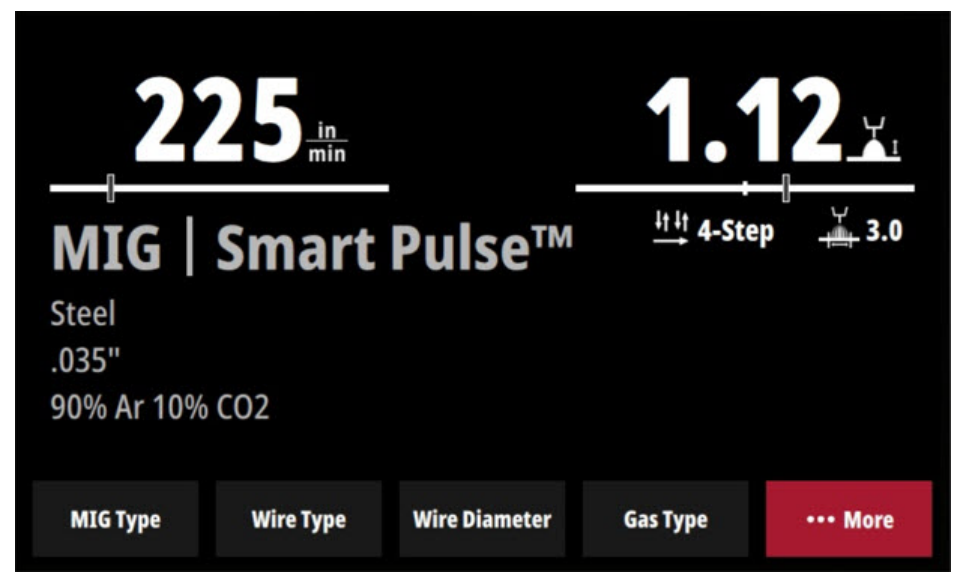

- Feedhead Indicator Shows which side of the wire feeder is selected and ready for setup. The active side can be selected by pressing the Feedhead Select Switch, Cold Feed Switch, or the gun trigger for the desired side.
- 2. Menu Bar Use the Menu knob to scroll through the options along the bottom of the screen. Press the knob to select the highlighted option.
- 3. Wire Feed Speed Setting Sets the desired wire feed speed, use left knob to adjust.
- 4. Voltage/Trim Setting Sets the voltage or trim, use right knob to adjust.
- 5. MIG Mode Selection.
- 6. Wire Type Selection.
- 7. Wire Diameter Selection.
- 8. Gas Type Selection.
- 9. 2-Step/4-Step Trigger Interlock Toggles between 2-Step and 4-Step Trigger Interlock. 2-Step provides weld power and feeds wire only when the trigger is depressed. 4-Step eliminates the need to hold the trigger while welding. It operates in 4 steps:
  - 1. Close trigger and establish welding arc.
  - 2. Release trigger and continue welding.
  - 3. Reclose trigger near end of weld.
  - 4. Release trigger again to stop welding.

NOTE: No symbol will be shown if 2-Step mode is active.

- 10. Ultimarc/Pinch Ultimarc and Pinch regulate the focus or shape of the arc. Values greater than 0.0 increase the pulse frequency while decreasing the background current, resulting in a tight, stiff arc best for high speed sheet metal welding. Values less than 0.0 decrease the pulse frequency while increasing the background current, for a soft arc good for out-of-position welding. The MIG mode will determine if Ultimarc is used or Pinch.
- 11. Synergic Voltage Indicator Nominal voltage is shown. Lowering the voltage below nominal will move the bar to the left. Raising the voltage above nominal will move the bar to the right.

## FCAW/MIG START/END SETTINGS

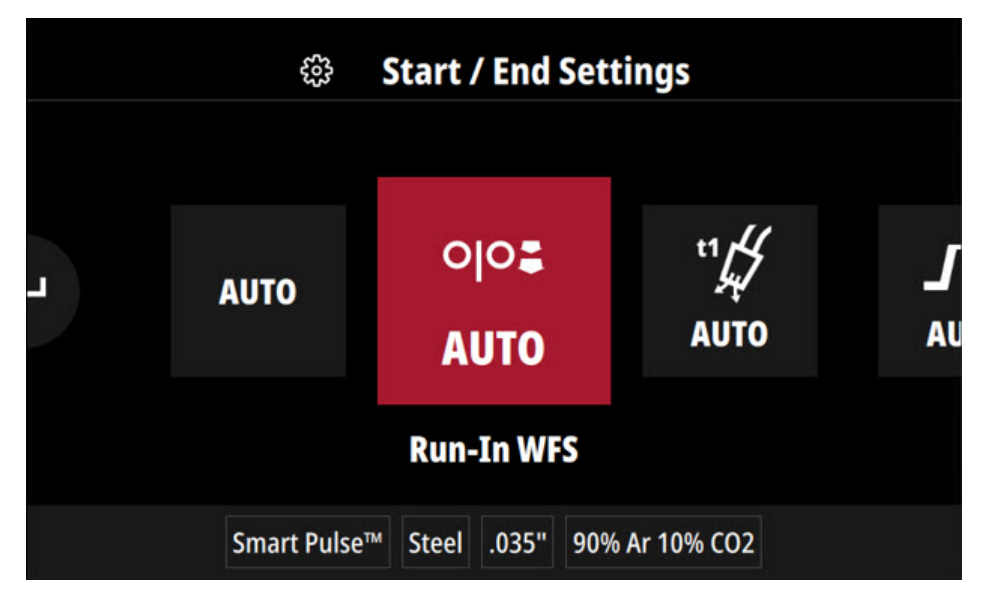

- 1. Set all to Auto Start/End settings are set to "auto" by default. These settings are programmed based on process and setpoint to provide ideal welding. The settings may be adjusted if desired.
- 2. Run-In Allows adjusting the wire feed speed prior to the arc being established. A low run-in speed permits smooth arc starts. After the arc is speed will change from run-in to welding wire feed speed. The run-in option is available in MIG and FCAW modes.
- 3. Pre-Flow Time Adjusts the time that shielding gas flows before the welding output turns on.
- Start Time Controls the WFS and Volts for a specified time at the beginning of the weld. During the start time, the machine will ramp from the Start Procedure to the preset Welding Procedure.
- 5. Crater Time Controls the WFS and voltage for a specified time at the end of the weld after the trigger is released. During the Crater time, the machine will ramp from the Weld Procedure to the Crater Procedure.
- Burnback Time Adjustable time delay between turning off the wire feed and turning off the arc. Burnback helps to prevent wire sticking to the puddle. The burnback feature will allow current to flow for a specified time period at the end of a weld after wire feeding has stopped.
- 7. Post Flow Time Adjusts the time that shielding gas flows after the welding output turns off.
- 8. Current Settings

#### SYSTEM MENU

| ≡                  | System Menu       |
|--------------------|-------------------|
| 🜵 USB Memory Media |                   |
| Memories           |                   |
| Language           | English (U.S.)    |
| Display Units      | Imperial          |
| Weld Set Units     | Imperial (in/min) |

- 1. USB Memory Media Connected.
- 2. Memories View the saved memories for each process.
- 3. Language Language of the text present in the user interface.
- 4. Display Units Selects the units to display wire feed speed, metric or imperial.
- 5. Water Cooler Operation Determines when the optional K3737-1 PipeFab<sup>™</sup> Cooler will run (not pictured).
- Advanced System Settings (not pictured)
  NOTE: System Menu can only be accessed through the More Options menu.
- Weld Set Units Changes the weld set in use to be optimized for Imperial or metric units. Machine reset is required for this change to take effect. MIG and FCAW memories will be deleted when changing this setting.

## ADVANCED SYSTEM SETTINGS

#### FIGURE B.14

| Advanced System Settings |          |  |
|--------------------------|----------|--|
| ← Back                   |          |  |
| Software Versions        |          |  |
| Weld Feedback Persist    |          |  |
| Weld Feedback Time       | 5 s      |  |
| Homescreen Layout        | Advanced |  |

| Advanced System Settings |            |
|--------------------------|------------|
| Homescreen Layout        | Simplified |
| Manage Restrictions      |            |
| Clear All User Memories  |            |
| Factory Reset            |            |
| ☆ Home                   |            |

1. Software Versions – Allows access to a list of software components grouped by system component. Also lists the IP address of the Ethernet port. See Figure B.15 on page B-18.

#### FIGURE B.15

|         | $\equiv$ Software Versions |               |
|---------|----------------------------|---------------|
| PIPEFAB | Weld Set Check Sum         | 0x04199C49    |
|         | IP Address                 | 192.168.2.10  |
|         | Subnet Mask                | 255.255.255.0 |
|         | Gateway Address            | 192.168.2.1   |
|         | ← Back                     |               |

 Weld Feedback Persist – When Weld Feedback Persist controls how long the actual welding voltage and current are displayed after completion of a weld. When Weld Feedback Persist is ON the actual welding voltage and current will remain on the display until the center knob on the display is turned or until the next weld starts. Weld Feedback Time is inactive when Weld Feedback Persist is ON.

When Weld Feedback Persist is OFF the actual welding voltage and current will be displayed for the time specified in Weld Feedback Time or until the next weld starts.

- 3. Home Screen Choose between Simplified (default) or Advanced. The Advanced Home Screen shows more details of parameters set by the user.
- 4. Manage Restrictions Allows the user to create, set, or enter a Supervisor PIN, Operator PIN, and to view and change the Operator Restrictions. Enter the correct Supervisor PIN to enter the Supervisor Menu where the user can "Edit Operator Restrictions".

If a supervisor becomes locked out of a machine because of a forgotten PIN number, PowerWave Manager can be used to unlock the machine and generate a new Supervisor PIN.

#### FIGURE B.16

| Manage Restrictions        |  |
|----------------------------|--|
| ← Back                     |  |
| Supervisor PIN             |  |
| Operator PIN               |  |
| View Operator Restrictions |  |
| 合 Home                     |  |

## **Operator Restrictions**

System Menu – OFF/ON, restricts changes to the System Menu.

Wave Controls – OFF/ON, restricts changes to Wave Controls (i.e. Pinch, Arc Force, Ultimarc).

Start/End Settings – OFF/ON, restricts changes to Start/End Settings.

Remote Range – OFF/ON, restricts changes to the Remote Range.

Trigger Interlock – OFF/ON, restricts changes to 2-step/4-step settings.

Memory Only Mode – OFF/ON. Restricts the operator to only use processes and parameters stored in Memories. In Memory Only Mode, if no memory exists for a given process, that process button is disabled when using the associated side of the feeder. For example, if Memory Only Mode is ON and no memories are configured for a FCAW process on the left feeder, the machine cannot be put in FCAW mode when the left feeder is active.

Memory Modifications – Memory modifications can be ENABLED, so parameters can be resaved within the full range allowed by the machine. They can be DISABLED, so parameter cannot be resaved at all, or they can be resaved WITHIN LIMITS, to allow fine tuning within preset limits.
#### SIMPLIFIED HOME SCREEN

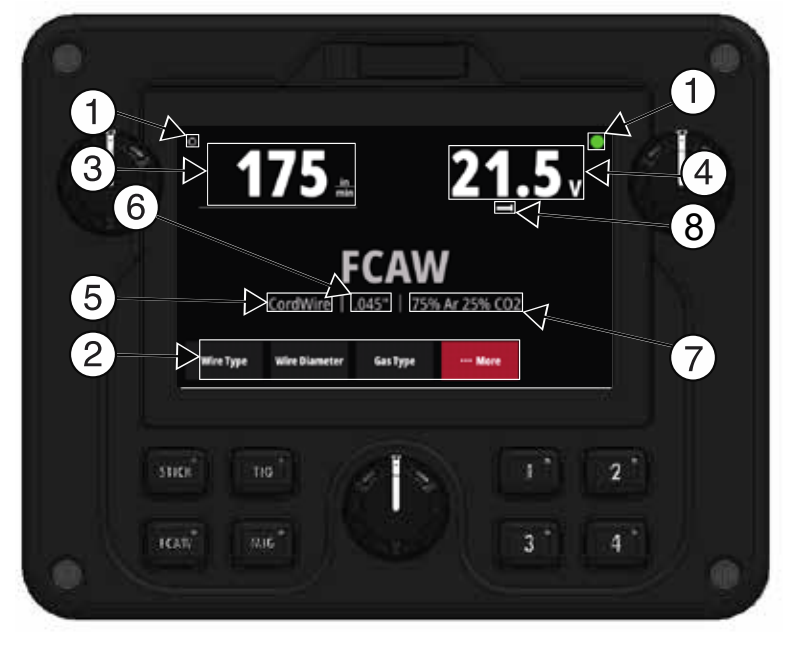

- 1. Feedhead Indicator Shows which side of the wire feeder is selected and ready for setup. The active side can be selected by pressing the Feedhead Select Switch, Cold Feed Switch, or the gun trigger for the desired side.
- 2. Menu Bar Use the Menu knob to scroll through the options along the bottom of the screen. Press the knob to select the highlighted option.
- 3. Wire Feed Speed Setting Sets the desired wire feed speed, use the left knob to adjust.
- 4. Voltage Setting Sets the voltage, use the right knob to adjust.
- 5. Wire Type Selection.
- 6. Wire Diameter Selection.
- 7. Gas Type Selection.
- Synergic Voltage Indicator Nominal voltage is shown. Lowering the voltage below nominal will move the bar to the left. Raising the voltage above nominal will move the bar to the right.
  NOTE: In Simplified mode, advanced settings will not appear on the home screen even when set to a non-zero value.

## **MORE SETTINGS MENU (ALL PROCESSES)**

## FIGURE B.18

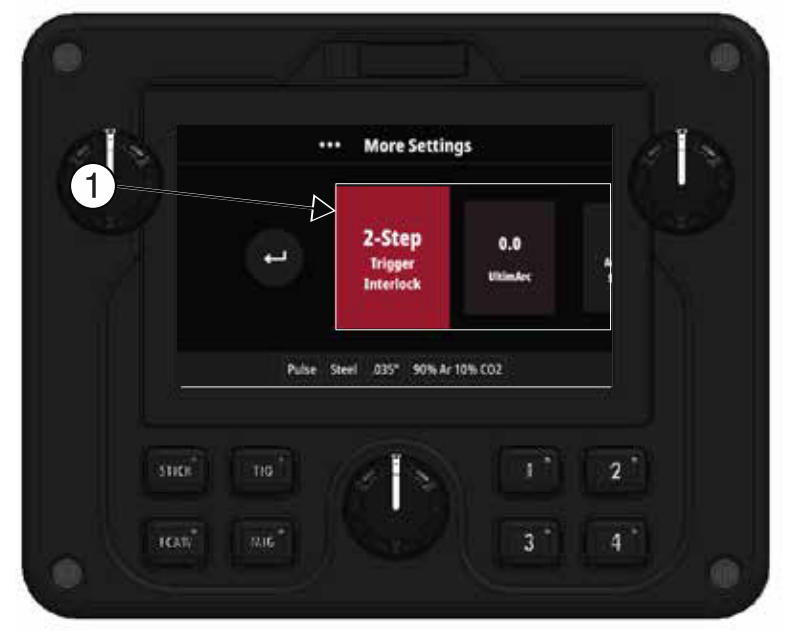

 Advanced settings will appear here. Each weld process will have different settings. The most common advanced settings are: Pinch, Arc Force, Hot Start, Pre-Flow Time, Post-Flow Time, 2-Step/4-Step Trigger, and Ultimarc. Advanced settings will only be displayed when set to a nonzero value.

## PREVIOUS SETTING INDICATOR

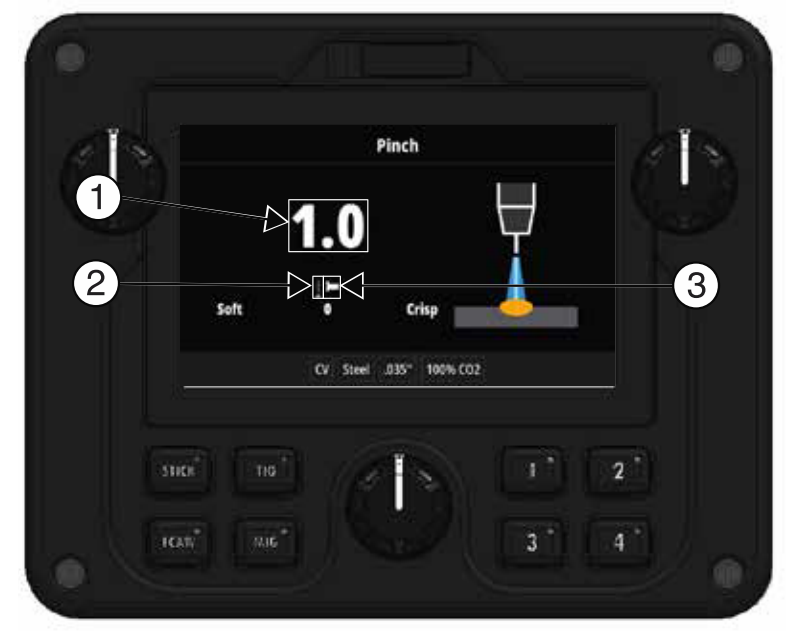

- 1. Current Setting.
- 2. Previous Setting Indicator The dotted line will indicate where on the bar the most recent setting was.
- 3. Current Setting Indicator Increasing the value will move the bar to the right, decreasing the value will move the bar to the left.

## WELDING SCREEN

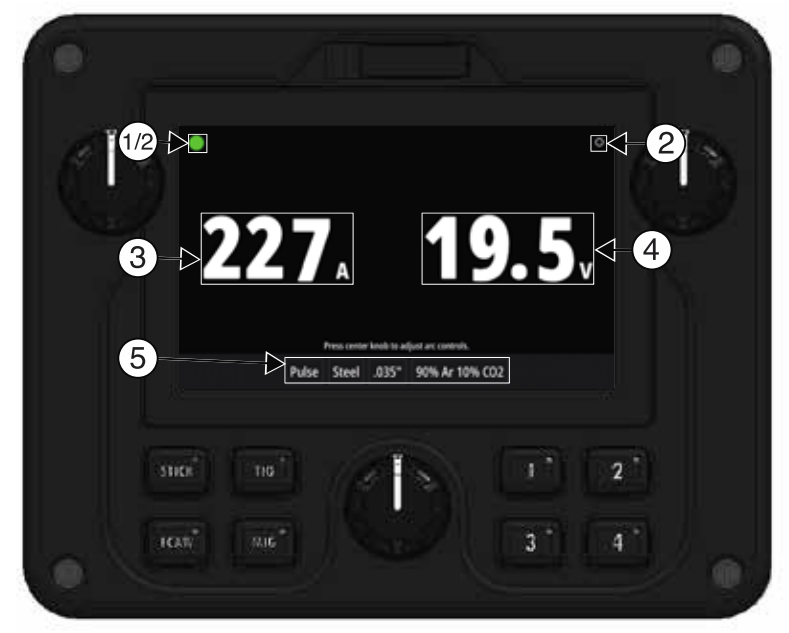

- 1. Output Active.
- 2. Feedhead Indicator MIG and FCAW modes only.
- 3. Actual Current.
- 4. Actual Voltage.
- 5. Current Weld Settings.

## **BACK/HOME BUTTONS**

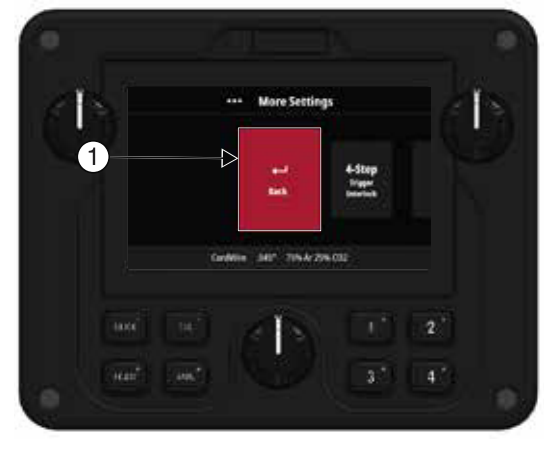

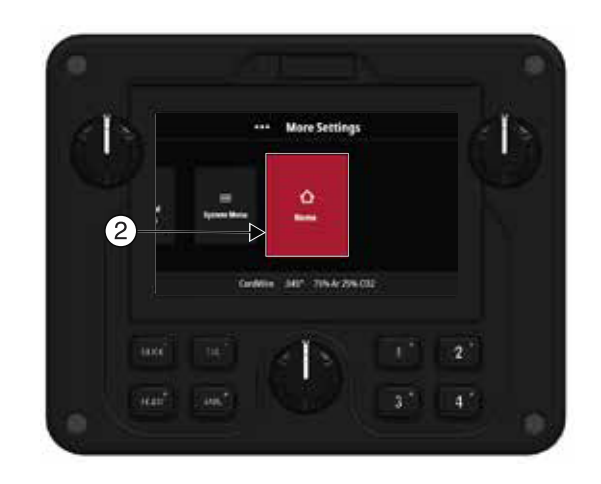

- 1. Back Button Selecting the back button takes the system back one screen.
- 2. Home Button Selecting the home button takes the system back to the home screen.

## **MEMORY OPERATION**

### FIGURE B.22

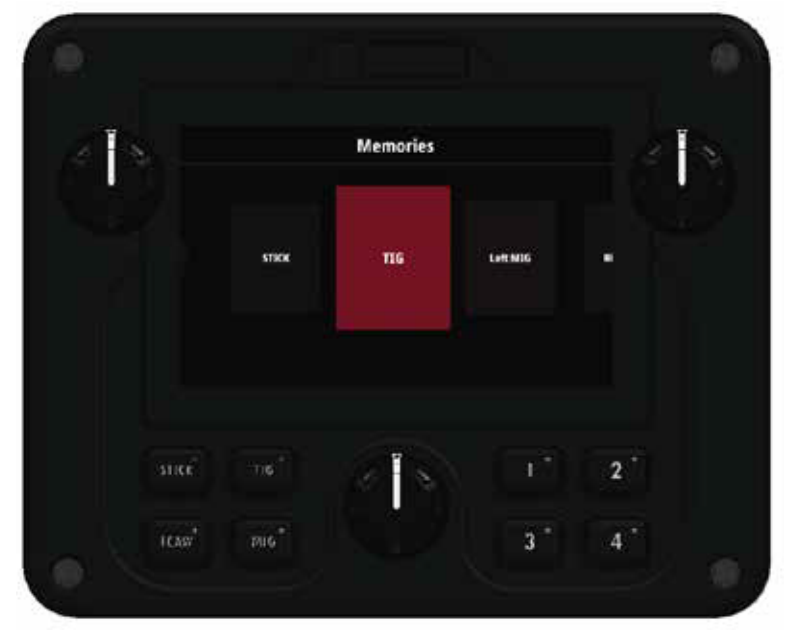

Memories can be saved for each welding process. These can be accessed by touching the applicable memory button labeled one through four.

To save a memory, hold the desired memory location down until the screen indicates the memory is saved.

When one memory is selected the LED will be lit, if any settings are changed the LED will go out. If the memory button is pressed again, the settings will revert to the settings saved in the memory.

Four memories each can be saved in the Stick process, TIG process, MIG Left Feedhead, MIG Right Feedhead, FCAW Left Feedhead, and FCAW Right Feedhead.

Memory usage with remotes – If a TIG process is saved with a remote control connected, the remote control must be connected for the memory to be functional. If Memory Only Mode is not enabled, a warning will appear and can be bypassed.

## FRONT PANEL CONTROLS OF REMOTE UI

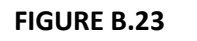

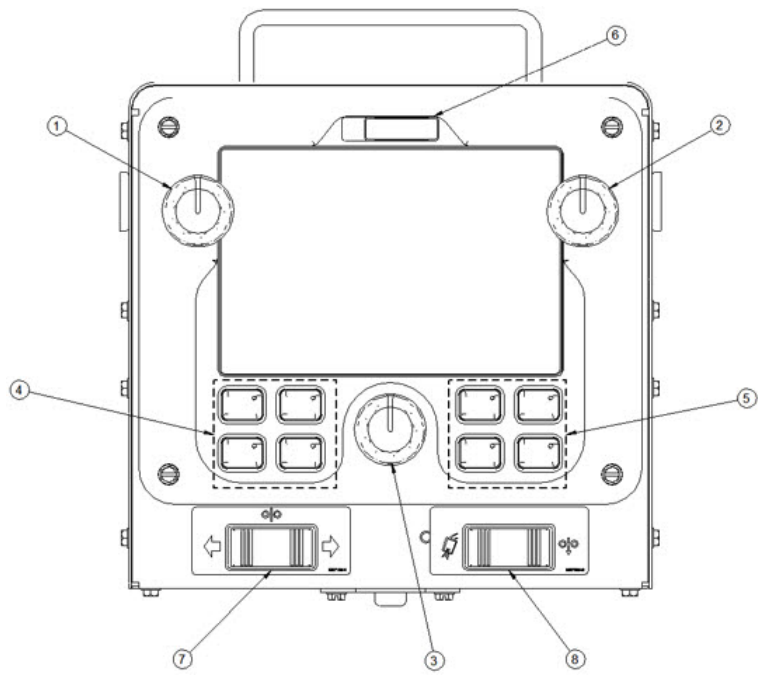

- 1. Process Adjustment Knob: Turn to adjust setpoint (dependent on the process).
- 2. Process Adjustment Knob: Turn to adjust setpoint (dependent on the process).
- 3. Menu Knob: Turn to scroll through the menu and press to select a highlighted option.
- 4. Process Buttons: Press to select the welding process type (Stick, TIG, MIG, FCAW)
- 5. Memory Buttons: Memories can be saved for each process type. These can be accessed by touching the applicable memory button labeled one through four. To save a memory, hold the desired memory location down until the screen indicates the memory is saved. The remote UI has its own set of memories. These are not shared with the memories stored in the wire feeder UI.
- 6. USB Connector: A USB drive can be inserted to upload/download memories and update the user interface software.
- 7. Feedhead Select Switch: Allows user to select left or right feedhead to be active. A feedhead can also be activated by closing a gun trigger.
- 8. Cold Feed/Gas Purge Switch: Cold feed will feed wire on the active feedhead when pressed. Gas purge will activate the gas solenoid on the active feedhead when pressed.

## USER INTERFACE PROGRAMMING

- Connect the 5-pin control cable from the wire feeder to the 5-pin connector on the PipeFab<sup>™</sup> power source.
- Turn on the power to the wire feeder and wait for the initialization sequence to complete.
- Insert the USB stick into the USB port on the user interface.
- A message will appear asking if you want to perform a Display Software Update. Turn the center knob to highlight "Yes" in red. Press the center knob to start the update.
- Once a message appears stating display updated successfully, the unit will restart and return to a typical welding screen.
- Remove the USB stick from the USB port.

New user interface software can be found at powerwavesoftware.com.

## WAVE CONTROL

#### TABLE B.2

| PROCESS         | WAVE<br>CONTROL<br>NAME | EFFECT /<br>RANGE                  | DESCRIPTION                                                                                                    |
|-----------------|-------------------------|------------------------------------|----------------------------------------------------------------------------------------------------|
| STICK           | ARC FORCE               | SOFT (-10.0)<br>TO CRISP<br>(10.0) | ARC FORCE ADJUSTS THE SHORT CIRCUIT CURRENT FOR<br>A SOFT ARC, OR FOR A FORCEFUL, DRIVING ARC. IT<br>HELPS TO PREVENT STICKING AND SHORTING OF<br>ORGANIC COATED ELECTRODES, PARTICULARITY<br>GLOBULAR TRANSFER TYPES SUCH AS STAINLESS AND<br>LOW HYDROGEN. ARC FORCE IS ESPECIALLY EFFECTIVE<br>FOR ROOT PASS ON PIPE WITH STAINLESS ELECTRODE<br>AND HELPS TO MINIMIZE SPATTER FOR CERTAIN<br>ELECTRODES AND PROCEDURE AS WITH LOW<br>HYDROGEN, ETC. |
| MIG AND<br>FCAW | PINCH                   | SOFT (-10.0)<br>TO CRISP<br>(10.0) | PINCH CONTROLS THE ARC CHARACTERISTICS WHEN<br>SHORT-ARC WELDING.                                                                                                    |

| PROCESS | WAVE<br>CONTROL<br>NAME          | EFFECT /<br>RANGE                  | DESCRIPTION                                                                                                    |
|---------|----------------------------------|------------------------------------|----------------------------------------------------------------------------------------------------|
| MIG     | ULTIMARC                         | SOFT (-10.0)<br>TO STIFF<br>(10.0) | ULTIMARC REGULATES THE FOCUS OR SHAPE OF THE<br>ARC. ULTIMARC VALUES GREATER THAN 0.0 INCREASE<br>THE PULSE FREQUENCY WHILE DECREASING THE<br>BACKGROUND CURRENT, RESULTING IN A TIGHT, STIFF<br>ARC BEST FOR HIGH SPEED SHEET METAL WELDING.<br>ULTIMARC VALUES LESS THAN 0.0 DECREASE THE<br>PULSE FREQUENCY WHILE INCREASING THE<br>BACKGROUND CURRENT, FOR A SOFT ARC GOOD FOR<br>OUT-OF-POSITION WELDING. |
| TIG     | NO WAVE<br>CONTROLS<br>AVAILABLE |                                    |                                                                                                    |

## **TRIGGER SELECTION**

## 2-STEP TRIGGER

2-Step Trigger controls the welding sequence in direct response to the trigger. When the gun trigger is pulled, the welding system (power source and wire feeder) cycles through the arc starting sequence and into the main welding parameters. The welding system will continue to weld as long as the gun trigger is activated. Once the trigger is released, the welding system cycles through the arc ending steps.

Example 1: 2-Step Trigger: Simple operation.

The simplest trigger operation occurs with a 2-Step trigger and Start and Crater set to OFF.

For this sequence,

- PREFLOW: Shielding gas begins to flow immediately when the gun trigger is pulled.
- RUN-IN:After preflow time expires, the power source regulates to the welding output and wire is<br/>advanced towards the work piece at the Run-In WFS. If an arc is not established within<br/>2.0 seconds, the wire feed speed will jump to the welding wire feed speed.
- WELD: The power source output and the wire feed speed continue at the weld settings for as long as the trigger is pulled.
- POSTFLOW: As soon as the trigger is released, the power source output and the wire feed speed are turned OFF. Shielding gas continues until the post flow timer expires.
- FIGURE B.24

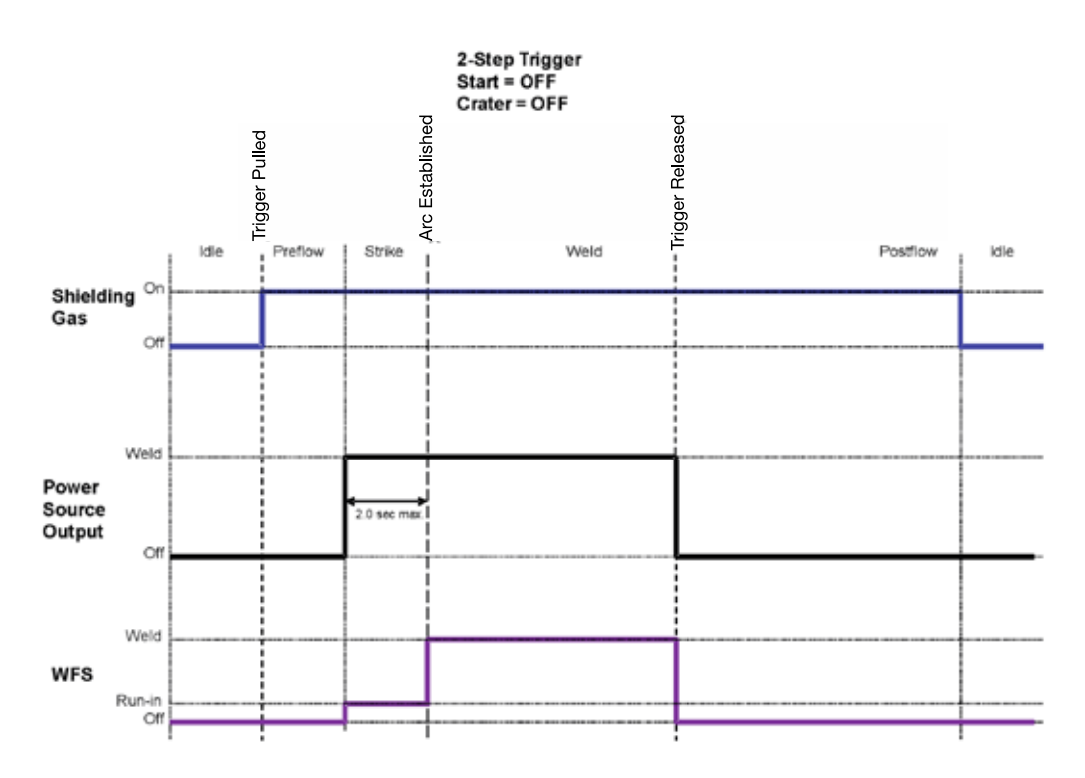

Example 2: 2-Step Trigger: Improved Arc Start and Arc End.

Tailoring the arc start and arc end is a common method for reducing spatter and improving weld quality. This can be accomplished with the Start and Burnback functions set to a desired values and Crater set to OFF.

For this sequence,

| PREFLOW:  | Shielding gas begins to flow immediately when the gun trigger is pulled.                                                                                                    |
|-----------|----------------------------------------------------------------------------------------------------|
| RUN-IN:   | After preflow time expires, the power source regulates to the start output and wire is advanced towards the work piece at the Run-In WFS. If an arc is not established within                                                                             |
|           | 2.0 seconds, the power source output and wire feed speed skips to the weld settings.                                                                                                    |
| START:    | Once the wire touches the work and an arc is established, both the machine output and the wire feed speed ramp to the weld settings throughout the start time. The time period of ramping from the start settings to the weld settings is called UPSLOPE. |
| WELD:     | After upslope, the power source output and the wire feed speed continue at the weld settings.                                                                                                    |
| BURNBACK: | As soon as the trigger is released, the wire feed speed is turned OFF and the machine output continues for the burnback time.                                                                                                    |

POSTFLOW: Next, the machine output is turned OFF and shielding gas continues until the post flow timer expires.

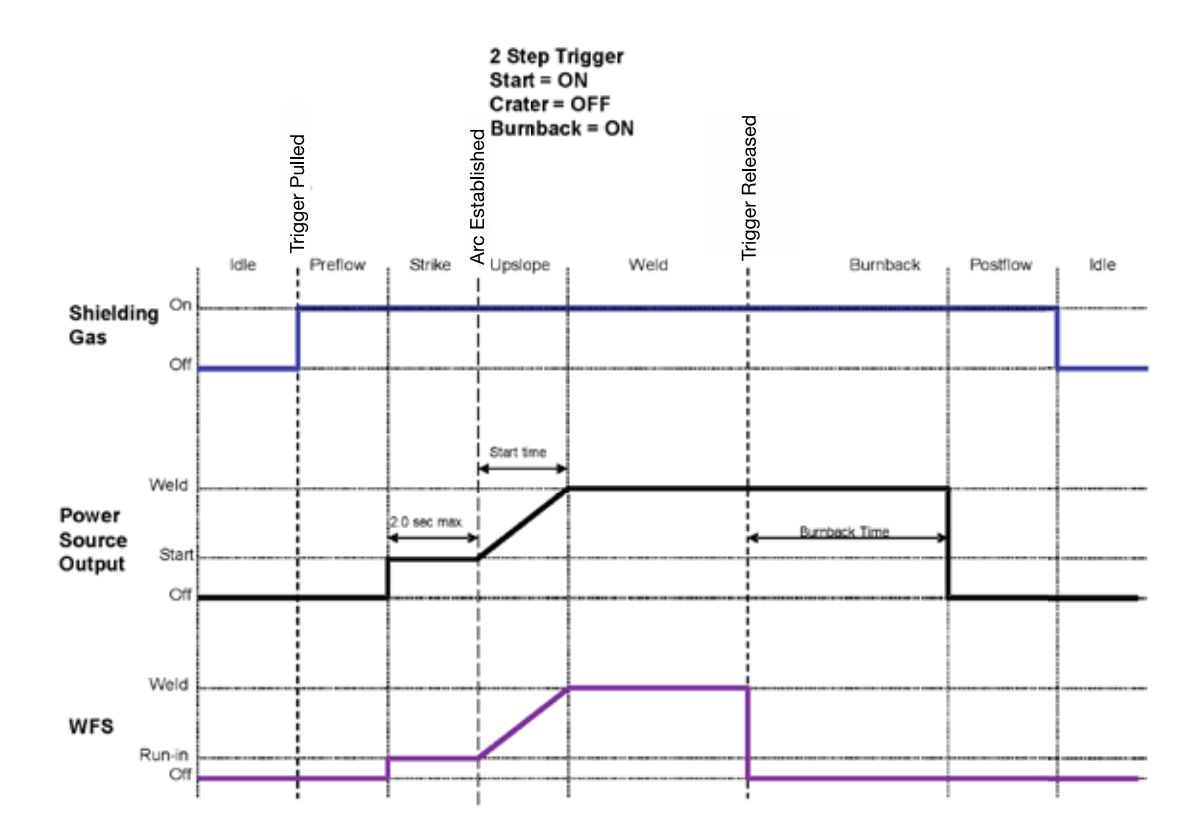

Example 3: 2-Step Trigger: Customized Arc Start, Crater and Arc End.

#### For this sequence,

PREFLOW: Shielding gas begins to flow immediately when the gun trigger is pulled.

- RUN-IN:After preflow time expires, the power source regulates to the start output and wire is<br/>advanced towards the work piece at the Run-In WFS. If an arc is not established within<br/>2.0 seconds, the power source output and wire feed speed skips to the weld settings.
- START & UPSLOPE: Once the wire touches the work and an arc is established, both the machine output and the wire feed speed ramp to the weld settings throughout the start time. The time period of ramping from the start settings to the weld settings is called UPSLOPE.
- WELD: After upslope, the power source output and the wire feed speed continue at the weld settings.
- CRATER & DOWNSLOPE: As soon as the trigger is released, the wire feed speed and power source output ramp to the crater settings throughout the crater time. The time period of ramping from the weld settings to the crater settings is called DOWNSLOPE.
- BURNBACK: After the crater time expires, the wire feed speed is turned OFF and the machine output continues for the burnback time.
- POSTFLOW: Next, the machine output is turned OFF and shielding gas continues until the post flow timer expires.
- FIGURE B.26

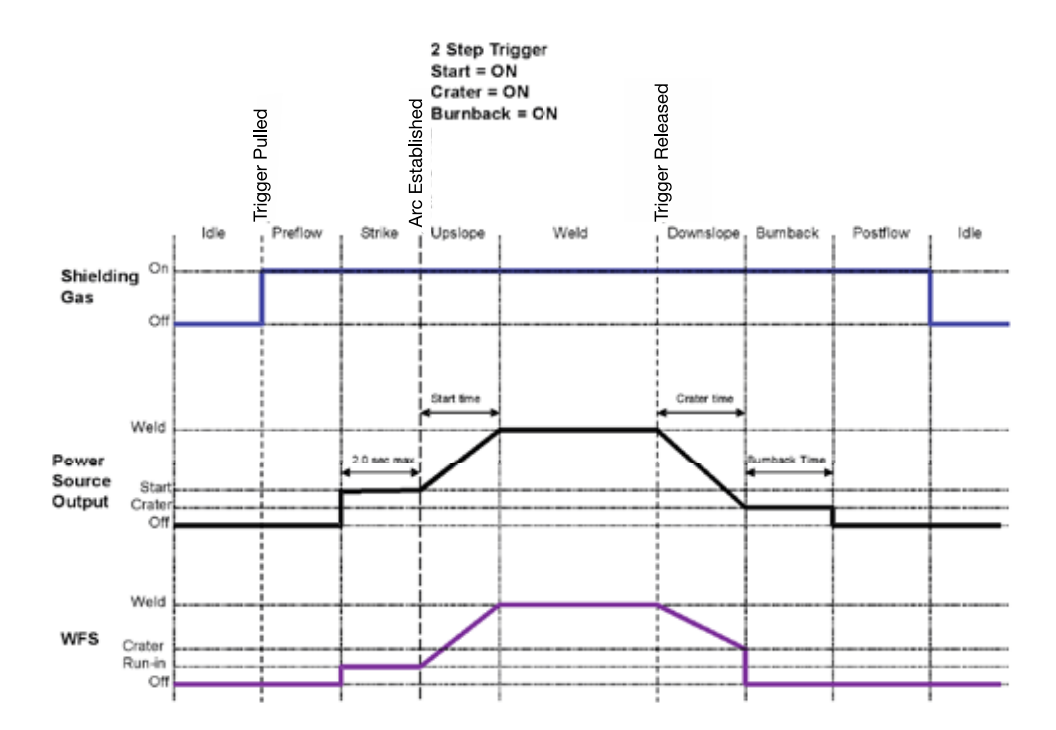

#### 2-STEP TRIGGER: SPECIAL CONSIDERATIONS

The weld sequence response depends upon when the trigger is pulled and released and whether or not START or CRATER are active.

An example sequence:

Pull the trigger to start feed of wire. When arc is established the sequencer will begin START/UPSLOPE. If trigger is released during UPSLOPE and CRATER/DOWNSLOPE is active, the machine will begin CRATER/DOWNSLOPE and sloping down over the CRATER time, regardless of when the trigger release occurred.

If the CRATER is disabled and the trigger is released during START/UPSLOPE, the sequencer will move to the BURNBACK state to end the weld.

### **4-STEP TRIGGER**

4-step trigger allows the operator to release the trigger once an arc has been established. To end the weld, the trigger is pulled and then released again.

Two types of 4-Step Trigger are available. Use the set-up menu to select the desired type of operation.

With current interlock, if the arc goes out for more than 0.5 seconds while the trigger is released, the welding process stops and goes to the idle state.

Without the current interlock, if the arc goes out while the trigger is released, output to the power source remains on and the wire feeder will continue to feed wire.

Example 1: 4-Step Trigger: Trigger Interlock.

The 4-Step trigger can be configured as a trigger interlock. Trigger interlock adds to the welder's comfort when making long welds by allowing the trigger to be released after an initial trigger pull. Welding stops when the trigger is pulled a second time and then released, or if the arc is interrupted. For this sequence,

PREFLOW: Shielding gas begins to flow immediately when the gun trigger is pulled.

RUN-IN: After preflow time expires, the power source regulates to the welding output and wire is advanced towards the work piece at the Run-In WFS. If an arc is not established within 1.5 seconds, the wire feed speed will jump to the welding wire feed speed.

- WELD: The power source output and the wire feed speed continue at the weld settings. The trigger is released and welding continues. Welding continues when the trigger is pulled a second time.
- POSTFLOW: As soon as the trigger is released for the second time, the power source output and the wire feed speed are turned OFF. Shielding gas flows until the post flow timer expires.
- FIGURE B.27

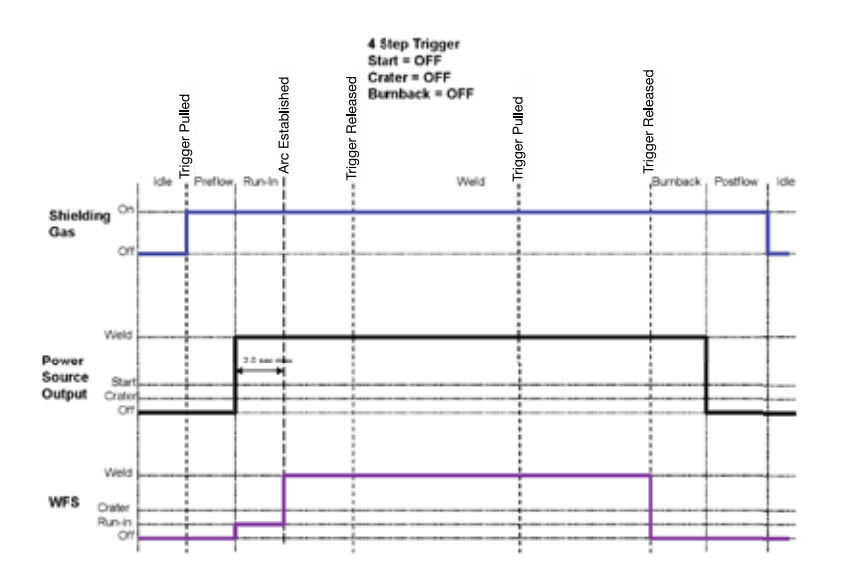

Example 2: 4-Step Trigger: Manual Control of Start and Crater times with Burnback ON.

The 4-Step trigger sequence gives the most flexibility when the Start, Crater and Burnback functions are active. With 4-Step trigger, the welder chooses the amount of time to weld at the Start, Weld and Crater settings by using the gun trigger. Burnback reduces the occurrence of wire to sticking into the weld pool at the end of a weld and conditions the end of the wire for the next arc start.

In this sequence,

PREFLOW: Shielding gas begins to flow immediately when the gun trigger is pulled.

- RUN-IN:After preflow time expires, the power source regulates to the start output and wire is<br/>advanced towards the work piece at the run-in WFS. If an arc is not established within<br/>2.0 seconds, the power source output and wire feed speed skips to the weld settings.START:The power source welds at the start WFS and voltage until the trigger is released.
- UPSLOPE: During upslope, the power source output and the wire feed speed ramp to the weld settings throughout the start time. The time period of ramping from the start settings to the weld settings is called UPSLOPE. If the trigger is pulled before upslope is complete, WELD is skipped and the sequence jumps to DOWNSLOPE.
- WELD: After upslope, the power source output and the wire feed speed continue at the weld settings.
- DOWNSLOPE: As soon as the trigger is pulled, the wire feed speed and power source output ramp to the crater settings throughout the crater time. The time period of ramping from the weld settings to the crater settings is called DOWNSLOPE.
- CRATER: During CRATER, the power source continues to supply output at the crater WFS and voltage.
- BURNBACK: When the trigger is released, the wire feed speed is turned OFF and the machine output continues for the burnback time.
- POSTFLOW: Next, the machine output is turned OFF and shielding gas continues until the post flow timer expires.
- FIGURE B.28

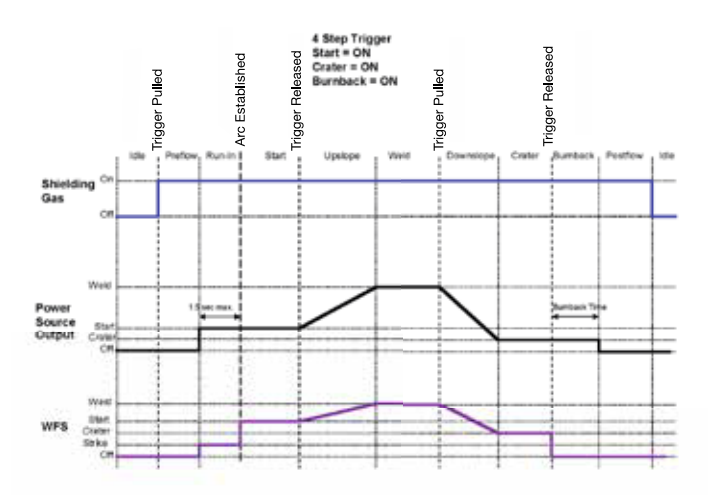

## **4-STEP TRIGGER: SPECIAL CONSIDERATIONS**

The response to the trigger with 4-step trigger active is dependent upon when the trigger is pulled/released and the settings for START and CRATER.

Example 1:

Pull the trigger to start feed of wire. When arc is established the sequencer will remain in START until the trigger is released. When the trigger is released, UPSLOPE begins. If trigger is pulled again during UPSLOPE and CRATER/DOWNSLOPE is active, the feeder will begin the DOWNSLOPE, sloping down over the CRATER time, regardless of when the trigger pull occurred.

If the CRATER/DOWNSLOPE state is disabled and the trigger is pulled during UPSLOPE, the sequencer will remain in the UPSLOPE state and continue with the weld. If the fourth step (trigger release) occurs during UPSLOPE, the sequencer will jump to the BURNBACK to end the weld.

Example 2:

Pull the trigger to start feed of wire. When arc is established the sequencer will remain in START until the trigger is released. When the trigger is released, UPSLOPE begins and continues into WELD when the START timer is complete. When the trigger is pulled again (step 3) and CRATER/DOWNSLOPE is active, DOWNSLOPE begins and continues until the CRATER timer expires, at which time CRATER will be entered until the trigger is released.

While in DOWNSLOPE, if the trigger is released before the timer expires, the trigger will be ignored and the DOWNSLOPE state will continue until the timer expires, at which point CRATER state will be enabled, check for trigger, and jump to BURNBACK since the trigger has been released.

While in the DOWNSLOPE state and the trigger is released and then pulled again, it will be ignored. During 4-Step operation in DOWNSLOPE, the trigger will always be ignored.

## **START OPTIONS**

The Start Options available depend upon the process and weld mode selected.

## TABLE B.3

| PROCESS        | START<br>OPTION                 | EFFECT /<br>RANGE               | DESCRIPTION                                                                                                    |
|----------------|---------------------------------|---------------------------------|----------------------------------------------------------------------------------------------------|
| STICK          |                                 |                                 |                                                                                                    |
|                | PREFLOW                         | 0-60.0                          |                                                                                                    |
|                | TIME                            | SECONDS                         |                                                                                                    |
|                |                                 | AUTO, OFF,                      | RUN-IN SETS THE WIRE FEED SPEED FROM THE TIME<br>THE TRIGGER IS PULLED UNTIL AN ARC IS                                                                                                    |
| ALL MIG<br>AND | RUN-IN WFS                      | 50-150<br>IN/MIN TO<br>WELD WFS | LSTABLISTIED ON 2.3 SECONDS.                                                                                                    |
| FCAW           |                                 |                                 | USE RUN-IN FOR SOFTER ARC STARTS.                                                                                                    |
|                | START TIME,<br>WFS AND<br>VOLTS | 0 – 10.0<br>SECONDS             | THE START PROCEDURE CONTROLS THE WFS AND<br>VOLTS FOR A SPECIFIED TIME AT THE BEGINNING OF<br>THE WELD. DURING THE START TIME, THE MACHINE<br>WILL RAMP UP OR DOWN FROM THE START<br>PROCEDURE TO THE PRESET WELDING PROCEDURE. |
| TIG            | PREFLOW<br>TIME                 | 0 – 60.0<br>SECONDS             |                                                                                                    |

## **END OPTIONS**

The End Options available depend upon the process and weld mode selected.

|    |   | -   | - |    |
|----|---|-----|---|----|
| IA | R | .E. | B | .4 |

| PROCESS        | START<br>OPTION                  | EFFECT /<br>RANGE            | DESCRIPTION                                                                                                    |
|----------------|----------------------------------|------------------------------|----------------------------------------------------------------------------------------------------|
| STICK          |                                  |                              |                                                                                                    |
| ALL MIG<br>AND | CRATER TIME,<br>WFS AND<br>VOLTS | 0 – 10.0<br>SECONDS          | CRATER PROCEDURE CONTROLS THE WFS AND<br>VOLTS FOR A SPECIFIED TIME AT THE END OF THE<br>WELD AFTER THE TRIGGER IS RELEASED. DURING<br>THE CRATER TIME, THE MACHINE WILL RAMP UP OR<br>DOWN FROM THE WELD PROCEDURE TO THE<br>CRATER PROCEDURE.<br>CRATER IS NOT COMMONLY USED WITH STT<br>PROCESSES. |
| FCAW           | BURNBACK<br>TIME                 | AUTO,<br>0 – 0.25<br>SECONDS | THE BURNBACK TIME IS THE AMOUNT OF TIME THAT<br>THE WELD OUTPUT CONTINUES AFTER THE WIRE<br>FEEDING STOPS. IT PREVENTS THE WIRE FROM<br>STICKING IN THE PUDDLE AND PREPARES THE END<br>OF THE WIRE FOR THE NEXT ARC START.                                                                            |
|                | POSTFLOW<br>TIME                 | 0 – 60.0<br>SECONDS          | ADJUSTS THE TIME THAT SHIELDING GAS FLOWS<br>AFTER THE WELDING OUTPUT TURNS OFF.                                                                                                    |
| TIG            | POSTFLOW<br>TIME                 | 0 – 60.0<br>SECONDS          | ADJUSTS THE TIME THAT SHIELDING GAS FLOWS<br>AFTER THE WELDING OUTPUT TURNS OFF.                                                                                                    |

# **KITS, OPTIONS AND ACCESSORIES**

All Kits Options and Accessories are found on the Web site: (www.lincolnelectric.com)

#### FIELD INSTALLED OPTIONS

#### PipeFab<sup>™</sup> Kits

#### TABLE C.1

| K NUMBER | DESCRIPTION            |
|----------|------------------------|
| K3736-1  | PIPEFAB™ UNDERCARRIAGE |
| K3737-1  | PIPEFAB™ COOLER        |
| K3738-1  | PIPEFAB™ REMOTE UI     |

#### **PROCESS SPECIFIC KITS**

#### TABLE C.2

| <b>K NUMBER</b> | DESCRIPTION   | INCLUDED/PURPOSE                                          |  |  |  |
|-----------------|---------------|-----------------------------------------------------------|--|--|--|
|                 | STICK OPTIONS |                                                           |  |  |  |
|                 |               | INCLUDES 20 FT. (6.1 M) #6 ELECTRODE CABLE WITH LUG, 15   |  |  |  |
| VOTE            | ACCESSORY KIT | FT. (4.6 M) #6 WORK CABLE WITH LUGS, HEADSHIELD, FILTER   |  |  |  |
| K075            | – 150 AMP     | PLATE, WORK CLAMP, ELECTRODE HOLDER AND SAMPLE PACK       |  |  |  |
|                 |               | OF MILD STEEL ELECTRODE.                                  |  |  |  |
|                 |               | INCLUDES 35 FT. (10.7 M) 2/0 ELECTRODE CABLE WITH LUG, 30 |  |  |  |
| K704            |               | FT. (9.1 M) 2/0 WORK CABLE WITH LUGS, HEADSHIELD, FILTER  |  |  |  |
|                 | - 400 AMP     | PLATE, WORK CLAMP AND ELECTRODE HOLDER.                   |  |  |  |
|                 |               | TIG OPTIONS                                               |  |  |  |
|                 | PRO-TORCH™    | A FULL LINE OF AIR-COOLED AND WATER-COOLED TORCHES        |  |  |  |
| -               | TIG TORCHES   | AVAILABLE.                                                |  |  |  |
| K062 4          | HAND          | PROVIDES 25 FT. (7.6 M) OF REMOTE CURRENT CONTROL FOR     |  |  |  |
| K903-4          | AMPTROL®      | TIG WELDING.                                              |  |  |  |
| K870-2          | FOOT          | PROVIDES 25 FT. (7.6 M) OF REMOTE CURRENT CONTROL FOR     |  |  |  |
|                 | AMPTROL®      | TIG WELDING.                                              |  |  |  |

#### WELDING FUME EXTRACTORS

Lincoln offers a wide range of fume extraction environmental system solutions, ranging from portable systems easily wheeled around a shop to shop-wide central systems servicing many dedicated welding stations.

## DRIVE ROLL AND WIRE GUIDE KITS

#### TABLE C.3

|                                                                                 | DRIVE ROLL KITS, STEEL WIRES                                                                                                    |                                                                                                    |
|---------------------------------------------------------------------------------|----------------------------------------------------------------------------------------------------|----------------------------------------------------------------------------------------------------|
| KP1505-030S                                                                     | .023030" (0.6 - 0.8 MM)                                                                                                    |                                                                                                    |
| KP1505-035S                                                                     | .035" (0.9 MM)                                                                                                    |                                                                                                    |
| KP1505-045S                                                                     | .045" (1.2 MM)                                                                                                    | INCLUDES: 4 SMOOTH V<br>GROOVE DRIVE ROLLS AND                                                              |
| KP1505-052S                                                                     | .052" (1.4 MM)                                                                                                    | INNER WIRE GUIDE.                                                                                           |
| KP1505-1/16S                                                                    | 1/16" (1.6 MM)                                                                                                    |                                                                                                    |
| KP1505-1                                                                        | .035, .045" (0.9, 1.2 MM)                                                                                                    |                                                                                                    |
| KP1505-2                                                                        | .040" (1.0 MM)                                                                                                    |                                                                                                    |
|                                                                                 |                                                                                                    |                                                                                                    |
|                                                                                 | DRIVE ROLL KITS, CORED WIRES                                                                                                    |                                                                                                    |
| KP1505-035C                                                                     | .030035" (0.8 - 0.9 MM)                                                                                                    | INCLUDES: 4 KNURLED                                                                                         |
| KP1505-035C<br>KP1505-045C                                                      | 030035" (0.8 - 0.9 MM)<br>.040045" (1.0 - 1.2 MM)                                                                                                    | INCLUDES: 4 KNURLED<br>DRIVE ROLLS AND INNER<br>WIRE GUIDE                                                  |
| KP1505-035C<br>KP1505-045C<br>KP1505-052C                                       | DRIVE ROLL KITS, CORED WIRES<br>.030035" (0.8 - 0.9 MM)<br>.040045" (1.0 - 1.2 MM)<br>.052" (1.4 MM)                                                                              | INCLUDES: 4 KNURLED<br>DRIVE ROLLS AND INNER<br>WIRE GUIDE.                                                 |
| KP1505-035C<br>KP1505-045C<br>KP1505-052C<br>KP1505-1/16C                       | DRIVE ROLL KITS, CORED WIRES<br>.030035" (0.8 - 0.9 MM)<br>.040045" (1.0 - 1.2 MM)<br>.052" (1.4 MM)<br>1/16" (1.6 MM)                                                            | INCLUDES: 4 KNURLED<br>DRIVE ROLLS AND INNER<br>WIRE GUIDE.                                                 |
| KP1505-035C<br>KP1505-045C<br>KP1505-052C<br>KP1505-1/16C<br>DRIV               | DRIVE ROLL KITS, CORED WIRES<br>.030035" (0.8 - 0.9 MM)<br>.040045" (1.0 - 1.2 MM)<br>.052" (1.4 MM)<br>1/16" (1.6 MM)<br>/E ROLL KITS, STEEL OR CORED WIRES                      | INCLUDES: 4 KNURLED<br>DRIVE ROLLS AND INNER<br>WIRE GUIDE.<br>INCLUDES: 4 KNURLED                          |
| KP1505-035C<br>KP1505-045C<br>KP1505-052C<br>KP1505-1/16C<br>DRIV<br>KP1505-068 | DRIVE ROLL KITS, CORED WIRES<br>.030035" (0.8 - 0.9 MM)<br>.040045" (1.0 - 1.2 MM)<br>.052" (1.4 MM)<br>1/16" (1.6 MM)<br>/E ROLL KITS, STEEL OR CORED WIRES<br>.068072" (1.8 MM) | INCLUDES: 4 KNURLED<br>DRIVE ROLLS AND INNER<br>WIRE GUIDE.<br>INCLUDES: 4 KNURLED<br>DRIVE ROLLS AND INNER |

## **GUN ADAPTER KITS**

#### TABLE C.4

| <b>K NUMBER</b> | DESCRIPTION                                                   |
|-----------------|---------------------------------------------------------------|
| K3344-1         | GUN ADAPTER KIT, LINCOLN BACK-END. INCLUDES A GUIDE TUBE KIT. |
| KP4069-1        | GUIDE TUBE KIT FOR K3344-1 LINCOLN GUN ADAPTERS.              |
| K3345-1         | GUN ADAPTER KIT, STANDARD #2-#4 BACK-END.                     |
| K3346-1         | GUN ADAPTER KIT, STANDARD #5 BACK-END.                        |
| K3347-1         | GUN ADAPTER KIT, MILLER BACK-END.                             |
| K3348-1         | GUN ADAPTER KIT, OXO BACK-END. INCLUDES A GUIDE TUBE KIT.     |
| KP4069-2        | GUIDE TUBE KIT FOR K3348-1 OXO GUN ADAPTERS.                  |
| K3349-1         | GUN ADAPTER KIT, FAST-MATE (EURO). INCLUDES A GUIDE TUBE KIT. |
| KP4069-3        | GUIDE TUBE KIT FOR K3349-1 FASTMATE GUN ADAPTERS.             |

## **CABLE AND LEAD KITS**

## TABLE C.5

| <b>K NUMBER</b> | DESCRIPTION                  | PURPOSE                              |  |  |
|-----------------|------------------------------|--------------------------------------|--|--|
|                 | CONTROL                      | CABLES                               |  |  |
|                 |                              | CONNECTS THE USER INTERFACE TO THE   |  |  |
|                 | CONTROL CABLE: MALE 5 PIN TO | WIRE DRIVE FOR BOOM SYSTEMS.         |  |  |
| K1343-AA        | FEMALE 5 PIN ARCLINK CABLE.  | CONNECTS THE WIRE DRIVE TO THE POWER |  |  |
|                 |                              | SOURCE ON BENCH SYSTEMS.             |  |  |
|                 |                              | CONNECTS THE USER INTERFACE TO THE   |  |  |
| KJ683-VV        |                              | WIRE DRIVE FOR BOOM SYSTEMS.         |  |  |
| K2083-XX        |                              | CONNECTS THE WIRE DRIVE TO THE POWER |  |  |
|                 | ARCEINK CABLE.               | SOURCE ON BENCH SYSTEMS.             |  |  |
|                 | SENSE L                      | EADS                                 |  |  |
| K940-XX         |                              | REQUIRED TO ACCURATELY MONITOR       |  |  |
| K1811-XX        | WORK VOLTAGE SENSE LEAD KIT  | VOLTAGE AT THE ARC                   |  |  |
| ADAPTERS        |                              |                                      |  |  |
| K2909-1         | 12 PIN TO 6 PIN ADAPTER      |                                      |  |  |
| K2910-1         | 12 PIN TO 7 PIN ADAPTER      | -                                    |  |  |
|                 | COAXIAL WELE                 | DING CABLES                          |  |  |
| K1796-XX        | AWG 1/0 COAXIAL CABLE        | OPTIMUM WELD CABLES FOR MINIMIZING   |  |  |
|                 |                              | CABLE INDUCTANCE AND OPTIMIZING      |  |  |
| K2593-XX        | AWG #1 COAXIAL CABLE         | WELDING PERFORMANCE.                 |  |  |

## **GENERAL ACCESSORIES**

#### TABLE C.6

| <b>K NUMBER</b> | DESCRIPTION             | NOTES                                            |
|-----------------|-------------------------|--------------------------------------------------|
| K1546-1         | INCOMING BUSHING        |                                                  |
| K1340-1         | FOR LINCOLN CONDUIT     | 03E WITH .025 - 1710 WIRES.                      |
| K1546-2         | INCOMING BUSHING        | USE WITH 1/16" TO 1/8" WIRES.                    |
| K1540-2         | FOR LINCOLN CONDUIT     |                                                  |
| K1733-1         | WIRE STRAIGHTENER       | STRAIGHTEN WELDING WIRE TO IMPROVE FEEDING       |
| K590-6          | WATER CONNECTION<br>KIT | PROVIDES WATER CONNECTIONS UNDER FEED PLATE      |
| K1634-4         | WIRE REEL ENCLOSURE     | FOR USE WITH 30-40 LB SPOOLS                     |
| V1720 1         |                         | TO CONVERT WIRE REEL BASE TO A FEEDER            |
| K4728-1         | CASTER KIT              | UNDERCARRIAGE                                    |
| V1555 1         |                         | TO PROVIDE A LIFTING MECHANISM ON THE WIRE       |
| K1333-1         | INSULATED LIFT DALE     | REEL STAND                                       |
| K4719-1         | REMOTE TRIGGER          | 25 FOOT HAND HELD TRIGGER                        |
|                 | SWITCH                  |                                                  |
|                 | DELUXE ADJUSTABLE       | ACCOMMODATES CO2, ARGON, OR ARGON-BLEND          |
| K586-1          |                         | GAS CYLINDERS. INCLUDES A CYLINDER PRESSURE      |
|                 | HOSE KIT                | GAUGE, DUAL SCALE FLOW GAUGE AND 4.3 FT. (1.3 M) |
|                 |                         | GAS HOSE.                                        |

## **ACCESSORIES INCLUDED WITH THE PIPEFAB™ FEEDER:**

- Wire drives include a Standard #2-#4 gun adapter.
- 30 tooth pinion gear installed.
- Inlet guides installed.
- Wire Reel Stand.
- Four cable management brackets.

# MAINTENANCE

#### SAFETY PRECAUTIONS

READ AND UNDERSTAND ENTIRE SECTION BEFORE OPERATING MACHINE.

# 

#### **ELECTRIC SHOCK can kill.**

- Do not operate with covers removed.
- Turn off power source before installing or servicing.
- Do not touch electrically hot parts.

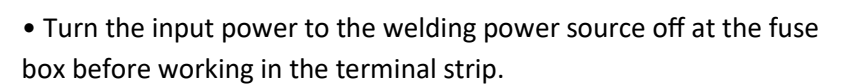

• Only qualified personnel should install, use or service this equipment.

## **ROUTINE MAINTENANCE**

Routine maintenance consists of periodically blowing out the machine, using a low-pressure air stream, to remove accumulated dust and dirt from the intake and outlet louvers, and the cooling channels in the machine.

Check weld cables, control cables and gas hoses for cuts.

Clean and tighten all weld terminals.

## PERIODIC MAINTENANCE

Calibration of the PipeFab<sup>™</sup> is critical to its operation. Generally speaking the calibration will not need adjustment. However, neglected or improperly calibrated machines may not yield satisfactory weld performance. To ensure optimal performance, the calibration of output Voltage and Current should be checked yearly.

Clean the drive rolls and inner wire guide and replace if worn.

Blow out or vacuum the inside of the feeder.

Inspect the motor brushes every 6 months. Replace if shorter than 0.5" (12.7mm).

Every year inspect the gearbox and coat the gear teeth with a moly-disulfide filled grease. DO NOT use graphite grease.

## **CALIBRATION SPECIFICATION**

Output Voltage and Current are calibrated at the factory. Generally the machine calibration will not need adjustment. However, if the weld performance changes, or the yearly calibration check reveals a problem, use the calibration section of the Diagnostics Utility to make the appropriate adjustments.

The calibration procedure itself requires the use of a grid, and certified actual meters for voltage and current. The accuracy of the calibration will be directly affected by the accuracy of the measuring equipment you use. The Diagnostics Utility includes detailed instructions and is available at www.powerwavesoftware.com.

# **Theory of Operation**

| LINE SWITCH, INPUT BOARD AND PFC CONTROL BOARD                                                                                                    | GENERAL DESCRIPTION                                    | E-1  |
|----------------------------------------------------------------------------------------------------|--------------------------------------------------------|------|
| POWER CONVERSION BOARD ASSEMBLYE-3MULTI-PHASE CHOPPER BOARD AND MULTI-PHASE OUTPUT CHOKEE-440 VDC BUS BOARD AND DIGITAL CONTROL BOARDE-5STT CONTACTOR BOARD AND STT SWITCH BOARDE-6THERMAL PROTECTIONE-7PROTECTIVE CIRCUITSE-7OVER CURRENT PROTECTIONE-7INSULATED GATE BIPOLAR TRANSISTOR (IGBT) OPERATIONE-8PIPEFAB FEEDER FUNCTION AND INPUTE-9WIRE DRIVE BOARDE-10WIRE DRIVE BOARDE-11USER INTERFACE BOARDE-12 | LINE SWITCH, INPUT BOARD AND PFC CONTROL BOARD         | E-2  |
| MULTI-PHASE CHOPPER BOARD AND MULTI-PHASE OUTPUT CHOKEE-440 VDC BUS BOARD AND DIGITAL CONTROL BOARDE-5STT CONTACTOR BOARD AND STT SWITCH BOARDE-6THERMAL PROTECTIONE-7PROTECTIVE CIRCUITSE-7OVER CURRENT PROTECTIONE-7INSULATED GATE BIPOLAR TRANSISTOR (IGBT) OPERATIONE-8PIPEFAB FEEDER FUNCTION AND INPUTE-9WIRE DRIVE BOARDE-10WIRE DRIVE BOARDE-11USER INTERFACE BOARDE-12                                   | POWER CONVERSION BOARD ASSEMBLY                        | E-3  |
| 40 VDC BUS BOARD AND DIGITAL CONTROL BOARDE-5STT CONTACTOR BOARD AND STT SWITCH BOARDE-6THERMAL PROTECTIONE-7PROTECTIVE CIRCUITSE-7OVER CURRENT PROTECTIONE-7INSULATED GATE BIPOLAR TRANSISTOR (IGBT) OPERATIONE-8PIPEFAB FEEDER FUNCTION AND INPUTE-9WIRE DRIVE BOARDE-10WIRE DRIVE MOTORSE-11USER INTERFACE BOARDE-12                                                                                           | MULTI-PHASE CHOPPER BOARD AND MULTI-PHASE OUTPUT CHOKE | E-4  |
| STT CONTACTOR BOARD AND STT SWITCH BOARD.E-6THERMAL PROTECTIONE-7PROTECTIVE CIRCUITS.E-7OVER CURRENT PROTECTIONE-7INSULATED GATE BIPOLAR TRANSISTOR (IGBT) OPERATION.E-8PIPEFAB FEEDER FUNCTION AND INPUTE-9WIRE DRIVE BOARDE-10WIRE DRIVE MOTORSE-11USER INTERFACE BOARDE-12                                                                                                    | 40 VDC BUS BOARD AND DIGITAL CONTROL BOARD             | E-5  |
| THERMAL PROTECTIONE-7PROTECTIVE CIRCUITSE-7OVER CURRENT PROTECTIONE-7INSULATED GATE BIPOLAR TRANSISTOR (IGBT) OPERATIONE-8PIPEFAB FEEDER FUNCTION AND INPUTE-9WIRE DRIVE BOARDE-10WIRE DRIVE MOTORSE-11USER INTERFACE BOARDE-12                                                                                                    | STT CONTACTOR BOARD AND STT SWITCH BOARD               | E-6  |
| PROTECTIVE CIRCUITSE-7OVER CURRENT PROTECTIONE-7INSULATED GATE BIPOLAR TRANSISTOR (IGBT) OPERATIONE-8PIPEFAB FEEDER FUNCTION AND INPUTE-9WIRE DRIVE BOARDE-10WIRE DRIVE MOTORSE-11USER INTERFACE BOARDE-12                                                                                                    | THERMAL PROTECTION                                     | E-7  |
| OVER CURRENT PROTECTIONE-7INSULATED GATE BIPOLAR TRANSISTOR (IGBT) OPERATIONE-8PIPEFAB FEEDER FUNCTION AND INPUTE-9WIRE DRIVE BOARDE-10WIRE DRIVE MOTORSE-11USER INTERFACE BOARDE-12                                                                                                    | PROTECTIVE CIRCUITS                                    | E-7  |
| INSULATED GATE BIPOLAR TRANSISTOR (IGBT) OPERATION                                                                                                    | OVER CURRENT PROTECTION                                | E-7  |
| PIPEFAB FEEDER FUNCTION AND INPUT                                                                                                    | INSULATED GATE BIPOLAR TRANSISTOR (IGBT) OPERATION     | E-8  |
| WIRE DRIVE BOARD E-10<br>WIRE DRIVE MOTORS E-11<br>USER INTERFACE BOARD E-12                                                                                                    | PIPEFAB FEEDER FUNCTION AND INPUT                      | E-9  |
| WIRE DRIVE MOTORS E-11<br>USER INTERFACE BOARD E-12                                                                                                    | WIRE DRIVE BOARD                                       | E-10 |
| USER INTERFACE BOARD E-12                                                                                                    | WIRE DRIVE MOTORS                                      | E-11 |
|                                                                                                    | USER INTERFACE BOARD                                   | E-12 |

# Theory of Operation

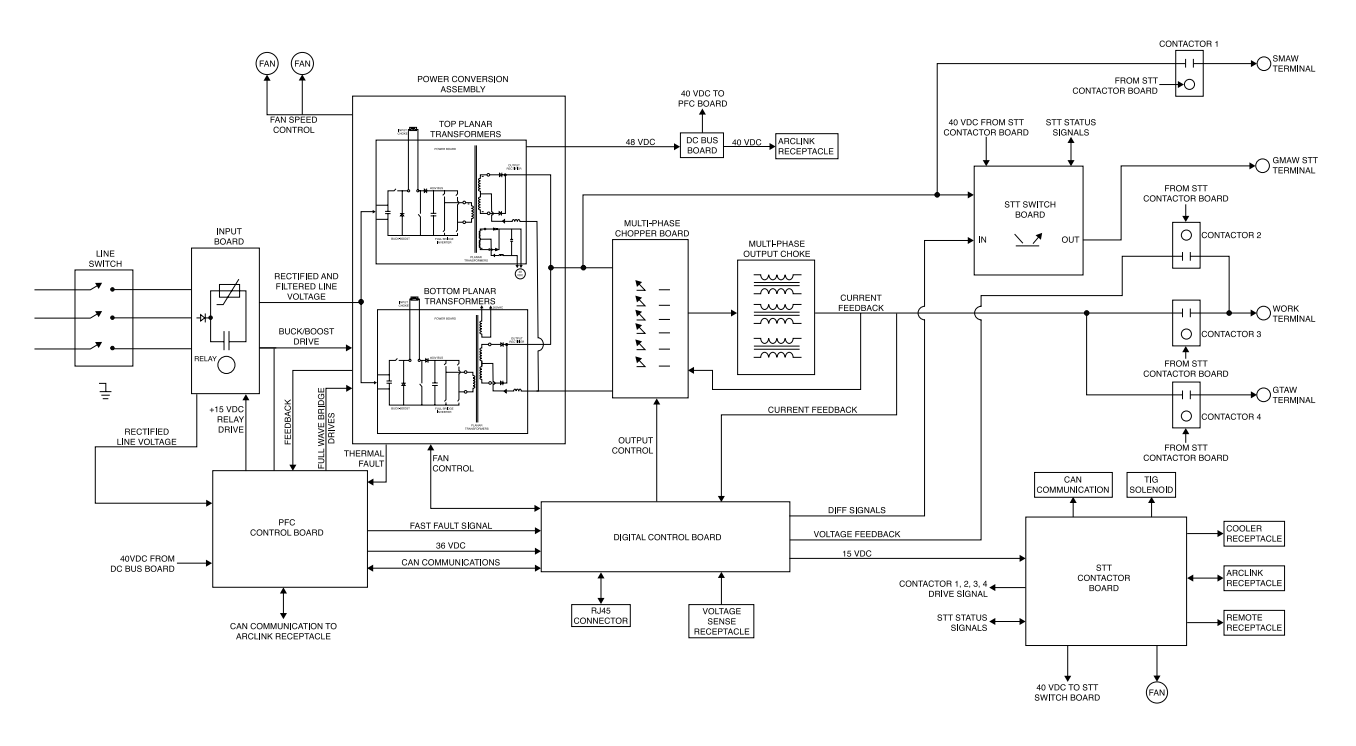

Figure E.1 – Block diagram

# **General Description**

The PipeFab welding system consists of a portable advanced-process power source and feeder designed from the ground up to be the ideal system for welding steel, stainless, and nickel pipe. The PipeFab is ideal for applications where critical root, fill, and cap welds are needed to be performed at the highest level of quality.

The new state of the art PipeFab Feeder features a robust 7" LCD display which offers a bright and easy to use interface to control all processes. With GMAW, GMAW-STT, GMAW-P, FCAW, GTAW (DC) and SMAW functionality, the dedicated process buttons and individual process memories make switching from one process to another simple and intuitive. Superior arc performance, simplicity, and flexibility are at the core of the PipeFab welding system.

The PipeFab is an advanced software-controlled system and is readily user updateable with free software from www.powerwavesoftware.com. Thus, allowing it to take advantage of the latest and greatest innovations from Lincoln Electric's welding technologies.

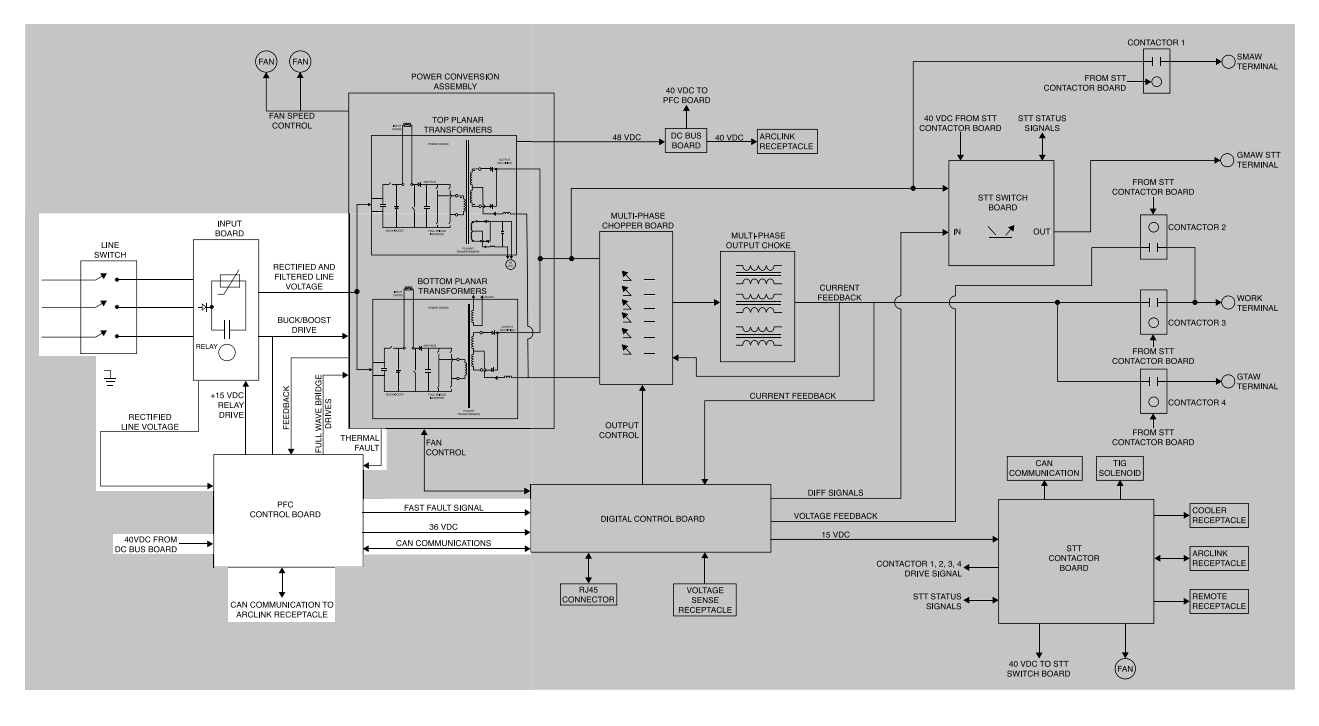

Figure E.2 – Line switch, input board and power factor control (PFC) board

# Line Switch, Input Board and PFC Control Board

The Pipefab power source can be connected to three-phase AC input voltage. The Pipefab power source automatically adjusts to operate with different AC input voltages. No reconnect switch settings are required. The initial input power is applied through a line switch located on the front panel of the machine. This AC input voltage is applied to an input board where it is rectified to a DC voltage. The DC voltage is then applied to a soft-start circuit consisting of two PTC thermistors and two DC relays. This soft-start circuit limits the initial inrush current to the DC link capacitors to prevent damage to the input rectifier. Two seconds after the input line switch is activated the two relays, which are in parallel with the thermistors, are closed thus applying the full input potential to the DC link capacitor. The two DC relays are activated by the PFC control board.

The rectified input power is also connected to the PFC control board. The PFC control board receives this unregulated DC voltage and converts it to several DC supplies that are used to power the electronics housed on the PFC control board. A 36 VDC supply is also connected to the digital control board. The PFC control board receives feedback information in the form of buck-boost currents, the 400 VDC bus voltage, the rectified AC input voltage, the full bridge inverter currents, and power module temperatures. The electronic circuits and firmware on the PFC control board generate Pulse Width Modulation (PWM) signals to regulate the 400 VDC bus, drive the buck-boost circuit, shape the input current, drive the full bridge inverters, and control the pre-charge relays.

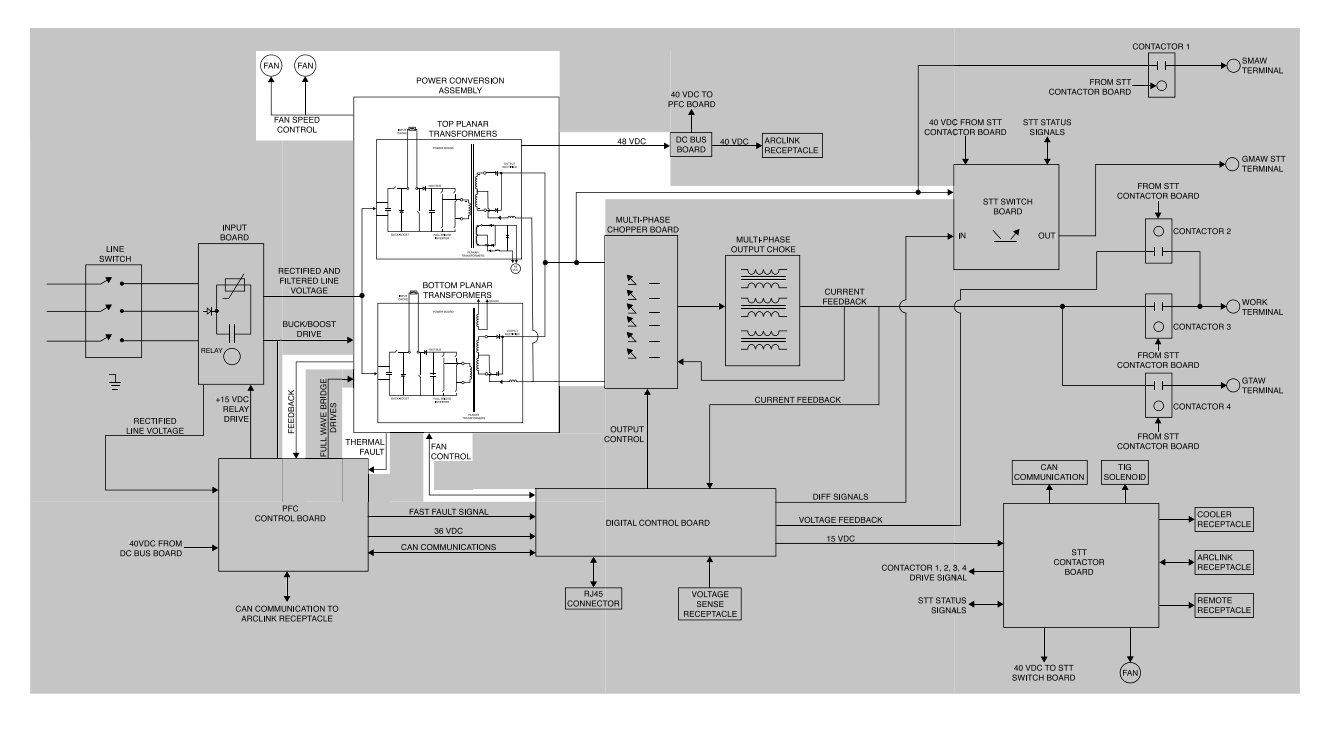

Figure E.3 – Power conversion board assembly

# **Power Conversion Board Assembly**

Several circuits are located on the power conversion board. They are the two interleaved buck-boost converters, two full-bridge inverters, two planar transformers and a fan control circuit.

**Buck-Boost Converters:** The two buck-boost converters operate at 25 KHz. These converters convert the input voltage to a 400 VDC bus. The PFC board regulates the buck-boost circuits to attain a very high power factor. If the rectified input voltage is greater or less than 400 VDC, either the "Buck" portion or the "Boost" portion of the circuitry will be active. The two buck-boost circuits are driven by separate PWM signals from the PFC board.

**Full Bridge Inverters:** The 400 VDC bus is applied to the two full bridge inverters. The inverters operate at 50KHz. and are driven by two separate PWM signals generated from the PFC board. This PWM signals provide the inverter switches with a 98% on time. The outputs of the full bridge inverters are applied to the primaries of the two planar transformers.

**Planar Transformers:** The primaries of the two planar transformers are in parallel but are driven 90 degrees out of phase with each other. Both transformers have a 100 volt secondary winding for welding power. The outputs of these 100 volt windings are rectified and coupled to the multi-phase chopper board. The lower planar transformer has a 200 volt secondary winding that is used to power the 115VAC inverter board (in the PipeFab cooler). The upper planar transformer has a 48 volt secondary winding that is rectified and filtered and is applied to the 40 VDC bus board. The 48 VDC is also used to power the fan speed control circuit.

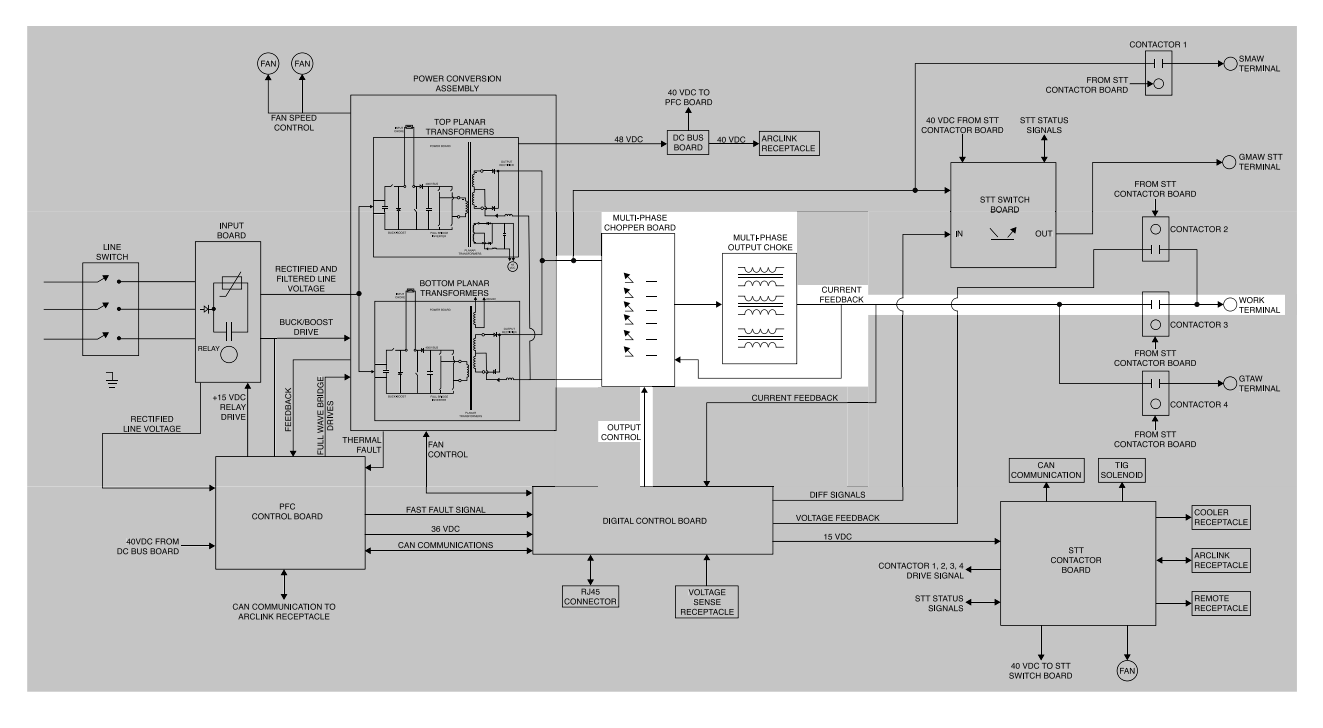

## Figure E.4 – Multi-phase chopper board and multi-phase output choke section

# Multi-Phase Chopper Board And Multi-Phase Output Choke

The multi-phase 20KHz. chopper is connected to the 100 VDC bus that is generated by the two 100 volt secondary windings on the two planar transformers. The six high speed electronic switches are connected in parallel to the 100 VDC bus. However, the gate drives are 60 degrees out of phase with independent PWMs drive signals received from the digital control board. The system is equivalent to a 120KHz. chopper. The output of the multi-phase chopper board is connected to the multi-phase output choke. The multi-phase output choke consists of three independent chokes with two windings on each choke core. Each choke coil is connected to one phase of the multi-phase chopper board. This coupled inductor acts like a transformer providing low ripple current and low output inductance to the welding circuit. The output of the multi-phase choke is connected to the negative output terminal.

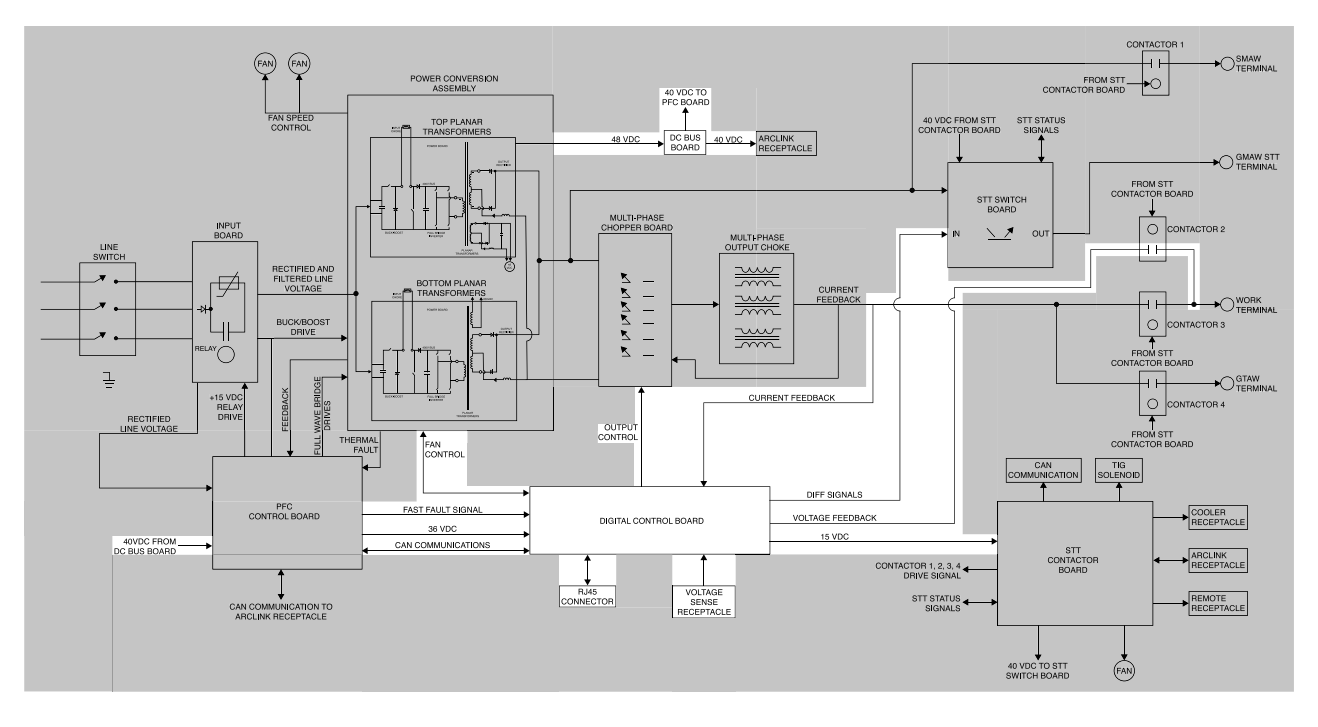

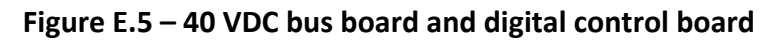

# 40 VDC Bus Board And Digital Control Board

The 40 VDC bus board receives 48 VDC from the upper planar transformer. The 40 VDC bus board regulates and controls that 48 VDC to a constant 40 VDC output supply. The 40 VDC is applied to the PFC control board and the ArcLink receptacle.

The digital control board receives commands and feedback information via various channels. It receives digital communications and commands from the PFC control board. The digital control board also receives and processes output voltage and output current data. The digital control board uses this feedback information and processes it with the digital commands it receives and sends the appropriate PWM signals to the multi-phase chopper board to control the welding output. It also sends a signal to the power conversion board to control the speed of the two fans. The digital control board houses the software welding tables and monitors the thermostat circuitry.

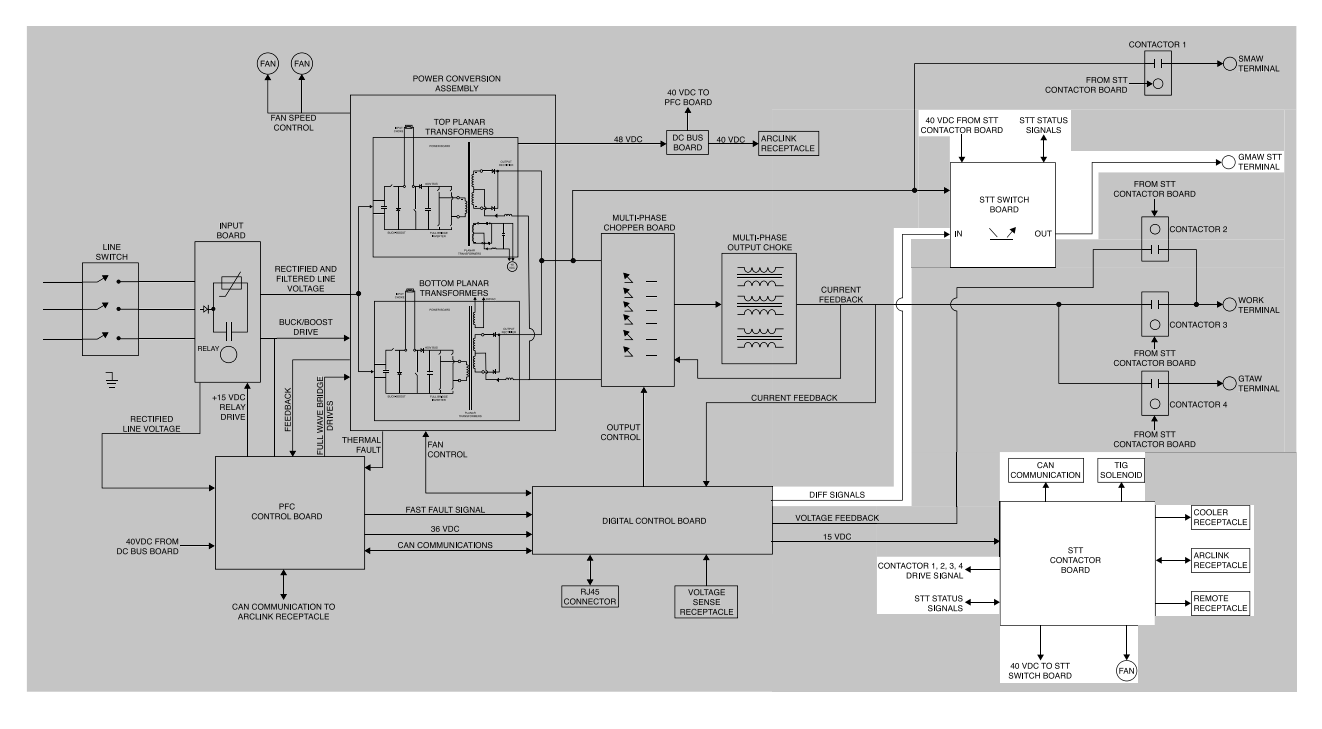

Figure E.6 – STT contactor board and STT switch board section

# **STT Contactor Board And STT Switch Board**

The STT contactor board receives ArcLink power (40 VDC) and CAN communication from the PFC Board. The STT contactor board controls the TIG gas solenoid and the fan speed. It also controls the various output contactors (#1, #2, #3, and/or # 4). Depending on what mode of welding is selected the appropriate contactor will be energized providing output to the appropriate output terminal.

The STT switch board will be active when an SST welding mode is selected. The STT switch board will reduce the peak welding current just before the metal is transferred into the molten puddle thus reducing weld spatter. The STT switch will react dependent on arc voltage feedback and digital commands received from the digital control board.

# **Thermal Protection**

Four normally closed (NC) thermostats protect the machine from excessive operating temperatures. Two thermostats are integrated into the power conversion assembly and monitored by the PFC control board. These protect the machine from high temperatures on the input side. Thermostat number three is located and integrated into the multi-phase chopper board and is monitored by the digital control board. The fourth thermostat is located on the STT switch board and is monitored by the STT contactor board. Excessive temperatures may be caused by several factors including a lack of cooling air flow or by operating the machine beyond its duty cycle or output rating. If excessive operating temperatures should occur, the thermostats will prevent output from the machine. The yellow thermal light, located on the front of the machine, will be illuminated.

# **Protective Circuits**

Protective circuits are designed into the Pipefab welding system to sense trouble and shut down the machine before damage occurs to the machine's internal components. Error Codes will be flashed out by the light on the front of the machine and will help identify the reason for the shutdown. Fault codes can also be seen by using the diagnostic Software. Various status lights located on the PC boards aid in determining component status and diagnosing problems.

# **Over Current Protection**

If the machine's welding output is shorted the digital control board will limit the current to 375 amps.

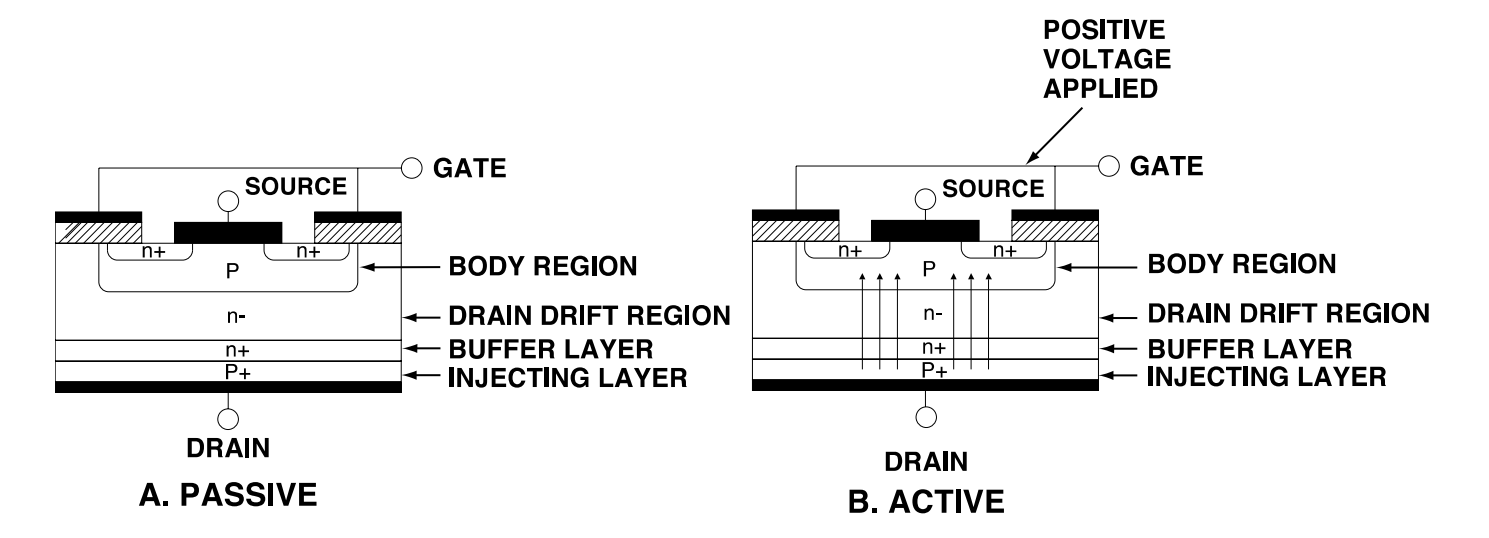

## Figure E.7 – Insulated gate bipolar transistor (IGBT) operation

## **Insulated Gate Bipolar Transistor (IGBT) Operation**

An IGBT is a type of transistor. IGBT are semiconductors well suited for high frequency switching and high current applications.

**Example A** in Figure E.7 shows an IGBT in passive mode. There is no gate signal, zero volts relative to the source and therefore, no current flow. The drain terminal of the IGBT may be connected to a voltage supply; but since there is no conduction, the circuit will not supply current to components connected to the source. The circuit is turned OFF like a light switch.

**Example B** shows the IGBT in an active mode. When the gate signals a positive DC voltage relative to the source, is applied to the gate terminal of the IGBT, it is capable of conducting current. A voltage supply connected to the drain terminal will allow the IGBT to conduct and supply current to the circuit components coupled to the source. Current will flow through the conducting IGBT to downstream components as long as the positive gate signal is present. This is similar to turning ON a light switch.

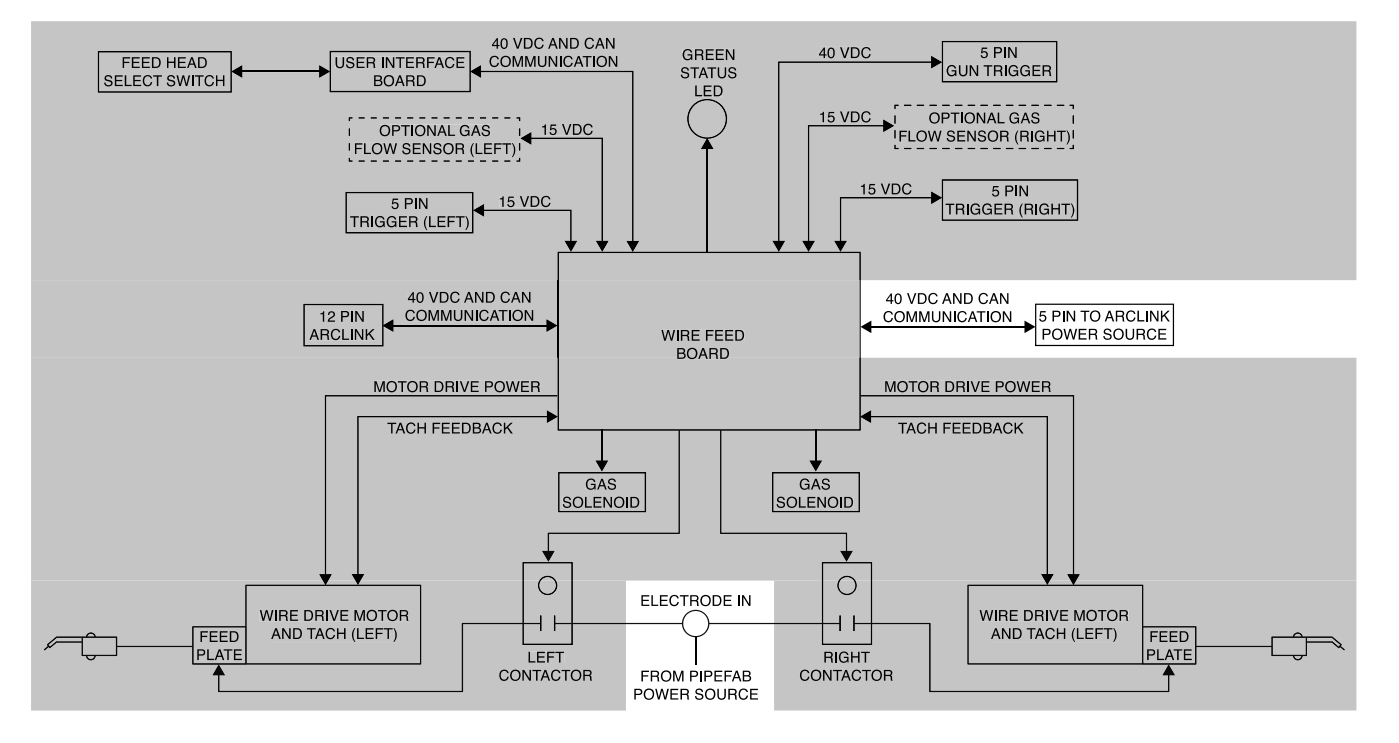

Figure E.8 – Input

# **Pipefab Feeder Function And Input**

The Pipefab feeder is a four drive roll, digitally controlled, dual modular wire feeder that operates on 40 VDC input power. Network communications (ArcLink CAN), wire drive board power (40 VDC) and electrode voltage feedback (lead 67) are all transmitted and received through the five pin ArcLink receptacle located on the rear of the machine. The five lead ArcLink cable is connected to the PipeFab power supply.

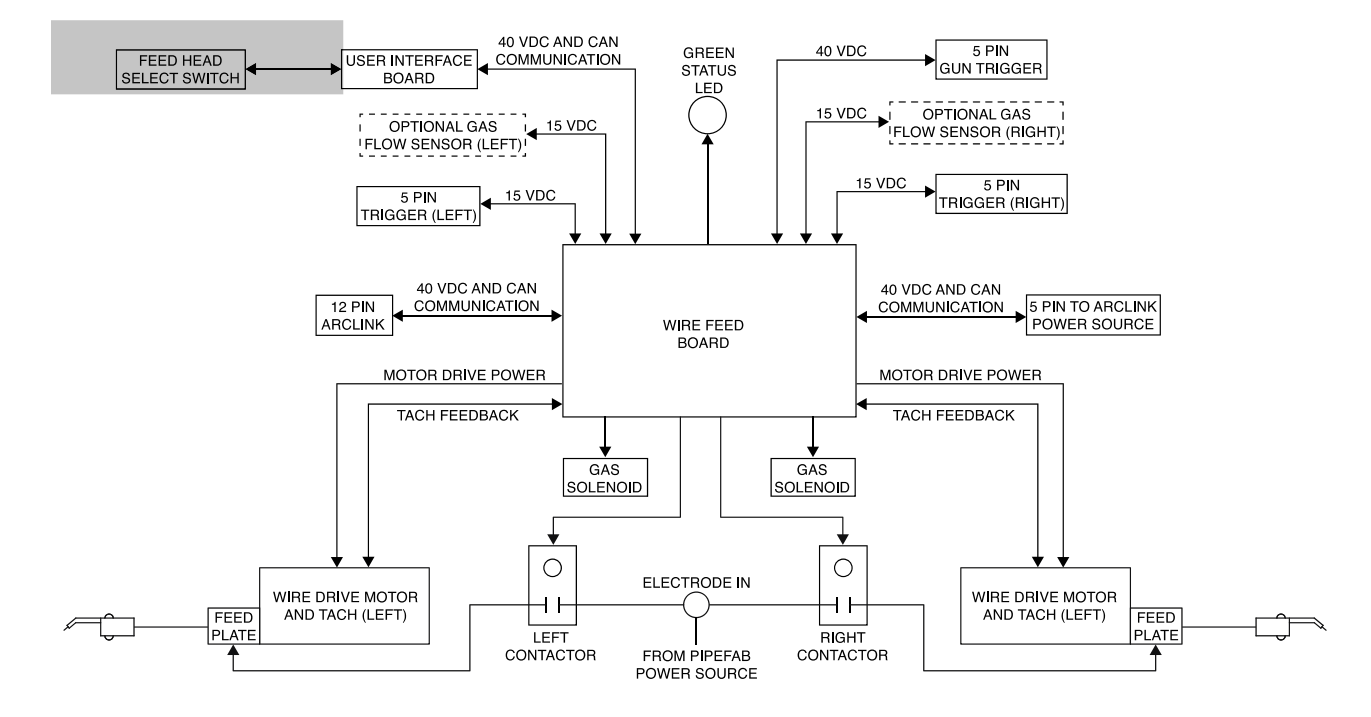

## Figure E.9 – Wire drive board

# Wire Drive Board

The ArcLink digital communication and 40 VDC are applied to the wire drive board. The electrode voltage feedback leads (67) are connected to the wire drive board. The wire drive board process the various commands receives from the various switches, the 12 pin receptacle, the optional gas flow sensors, and the user interface board. The wire drive board then activates and controls the wire drive motors, the gas solenoids, and the output contactors. The wire drive board also controls the green status light and flash out error codes if a problem should arise.

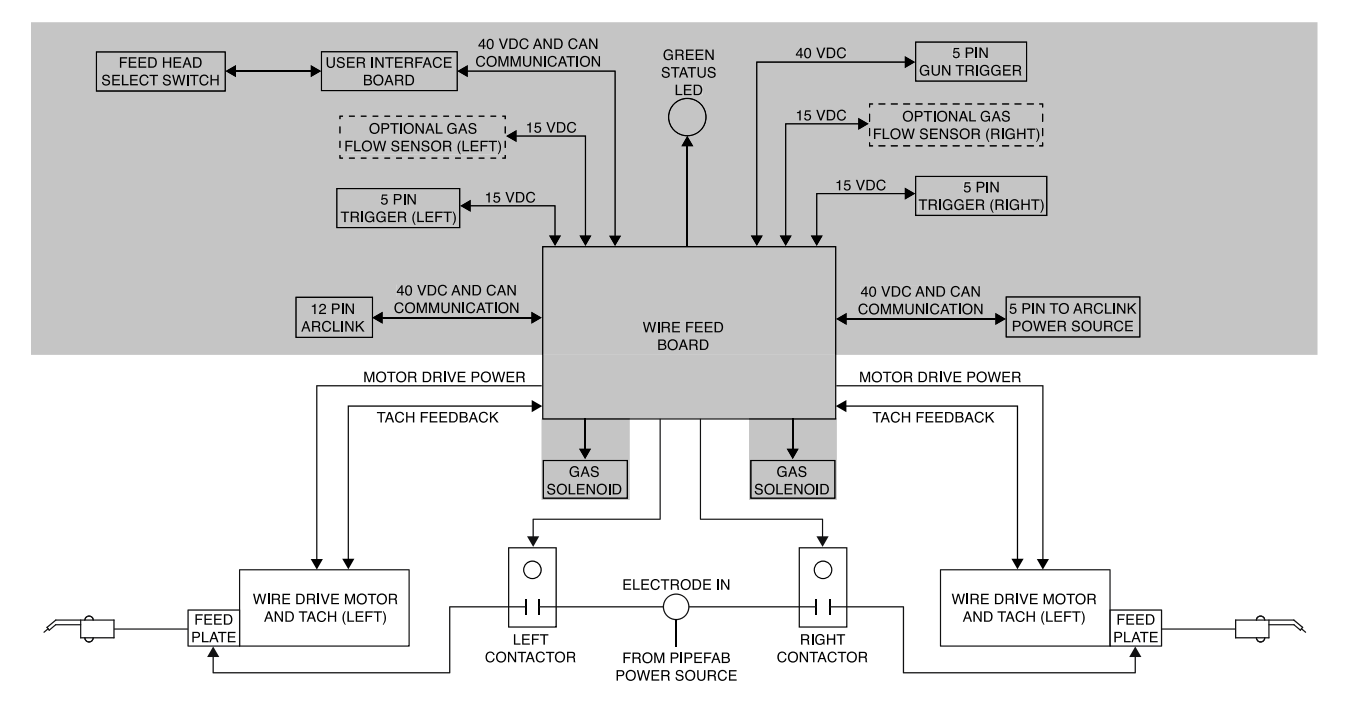

## Figure E.10 – Wire drive motors

# Wire Drive Motors

When either the left or right gun trigger is pulled the appropriate wire drive motor is supplied with an armature voltage from the wire drive board. Also, the correct output contractor is energized to complete the welding current path to the welding gun. Attached to the wire drive motors are tachometer feedback units. These devices send a pulsed feedback signal to the wire drive board. The wire drive board then determines the motor RPM and control the motor speed to provide the correct wire feed speed dictated by the user interface board.
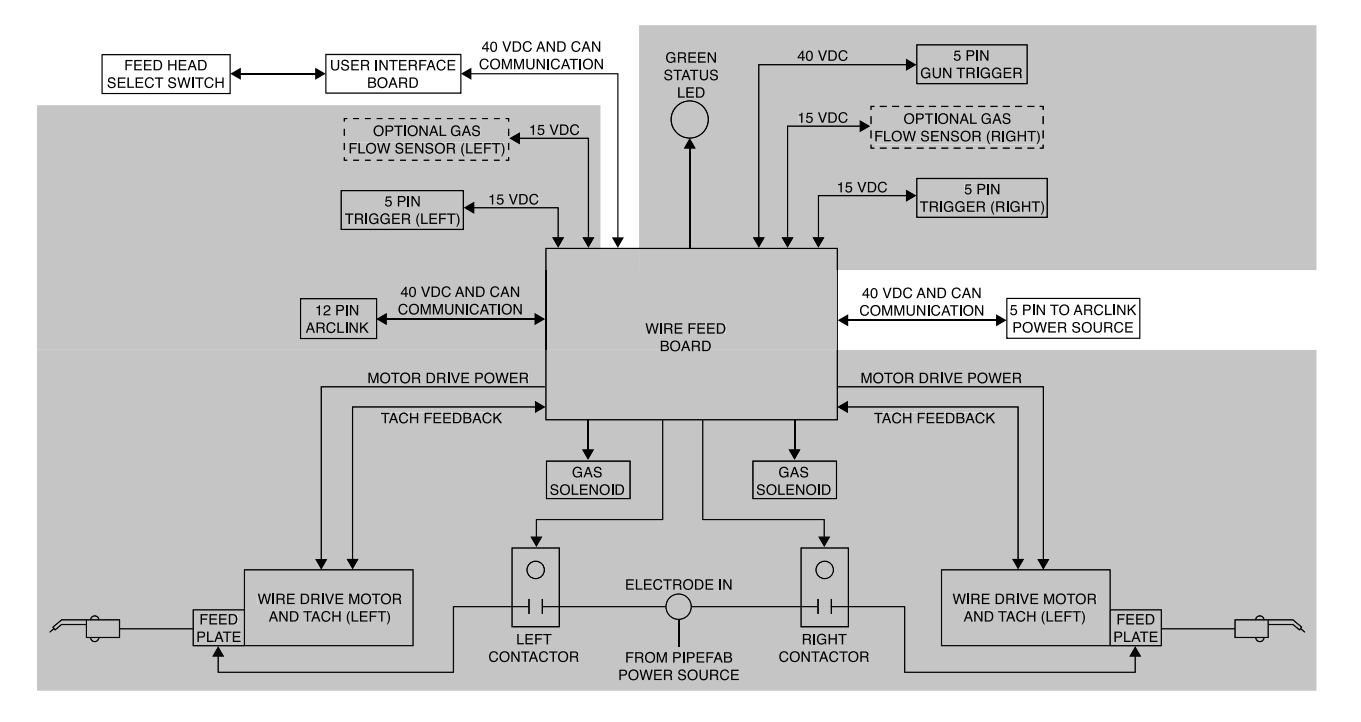

#### Figure E.11 – User interface board

## **User Interface Board**

Through the ArcLink (CAN) communications network the user interface board communicates to the wire drive board and to the Pipefab power source. The user interface allows the user to select many welding processes and parameters such as wire feed speed, gun trigger options, arc volts, amps, trim, and store in memory the selected welding procedures.

NOTE: Unshaded areas of the Block Logic Diagram are the subject of discussion.

## Troubleshooting

|     | HOW TO USE TROUBLESHOOTING GUIDE               | F-1          |
|-----|------------------------------------------------|--------------|
|     | PC BOARD TROUBLESHOOTING PROCEDURES            | . F-2        |
|     | Troubleshooting guide                          | . F-3        |
| Tes | t Procedures                                   |              |
|     | CASE COVER REMOVAL AND REPLACEMENT PROCEDURE   | <b>F-</b> 15 |
|     | CAPACITOR DISCHARGE PROCEDURE                  | F-20         |
|     | INPUT BOARD TEST PROCEDURE                     | F-24         |
|     | POWER CONVERSION ASSEMBLY TEST PROCEDURE       | F-28         |
|     | DIGITAL CONTROL BOARD TEST PROCEDURE           | F-34         |
|     | MULTI-PHASE CHOPPER BOARD TEST PROCEDURE       | F-38         |
|     | MULTI-PHASE OUTPUT CHOKE TEST PROCEDURE        | F-42         |
|     | CURRENT TRANSDUCER (LEM) TEST PROCEDURE        | F-44         |
|     | THERMOSTAT CIRCUIT TEST PROCEDURE              | F-50         |
|     | PFC CONTROL BOARD TEST PROCEDURE               | F-53         |
|     | 40 VDC BUS BOARD TEST PROCEDURE                | F-58         |
|     | STT CONTACTOR BOARD TEST PROCEDURE             | F-61         |
|     | LINE SWITCH TEST PROCEDURE                     | F-65         |
|     | FAN TEST PROCEDURE                             | F-68         |
|     | STT SWITCH BOARD TEST PROCEDURE                | F-70         |
|     | TACH FEEDBACK TEST PROCEDURE                   | F-74         |
|     | GAS SOLENOID(S) TEST PROCEDURE                 | F-77         |
|     | COLD INCH/FEED GAS PURGE SWITCH TEST PROCEDURE | F-79         |
|     | WIRE DRIVE MOTOR(S) TEST PROCEDURE             | F-81         |
|     | USER INTERFACE BOARD TEST PROCEDURE            | F-83         |
|     | FEEDHEAD SELECT SWITCH TEST PROCEDURE          | F-85         |
|     | WIRE DRIVE BOARD TEST PROCEDURE                | F-87         |
|     | OUTPUT CONTACTOR TEST PROCEDURE                | F-92         |
|     | FLOW SWITCH TEST PROCEDURE                     | F-95         |
|     | FLOAT SWITCH TEST PROCEDURE                    | F-97         |
|     | MOMENTARY TOGGLE SWITCH TEST PROCEDURE         | F-99         |
|     | PUMP MOTOR TEST PROCEDURE                      | F-102        |
|     | COOLER FAN TEST PROCEDURE                      | F-105        |
|     | 115 VAC INVERTER BOARD TEST PROCEDURE          | F-107        |
|     |                                                |              |

Removal And Replacement Procedures

| INPUT BOARD REMOVAL AND REPLACEMENT PROCEDURE                       | F-110 |
|---------------------------------------------------------------------|-------|
| POWER CONVERSION ASSEMBLY REMOVAL AND REPLACEMENT PROCEDURE         | F-112 |
| DIGITAL CONTROL BOARD REMOVAL AND REPLACEMENT PROCEDURE             | F-115 |
| MULTI-PHASE CHOPPER BOARD REMOVAL AND REPLACEMENT PROCEDURE         | F-117 |
| MULTI-PHASE OUTPUT CHOKE REMOVAL AND REPLACEMENT PROCEDURE          | F-120 |
| CURRENT TRANSDUCER (LEM) REMOVAL AND REPLACEMENT PROCEDURE          | F-123 |
| THERMOSTAT REMOVAL AND REPLACEMENT PROCEDURE                        | F-126 |
| PFC CONTROL BOARD REMOVAL AND REPLACEMENT PROCEDURE                 | F-128 |
| 40 VDC BUS BOARD REMOVAL AND REPLACEMENT PROCEDURE                  | F-130 |
| STT CONTACTOR BOARD REMOVAL AND REPLACEMENT PROCEDURE               | F-132 |
| LINE SWITCH REMOVAL AND REPLACEMENT PROCEDURE                       | F-134 |
| FAN REMOVAL AND REPLACEMENT PROCEDURE                               | F-136 |
| STT SWITCH BOARD REMOVAL AND REPLACEMENT PROCEDURE                  | F-138 |
| GAS SOLENOID REMOVAL AND REPLACEMENT PROCEDURE                      | F-141 |
| COLD INCH / FEED GAS PURGE SWITCH REMOVAL AND REPLACEMENT PROCEDURE | F-143 |
| WIRE DRIVE MOTOR REMOVAL AND REPLACEMENT PROCEDURE                  | F-145 |
| USER INTERFACE BOARD REMOVAL AND REPLACEMENT PROCEDURE              | F-151 |
| FEEDHEAD SELECT SWITCH REMOVAL AND REPLACEMENT PROCEDURE            | F-153 |
| WIRE DRIVE BOARD REMOVAL AND REPLACEMENT PROCEDURE                  | F-155 |
| CONTACTOR REMOVAL AND REPLACEMENT PROCEDURE                         | F-157 |
| FLOW SWITCH REMOVAL AND REPLACEMENT PROCEDURE                       | F-159 |
| FLOAT SWITCH REMOVAL AND REPLACEMENT PROCEDURE                      | F-161 |
| MOMENTARY TOGGLE SWITCH REMOVAL AND REPLACEMENT PROCEDURE           | F-163 |
| PUMP MOTOR REMOVAL AND REPLACEMENT PROCEDURE                        | F-165 |
| COOLER FAN REMOVAL AND REPLACEMENT PROCEDURE                        | F-168 |
| 115 VAC INVERTER BOARD REMOVAL AND REPLACEMENT PROCEDURE            | F-170 |
| RETEST AFTER REPAIR                                                 | F-173 |

# Troubleshooting & Repair

# HOW TO USE TROUBLESHOOTING GUIDE

## 

Service and repair should be performed by only Lincoln Electric Factory Trained Personnel. Unauthorized repairs performed on this equipment may result in danger to the technician and machine operator and will invalidate your factory warranty. For your safety and to avoid Electrical Shock, please observe all safety notes and precautions detailed throughout this manual.

This Troubleshooting Guide is provided to help you locate and repair possible machine malfunctions. Simply follow the three-step procedure listed below.

**Step 1. LOCATE PROBLEM (SYMPTOM).** Look under the column labeled "PROBLEM" (SYMPTOMS). This column describes possible symptoms that the machine may exhibit. Find the listing that best describes the symptom that the machine is exhibiting. Symptoms are grouped into four main categories: Output Problems, Welding Problems, Function Problems and Wire Feedeing Problems.

**Step 2. PERFORM EXTERNAL TESTS.** The second column, labeled "POSSIBLE AREAS OF MISADJUSTMENT(S)", lists the obvious external possibilities that may contribute to the machine symptom. Perform these tests/checks in the order listed. In general, these tests can be conducted without removing the case cover.

**Step 3. PERFORM COMPONENT TESTS.** The last column, labeled "Recommended Course of Action" lists the most likely components that may have failed in your machine. It also specifies the appropriate test procedure to verify that the subject component is either good or bad. If there are a number of possible components, check the components in the order listed to eliminate one possibility at a time until you locate the cause of your problem.

All of the referenced test procedures referred to in the Troubleshooting Guide are described in detail at the end of this section. Refer to the Troubleshooting and Repair Table of Contents to locate each specific Test Procedure. All of the referred to test points, components, terminal strips, etc., can be found on the referenced electrical wiring diagrams and schematics. Refer to the Electrical Diagrams Section Table of Contents to locate the appropriate diagram.

## 

If for any reason you do not understand the test procedures or are unable to perform the test/repairs safely, contact the Lincoln Electric Service Department for electrical troubleshooting assistance before you proceed. Call 1-888-935-3877.

## PC BOARD TROUBLESHOOTING PROCEDURES

## 

#### ELECTRIC SHOCK can kill.

• Have an electrician install and service this equipment. Turn the input power OFF at the fuse box before working on equipment. Do not touch electrically hot parts.

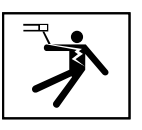

## 

Sometimes machine failures appear to be due to PC board failures. These problems can sometimes be traced to poor electrical connections. To avoid problems when troubleshooting and replacing PC boards, please use the following procedure:

#### .....

- Determine to the best of your technical ability that the PC board is the most likely component causing the failure symptom.
- 2. Check for loose connections at the PC board to assure that the PC board is properly connected.
- If the problem persists, replace the suspect PC board using standard practices to avoid static electrical damage and electrical shock. Read the warning inside the static resistant bag and perform the following procedures:

#### PC board can be damaged by static electricity.

• Remove your body's static charge before opening the static-shielding bag. Wear an anti-static wrist strap. For safety, use a 1 Meg ohm resistive cord connected to a grounded part of the equipment frame.

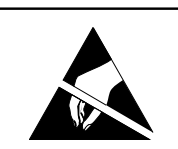

ATTENTION Static-Sensitive Devices Handle only at Static-Safe Workstations

Reusable Container Do Not Destroy • If you don't have a wrist strap, touch an un-painted, grounded, part of the equipment frame. Keep touching the frame to prevent static build-up. Be sure not to touch any electrically live parts at the same time.

• Tools which come in contact with the PC board must be either conductive, anti-static or static-dissipative.

• Remove the PC board from the staticshielding bag and place it directly into the equipment. Don't set the PC board on or near paper, plastic or cloth which could have a static charge. If the PC board can't be installed immediately, put it back in the static-shielding bag. • If the PC board uses protective shorting jumpers, don't remove them until installation is complete.

• If you return a PC board to The Lincoln Electric Company for credit, it must be in the static-shielding bag. This will prevent further damage and allow proper failure analysis.

4. Test the machine to determine if the failure symptom has been corrected by the replacement PC board.

**NOTE:** It is desirable to have a spare (known good) PC board available for PC board troubleshooting.

**NOTE:** Allow the machine to heat up so that all electrical components can reach their operating temperature.

 Remove the replacement PC board and substitute it with the original PC board to recreate the original problem.

a. If the original problem does not reappear by substituting the original board, then the PC board was not the problem. Continue to look for bad connections in the control wiring harness, junction blocks and terminal strips.

b. If the original problem is recreated by the substitution of the original board, then the PC board was the problem.Reinstall the replacement PC board and test the machine.

6. Always indicate that this procedure was followed when warranty reports are to be submitted.

**NOTE:** Following this procedure and writing on the warranty report, "INSTALLED AND SWITCHED PC BOARDS TO VERIFY PROBLEM," will help avoid denial of legitimate PC board warranty claims.

# Troubleshooting guide

| Observe Safety Guidelines                                                                           |                                                                                                    |                                                                                                    | TROUBLESHOOTING GUIDE                                                                                                    |
|----------------------------------------------------------------------------------------------------|----------------------------------------------------------------------------------------------------|----------------------------------------------------------------------------------------------------|----------------------------------------------------------------------------------------------------|
| detailed in the beginning of this manual.                                                           |                                                                                                    |                                                                                                    |                                                                                                    |
| PROBLEMS POSSIBLE                                                                                   |                                                                                                    | AREAS OF                                                                                                    | RECOMMENDED                                                                                                    |
| (SYMPTOMS) MISADJUS                                                                                 |                                                                                                    | STMENT(S)                                                                                                    | COURSE OF ACTION                                                                                                    |
|                                                                                                    | OUTPUT F                                                                                                    | PROBLEMS                                                                                                    |                                                                                                    |
| Major physical and electrical<br>damage is evident when the<br>sheet metal cover(s) are<br>removed. | 1. Contact your local<br>authorized Lincoln Electric Field<br>Service Facility for technical<br>assistance.                                                                                                    |                                                                                                    | <ol> <li>Contact the Lincoln Electric<br/>Service Department at 1-888-<br/>935-3877.</li> </ol>                                                                                                    |
| The input fuses repeatedly fail,<br>or the input circuit breakers<br>keep tripping.                 | <ol> <li>Make certain the fuses or<br/>breakers are properly sized.</li> <li>The welding procedure may<br/>be drawing too much input<br/>current, or the duty cycle may<br/>be too high. Reduce the<br/>welding current and/or reduce<br/>the duty cycle.</li> </ol>                      |                                                                                                    | <ol> <li>Perform the Input Board<br/>Test Procedure.</li> <li>Perform the Power<br/>Conversion Assembly Test<br/>Procedure.</li> <li>Perform the PFC Control<br/>Board Test Procedure.</li> <li>Perform the Line Switch Test<br/>Procedure.</li> </ol>                                                                                                    |
| The machine will not power up.<br>No lights. The machine appears<br>to be off.                      | <ol> <li>Make sure th<br/>voltage is being<br/>machine (check<br/>breakers).</li> <li>Make sure th<br/>disconnect has b<br/>ON.</li> <li>Make certain<br/>power line switch<br/>position.</li> </ol>                                                                                      | ne proper input<br>applied to the<br>fuses or<br>ne input supply<br>been turned<br>n the input<br>ch is in the ON                                                                                                    | <ol> <li>Check the input line switch<br/>for proper operation. Also<br/>check the associated leads for<br/>loose or faulty connections.</li> <li>See Wiring Diagram.</li> <li>Perform the 40 Volt DC Bus<br/>Board Test Procedure.</li> <li>Perform the Input Board Test<br/>Procedure.</li> <li>Perform the PFC Control<br/>Board Test Procedure.</li> </ol> |
| The Pipefab Welding System<br>does not have welding output.                                         | <ol> <li>There may be<br/>"short" in the ex-<br/>circuitry. Remo<br/>from the output<br/>restart the mach<br/>2. If the therma<br/>illuminated the<br/>overheated. Ad<br/>load and /or dur<br/>coincide with th<br/>of the system. A<br/>symptom "The<br/>ON" in this section.</li> </ol> | e an external<br>e an external<br>external output<br>ve all loads<br>t terminals and<br>hine.<br>al LED is<br>unit may be<br>ljust the welding<br>ty cycle to<br>he output limits<br>Also see the<br>Thermal LED is<br>ion. | <ol> <li>Perform the Input Board Test<br/>Procedure.</li> <li>Perform the Power<br/>Conversion Assembly Test<br/>Procedure.</li> <li>Perform the Digital Control<br/>Board Test Procedure.</li> <li>Perform the 40 Volt DC Bus<br/>Board Test Procedure.</li> <li>Perform the Multi-Phase<br/>Output Choke Test Procedure.</li> </ol>                         |

| The Thermal LED is ON. The              | 1. The welding application may            | 1. Perform the <i>Thermostat</i>          |  |  |  |
|-----------------------------------------|-------------------------------------------|-------------------------------------------|--|--|--|
| machine regularly overheats.            | be exceeding the                          | Circuit Test Procedure.                   |  |  |  |
| There is no welding output.             | recommended duty cycle                    | 2. Perform the <i>Fan Test</i>            |  |  |  |
|                                         | and/or current limits of the              | Procedure.                                |  |  |  |
|                                         | machine.                                  |                                           |  |  |  |
|                                         | 2. Dirt and dust may have                 |                                           |  |  |  |
|                                         | clogged the cooling channels              |                                           |  |  |  |
|                                         | inside the machine.                       |                                           |  |  |  |
|                                         | 3. The air intake and exhaust             |                                           |  |  |  |
|                                         | louvers may be blocked due to             |                                           |  |  |  |
|                                         | inadequate clearance around               |                                           |  |  |  |
|                                         | the machine.                              |                                           |  |  |  |
|                                         | 4. Make sure the fans are                 |                                           |  |  |  |
|                                         | functioning correctly. The fans           |                                           |  |  |  |
|                                         | will run at variable speeds               |                                           |  |  |  |
|                                         | dependent upon the                        |                                           |  |  |  |
|                                         | temperature of the Buck/Boost             |                                           |  |  |  |
|                                         | heat sinks. The fans should also          |                                           |  |  |  |
|                                         | run at a high speed if a                  |                                           |  |  |  |
|                                         | thermostat has tripped.                   |                                           |  |  |  |
| The PipeFab Welding System              | 1. Make certain the three-                | 1. Perform the <i>Current</i>             |  |  |  |
| will not produce full output.           | phase input voltage is correct            | Transducer Test Procedure.                |  |  |  |
|                                         | for the machine.                          | 2. Perform the <i>Digital Control</i>     |  |  |  |
|                                         |                                           | Board Test Procedure.                     |  |  |  |
|                                         |                                           | 3. Perform the <i>Power</i>               |  |  |  |
|                                         |                                           | Conversion Assembly Test                  |  |  |  |
|                                         |                                           | Procedure.                                |  |  |  |
|                                         |                                           | 4. Perform the <i>Multi-Phase</i>         |  |  |  |
|                                         |                                           | Chopper Board Test Procedure.             |  |  |  |
|                                         |                                           | 5. Perform the <i>Multi-Phase</i>         |  |  |  |
|                                         |                                           | Output Choke Test Procedure.              |  |  |  |
| No welding arc voltage when             | 1. The power source may be                | 1. The wire drive board may be            |  |  |  |
| the gun trigger is activated.           | unable to produce welding                 | faulty.                                   |  |  |  |
| The wire feeds normally and             | output due to a thermal fault or          | 2. Perform the <i>Output</i>              |  |  |  |
| the gas solenoid functions              | other malfunction.                        | Contactor Test Procedure.                 |  |  |  |
| properly.                               | 2. The gun may be faulty.                 |                                           |  |  |  |
|                                         |                                           |                                           |  |  |  |
| If for any reason you do not understand | the test procedures or are unable to per- | form the test/repairs safely contact the  |  |  |  |
|                                         | the test procedures of are unable to per  | ionn are resurrepairs sarely, contact the |  |  |  |

Lincoln Electric Service Department for electrical troubleshooting assistance before you proceed. Call 1-888-935-3877.

| Observe Safety Guidelines                 |                                  | TROUBLESHOOTING GUIDE |                                   |
|-------------------------------------------|----------------------------------|-----------------------|-----------------------------------|
| detailed in the beginning of this manual. |                                  |                       |                                   |
| PROBLEMS                                  | POSSIBLE AREAS OF                |                       | RECOMMENDED                       |
| (SYMPTOMS)                                | MISADJUSTMENT(S)                 |                       | COURSE OF ACTION                  |
|                                           | WELDING                          | PROBLEMS              |                                   |
| General degradation of the                | 1. Check for pro                 | oper wire             | 1. Perform the <i>Multi-Phase</i> |
| welding performance.                      | feeding. Make                    | certain that the      | Chopper Board Test Procedure.     |
|                                           | actual speed is t                | the same as the       | 2. Perform the <i>Multi-Phase</i> |
|                                           | preset.                          |                       | Output Choke Test Procedure.      |
|                                           | 2. Verify that the               | ne correct wire       |                                   |
|                                           | drive and gear r                 | atio have been        |                                   |
|                                           | selected.                        |                       |                                   |
|                                           | 3. Check the we                  | elding cables for     |                                   |
|                                           | loose or faulty o                | connections.          |                                   |
|                                           | 4. Check for ad                  | equate gas            |                                   |
|                                           | snielding.                       |                       |                                   |
|                                           | 5. Make sure tr                  | te weiding            |                                   |
|                                           | food and voltage                 | o sottings            |                                   |
| During a wold the machine                 | 1 The seconds                    | e settings.           | 1 A non-recoverable internal      |
| shuts down                                | 1. The secondary current limit   |                       | fault will interrupt the welding  |
|                                           | machine shuts down to protect    |                       | output This condition will also   |
|                                           | itself. Adjust the procedure to  |                       | result in a status light hlinking |
|                                           | reduce the load                  | and lower the         | Check for error codes             |
|                                           | output current                   | draw.                 |                                   |
| The arc is excessively long and           | 1. In the wirefeeder make sure   |                       | 1. N/A.                           |
| erratic.                                  | the correct wire drive and gear  |                       |                                   |
|                                           | ratio have been                  | selected for the      |                                   |
|                                           | welding process                  | s being used.         |                                   |
|                                           | 2. Make sure th                  | ne shielding gas      |                                   |
|                                           | is correct for the               | e welding             |                                   |
|                                           | process being u                  | sed. Also make        |                                   |
|                                           | sure the flow ra                 | te is correct.        |                                   |
| The welding starting is poor.             | 1. Make sure th                  | ne driver roll        | 1. N/A.                           |
|                                           | tension on the v                 | wirefeeder is         |                                   |
|                                           | adjusted correct                 |                       |                                   |
|                                           | welding wire sh                  | ould travel           |                                   |
|                                           | treely through wire feeding      |                       |                                   |
|                                           | path. Check the welding tip for  |                       |                                   |
|                                           | blockage.                        |                       |                                   |
|                                           | 2. IVIAKE SURE THE SHIElding gas |                       |                                   |
| The and of the world is not               | 110W IS COFFECT.                 |                       | 1 N/A                             |
| accontable                                | 1. IVIAKE SURE A                 | d Crater states       | 1. N/A.                           |
| acceptable.                               | Tor Burnback an                  | id Crater states      |                                   |

| If for any reason you do not understand the test procedures or are unable to perform the test/repairs safely, contact the Lincoln Electric Service Department for electrical troubleshooting assistance before you proceed. Call 1-888-935-3877 |                                                                                                    |                                                           |  |  |
|----------------------------------------------------------------------------------------------------|----------------------------------------------------------------------------------------------------|-----------------------------------------------------------|--|--|
|                                                                                                    |                                                                                                    |                                                           |  |  |
| correctly.                                                                                                    | the correct mode.                                                                                                    | Board Test Procedure.                                     |  |  |
| The STT function does not work                                                                                                    | 1. Make sure the Pipefab is in                                                                                         | 1. Perform the <i>STT Switch</i>                          |  |  |
|                                                                                                    | 2. Check all associated leads.<br>See Wiring Diagram.                                                                  | Board Test Procedure.                                     |  |  |
| output terminals.                                                                                                    | the correct mode.                                                                                                    | 2. Perform the <i>STT Contactor</i>                       |  |  |
| There is no output at the                                                                                                    | 1. Make sure the Pipefab is in                                                                                         | 1. The contactor may be faulty.                           |  |  |
| The Pipefab wirefeeder will not power up.                                                                                                    | <ol> <li>Check the ArcLink cable<br/>connecting the Pipefab power<br/>source to the Pipefab<br/>wirefeeder.</li> </ol> | 1. Perform the <b>40 VDC Bus</b><br>Board Test Procedure. |  |  |
|                                                                                                    | wave values.<br>3. Make sure the shielding gas<br>flow is adequate.                                                    |                                                           |  |  |
|                                                                                                    | points for workpoint, trim and                                                                                         |                                                           |  |  |
|                                                                                                    | than 0.                                                                                                    |                                                           |  |  |
|                                                                                                    | the Burnback has a value other                                                                                         |                                                           |  |  |
|                                                                                                    | process being used. Verify that                                                                                        |                                                           |  |  |
|                                                                                                    | are set correctly for the welding                                                                                      |                                                           |  |  |

| Observe Safety Guidelines                                                                                                    |                                                                                                    | TROUBLESHOOTING GUIDE                                                                                  |                                                                                                    |
|----------------------------------------------------------------------------------------------------|----------------------------------------------------------------------------------------------------|----------------------------------------------------------------------------------------------------|----------------------------------------------------------------------------------------------------|
| detailed in the beginning of this manual.                                                                                                    |                                                                                                    |                                                                                                    |                                                                                                    |
| PROBLEMS POSSIBLE A                                                                                                    |                                                                                                    | AREAS OF                                                                                               | RECOMMENDED                                                                                                    |
| (SYMPTOMS)                                                                                                    | MISADJUS                                                                                                    | STMENT(S)                                                                                              | COURSE OF ACTION                                                                                                    |
|                                                                                                    | FUNCTION                                                                                                    | PROBLEMS                                                                                               |                                                                                                    |
| No wire feed, solenoid, or arc<br>voltage. The STATUS LEDs are<br>steady green                                                                                                    | 1. The gun trigg faulty. Check or                                                                                                    | ger may be<br>replace.                                                                                 | 1. Check the continuity of leads from the gun trigger                                                                                                    |
|                                                                                                    | <ol> <li>Make certain<br/>interface is conf<br/>wire feeding mo</li> <li>Check option<br/>connections and<br/>proper operatio</li> </ol>                                                                                                    | n the user<br>figured for a<br>ode.<br>n panel<br>d switch(s) for<br>ons.                              | Wiring Diagram.<br>2. The wire drive board may be<br>faulty.                                                                                                    |
| The wire feed speed does not<br>change when welding current is<br>established. The WES stays at                                                                                                    | 1. The run in ar feed speeds ma same value. Set                                                                                                    | nd weld wire<br>y be set to the<br>t run in speed to                                                   | 1. Perform the <i>Current</i><br><i>Transducer (LEM) Test</i><br><i>Procedure</i> .                                                                                                    |
| the run-in-speed. The STATUS<br>LEDs are steady green.                                                                                                    | a value that give<br>results.                                                                                                    | es best starting                                                                                       | <ol> <li>If the run in wire feed speed cannot be adjusted, perform the <i>Tach Feedback Test</i></li> <li><i>Procedure</i> and also the <i>Wire</i></li> <li><i>Drive Motor(s) Test Procedure</i>.</li> <li>The wire drive board may be faulty.</li> </ol>               |
| The purge switch on the wire<br>drive unit does not activate the<br>gas solenoid. The gun trigger<br>closure in the MIG or pulse<br>modes does activate the<br>solenoid. The LEDs are steady<br>green on the power source,<br>control box and wire drive unit.           | <ol> <li>Make certain<br/>inch/feed gas pu<br/>operating prope</li> <li>Check for loc<br/>leads between of<br/>gas purge switch<br/>drive board. Se<br/>Diagram.</li> </ol>                                                                                                    | n the cold<br>urge switch is<br>erly.<br>ose or faulty<br>cold inch/feed<br>h and the wire<br>e Wiring | <ol> <li>If the cold inch/feed gas<br/>purge switch is operating<br/>correctly and the associated<br/>leads are OK. The wire drive<br/>board may be faulty.</li> <li>Perform the <i>Cold Inch/Feed</i><br/><i>Gas Purge Switch Test</i><br/><i>Procedure</i>.</li> </ol> |
| The cold inch/feed gas purge<br>switch does not turn on the<br>wire drive motor. The gun<br>trigger closure in the MIG or<br>Pulse modes does activate the<br>wire drive motor. The LEDs are<br>steady green on the power<br>source, control box and wire<br>drive unit. | <ol> <li>Make certain<br/>inch/feed gas properating properating properating properating properation of the second second</li></ol> | n the cold<br>urge switch is<br>erly.<br>ose or faulty<br>cold inch/feed<br>h and the wire<br>e Wiring | <ol> <li>If the cold inch/feed gas<br/>purge switch is operating<br/>correctly and the associated<br/>leads are OK, the wire drive<br/>board may be faulty.</li> <li>Perform the <i>Cold Inch/Feed</i><br/><i>Gas Purge Switch Test</i><br/><i>Procedure</i>.</li> </ol> |
| The voltmeter on the control<br>box does not function properly<br>even though the STATUS LEDs                                                                                                    | <ol> <li>Check the #6<br/>wire drive unit.<br/>connected to th</li> </ol>                                                                                                    | 7 lead on the<br>Make sure it is<br>e motor gear                                                       | <ol> <li>Check leads #67 and #267<br/>from J86 on the wire drive<br/>board to the feed plates. See</li> </ol>                                                                                                    |

| are steady green.                                                                                                | box and also the wire drive<br>board. See Wiring Diagram.<br>2. Check the work sensing<br>leads on the Pipefab power<br>source. See Pipefab Power<br>Source Wiring Diagram.                                  | <ul> <li>Wiring Diagram.</li> <li>2. Perform the User Interface</li> <li>Board Test Procedure.</li> <li>3. Perform the Wire Drive</li> <li>Board Test Procedure.</li> </ul>                                                                                                    |
|----------------------------------------------------------------------------------------------------|----------------------------------------------------------------------------------------------------|----------------------------------------------------------------------------------------------------|
| The ammeter on the control<br>box does not function properly<br>even though the STATUS LEDs<br>are steady green. | 1. N/A.                                                                                                    | <ol> <li>Perform the <i>Current</i></li> <li><i>Transducer (LEM) Test</i></li> <li><i>Procedure</i>.</li> <li>The user interface board<br/>may be faulty.</li> </ol>                                                                                                    |
| The displays are blank (not<br>illuminated). The wire feeds<br>when the gun trigger is<br>activated.             | 1. Check for loose plugs or<br>faulty connections at the user<br>interface board and the wire<br>drive board. See Wiring<br>Diagram.                                                                         | <ol> <li>Check for 40 VDC at J31 pins         <ol> <li>(com) and 4 on the user             interface board. If 40 VDC is             present, then the user interface             board may be faulty.</li> <li>If the 40 VDC is low or not             present, check for loose or             faulty connections between the             user interface board and the             wire drive board. See Wiring             Diagram.</li> <li>The wire drive board may be             faulty.</li> </ol> </li> </ol> |
| The feeder does not power up -<br>no display, no cold feed.                                                      | <ol> <li>The Pipefab power source is<br/>OFF. Turn ON the Pipefab<br/>power source.</li> <li>The control cable may be<br/>loose or damaged. Tighten,<br/>repair or replace the control<br/>cable.</li> </ol> | <ol> <li>Check for 40 VDC at J83<br/>leads #540 and #500 on the<br/>wire drive board. If voltage is<br/>present, replace wire drive<br/>board. If voltage is not present,<br/>check leads from J83 on wire<br/>drive board to 5 pin ArcLink<br/>receptacle. See Wiring<br/>Diagram.</li> <li>Perform the <i>Wire Drive</i><br/><i>Board Test Procedure</i>.</li> </ol>                                                                                                    |
| No shielding gas.                                                                                                | <ol> <li>The gas supply is OFF or<br/>empty. Verify the gas supply is<br/>ON and flowing.</li> <li>The gas hose is cut or<br/>crushed. Route the gas hose so<br/>it avoids sharp corners and</li> </ol>      | 1. Check for 6.5 VDC with<br>trigger pulled at J87 leads #553<br>and #552 and also at #652 and<br>#653. If voltage is present<br>replace solenoid. If voltage is<br>not present replace wire drive                                                                                                    |

|                                                                                                    | make sure nothing is on top of<br>it. Repair or replace damaged<br>hoses.                                                                                                    | <ul><li>board. See Wiring Diagram.</li><li>2. Perform the <i>Gas Solenoid(s)</i></li><li><i>Test Procedure</i>.</li></ul> |  |  |
|----------------------------------------------------------------------------------------------------|----------------------------------------------------------------------------------------------------|----------------------------------------------------------------------------------------------------|--|--|
|                                                                                                    | 3. Dirt or debris is in the solenoid. Apply filtered shop air at 80psi to the solenoid to remove dirt.                                                                       |                                                                                                    |  |  |
|                                                                                                    | <ul> <li>4. There is a loose solenoid connection. Remove the cover and check that all connections are in good condition.</li> <li>5. The gas solenoid has failed.</li> </ul> |                                                                                                    |  |  |
|                                                                                                    |                                                                                                    |                                                                                                    |  |  |
| If for any reason you do not understand the test procedures or are unable to perform the test/repairs safely, contact the Lincoln Electric Service Department for electrical troubleshooting assistance before you proceed. Call 1-888-935-3877. |                                                                                                    |                                                                                                    |  |  |

| Observe Safety Guidelines                                                                                                    |                                                                                                    |                                                                                                    | TROUBLESHOOTING GUIDE                                                                                                    |  |  |
|----------------------------------------------------------------------------------------------------|----------------------------------------------------------------------------------------------------|----------------------------------------------------------------------------------------------------|----------------------------------------------------------------------------------------------------|--|--|
| detailed in the beginning of this manual.                                                                                                    |                                                                                                    |                                                                                                    |                                                                                                    |  |  |
| PROBLEMS                                                                                                    | POSSIBLE AREAS OF                                                                                                    |                                                                                                    |                                                                                                    |  |  |
|                                                                                                    | (STIVIPTUIVIS) IVIISADJUSTIVIENT(S) COURSE OF ACTION                                                                                                    |                                                                                                    |                                                                                                    |  |  |
| The wire feed speed is<br>consistent and adjustable, but<br>runs at the wrong speed.                                                                                       | <ol> <li>The wire drive<br/>be set for the constrainty. See the line<br/>section of the original<br/>manual.</li> <li>The drive model of the original<br/>overloaded due<br/>mechanical rest<br/>wire feeding pa<br/>Operation section</li> </ol>                                                                      | ve unit may not<br>prect gear<br>nstallation<br>perator's<br>otor may be<br>e to a<br>criction in the<br>th. See<br>on of the<br>ual.                                               | <ol> <li>Perform the Wire Drive<br/>Board Test Procedure.</li> <li>The wire drive board may be<br/>faulty.</li> <li>If there are no restrictions in<br/>the wire feeding path, the drive<br/>motor or gear box may be<br/>faulty.</li> </ol> |  |  |
| When the gun trigger is<br>activated, the drive rolls do not<br>turn. The arc voltage is present<br>and the solenoid is energized.<br>The STATUS LEDs are steady<br>green. | <ol> <li>Check plug Ja<br/>drive board and<br/>#551 for loose of<br/>connections. Se<br/>Diagram.</li> </ol>                                                                                                    | 84 on the wire<br>I leads #550 and<br>or faulty<br>ee Wiring                                                                                                    | <ol> <li>Perform the Wire Drive<br/>Motor(s) Test Procedure.</li> <li>Perform the Wire Drive<br/>Board Test Procedure.</li> </ol>                                                                                                    |  |  |
| The wire is feeding rough or not<br>feeding at all, but the drive rolls<br>are turning.                                                                                    | <ol> <li>The drive rol<br/>be incorrect. See<br/>pressure. See C<br/>section of the o<br/>manual.</li> <li>Check for dir<br/>electrode wire.</li> <li>Make sure th<br/>and wire guides<br/>and installed co<br/>Operation section<br/>operator's man</li> <li>Check for me<br/>restrictions in th<br/>path.</li> </ol> | l pressure may<br>et drive roll<br>Operation<br>perator's<br>"ty or rusty<br>ne drive rolls<br>are positioned<br>prrectly. See<br>on of the<br>ual.<br>echanical<br>he wire feeding | <ol> <li>Contact the Lincoln Electric<br/>Service Department at<br/>1.888.935.3877.</li> </ol>                                                                                                    |  |  |
| No control of wire feed speed.<br>All STATUS LEDs are steady<br>green. The preset wire feed<br>speed is adjustable on the user<br>interface.                               | 1. Check for a r<br>restriction in th<br>path.                                                                                                    | nechanical<br>e wire feed                                                                                                    | <ol> <li>Perform the <i>Tach Feedback</i></li> <li><i>Test Procedure</i>.</li> <li>The wire drive board may be faulty.</li> </ol>                                                                                                    |  |  |

# 

If for any reason you do not understand the test procedures or are unable to perform the test/repairs safely, contact the Lincoln Electric Service Department for electrical troubleshooting assistance before you proceed. Call 1-888-935-3877.

LINCOLN ELECTRIC

PipeFab<sup>™</sup> Welding System Service Manual

| Observe Safety Guidelines           |                                 | TROUBLESHOOTING GUIDE                  |
|-------------------------------------|---------------------------------|----------------------------------------|
| detailed in the beginning of this r | manual.                         |                                        |
| ERROR CODE                          | POSSIBLE AREAS OF               | RECOMMENDED                            |
| (DISPLAY SHOWS ANY OF THE           | MISADJUSTMENT(S)                | COURSE OF ACTION                       |
| FOLLOWING)                          |                                 |                                        |
|                                     | ERROR CODES                     |                                        |
| Err 100                             | The Power Source issued a shut  | See 'Recommended Course Of             |
|                                     | down command for some           | Action' for Err 201.                   |
|                                     | reason.                         |                                        |
| Err 200                             | No heart beat response from     | See 'Recommended Course Of             |
|                                     | the power source.               | Action' for Err 201.                   |
| Err 201                             | No heart beat response from     | If this occurs while welding, the      |
|                                     | an object.                      | status LED should be flashing          |
|                                     |                                 | red on the object that lost            |
|                                     |                                 | heart beat. Otherwise, look for        |
|                                     |                                 | any nodes that are flashing            |
|                                     |                                 | green. This indicates they have        |
|                                     |                                 | not been recognized and there          |
|                                     |                                 | is a power source problem (see         |
|                                     |                                 | power source Troubleshooting           |
|                                     |                                 | section). If the status LED is         |
|                                     |                                 | either flashing or solid red,          |
|                                     |                                 | there may be a problem with            |
|                                     |                                 | continuity in the                      |
|                                     |                                 | the lines for continuity in the        |
|                                     |                                 | cable and barnessing (See              |
|                                     |                                 | Wiring Diagram)                        |
| Frr 210                             | FEPROM error                    | Parameter recalled at nower up         |
|                                     |                                 | was out of range. Rotate               |
|                                     |                                 | encoder knob to reset. Check           |
|                                     |                                 | all settings before proceeding         |
|                                     |                                 | to weld. If this condition             |
|                                     |                                 | persists, then perform the <i>Wire</i> |
|                                     |                                 | Drive Board Removal And                |
|                                     |                                 | Replacement Procedure.                 |
| Err 211                             | Microprocessor RAM error in     | Turn Power off at power                |
|                                     | control box.                    | source. Wait 5 seconds. Turn           |
|                                     |                                 | power back on. If Err 211 is           |
|                                     |                                 | displayed again, then perform          |
|                                     |                                 | the Wire Drive Board Removal           |
|                                     |                                 | And Replacement Procedure.             |
| Err 212                             | Microprocessor RAM Error in     | Cycle power as in Err 211. If Err      |
|                                     | object board other than control | 212 is still displayed, then           |

#### LINCOLN ELECTRIC

### PipeFab<sup>™</sup> Welding System Service Manual

|                                         | box (Such as feed head).                   | replace the PC board in the<br>object with the fault. The<br>object with the fault should be |  |  |  |
|-----------------------------------------|--------------------------------------------|----------------------------------------------------------------------------------------------|--|--|--|
|                                         |                                            | solid red on its status LED.                                                                 |  |  |  |
| (three dashes)                          | Appears on right display of user           | This is an indication that a                                                                 |  |  |  |
|                                         | interface board that contains              | constant current such as stick                                                               |  |  |  |
|                                         | the status LED.                            | or gauge mode has been                                                                       |  |  |  |
|                                         |                                            | selected. Turning the right                                                                  |  |  |  |
|                                         |                                            | encoder clockwise when in this                                                               |  |  |  |
|                                         |                                            | state will activate output to                                                                |  |  |  |
|                                         |                                            | Power Source. Turning the                                                                    |  |  |  |
|                                         |                                            | right encoder counterclockwise                                                               |  |  |  |
|                                         |                                            | will deactivate output.                                                                      |  |  |  |
| Err 18 Configuration error.             | The DIP switch setting for the             | Verify the user interface DIP is                                                             |  |  |  |
| -                                       | user interface does not match              | in the correct position.                                                                     |  |  |  |
|                                         | the wire drives. The user                  |                                                                                              |  |  |  |
|                                         | interface is set for "single" with         |                                                                                              |  |  |  |
|                                         | a "dual" wire drive or the user            |                                                                                              |  |  |  |
|                                         | interface is set for "dual" with a         |                                                                                              |  |  |  |
|                                         | "single" wire drive.                       |                                                                                              |  |  |  |
| Err 81 Motor overload, long             | The wire drive motor has                   | 1. Check that the electrode                                                                  |  |  |  |
| term.                                   | overheated.                                | slides easily through the gun                                                                |  |  |  |
|                                         |                                            | and cable.                                                                                   |  |  |  |
|                                         |                                            | 2 Romovo tight hands from                                                                    |  |  |  |
|                                         |                                            | the gun and cable.                                                                           |  |  |  |
|                                         |                                            | <ol><li>Check that the spindle brake<br/>is not too tight.</li></ol>                         |  |  |  |
|                                         |                                            | 4. Verify a high quality                                                                     |  |  |  |
|                                         |                                            | electrode is being used.                                                                     |  |  |  |
|                                         |                                            | 5. Wait for the error to reset                                                               |  |  |  |
|                                         |                                            | and the motor to cool                                                                        |  |  |  |
|                                         |                                            | (approximately 1 minute).                                                                    |  |  |  |
| Err 82 Motor overload, short            | The wire drive motor current               | 1 Check that motor can turn                                                                  |  |  |  |
| term.                                   | draw has exceeded limits,                  | freely when idle arm is open                                                                 |  |  |  |
|                                         | usually because the motor is in            | 2. Verify that the gears are free                                                            |  |  |  |
|                                         | a locked rotor state.                      | of debris and dirt.                                                                          |  |  |  |
|                                         |                                            |                                                                                              |  |  |  |
| If for any reason you do not understan  |                                            | form the test (repairs safely, contact the                                                   |  |  |  |
| in for any reason you do not understand | a the test procedures of are unable to per | ionn the test/repairs safely, contact the                                                    |  |  |  |

| Observe Safety Guidelines                                                                                                    |                                                                                                    | TROUBLESHOOTING GUIDE                                           |                                                                                                    |
|----------------------------------------------------------------------------------------------------|----------------------------------------------------------------------------------------------------|-----------------------------------------------------------------|----------------------------------------------------------------------------------------------------|
| detailed in the beginning of this manual.                                                                                                    |                                                                                                    |                                                                 |                                                                                                    |
| PROBLEMS                                                                                                    | POSSIBLE AREAS OF                                                                                         |                                                                 | RECOMMENDED                                                                                                |
| (SYMPTOMS)                                                                                                    | MISADJUSTMENT(S)                                                                                          |                                                                 | COURSE OF ACTION                                                                                           |
|                                                                                                    | ARCLINK SYSTEM                                                                                            | VI ERROR CODES                                                  |                                                                                                    |
| Err 53 Voltage sense loss.                                                                                                    | <ol> <li>The system d<br/>one of the volta<br/>cables was disco<br/>the welding circ<br/>weld.</li> </ol> | letected that<br>ge sense lead<br>onnected from<br>uit during a | 1. Verify that leads 67 and 21 are enabled and connected.                                                  |
| Err 95 Spool gun or pull gun<br>motor overload.                                                                                                    | <ol> <li>The drive mo<br/>gun or push-pul<br/>too much currer</li> </ol>                                  | tor in the spool<br>I gun is drawing<br>nt.                     | <ol> <li>Check spool gun brake or<br/>feeding for binding. Replace<br/>spool gun circuit board.</li> </ol> |
| Err 263 No usable weld modes.                                                                                                    | <ol> <li>The power so<br/>have any weldin<br/>loaded. Require<br/>could not be fou</li> </ol>             | ource does not<br>og programs<br>ed configuration<br>und.       | 1. Make sure the status of all devices is connected correctly to the machine. Reflash system software.     |
| If for any reason you do not understand the test procedures or are unable to perform the test/repairs safely, contact the Lincoln Electric Service Department for electrical troubleshooting assistance before you proceed. Call 1-888-935-3877. |                                                                                                    |                                                                 |                                                                                                    |

# Test Procedures

## CASE COVER REMOVAL AND REPLACEMENT PROCEDURE

Service and repair should be performed by only Lincoln Electric factory trained personnel. Unauthorized repairs performed on this equipment may result in danger to the technician or machine operator and will invalidate your factory warranty. For your safety and to avoid electrical shock, please observe all safety notes and precautions detailed throughout this manual. If for any reason you do not understand the test procedures or are unable to perform the test/repairs safely, contact the Lincoln Electric Service Department for electrical troubleshooting assistance before you proceed. Call 1-888-935-3877.

### TEST DESCRIPTION

This procedure will aid the technician in the removal and replacement of the Case Covers.

#### **MATERIALS NEEDED**

3/8" Nutdriver 3/4" Nutdriver Wiring Diagram

#### **REMOVAL PROCEDURE**

- 1. Carefully remove input power from the PipeFab Welding System.
- Using a 3/8" nutdriver, remove the four screws securing each case side cover to the power source. See *Figure F.1*.
- Carefully remove the case side covers to gain access to internal components. Most internal components are now accessible. For additional access remove the roof panel using the following steps. NOTE: The wire feeder must always be connected to the power source when input power is applied to the system and the system is turned ON.
- 4. Label and disconnect the ArcLink connector. See Wiring Diagram.
- 5. Using a 3/4" nutdriver, remove the nut securing the heavy lead to the rear of the power source. See Wiring Diagram.
- 6. Route leads through the bottle stand. See Wiring Diagram.
- 7. Carefully lift the wire feeder off of the power source.
- 8. Using a 3/8" nutdriver, remove the four screws securing the handle to the power source. See *Figure F.2*.
- 9. Using a 3/8" nutdriver, remove the four screws securing the bottle holder to the power source. See *Figure F.2*.
- 10. Using a 3/8" nutdriver, remove the screw securing the roof to the power source.
- 11. The roof can now be removed.

#### Wire Feeder:

- 12. Using a 5/16" nutdriver, remove the four screws securing the roof to the feeder. See *Figure F.3*. **NOTE:** Do not fully remove roof panel as leads are still attached to the wire drive board.
- 13. Carefully position the roof to allow for access to internal components.

- Label and disconnect leads 535, 586 and 579 from the left side cold inch/feed gas purge switch or leads 635, 686 and 679 from the right side cold inch/feed gas purge switch. See *Figure F.4*. See Wiring Diagram.
- 15. Using a 5/16" nutdriver, remove the three screws securing each side panel to the machine. See *Figure F.3*.
- 16. The side panels can now be removed. **Cooler:**
- 17. Using a 3/8" nutdriver, remove the four screws securing the left cooler side cover to the machine. See *Figure F.5*. The left cooler side cover can now be removed.
- Using a 3/8" nutdriver, remove the four screws securing the right cooler side cover to the machine.
   See *Figure F.5*. The right cooler side cover can now be removed.
- 19. Using a 3/8" nutdriver, remove the two screws securing the rear connection cover to the machine. See *Figure F.6*. The rear connection cover can now be removed.

### **REPLACEMENT PROCEDURE**

- 1. Carefully position the rear connection cover onto the machine.
- 2. Using a 3/8" nutdriver, attach the two screws securing the rear connection cover to the machine.
- 3. Carefully position the right cooler side cover to the machine.
- 4. Using a 3/8" nutdriver, attach the four screws securing the right cooler side cover to the machine.
- 5. Carefully position the left cooler side cover to the machine.
- 6. Using a 3/8" nutdriver, attach the four screws securing the left cooler side cover to the machine.
- 7. Carefully position the side panels onto the machine.
- 8. Using a 5/16" nutdriver, attach the three screws securing each side panel to the machine.
- 9. Connect leads 535, 586 and 579 to the left side cold inch/feed gas purge switch or leads 635, 686 and 679 to the right side cold inch/feed gas purge switch. See Wiring Diagram.
- 10. Carefully position the roof onto the machine.
- 11. Using a 5/16" nutdriver, attach the four screws securing the roof to the feeder.
- 12. Carefully position the roof onto the power source.
- 13. Using a 3/8" nutdriver, attach the screw securing the roof to the power source.
- 14. Using a 3/8" nutdriver, attach the four screws securing the bottle holder to the power source.
- 15. Using a 3/8" nutdriver, attach the four screws securing the handle to the power source.
- 16. Carefully position the wire feeder off onto the power source.
- 17. Route leads through the bottle stand. See Wiring Diagram.
- 18. Using a 3/4" nutdriver, attach the nut securing the heavy lead to the rear of the power source. See Wiring Diagram.
- 19. Connect the ArcLink connector. See Wiring Diagram.
- 20. Carefully position the case side covers onto the power source.
- 21. Using a 3/8" nutdriver, attach the three screws securing each case side cover to the power source.

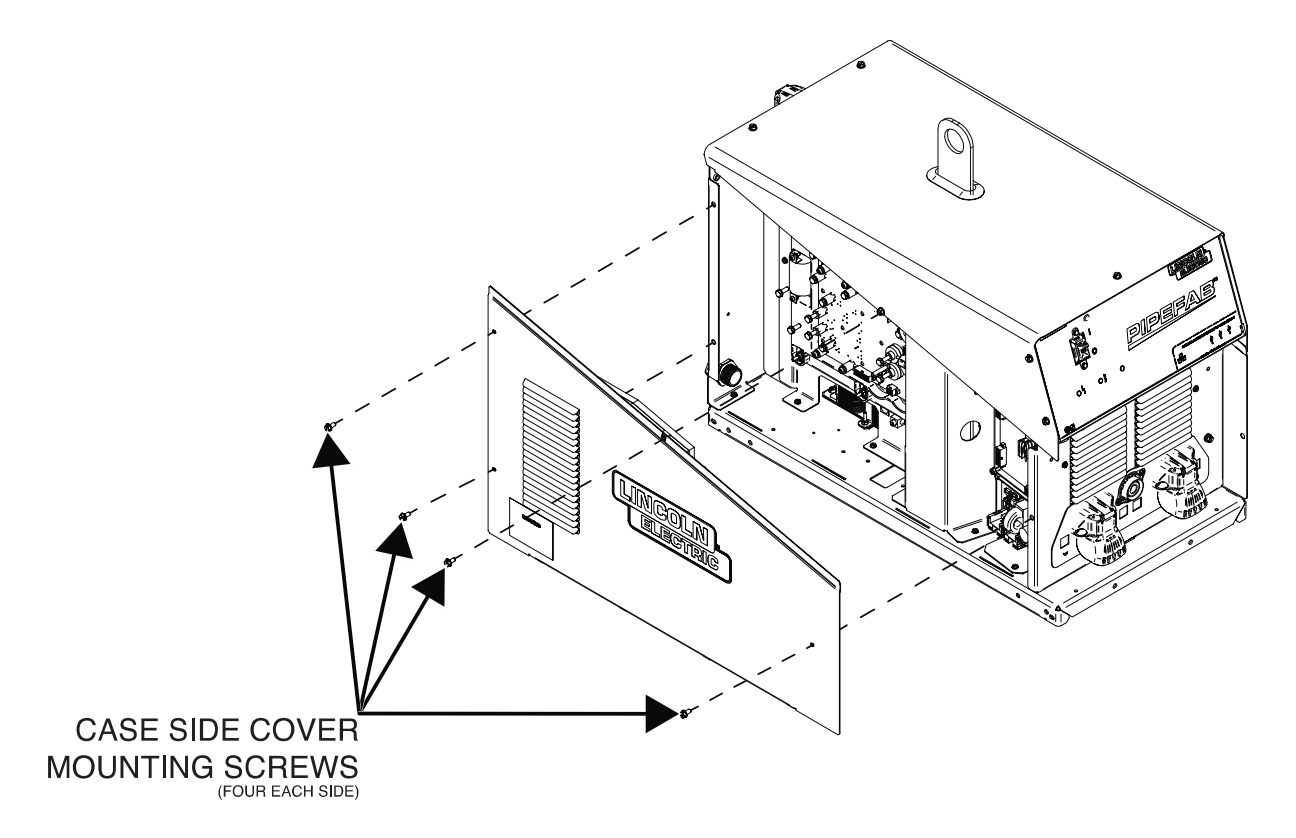

Figure F.1 – Case side cover mounting screw locations

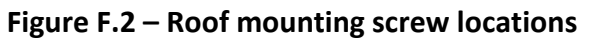

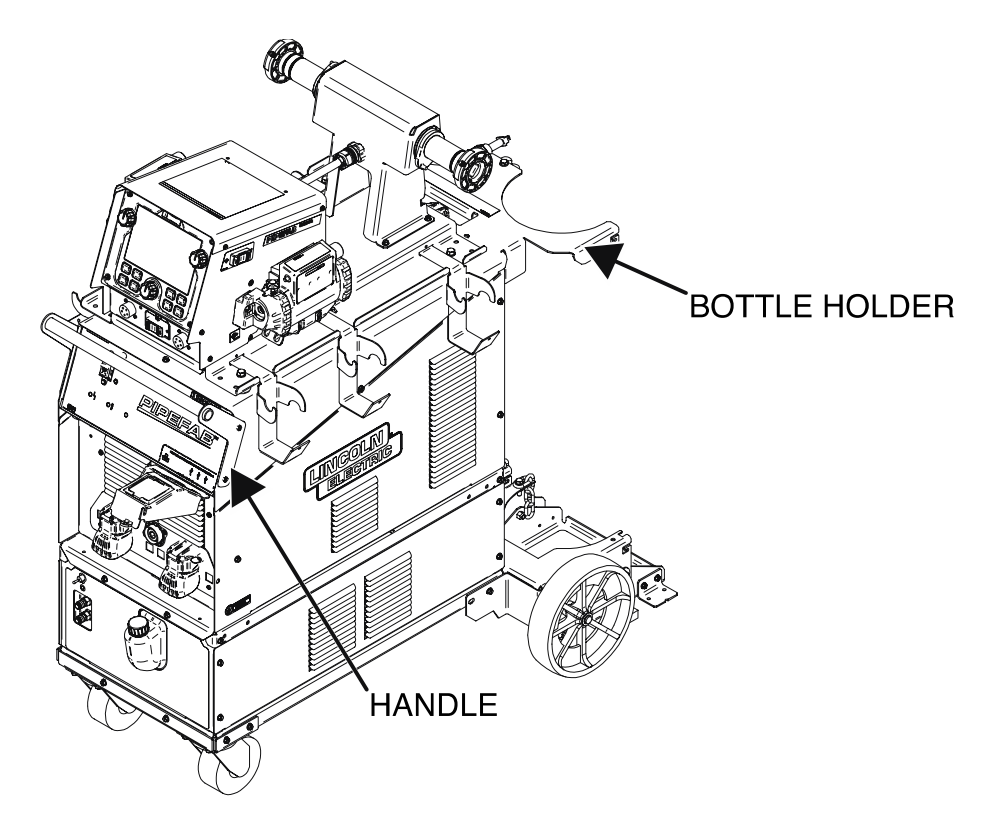

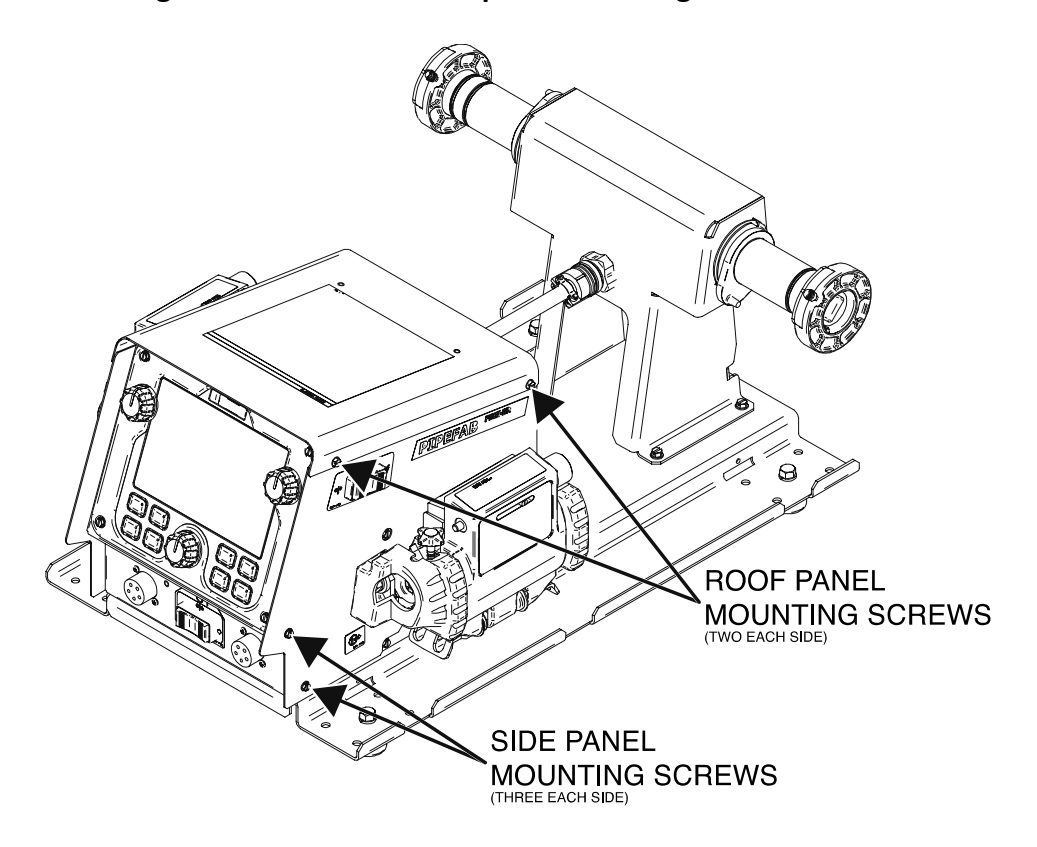

Figure F.3 – Roof and side panel mounting screw locations

Figure F.4 – Cold inch/feed gas purge lead locations

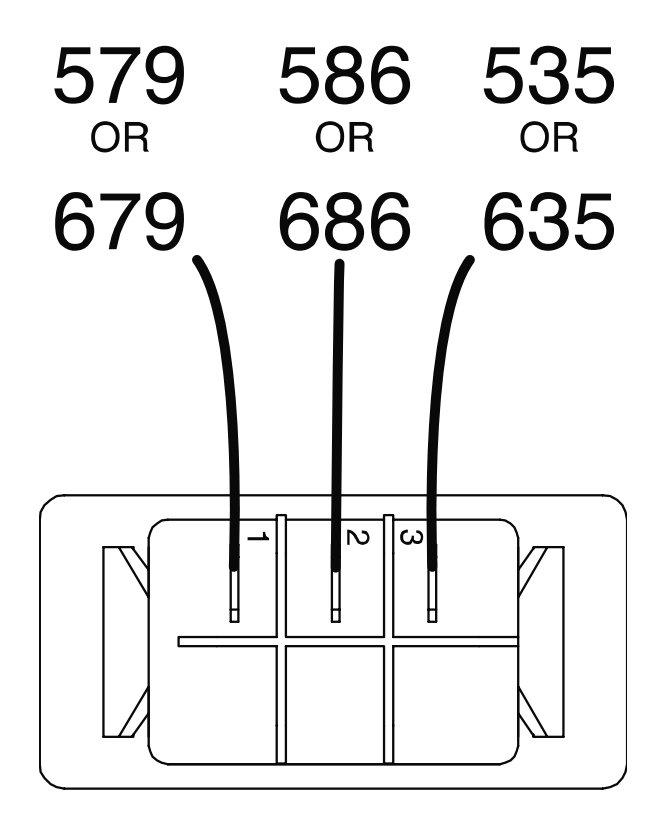

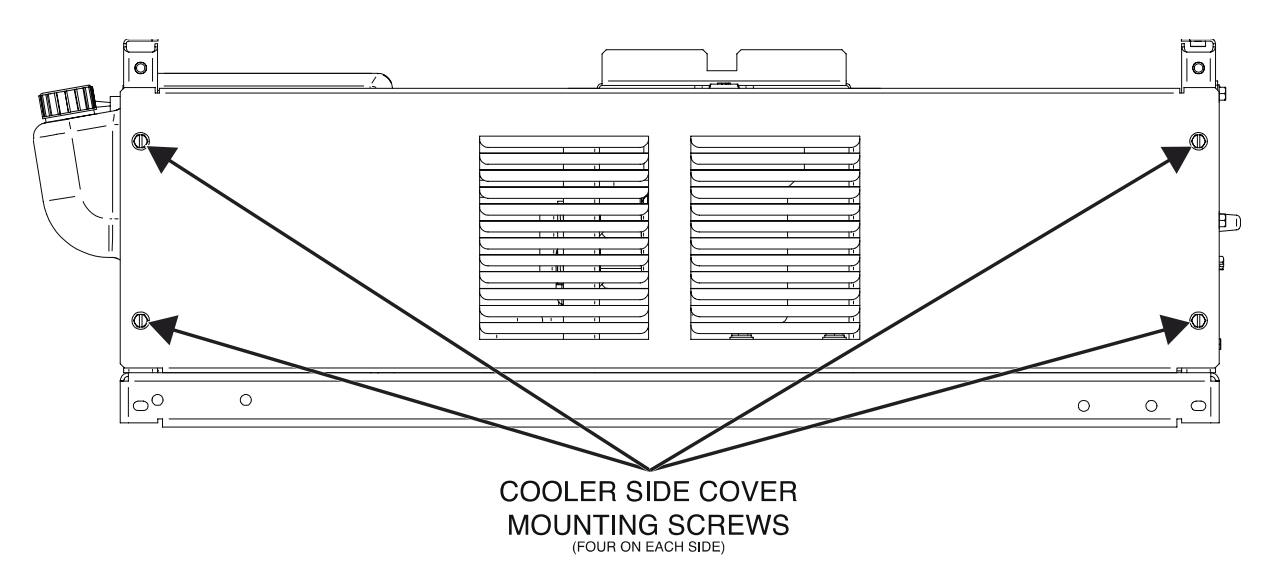

Figure F.5 – Cooler side cover mounting screw locations

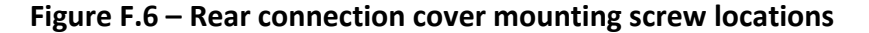

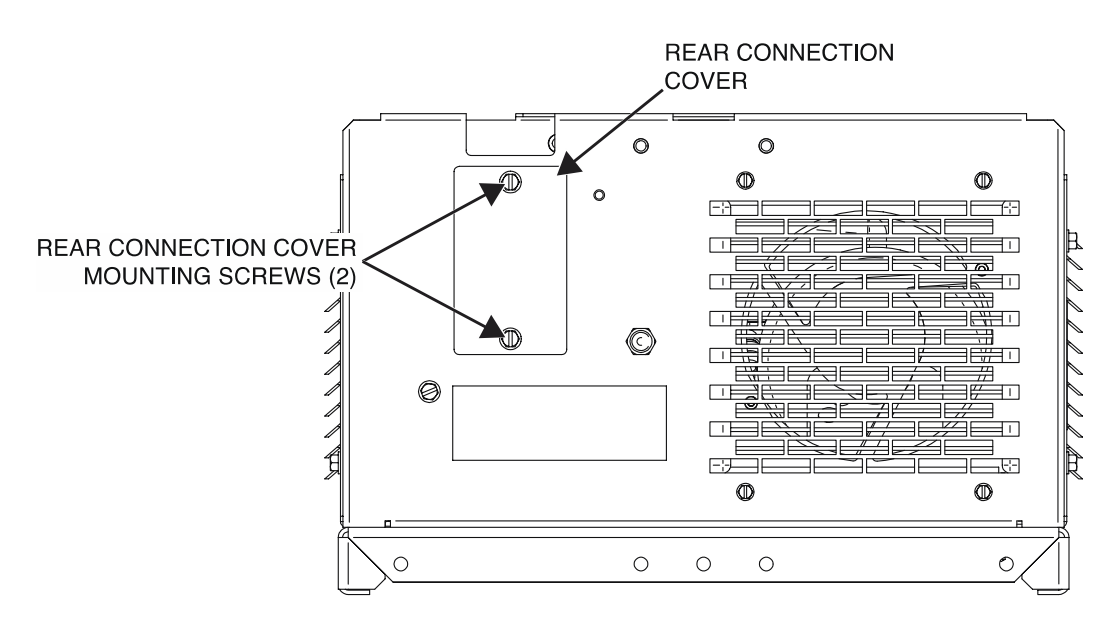

## CAPACITOR DISCHARGE PROCEDURE

Service and repair should be performed by only Lincoln Electric factory trained personnel. Unauthorized repairs performed on this equipment may result in danger to the technician or machine operator and will invalidate your factory warranty. For your safety and to avoid electrical shock, please observe all safety notes and precautions detailed throughout this manual. If for any reason you do not understand the test procedures or are unable to perform the test/repairs safely, contact the Lincoln Electric Service Department for electrical troubleshooting assistance before you proceed. Call 1-888-935-3877.

#### **TEST DESCRIPTION**

This procedure will help determine if the capacitors have been discharged.

#### **MATERIALS NEEDED**

Volt/Ohmmeter Resistor (1000 ohms and 25 watts minimum) Electrical Insulating Gloves Wiring Diagram

#### PROCEDURE

- 1. Carefully remove input power from the PipeFab Welding System.
- 2. Perform the *Case Cover Removal Procedure*.
- 3. Locate the power conversion assembly. See *Figure F.1*. See Wiring Diagram.
- 4. Using a volt/ohmmeter, carefully check the voltage across lead B4 (bus bar) and lead B5 (bus bar) on the power conversion assembly. See *Figure F.2*. See Wiring Diagram. If any voltage is present discharge the capacitor using the high wattage resistor (25-1000 ohms @25 watts minimum), electrically insulated gloves and pliers. CAUTION: Rectified and filtered input line voltage may be present. Hold the resistor terminals on the capacitor terminals for 10 seconds.
- 5. Using a volt/ohmmeter, recheck the voltage across lead B4 (bus bar) and lead B5 (bus bar) of the power conversion assembly. See *Figure F.2*. See Wiring Diagram. The voltage should be zero. If any voltage remains repeat the procedure. NOTE: Any voltage present after discharge has been performed is an abnormal condition and may indicate a problem.
- 6. Using a volt/ohmmeter, check the DC voltage from terminal B58 to lead B5 (bus bar) of the power conversion assembly. See *Figure F.2*. See Wiring Diagram. If any voltage is present, use the high wattage resistor (25-1000 ohms @25 watts minimum), electrically insulated gloves and pliers to discharge the 400 VDC bus line (B58 to B5).
- 7. Locate the multi-phase chopper board. See *Figure F.3*. See Wiring Diagram.
- 8. Using a volt/ohmmeter, carefully check the voltage across terminals B1 (+) and B2 (-) on the multiphase chopper board. See *Figure F.4*. See Wiring Diagram. If any voltage is present discharge the capacitor using the high wattage resistor (25-1000 ohms @25 watts minimum), electrically insulated gloves and pliers. **CAUTION:** high voltage may be present. Hold the resistor terminals on the capacitor terminals for 10 seconds.

- 9. Using a volt/ohmmeter, recheck the voltage across terminals B1 (+) and B2 (-) on the multi-phase chopper board. See *Figure F.4*. See Wiring Diagram. The voltage should be zero. If any voltage remains repeat the procedure. **NOTE:** Any voltage present after discharge has been performed is an abnormal condition and may indicate a problem.
- 10. Perform desired test(s) / repair procedure(s).
- 11. When testing is complete, perform the *Case Cover Replacement Procedure*.

#### Figure F.1 – Power conversion assembly location

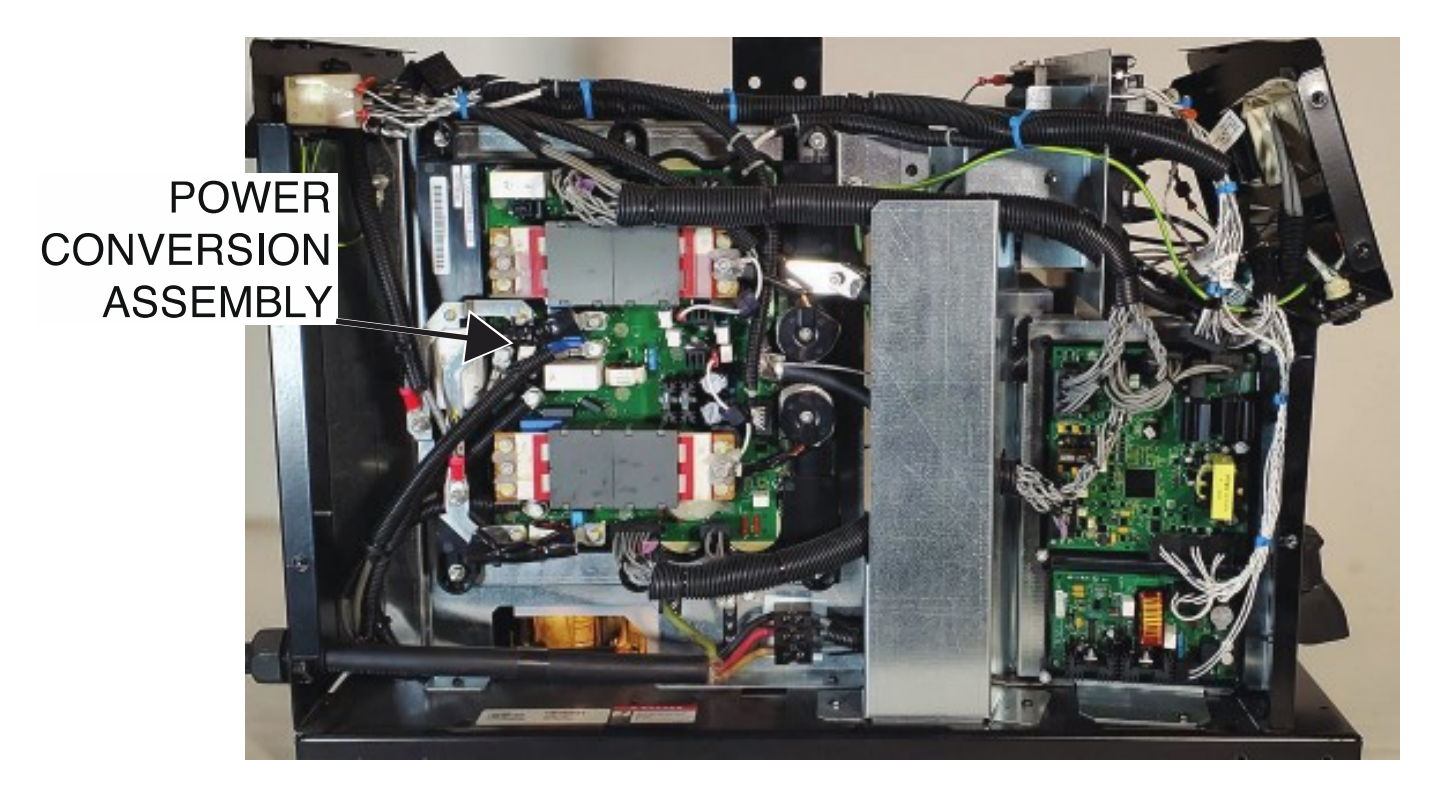

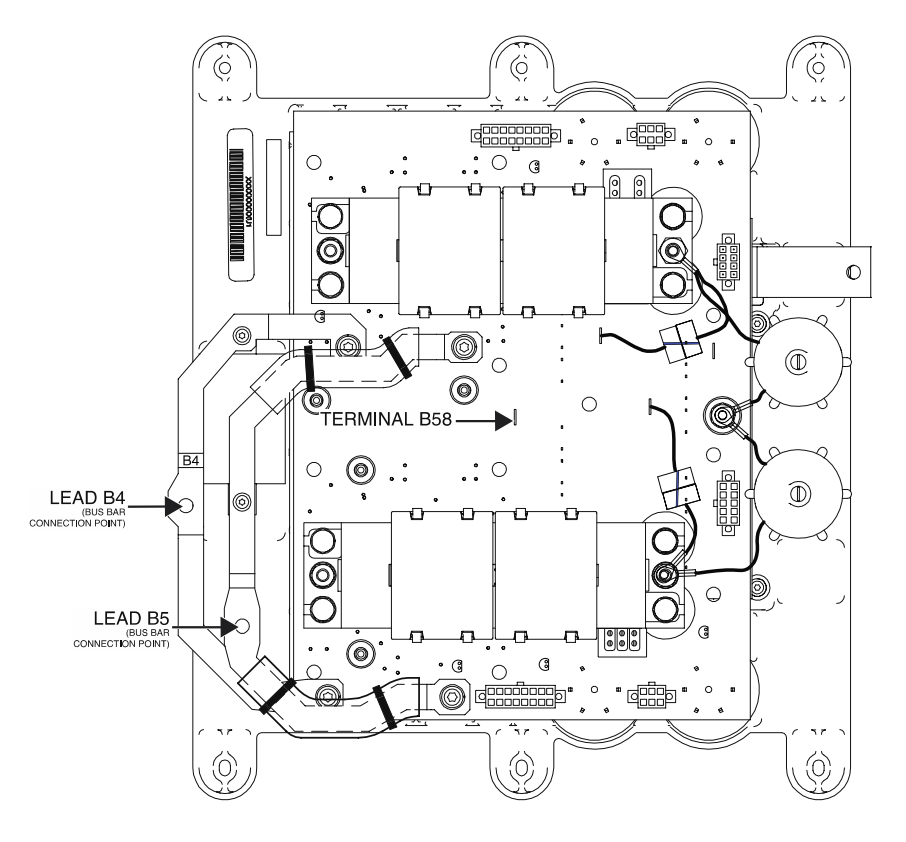

Figure F.2 – Power conversion assembly terminal locations

Figure F.3 – Multi-phase chopper board location

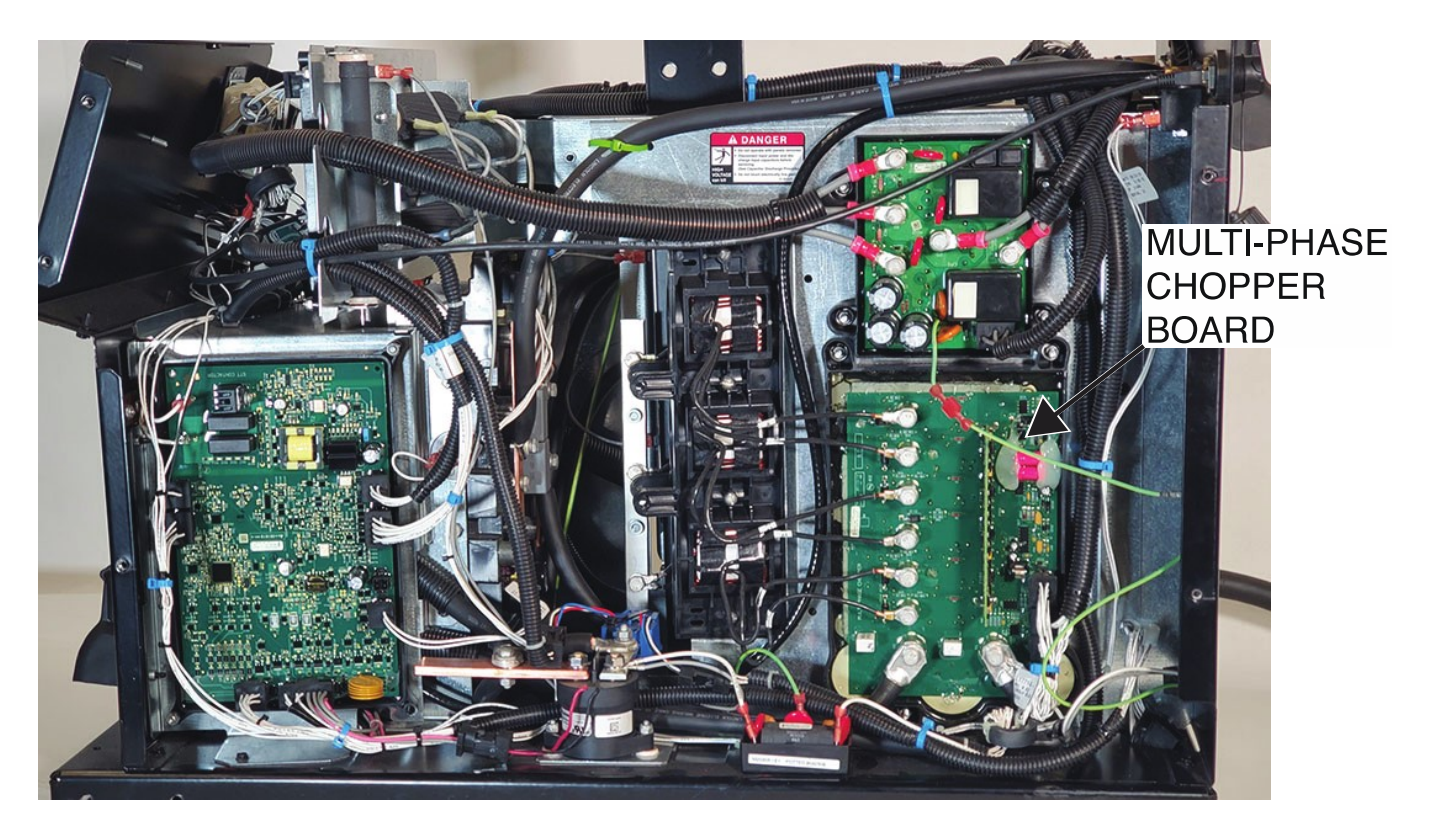

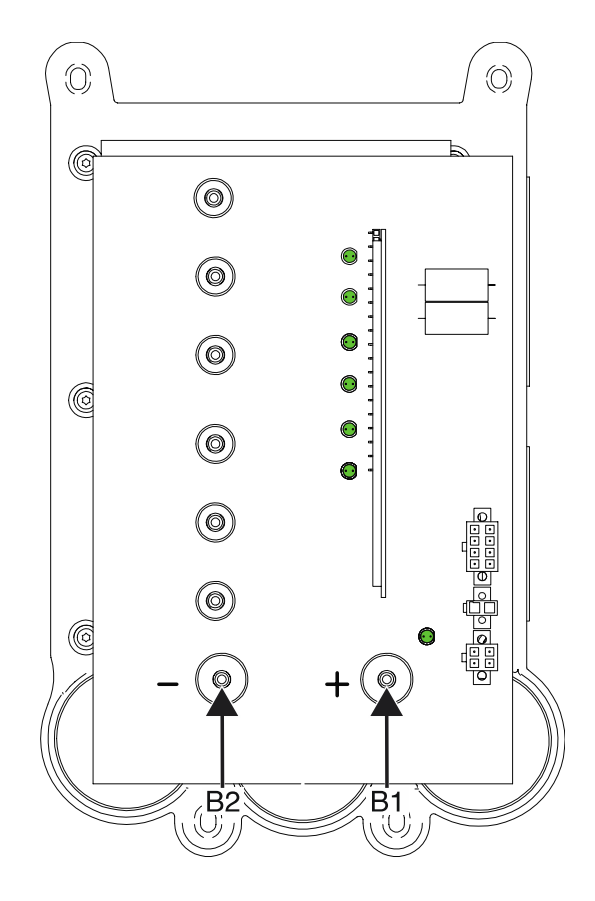

## Figure F.4 – Multi-phase chopper board terminal locations

## **INPUT BOARD TEST PROCEDURE**

Service and repair should be performed by only Lincoln Electric factory trained personnel. Unauthorized repairs performed on this equipment may result in danger to the technician or machine operator and will invalidate your factory warranty. For your safety and to avoid electrical shock, please observe all safety notes and precautions detailed throughout this manual. If for any reason you do not understand the test procedures or are unable to perform the test/repairs safely, contact the Lincoln Electric Service Department for electrical troubleshooting assistance before you proceed. Call 1-888-935-3877.

#### **TEST DESCRIPTION**

These tests will help determine if the Input Board is receiving the correct input voltage and if the board is functioning correctly.

#### **MATERIALS NEEDED**

Volt/Ohmmeter Wiring Diagram

### **TEST PROCEDURE**

- 1. Carefully remove input power from the PipeFab Welding System.
- 2. Perform the *Case Cover Removal Procedure*.
- 3. Perform the *Capacitor Discharge Procedure*.
- 4. Locate the input board. See *Figure F.1*. See Wiring Diagram.
- 5. Using a volt/ohmmeter, perform the diode tests outlined in *Table F.1*. See *Figures F.2* and *F.3*. See Wiring Diagram.
- 6. Locate the Green LED on the input board. See *Figure F.2*. See Wiring Diagram.
- 7. Carefully apply the correct three phase input power to the machine and turn ON the machine.
- 8. Visually verify that the Green LED is illuminated on the input board. See *Figure F.2*.
- 9. If the Green LED is illuminated, the input board is receiving input power.
- 10. If the Green LED is not illuminated, the input board is not receiving input power.
- 11. Using a volt/ohmmeter, perform the voltage tests outlined in *Table F.2*. See *Figures F.2* and *F.3*. See Wiring Diagram.
- 12. If the correct input voltage is being applied to the input board and the correct output voltages are not being generated the input board may be faulty.
- 13. If faulty, perform the *Input Board Removal and Replacement Procedure*.
- 14. Perform the *Case Cover Replacement Procedure*.

| DESCRIPTION             | TEST POINT (+)           | TEST POINT (-)           | EXPECTED READING |
|-------------------------|--------------------------|--------------------------|------------------|
| SMALL 3-PHASE RECTIFIER | TERMINAL B1              | PLUG J1 PIN 3 (LEAD 369) | APPROX .562 VDC  |
| SMALL 3-PHASE RECTIFIER | TERMINAL B2              | PLUG J1 PIN 3 (LEAD 369) | APPROX .562 VDC  |
| SMALL 3-PHASE RECTIFIER | TERMINAL B3              | PLUG J1 PIN 3 (LEAD 369) | APPROX .562 VDC  |
| SMALL 3-PHASE RECTIFIER | PLUG J1 PIN 3 (LEAD 369) | TERMINAL B1              | OL               |
| SMALL 3-PHASE RECTIFIER | PLUG J1 PIN 3 (LEAD 369) | TERMINAL B2              | OL               |
| SMALL 3-PHASE RECTIFIER | PLUG J1 PIN 3 (LEAD 369) | TERMINAL B3              | OL               |
| LARGER 3-PHASE BRIDGE   | TERMINAL B1              | TERMINAL B4              | APPROX .480 VDC  |
| LARGER 3-PHASE BRIDGE   | TERMINAL B2              | TERMINAL B4              | APPROX .480 VDC  |
| LARGER 3-PHASE BRIDGE   | TERMINAL B3              | TERMINAL B4              | APPROX .480 VDC  |
| LARGER 3-PHASE BRIDGE   | TERMINAL B4              | TERMINAL B1              | OL               |
| LARGER 3-PHASE BRIDGE   | TERMINAL B4              | TERMINAL B2              | OL               |
| LARGER 3-PHASE BRIDGE   | TERMINAL B4              | TERMINAL B3              | OL               |
| LARGER 3-PHASE BRIDGE   | TERMINAL B5              | TERMINAL B1              | APPROX .456 VDC  |
| LARGER 3-PHASE BRIDGE   | TERMINAL B5              | TERMINAL B2              | APPROX .456 VDC  |
| LARGER 3-PHASE BRIDGE   | TERMINAL B5              | TERMINAL B3              | APPROX .456 VDC  |
| LARGER 3-PHASE BRIDGE   | TERMINAL B1              | TERMINAL B5              | OL               |
| LARGER 3-PHASE BRIDGE   | TERMINAL B2              | TERMINAL B5              | OL               |
| LARGER 3-PHASE BRIDGE   | TERMINAL B3              | TERMINAL B5              | OL               |

### Table F.1 – Input board diode tests

### Table F.2 – Input board voltage tests (nominal 248 VAC applied)

| DESCRIPTION         | TEST POINT                  | <b>TEST POINT</b>   | EXPECTED READING  |
|---------------------|-----------------------------|---------------------|-------------------|
|                     |                             |                     | AC LINE VOLTAGE   |
| TIREE-FIASE INFOT   | I ERIVITIVAE BI             | TERMINAL BZ         | (EX. 248 VAC)     |
|                     |                             |                     | AC LINE VOLTAGE   |
| THREE-PHASE INPOT   | I ERIVIINAL BZ              | TERMINAL BS         | (EX. 248 VAC)     |
|                     |                             |                     | AC LINE VOLTAGE   |
| INKEE-PHASE INPUT   | TERMINAL BS                 | TERMINAL BI         | (EX. 248 VAC)     |
|                     |                             |                     | AC LINE VOLTAGE X |
|                     | TERMINAL B4 (+)             | TERMINAL B5 (-)     | 1.414 +/-10%      |
|                     |                             |                     | (EX. 334 VAC)     |
| FILTERED DC TO PFC  | PLUG J1 PIN 6 (LEAD 366)    | TERMINIAL DE ( )    |                   |
| BOARD               | (+)                         | TERMINAL B5 (-)     | 402 VDC           |
| RECTIFIED AC TO PFC | PLUG J1 PIN 3 (LEAD 369) (- |                     |                   |
| BOARD               | )                           | I ERIVIIIVAL B5 (-) | 554 VDC           |

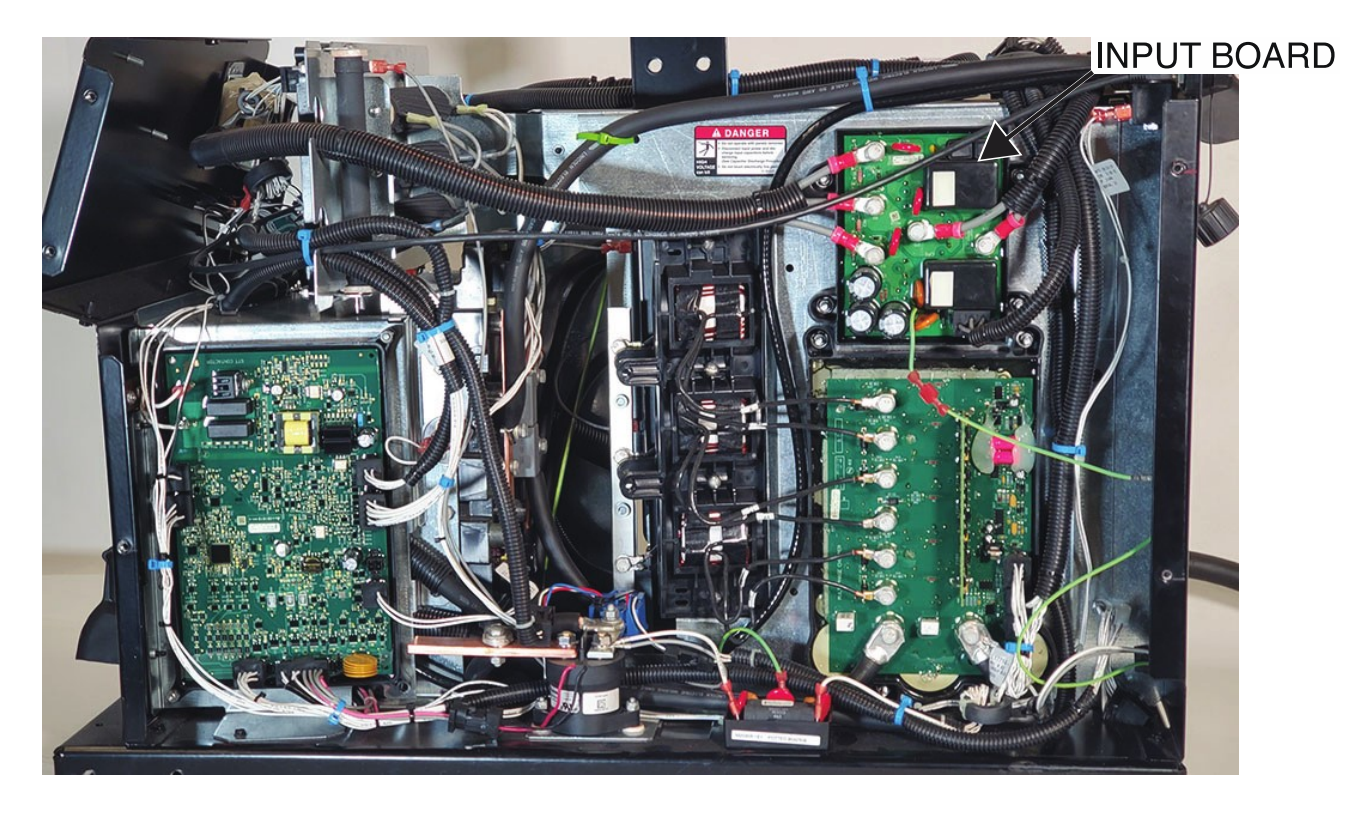

Figure F.1 – Input board location

Figure F.2 – Input board test point locations

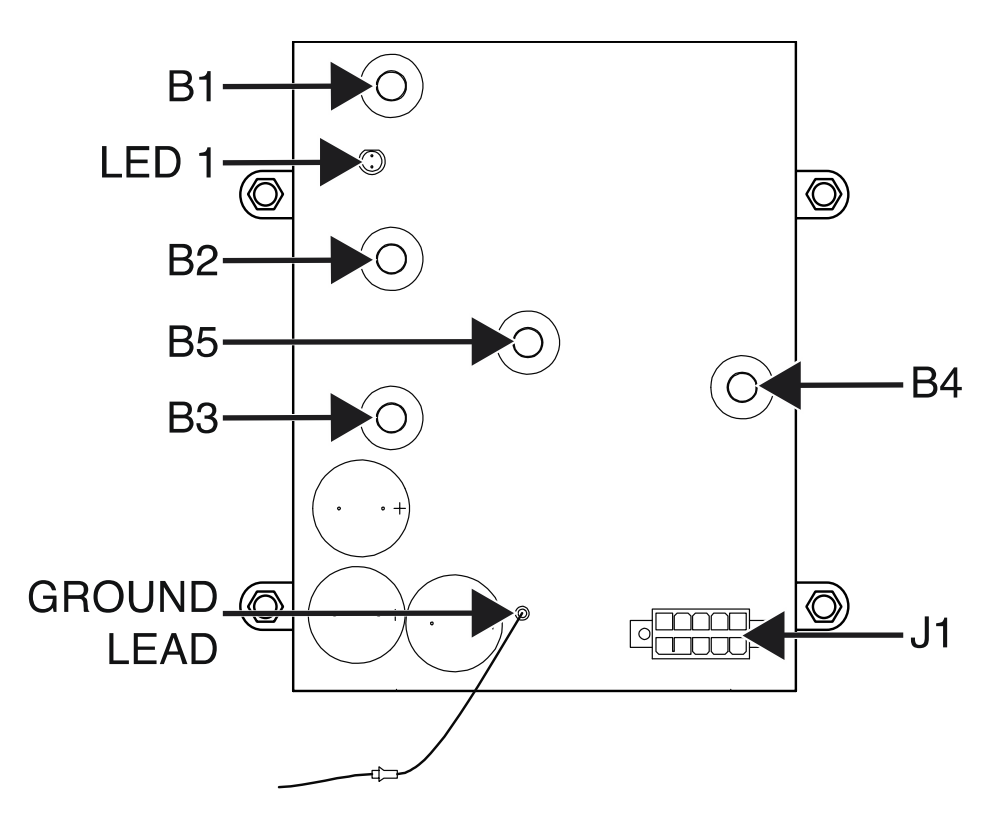

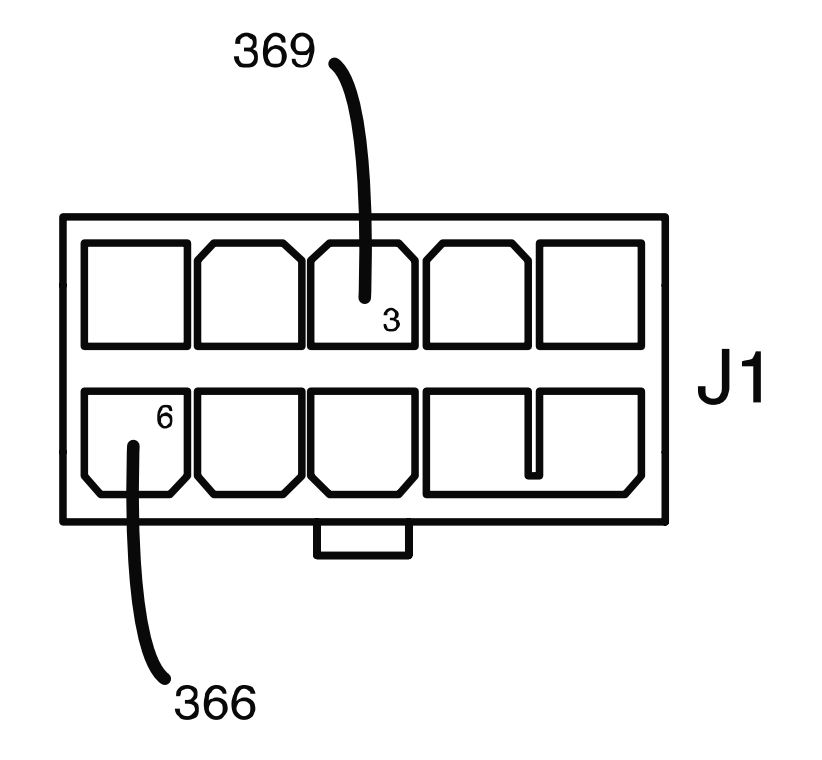

Figure F.3 – Input board lead locations

## POWER CONVERSION ASSEMBLY TEST PROCEDURE

Service and repair should be performed by only Lincoln Electric factory trained personnel. Unauthorized repairs performed on this equipment may result in danger to the technician or machine operator and will invalidate your factory warranty. For your safety and to avoid electrical shock, please observe all safety notes and precautions detailed throughout this manual. If for any reason you do not understand the test procedures or are unable to perform the test/repairs safely, contact the Lincoln Electric Service Department for electrical troubleshooting assistance before you proceed. Call 1-888-935-3877.

#### **TEST DESCRIPTION**

This test will help determine if the "power section" of the Power Conversion Assembly is functioning correctly. This test will NOT indicate if the entire assembly is functional.

#### **MATERIALS NEEDED**

7/16" Nutdriver Volt/Ohmmeter Wiring Diagram

#### **TEST PROCEDURE**

- 1. Carefully remove input power from the PipeFab Welding System.
- 2. Perform the *Case Cover Removal Procedure*.
- 3. Perform the *Capacitor Discharge Procedure*.
- 4. Locate the power conversion assembly. See *Figure F.1*. See Wiring Diagram.
- 5. Using a 7/16" nutdriver, remove the bolt and lock washer securing the three leads to terminal B56. See *Figure F.2*. See Wiring Diagram. Disconnect leads from terminal and electrically isolate leads from one another.
- 6. Using a volt/ohmmeter, perform the diode tests outlined in *Table F.1*. See *Figure F.2*. See Wiring Diagram. When diode testing is complete make sure all internal leads are connected before applying input power to the machine.
- 7. Locate the five Green LEDs on the power conversion assembly. See *Figure F.2*.
- 8. Carefully apply the correct three phase input power to the machine and turn ON the machine.
- 9. Check the buck/boost circuits using LED *Tables F.2* and *F.3*. See *Figure F.2*.
- 10. Using a volt/ohmmeter, perform the voltage tests outlined in *Table F.4*. See *Figures F.2* and *F.3*.
- 11. Remove input power from the machine.
- 12. If any of the above test results are not correct the power conversion assembly may be faulty.
- 13. If faulty, perform the *Power Conversion Assembly Removal And Replacement Procedure*.
- 14. Perform the *Case Cover Replacement Procedure*.

| DESCRIPTION                    | TEST POINT   | TEST POINT   | EXPECTED READING    |
|--------------------------------|--------------|--------------|---------------------|
| SIDE A BUCK IGBT               | TERMINAL B13 | TERMINAL B29 | 0.395 VDC (+/- 10%) |
| SIDE A BOOST IGBT              | TERMINAL B28 | TERMINAL B8  | 0.395 VDC (+/- 10%) |
| SIDE A HIGH SPPED H-<br>BRIDGE | TERMINAL B16 | TERMINAL B58 | 0.395 VDC (+/- 10%) |
| SIDE A HIGH SPPED H-<br>BRIDGE | TERMINAL B5  | TERMINAL B58 | 0.395 VDC (+/- 10%) |
| SIDE A HIGH SPPED H-<br>BRIDGE | TERMINAL B28 | TERMINAL B16 | 0.395 VDC (+/- 10%) |
| SIDE A HIGH SPPED H-<br>BRIDGE | TERMINAL B28 | TERMINAL B5  | 0.395 VDC (+/- 10%) |
| SIDE B BUCK IGBT               | TERMINAL B7  | TERMINAL B17 | 0.395 VDC (+/- 10%) |
| SIDE B BOOST IGBT              | TERMINAL B18 | TERMINAL B6  | 0.395 VDC (+/- 10%) |
| SIDE B HIGH SPPED H-<br>BRIDGE | TERMINAL B4  | TERMINAL B58 | 0.395 VDC (+/- 10%) |
| SIDE B HIGH SPPED H-<br>BRIDGE | TERMINAL B15 | TERMINAL B58 | 0.395 VDC (+/- 10%) |
| SIDE B HIGH SPPED H-<br>BRIDGE | TERMINAL B18 | TERMINAL B4  | 0.395 VDC (+/- 10%) |
| SIDE B HIGH SPPED H-<br>BRIDGE | TERMINAL B18 | TERMINAL B15 | 0.395 VDC (+/- 10%) |
| OUTPUT RECTIFIER               | TERMINAL B11 | TERMINAL B57 | 0.395 VDC (+/- 10%) |
| OUTPUT RECTIFIER               | TERMINAL B12 | TERMINAL B57 | 0.395 VDC (+/- 10%) |
| OUTPUT RECTIFIER               | TERMINAL B9  | TERMINAL B57 | 0.395 VDC (+/- 10%) |
| OUTPUT RECTIFIER               | TERMINAL B10 | TERMINAL B57 | 0.395 VDC (+/- 10%) |

## Table F.1 – Power conversion assembly diode tests

| Table F.2 – Power conversion assemble | y LED resistance tests ( | 472 VAC) |
|---------------------------------------|--------------------------|----------|
|---------------------------------------|--------------------------|----------|

| LED NUMBER | DESCRIPTION                | CONDITIONS                                           | LED STATUS |
|------------|----------------------------|------------------------------------------------------|------------|
| LED 1      | BOTTOM BOOST IGBT<br>DRIVE | INPUT POWER (472 VAC)<br>APPLIED AND MACHINE<br>"ON" | OFF        |
| LED 2      | BOTTOM BUCK IGBT<br>DRIVE  | INPUT POWER (472 VAC)<br>APPLIED AND MACHINE<br>"ON" | ON         |
| LED 3      | TOP BUCK IGBT DRIVE        | INPUT POWER (472 VAC)<br>APPLIED AND MACHINE<br>"ON" | ON         |
| LED 4      | TOP BOOST IGBT DRIVE       | INPUT POWER (472 VAC)<br>APPLIED AND MACHINE<br>"ON" | OFF        |
| LED 5      | +48 VDC AUXILIARY          | INPUT POWER (472 VAC)<br>APPLIED AND MACHINE<br>"ON" | ON         |

## Table F.3 – Power conversion assembly LED resistance tests (248 VAC)

| LED NUMBER | DESCRIPTION                | CONDITIONS                                           | LED STATUS |
|------------|----------------------------|------------------------------------------------------|------------|
| LED 1      | BOTTOM BOOST IGBT<br>DRIVE | INPUT POWER (248 VAC)<br>APPLIED AND MACHINE<br>"ON" | ON         |
| LED 2      | BOTTOM BUCK IGBT<br>DRIVE  | INPUT POWER (248 VAC)<br>APPLIED AND MACHINE<br>"ON" | ON         |
| LED 3      | TOP BUCK IGBT DRIVE        | INPUT POWER (248 VAC)<br>APPLIED AND MACHINE<br>"ON" | ON         |
| LED 4      | TOP BOOST IGBT DRIVE       | INPUT POWER (248 VAC)<br>APPLIED AND MACHINE<br>"ON" | ON         |
| LED 5      | +48 VDC AUXILIARY          | INPUT POWER (248 VAC)<br>APPLIED AND MACHINE<br>"ON" | ON         |

| DESCRIPTION          | <b>TEST POINTS</b>        | EXPECTED READING | CONDITIONS          |
|----------------------|---------------------------|------------------|---------------------|
| INPUT TO TOP         | TERMINAL B29 (+) TO       |                  | 248 VAC INPUT AND   |
| BUCK/BOOST CIRCUIT   | TERMINAL B28 (-)          | 337 VDC          | MACHINE "ON"        |
| INPUT TO BOTTOM      | TERMINAL B17 (+) TO       | 222 \/DC         | 248 VAC INPUT AND   |
| BUCK/BOOST CIRCUIT   | TERMINAL B18 (-)          | 555 VDC          | MACHINE "ON"        |
|                      | PLUG J33 PIN 1 (+) (LEAD  |                  |                     |
|                      | 368) TO PLUG J33 PIN 10   | 400 VDC          |                     |
| BUCK/BOOST CIRCUITS  | (-) (LEAD 361)            |                  |                     |
| SUIDDI V ΕΩΡ ΤΗΕ ΤΩΡ | PLUG J33 PIN 6 (+) (LEAD  |                  |                     |
|                      | 331A) TO PLUG J33 PIN     | +15 VDC          |                     |
|                      | 10 (-) (LEAD 361)         |                  |                     |
| SUIDDI V ΕΩΡ ΤΗΕ ΤΩΡ | PLUG J33 PIN 14 (+)       |                  |                     |
|                      | (LEAD 335A) TO PLUG       | -15 VDC          |                     |
|                      | J33 PIN 10 (-) (LEAD 361) |                  |                     |
|                      | PLUG J34 PIN 13 (+)       |                  |                     |
|                      | (LEAD 331B) TO PLUG       | +15 VDC          |                     |
|                      | J33 PIN 10 (-) (LEAD 361) |                  |                     |
|                      | PLUG J34 PIN 4 (+) (LEAD  |                  | 248 ΜΑ΄ ΙΝΡΙ ΙΤ ΑΝΠ |
|                      | 335B) TO PLUG J33 PIN     | -15 VDC          |                     |
|                      | 10 (-) (LEAD 361)         |                  |                     |
|                      | PLUG J37 PIN 4 (+) (LEAD  |                  | 248 VAC ΙΝΡΙ ΙΤ ΑΝΠ |
| BOARD                | 65) TO PLUG J37 PIN 9 (-) | 49 VDC           | MACHINE "ON"        |
|                      | (LEAD 66)                 |                  |                     |
|                      | TERMINAL B1A/B1C (+)      | 100 VDC          | 248 VAC INPUT AND   |
|                      | TO TERMINAL B18 (-)       | 100 100          | MACHINE "ON"        |
|                      | PLUG J36 PIN 8 (+) (LEAD  |                  | 248 VAC INPUT AND   |
|                      | 318) TO PLUG J36 PIN 5    | 278 VDC          | MACHINE "ON"        |
|                      | (-) (LEAD 317)            |                  |                     |

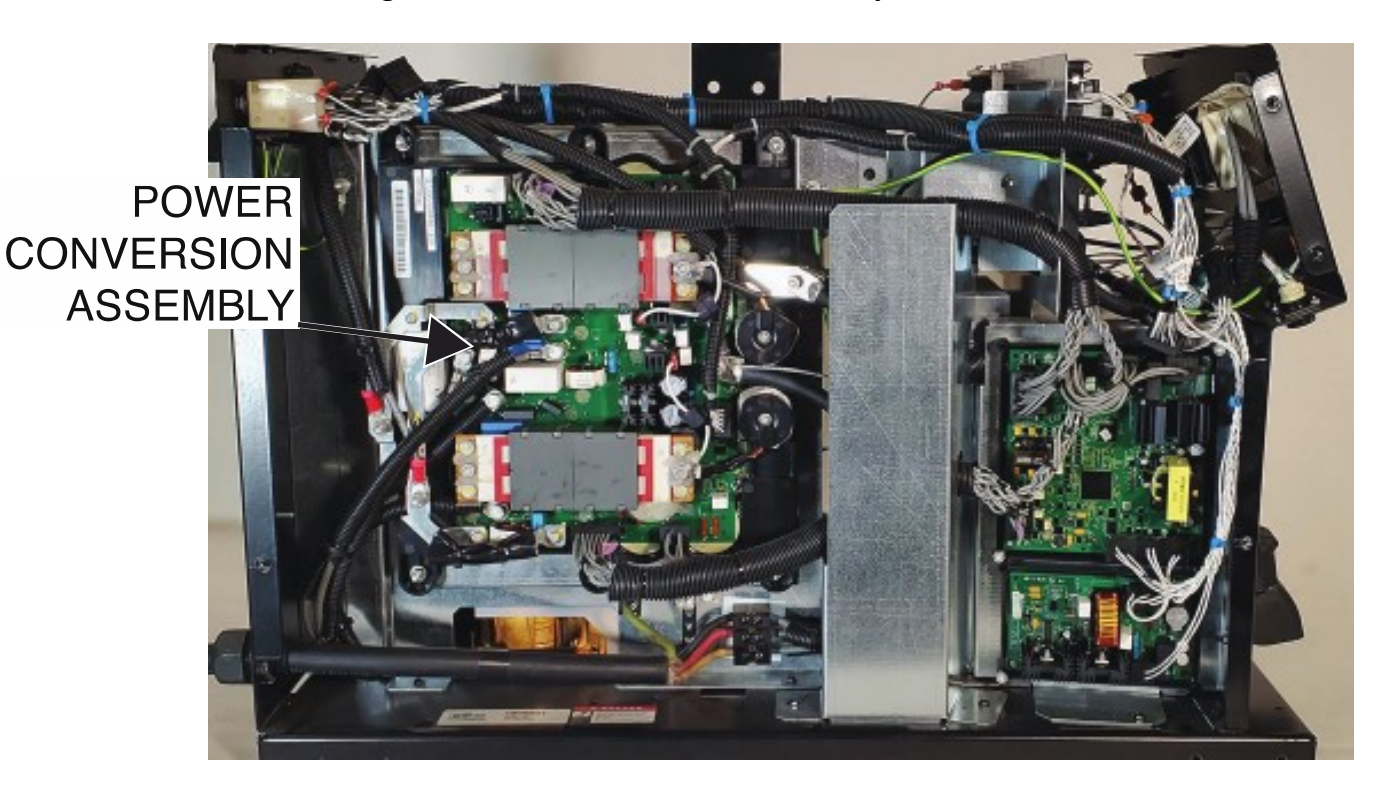

Figure F.1 – Power conversion assembly location

Figure F.2 – Power conversion assembly LED and terminal locations

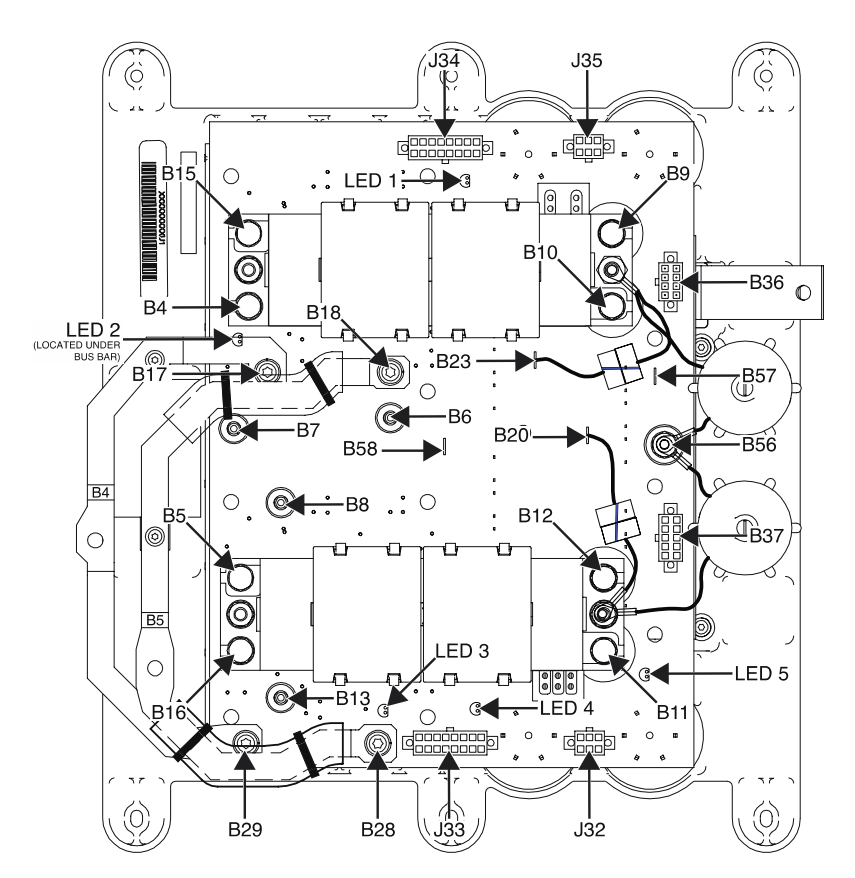

318

317

66

J36

J37

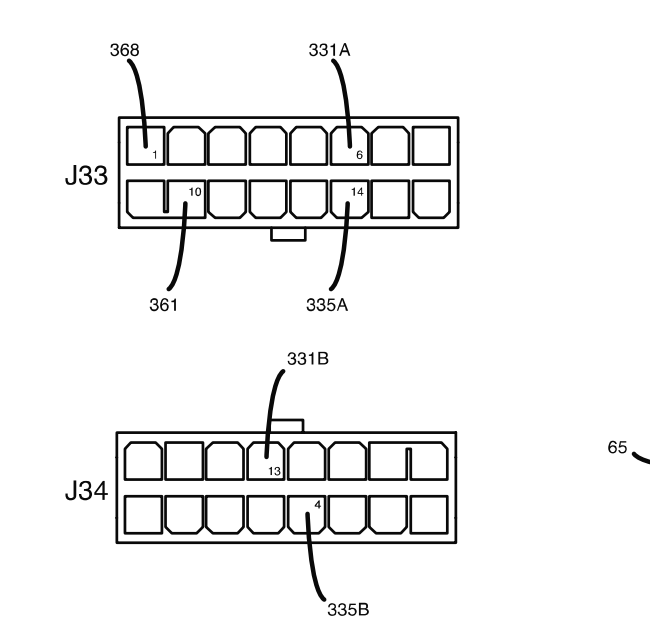

## Figure F.3 – Power conversion assembly LED and terminal locations
# DIGITAL CONTROL BOARD TEST PROCEDURE

Service and repair should be performed by only Lincoln Electric factory trained personnel. Unauthorized repairs performed on this equipment may result in danger to the technician or machine operator and will invalidate your factory warranty. For your safety and to avoid electrical shock, please observe all safety notes and precautions detailed throughout this manual. If for any reason you do not understand the test procedures or are unable to perform the test/repairs safely, contact the Lincoln Electric Service Department for electrical troubleshooting assistance before you proceed. Call 1-888-935-3877.

### **TEST DESCRIPTION**

This test will determine if the Digital Control Board is functioning properly.

### **MATERIALS NEEDED**

Volt/Ohmmeter Wiring Diagram

- 1. Carefully remove input power from the PipeFab Welding System.
- 2. Perform the *Case Cover Removal Procedure*.
- 3. Perform the *Capacitor Discharge Procedure*.
- 4. Locate the digital control board. See *Figure F.1*. See Wiring Diagram.
- 5. Carefully apply the correct three phase input power to the machine and turn ON the machine.
- 6. Visually inspect the LEDs on the board according to *Table F.1*. See *Figure F.2*.
- 7. Using a volt/ohmmeter, perform the voltage tests outlined in *Table F.2*. See *Figures F.2* and *F.3*. See Wiring Diagram.
- 8. If any of the tests fail, the digital control board may be faulty.
- 9. If faulty, perform the *Digital Control Board Removal And Replacement Procedure*.
- 10. Perform the *Case Cover Replacement Procedure*.

| Table F.1 – Digital control board LED indications |
|---------------------------------------------------|
|---------------------------------------------------|

| LED NUMBER | COLOR | FUNCTION                                       |
|------------|-------|------------------------------------------------|
| 1          | GREEN | STATUS "OK"                                    |
| 2          | RED   | STATUS "ERROR" (CHECK CODE FOR SPECIFIC ERROR) |
| 3          | GREEN | OUTPUT ENABLE                                  |
| 4          | GREEN | SINGLE PHASE FAULT                             |
| 5          | GREEN | ELECTRODE SENSE                                |
| 6          | GREEN | WORK SENSE                                     |
| 7          | GREEN | ETHERNET LINK/ACTIVITY STATUS                  |
| 8          | GREEN | ETHERNET SPEED STATUS                          |
| 9          | GREEN | INPUT SUPPLY 30 VDC TO 55 VDC                  |
| 10         | GREEN | DEVICENET EXTERNAL 24 VDC PRESENT              |

## Table F.2 – Digital control board voltage tests

| DESCRIPTION       | <b>TEST POINT</b>     | <b>TEST POINT</b>     | EXPECTED READING |  |
|-------------------|-----------------------|-----------------------|------------------|--|
|                   | PLUG J11 PLUG 2 (LEAD | PLUG J11 PLUG 1 (LEAD |                  |  |
| CAN COMMUNICATION | 53)                   | 54)                   |                  |  |
|                   | PLUG J4 PLUG 1 (LEAD  | PLUG J4 PLUG 2 (LEAD  |                  |  |
|                   | 358)                  | 356)                  | 40 VDC           |  |
|                   | PLUG J6 PLUG 13 (LEAD | PLUG J6 PLUG 10 (LEAD |                  |  |
|                   | 402)                  | 403)                  | 5 000            |  |
|                   | PLUG J7 PLUG 6 (LEAD  | PLUG J7 PLUG 11 (LEAD |                  |  |
|                   | 355)                  | 350)                  |                  |  |
|                   | PLUG J8 PLUG 3 (LEAD  | PLUG J8 PLUG 6 (LEAD  |                  |  |
|                   | 213)                  | 214)                  | -12 ADC          |  |
|                   | PLUG J8 PLUG 2 (LEAD  | PLUG J8 PLUG 6 (LEAD  |                  |  |
|                   | 212)                  | 214)                  | 15 VDC           |  |
|                   | PLUG J4 PLUG 8 (LEAD  | PLUG J8 PLUG 7 (LEAD  |                  |  |
|                   | 675)                  | 676)                  | 15 VDC           |  |
|                   | PLUG J4 PLUG 9 (LEAD  | PLUG J8 PLUG 7 (LEAD  |                  |  |
|                   | 655)                  | 676)                  |                  |  |

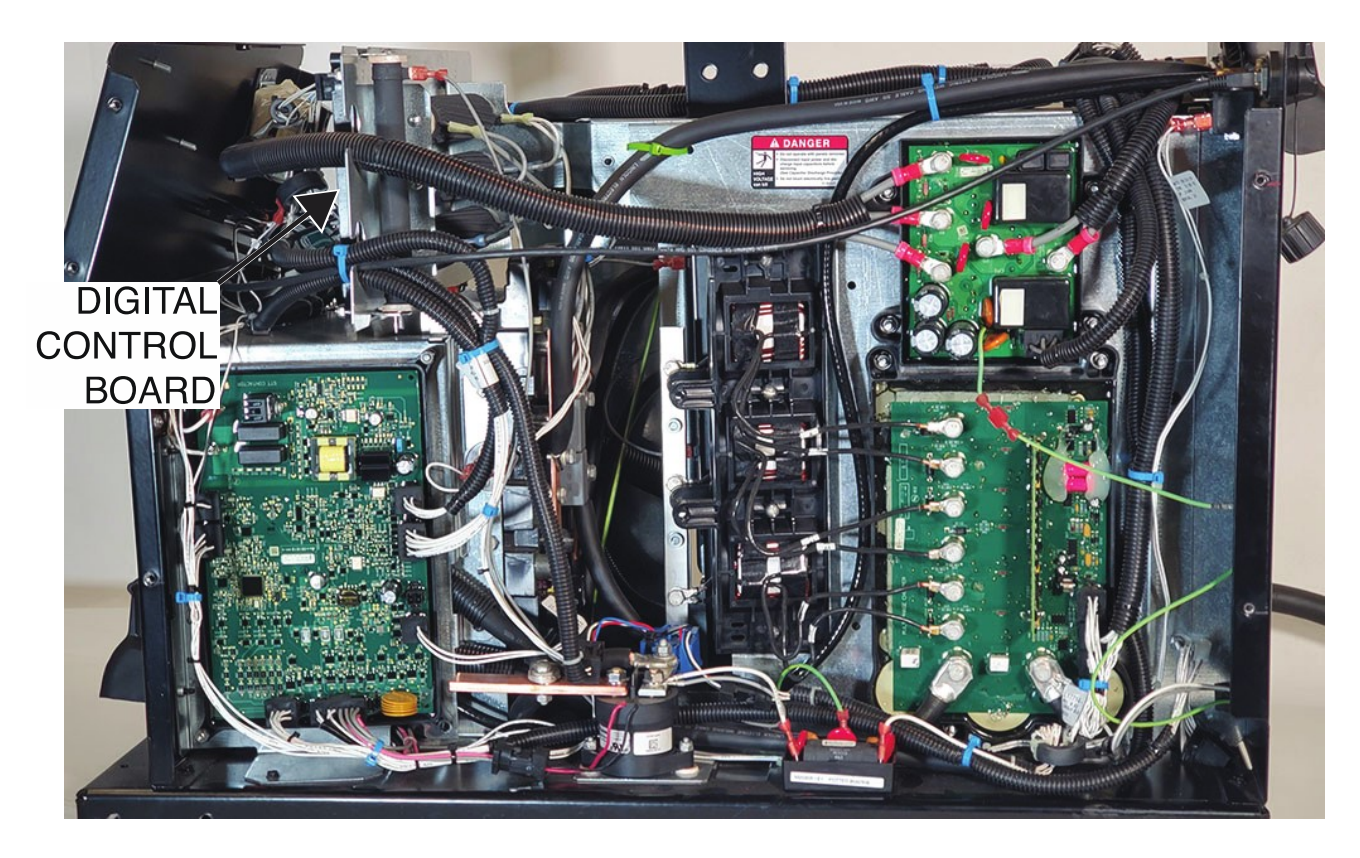

Figure F.1 – Digital control board location

Figure F.2 – Digital control board LED and plug location

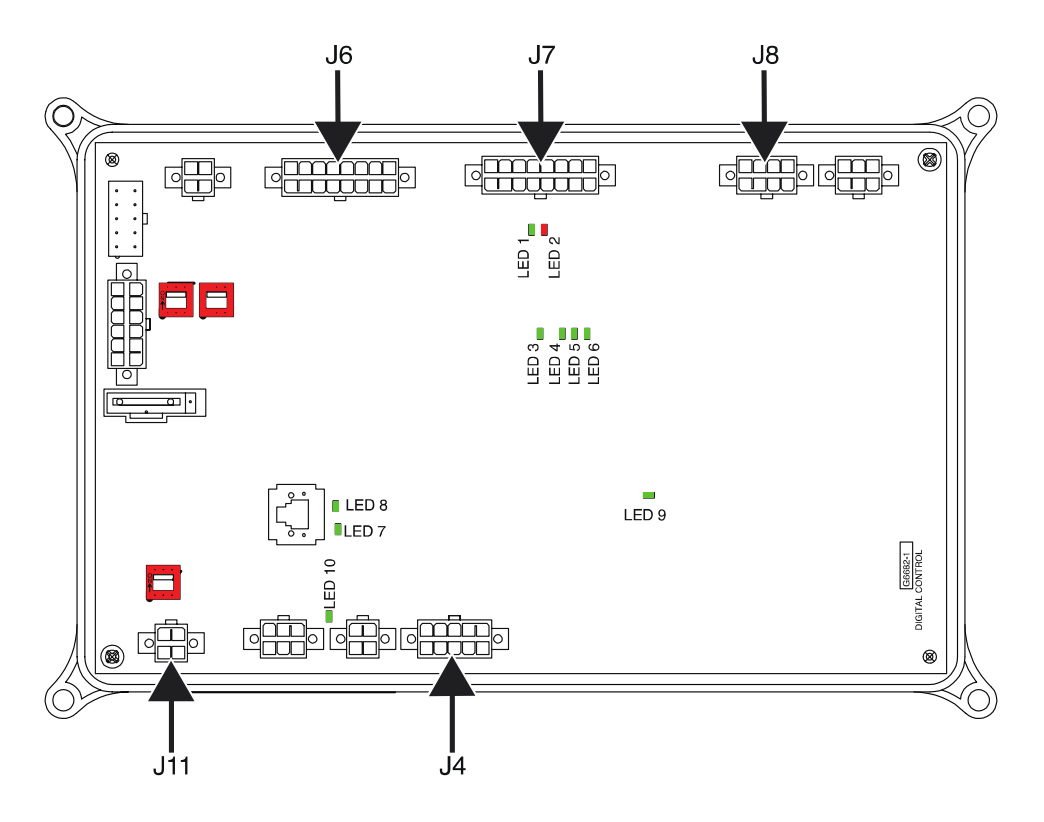

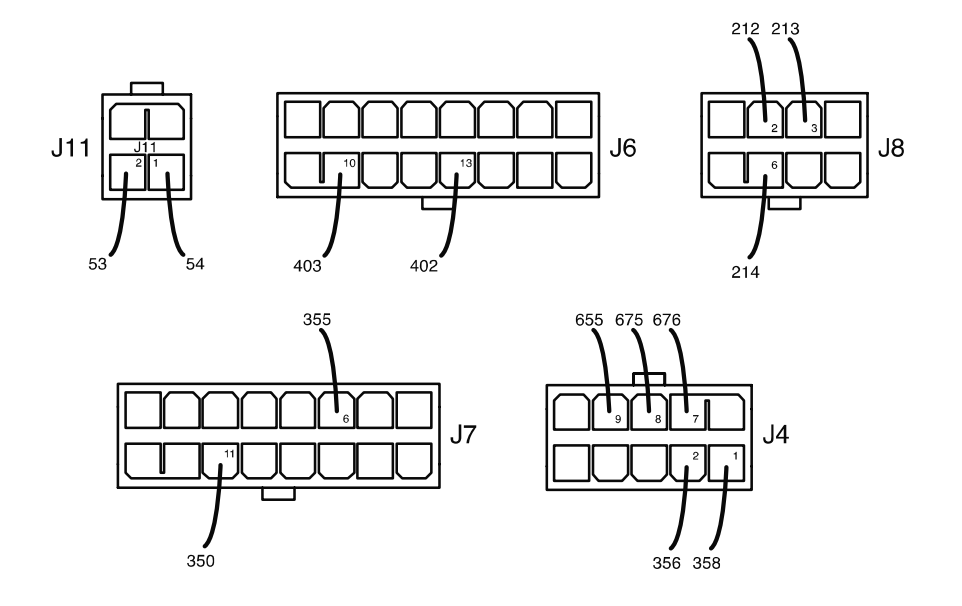

Figure F.3 – Digital control board lead locations

## MULTI-PHASE CHOPPER BOARD TEST PROCEDURE

Service and repair should be performed by only Lincoln Electric factory trained personnel. Unauthorized repairs performed on this equipment may result in danger to the technician or machine operator and will invalidate your factory warranty. For your safety and to avoid electrical shock, please observe all safety notes and precautions detailed throughout this manual. If for any reason you do not understand the test procedures or are unable to perform the test/repairs safely, contact the Lincoln Electric Service Department for electrical troubleshooting assistance before you proceed. Call 1-888-935-3877.

### **TEST DESCRIPTION**

These tests will help determine if the Multi-Phase Chopper Board is receiving the correct input voltage and if the board is functioning correctly.

### **MATERIALS NEEDED**

7/16" Nutdriver Volt/Ohmmeter Wiring Diagram

- 1. Carefully remove input power from the PipeFab Welding System.
- 2. Perform the *Case Cover Removal Procedure*.
- 3. Perform the *Capacitor Discharge Procedure*.
- 4. Locate the multi-phase chopper board. See *Figure F.1*. See Wiring Diagram.
- 5. Using a 7/16" nutdriver, remove the bolt and lock washer securing leads to terminals B1 and B2 of the multi-phase chopper board. See *Figure F.2*. See Wiring Diagram. Label and disconnect leads. When diode testing is complete make sure all leads are connected before applying input power to the machine.
- 6. Using a volt/ohmmeter, perform the diode checks outlined in *Table F.1*. See *Figure F.2*. See Wiring Diagram.
- 7. Using a 7/16" nutdriver, attach the bolt and lock washer securing the previously disconnected leads to terminals B1 and B2 of the multi-phase chopper board. See *Figure F.2*. See Wiring Diagram.
- 8. Locate the Green LED on the multi-phase chopper board. See *Figure F.2*. See Wiring Diagram.
- 9. Carefully apply the correct three phase input power to the machine and turn ON the machine.
- 10. If the Green LED is illuminated, the board is receiving input power from the power conversion assembly (100 VDC).
- 11. If the Green LED is not illuminated, the board may not be receiving the 100 VDC from the power conversion assembly. See the Wiring Diagram.
- 12. Energize the output of the machine. Visually verify that the six LEDs on the board are illuminated. This is an indication that the multi-phase control board is receiving gate firing signals from the control board and the multi-phase board is providing gate driving signals to the multi-phase chopper board. See *Figure F.2*.

- 13. Using a volt/ohmmeter, perform the voltage tests outlined in *Table F.2*. See *Figure F.2*.
- 14. If the correct input voltage is being applied to the multi-phase chopper board and the correct output voltages are not being generated, the multi-phase chopper board may be faulty.
- 15. If any of the tests fail, the multi-phase chopper board may be faulty.
- 16. If faulty, perform the *Multi-Phase Chopper Board Removal And Replacement Procedure*.
- 17. Perform the *Case Cover Replacement Procedure*.

| DESCRIPTION    | TEST POINTS (POS/NEG)       | CONDITIONS                                    | EXPECTED<br>READING +/- 10% |
|----------------|-----------------------------|-----------------------------------------------|-----------------------------|
| PHASE 3 DRIVER | TERMINAL B2 TO TERMINAL BL1 | ALL LEADS REMOVED FROM<br>TERMINALS B1 AND B2 | .410 VDC                    |
| PHASE 2 DRIVER | TERMINAL B2 TO TERMINAL BL2 | ALL LEADS REMOVED FROM<br>TERMINALS B1 AND B2 | .410 VDC                    |
| PHASE 1 DRIVER | TERMINAL B2 TO TERMINAL BL3 | ALL LEADS REMOVED FROM<br>TERMINALS B1 AND B2 | .410 VDC                    |
| PHASE 6 DRIVER | TERMINAL B2 TO TERMINAL BL4 | ALL LEADS REMOVED FROM<br>TERMINALS B1 AND B2 | .410 VDC                    |
| PHASE 5 DRIVER | TERMINAL B2 TO TERMINAL BL5 | ALL LEADS REMOVED FROM<br>TERMINALS B1 AND B2 | .410 VDC                    |
| PHASE 4 DRIVER | TERMINAL B2 TO TERMINAL BL6 | ALL LEADS REMOVED FROM<br>TERMINALS B1 AND B2 | .410 VDC                    |

#### Table F.1 – Multi-phase chopper board diode tests

|       | OPEN    |                             |                                 |
|-------|---------|-----------------------------|---------------------------------|
| MODE  | CIRCUIT | TEST POINTS (POS/NEG)       | EXPECTED READING +/- 10%        |
|       | VOLTAGE |                             |                                 |
| TIG   | 24 VDC  | TERMINAL B1 TO TERMINAL B2  | 100 VDC                         |
| TIG   | 24 VDC  | TERMINAL BL1 TO TERMINAL B2 | 75 VDC                          |
| TIG   | 24 VDC  | TERMINAL BL2 TO TERMINAL B2 | 75 VDC                          |
| TIG   | 24 VDC  | TERMINAL BL3 TO TERMINAL B2 | 75 VDC                          |
| TIG   | 24 VDC  | TERMINAL BL4 TO TERMINAL B2 | 75 VDC                          |
| TIG   | 24 VDC  | TERMINAL BL5 TO TERMINAL B2 | 75 VDC                          |
| TIG   | 24 VDC  | TERMINAL BL6 TO TERMINAL B2 | 75 VDC                          |
| CV    | 70 VDC  | TERMINAL B1 TO TERMINAL B2  | 100 VDC                         |
| CV    | 70 VDC  | TERMINAL BL1 TO TERMINAL B2 | 39 VDC (WITH TRIGGER ACTIVATED) |
| CV    | 70 VDC  | TERMINAL BL2 TO TERMINAL B2 | 39 VDC (WITH TRIGGER ACTIVATED) |
| CV    | 70 VDC  | TERMINAL BL3 TO TERMINAL B2 | 39 VDC (WITH TRIGGER ACTIVATED) |
| CV    | 70 VDC  | TERMINAL BL4 TO TERMINAL B2 | 39 VDC (WITH TRIGGER ACTIVATED) |
| CV    | 70 VDC  | TERMINAL BL5 TO TERMINAL B2 | 39 VDC (WITH TRIGGER ACTIVATED) |
| CV    | 70 VDC  | TERMINAL BL6 TO TERMINAL B2 | 39 VDC (WITH TRIGGER ACTIVATED) |
| STICK | 60 VDC  | TERMINAL B1 TO TERMINAL B2  | 100 VDC                         |
| STICK | 60 VDC  | TERMINAL BL1 TO TERMINAL B2 | 39 VDC                          |
| STICK | 60 VDC  | TERMINAL BL2 TO TERMINAL B2 | 39 VDC                          |
| STICK | 60 VDC  | TERMINAL BL3 TO TERMINAL B2 | 39 VDC                          |
| STICK | 60 VDC  | TERMINAL BL4 TO TERMINAL B2 | 39 VDC                          |
| STICK | 60 VDC  | TERMINAL BL5 TO TERMINAL B2 | 39 VDC                          |
| STICK | 60 VDC  | TERMINAL BL6 TO TERMINAL B2 | 39 VDC                          |

## Table F.2 – Multi-phase chopper board voltage tests

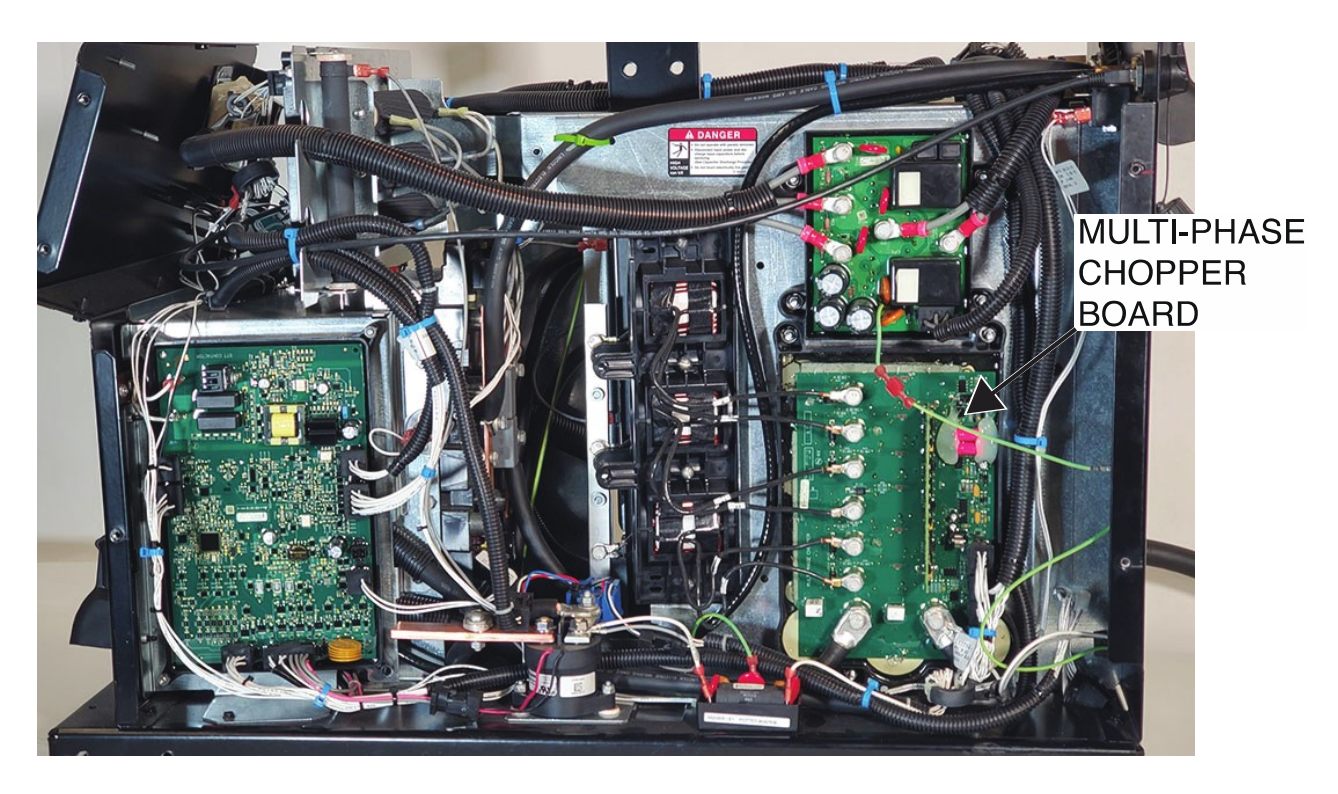

Figure F.1 – Multi-phase chopper board location

Figure F.2 – Multi-phase chopper board terminal locations

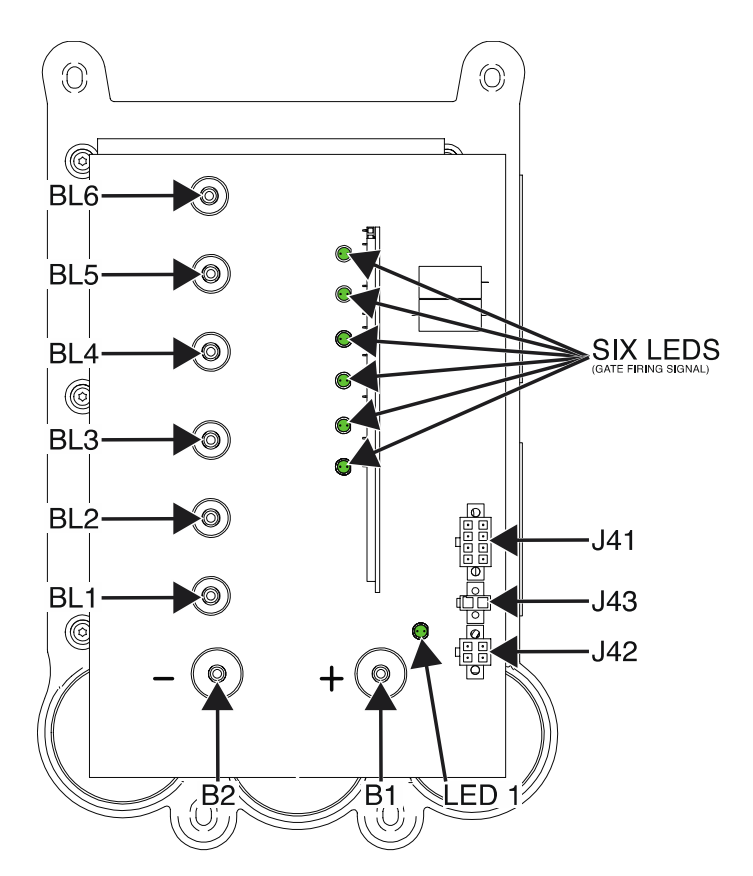

F-41

## **MULTI-PHASE OUTPUT CHOKE TEST PROCEDURE**

Service and repair should be performed by only Lincoln Electric factory trained personnel. Unauthorized repairs performed on this equipment may result in danger to the technician or machine operator and will invalidate your factory warranty. For your safety and to avoid electrical shock, please observe all safety notes and precautions detailed throughout this manual. If for any reason you do not understand the test procedures or are unable to perform the test/repairs safely, contact the Lincoln Electric Service Department for electrical troubleshooting assistance before you proceed. Call 1-888-935-3877.

## **TEST DESCRIPTION**

These tests will help determine if the Multi-Phase Choke Coils are not open and that they are not ground or shorted together.

### **MATERIALS NEEDED**

7/16" Nutdriver Volt/Ohmmeter Wiring Diagram

- 1. Carefully remove input power from the PipeFab Welding System.
- 2. Perform the *Case Cover Removal Procedure*.
- 3. Perform the *Capacitor Discharge Procedure*.
- 4. Locate the multi-phase chopper board. See *Figure F.1*. See Wiring Diagram.
- Using a 7/16" nutdriver, remove the bolt and lock washer securing leads BL1, BL2, BL3, BL4, BL5 and BL6 to the multi-phase chopper board. Label and disconnect leads. See *Figure F.2*. See Wiring Diagram.
- 6. Using a 7/16" nutdriver, remove the bolt and lock washer securing the six output choke leads to the negative bus bar. See *Figure F.1*. Note the choke leads are connected in pairs. The same lead pairs must be reconnected to each other on the bus bar. See the Wiring Diagram.
- 7. Using a volt/ohmmeter, check the continuity of each of the individual choke coils. See the Wiring Diagram. The resistance should be less than 0.5 ohms of resistance. Also, when all the individual choke coils are separated, they should NOT have continuity to each other. See the Wiring Diagram.
- 8. Using a volt/ohmmeter, measure the individual choke coils to ground. There should be a minimum of 500,000 ohms of resistance to ground. See Wiring Diagram.
- 9. If any of the tests fail, the multi-phase output choke may be faulty.
- 10. If faulty, perform the *Multi-Phase Output Choke Removal And Replacement Procedure*.
- 11. Perform the *Case Cover Replacement Procedure*.

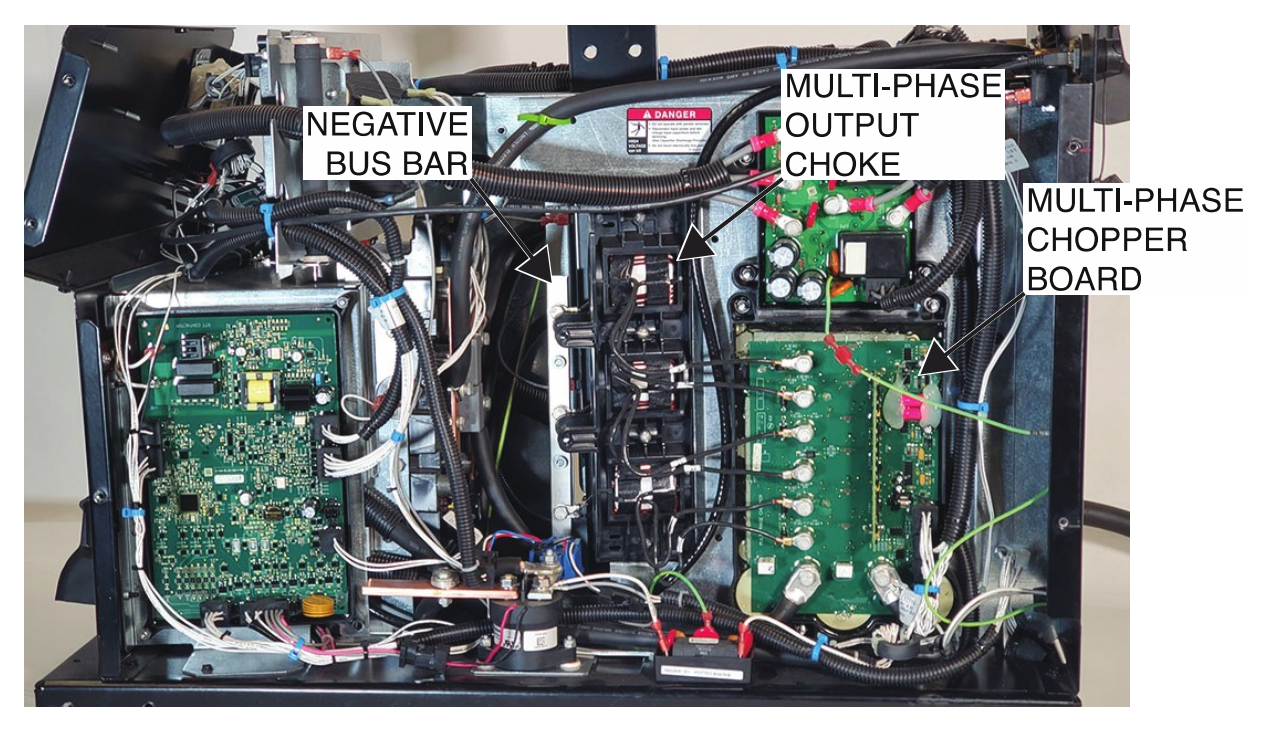

Multi-phase chopper board, multi-phase output choke and negative bus bar locations

Figure F.2 – Multi-phase chopper board lead locations

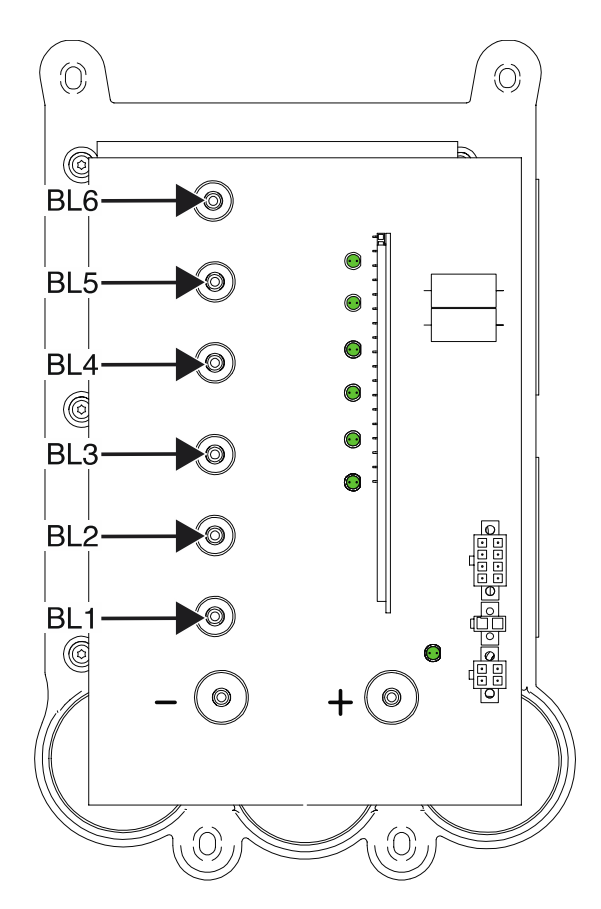

F-43

# **CURRENT TRANSDUCER (LEM) TEST PROCEDURE**

Service and repair should be performed by only Lincoln Electric factory trained personnel. Unauthorized repairs performed on this equipment may result in danger to the technician or machine operator and will invalidate your factory warranty. For your safety and to avoid electrical shock, please observe all safety notes and precautions detailed throughout this manual. If for any reason you do not understand the test procedures or are unable to perform the test/repairs safely, contact the Lincoln Electric Service Department for electrical troubleshooting assistance before you proceed. Call 1-888-935-3877.

## **TEST DESCRIPTION**

This test will help determine if the Current Transducers are receiving the correct input voltages and if they are producing the correct feedback voltages.

#### **MATERIALS NEEDED**

Volt/Ohmmeter Laptop Computer Resistive Load Bank External Calibrated Ammeter Wiring Diagram

### **TEST PROCEDURE**

- 1. Carefully remove input power from the PipeFab Welding System.
- 2. Perform the *Case Cover Removal Procedure*.
- 3. Perform the *Capacitor Discharge Procedure*.
- 4. Locate the two current transducers (LEM). See *Figure F.1*. See Wiring Diagram.
- 5. Locate the digital control board and the multi-phase chopper board. See *Figure F.1*. See Wiring Diagram.
- 6. Carefully apply the correct three phase input power to the machine and turn ON the machine.
- 7. Using a volt/ohmmeter, perform the supply voltage tests outlined in *Tables F.1* and *F.2*. See *Figure F.2*. See Wiring Diagram.
- 8. For the following steps refer to the information in the Diagnostic Utility found at **Powerwavemanager.com.** Using an Ethernet Cross Connect cable, connect a laptop computer to the PipeFab Welding System via the Ethernet port located at the rear of the machine.
- 9. Connect a resistive load bank (or 50 Ft. weld cable) to the positive and negative output terminals on the machine.
- 10. Using the Diagnostic Utility Software:

Establish communications with the machine.

Select the "Calibrate" tab.

Select the "50 amp" current set point.

Select "Turn Output On".

Use an external calibrated ammeter that is not affected by inverter noise to read the actual current.

- 11. Using an external calibrated ammeter, check the feedback voltage according to **Tables F.3** and **F.4**. See **Figure F.2** and **F.3**.
- 12. Repeat the test at several other current levels. If the transducers feedback voltages are correct for the actual current, the transducers are functioning properly. If there is no feedback check the connections between the current transducers and the appropriate board. See the Wiring Diagram.
- 13. If any of the tests fail, the Current Transducer may be faulty.
- 14. If faulty, perform the *Current Transducer Removal And Replacement Procedure*.
- 15. Perform the *Case Cover Replacement Procedure*.

#### Table F.1 – Current transducer voltage tests

| DESCRIPTION                                                | TEST POINT (+)<br>(ON DIGITAL CONTROL<br>BOARD) | TEST POINT (-)<br>(ON DIGITAL CONTROL<br>BOARD) | EXPECTED READING |
|------------------------------------------------------------|-------------------------------------------------|-------------------------------------------------|------------------|
| OUTERMOST CURRENT<br>TRANSDUCER NEGATIVE<br>SUPPLY VOLTAGE | PLUG J8 PIN 3<br>(LEAD 213)                     | PLUG J8 PIN 6<br>(LEAD 214)                     | -15 VDC          |
| OUTERMOST CURRENT<br>TRANSDUCER POSITIVE<br>SUPPLY VOLTAGE | PLUG J8 PIN 2<br>(LEAD 212)                     | PLUG J8 PIN 6<br>(LEAD 214)                     | +15 VDC          |

#### Table F.2 – Current transducer voltage tests

| DESCRIPTION                                      | TEST POINT (+)<br>(ON MULTI-PHASE<br>CHOPPER BOARD) | TEST POINT (-)<br>(ON MULTI-PHASE<br>CHOPPER BOARD) | EXPECTED READING |
|--------------------------------------------------|-----------------------------------------------------|-----------------------------------------------------|------------------|
| INERMOST CURRENT<br>TRANSDUCER SUPPLY<br>VOLTAGE | PLUG J42 PIN 2<br>(LEAD 217)                        | PLUG J42 PIN 4<br>(LEAD 218)                        | +5 VDC           |
| INERMOST CURRENT<br>TRANSDUCER SUPPLY<br>VOLTAGE | PLUG J42 PIN 1<br>(LEAD 216)                        | PLUG J428 PIN 4<br>(LEAD 218)                       | +15 VDC          |

| OUTPUT CURRENT<br>(AMPS) | TEST POINT (+)<br>(ON DIGITAL CONTROL<br>BOARD) | TEST POINT (-)<br>(ON DIGITAL CONTROL<br>BOARD) | EXPECTED READING |
|--------------------------|-------------------------------------------------|-------------------------------------------------|------------------|
| 500                      | PLUG J8 PIN 1                                   | PLUG J8 PIN 6                                   | 4.0 VDC          |
| 450                      | PLUG J8 PIN 1<br>(LEAD 211)                     | PLUG J8 PIN 6<br>(LEAD 214)                     | 3.6 VDC          |
| 400                      | PLUG J8 PIN 1<br>(LEAD 211)                     | PLUG J8 PIN 6<br>(LEAD 214)                     | 3.2 VDC          |
| 350                      | 350 PLUG J8 PIN 1<br>(LEAD 211)                 |                                                 | 2.8 VDC          |
| 300                      | PLUG J8 PIN 1<br>(LEAD 211)                     | PLUG J8 PIN 6<br>(LEAD 214)                     | 2.4 VDC          |
| 250                      | PLUG J8 PIN 1<br>(LEAD 211)                     | PLUG J8 PIN 6<br>(LEAD 214)                     | 2.0 VDC          |
| 200                      | PLUG J8 PIN 1<br>(LEAD 211)                     | PLUG J8 PIN 6<br>(LEAD 214)                     | 1.6 VDC          |
| 150                      | PLUG J8 PIN 1<br>(LEAD 211)                     | PLUG J8 PIN 6<br>(LEAD 214)                     | 1.2 VDC          |
| 100                      | PLUG J8 PIN 1<br>(LEAD 211)                     | PLUG J8 PIN 6<br>(LEAD 214)                     | 0.8 VDC          |
| 50                       | PLUG J8 PIN 1<br>(LEAD 211)                     | PLUG J8 PIN 6<br>(LEAD 214)                     | 0.4 VDC          |

## Table F.3 – Digital control board current transducer feedback voltage tests

## Table F.4 – Multi-phase chopper current transducer feedback voltage tests

| OUTPUT CURRENT<br>(AMPS)<br>(AMPS)<br>( |                              | TEST POINT (-)<br>(ON MULTI-PHASE<br>CHOPPER BOARD) | EXPECTED READING |
|----------------------------------------------------------------------------------------------------|------------------------------|-----------------------------------------------------|------------------|
| 500                                                                                                    | PLUG J42 PIN 3<br>(LEAD 215) | PLUG J42 PIN 4<br>(LEAD 218)                        | 4.0 VDC          |
| 450                                                                                                    | PLUG J42 PIN 3<br>(LEAD 215) | PLUG J42 PIN 4<br>(LEAD 218)                        | 3.6 VDC          |
| 400                                                                                                    | PLUG J42 PIN 3<br>(LEAD 215) | PLUG J42 PIN 4<br>(LEAD 218)                        | 3.2 VDC          |
| 350                                                                                                    | PLUG J42 PIN 3<br>(LEAD 215) | PLUG J42 PIN 4<br>(LEAD 218)                        | 2.8 VDC          |
| 300                                                                                                    | PLUG J42 PIN 3<br>(LEAD 215) | PLUG J42 PIN 4<br>(LEAD 218)                        | 2.4 VDC          |
| 250                                                                                                    | PLUG J42 PIN 3<br>(LEAD 215) | PLUG J42 PIN 4<br>(LEAD 218)                        | 2.0 VDC          |
| 200                                                                                                    | PLUG J42 PIN 3<br>(LEAD 215) | PLUG J42 PIN 4<br>(LEAD 218)                        | 1.6 VDC          |
| 150                                                                                                    | PLUG J42 PIN 3<br>(LEAD 215) | PLUG J42 PIN 4<br>(LEAD 218)                        | 1.2 VDC          |
| 100                                                                                                    | PLUG J42 PIN 3<br>(LEAD 215) | PLUG J42 PIN 4<br>(LEAD 218)                        | 0.8 VDC          |
| 50                                                                                                    | PLUG J42 PIN 3<br>(LEAD 215) | PLUG J42 PIN 4<br>(LEAD 218)                        | 0.4 VDC          |

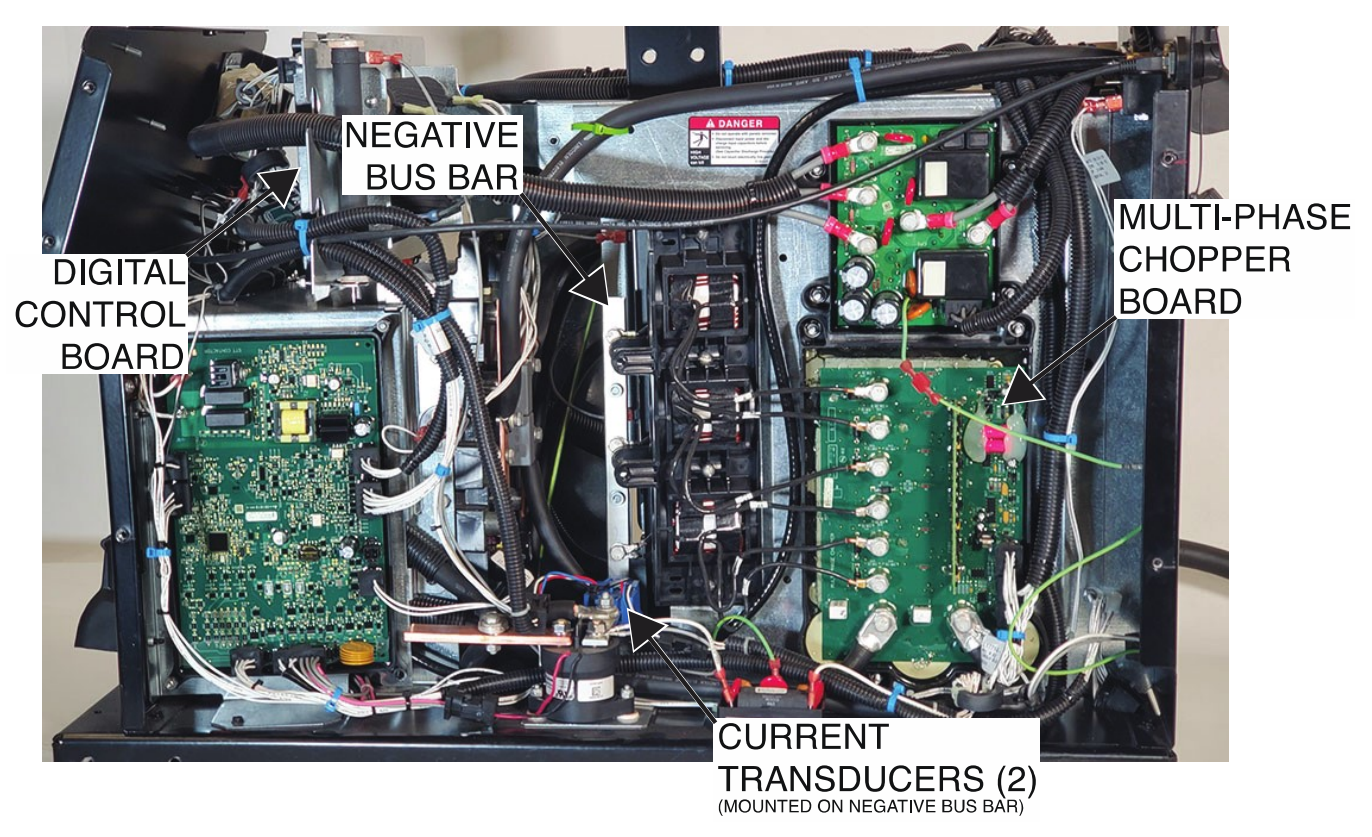

Current transducer(s), digital control board and multi-phase chopper board locations

Figure F.2 – Digital control board plug and lead locations

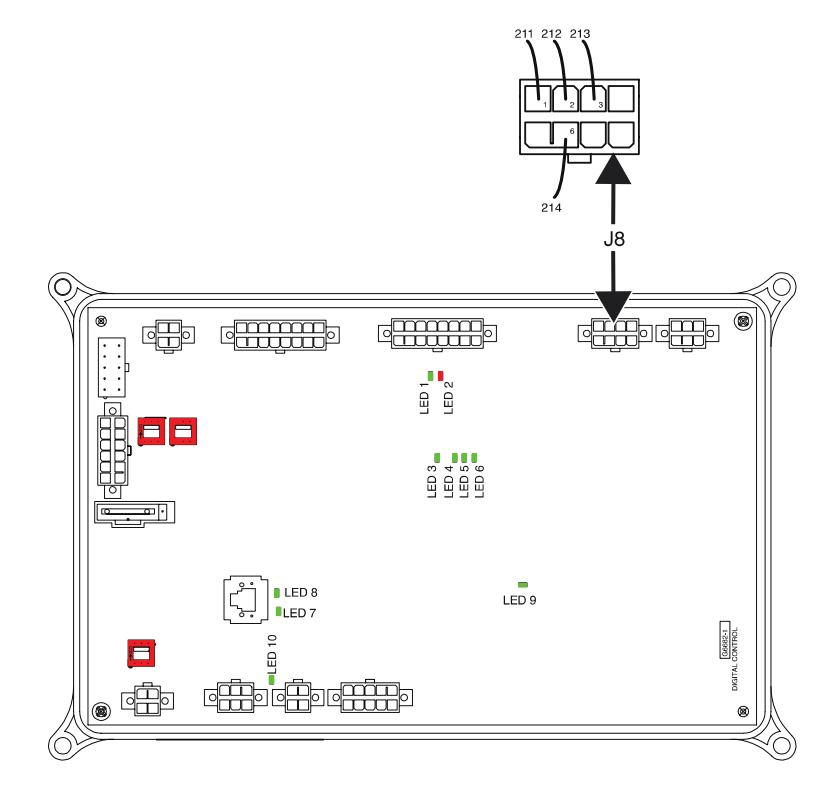

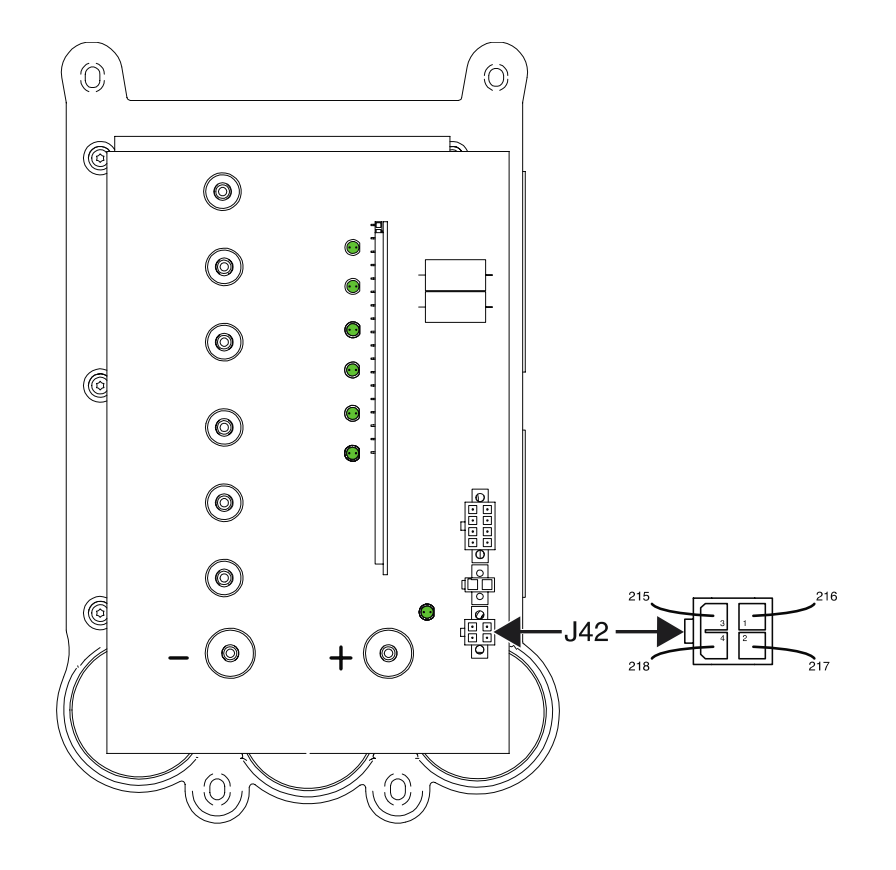

Figure F.3 – Multi-phase chopper board plug and lead locations

# THERMOSTAT CIRCUIT TEST PROCEDURE

Service and repair should be performed by only Lincoln Electric factory trained personnel. Unauthorized repairs performed on this equipment may result in danger to the technician or machine operator and will invalidate your factory warranty. For your safety and to avoid electrical shock, please observe all safety notes and precautions detailed throughout this manual. If for any reason you do not understand the test procedures or are unable to perform the test/repairs safely, contact the Lincoln Electric Service Department for electrical troubleshooting assistance before you proceed. Call 1-888-935-3877.

## **TEST DESCRIPTION**

These tests will help determine if the STT Switch board Thermostat Circuit is functioning properly.

### **MATERIALS NEEDED**

Volt/Ohmmeter Wiring Diagram

## **TEST PROCEDURE**

- 1. Carefully remove input power from the PipeFab Welding System.
- 2. Perform the *Case Cover Removal Procedure*.
- 3. Perform the *Capacitor Discharge Procedure*.
- 4. Locate the STT switch board and STT contactor board. See *Figure F.1*. See Wiring Diagram.
- 5. Using a volt/ohmmeter, perform the voltage tests outlined in *Table F.1*. See *Figures F.2* and *F.3*. See Wiring Diagram.
- 6. If any of the tests fail, label, and disconnect leads from thermostat terminals and test for continuity.
- 7. If any of the tests fail, the thermostat may be faulty.
- 8. Connect any previously disconnected leads when testing is complete.
- 9. If faulty, perform the *Thermostat Removal And Replacement Procedure*.
- 10. Perform the *Case Cover Replacement Procedure*.

#### Table F.1 – Thermostat tests

| TEST POINT (+)<br>(ON STT SWITCH<br>BOARD) | TEST POINT (-)<br>(ON STT CONTACTOR<br>BOARD) | EXPECTED READING    | CONDITION |
|--------------------------------------------|-----------------------------------------------|---------------------|-----------|
| PLUG J2 PIN 6                              | PLUG J62 PIN 5                                | VERY LOW RESISTANCE |           |
| (LEAD 625A)                                | (LEAD 625)                                    | (LESS THAN ONE OHM) |           |

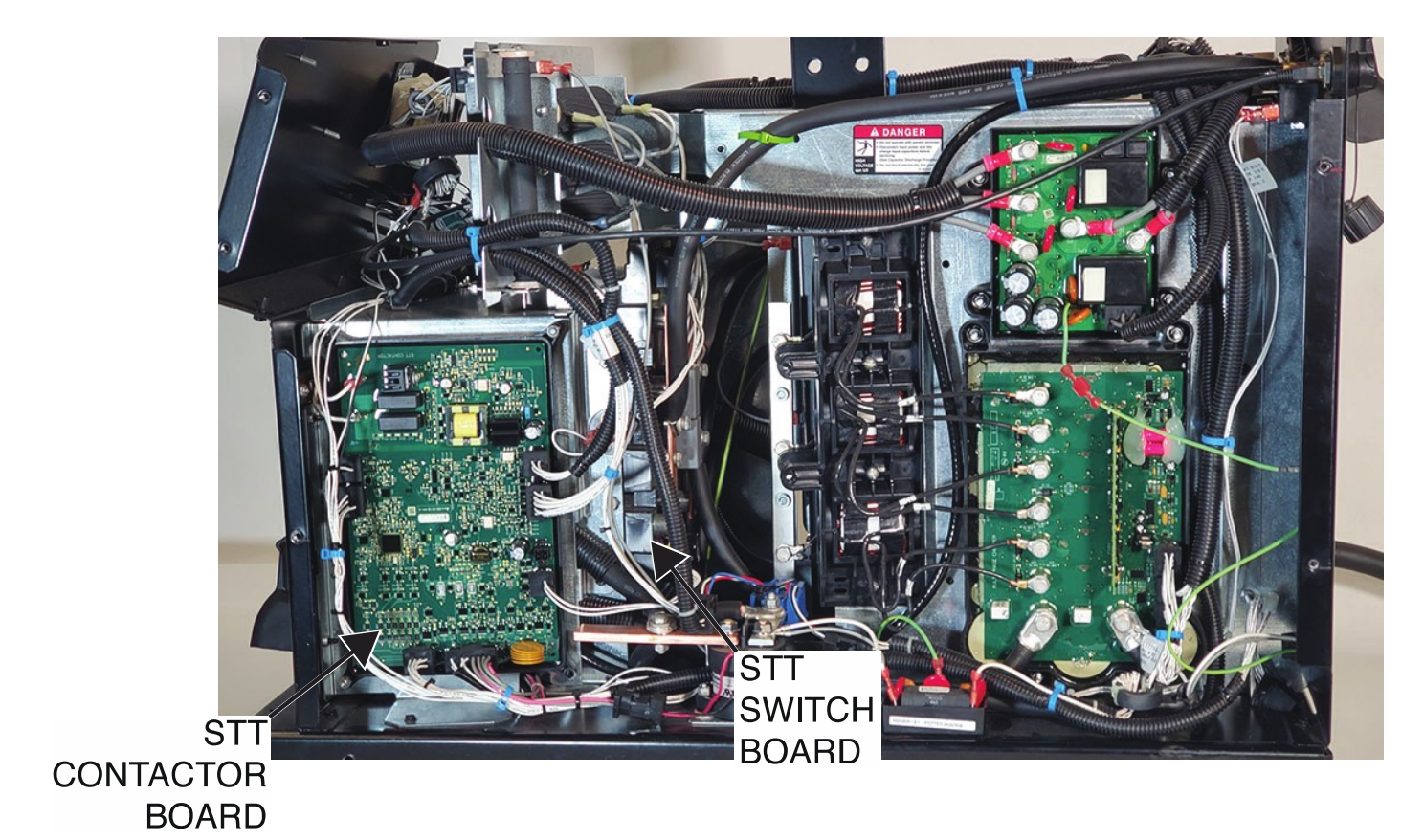

Figure F.1 – STT switch board and STT contactor locations

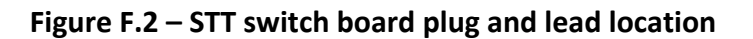

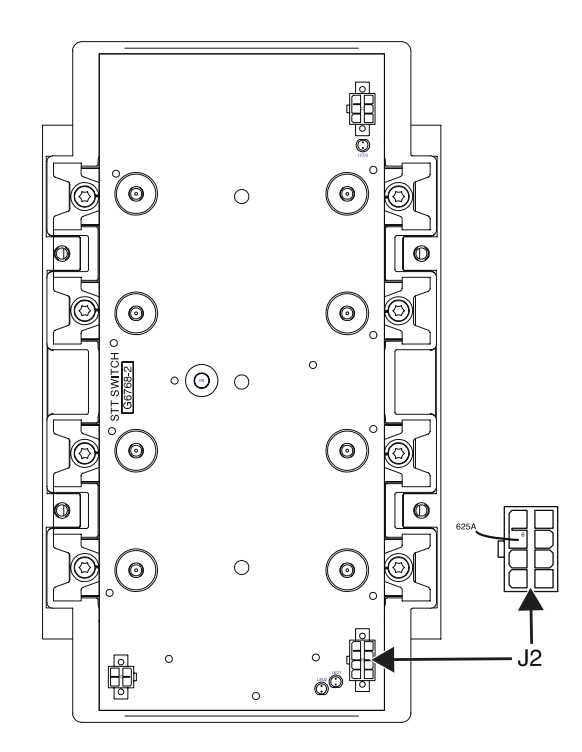

F-51

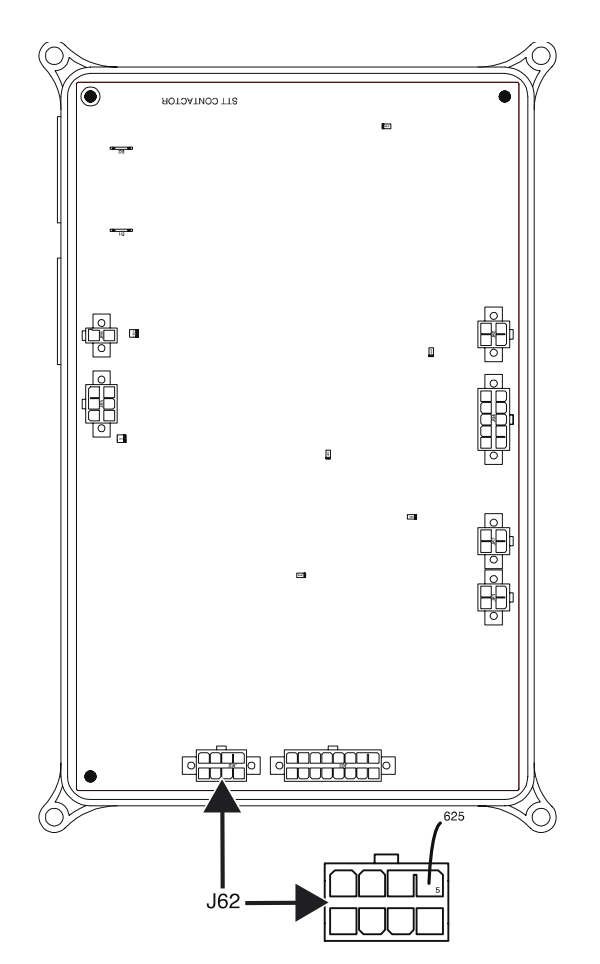

Figure F.3 – STT contactor plug and lead location

## PFC CONTROL BOARD TEST PROCEDURE

Service and repair should be performed by only Lincoln Electric factory trained personnel. Unauthorized repairs performed on this equipment may result in danger to the technician or machine operator and will invalidate your factory warranty. For your safety and to avoid electrical shock, please observe all safety notes and precautions detailed throughout this manual. If for any reason you do not understand the test procedures or are unable to perform the test/repairs safely, contact the Lincoln Electric Service Department for electrical troubleshooting assistance before you proceed. Call 1-888-935-3877.

### **TEST DESCRIPTION**

These tests will help determine if the PFC Control Board is functioning correctly. There are very high voltages present on the PFC Control Board. This test will be limited to LED, resistance and diode checks with the input power removed from the machine. This test will not test all of the circuits on the board.

#### **MATERIALS NEEDED**

Volt/Ohmmeter Wiring Diagram

- 1. Carefully remove input power from the PipeFab Welding System.
- 2. Perform the *Case Cover Removal Procedure*.
- 3. Perform the *Capacitor Discharge Procedure*.
- 4. Locate the PFC control board. See *Figure F.1*. See Wiring Diagram.
- 5. Carefully apply the correct three phase input power to the machine and turn ON the machine.
- 6. Visually verify the correct operation of the LEDs according to *Tables F.1* and *F.2*. See *Figure F.2*.
- 7. Carefully remove input power from the PipeFab Welding System.
- 8. Using a volt/ohmmeter, perform the resistance tests outlined in *Table F.3*. See *Figures F.2* and *F.3*. See Wiring Diagram.
- 9. Using a volt/ohmmeter, perform the diode tests outlined in *Table F.4*. See *Figures F.2* and *F.3*. See Wiring Diagram.
- 10. If any of the tests fail, the PFC control board may be faulty.
- 11. If faulty, perform the PFC Control Board Removal And Replacement Procedure.
- 12. Perform the *Case Cover Replacement Procedure*.

## Table F.1 – PFC control board LED descriptions and functions resistance tests

| LED NUMBER | COLOR          | FUNCTION                                                 |
|------------|----------------|----------------------------------------------------------|
| 1          | GREEN          | STATUS IS OK                                             |
| 1          | RED / FLASHING | ERROR CODE (BLINKING). SEE ERROR CODE TABLE FOR DETAILS. |
| 2          | RED            | FAULT ON "B" SIDE OF BRIDGE                              |
| 3          | GREEN          | -15 VDC PRESENT                                          |
| 4          | GREEN          | +15 VDC PRESENT                                          |
| 5          | RED            | FAULT ON "A" SIDE OF BRIDGE                              |

#### Table F.2 – PFC control board error codes

| ERROR CODE NUMBER | EXPLANATION                        |
|-------------------|------------------------------------|
| 331               | PEAK INPUT CURRENT LIMIT           |
| 334               | START UP CURRENT CHECK FAILURE     |
| 335               | START UP VOLTAGE CHECK FAILURE     |
| 336               | THERMAL FAULT (NO FIRST STAGE FAN) |
| 337               | PRECHARGE TIMEOUT                  |
| 338               | INPUT POWER LIMIT                  |
| 341               | INPUT VOLTAGE DROP-OUT             |
| 346               | TRANSFORMER PRIMARY OVERCURRENT    |
| 347               | AVERAGE INPUT CURRENT LIMIT        |
| 349               | BUS UNDERVOLTAGE                   |

#### Table F.3 – PFC control board resistance tests

| DESRIPTION          | TEST POINTS (POS/NEG)                                        | EXPECTED READING                                       | CONDITION                                                              |
|---------------------|--------------------------------------------------------------|--------------------------------------------------------|------------------------------------------------------------------------|
| INPUT POWER CIRCUIT | PLUG J26 PIN 4 (LEAD<br>366) TO PLUG J26 PIN 6<br>(LEAD 367) | VERY HIGH RESISTANCE<br>(GREATER THAN 20,000<br>OHMS)  | INPUT POWER<br>REMOVED. PLUG J26<br>REMOVED FROM PFC<br>CONTROL BOARD. |
| INPUT LINE SENSING  | PLUG J25 PIN 1 (LEAD<br>369) TO PLUG J26 PIN 6<br>(LEAD 367) | VERY HIGH RESISTANCE<br>(GREATER THAN 500,000<br>OHMS) | IF LOWER REPLACE THE PFC CONTROL BOARD.                                |

EVDECTE

| DESCRIPTION             | TEST POINT (POS)             | TEST POINT (NEG)             | READING<br>+/- 10%* |
|-------------------------|------------------------------|------------------------------|---------------------|
| MAIN BUCK DRIVE<br>"A"  | PLUG J23A PIN 8 (LEAD 315A)  | PLUG J23A PIN 16 (LEAD 316A) | 0.130 VDC           |
| AUX. BUCK DRIVE<br>"A"  | PLUG J23A PIN 6 (LEAD 313A)  | PLUG J23A PIN 14 (LEAD 314A) | 0.130 VDC           |
| MAIN BOOST DRIVE<br>"A" | PLUG J23A PIN 12 (LEAD 336A) | PLUG J25 PIN 12 (LEAD 362)   | 0.130 VDC           |
| MAIN BOOST DRIVE<br>"A" | PLUG J23A PIN 4 (LEAD 332A)  | PLUG J23A PIN 12 (LEAD 336A) | 0.130 VDC           |
| AUX. BOOST DRIVE<br>"A" | PLUG J23A PIN 11 (LEAD 337A) | PLUG J25 PIN 12 (LEAD 362)   | 0.130 VDC           |
| AUX. BOOST DRIVE<br>"A" | PLUG J23A PIN 3 (LEAD 333A)  | PLUG J23A PIN 11 (LEAD 337A) | 0.130 VDC           |
| FULL BRIDGE "A"         | PLUG J24 PIN 7 (LEAD 308A)   | PLUG J25 PIN 12 (LEAD 362)   | 0.130 VDC           |
| FULL BRIDGE "A"         | PLUG J23A PIN 3 (LEAD 333A)  | PLUG J24 PIN 7 (LEAD 308A)   | 0.130 VDC           |
| FULL BRIDGE "A"         | PLUG J24 PIN 3 (LEAD 307A)   | PLUG J25 PIN 12 (LEAD 362)   | 0.130 VDC           |
| FULL BRIDGE "A"         | PLUG J23A PIN 3 (LEAD 333A)  | PLUG J24 PIN 3 (LEAD 307A)   | 0.130 VDC           |
| MAIN BUCK DRIVE<br>"B"  | PLUG J23B PIN 1 (LEAD 315B)  | PLUG J23B PIN 9 (LEAD 316B)  | 0.130 VDC           |
| AUX. BUCK DRIVE<br>"B"  | PLUG J23B PIN 3 (LEAD 313B)  | PLUG J23B PIN 11 (LEAD 314B) | 0.130 VDC           |
| AUX. BOOST DRIVE<br>"B" | PLUG J23B PIN 13 (LEAD 336B) | PLUG J25 PIN 12 (LEAD 362)   | 0.130 VDC           |
| AUX. BOOST DRIVE<br>"B" | PLUG J23B PIN 5 (LEAD 332B)  | PLUG J23B PIN 13 (LEAD 336B) | 0.130 VDC           |
| AUX. BOOST DRIVE<br>"B" | PLUG J23B PIN 14 (LEAD 337B) | PLUG J25 PIN 12 (LEAD 362)   | 0.130 VDC           |
| AUX. BOOST DRIVE<br>"B" | PLUG J23B PIN 6 (LEAD 333B)  | PLUG J23B PIN 14 (LEAD 337B) | 0.130 VDC           |
| FULL BRIDGE "B"         | PLUG J24 PIN 6 (LEAD 308B)   | PLUG J25 PIN 12 (LEAD 362)   | 0.130 VDC           |
| FULL BRIDGE "B"         | PLUG J23B PIN 6 (LEAD 333B)  | PLUG J24 PIN 6 (LEAD 308B)   | 0.130 VDC           |
| FULL BRIDGE "B"         | PLUG J24 PIN 2 (LEAD 307B)   | PLUG J25 PIN 12 (LEAD 362)   | 0.130 VDC           |
| FULL BRIDGE "B"         | PLUG J23B PIN 6 (LEAD 333B)  | PLUG J24 PIN 2 (LEAD 307B)   | 0.130 VDC           |

## Table F.4 – PFC control board diode tests

**NOTE:** \* An open or short indicates a faulty PFC control board.

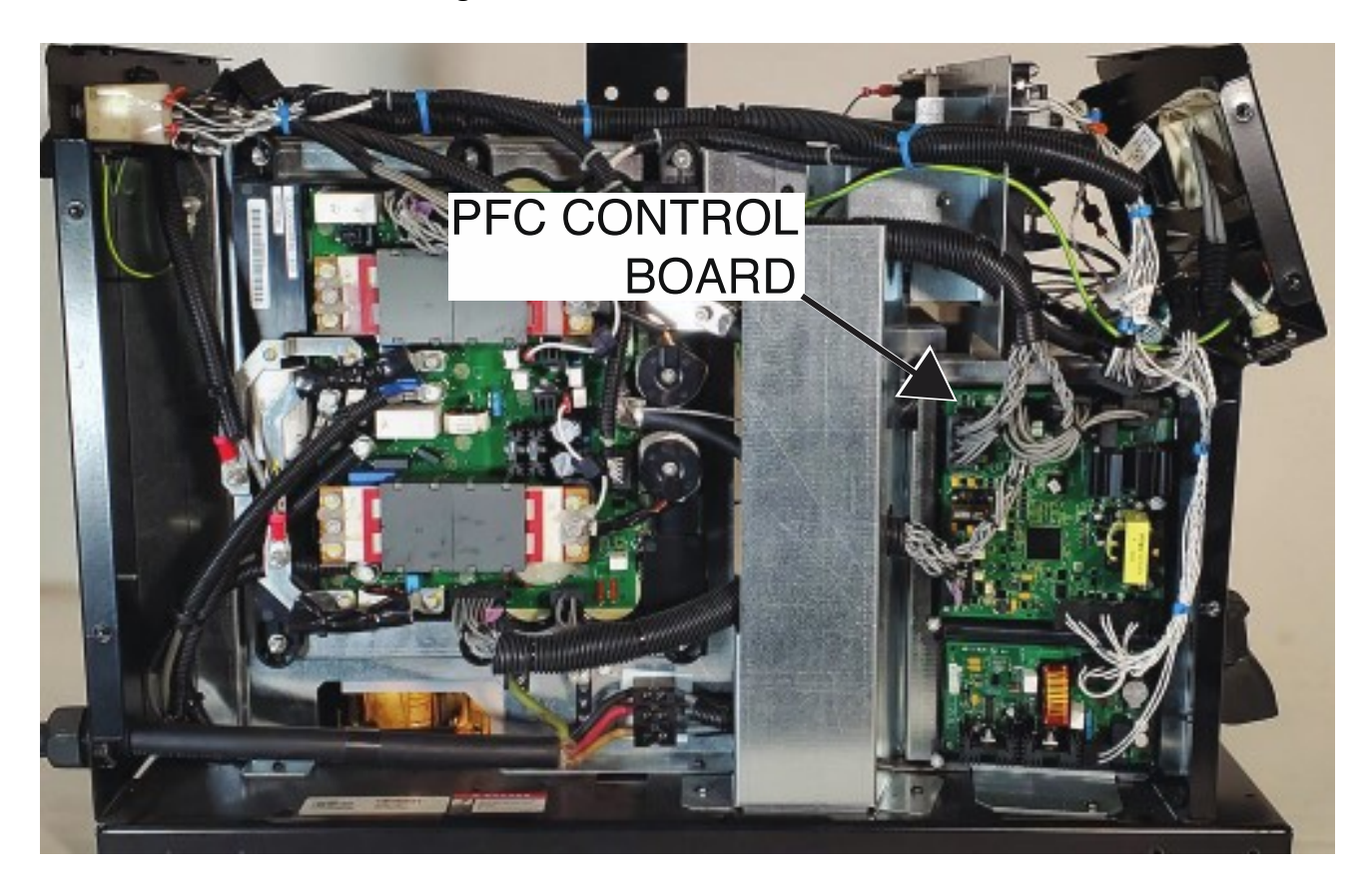

Figure F.1 – PFC control board location

Figure F.2 – PFC control board plug locations

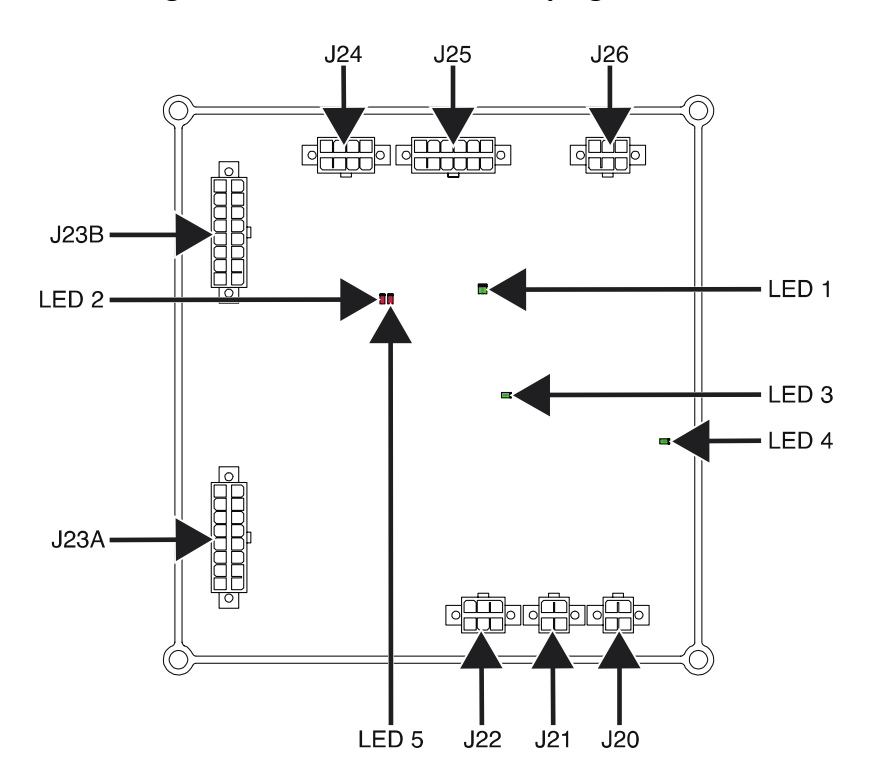

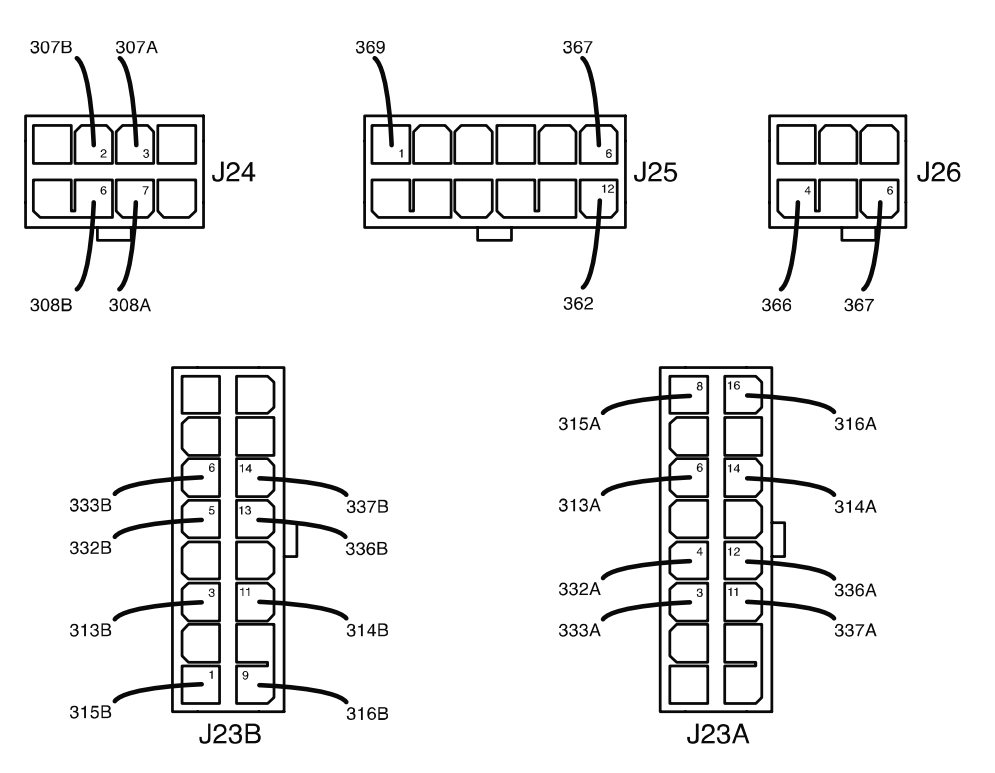

Figure F.3 – PFC control board lead locations

# 40 VDC BUS BOARD TEST PROCEDURE

Service and repair should be performed by only Lincoln Electric factory trained personnel. Unauthorized repairs performed on this equipment may result in danger to the technician or machine operator and will invalidate your factory warranty. For your safety and to avoid electrical shock, please observe all safety notes and precautions detailed throughout this manual. If for any reason you do not understand the test procedures or are unable to perform the test/repairs safely, contact the Lincoln Electric Service Department for electrical troubleshooting assistance before you proceed. Call 1-888-935-3877.

## **TEST DESCRIPTION**

These tests will help determine if the 40 VDC Bus Board is receiving the correct input voltage and if the board is functioning correctly.

## MATERIALS NEEDED

Volt/Ohmmeter Wiring Diagram

- 1. Carefully remove input power from the PipeFab Welding System.
- 2. Perform the *Case Cover Removal Procedure*.
- 3. Perform the *Capacitor Discharge Procedure*.
- 4. Locate the 40 VDC bus board. See *Figure F.1*. See Wiring Diagram.
- 5. Carefully apply the correct three phase input power to the machine and turn ON the machine.
- 6. Locate the red LED on the 40 VDC bus board. See *Figure F.2*.
- 7. If the red LED is illuminated, the 40 VDC bus board is receiving input voltage from the DC bus rectifier circuit.
- 8. If the red LED is not illuminated check circuit breaker CB1. Reset if tripped. See Wiring Diagram.
- 9. Using a volt/ohmmeter, perform the voltage tests outlined in *Table F.1*. See *Figures F.2* and *F.3*.
- 10. If the correct input voltage is being applied to the 40 VDC bus board and the correct output voltages are not being generated, the 40 VDC bus board is faulty.
- 11. If any of the tests fail, the 40 VDC bus board may be faulty.
- 12. If faulty, perform the 40 VDC Bus Board Removal And Replacement Procedure.
- 13. Perform the *Case Cover Replacement Procedure*.

| DESCRIPTION                                 | TEST POINT (POS)             | TEST POINT (NEG)            | EXPECTED READING |
|---------------------------------------------|------------------------------|-----------------------------|------------------|
| INPUT FROM THE<br>POWER CONVERSION<br>BOARD | PLUG J46 PIN 1<br>(LEAD 65A) | PLUG J46 PIN 3<br>(LEAD 66) | 50 VDC           |
| 40 VDC OUTPUT TO PFC                        | PLUG J47 PIN 4               | PLUG J47 PIN 5              | 40 VDC           |
| CONTROL BOARD                               | (LEAD 52)                    | (LEAD 51)                   |                  |
| 40 VDC OUTPUT TO                            | PLUG J47 PIN 8               | PLUG J47 PIN 1              | 40 VDC           |
| ARCLINK RECEPTACLE                          | (LEAD 52A)                   | (LEAD 51A)                  |                  |

### Table F.1 – 40 VDC bus board voltage tests

## Figure F.1 – 40 VDC bus board location

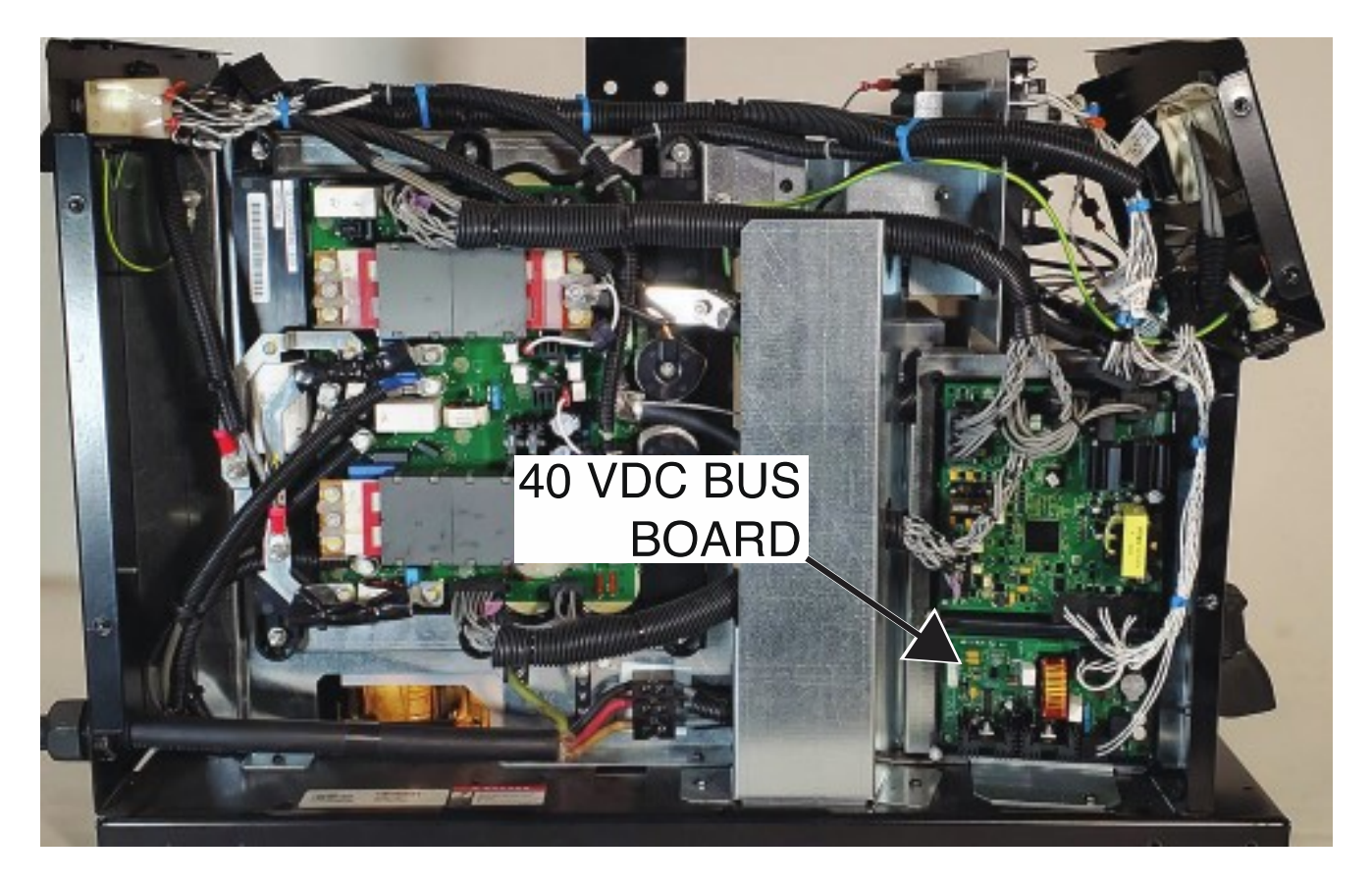

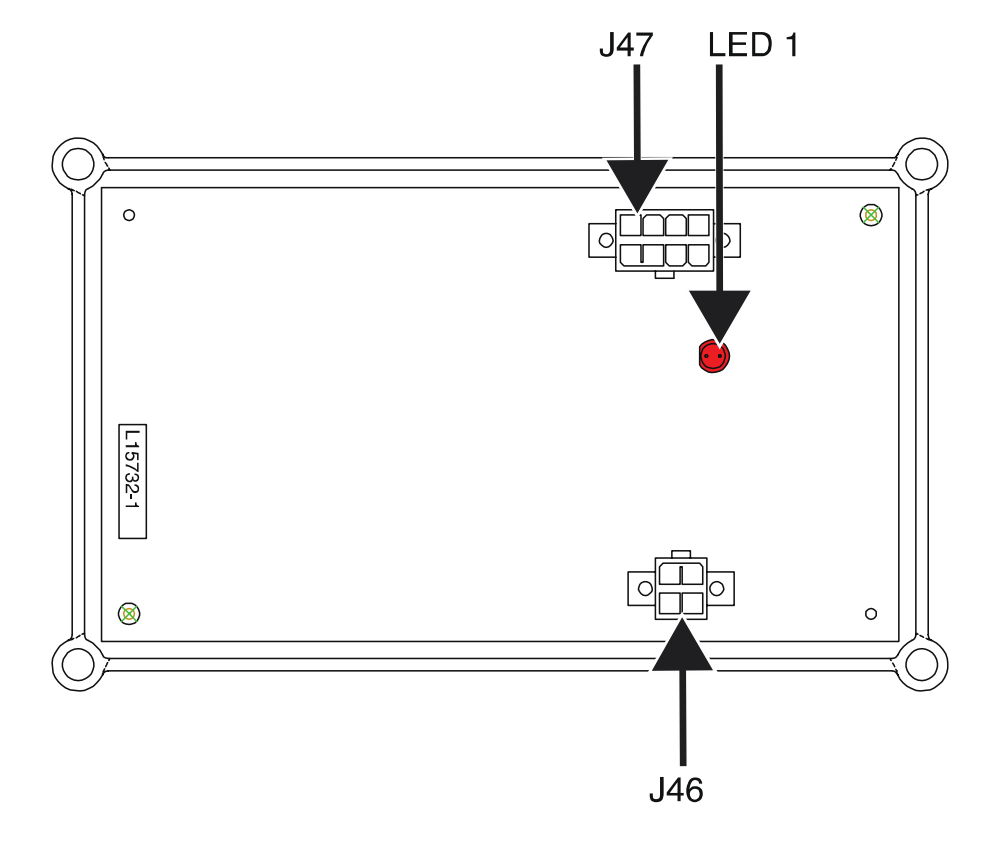

Figure F.2 – 40 VDC bus board LED and plug locations

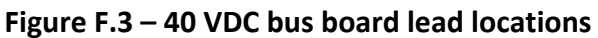

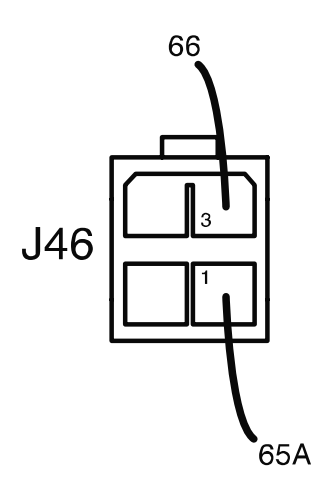

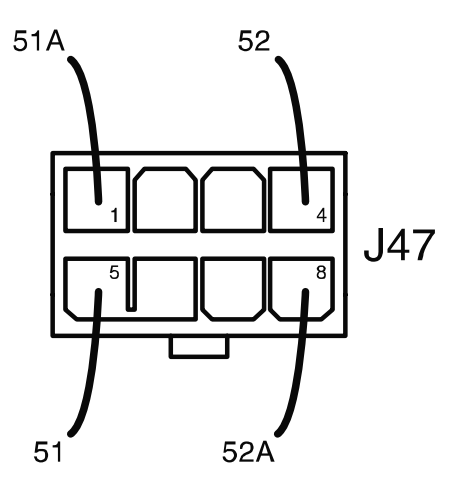

# STT CONTACTOR BOARD TEST PROCEDURE

Service and repair should be performed by only Lincoln Electric factory trained personnel. Unauthorized repairs performed on this equipment may result in danger to the technician or machine operator and will invalidate your factory warranty. For your safety and to avoid electrical shock, please observe all safety notes and precautions detailed throughout this manual. If for any reason you do not understand the test procedures or are unable to perform the test/repairs safely, contact the Lincoln Electric Service Department for electrical troubleshooting assistance before you proceed. Call 1-888-935-3877.

## **TEST DESCRIPTION**

These tests will help determine if the STT Contactor board is functioning properly.

### **MATERIALS NEEDED**

Volt/Ohmmeter Wiring Diagram

- 1. Carefully remove input power from the PipeFab Welding System.
- 2. Perform the *Case Cover Removal Procedure*.
- 3. Perform the *Capacitor Discharge Procedure*.
- 4. Locate the STT contactor board. See *Figure F.1*. See Wiring Diagram.
- 5. Carefully apply the correct three phase input power to the machine and turn ON the machine.
- 6. Visually verify the LEDs are functioning properly according to *Tables F.1* and *F.2*. See *Figure F.2*.
- 7. Using a volt/ohmmeter, perform the voltage tests outlined in *Table F.3*. See *Figures F.2* and *F.3*. See Wiring Diagram.
- 8. If any of the tests fail, the STT contactor board may be faulty.
- 9. If faulty, perform the STT Contactor Board Removal And Replacement Procedure.
- 10. Perform the *Case Cover Replacement Procedure*.

## Table F.1 – STT contactor board LED indications

| LED NUMBER | FUNCTION            |
|------------|---------------------|
| 1          | +5V CAN             |
| 2          | +12V                |
| 3          | STT STATUS          |
| 4          | +5VNTC              |
| 5          | HI-FREQ SIGNAL      |
| 6          | HI-FREQ SIGNAL +15V |
| 7          | COOLER STATUS       |

### Table F.2 – STT contactor board error codes

| ERROR CODE NUMBER | EXPLANATION                                                         |  |  |
|-------------------|---------------------------------------------------------------------|--|--|
| 99                | STT HARDWARE FAULT, 15V BUS TOO LOW. IF MODULE WAS RECENTLY         |  |  |
|                   | REPLACED, CHECK WIRING ORIENTATION OF THE STT MODULE.               |  |  |
| 814               | NO COOLANT FLOW DETECTED, WHILE PUMP IS SUPPOSED TO BE RUNNING. IF  |  |  |
|                   | NO COOLER IS ATTACHED, CHECK THAT THE JUMPER PLUG IN THE POWER      |  |  |
|                   | SOURCE IS PLUGGED IN.                                               |  |  |
| 815               | COOLANT RESERVIOR LEVEL IS TOO LOW. IF NO COOLER IS ATTACHED, CHECK |  |  |
|                   | THAT THE JUMPER PLUG IN THE POWER SOURCE IS PLUGGED IN.             |  |  |

## Table F.3 – STT contactor board voltage tests

| TEST POINT                | TEST POINT                 | EXPECTED READING                |
|---------------------------|----------------------------|---------------------------------|
| PLUG J61 PIN 4 (LEAD 52F) | PLUG J61 PIN 3 (LEAD 51F)  | 40 VDC                          |
| PLUG J60 PIN 4 (LEAD 52H) | PLUG J60 PIN 3 (LEAD 51H)  | 40 VDC                          |
| PLUG J60 PIN 1 (LEAD 53H) | PLUG J60 PIN 2 (LEAD 54H)  | 2 VDC                           |
| PLUG J64 PIN 4 (LEAD 52E) | PLUG J64 PIN 3 (LEAD 51E)  | 40 VDC                          |
| PLUG J64 PIN 1 (LEAD 53E) | PLUG J64 PIN 2 (LEAD 54E)  | 2 VDC                           |
| PLUG J64 PIN 7 (LEAD 77)  | PLUG J64 PIN 9 (LEAD 75)   | 10 VDC                          |
| PLUG J63 PIN 8 (LEAD 643) | PLUG J63 PIN 16 (LEAD 644) | 40 VDC                          |
| PLUG J63 PIN 6 (LEAD 636) | PLUG J63 PIN 14 (LEAD 642) | 28 VDC                          |
| PLUG J63 PIN 4 (LEAD 634) | PLUG J63 PIN 12 (LEAD 640) | 40 VDC                          |
| PLUG J63 PIN 1 (LEAD 631) | PLUG J63 PIN 9 (LEAD 637)  | 40 VDC                          |
| PLUG J63 PIN 2 (LEAD 632) | PLUG J63 PIN 10 (LEAD 638) | 40 VDC                          |
| PLUG J63 PIN 3 (LEAD 633) | PLUG J63 PIN 11 (LEAD 639) | 40 VDC (WITH TRIGGER ACTIVATED) |

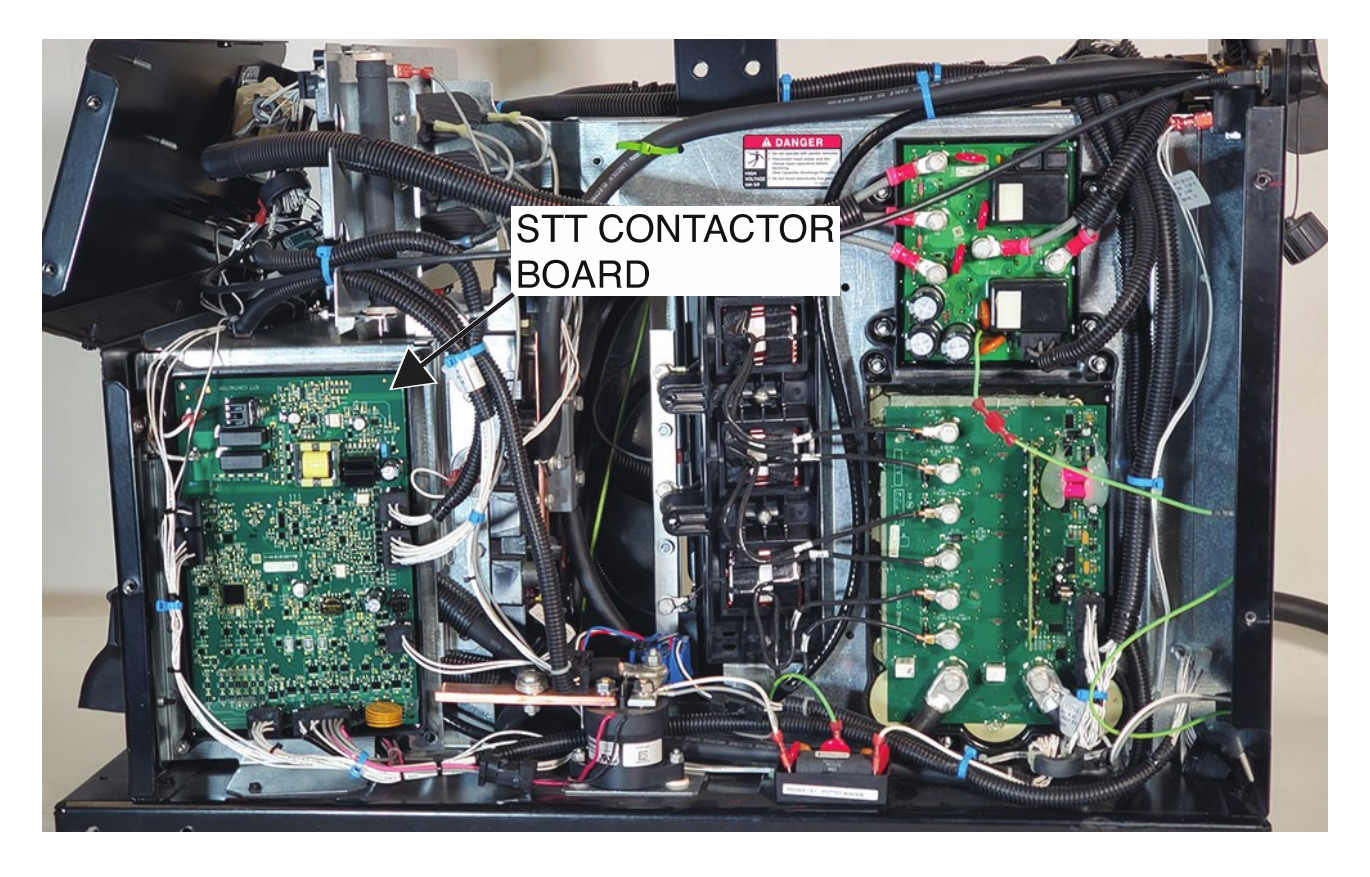

Figure F.1 – STT contactor board location

Figure F.2 – STT contactor board plug and LED locations

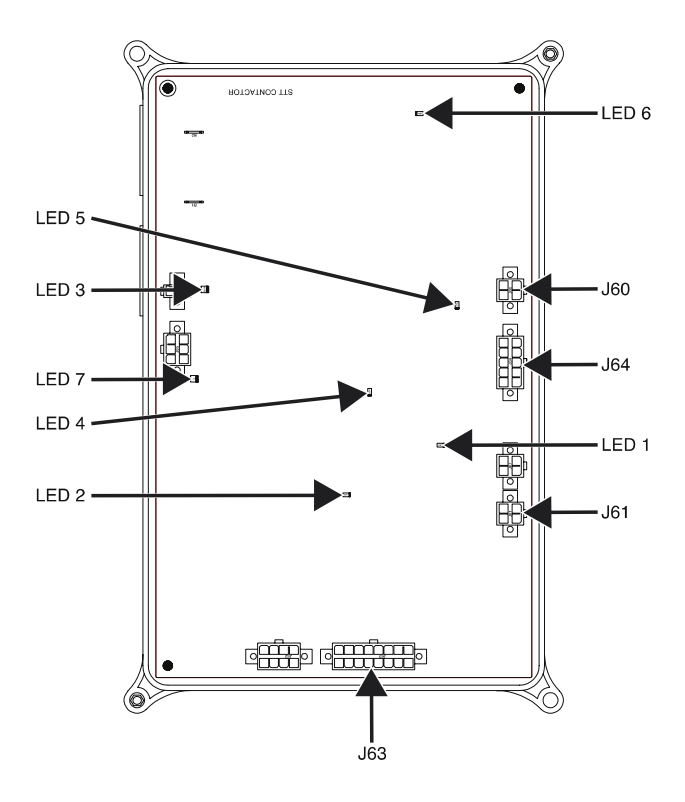

F-63

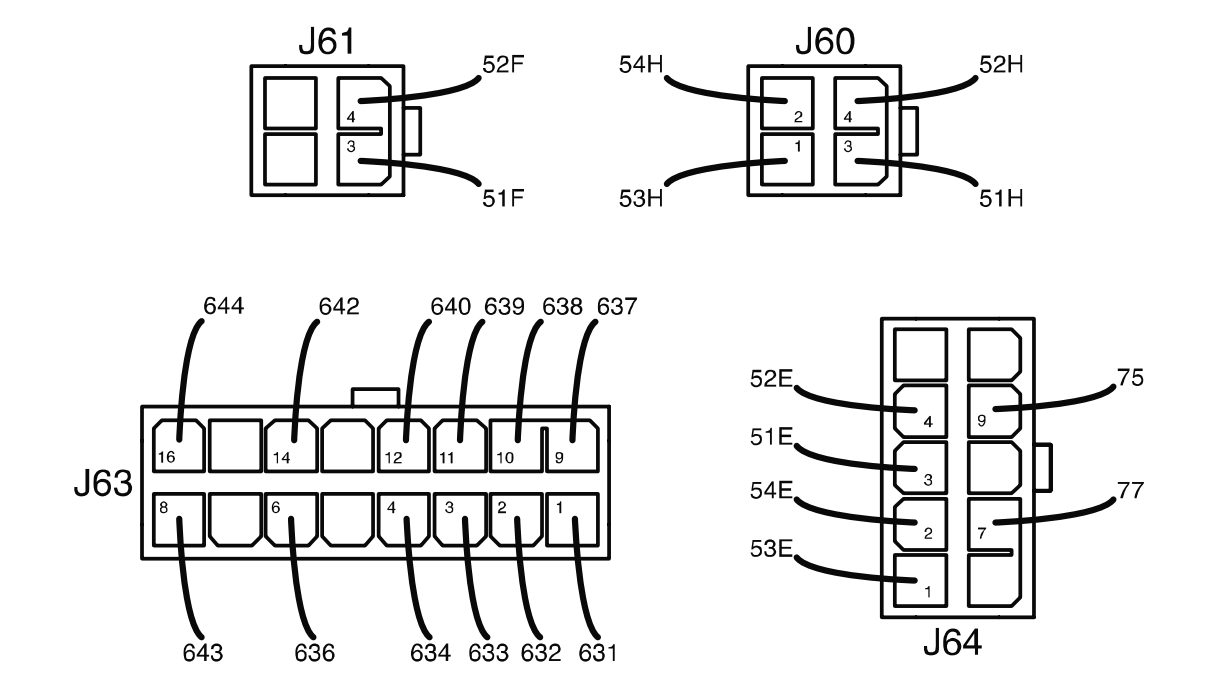

## Figure F.3 – STT contactor lead locations

# LINE SWITCH TEST PROCEDURE

Service and repair should be performed by only Lincoln Electric factory trained personnel. Unauthorized repairs performed on this equipment may result in danger to the technician or machine operator and will invalidate your factory warranty. For your safety and to avoid electrical shock, please observe all safety notes and precautions detailed throughout this manual. If for any reason you do not understand the test procedures or are unable to perform the test/repairs safely, contact the Lincoln Electric Service Department for electrical troubleshooting assistance before you proceed. Call 1-888-935-3877.

## **TEST DESCRIPTION**

These tests will help determine if the Line Switch is functioning properly.

### **MATERIALS NEEDED**

Volt/Ohmmeter Wiring Diagram

- 1. Carefully remove input power from the PipeFab Welding System.
- 2. Perform the *Case Cover Removal Procedure*.
- 3. Perform the *Capacitor Discharge Procedure*.
- 4. Locate the line switch. See *Figure F.1*. See Wiring Diagram.
- 5. Using a volt/ohmmeter, perform the resistance tests outlined in *Table F.1*. See *Figure F.2*. See Wiring Diagram.
- 6. If any of the tests fail, the line switch may be faulty.
- 7. If faulty, perform the *Line Switch Removal And Replacement Procedure*.
- 8. Perform the *Case Cover Replacement Procedure*.

| <b>TEST POINT</b> | <b>TEST POINT</b> | EXPECTED READING            | SWITCH POSITION |  |
|-------------------|-------------------|-----------------------------|-----------------|--|
| Τ1                | 1.1               | VERY LOW RESISTANCE         |                 |  |
| 11                | LI                | (LESS THAN ONE OHM)         | ON POSITION     |  |
| тэ                | L2                | VERY LOW RESISTANCE         | "ON" POSITION   |  |
| 12                |                   | (LESS THAN ONE OHM)         |                 |  |
| Т3                | L3                | VERY LOW RESISTANCE         |                 |  |
|                   |                   | (LESS THAN ONE OHM)         | UN PUSITIUN     |  |
| T1                | L1                | VERY HIGH RESISTANCE        |                 |  |
|                   |                   | (GREATER THAN 500,000 OHMS) | OFF POSITION    |  |
| Т2                | L2                | VERY HIGH RESISTANCE        |                 |  |
|                   |                   | (GREATER THAN 500,000 OHMS) | UFF PUSITION    |  |
| Т3                | 12                | VERY HIGH RESISTANCE        |                 |  |
|                   | L3                | (GREATER THAN 500,000 OHMS) | UFF PUSITION    |  |

### Table F.1 – Line switch resistance tests

## Figure F.1 – Line switch location

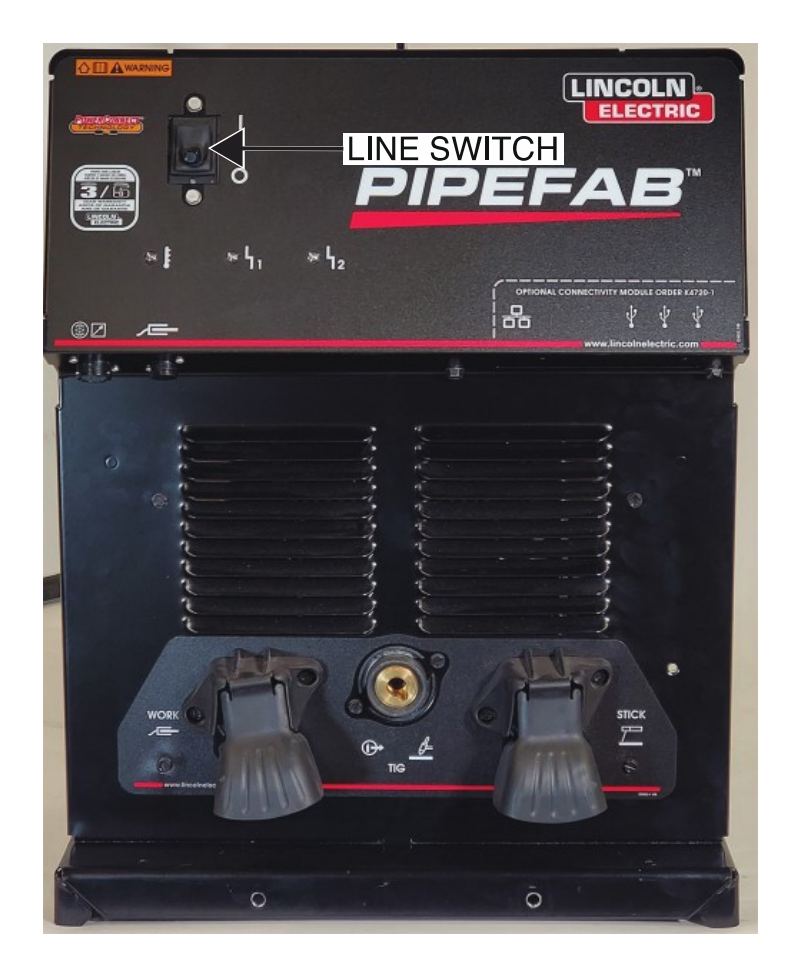

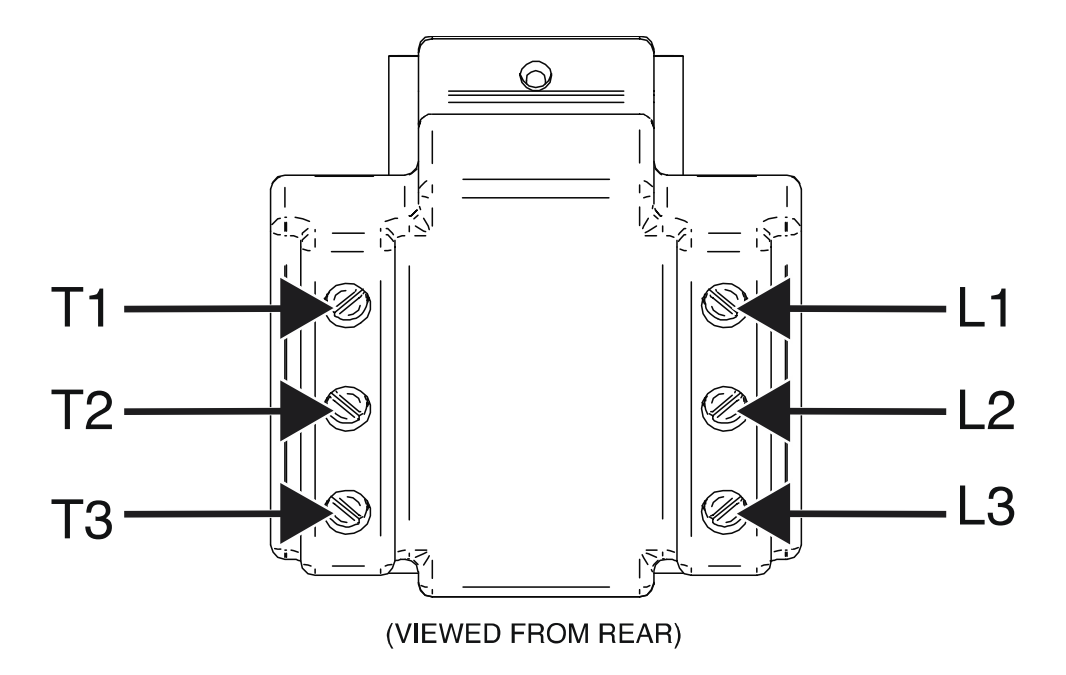

Figure F.2 – Line switch terminal locations

# FAN TEST PROCEDURE

Service and repair should be performed by only Lincoln Electric factory trained personnel. Unauthorized repairs performed on this equipment may result in danger to the technician or machine operator and will invalidate your factory warranty. For your safety and to avoid electrical shock, please observe all safety notes and precautions detailed throughout this manual. If for any reason you do not understand the test procedures or are unable to perform the test/repairs safely, contact the Lincoln Electric Service Department for electrical troubleshooting assistance before you proceed. Call 1-888-935-3877.

## **TEST DESCRIPTION**

These tests will help determine if the fans are functioning properly.

### **MATERIALS NEEDED**

Volt/Ohmmeter Wiring Diagram

## **TEST PROCEDURE**

- 1. Carefully remove input power from the PipeFab Welding System.
- 2. Perform the *Case Cover Removal Procedure*.
- 3. Perform the *Capacitor Discharge Procedure*.
- 4. Locate the fans at the rear of the machine. See *Figure F.1*. See Wiring Diagram.
- 5. Using a volt/ohmmeter, perform the voltage tests outlined in *Table F.1*. See *Figure F.2*. See Wiring Diagram.
- 6. If the voltage is present and the fans do not operate, the fans may be faulty.
- 7. If faulty, perform the *Fan Removal And Replacement Procedure*.
- 8. Perform the *Case Cover Replacement Procedure*.

#### Table F.1 – Fan voltage tests

| TEST POINT                    | TEST POINT                    | EXPECTED READING | MACHINE CONDITION            |
|-------------------------------|-------------------------------|------------------|------------------------------|
| PLUG J53 PIN 1 (LEAD<br>353A) | PLUG J53 PIN 5 (LEAD<br>351A) | 48 VDC           | MACHINE ON.                  |
| PLUG J53 PIN 4 (LEAD<br>353)  | PLUG J53 PIN 8 (LEAD<br>351)  | 48 VDC           | MACHINE ON. FANS<br>RUNNING. |

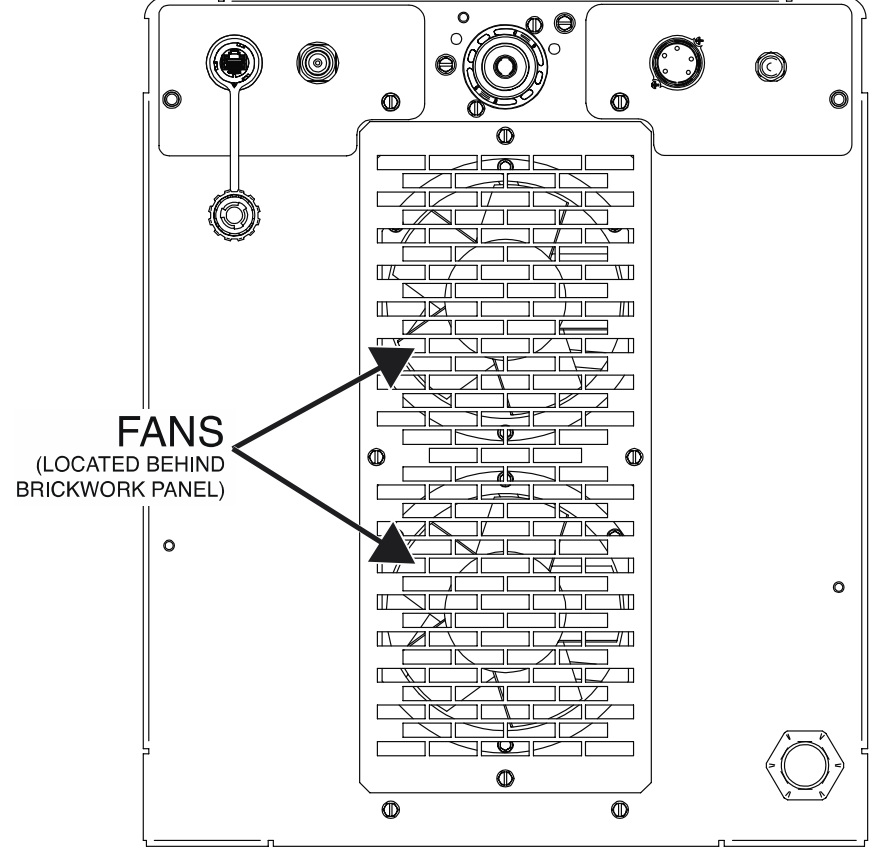

Figure F.1 – Fan location

(MACHINE VIEWED FROM REAR)

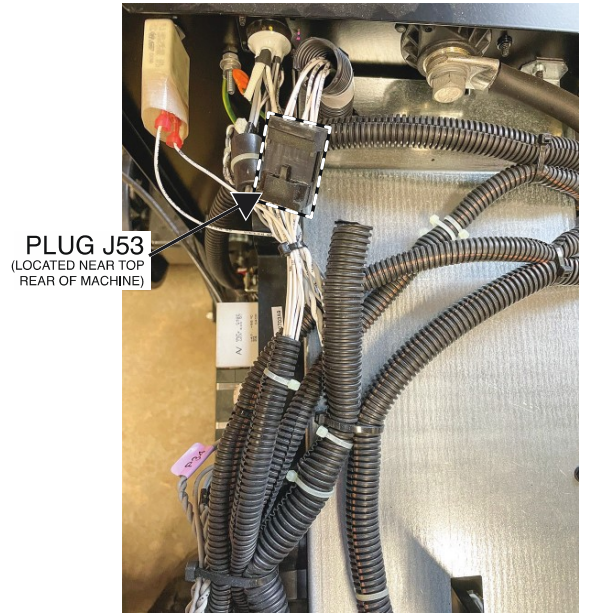

## Figure F.2 – Plug J53 locations

(MACHINE VIEWED FROM TOP)
# STT SWITCH BOARD TEST PROCEDURE

Service and repair should be performed by only Lincoln Electric factory trained personnel. Unauthorized repairs performed on this equipment may result in danger to the technician or machine operator and will invalidate your factory warranty. For your safety and to avoid electrical shock, please observe all safety notes and precautions detailed throughout this manual. If for any reason you do not understand the test procedures or are unable to perform the test/repairs safely, contact the Lincoln Electric Service Department for electrical troubleshooting assistance before you proceed. Call 1-888-935-3877.

# **TEST DESCRIPTION**

These tests will help determine if the STT Switch Board is functioning properly. This test will not test all of the circuits of the STT Switch Board.

# **MATERIALS NEEDED**

Volt/Ohmmeter 7/16" Nutdriver Wiring Diagram

- 1. Carefully remove input power from the PipeFab Welding System.
- 2. Perform the *Case Cover Removal Procedure*.
- 3. Perform the *Capacitor Discharge Procedure*.
- 4. Locate the STT switch board. See *Figure F.1*. See Wiring Diagram.
- 5. Carefully apply the correct three phase input power to the machine and turn ON the machine.
- 6. Visually verify the LEDs are functioning properly according to *Table F.1*. See *Figure F.2*.
- 7. Using a volt/ohmmeter, measure the voltage from plug J1 pin 3 (lead 53F) to plug J1 pin 1 (lead 51F). See *Figures F.2* and *F.3*. See Wiring Diagram. Normal reading is 40 VDC.
- 8. Carefully remove input power from the PipeFab Welding System.
- Using a 7/16" nutdriver, remove the bolt, lock washer and flat washer securing the leads to terminal B9 of the STT switch board. Label and disconnect lead 288 from terminal B9. See *Figure F.2*. See Wiring Diagram.
- 10. Using a volt/ohmmeter, perform the diode drop tests outlined in *Table F.2*. See *Figure F.2*. See Wiring Diagram.
- 11. Using a 7/16" nutdriver, attach the bolt, lock washer and flat washer securing the previously disconnected leads to terminal B9 of the STT switch board. See Wiring Diagram.
- 12. If any of the tests fail, the STT switch board may be faulty.
- 13. If faulty, perform the STT Switch Board Removal And Replacement Procedure.
- 14. Perform the *Case Cover Replacement Procedure*.

| MACHINE<br>OUTPUT | LED 1<br>(GATE) | LED 2<br>(STATUS) | LED 3<br>(+15V) | INDICATION                                      |
|-------------------|-----------------|-------------------|-----------------|-------------------------------------------------|
| ON/OFF            | ON              | ON                | ON              | NORMAL CONDITION – STT SWITCH IS ON.            |
|                   |                 | ON                | ON.             | NORMAL CONDITION - STT SWITCH HAS BEEN          |
|                   |                 |                   |                 | COMMANDED OFF. NOTE: DURING NORMAL STT          |
| UN                | UFF             |                   |                 | OPERATION THE OFF STATE OF THE LED MAY ONLY BE  |
|                   |                 |                   |                 | DETECTABLE AS A SLIGHT DIMMING.                 |
|                   |                 |                   |                 | STATUS FAILURE (ONLY WHEN TRIGGERED). SHOULD BE |
| ON                | OFF             | OFF               | ON              | ACCOMPNAIED BY ERROR 99 ON THE EXTERNAL STT     |
|                   |                 |                   |                 | MODULE STATUS LED.                              |
|                   |                 |                   |                 | STATUS FAILURE (CONSTANTLY). SHOULD BE          |
|                   | OFF             | OFF               | ON/ OFF         | ACCOMPANIED BY ERROR 99 ON THE EXTERNAL STT     |
| ON/OFF            |                 |                   |                 | MODULE STATUS LED. MOST LIKELY CAUSED BY THE ON |
|                   |                 |                   |                 | BOARD POWER SUPPLY UNDER-VOLTAGE LOCKOUT.       |
|                   |                 |                   |                 | VERIFY INPUT VOLTAGE TO THE STT SWITCH BOARD.   |

# Table F.1 – STT switch board LED function tests

# Table F.2 – STT switch board diode drop tests

| TEST POINT (POS)                           | TEST POINT (NEG)     | EXPECTED READING |  |
|--------------------------------------------|----------------------|------------------|--|
| BUS BAR CONNECTING<br>TERMINALS B1 THRU B4 | TERMINAL B9          | 0.3 - 0.7 VDC    |  |
|                                            | BUS BAR CONNECTING   | OL               |  |
| TERIMINAL B9                               | TERMINALS B1 THRU B4 |                  |  |
| BUS BAR CONNECTING                         | BUS BAR CONNECTING   | 0.3 - 0.7 VDC    |  |
| TERMINALS B5 THRU B8                       | TERMINALS B1 THRU B4 |                  |  |
| BUS BAR CONNECTING                         | BUS BAR CONNECTING   |                  |  |
| TERMINALS B1 THRU B4                       | TERMINALS B5 THRU B8 | OL               |  |

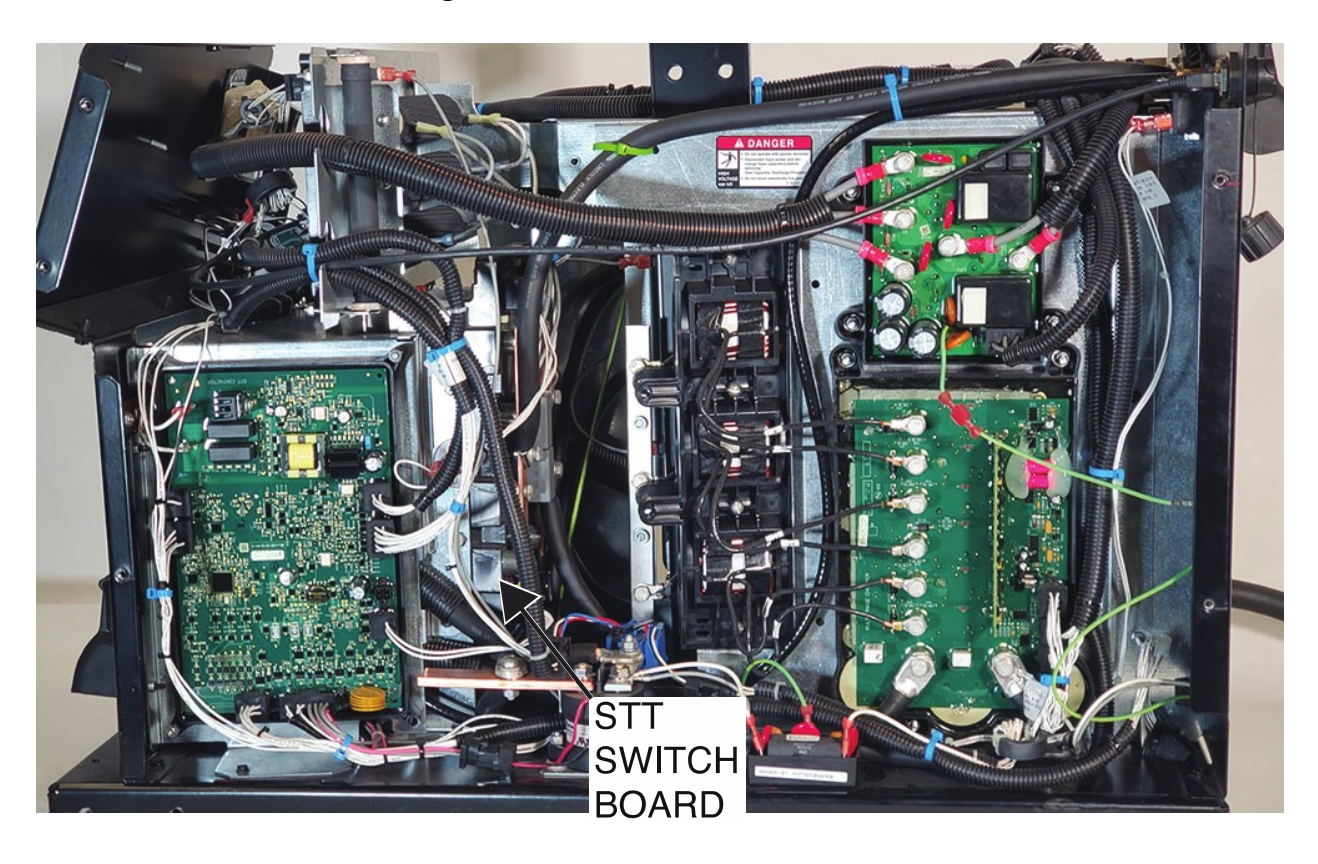

Figure F.1 – STT switch board location

Figure F.2 – STT switch board plug location

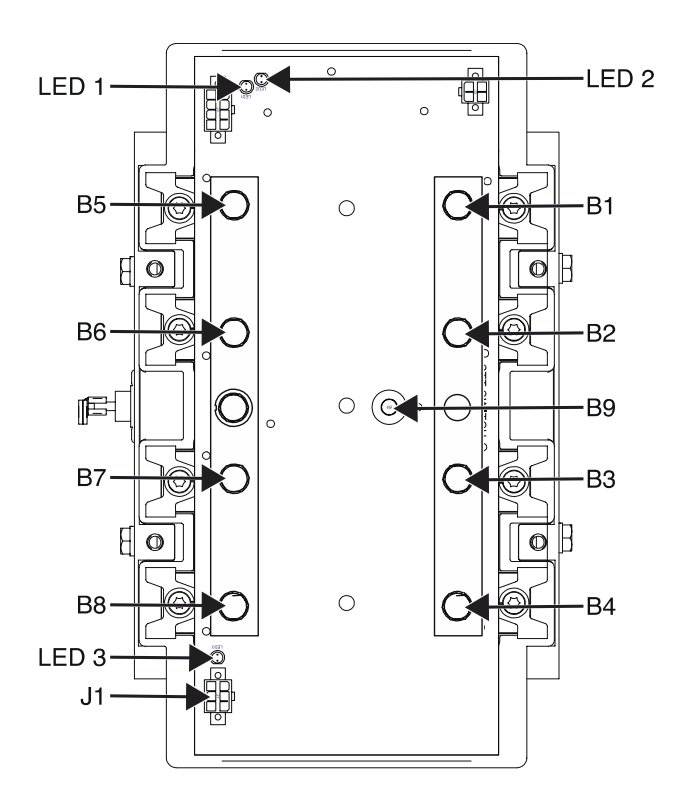

F-72

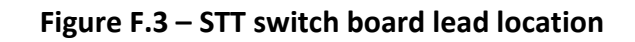

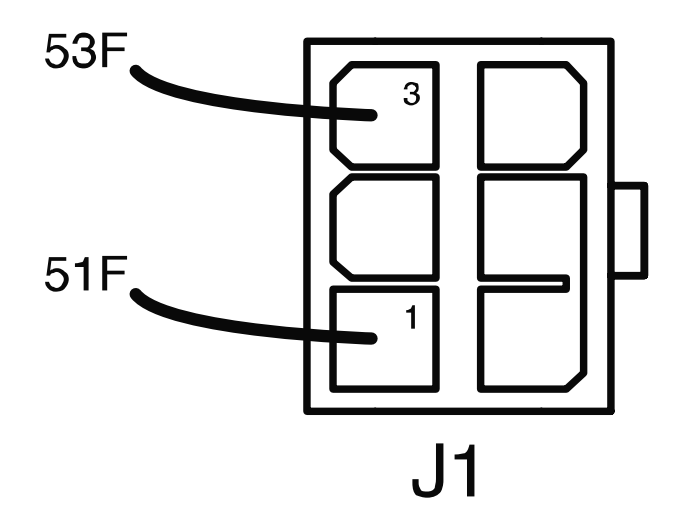

# TACH FEEDBACK TEST PROCEDURE

Service and repair should be performed by only Lincoln Electric factory trained personnel. Unauthorized repairs performed on this equipment may result in danger to the technician or machine operator and will invalidate your factory warranty. For your safety and to avoid electrical shock, please observe all safety notes and precautions detailed throughout this manual. If for any reason you do not understand the test procedures or are unable to perform the test/repairs safely, contact the Lincoln Electric Service Department for electrical troubleshooting assistance before you proceed. Call 1-888-935-3877.

# **TEST DESCRIPTION**

These tests will help determine if the Tach Unit is receiving the correct supply voltage from the Wire Drive Board and also if the Tach Unit is sending feedback information to the Wire Drive Board.

# **MATERIALS NEEDED**

Volt/Ohmmeter Wiring Diagram

- 1. Carefully remove input power from the PipeFab Welding System.
- 2. Perform the *Case Cover Removal Procedure*.
- 3. Perform the *Capacitor Discharge Procedure*.
- Locate the tachometers. See Wiring Diagram.
   NOTE: There are two tachometers, one on each side of the machine attached to the motor. Test each tachometer separately.
- 5. Locate the wire drive board. See *Figure F.1*. See Wiring Diagram.
- 6. Carefully apply the correct input power to the machine and turn ON the machine.
- Using a volt/ohmmeter, check for 5 VDC at plug J84 (on the wire drive board) from the red wire (531+ / 631+) to the black wire (534- / 634-). This is the supply voltage from the wire drive board. See *Figures F.2* and *F.3*. See Wiring Diagram.
- 8. If 5 VDC is not present, the wire drive board may be faulty. Also check for loose or faulty wires and connections.
- 9. Using a volt/ohmmeter, check for feedback voltage of approximately 2 VDC at plug J84 (on the wire drive board) from blue wire (537+ (Pin 5) / 637+ (Pin 11)) to the black wire (534- (Pin 4) / 634- (Pin 10)), with the gun trigger activated and the motor running. If the correct supply voltage is present and the feedback voltage is missing, the tachometer may be faulty. See *Figures F.2* and *F.3*. See Wiring Diagram.
- 10. Remove input power to the machine.
- 11. Perform the *Case Cover Replacement Procedure*.

# Figure F.1 – Wire drive board location

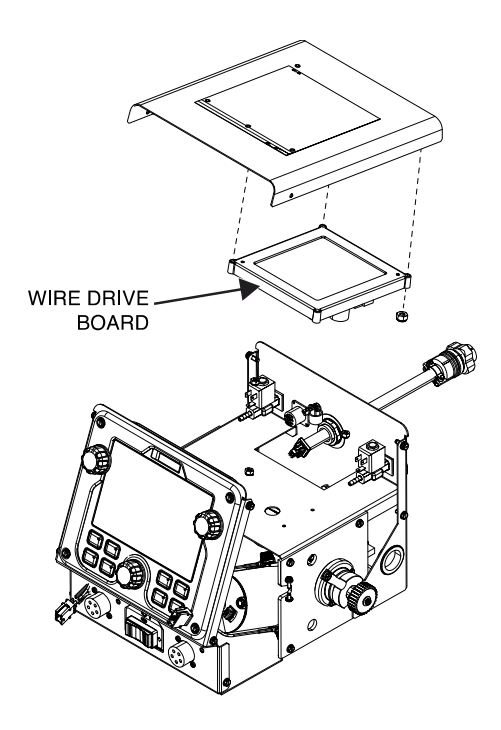

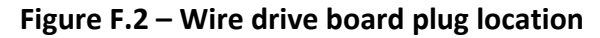

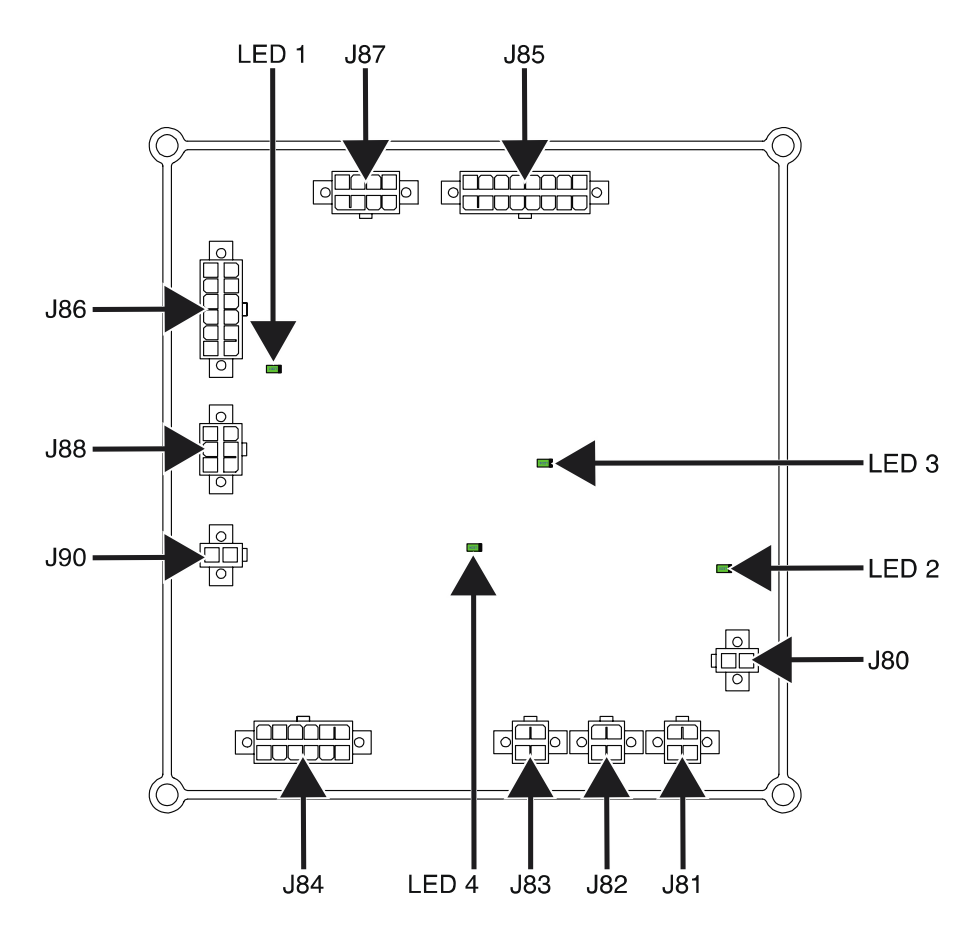

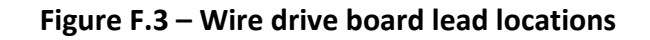

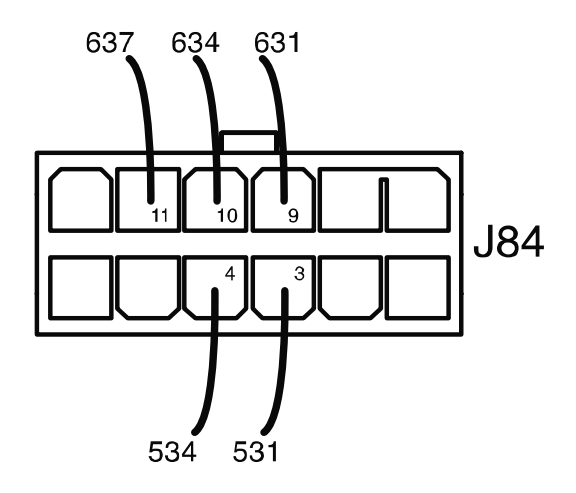

# GAS SOLENOID(S) TEST PROCEDURE

Service and repair should be performed by only Lincoln Electric factory trained personnel. Unauthorized repairs performed on this equipment may result in danger to the technician or machine operator and will invalidate your factory warranty. For your safety and to avoid electrical shock, please observe all safety notes and precautions detailed throughout this manual. If for any reason you do not understand the test procedures or are unable to perform the test/repairs safely, contact the Lincoln Electric Service Department for electrical troubleshooting assistance before you proceed. Call 1-888-935-3877.

# **TEST DESCRIPTION**

These tests will help determine if the Gas Solenoid(s) are functioning properly.

# **MATERIALS NEEDED**

Volt/Ohmmeter 12 VDC Power Supply Wiring Diagram

- 1. Carefully remove input power from the PipeFab Welding System.
- 2. Perform the *Case Cover Removal Procedure*.
- 3. Perform the *Capacitor Discharge Procedure*.
- 4. Locate the gas solenoid to be tested. See *Figure F.1*. See Wiring Diagram. **NOTE:** There are two gas solenoids, one on each side of the machine. Test separately.
- 5. Label and disconnect leads 552 or 652 and 553 or 653 from the gas solenoid. See *Figure F.2*. See Wiring Diagram.
- 6. Check the resistance between the two input terminals. Normal resistance should be approximately 20 ohms.
- 7. Using a 12 VDC power supply, carefully apply 12 VDC to the top two terminals where leads were attached. The gas solenoid should open. If the gas solenoid does not open, it may be faulty.
- 8. If faulty, perform the *Gas Solenoid(s)* Removal and Replacement Procedure.
- 9. If the gas solenoid does open with 12 VDC applied to the terminals, check the condition of the leads from the gas solenoid to the associated wire drive board. If the leads are intact, the wire drive board may be faulty. Perform the *Wire Drive Board Test Procedure*.
- 10. Remove input power to the machine.
- 11. Perform the *Case Cover Replacement Procedure*.

# Figure F.1 – Gas solenoid locations

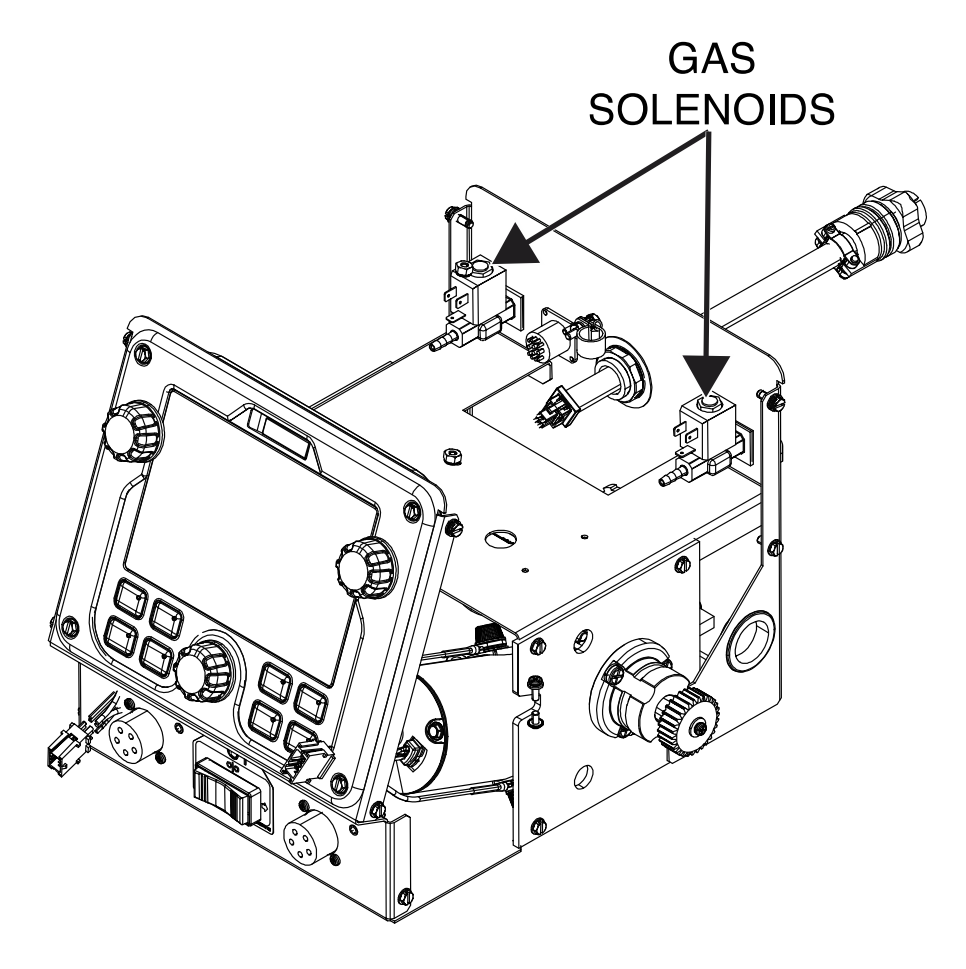

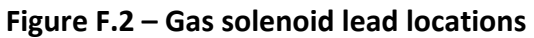

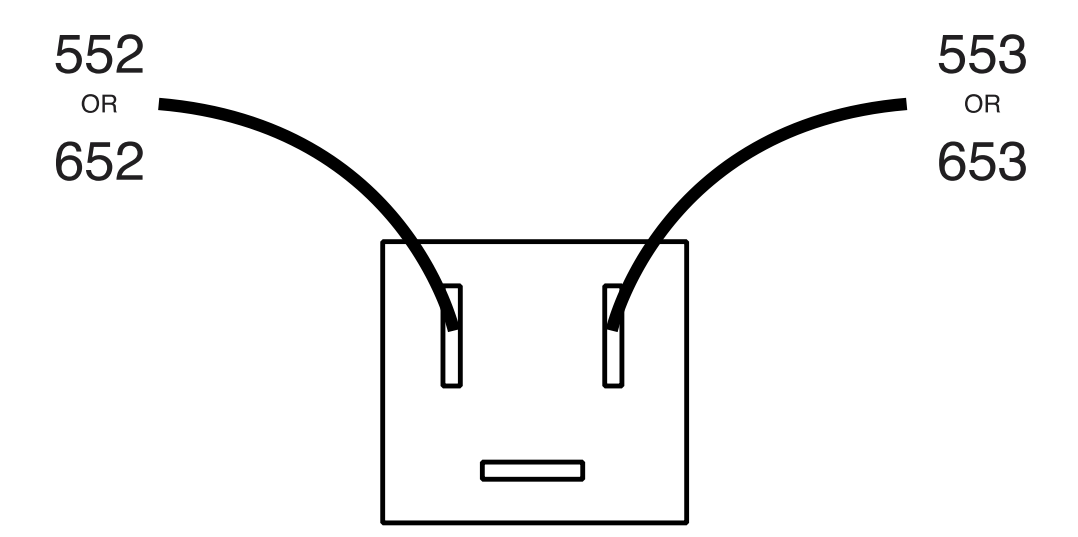

# COLD INCH/FEED GAS PURGE SWITCH TEST PROCEDURE

Service and repair should be performed by only Lincoln Electric factory trained personnel. Unauthorized repairs performed on this equipment may result in danger to the technician or machine operator and will invalidate your factory warranty. For your safety and to avoid electrical shock, please observe all safety notes and precautions detailed throughout this manual. If for any reason you do not understand the test procedures or are unable to perform the test/repairs safely, contact the Lincoln Electric Service Department for electrical troubleshooting assistance before you proceed. Call 1-888-935-3877.

# **TEST DESCRIPTION**

These tests will help determine if the Cold Inch/Feed Gas Purge Switch is functioning properly.

# **MATERIALS NEEDED**

Volt/Ohmmeter Wiring Diagram

- 1. Carefully remove input power from the PipeFab Welding System.
- 2. Perform the *Case Cover Removal Procedure*.
- 3. Perform the *Capacitor Discharge Procedure*.
- Locate the cold inch/feed gas purge switch. See *Figure F.1*.
   NOTE: There are two cold inch/feed gas purge switches, one on each side of the machine. Test separately.
- 5. Label and disconnect leads 586, 535 and 579 (or leads 686, 635 and 679) from the cold inch/feed gas purge switch to be tested. See *Figure F.2*. See Wiring Diagram.
- 6. Using the volt/ohmmeter, perform continuity checks from the switch terminal 2 (lead 586 or 686) to terminal 3 (lead 535 or 635) and from terminal 2 (586 or 686) to terminal 1 (579 or 679) while pressing the rocker switch forward or back. If continuity test fails, the cold inch/feed gas purge switch may need replaced. See Wiring Diagram.
- 7. If necessary, perform the Cold Inch/Feed Gas Purge Switch Removal and Replacement Procedure.
- 8. Reconnect any previously removed leads. See Wiring Diagram.
- 9. If necessary, perform the appropriate *Wire Drive Board Test Procedure*.
- 10. Perform the *Case Cover Replacement Procedure*.

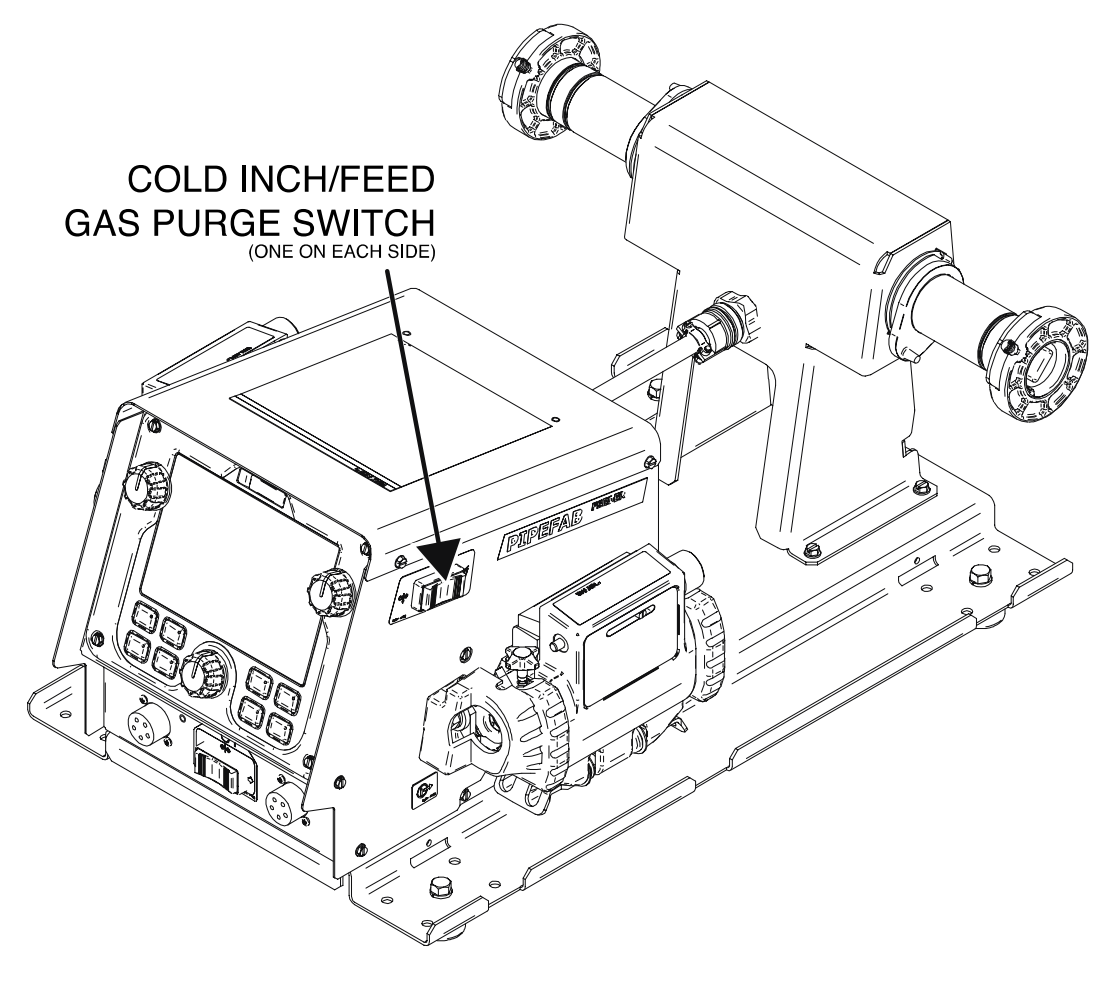

Figure F.1 – Cold inch/feed gas purge switch location

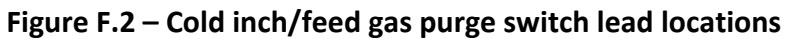

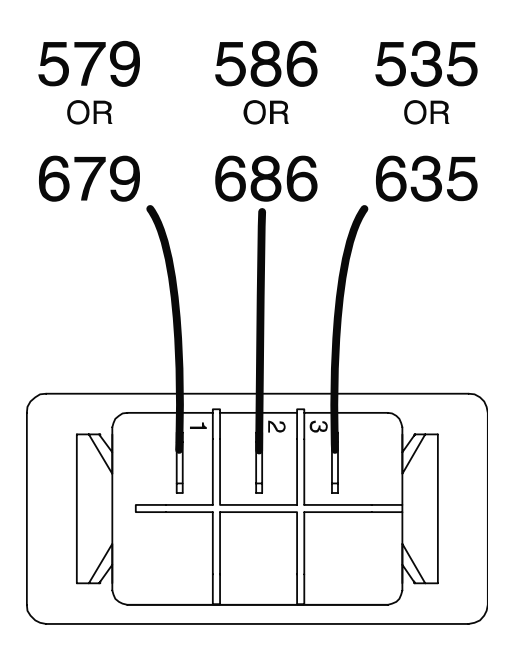

# WIRE DRIVE MOTOR(S) TEST PROCEDURE

Service and repair should be performed by only Lincoln Electric factory trained personnel. Unauthorized repairs performed on this equipment may result in danger to the technician or machine operator and will invalidate your factory warranty. For your safety and to avoid electrical shock, please observe all safety notes and precautions detailed throughout this manual. If for any reason you do not understand the test procedures or are unable to perform the test/repairs safely, contact the Lincoln Electric Service Department for electrical troubleshooting assistance before you proceed. Call 1-888-935-3877.

# **TEST DESCRIPTION**

These tests will help determine if the Wire Drive Motor is receiving the correct voltage, and if it is capable of running properly.

# **MATERIALS NEEDED**

Volt/Ohmmeter Wiring Diagram

- 1. Carefully remove input power from the PipeFab Welding System.
- 2. Perform the *Case Cover Removal Procedure*.
- 3. Perform the *Capacitor Discharge Procedure*.
- Locate the wire drive motor to be tested. See *Figure F.1*.
   NOTE: There are two wire drive motors, one on each side of the machine. Test separately.
- 5. Locate plug P9 or P19. See Wiring Diagram.
- 6. Carefully apply the correct input power to the machine and turn ON the machine.
- 7. Activate the gun trigger.
- 8. Using a volt/ohmmeter, measure the voltage from white lead (550+ or 650+) to black lead (551- or 651-) with the motor running. See Wiring Diagram. Voltage should measure approximately 24 VDC regardless of motor speed. See Wiring Diagram.
- 9. If the correct voltage range is NOT present at the motor leads, check associated leads between the motor being tested and plug J84 on the wire drive board. See Wiring Diagram. If the leads are intact, the wire drive board may be faulty. Perform the *Wire Drive Board Test Procedure*.
- 10. If the correct voltages are present at the motor leads and the motor does not run, the wire drive motor may be faulty.
- 11. Remove input power to the machine.
- 12. If faulty, perform the *Wire Drive Motor Removal And Replacement Procedure*.
- 13. Perform the *Case Cover Replacement Procedure*.

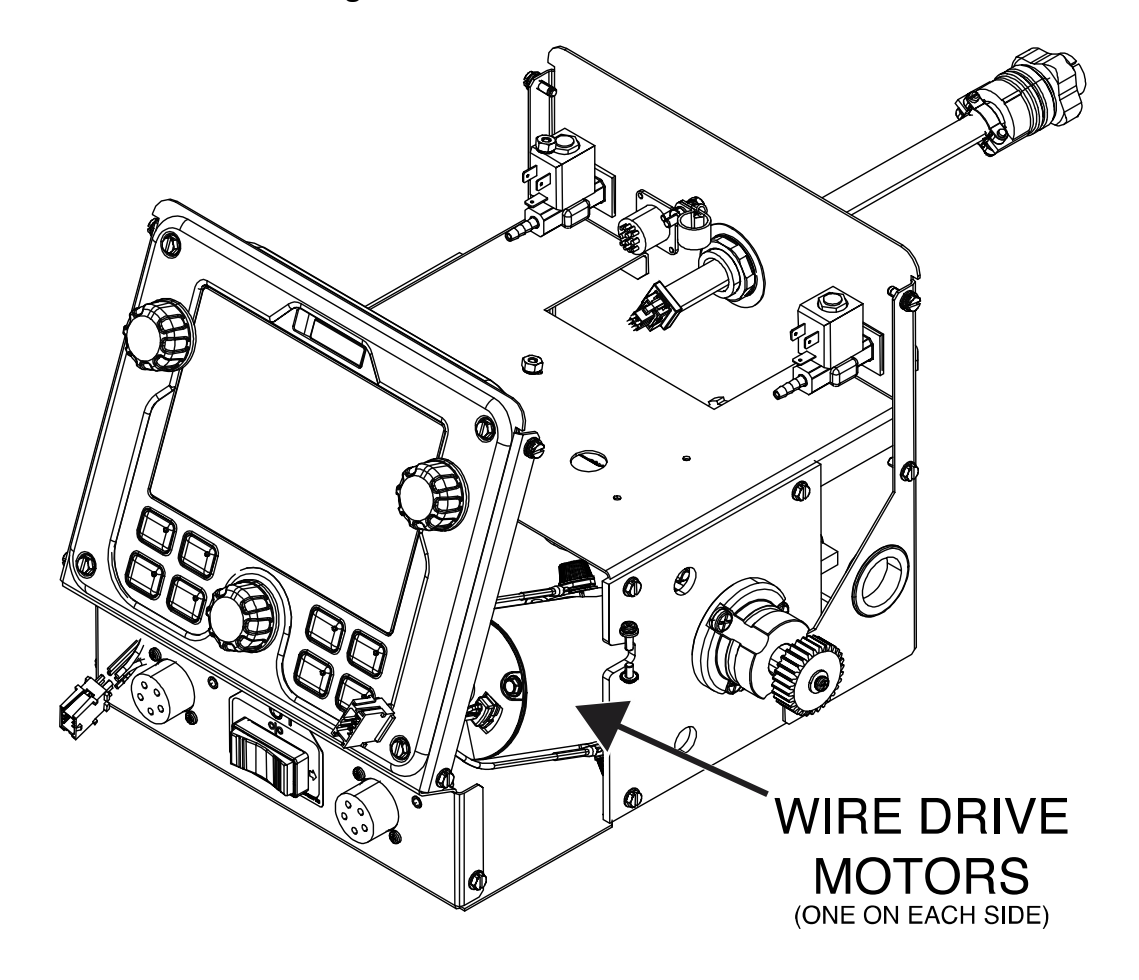

Figure F.1 – Wire drive motor locations

# **USER INTERFACE BOARD TEST PROCEDURE**

Service and repair should be performed by only Lincoln Electric factory trained personnel. Unauthorized repairs performed on this equipment may result in danger to the technician or machine operator and will invalidate your factory warranty. For your safety and to avoid electrical shock, please observe all safety notes and precautions detailed throughout this manual. If for any reason you do not understand the test procedures or are unable to perform the test/repairs safely, contact the Lincoln Electric Service Department for electrical troubleshooting assistance before you proceed. Call 1-888-935-3877.

# **TEST DESCRIPTION**

These tests will help determine if the User Interface Board is receiving the correct input voltage and CAN communication voltage. This test will not test all circuits on the User Interface Board.

#### **MATERIALS NEEDED**

Volt/Ohmmeter Wiring Diagram

#### **TEST PROCEDURE**

- 1. Carefully remove input power from the PipeFab Welding System.
- 2. Perform the *Case Cover Removal Procedure*.
- 3. Perform the *Capacitor Discharge Procedure*.
- 4. Locate the user interface board. See *Figure F.1*. See Wiring Diagram.
- 5. Carefully apply the correct input power to the machine and turn ON the machine.
- 6. Using a volt/ohmmeter, perform the voltage tests outlined in *Table F.1*. See *Figure F.2*. See Wiring Diagram.
- 7. If any of the tests fail, the user interface board may be faulty.
- 8. If faulty, perform the User Interface Board Removal And Replacement Procedure.
- 9. Perform the *Case Cover Replacement Procedure*.

#### Table F.1 – User interface board voltage tests

| TEST POINT     | TEST POINT     | EXPECTED READING |
|----------------|----------------|------------------|
| PLUG J31 PIN 4 | PLUG J31 PIN 3 |                  |
| (LEAD 540C)    | (LEAD 500C)    | 40 VDC           |
| PLUG J31 PIN 1 | PLUG J31 PIN 2 |                  |
| (LEAD 541C)    | (LEAD 542C)    | 2 VDC            |

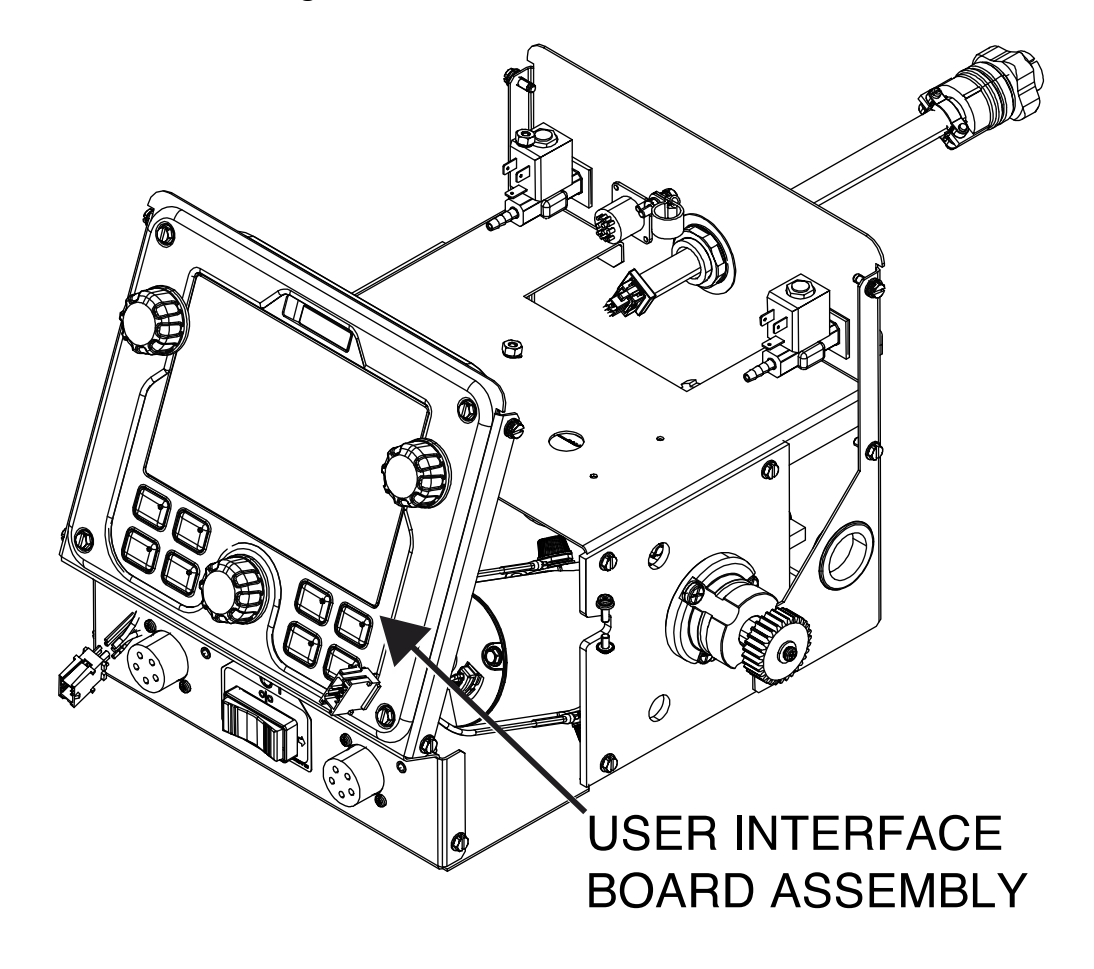

Figure F.1 – User interface board location

Figure F.2 – User interface board plug J31 location

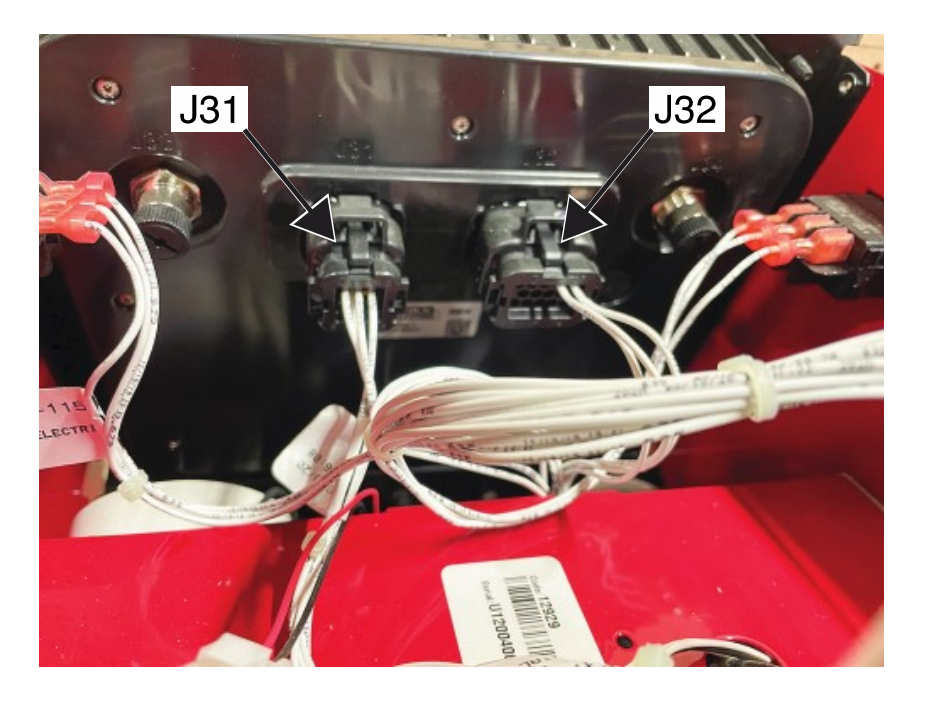

# FEEDHEAD SELECT SWITCH TEST PROCEDURE

Service and repair should be performed by only Lincoln Electric factory trained personnel. Unauthorized repairs performed on this equipment may result in danger to the technician or machine operator and will invalidate your factory warranty. For your safety and to avoid electrical shock, please observe all safety notes and precautions detailed throughout this manual. If for any reason you do not understand the test procedures or are unable to perform the test/repairs safely, contact the Lincoln Electric Service Department for electrical troubleshooting assistance before you proceed. Call 1-888-935-3877.

# **TEST DESCRIPTION**

These tests will help determine if the Feedhead Select Switch is functioning properly.

# **MATERIALS NEEDED**

Volt/Ohmmeter Wiring Diagram

# **TEST PROCEDURE**

- 1. Carefully remove input power from the PipeFab Welding System.
- 2. Perform the *Case Cover Removal Procedure*.
- 3. Perform the *Capacitor Discharge Procedure*.
- 4. Locate the feedhead select switch. See *Figure F.1*. See Wiring Diagram.
- 5. Carefully apply the correct input power to the machine and turn ON the machine.
- 6. Using a volt/ohmmeter, perform the voltage tests outlined in *Table F.1*. See *Figure F.2*. See Wiring Diagram.
- 7. If any of the tests fail, the feedhead select switch may be faulty.
- 8. If faulty, perform the *Feedhead Select Switch Removal And Replacement Procedure*.
- 9. Perform the *Case Cover Replacement Procedure*.

#### Table F.1 – Feedhead select switch voltage tests

| TEST POINT         | TEST POINT         | EXPECTED READING | SWITCH POSITION |
|--------------------|--------------------|------------------|-----------------|
| PLUG J32 PIN 4     | PLUG J32 PIN 5     |                  |                 |
| (LEAD 511) ON USER | (LEAD 512) ON USER | 5 VDC            |                 |
| INTERFACE BOARD    | INTERFACE BOARD    |                  | POSITION        |
| PLUG J32 PIN 4     | PLUG J32 PIN 5     |                  |                 |
| (LEAD 511) ON USER | (LEAD 512) ON USER | -5 VDC           |                 |
| INTERFACE BOARD    | INTERFACE BOARD    |                  | POSITION        |

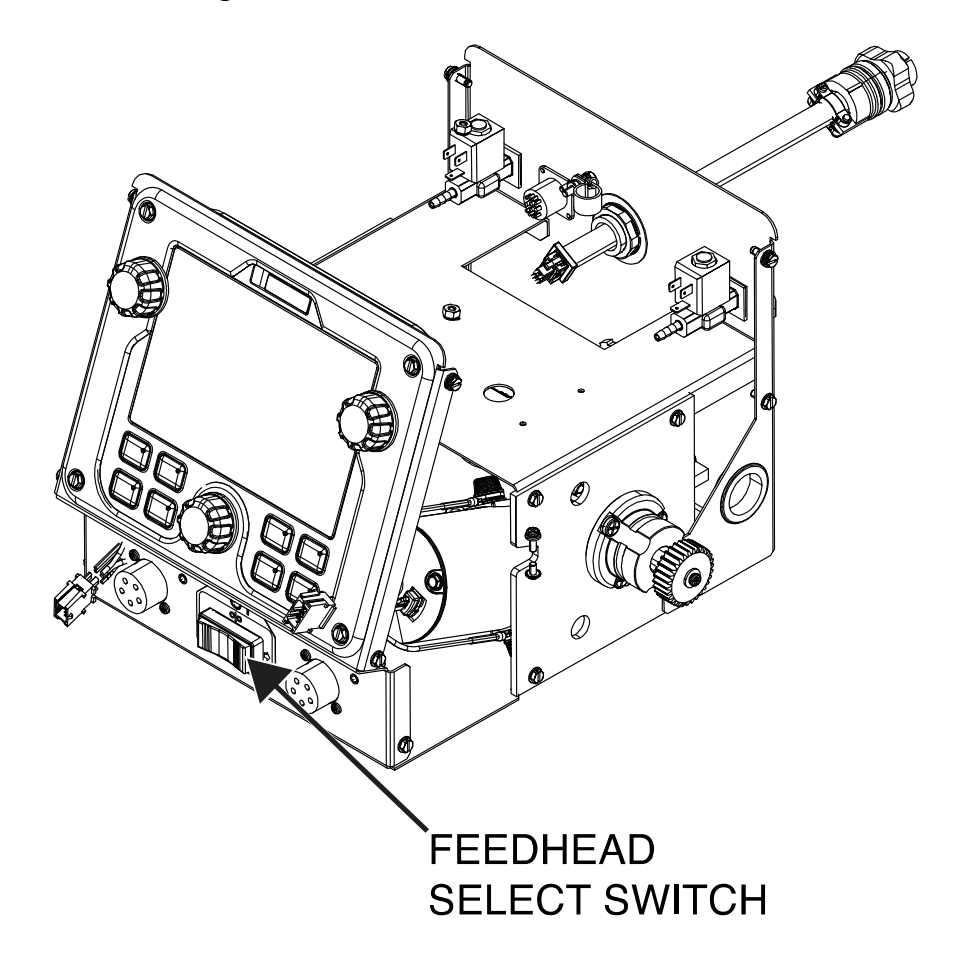

Figure F.1 – Feedhead select switch location

# Figure F.2 – User interface board plug locations

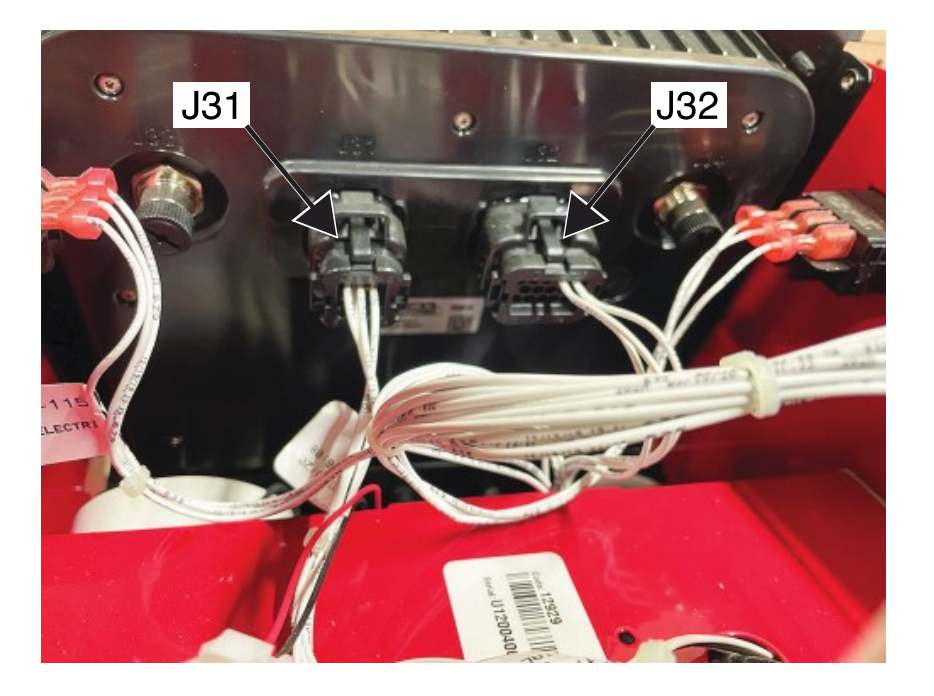

# WIRE DRIVE BOARD TEST PROCEDURE

Service and repair should be performed by only Lincoln Electric factory trained personnel. Unauthorized repairs performed on this equipment may result in danger to the technician or machine operator and will invalidate your factory warranty. For your safety and to avoid electrical shock, please observe all safety notes and precautions detailed throughout this manual. If for any reason you do not understand the test procedures or are unable to perform the test/repairs safely, contact the Lincoln Electric Service Department for electrical troubleshooting assistance before you proceed. Call 1-888-935-3877.

# **TEST DESCRIPTION**

These tests will help determine if the Wire Drive Board is functioning properly.

#### **MATERIALS NEEDED**

Volt/Ohmmeter Wiring Diagram

- 1. Carefully remove input power from the PipeFab Welding System.
- 2. Perform the *Case Cover Removal Procedure*.
- 3. Perform the *Capacitor Discharge Procedure*.
- 4. Locate the wire drive board. See *Figure F.1*. See Wiring Diagram. **NOTE:** Leave wire drive board connected to roof and associated wiring.
- 5. Carefully apply the correct input power to the machine and turn ON the machine.
- 6. Using a volt/ohmmeter, perform the voltage tests outlined in *Table F.1*. See *Figures F.2* and *F.3*. See Wiring Diagram.
- 7. If any one of these voltage tests fails, check all leads for loose or faulty connections. If all leads are in good condition, the wire drive board may be faulty.
- 8. Carefully remove input power from the machine.
- 9. If any of the tests fail, the wire drive board may be faulty.
- 10. If faulty, perform the Wire Drive Board Removal And Replacement Procedure.
- 11. Perform the *Case Cover Replacement Procedure*.

| DESCRIPTION                                          | TEST POINTS<br>(POS TO NEG)                                    | EXPECTED READING | CONDITIONS                                                                     |
|------------------------------------------------------|----------------------------------------------------------------|------------------|--------------------------------------------------------------------------------|
| POWER SUPPLY TO USER<br>INTERFACE BOARD              | PLUG J83 PIN 4 (LEAD<br>540C) TO PLUG J83 PIN 3<br>(LEAD 500C) | 40 VDC           | PIPEFAB WELDING<br>SYSTEM ON.                                                  |
| ARCLINK SUPPLY                                       | PLUG J82 PIN 4 (LEAD<br>540A) TO PLUG J82 PIN 3<br>(LEAD 500A) | 40 VDC           | PIPEFAB WELDING<br>SYSTEM ON.                                                  |
| CAN COMMUNICATION                                    | PLUG J83 PIN 1 (LEAD<br>541C) TO PLUG J83 PIN 2<br>(LEAD 542C) | 2 VDC            | PIPEFAB WELDING<br>SYSTEM ON.                                                  |
| CAN COMMUNICATION                                    | PLUG J82 PIN 1 (LEAD<br>541A) TO PLUG J82 PIN 2<br>(LEAD 542A) | 2 VDC            | PIPEFAB WELDING<br>SYSTEM ON.                                                  |
| 15 VDC TO COLD FEED /<br>GAS PURGE SWITCH<br>(RIGHT) | PLUG J85 PIN 11 (LEAD<br>635) TO PLUG J85 PIN 9<br>(LEAD 686)  | 15 VDC           | PIPEFAB WELDING<br>SYSTEM ON. RIGHT<br>SWITCH IN 'COLD<br>FEED/INCH' POSITION. |
| 15 VDC TO COLD FEED /<br>GAS PURGE SWITCH<br>(RIGHT) | PLUG J85 PIN 10 (LEAD<br>679) TO PLUG J85 PIN 9<br>(LEAD 686)  | 15 VDC           | PIPEFAB WELDING<br>SYSTEM ON. RIGHT<br>SWITCH IN 'GAS PURGE'<br>POSITION.      |
| 15 VDC TO COLD FEED /<br>GAS PURGE SWITCH<br>(LEFT)  | PLUG J85 PIN 3 (LEAD<br>535) TO PLUG J85 PIN 1<br>(LEAD 586)   | 15 VDC           | PIPEFAB WELDING<br>SYSTEM ON. LEFT<br>SWITCH IN 'COLD<br>FEED/INCH' POSITION.  |
| 15 VDC TO COLD FEED /<br>GAS PURGE SWITCH<br>(LEFT)  | PLUG J85 PIN 2 (LEAD<br>579) TO PLUG J85 PIN 1<br>(LEAD 586)   | 15 VDC           | PIPEFAB WELDING<br>SYSTEM ON. LEFT<br>SWITCH IN 'GAS PURGE'<br>POSITION.       |
| RIGHT FEED HEAD<br>CONTACTOR COIL                    | PLUG J87 PIN 4 (LEAD<br>649) TO PLUG J87 PIN 8<br>(LEAD 648)   | 12 VDC           | PIPEFAB WELDING<br>SYSTEM ON. TRIGGER<br>ACTIVATED.                            |
| LEFT FEED HEAD<br>CONTACTOR COIL                     | PLUG J87 PIN 3 (LEAD<br>549) TO PLUG J87 PIN 7<br>(LEAD 548)   | 12 VDC           | PIPEFAB WELDING<br>SYSTEM ON. TRIGGER<br>ACTIVATED.                            |
| RIGHT SIDE TACH<br>SUPPLY                            | PLUG J84 PIN 9 (LEAD<br>631) TO PLUG J84 PIN 10<br>(LEAD 634)  | 5 VDC            | PIPEFAB WELDING<br>SYSTEM ON. TRIGGER<br>ACTIVATED.                            |
| LEFT SIDE TACH SUPPLY                                | PLUG J84 PIN 3 (LEAD<br>531) TO PLUG J847 PIN 4<br>(LEAD 534)  | 5 VDC            | PIPEFAB WELDING<br>SYSTEM ON. TRIGGER<br>ACTIVATED.                            |

| TACH FEEDBACK<br>CHANNEL A      | PLUG J84 PIN 11 (LEAD<br>637) TO PLUG J84 PIN 10<br>(LEAD 634) | 2.5 VDC 900 Hz. @ Min<br>WFS, 2.5 VDC                    | PIPEFAB WELDING<br>SYSTEM ON. TRIGGER<br>PULLED MOTOR<br>RUNNING. |
|---------------------------------|----------------------------------------------------------------|----------------------------------------------------------|-------------------------------------------------------------------|
| TACH FEEDBACK<br>CHANNEL B      | PLUG J84 PIN 5 (LEAD<br>537) TO PLUG J84 PIN 4<br>(LEAD 534)   | 2.5 VDC 900 Hz. @ Min<br>WFS, 2.5 VDC                    | PIPEFAB WELDING<br>SYSTEM ON. TRIGGER<br>PULLED MOTOR<br>RUNNING. |
| GAS SOLENOID SUPPLY<br>(RIGHT)  | PLUG J87 PIN 2 (LEAD<br>652) TO PLUG J87 PIN 6<br>(LEAD 653)   | 6.5 VDC GAS FLOWING                                      | PIPEFAB WELDING<br>SYSTEM ON. TRIGGER<br>PULLED MOTOR<br>RUNNING. |
| GAS SOLENOID SUPPLY<br>(LEFT)   | PLUG J87 PIN 1 (LEAD<br>552) TO PLUG J87 PIN 5<br>(LEAD 553)   | 6.5 VDC GAS FLOWING                                      | PIPEFAB WELDING<br>SYSTEM ON. TRIGGER<br>PULLED MOTOR<br>RUNNING. |
| RIGHT MOTOR<br>ARMATURE VOLTAGE | PLUG J84 PIN 7 (LEAD<br>650) TO PLUG J84 PIN 8<br>(LEAD 651)   | APPROXIMATELY 24 VDC<br>REGARDLESS OF WIRE<br>FEED SPEED | PIPEFAB WELDING<br>SYSTEM ON. TRIGGER<br>PULLED MOTOR<br>RUNNING. |
| LEFT MOTOR ARMATURE<br>VOLTAGE  | PLUG J84 PIN 1 (LEAD<br>551) TO PLUG J84 PIN 2<br>(LEAD 550)   | APPROXIMATELY 24 VDC<br>REGARDLESS OF WIRE<br>FEED SPEED | PIPEFAB WELDING<br>SYSTEM ON. TRIGGER<br>PULLED MOTOR<br>RUNNING. |
| FAN VOLTAGE                     | PLUG J90 PIN 1 (BLACK<br>LEAD) TO PLUG J90 PIN 2<br>(RED LEAD) | 5 VDC                                                    | PIPEFAB WELDING<br>SYSTEM ON.                                     |

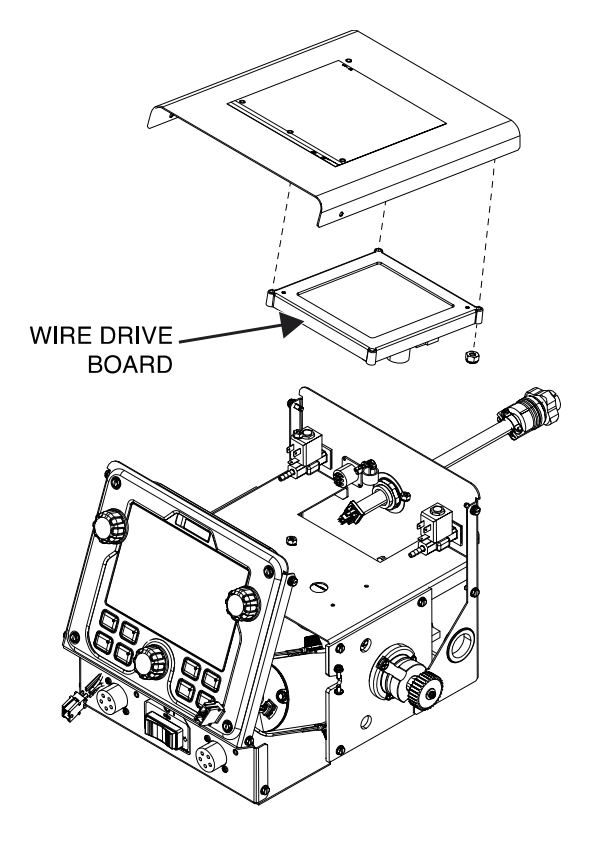

# Figure F.1 – Wire drive board location

Figure F.2 – Wire drive board plug locations

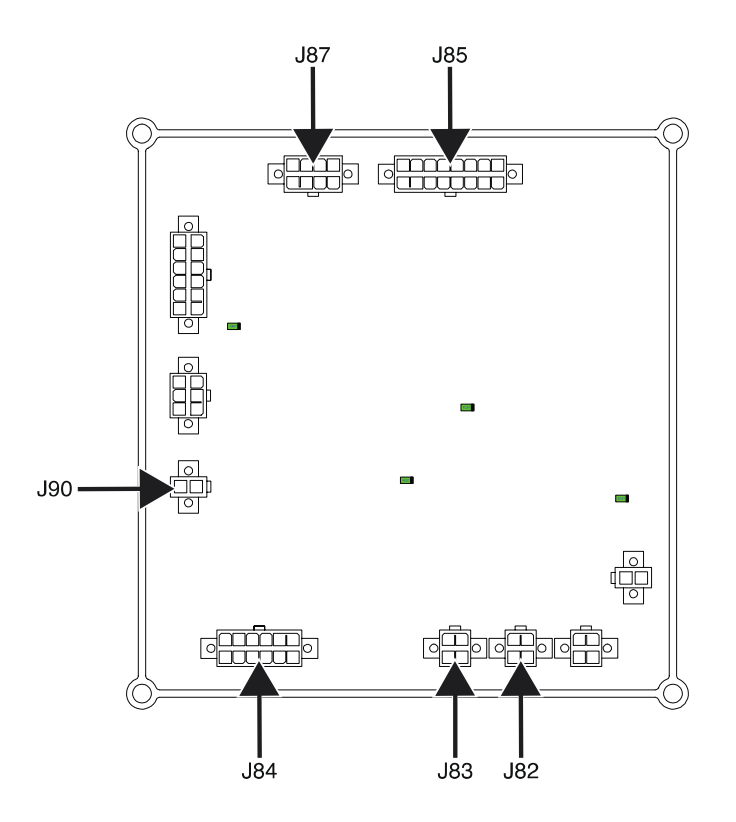

542C

541C

# Figure F.3 – Wire drive board lead locations

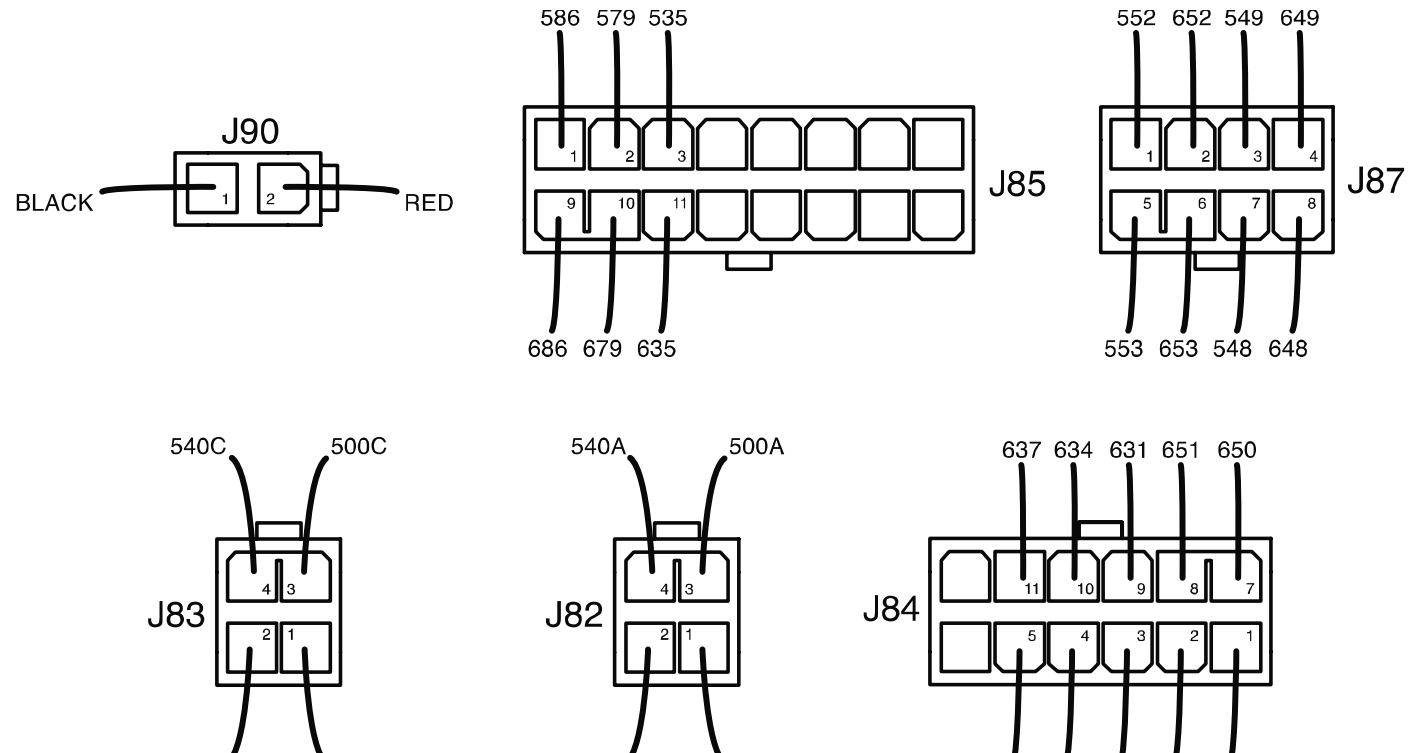

541A

542A

537 534 531 550 551

# **OUTPUT CONTACTOR TEST PROCEDURE**

Service and repair should be performed by only Lincoln Electric factory trained personnel. Unauthorized repairs performed on this equipment may result in danger to the technician or machine operator and will invalidate your factory warranty. For your safety and to avoid electrical shock, please observe all safety notes and precautions detailed throughout this manual. If for any reason you do not understand the test procedures or are unable to perform the test/repairs safely, contact the Lincoln Electric Service Department for electrical troubleshooting assistance before you proceed. Call 1-888-935-3877.

# **TEST DESCRIPTION**

These tests will help determine if the Output Contactor Coils are receiving the correct DC voltage and if the Contacts are closing and opening.

# **MATERIALS NEEDED**

Volt/Ohmmeter Wiring Diagram

- 1. Carefully remove input power from the PipeFab Welding System.
- 2. Perform the *Case Cover Removal Procedure*.
- 3. Perform the *Capacitor Discharge Procedure*.
- 4. Locate the contactor to be tested. See Wiring Diagram.
- 5. Locate the red and black contactor coil leads (549 or 649 548 or 648) in plug J87 on the wire drive board. See *Figures F.1* and *F.2*. See Wiring Diagram.
- 6. Label and disconnect plug J87 from the wire drive board. See *Figure F.2*. See Wiring Diagram.
- 7. Using a volt/ohmmeter, perform the resistance tests outlined in *Table F.1*. See *Figures F.2* and *F.3*.
- 8. Connect plug J87 to the wire drive board. See *Figure F.2*. See Wiring Diagram.
- 9. Carefully apply the correct input power to the machine and turn ON the machine. With the contactor energized, there should be approximately 11 VDC at the red and black leads.
- 10. If the voltage is not present, check the associated leads between the wire drive board and the contactor coil. See the Wiring Diagram.
- 11. If the contactor does not activate with the correct DC voltage applied, the contactor may be faulty.
- 12. With the contactor activated there should be less than one ohm of resistance across the contactor terminals. See Wiring Diagram.
- 13. When the contactor is not activated, there should be very high resistance across the contactor terminals more than 500,000 ohms.
- 14. If any of the tests fail, the line switch may be faulty.
- 15. If faulty, perform the *Contactor Removal And Replacement Procedure*.
- 16. Perform the *Case Cover Replacement Procedure*.

| TEST POINT     | TEST POINT     | EXPECTED READING   |
|----------------|----------------|--------------------|
| PLUG J87 PIN 8 | PLUG J87 PIN 4 |                    |
| (LEAD 648)     | (LEAD 649)     | APPROX. 120 OHIVIS |
| PLUG J87 PIN 7 | PLUG J87 PIN 3 |                    |
| (LEAD 548)     | (LEAD 549)     | APPROA. 110 UHIVIS |

# Table F.1 – Output contactor resistance tests

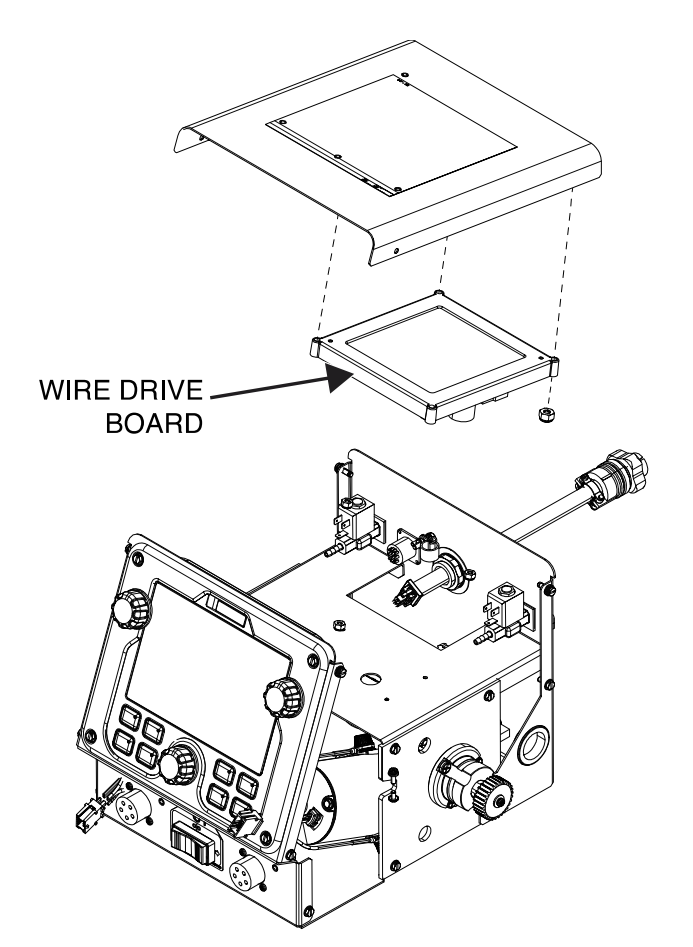

# Figure F.1 – Wire drive board location

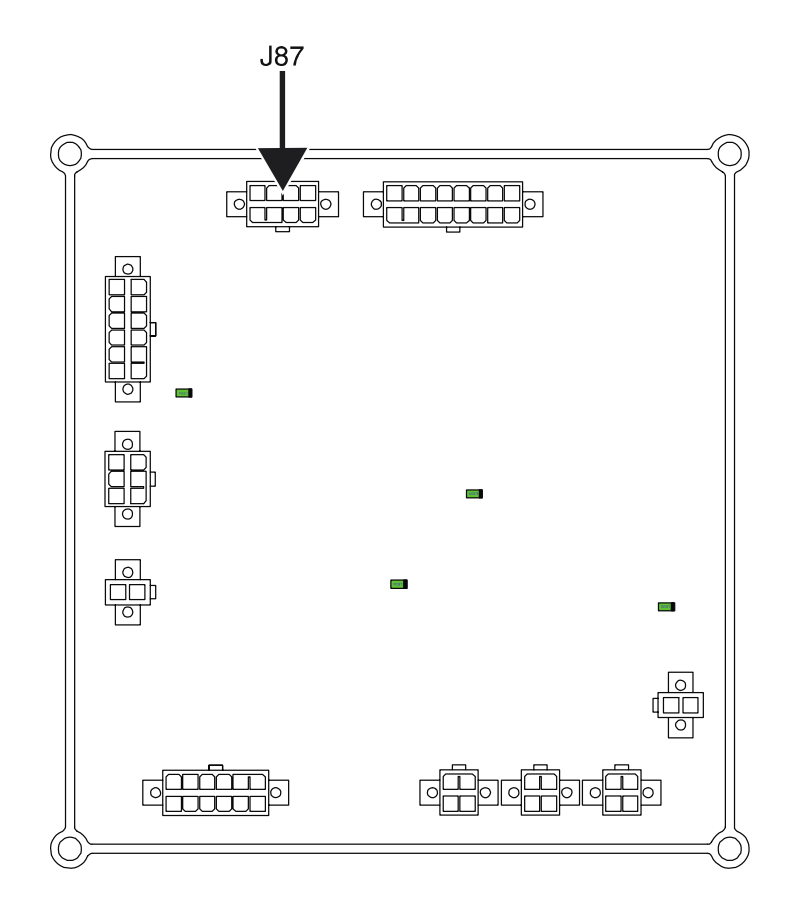

Figure F.2 – Wire drive board plug J87 location

Figure F.3 – Wire drive board plug J87 lead location

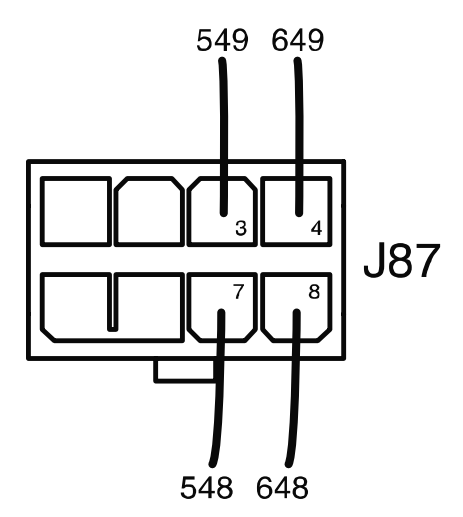

# FLOW SWITCH TEST PROCEDURE

Service and repair should be performed by only Lincoln Electric factory trained personnel. Unauthorized repairs performed on this equipment may result in danger to the technician or machine operator and will invalidate your factory warranty. For your safety and to avoid electrical shock, please observe all safety notes and precautions detailed throughout this manual. If for any reason you do not understand the test procedures or are unable to perform the test/repairs safely, contact the Lincoln Electric Service Department for electrical troubleshooting assistance before you proceed. Call 1-888-935-3877.

# **TEST DESCRIPTION**

These tests will help determine if the Flow Switch is functioning properly.

#### MATERIALS NEEDED

Volt/Ohmmeter Wiring Diagram

#### **TEST PROCEDURE**

- 1. Carefully remove input power from the PipeFab Welding System.
- 2. Perform the *Case Cover Removal Procedure*.
- 3. Perform the *Capacitor Discharge Procedure*.
- 4. Locate the flow switch. See *Figure F.1*. See Wiring Diagram.
- 5. Label and disconnect plug J54 from the inline connection. See Wiring Diagram.
- 6. Using a volt/ohmmeter, perform the resistance tests outlined in *Table F.1*. See *Figure F.2*. See Wiring Diagram.
- 7. If the flow switch tests open and there is more than .5 gallons per minute of coolant flow, the flow switch may be faulty.
- 8. If the flow switch tests closed and there is less than .5 gallons per minute of coolant flow, the flow switch may be faulty.
- 9. If faulty, perform the *Flow Switch Removal And Replacement Procedure*.
- 10. Connect plug J54 to the inline connection. See Wiring Diagram.
- 11. Perform the *Case Cover Replacement Procedure*.

#### Table F.1 – Flow switch resistance tests

| TEST POINT                   | TEST POINT                   | EXPECTED READING           | FLOW RATE                                          |
|------------------------------|------------------------------|----------------------------|----------------------------------------------------|
| PLUG J54 PIN 1 (LEAD<br>723) | PLUG J54 PIN 4 (LEAD<br>722) | CLOSED<br>(LOW RESISTANCE) | MORE THAN .5 GALLONS<br>PER MINUTE COOLANT<br>FLOW |
| PLUG J54 PIN 1 (LEAD<br>723) | PLUG J54 PIN 4 (LEAD<br>722) | OPEN<br>(HIGH RESISTANCE)  | NO COOLANT FLOW                                    |

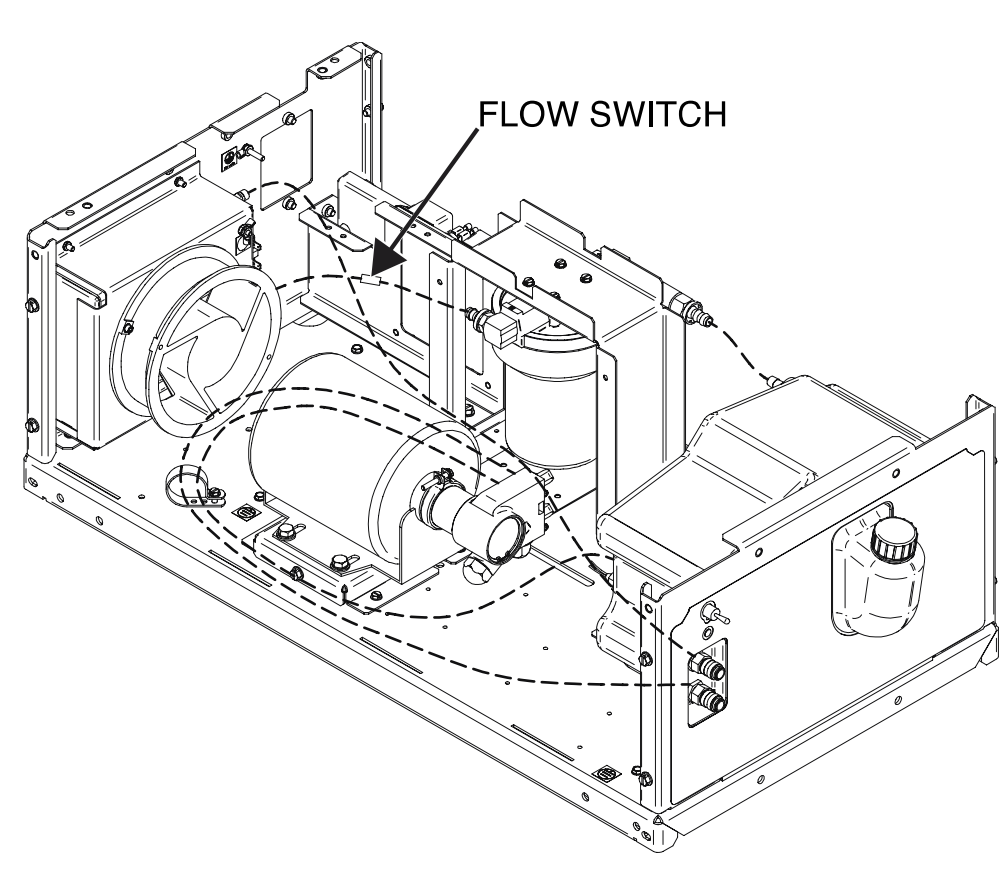

Figure F.1 – Flow switch location

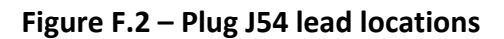

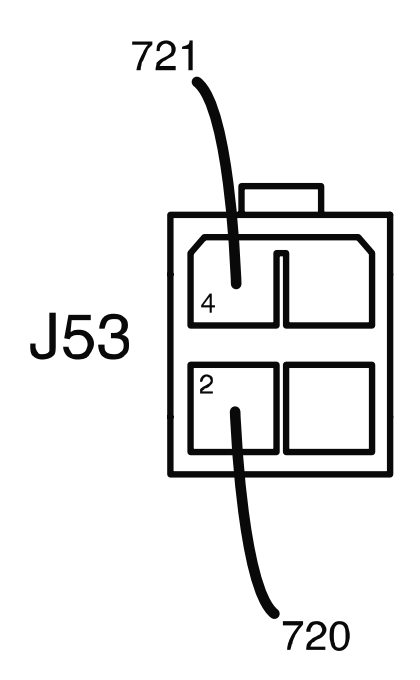

# FLOAT SWITCH TEST PROCEDURE

Service and repair should be performed by only Lincoln Electric factory trained personnel. Unauthorized repairs performed on this equipment may result in danger to the technician or machine operator and will invalidate your factory warranty. For your safety and to avoid electrical shock, please observe all safety notes and precautions detailed throughout this manual. If for any reason you do not understand the test procedures or are unable to perform the test/repairs safely, contact the Lincoln Electric Service Department for electrical troubleshooting assistance before you proceed. Call 1-888-935-3877.

# **TEST DESCRIPTION**

These tests will help determine if the Float Switch is functioning properly.

# **MATERIALS NEEDED**

Volt/Ohmmeter Wiring Diagram

# **TEST PROCEDURE**

- 1. Carefully remove input power from the PipeFab Welding System.
- 2. Perform the *Case Cover Removal Procedure*.
- 3. Perform the *Capacitor Discharge Procedure*.
- 4. Locate the float switch. See *Figure F.1*. See Wiring Diagram.
- 5. Label and disconnect plug J53 from the inline connection. See *Figure F.2*. See Wiring Diagram.
- 6. Using a volt/ohmmeter, perform the resistance tests outlined in *Table F.1*. See *Figure F.2*. See Wiring Diagram.
- 7. If the level switch tests open and there is more than .9 gallons of coolant in the reservoir, the float switch may be faulty.
- 8. If the level switch tests closed and there is less than .9 gallons of coolant in the reservoir, the float switch may be faulty.
- 9. If faulty, perform the *Float Switch Removal And Replacement Procedure*.
- 10. Connect plug J53 to the inline connection. See Wiring Diagram.
- 11. Perform the *Case Cover Replacement Procedure*.

| <b>TEST POINT</b>    | TEST POINT           | EXPECTED READING  | <b>COOLANT LEVEL</b> |
|----------------------|----------------------|-------------------|----------------------|
| PLUG J53 PIN 2 (LEAD | PLUG J53 PIN 4 (LEAD | CLOSED            | MORE THAN .9 GALLONS |
| 720)                 | 721)                 | (LOW RESISTANCE)  | OF COOLANT           |
| PLUG J53 PIN 2 (LEAD | PLUG J53 PIN 4 (LEAD | OPEN              | LESS THAN .9 GALLONS |
| 720)                 | 721)                 | (HIGH RESISTANCE) | OF COOLANT           |

#### Table F.1 – Float switch resistance tests

# Figure F.1 – Float switch location

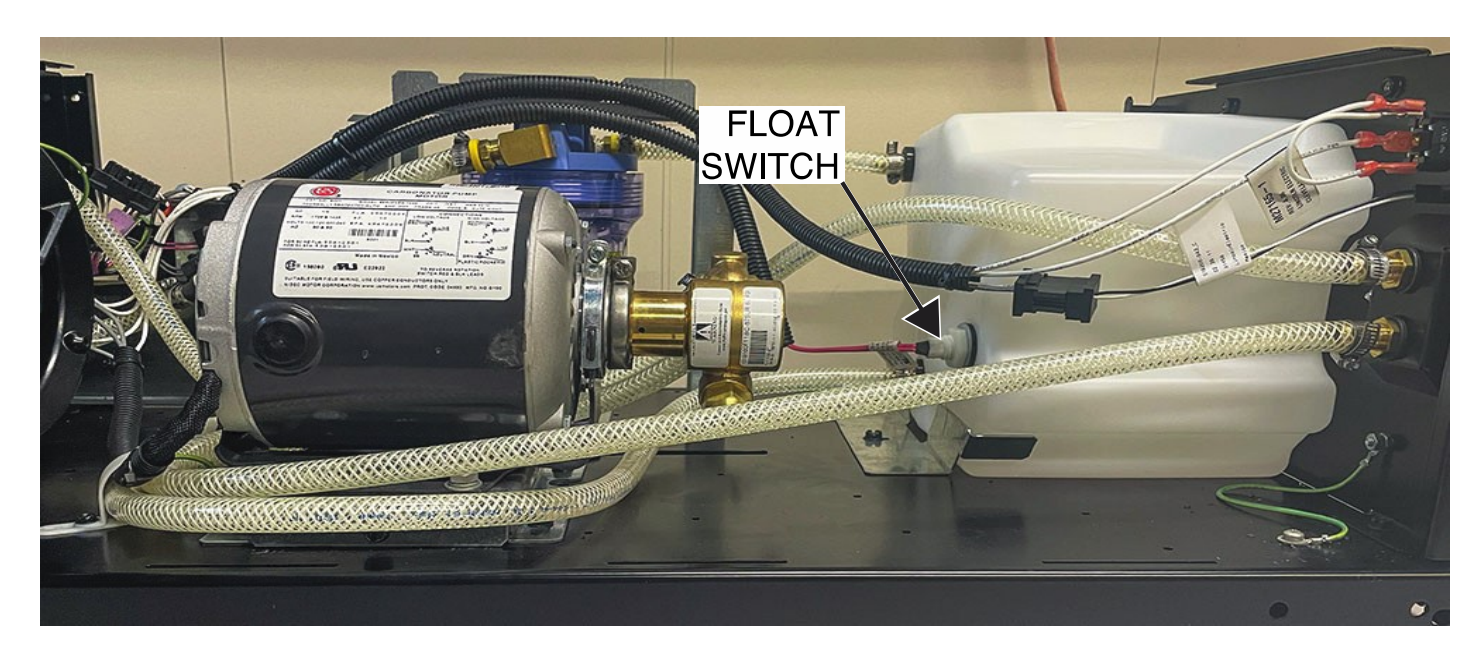

Figure F.2 – Float switch lead location

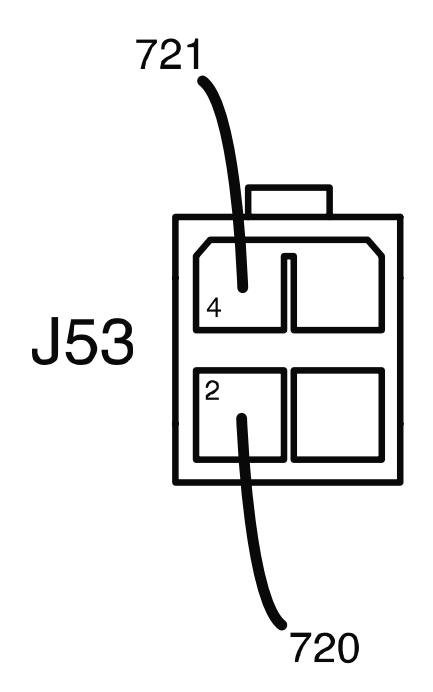

# **MOMENTARY TOGGLE SWITCH TEST PROCEDURE**

Service and repair should be performed by only Lincoln Electric factory trained personnel. Unauthorized repairs performed on this equipment may result in danger to the technician or machine operator and will invalidate your factory warranty. For your safety and to avoid electrical shock, please observe all safety notes and precautions detailed throughout this manual. If for any reason you do not understand the test procedures or are unable to perform the test/repairs safely, contact the Lincoln Electric Service Department for electrical troubleshooting assistance before you proceed. Call 1-888-935-3877.

# **TEST DESCRIPTION**

These tests will help determine if the Momentary Toggle Switch is functioning properly.

# **MATERIALS NEEDED**

Volt/Ohmmeter Wiring Diagram

- 1. Carefully remove input power from the PipeFab Welding System.
- 2. Perform the *Case Cover Removal Procedure*.
- 3. Perform the *Capacitor Discharge Procedure*.
- 4. Locate the momentary toggle switch. See *Figure F.1*. See Wiring Diagram.
- 5. Label and disconnect leads 724, 737B and the jumper lead (737C) from the momentary toggle switch terminals. See *Figure F.2*. See Wiring Diagram.
- 6. Using a volt/ohmmeter, perform the resistance tests outlined in *Table F.1*. See *Figure F.2*. See Wiring Diagram.
- 7. Connect leads 724, 737B and the jumper lead (737C) to the momentary toggle switch terminals. See Wiring Diagram.
- 8. If faulty, perform the *Momentary Toggle Switch Removal And Replacement Procedure*.
- 9. Perform the *Case Cover Replacement Procedure*.

| TEST POINT (POS) | TEST POINT (NEG) | EXPECTED READING           | MOMENTARY TOGGLE<br>SWITCH POSITION |
|------------------|------------------|----------------------------|-------------------------------------|
| TERMINAL 2       | TERMINAL 1       | CLOSED<br>(LOW RESISTANCE) | TOGGLE DOWN                         |
| TERMINAL 2       | TERMINAL 1       | OPEN<br>(HIGH RESISTANCE)  | TOGGLE UP                           |
| TERMINAL 3       | TERMINAL 1       | OPEN<br>(HIGH RESISTANCE)  | TOGGLE DOWN                         |
| TERMINAL 3       | TERMINAL 1       | CLOSED<br>(LOW RESISTANCE) | TOGGLE UP                           |
| TERMINAL 2       | TERMINAL 3       | OPEN<br>(HIGH RESISTANCE)  | TOGGLE UP                           |
| TERMINAL 2       | TERMINAL 3       | OPEN<br>(HIGH RESISTANCE)  | TOGGLE DOWN                         |

# Table F.1 – Momentary toggle switch resistance tests

# Figure F.1 – Momentary toggle switch location

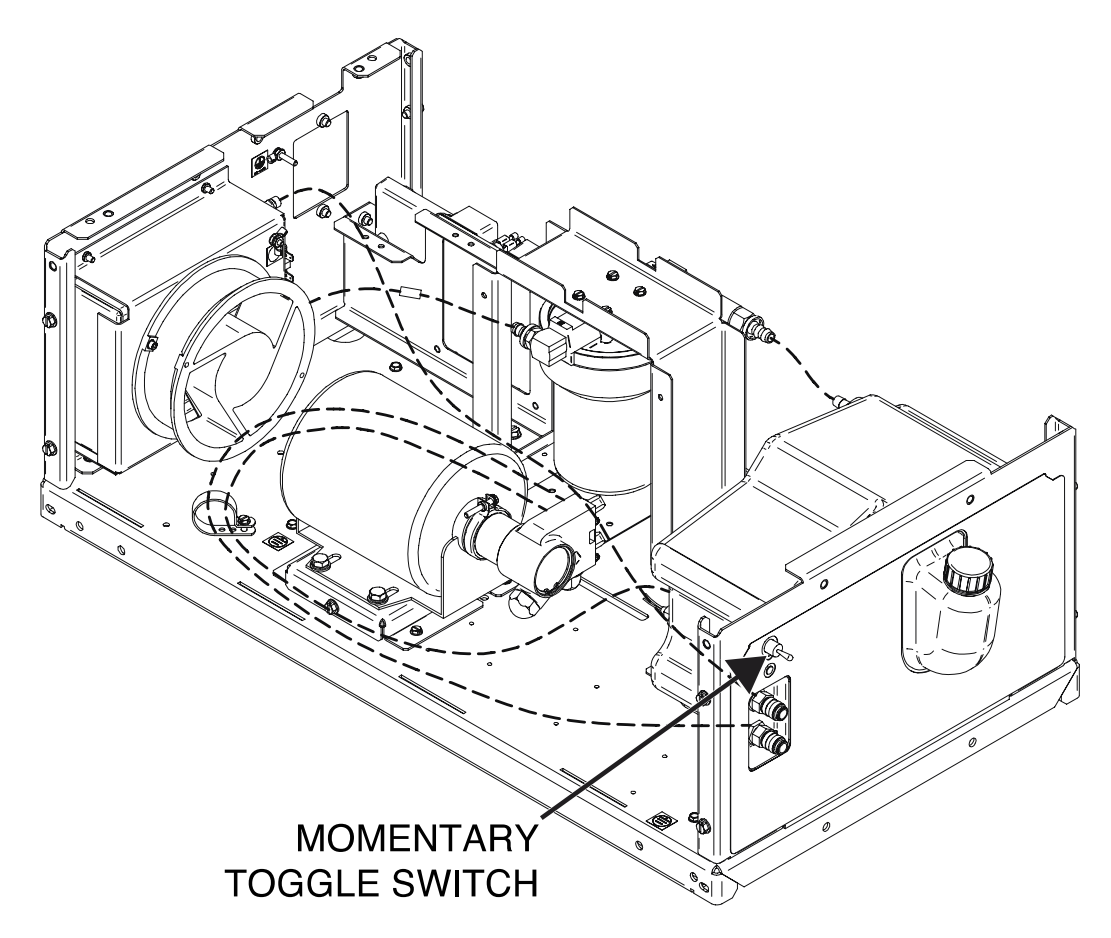

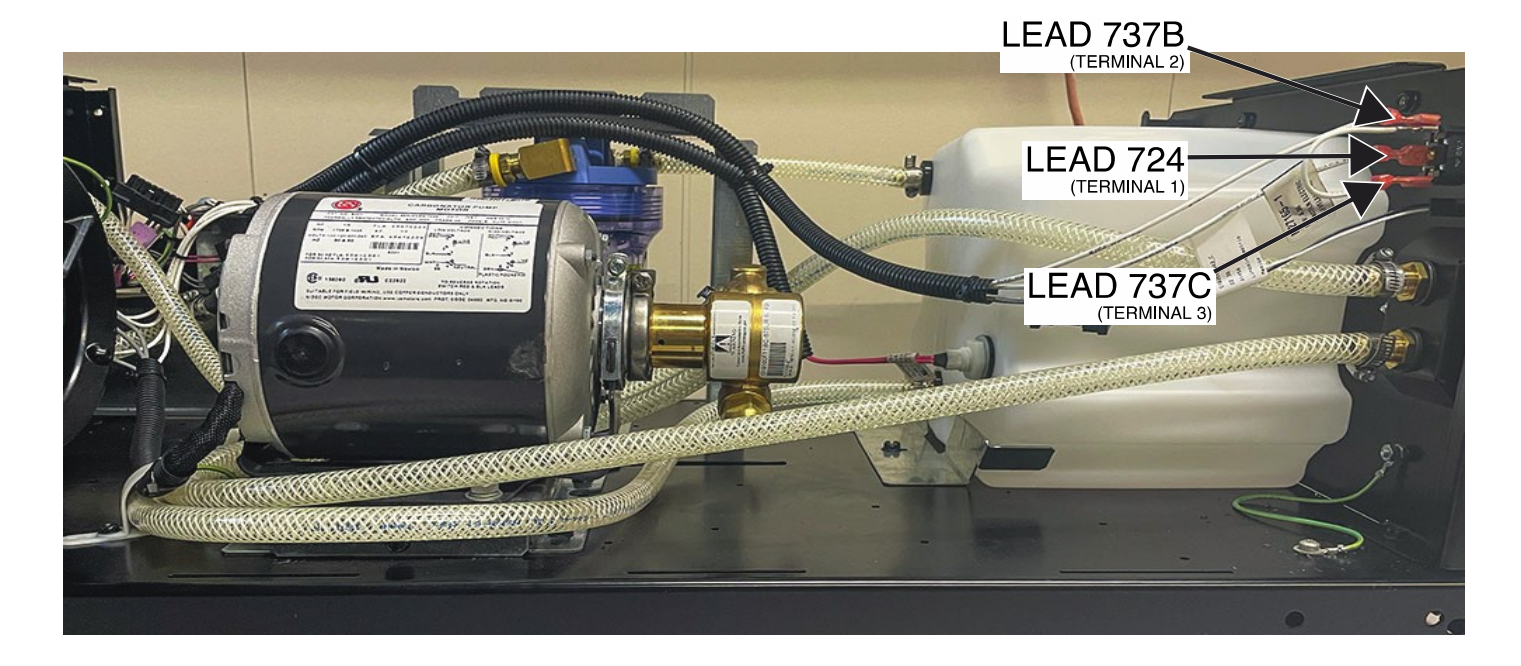

#### Figure F.2 – Momentary toggle switch lead and terminal locations

# PUMP MOTOR TEST PROCEDURE

Service and repair should be performed by only Lincoln Electric factory trained personnel. Unauthorized repairs performed on this equipment may result in danger to the technician or machine operator and will invalidate your factory warranty. For your safety and to avoid electrical shock, please observe all safety notes and precautions detailed throughout this manual. If for any reason you do not understand the test procedures or are unable to perform the test/repairs safely, contact the Lincoln Electric Service Department for electrical troubleshooting assistance before you proceed. Call 1-888-935-3877.

# **TEST DESCRIPTION**

These tests will help determine if the Pump Motor is functioning properly.

# **MATERIALS NEEDED**

Molex Removal Tool 115 VAC Power Supply Volt/Ohmmeter Wiring Diagram

- 1. Carefully remove input power from the PipeFab Welding System.
- 2. Perform the *Case Cover Removal Procedure*.
- 3. Perform the *Capacitor Discharge Procedure*.
- 4. Locate the pump motor assembly. See *Figure F.1*. See Wiring Diagram.
- 5. Check for loose or faulty connections at the pump motor. See Wiring Diagram.
- 6. Label and disconnect plug J63 from the 115VAC inverter board. See *Figure F.2*. See Wiring Diagram.
- 7. Label and disconnect lead 734A from the circuit breaker. See *Figure F.3*. See Wiring Diagram.
- 8. Using a Molex removal tool, remove lead 732A from plug J63. See *Figure F.4*. See Wiring Diagram.
- 9. Using a 115 VAC power supply, briefly apply power directly to leads 732A and 734A. See Wiring Diagram. The pump motor should activate.
- 10. If the pump motor does not activate, the pump motor assembly may be faulty. See Wiring Diagram.
- 11. If faulty, perform the Pump Motor Assembly Removal And Replacement Procedure.
- 12. Connect lead 734A to the circuit breaker. See Wiring Diagram.
- 13. Carefully attach lead 734A to the plug J63. See Wiring Diagram.
- 14. Perform the *Case Cover Replacement Procedure*.

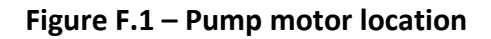

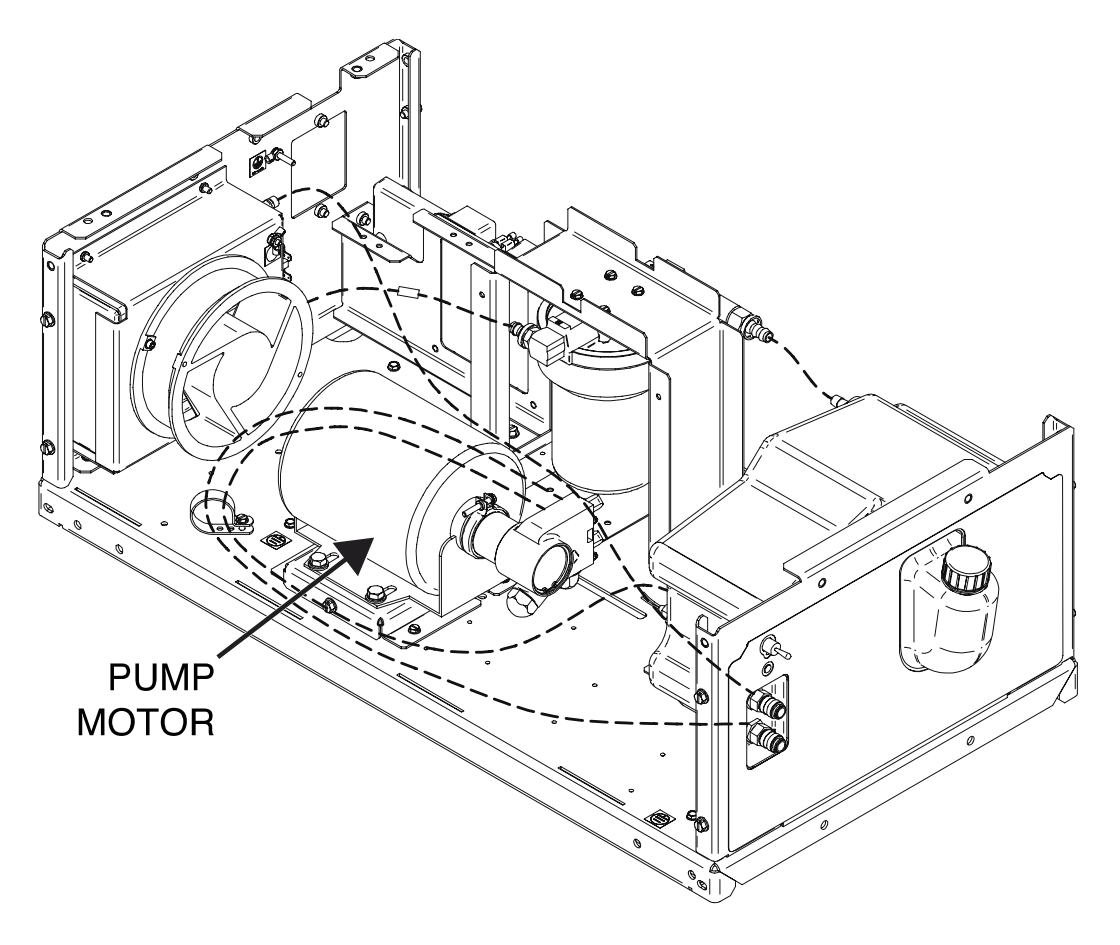

Figure F.2 – 115VAC inverter board plug J63 locations

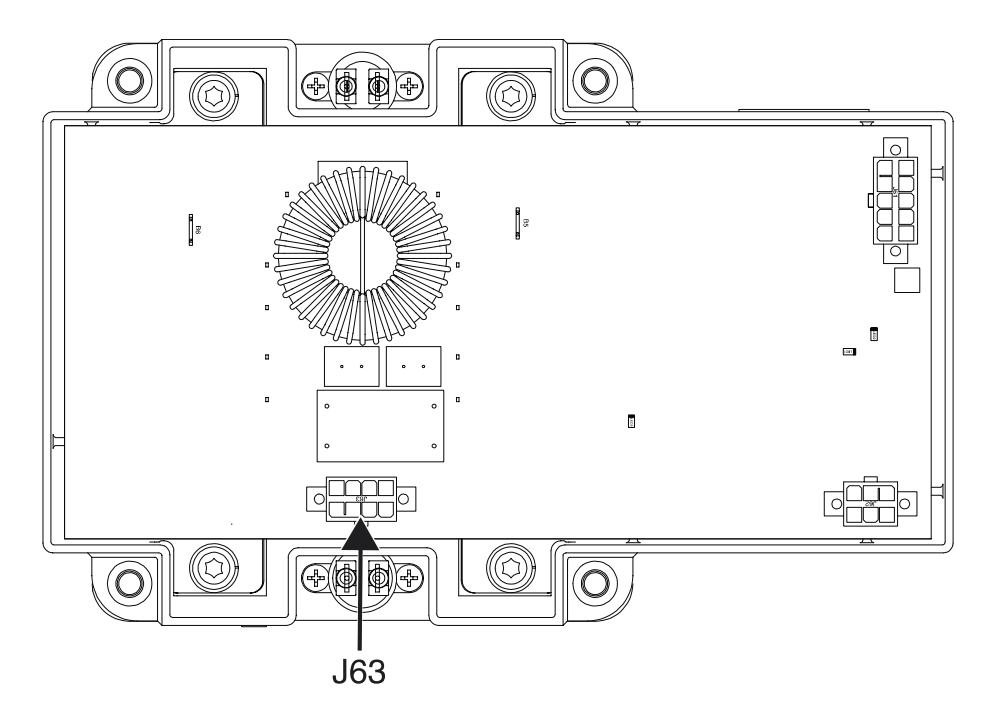

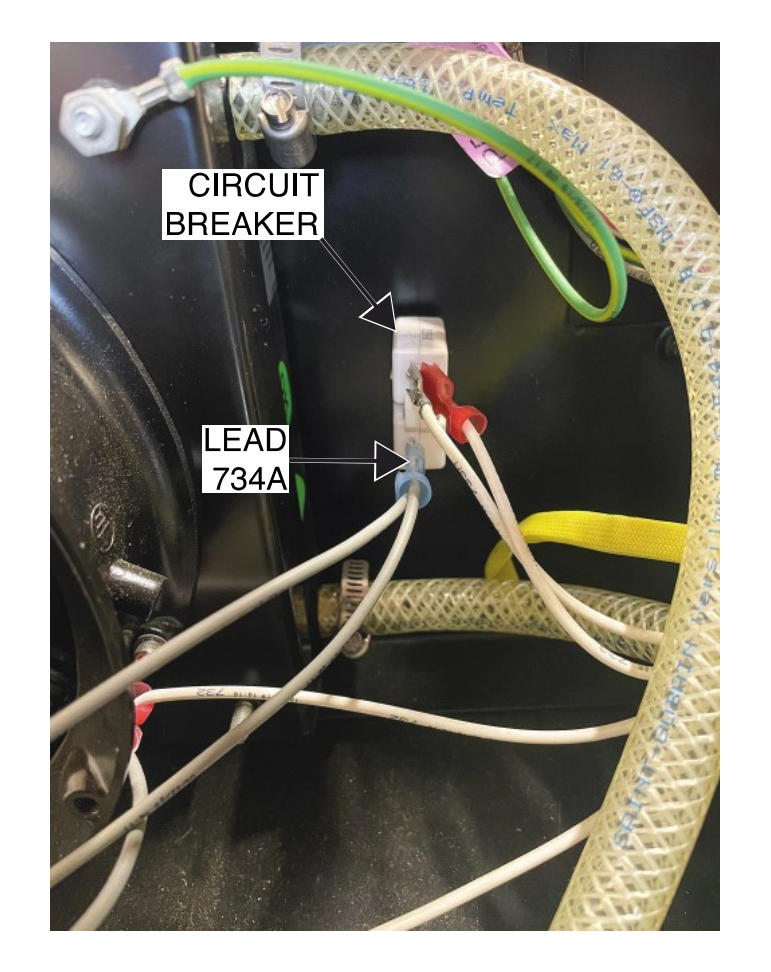

Figure F.3 – Circuit breaker and lead 734A location

Figure F.4 – 115VAC inverter board plug J63 lead location

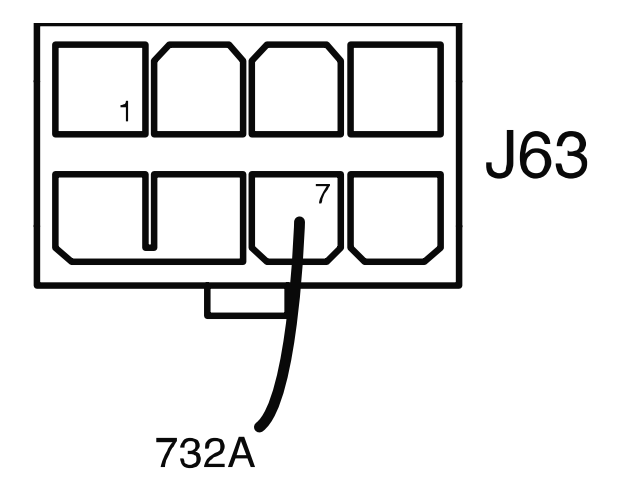

# **COOLER FAN TEST PROCEDURE**

Service and repair should be performed by only Lincoln Electric factory trained personnel. Unauthorized repairs performed on this equipment may result in danger to the technician or machine operator and will invalidate your factory warranty. For your safety and to avoid electrical shock, please observe all safety notes and precautions detailed throughout this manual. If for any reason you do not understand the test procedures or are unable to perform the test/repairs safely, contact the Lincoln Electric Service Department for electrical troubleshooting assistance before you proceed. Call 1-888-935-3877.

# **TEST DESCRIPTION**

These tests will help determine if the Cooler Fan is functioning properly.

# **MATERIALS NEEDED**

Volt/Ohmmeter 115 VAC Power Supply Wiring Diagram

- 1. Carefully remove input power from the PipeFab Welding System.
- 2. Perform the *Case Cover Removal Procedure*.
- 3. Perform the *Capacitor Discharge Procedure*.
- 4. Locate the fan assembly. See *Figure F.1*. See Wiring Diagram.
- 5. Label and disconnect leads 732 and 734 from the fan terminals. See *Figure F.2*. See Wiring Diagram.
- 6. Using a 115 VAC power supply, briefly apply 115 VAC to the fan terminals. See *Figure F.2*. See Wiring Diagram. The fan should operate.
- 7. If the tests fail, the fan motor may be faulty.
- 8. If faulty, perform the *Cooler Fan Removal And Replacement Procedure*.
- 9. Connect leads 732 and 734 to the fan terminals. See Wiring Diagram.
- 10. Perform the *Case Cover Replacement Procedure*.
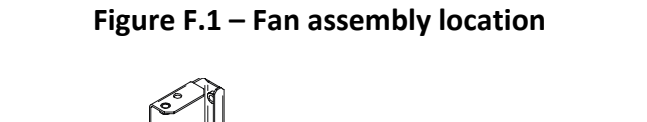

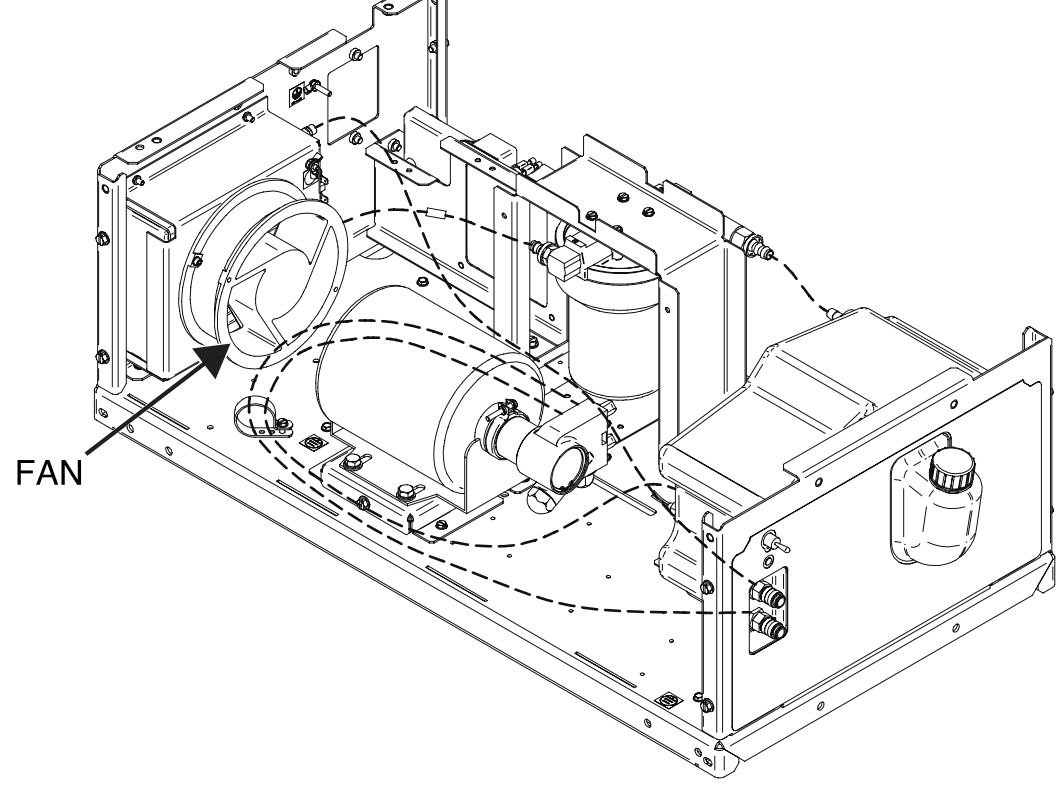

Figure F.2 – Fan motor lead locations

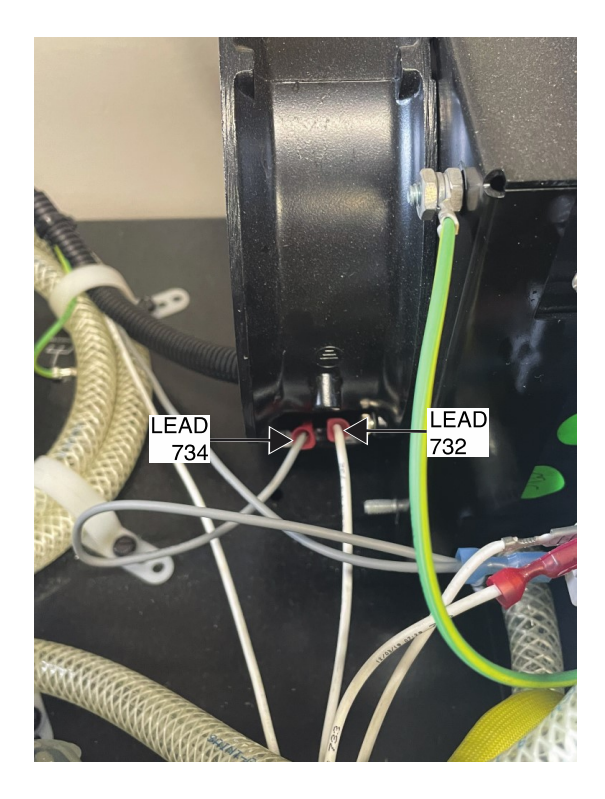

# **115 VAC INVERTER BOARD TEST PROCEDURE**

Service and repair should be performed by only Lincoln Electric factory trained personnel. Unauthorized repairs performed on this equipment may result in danger to the technician or machine operator and will invalidate your factory warranty. For your safety and to avoid electrical shock, please observe all safety notes and precautions detailed throughout this manual. If for any reason you do not understand the test procedures or are unable to perform the test/repairs safely, contact the Lincoln Electric Service Department for electrical troubleshooting assistance before you proceed. Call 1-888-935-3877.

#### **TEST DESCRIPTION**

These tests will help determine if the 115 VAC Inverter Board is functioning properly.

#### **MATERIALS NEEDED**

Volt/Ohmmeter Wiring Diagram

#### **TEST PROCEDURE**

- 1. Carefully remove input power from the PipeFab Welding System.
- 2. Perform the *Case Cover Removal Procedure*.
- 3. Perform the *Capacitor Discharge Procedure*.
- 4. Locate the 115 VAC inverter board. See *Figure F.1*. See Wiring Diagram.
- 5. Using a volt/ohmmeter, perform the resistance tests outlined in *Table F.1*. See *Figures F.2* and *F.3*. See Wiring Diagram.
- 6. Carefully apply the correct input power to the machine and turn ON the machine.
- 7. Using a volt/ohmmeter, perform the voltage tests outlined in *Table F.2*. See *Figures F.2* and *F.3*. See Wiring Diagram.
- 8. If any of the tests fail, the 115 VAC inverter board may be faulty.
- 9. If faulty, perform the **115 VAC Inverter Board Removal And Replacement Procedure**.
- 10. Perform the *Case Cover Replacement Procedure*.

#### Table F.1 – 115 VAC inverter board resistance tests

| TEST POINT     | TEST POINT     | EXPECTED READING    |
|----------------|----------------|---------------------|
| PLUG J61 PIN 1 | PLUG J61 PIN 6 | VERY LOW RESISTANCE |
| (LEAD 411)     | (LEAD 412)     | (LESS THAN ONE OHM) |
| PLUG J61 PIN 2 | PLUG J61 PIN 7 | VERY LOW RESISTANCE |
| (LEAD 413)     | (LEAD 414)     | (LESS THAN ONE OHM) |

#### Table F.2 – 115 VAC inverter board voltage tests

| <b>TEST POINT</b> | <b>TEST POINT</b> | EXPECTED READING | MACHINE CONDITION   |
|-------------------|-------------------|------------------|---------------------|
| TERMINAL B5       | TERMINAL B6       |                  | MACHINE "ON".       |
| (LEAD 730)        | (LEAD 729)        | 313 VAC          |                     |
| PLUG J63 PIN 1    | PLUG J63 PIN 3    |                  | MACHINE "ON". MOTOR |
| (LEAD 733)        | (LEAD 732)        | IIS VAC          | ACTIVATED.          |
| PLUG J63 PIN 5    | PLUG J63 PIN 7    |                  | MACHINE "ON". MOTOR |
| (LEAD 733A)       | (LEAD 732A)       | IIS VAC          | ACTIVATED.          |

### Figure F.1 – 115 VAC inverter board location

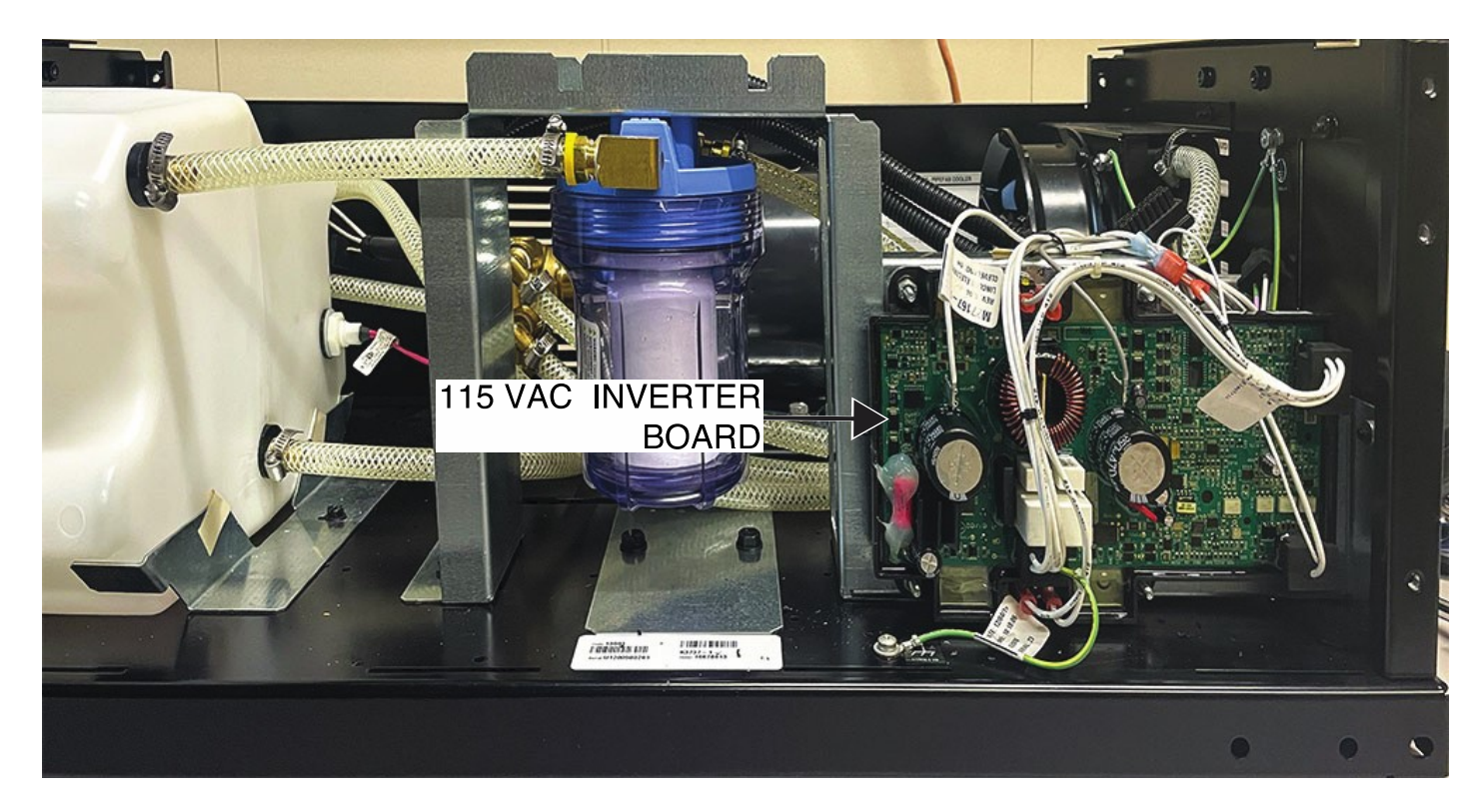

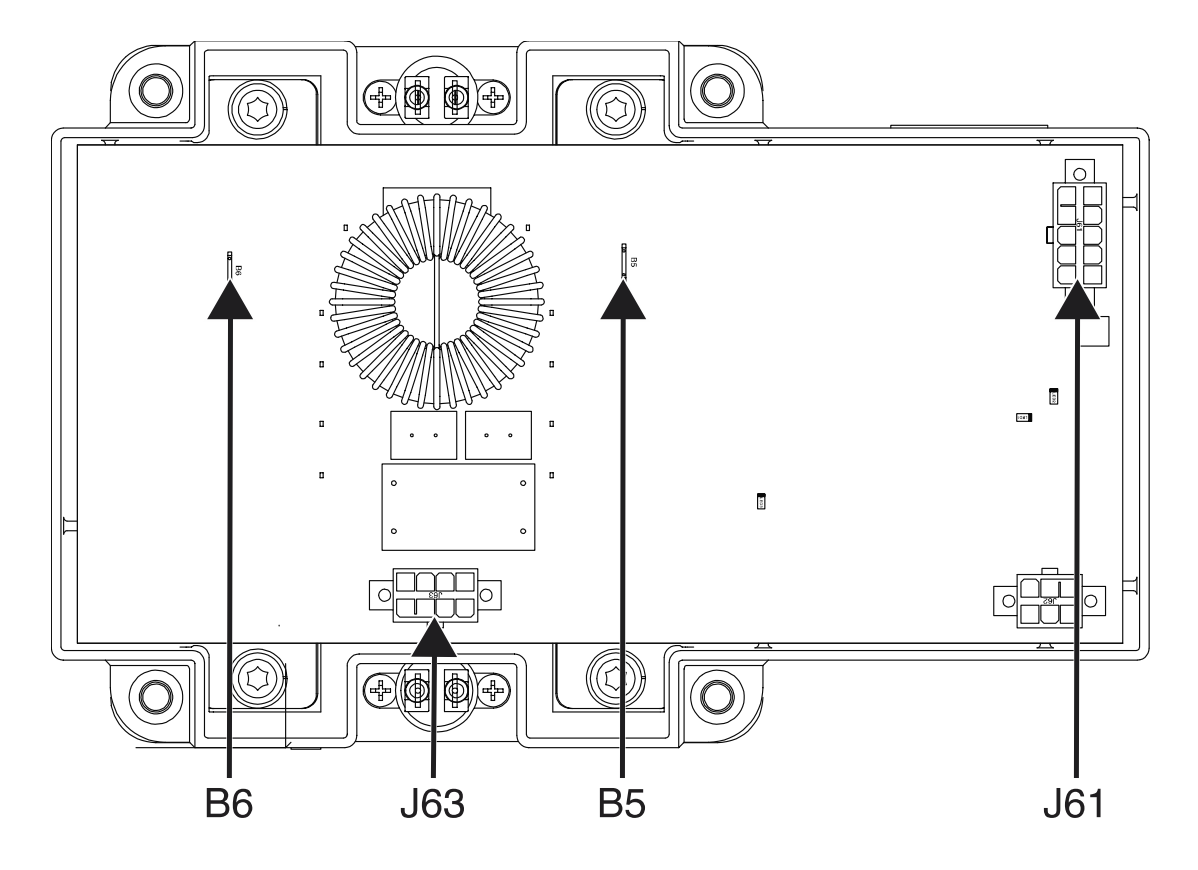

Figure F.2 – 115 VAC inverter board terminal and plug locations

Figure F.3 – 115 VAC inverter board lead locations

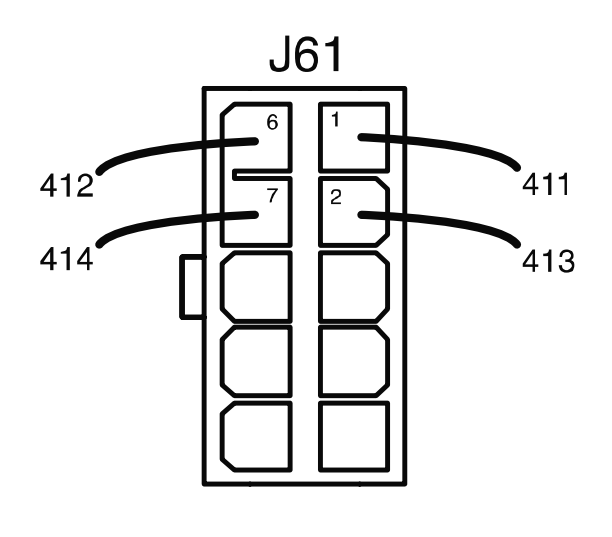

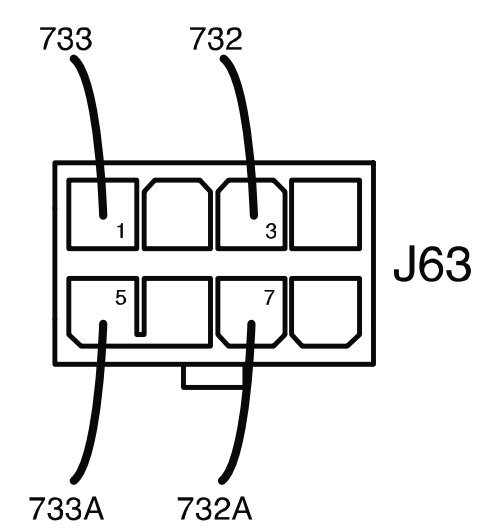

# Removal And Replacement Procedures

# INPUT BOARD REMOVAL AND REPLACEMENT PROCEDURE

Service and repair should be performed by only Lincoln Electric factory trained personnel. Unauthorized repairs performed on this equipment may result in danger to the technician or machine operator and will invalidate your factory warranty. For your safety and to avoid electrical shock, please observe all safety notes and precautions detailed throughout this manual. If for any reason you do not understand the test procedures or are unable to perform the test/repairs safely, contact the Lincoln Electric Service Department for electrical troubleshooting assistance before you proceed. Call 1-888-935-3877.

#### **TEST DESCRIPTION**

This procedure will aid the technician in the removal and replacement of the Input Board.

#### **MATERIALS NEEDED**

7/16" Nutdriver 3/8" Nutdriver Wiring Diagram

#### **REMOVAL PROCEDURE**

- 1. Carefully remove input power from the PipeFab Welding System.
- 2. Perform the *Case Cover Removal Procedure*.
- 3. Perform the *Capacitor Discharge Procedure*.
- 4. Label and disconnect plug J1 from the input board. See *Figure F.1*. See Wiring Diagram.
- Using a 7/16" nutdriver, remove the five bolts and lock washers securing the leads to terminals B1, B2, B3, B4 and B5 on the input board. See *Figure F.1*. See Wiring Diagram.
- 6. Label and disconnect the ground lead from the quick-connect terminal. See *Figure F.1*. See Wiring Diagram.
- 7. Using a 3/8" nutdriver, remove the four nuts and washers securing the board to the machine. See *Figure F.2*.
- 8. Carefully maneuver the input board assembly (including heatsink) out of the machine.
- 9. The input board can now be removed and replaced.

- 1. Carefully position the new input board assembly into the machine.
- 2. Using a 3/8" nutdriver, attach the four nuts and washers securing the board to the machine.
- 3. Connect the ground lead to the quick-connect terminal. See Wiring Diagram.
- 4. Using a 7/16" nutdriver, attach the five bolts and lock washers securing the leads to terminals B1, B2, B3, B4 and B5 on the input board. See Wiring Diagram.
- 5. Connect plug J1 to the input board. See Wiring Diagram.

- 6. Perform the *Case Cover Replacement Procedure*.
- 7. Perform the *Retest After Repair Procedure*.

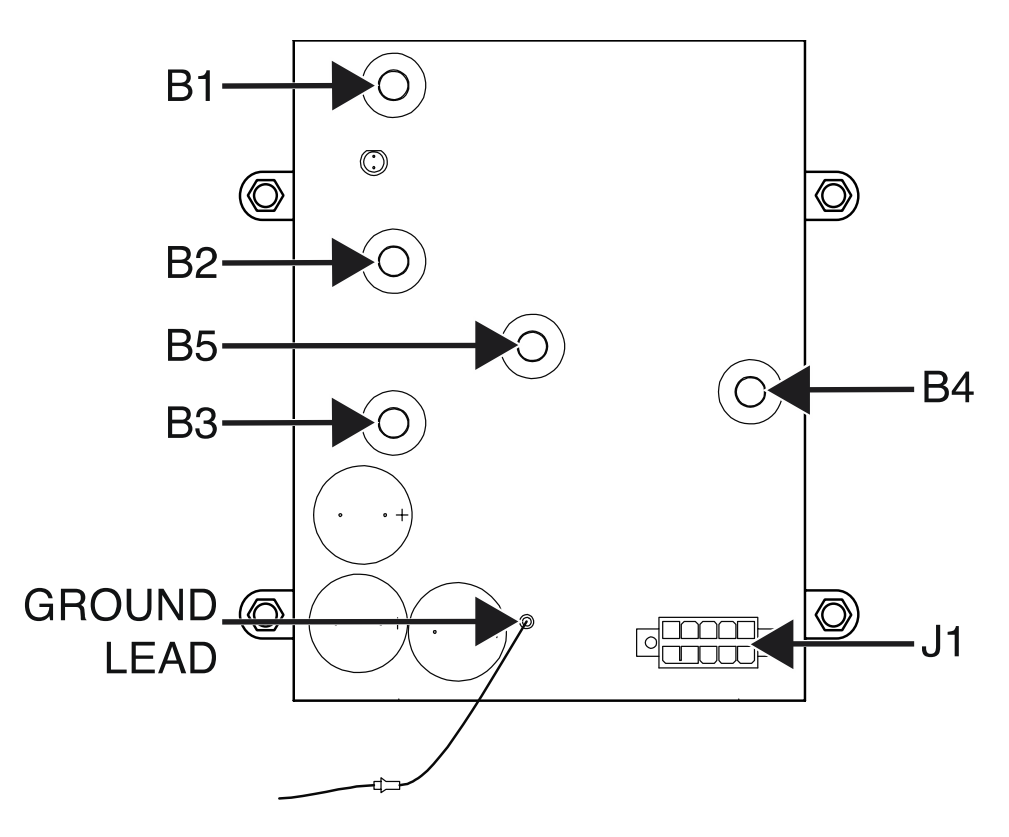

Figure F.1 – Input board plug and lead locations

Figure F.2 – Input board mounting screw locations

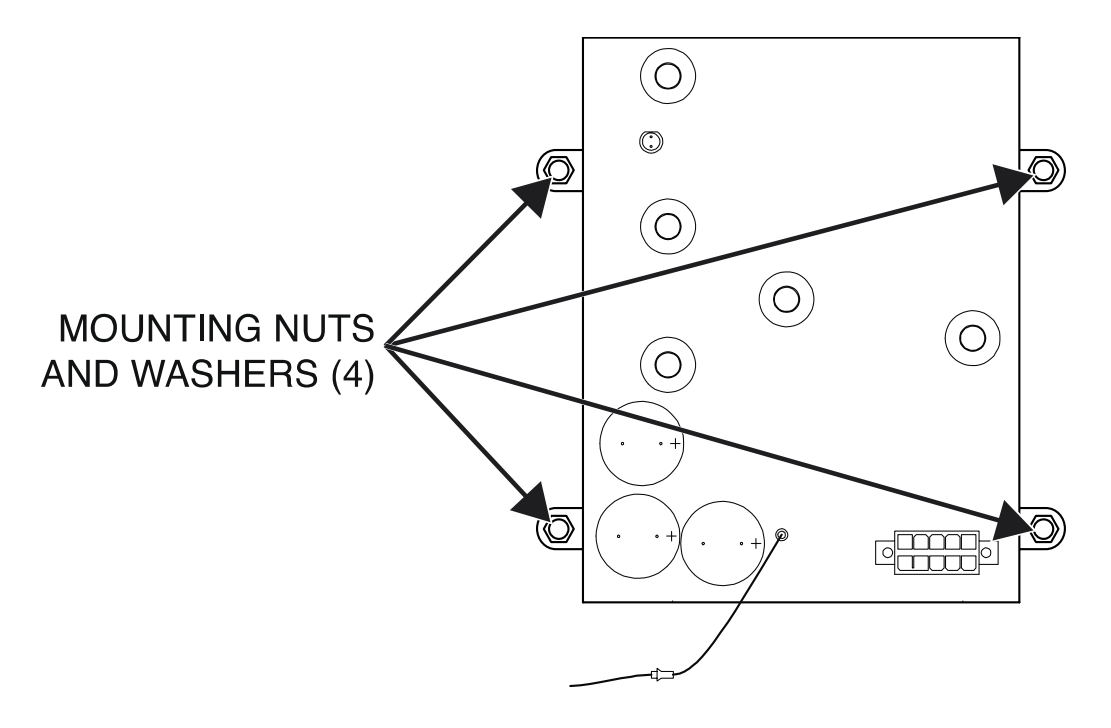

### POWER CONVERSION ASSEMBLY REMOVAL AND REPLACEMENT PROCEDURE

Service and repair should be performed by only Lincoln Electric factory trained personnel. Unauthorized repairs performed on this equipment may result in danger to the technician or machine operator and will invalidate your factory warranty. For your safety and to avoid electrical shock, please observe all safety notes and precautions detailed throughout this manual. If for any reason you do not understand the test procedures or are unable to perform the test/repairs safely, contact the Lincoln Electric Service Department for electrical troubleshooting assistance before you proceed. Call 1-888-935-3877.

#### **TEST DESCRIPTION**

This procedure will aid the technician in the removal and replacement of the Power Conversion Assembly.

#### **MATERIALS NEEDED**

7/16" Nutdriver 7/16" Open-End Wrench 5/16" Nutdriver Wiring Diagram

#### **REMOVAL PROCEDURE**

- 1. Carefully remove input power from the PipeFab Welding System.
- 2. Perform the *Case Cover Removal Procedure*.
- 3. Perform the *Capacitor Discharge Procedure*.
- 4. Label and disconnect plugs J32, J33, J34, J35, J36 and J37 from the power conversion assembly. See *Figure F.1*. See Wiring Diagram.
- 5. Using a 7/16" nutdriver, remove the bolt and lock washer securing the lead B2 and the two smaller leads to terminal B56 of the power conversion assembly. Label and disconnect leads. Note lead placement for reassembly. See *Figure F.1*. See Wiring Diagram.
- 6. Using a 7/16" nutdriver and a 7/16" open-end wrench, remove the bolt, nut and washer securing the two heavy leads and one small lead to the top right of the heat sink terminal. See *Figure F.1*. See Wiring Diagram.
- 7. Using a 7/16" nutdriver, remove the bolts and lock washers securing the top choke leads to terminals B12 and B8 of the power conversion assembly. See *Figure F.1*. See Wiring Diagram.
- 8. Using a 7/16" nutdriver, remove the bolts and lock washers securing the bottom choke leads to terminals B6 and B7 of the power conversion assembly. See *Figure F.1*. See Wiring Diagram.
- 9. Using a 7/16" nutdriver, remove the bolts, lock washers and nuts securing the leads B4 and B5 to the bus bars. See *Figure F.1*. See Wiring Diagram.
- 10. Using a 5/16" nutdriver, remove the six screws and washers securing the power conversion assembly to the machine. See *Figure F.2*.
- 11. Clear leads and cut cable ties as necessary to allow for the removal of the power conversion assembly. See Wiring Diagram.
- 12. The power conversion assembly can now be removed and replaced.

- 1. Carefully position the new power conversion assembly into the machine.
- 2. Using a 5/16" nutdriver, attach the six screws and washers securing the power conversion assembly to the machine.
- 3. Using a 7/16" nutdriver, attach the bolts, lock washers and nuts securing the leads B4 and B5 to the bus bars. See Wiring Diagram.
- 4. Using a 7/16" nutdriver, attach the bolts and lock washers securing the bottom choke leads to terminals B6 and B7 of the power conversion assembly. See Wiring Diagram.
- Using a 7/16" nutdriver, attach the bolts and lock washers securing the top choke leads to terminals B12 and B8 of the power conversion assembly. See Wiring Diagram.
- 6. Using a 7/16" nutdriver and a 7/16" open-end wrench, attach the bolt, nut and washer securing the two heavy leads and one small lead to the top right of the heat sink terminal. See Wiring Diagram.
- 7. Using a 7/16" nutdriver, attach the bolt and lock washer securing the lead B2 and the two smaller leads to terminal B56 of the power conversion assembly. See Wiring Diagram.
- 8. Connect plugs J32, J33, J34, J35, J36 and J37 to the power conversion assembly. See Wiring Diagram.
- 9. Perform the *Case Cover Replacement Procedure*.
- 10. Perform the *Retest After Repair Procedure*.

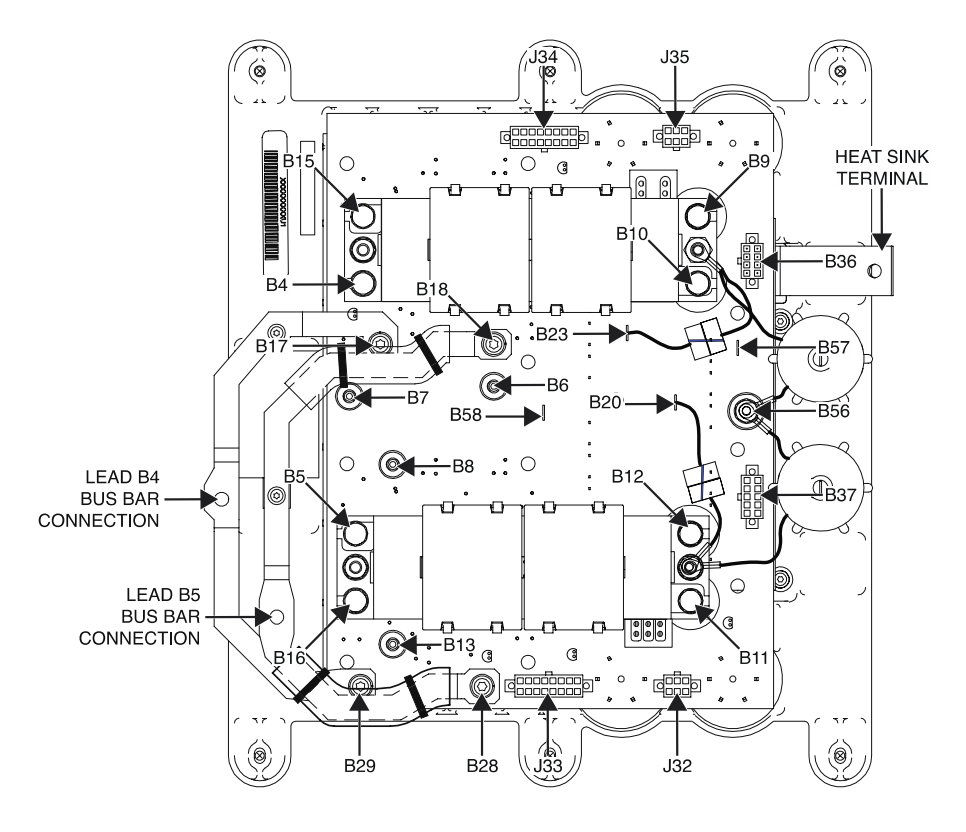

#### Figure F.1 – Power conversion assembly plug and terminal locations

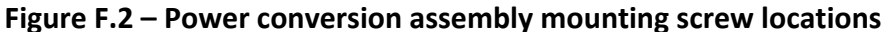

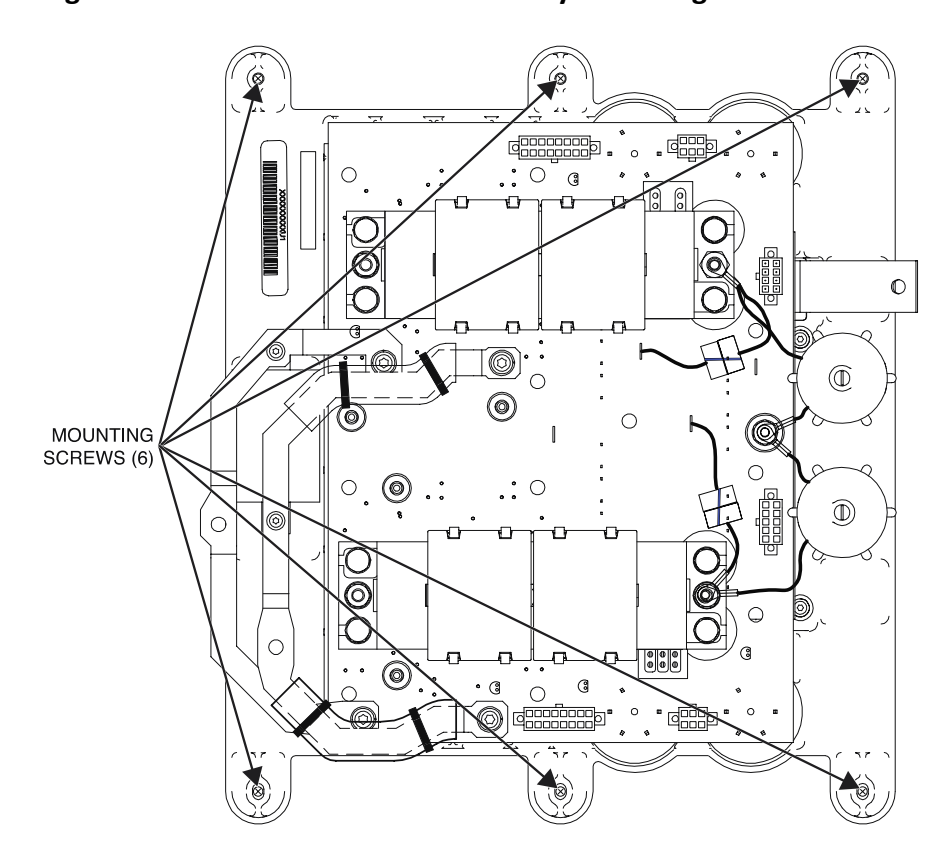

# DIGITAL CONTROL BOARD REMOVAL AND REPLACEMENT PROCEDURE

Service and repair should be performed by only Lincoln Electric factory trained personnel. Unauthorized repairs performed on this equipment may result in danger to the technician or machine operator and will invalidate your factory warranty. For your safety and to avoid electrical shock, please observe all safety notes and precautions detailed throughout this manual. If for any reason you do not understand the test procedures or are unable to perform the test/repairs safely, contact the Lincoln Electric Service Department for electrical troubleshooting assistance before you proceed. Call 1-888-935-3877.

#### **TEST DESCRIPTION**

This procedure will aid the technician in the removal and replacement of the Digital Control Board.

#### **MATERIALS NEEDED**

3/8" Nutdriver Wiring Diagram

#### **REMOVAL PROCEDURE**

- 1. Carefully remove input power from the PipeFab Welding System.
- 2. Perform the *Case Cover Removal Procedure*.
- 3. Perform the *Capacitor Discharge Procedure*.
- 4. Label and disconnect plugs J4, J5, J6, J7, J8, J9, J11 and J12 from the digital control board. See *Figure F.1*. See Wiring Diagram.
- 5. Label and disconnect the ethernet plug from the digital control board. See *Figure F.1*. See Wiring Diagram.
- 6. Using a 3/8" nutdriver, remove the two nuts securing the digital control board to the machine. See *Figure F.2*.
- 7. The digital control board can now be removed and replaced.

- 1. Carefully position the new digital control board onto the mounting posts in the machine.
- 2. Using a 3/8" nutdriver, attach the two nuts securing the digital control board to the machine.
- 3. Connect the ethernet plug to the digital control board. See Wiring Diagram.
- 4. Connect plugs J4, J5, J6, J7, J8, J9, J11 and J12 to the digital control board. See Wiring Diagram.
- 5. Perform the *Case Cover Replacement Procedure*.
- 6. Perform the *Retest After Repair Procedure*.

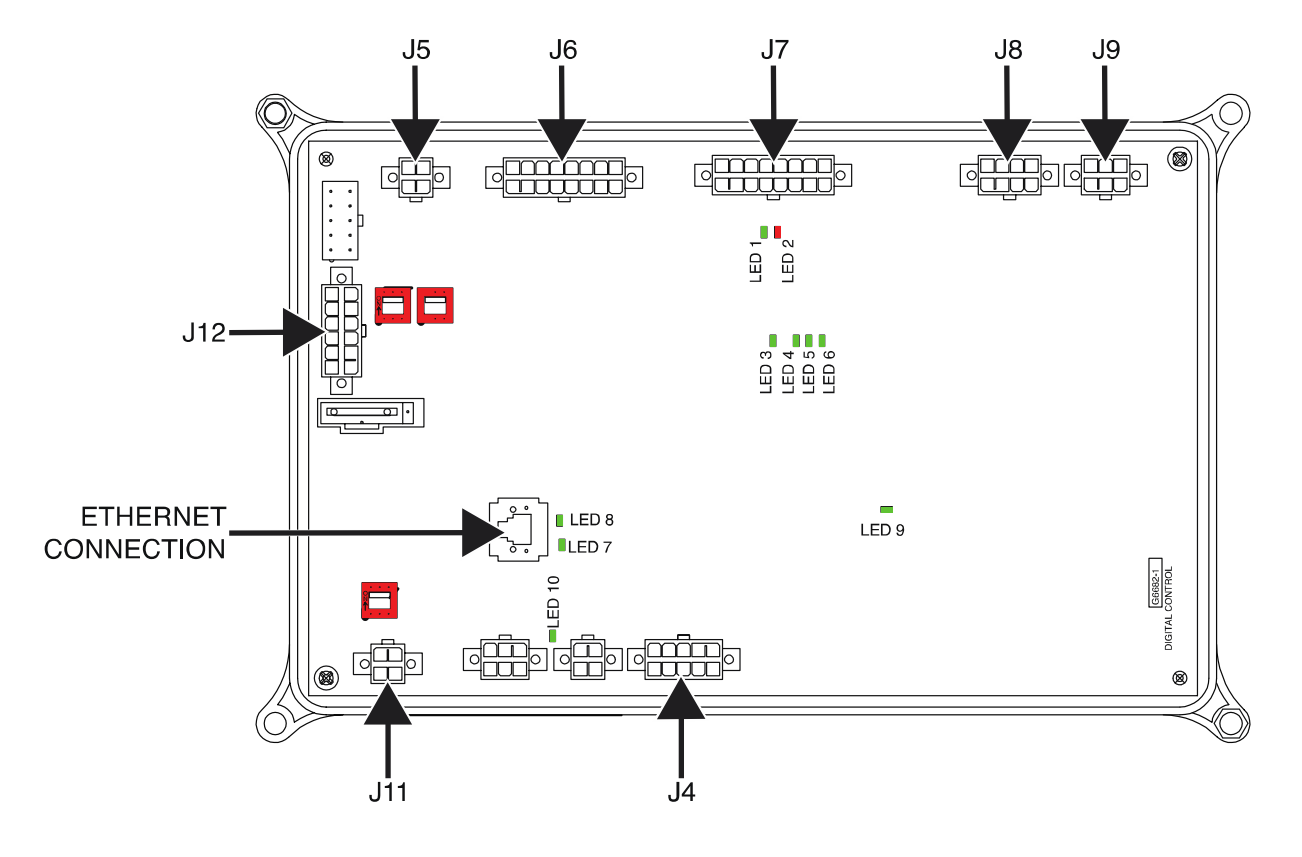

Figure F.1 – Digital control board plug and ethernet connection locations

Figure F.2 – Digital control board mounting nut locations

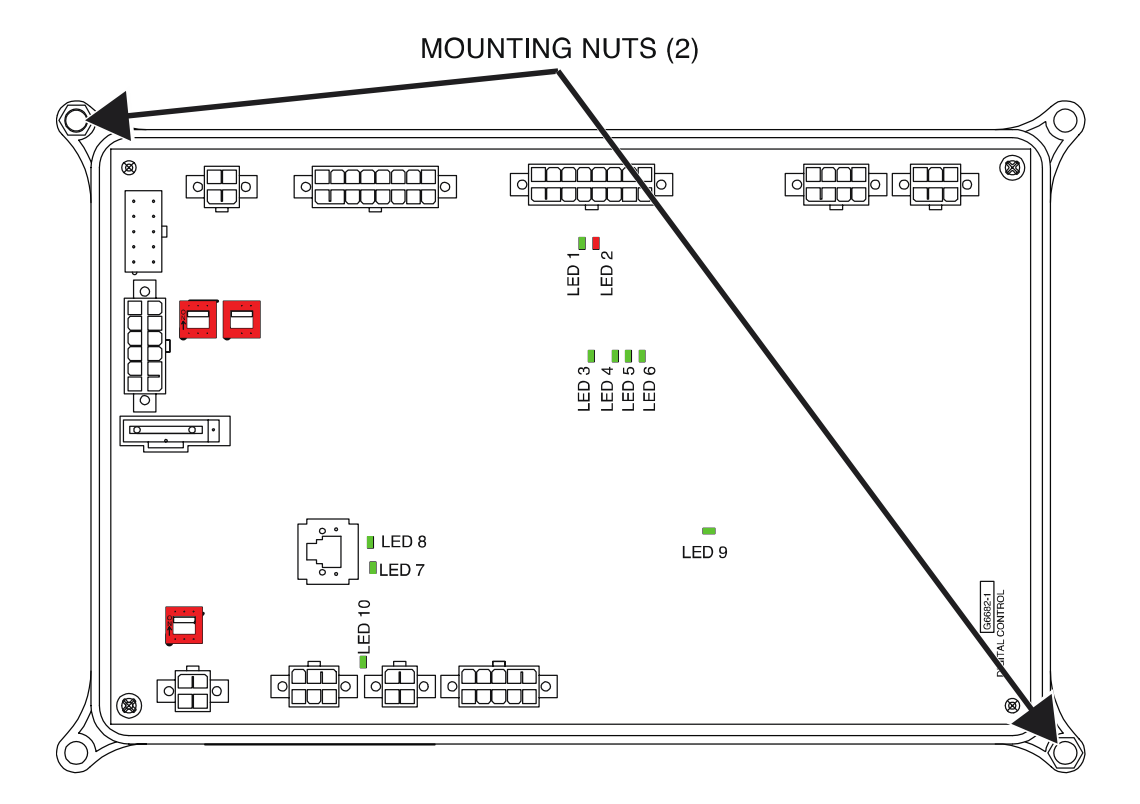

# MULTI-PHASE CHOPPER BOARD REMOVAL AND REPLACEMENT PROCEDURE

Service and repair should be performed by only Lincoln Electric factory trained personnel. Unauthorized repairs performed on this equipment may result in danger to the technician or machine operator and will invalidate your factory warranty. For your safety and to avoid electrical shock, please observe all safety notes and precautions detailed throughout this manual. If for any reason you do not understand the test procedures or are unable to perform the test/repairs safely, contact the Lincoln Electric Service Department for electrical troubleshooting assistance before you proceed. Call 1-888-935-3877.

#### **TEST DESCRIPTION**

This procedure will aid the technician in the removal and replacement of the Multi-Phase Chopper Board.

#### **MATERIALS NEEDED**

7/16" Nutdriver 3/8" Nutdriver 5/16" Nutdriver Wiring Diagram

#### **REMOVAL PROCEDURE**

- 1. Carefully remove input power from the PipeFab Welding System.
- 2. Perform the *Case Cover Removal Procedure*.
- 3. Perform the *Capacitor Discharge Procedure*.
- 4. Label and disconnect plugs J41, J42 and J43 from the multi-phase chopper board. See *Figure F.1*. See Wiring Diagram.
- Using a 7/16" nutdriver, remove the bolt and lock washer securing leads to terminals BL1, BL2, BL3, BL4, BL5 and BL6 of the multi-phase chopper board. See *Figure F.1*. See Wiring Diagram. Label and disconnect leads.
- 6. Using a 7/16" nutdriver, remove the bolt and lock washer securing leads 901 and B1G to terminal B1 of the multi-phase chopper board. See *Figure F.1*. See Wiring Diagram. Label and disconnect leads.
- 7. Using a 7/16" nutdriver, remove the bolt and lock washer securing lead B2 to terminal B2 of the multi-phase chopper board. See *Figure F.1*. See Wiring Diagram. Label and disconnect lead.
- 8. Using a 5/16" nutdriver, remove the two screws securing the snubber board bracket to the base of the machine. See *Figure F.2*.
- 9. Carefully maneuver the snubber board to allow for the removal of the multi-phase chopper board.
- 10. Using a 3/8" nutdriver, remove the four nuts and washers securing the multi-phase chopper board to the machine. See *Figure F.3*.
- 11. Carefully maneuver the multi-phase chopper board assembly out of the machine.
- 12. The multi-phase chopper board can now be removed and replaced.

#### **REPLACEMENT PROCEDURE**

- 1. Carefully position the new multi-phase chopper board into the machine.
- 2. Using a 3/8" nutdriver, attach the four nuts and washers securing the multi-phase chopper board to the machine.
- 3. Using a 5/16" nutdriver, attach the two screws securing the snubber board bracket to the base of the machine.
- 4. Using a 7/16" nutdriver, attach the bolt and lock washer securing lead B2 to terminal B2 of the multi-phase chopper board. See Wiring Diagram.
- 5. Using a 7/16" nutdriver, attach the bolt and lock washer securing leads 901 and B1G to terminal B1 of the multi-phase chopper board. See Wiring Diagram.
- 6. Using a 7/16" nutdriver, attach the bolt and lock washer securing leads to terminals BL1, BL2, BL3, BL4, BL5 and BL6 of the multi-phase chopper board. See Wiring Diagram.
- 7. Connect plugs J41, J42 and J43 to the multi-phase chopper board. See Wiring Diagram.
- 8. Perform the *Case Cover Replacement Procedure*.
- 9. Perform the *Retest After Repair Procedure*.

#### Figure F.1 – Multi-phase chopper board plug and terminal locations

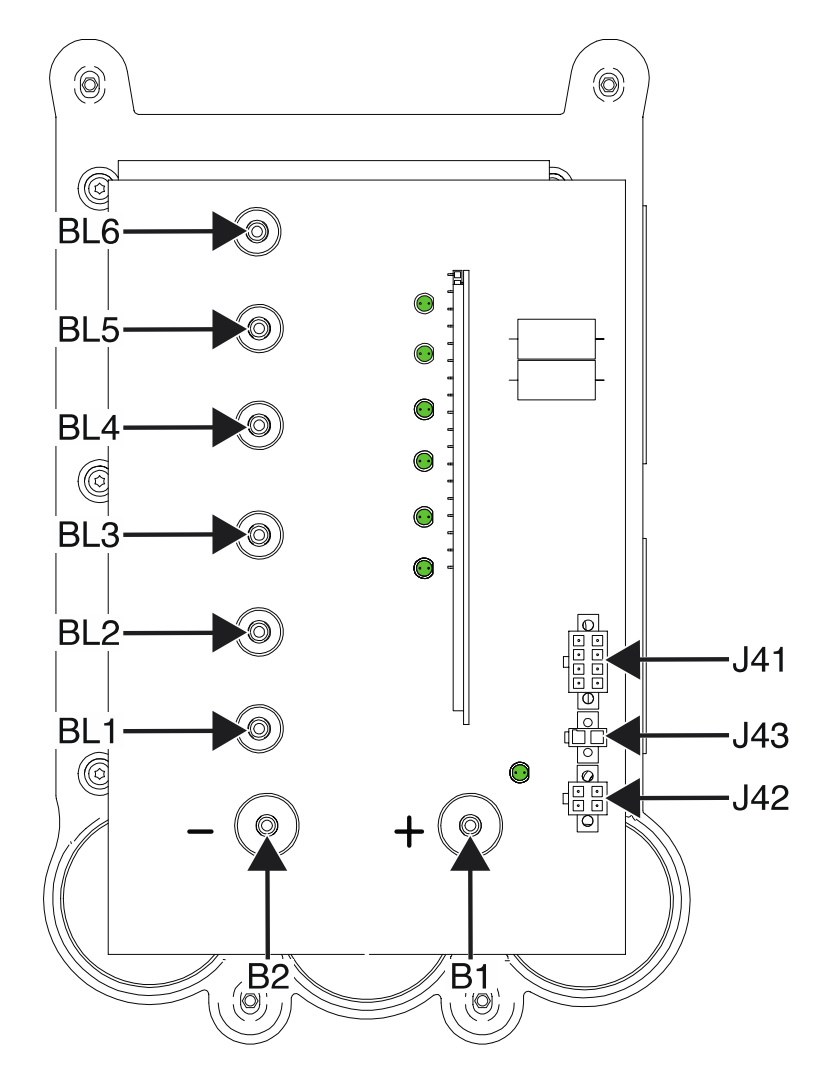

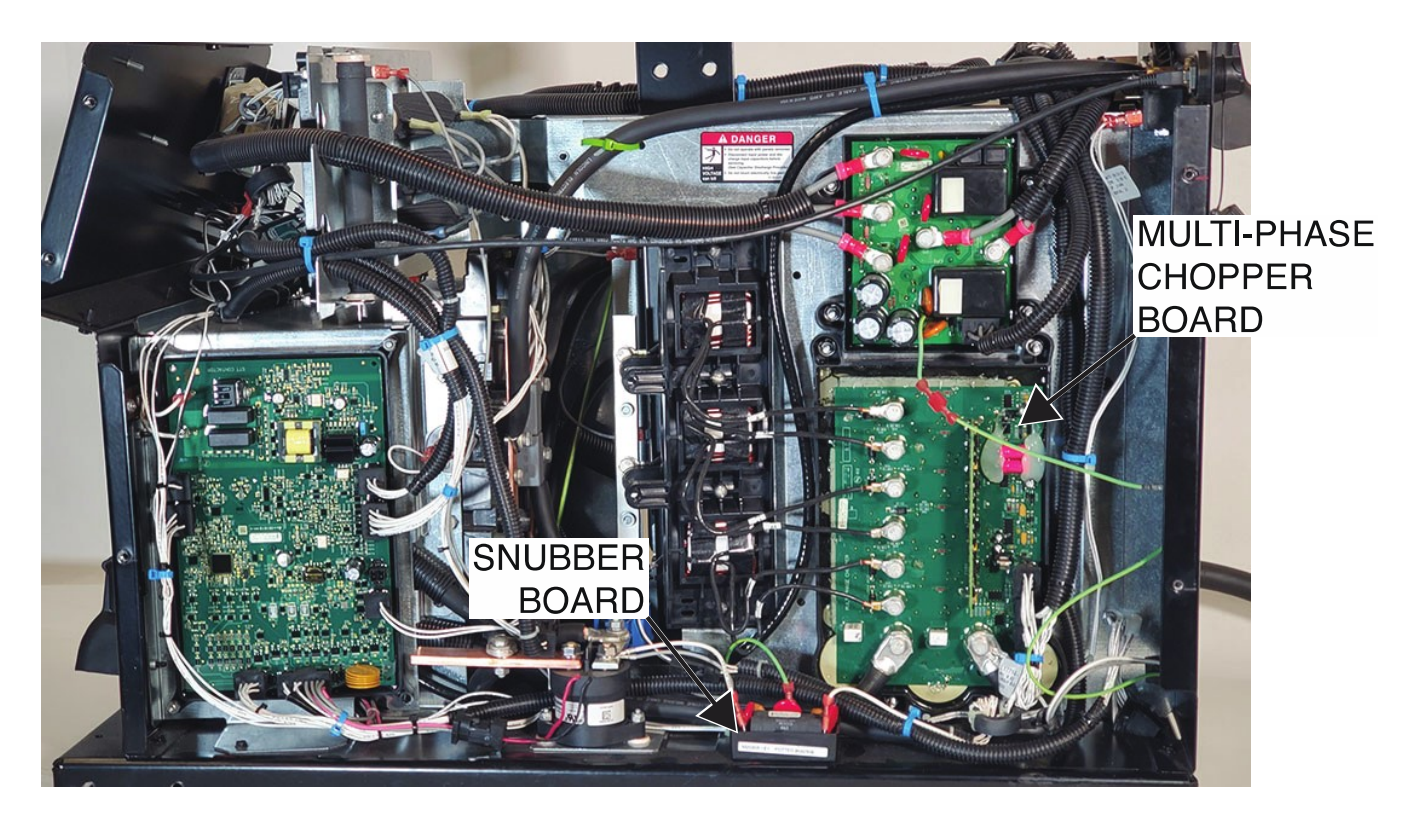

Figure F.2 – Snubber board location

Figure F.3 – Multi-phase chopper board mounting nut and washer locations

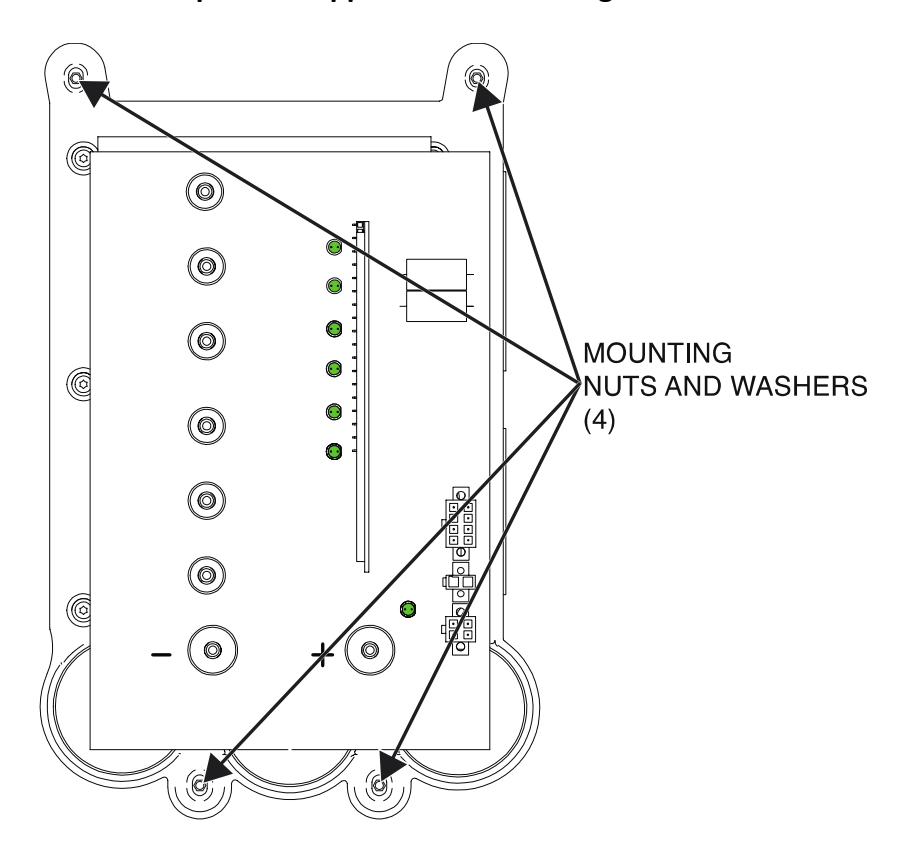

F-119

### MULTI-PHASE OUTPUT CHOKE REMOVAL AND REPLACEMENT PROCEDURE

Service and repair should be performed by only Lincoln Electric factory trained personnel. Unauthorized repairs performed on this equipment may result in danger to the technician or machine operator and will invalidate your factory warranty. For your safety and to avoid electrical shock, please observe all safety notes and precautions detailed throughout this manual. If for any reason you do not understand the test procedures or are unable to perform the test/repairs safely, contact the Lincoln Electric Service Department for electrical troubleshooting assistance before you proceed. Call 1-888-935-3877.

#### **TEST DESCRIPTION**

This procedure will aid the technician in the removal and replacement of the Multi-Phase Output Choke.

#### **MATERIALS NEEDED**

7/16" Nutdriver Slotted Screwdriver Wiring Diagram

#### **REMOVAL PROCEDURE**

- 1. Carefully remove input power from the PipeFab Welding System.
- 2. Perform the *Case Cover Removal Procedure*.
- 3. Perform the *Capacitor Discharge Procedure*.
- 4. Using a 7/16" nutdriver, remove the bolt and lock washer securing each of the three choke lead pairs to the bus bar. See *Figure F.1*. See Wiring Diagram. Label and disconnect leads.
- Using a 7/16" nutdriver, remove the six bolts and lock washers securing the choke leads to terminals BL1, BL2, BL3, BL4, BL5 and BL6 of the multi-phase chopper board. See *Figure F.2*. See Wiring Diagram. Label and disconnect leads.
- 6. Remove cable ties as necessary to allow for the removal of the multi-phase output choke.
- 7. Using a slotted screwdriver, remove the two screws securing the multi-phase output choke to the machine. See *Figure F.3*.
- 8. The multi-phase output choke can now be removed and replaced.

- 1. Carefully position the new multi-phase output choke into the machine.
- 2. Using a slotted screwdriver, attach the two screws securing the multi-phase output choke to the machine.
- 3. Using a 7/16" nutdriver, attach the six bolts and lock washers securing the choke leads to terminals BL1, BL2, BL3, BL4, BL5 and BL6 of the multi-phase chopper board. See Wiring Diagram.
- 4. Using a 7/16" nutdriver, attach the bolt and lock washer securing each of the three choke lead pairs to the bus bar. See Wiring Diagram.
- 5. Perform the *Case Cover Replacement Procedure*.
- 6. Perform the *Retest After Repair Procedure*.

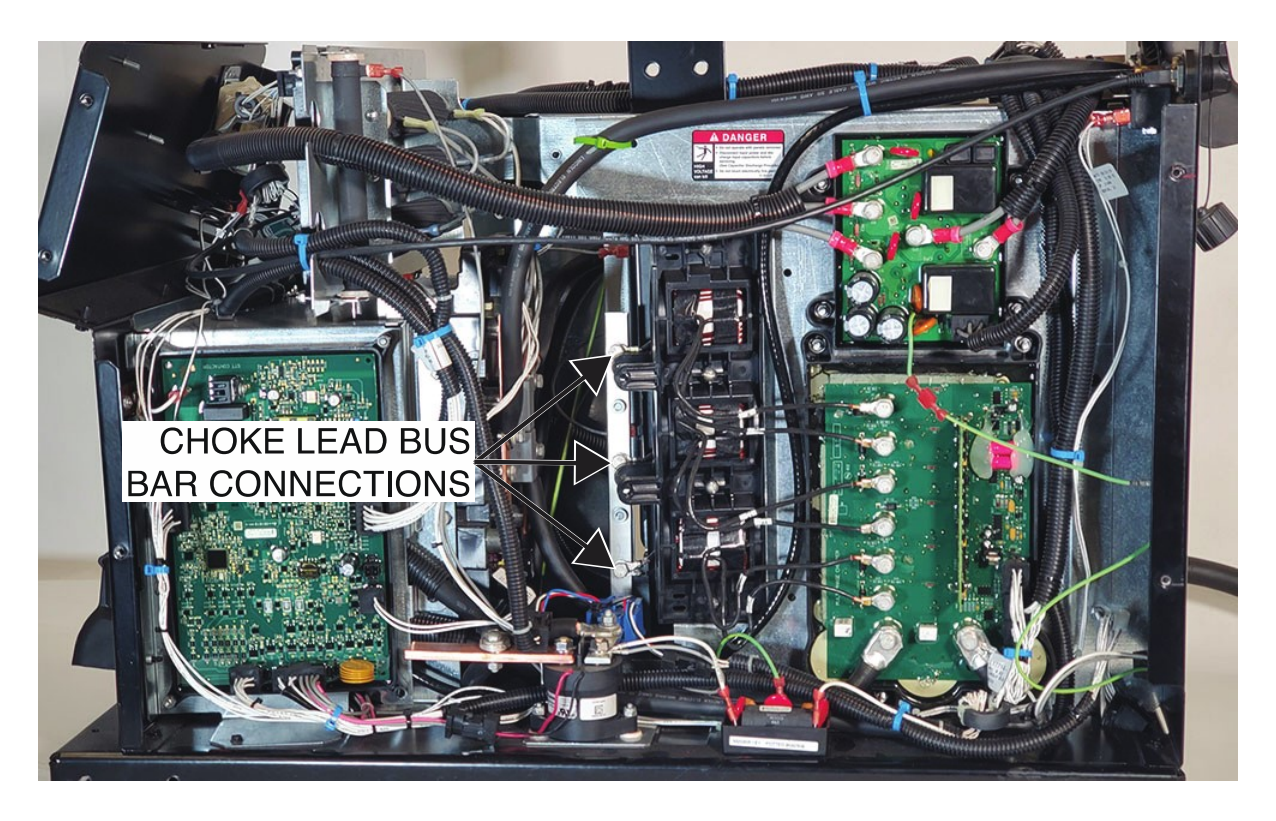

Figure F.1 – Multi-phase output choke lead bus bar connection locations

Figure F.2 – Multi-phase output choke lead connection locations

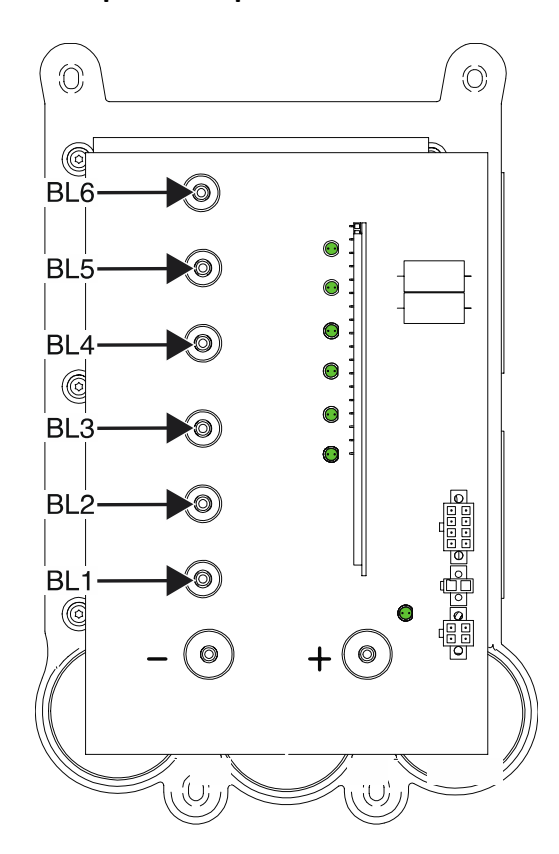

F-121

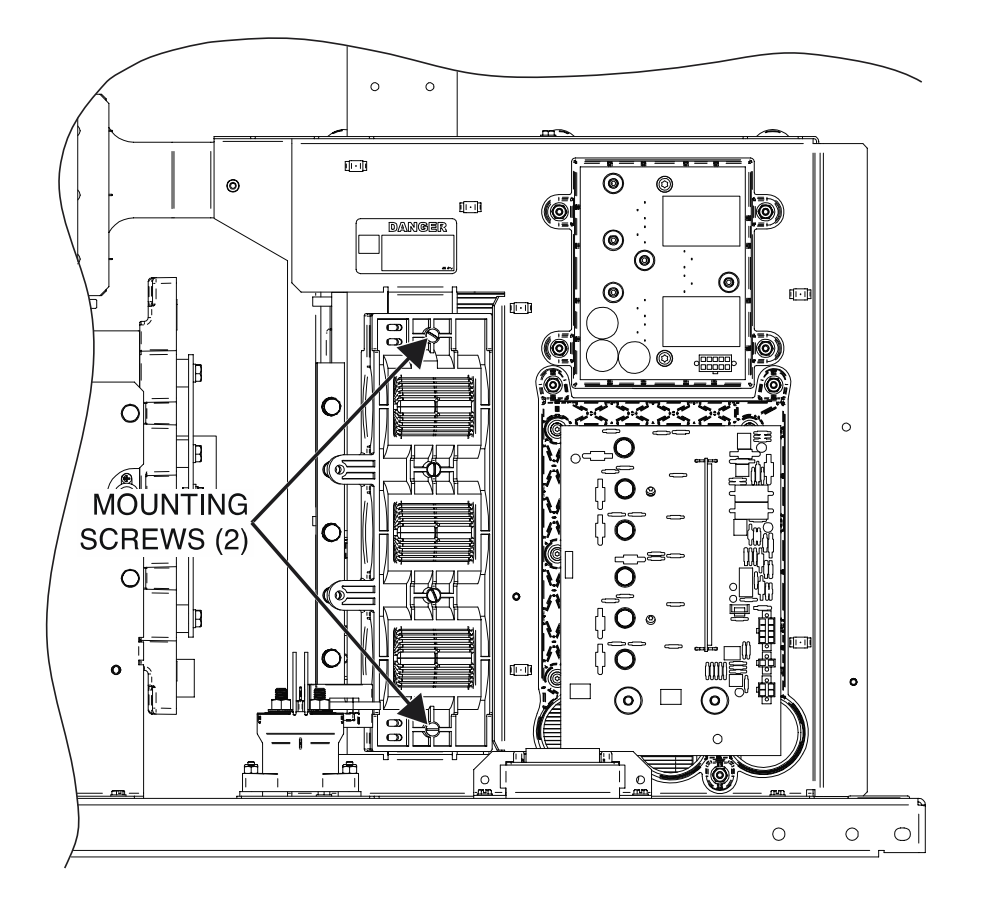

#### Figure F.3 – Multi-phase output choke mounting screw locations

# **CURRENT TRANSDUCER (LEM) REMOVAL AND REPLACEMENT PROCEDURE**

Service and repair should be performed by only Lincoln Electric factory trained personnel. Unauthorized repairs performed on this equipment may result in danger to the technician or machine operator and will invalidate your factory warranty. For your safety and to avoid electrical shock, please observe all safety notes and precautions detailed throughout this manual. If for any reason you do not understand the test procedures or are unable to perform the test/repairs safely, contact the Lincoln Electric Service Department for electrical troubleshooting assistance before you proceed. Call 1-888-935-3877.

#### **TEST DESCRIPTION**

This procedure will aid the technician in the removal and replacement of the Current Transducers (LEM).

#### **MATERIALS NEEDED**

1/2" Nutdriver7/16" Nutdriver7/16" Open-End WrenchPliersWiring Diagram

#### **REMOVAL PROCEDURE**

- 1. Carefully remove input power from the PipeFab Welding System.
- 2. Perform the *Case Cover Removal Procedure*.
- 3. Perform the *Capacitor Discharge Procedure*.
- Using a 1/2" nutdriver, remove the nut securing the two leads to the negative bus bar. See *Figure F.1*. See Wiring Diagram.
- 5. Using a 7/16" nutdriver and a 7/16" open-end wrench, remove the bolt, nut, lock washer and two flat washers securing the heavy lead to the negative bus bar. See *Figure F.1*. See Wiring Diagram.
- 6. Using a 7/16" nutdriver, remove the bolt and lock washer securing each of the three choke lead pairs to the negative bus bar. See *Figure F.1*. See Wiring Diagram. Label and disconnect leads.
- 7. Label and disconnect the Molex plug from each of the current transducers. See *Figure F.1*. See Wiring Diagram.
- 8. Using pliers, remove the cable tie securing current transducers (LEM) to the bus bar. See *Figure F.2*. Note placement on bus bar for reassembly.
- 9. The current transducer(s) (LEM) can now be removed and replaced.

- 1. Carefully position the new current transducer(s) (LEM) onto the bus bar.
- 2. Using a cable tie, secure the current transducers (LEM) to the bus bar.
- 3. Connect the Molex plug to each of the current transducers. See Wiring Diagram.
- 4. Using a 7/16" nutdriver, attach the bolt and lock washer securing each of the three choke lead pairs to the negative bus bar. See Wiring Diagram.

- 5. Using a 7/16" nutdriver and a 7/16" open-end wrench, attach the bolt, nut, lock washer and two flat washers securing the heavy lead to the negative bus bar. See Wiring Diagram.
- 6. Using a 1/2" nutdriver, attach the nut securing the two leads to the negative bus bar. See Wiring Diagram.
- 7. Perform the *Case Cover Replacement Procedure*.
- 8. Perform the *Retest After Repair Procedure*.

#### Figure F.1 – Current transducers (LEM) and Negative bus bar location

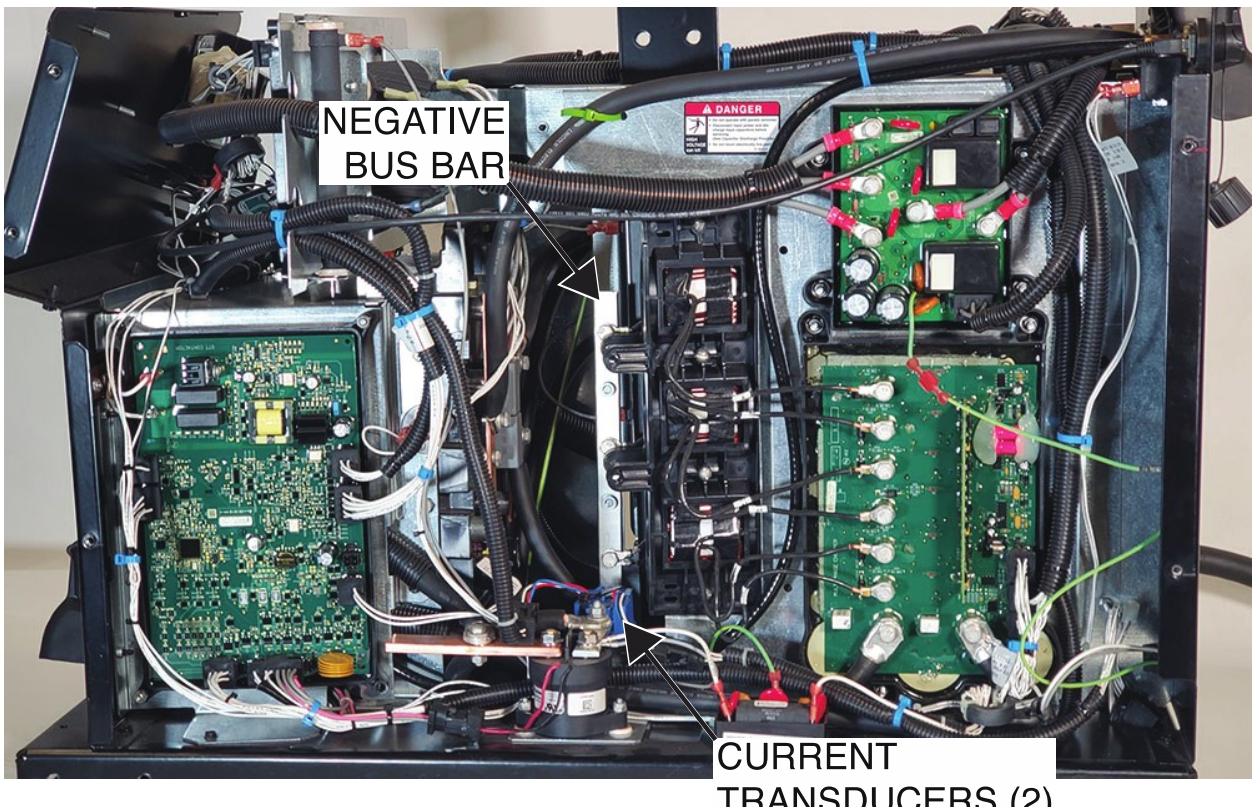

TRANSDUCERS (2) (MOUNTED ON NEGATIVE BUS BAR)

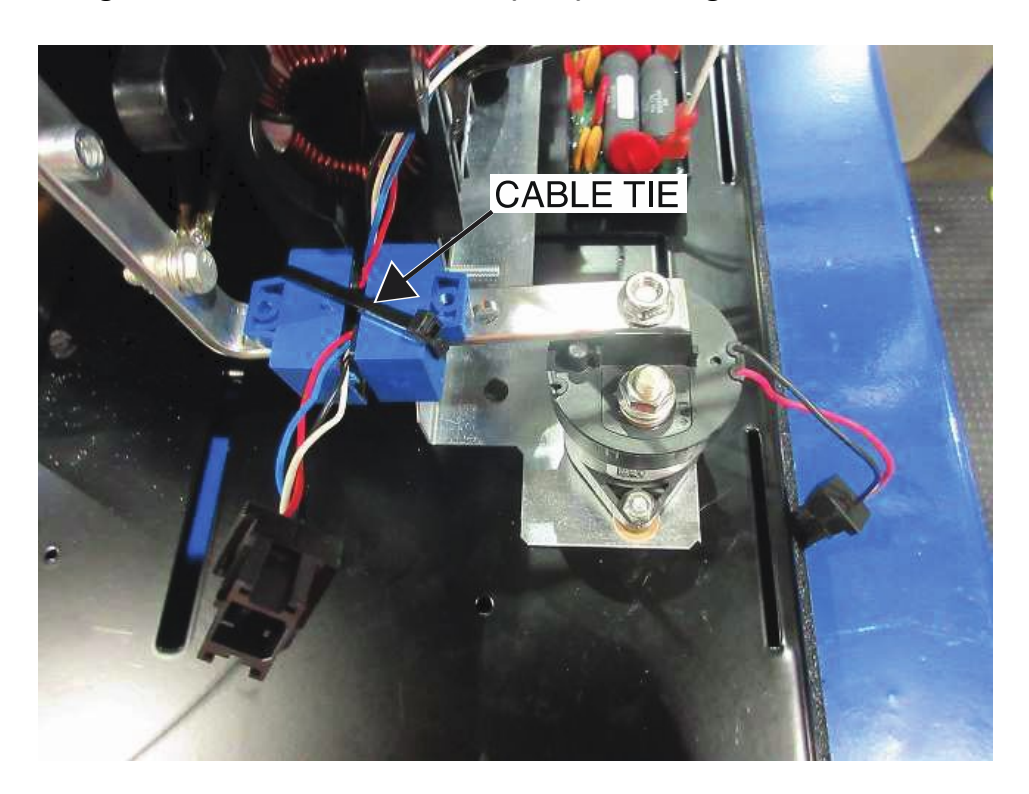

#### Figure F.2 – Current transducers (LEM) mounting cable tie location

# THERMOSTAT REMOVAL AND REPLACEMENT PROCEDURE

Service and repair should be performed by only Lincoln Electric factory trained personnel. Unauthorized repairs performed on this equipment may result in danger to the technician or machine operator and will invalidate your factory warranty. For your safety and to avoid electrical shock, please observe all safety notes and precautions detailed throughout this manual. If for any reason you do not understand the test procedures or are unable to perform the test/repairs safely, contact the Lincoln Electric Service Department for electrical troubleshooting assistance before you proceed. Call 1-888-935-3877.

#### **TEST DESCRIPTION**

This procedure will aid the technician in the removal and replacement of the Thermostat attached to the STT Switch Board.

#### MATERIALS NEEDED

Phillips Screwdriver Dow Corning 340 Heat Sink Compound (Lincoln Part #T12837) Wiring Diagram

#### **REMOVAL PROCEDURE**

- 1. Carefully remove input power from the PipeFab Welding System.
- 2. Perform the *Case Cover Removal Procedure*.
- 3. Perform the *Capacitor Discharge Procedure*.
- 4. Label and disconnect leads 625 and 625A from the thermostat. See *Figure F.1*. See Wiring Diagram.
- 5. Using a Philips screwdriver, remove the two screws securing the thermostat to the STT switch board. See *Figure F.2*.
- 6. The thermostat can now be removed and replaced.

- 1. Apply a coating of Dow Corning 340 heat sink compound to the mating surface of the thermostat and the STT switch board heat sink.
- 2. Carefully position the new thermostat onto the side of the STT switch board.
- 3. Using a Philips screwdriver, attach the two screws securing the thermostat to the STT switch board.
- 4. Connect leads 625 and 625A to the thermostat. See Wiring Diagram.
- 5. Perform the *Case Cover Replacement Procedure*.
- 6. Perform the *Retest After Repair Procedure*.

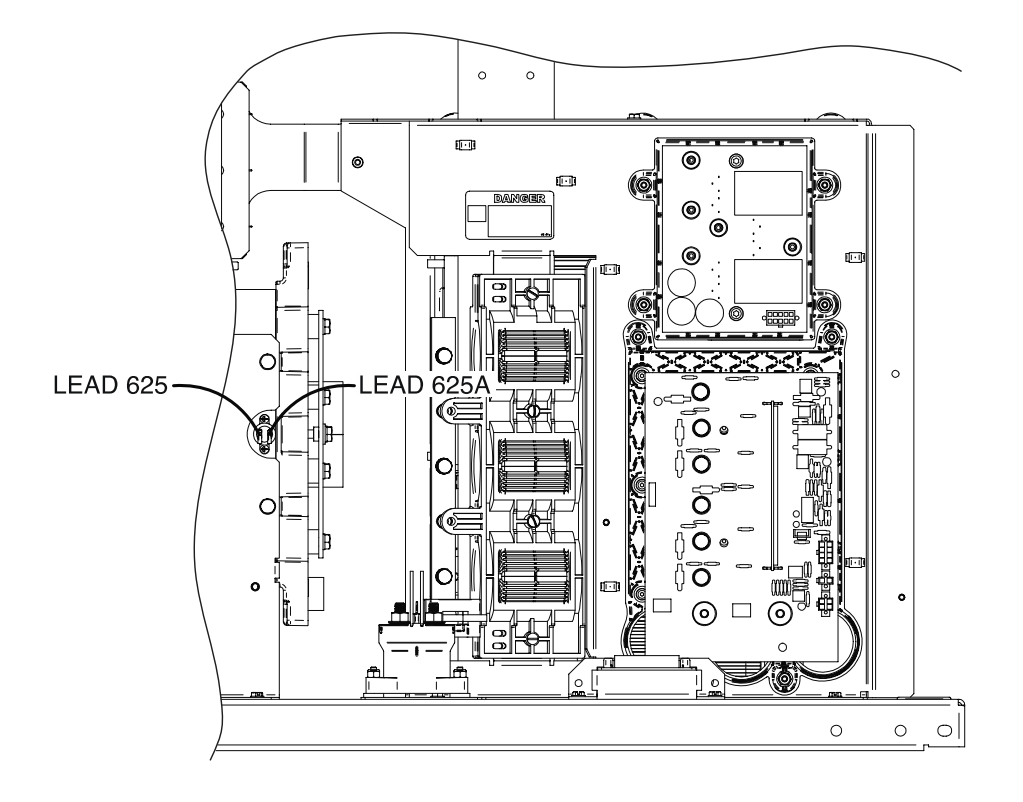

Figure F.1 – Thermostat lead locations

Figure F.2 – Thermostat mounting screw locations

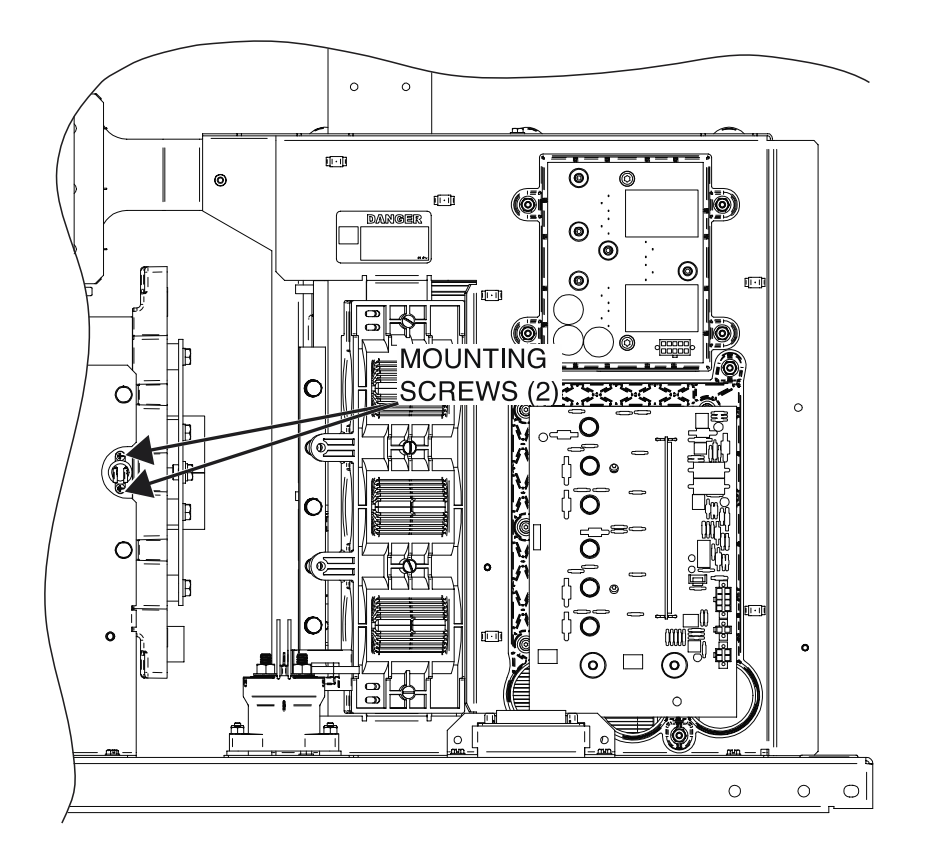

# PFC CONTROL BOARD REMOVAL AND REPLACEMENT PROCEDURE

Service and repair should be performed by only Lincoln Electric factory trained personnel. Unauthorized repairs performed on this equipment may result in danger to the technician or machine operator and will invalidate your factory warranty. For your safety and to avoid electrical shock, please observe all safety notes and precautions detailed throughout this manual. If for any reason you do not understand the test procedures or are unable to perform the test/repairs safely, contact the Lincoln Electric Service Department for electrical troubleshooting assistance before you proceed. Call 1-888-935-3877.

#### **TEST DESCRIPTION**

This procedure will aid the technician in the removal and replacement of the PFC Control Board.

#### **MATERIALS NEEDED**

3/8" Nutdriver Wiring Diagram

#### **REMOVAL PROCEDURE**

- 1. Carefully remove input power from the PipeFab Welding System.
- 2. Perform the *Case Cover Removal Procedure*.
- 3. Perform the *Capacitor Discharge Procedure*.
- 4. Label and disconnect plugs J23A, J23B, J24, J25, J26, J20, J21 and J22 from the PFC control board. See *Figure F.1*. See Wiring Diagram.
- 5. Using a 3/8" nutdriver, remove the two mounting nuts securing the PFC control board to the machine. See *Figure F.2*.
- 6. The PFC control board can now be removed and replaced.

- 1. Carefully position the new PFC control board into the machine.
- 2. Using a 3/8" nutdriver, attach the two mounting nuts securing the PFC control board to the machine.
- 3. Connect plugs J23A, J23B, J24, J25, J26, J20, J21 and J22 to the PFC control board. See Wiring Diagram.
- 4. Perform the *Case Cover Replacement Procedure*.
- 5. Perform the *Retest After Repair Procedure*.

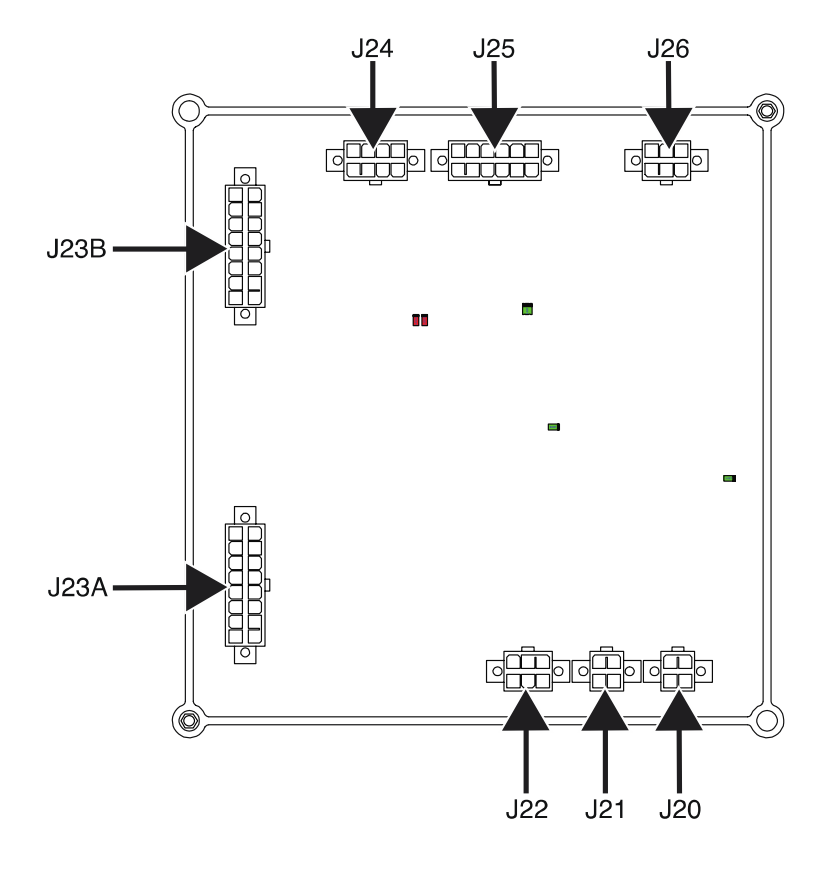

Figure F.1 – PFC control board plug locations

Figure F.2 – PFC control board mounting nut locations

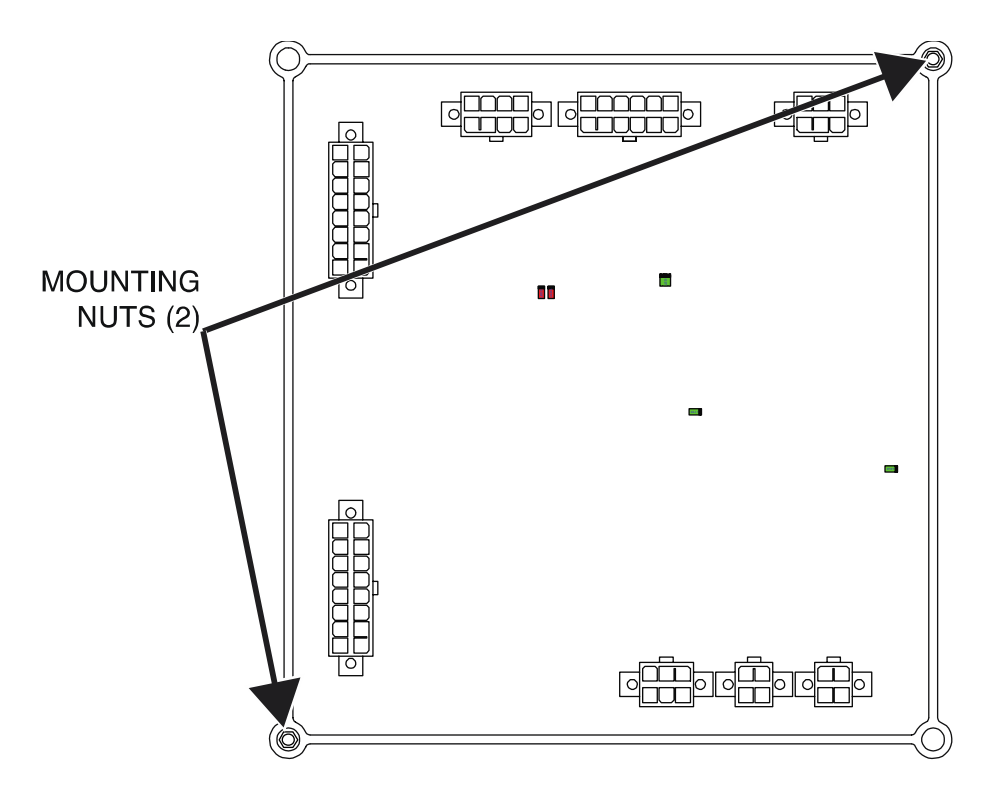

# **40 VDC BUS BOARD REMOVAL AND REPLACEMENT PROCEDURE**

Service and repair should be performed by only Lincoln Electric factory trained personnel. Unauthorized repairs performed on this equipment may result in danger to the technician or machine operator and will invalidate your factory warranty. For your safety and to avoid electrical shock, please observe all safety notes and precautions detailed throughout this manual. If for any reason you do not understand the test procedures or are unable to perform the test/repairs safely, contact the Lincoln Electric Service Department for electrical troubleshooting assistance before you proceed. Call 1-888-935-3877.

#### **TEST DESCRIPTION**

This procedure will aid the technician in the removal and replacement of the 40 VDC Bus Board.

#### **MATERIALS NEEDED**

3/8" Nutdriver Wiring Diagram

#### **REMOVAL PROCEDURE**

- 1. Carefully remove input power from the PipeFab Welding System.
- 2. Perform the *Case Cover Removal Procedure*.
- 3. Perform the *Capacitor Discharge Procedure*.
- 4. Label and disconnect plugs J46 and J47 from the 40 VDC bus board. See *Figure F.1*. See Wiring Diagram.
- 5. Using a 3/8" nutdriver, remove the two mounting nuts securing the 40 VDC bus board to the machine. See *Figure F.2*.
- 6. The 40 VDC bus board can now be removed and replaced.

- 1. Carefully position the new 40 VDC bus board into the machine.
- 2. Using a 3/8" nutdriver, attach the two mounting nuts securing the 40 VDC bus board to the machine.
- 3. Connect plugs J46 and J47 to the 40 VDC bus board. See Wiring Diagram.
- 4. Perform the *Case Cover Replacement Procedure*.
- 5. Perform the *Retest After Repair Procedure*.

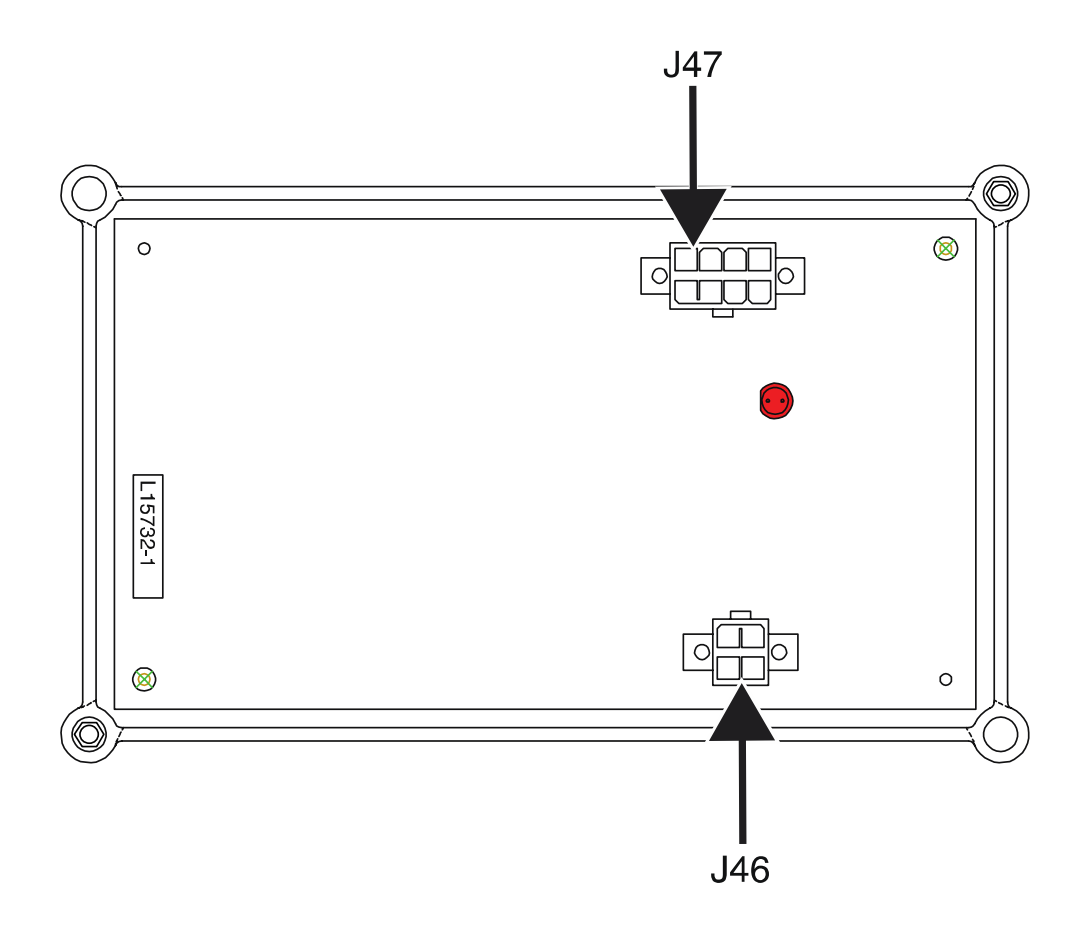

Figure F.1 – 40 VDC bus board plug locations

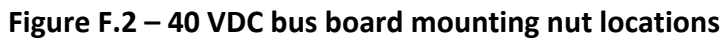

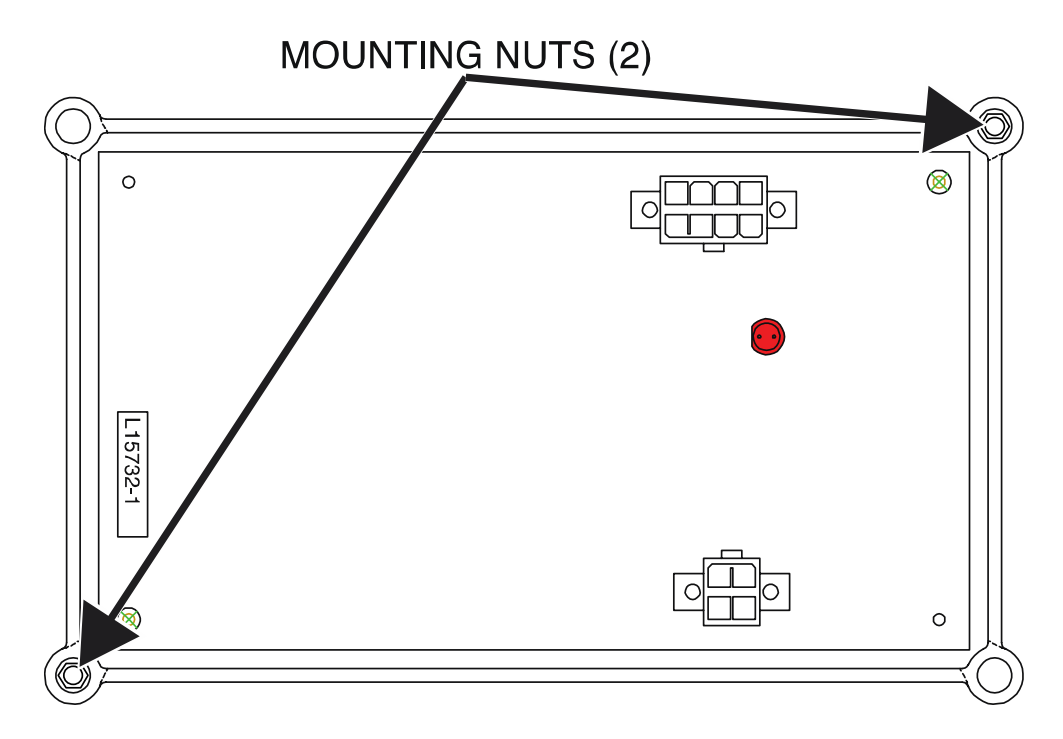

# STT CONTACTOR BOARD REMOVAL AND REPLACEMENT PROCEDURE

Service and repair should be performed by only Lincoln Electric factory trained personnel. Unauthorized repairs performed on this equipment may result in danger to the technician or machine operator and will invalidate your factory warranty. For your safety and to avoid electrical shock, please observe all safety notes and precautions detailed throughout this manual. If for any reason you do not understand the test procedures or are unable to perform the test/repairs safely, contact the Lincoln Electric Service Department for electrical troubleshooting assistance before you proceed. Call 1-888-935-3877.

#### **TEST DESCRIPTION**

This procedure will aid the technician in the removal and replacement of the STT Contactor Board.

#### **MATERIALS NEEDED**

3/8" Nutdriver Wiring Diagram

#### **REMOVAL PROCEDURE**

- 1. Carefully remove input power from the PipeFab Welding System.
- 2. Perform the *Case Cover Removal Procedure*.
- 3. Perform the *Capacitor Discharge Procedure*.
- 4. Label and disconnect the leads connected to terminals B1 and B2 of the STT contactor board. See *Figure F.1*. See Wiring Diagram.
- 5. Label and disconnect plugs J66, J65, J62, J63, J61, J64 and J60 from the STT contactor board. See *Figure F.1*. See Wiring Diagram.
- 6. Using a 3/8" nutdriver, remove the two nuts securing the STT contactor board to the machine. See *Figure F.2*.
- 7. The STT contactor board can now be removed and replaced.

- 1. Carefully position the new STT contactor board into the machine.
- 2. Using a 3/8" nutdriver, attach the two nuts securing the STT contactor board to the machine.
- 3. Connect plugs J66, J65, J62, J63, J61, J64 and J60 to the STT contactor board. See Wiring Diagram.
- 4. Connect the previously disconnected leads to terminals B1 and B2 of the STT contactor board. See Wiring Diagram.
- 5. Perform the *Case Cover Replacement Procedure*.
- 6. Perform the *Retest After Repair Procedure*.

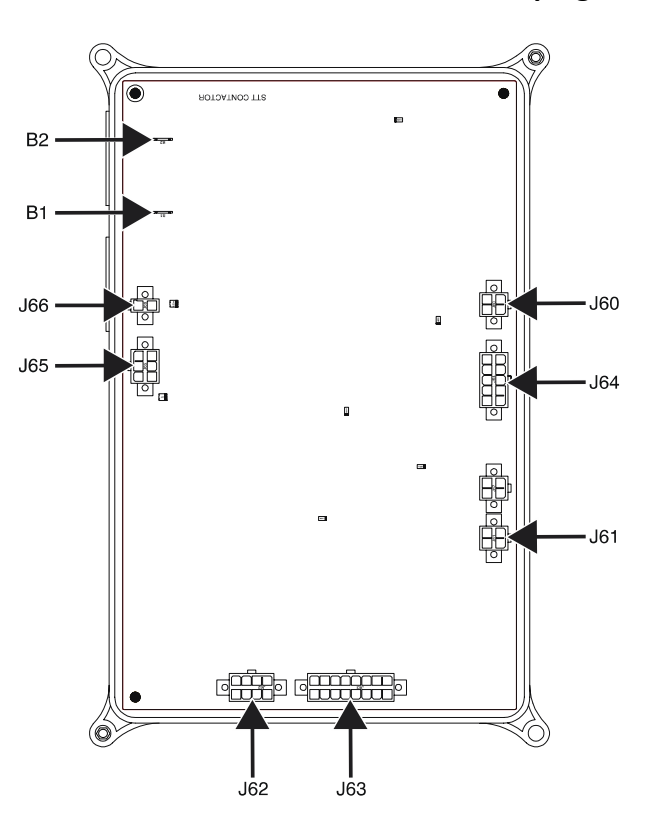

Figure F.1 – STT contactor board terminal and plug locations

Figure F.2 – STT contactor board mounting nut locations

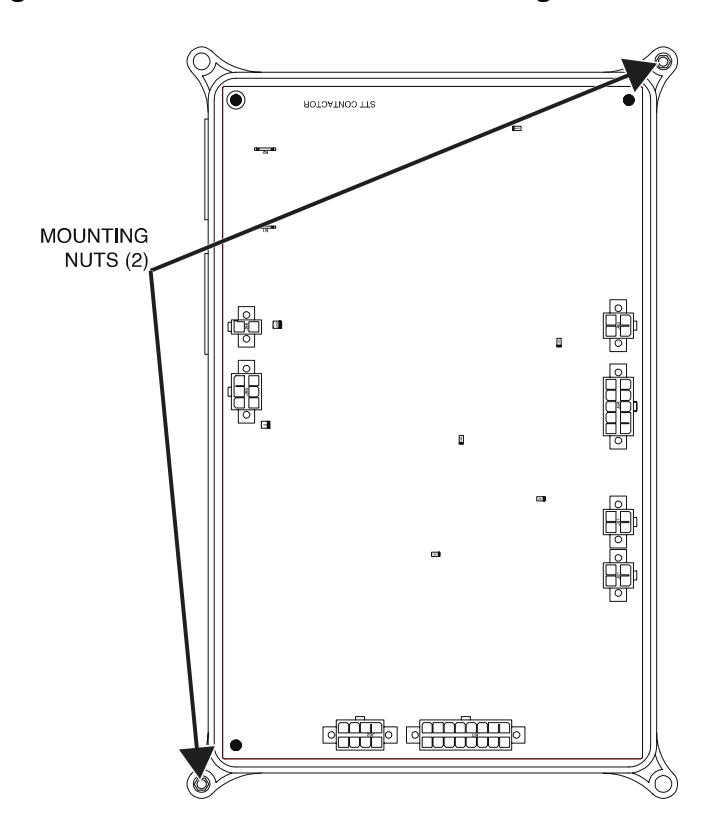

F-133

# LINE SWITCH REMOVAL AND REPLACEMENT PROCEDURE

Service and repair should be performed by only Lincoln Electric factory trained personnel. Unauthorized repairs performed on this equipment may result in danger to the technician or machine operator and will invalidate your factory warranty. For your safety and to avoid electrical shock, please observe all safety notes and precautions detailed throughout this manual. If for any reason you do not understand the test procedures or are unable to perform the test/repairs safely, contact the Lincoln Electric Service Department for electrical troubleshooting assistance before you proceed. Call 1-888-935-3877.

#### **TEST DESCRIPTION**

This procedure will aid the technician in the removal and replacement of the Line Switch.

#### **MATERIALS NEEDED**

5/16" Nutdriver Phillips Screwdriver Wiring Diagram

#### **REMOVAL PROCEDURE**

- 1. Carefully remove input power from the PipeFab Welding System.
- 2. Perform the *Case Cover Removal Procedure*.
- 3. Perform the *Capacitor Discharge Procedure*.
- 4. Using a 5/16" nutdriver, remove the two screws and washers securing the line switch to the front panel. See *Figure F.1*.
- 5. Using a Philips screwdriver, loosen the six screws securing the leads T1, T2, T3, L1, L2 and L3 to the rear of the line switch. See *Figure F.2*. See Wiring Diagram. Label and disconnect leads.
- 6. The line switch can now be removed and replaced.

- 1. Using a Philips screwdriver, tighten the six screws securing leads T1, T2, T3, L1, L2 and L3 to the rear of the line switch. See Wiring Diagram.
- 2. Carefully position the new line switch into the machine.
- 3. Using a 5/16" nutdriver, attach the two screws and washers securing the line switch to the front panel.
- 4. Perform the *Case Cover Replacement Procedure*.
- 5. Perform the *Retest After Repair Procedure*.

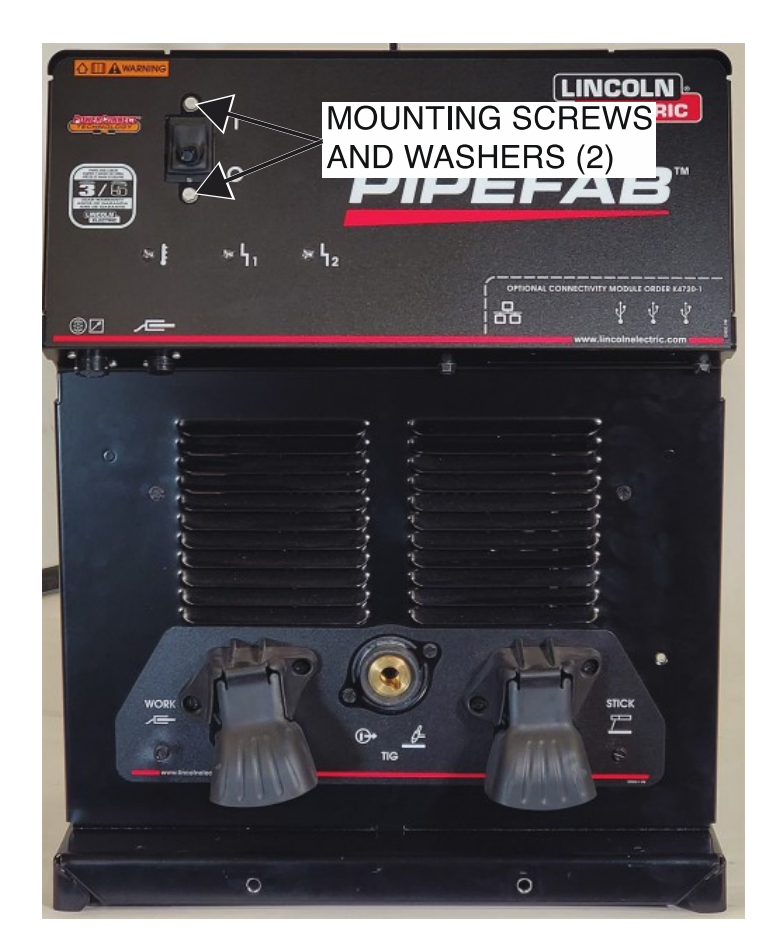

Figure F.1 – Line switch front panel mounting screw and washer locations

Figure F.2 – Line switch lead locations

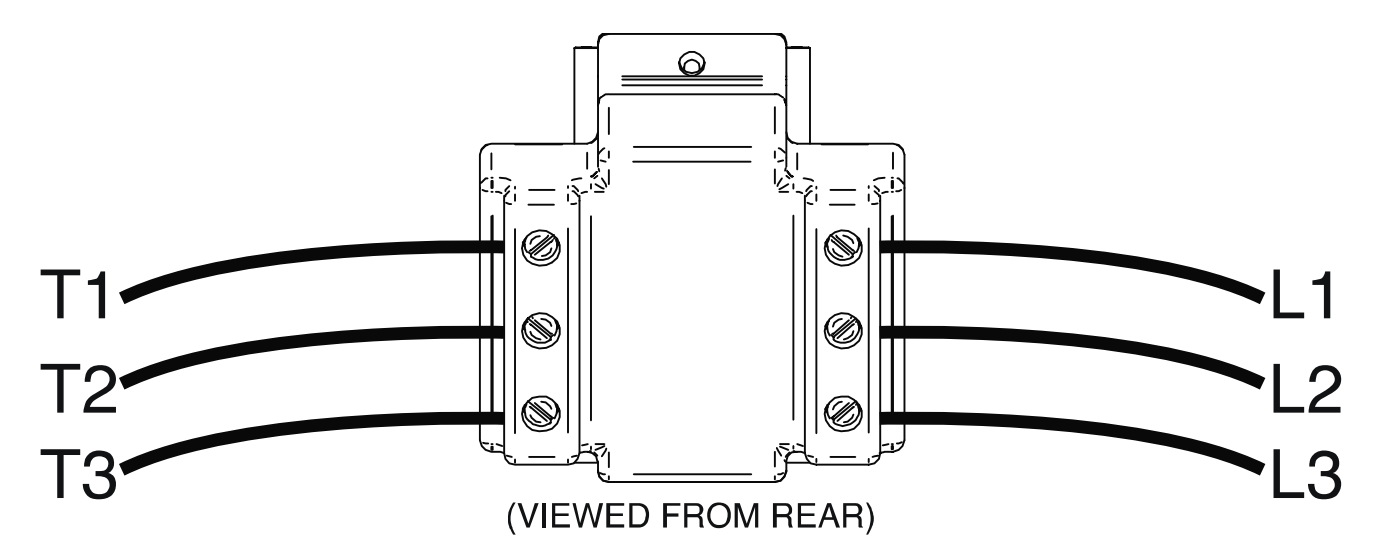

# FAN REMOVAL AND REPLACEMENT PROCEDURE

Service and repair should be performed by only Lincoln Electric factory trained personnel. Unauthorized repairs performed on this equipment may result in danger to the technician or machine operator and will invalidate your factory warranty. For your safety and to avoid electrical shock, please observe all safety notes and precautions detailed throughout this manual. If for any reason you do not understand the test procedures or are unable to perform the test/repairs safely, contact the Lincoln Electric Service Department for electrical troubleshooting assistance before you proceed. Call 1-888-935-3877.

#### **TEST DESCRIPTION**

This procedure will aid the technician in the removal and replacement of the Fans.

#### **MATERIALS NEEDED**

5/16" Nutdriver 1/4" Nutdriver Wiring Diagram

#### **REMOVAL PROCEDURE**

- 1. Carefully remove input power from the PipeFab Welding System.
- 2. Perform the *Case Cover Removal Procedure*.
- 3. Perform the *Capacitor Discharge Procedure*.
- 4. Using a 5/16" nutdriver, remove the four screws securing the rear brickwork cover to the machine. See *Figure F.1*.
- 5. Label and disconnect plugs J56 and J57 from the fans. See *Figure F.2*. See Wiring Diagram.
- 6. Using a 1/4" nutdriver, remove the four screws, flat washers and lock washers securing each fan to the machine. See *Figure F.2*. Note fan direction for reassembly.
- 7. The fans can now be removed and replaced.

- 1. Carefully position the new fans into the machine.
- 2. Using a 1/4" nutdriver, attach the four screws, flat washers and lock washers securing each fan to the machine.
- 3. Connect plugs J56 and J57 to the fans. See Wiring Diagram.
- 4. Using a 5/16" nutdriver, attach the four screws securing the rear brickwork cover to the machine.
- 5. Perform the *Case Cover Replacement Procedure*.
- 6. Perform the *Retest After Repair Procedure*.

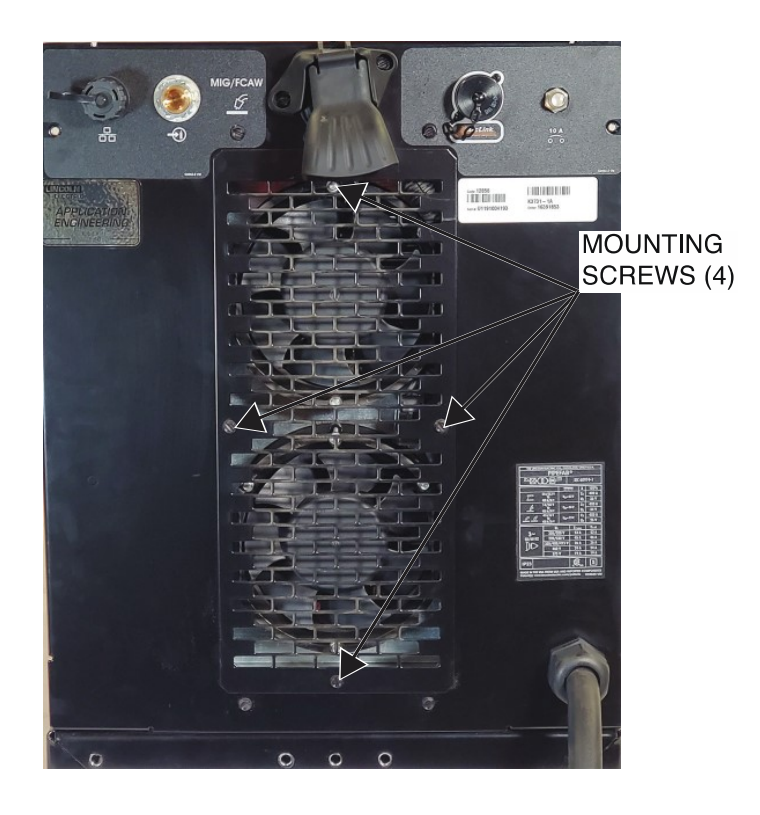

Figure F.1 – Rear brickwork cover mounting screw locations

Figure F.2 – Fan mounting screw locations

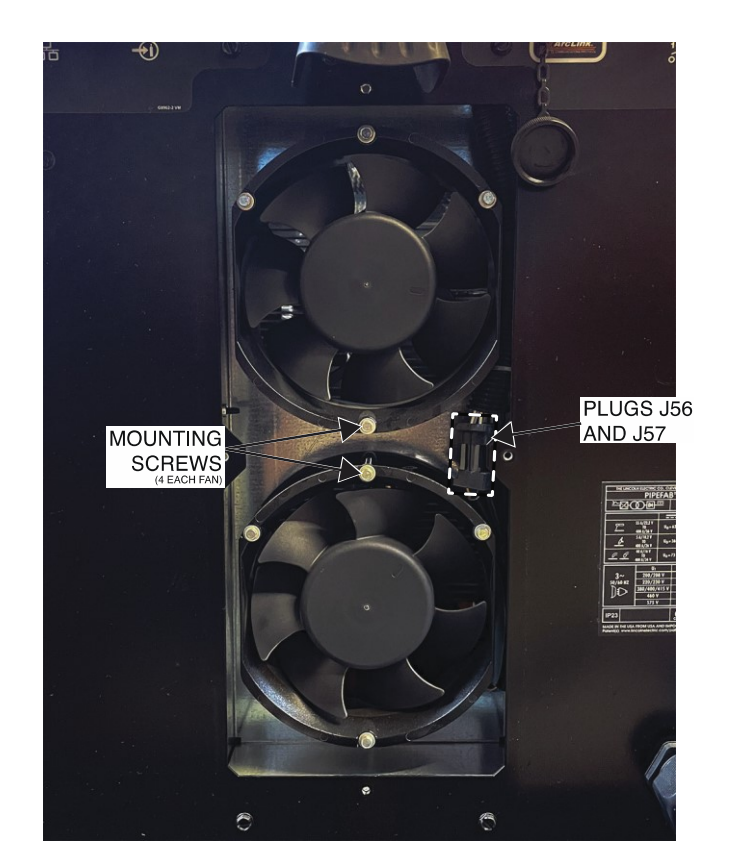

F-137

# STT SWITCH BOARD REMOVAL AND REPLACEMENT PROCEDURE

Service and repair should be performed by only Lincoln Electric factory trained personnel. Unauthorized repairs performed on this equipment may result in danger to the technician or machine operator and will invalidate your factory warranty. For your safety and to avoid electrical shock, please observe all safety notes and precautions detailed throughout this manual. If for any reason you do not understand the test procedures or are unable to perform the test/repairs safely, contact the Lincoln Electric Service Department for electrical troubleshooting assistance before you proceed. Call 1-888-935-3877.

#### **TEST DESCRIPTION**

This procedure will aid the technician in the removal and replacement of the STT Switch Board.

#### **MATERIALS NEEDED**

7/16" Nutdriver Wiring Diagram

#### **REMOVAL PROCEDURE**

- 1. Carefully remove input power from the PipeFab Welding System.
- 2. Perform the *Case Cover Removal Procedure*.
- 3. Perform the *Capacitor Discharge Procedure*.
- 4. Label and disconnect plugs J1, J2 and J3 from the STT switch board. See *Figure F.1*. See Wiring Diagram.
- 5. Using a 7/16" nutdriver, remove the bolt, lock washer and flat washer securing the two leads to terminal B9 of the STT switch board. See *Figure F.1*. See Wiring Diagram.
- 6. Using a 7/16" nutdriver, remove the bolt, lock washer and flat washer securing the two leads to terminal B6 of the STT switch board. See *Figure F.1*. See Wiring Diagram.
- 7. Using a 7/16" nutdriver, remove the bolt, lock washer and flat washer securing the heavy lead to the left bus bar. See *Figure F.1*. See Wiring Diagram.
- 8. Using a 7/16" nutdriver, remove the bolt, lock washer and flat washer securing the heavy lead to the terminal B2 of the STT switch board. See *Figure F.1*. See Wiring Diagram.
- 9. Using a 7/16" nutdriver, remove the bolt, lock washer and flat washer securing the heavy lead to the terminal B3 of the STT switch board. See *Figure F.1*. See Wiring Diagram.
- 10. Label and disconnect leads 625 and 625A from the thermostat. See *Figure F.2*. See Wiring Diagram.
- 11. Using a 7/16" nutdriver, remove the four bolts and lock washers securing the STT switch board to the machine. See *Figure F.3*.
- 12. The STT switch board can now be removed and replaced.

- 1. Carefully position the new STT switch board into the machine.
- 2. Using a 7/16" nutdriver, attach the four bolts and lock washers securing the STT switch board to the machine.
- 3. Connect leads 625 and 625A to the thermostat. See Wiring Diagram.
- 4. Using a 7/16" nutdriver, attach the bolt, lock washer and flat washer securing the heavy lead to the terminal B3 of the STT switch board. See Wiring Diagram.
- 5. Using a 7/16" nutdriver, attach the bolt, lock washer and flat washer securing the heavy lead to the terminal B2 of the STT switch board. See Wiring Diagram.
- 6. Using a 7/16" nutdriver, attach the bolt, lock washer and flat washer securing the heavy lead to the left bus bar. See Wiring Diagram.
- 7. Using a 7/16" nutdriver, attach the bolt, lock washer and flat washer securing the two leads to terminal B6 of the STT switch board. See Wiring Diagram.
- 8. Using a 7/16" nutdriver, attach the bolt, lock washer and flat washer securing the two leads to terminal B9 of the STT switch board. See Wiring Diagram.
- 9. Connect plugs J1, J2 and J3 to the STT switch board. See Wiring Diagram.
- 10. Perform the *Case Cover Replacement Procedure*.
- 11. Perform the *Retest After Repair Procedure*.

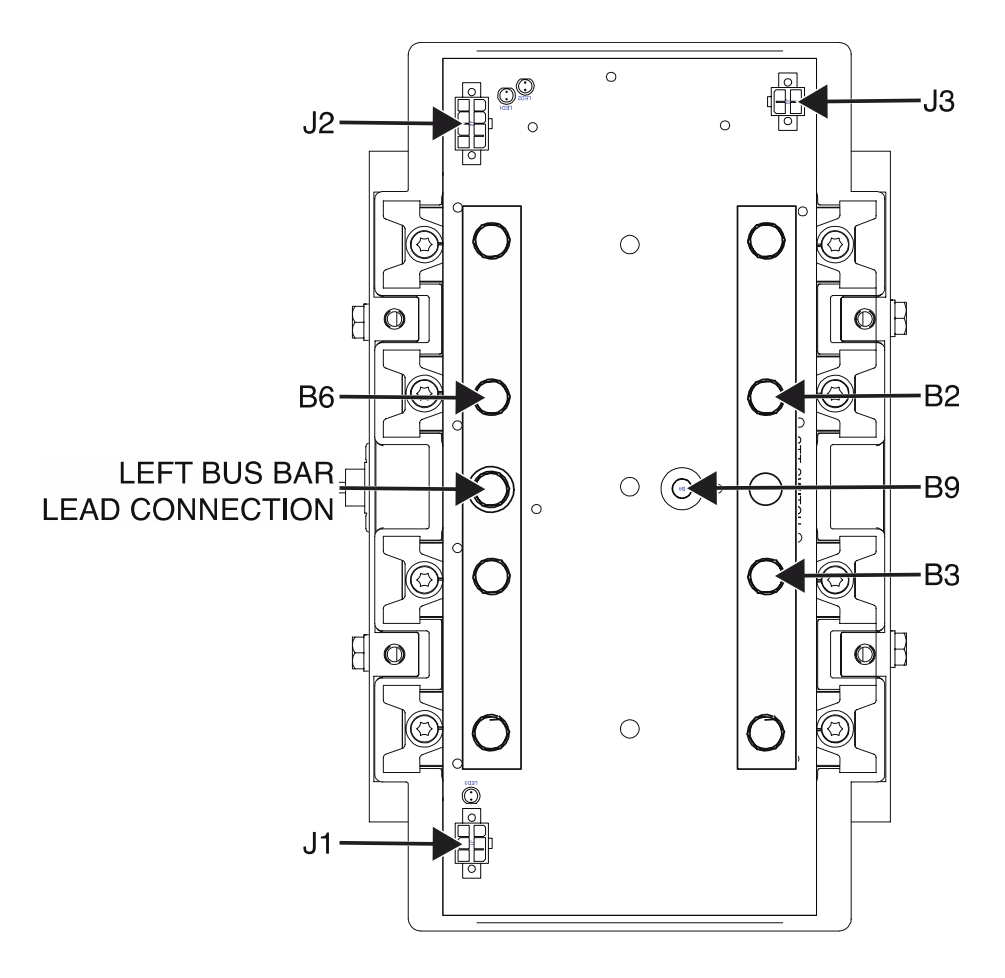

Figure F.1 – STT switch board plug and terminal locations

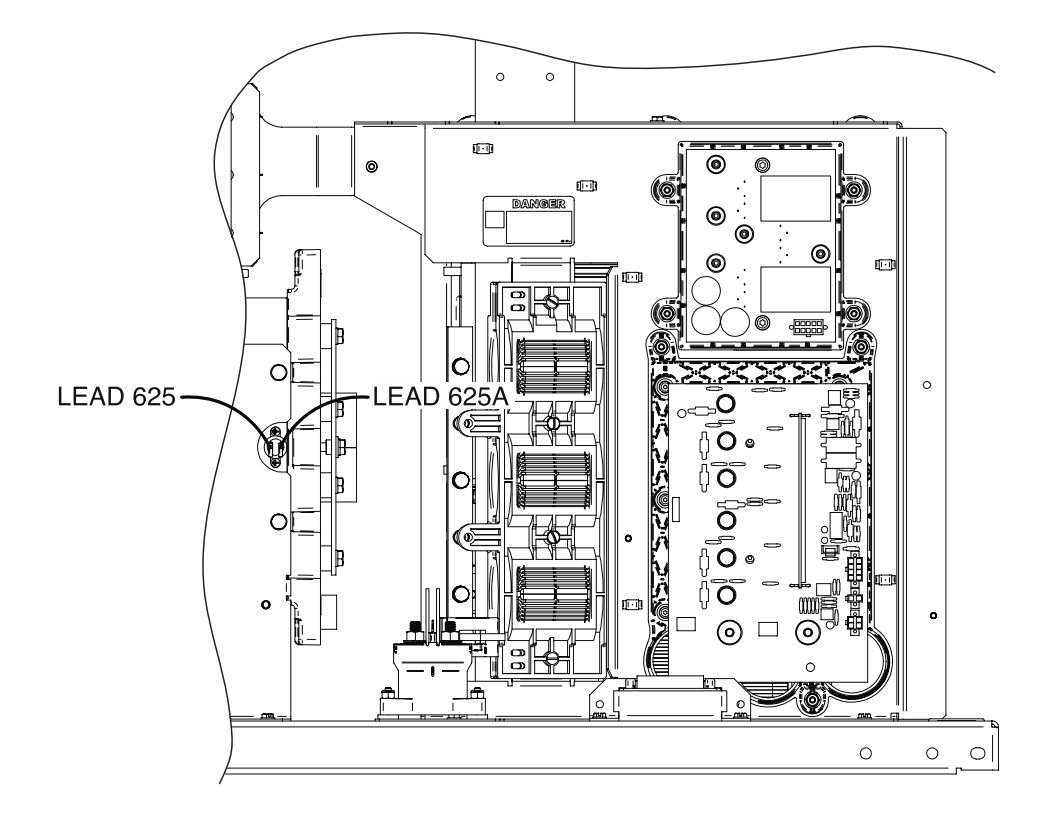

Figure F.2 – Thermostat lead locations

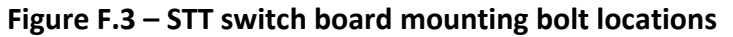

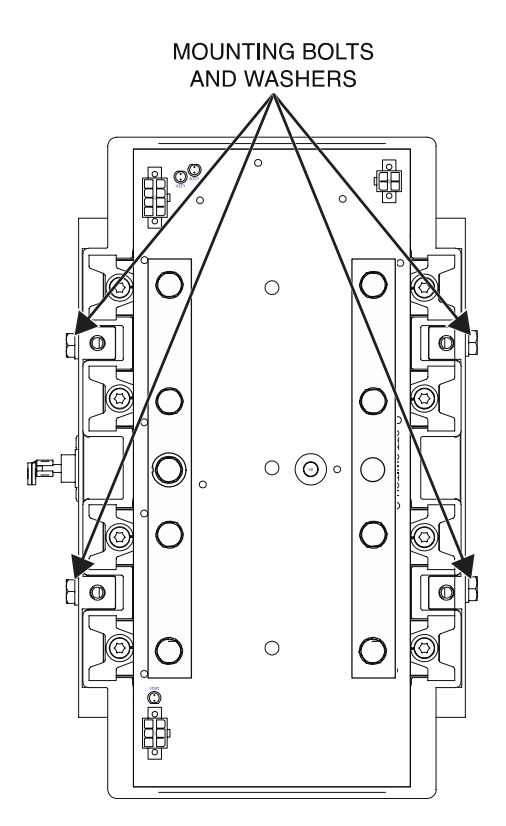

F-140

# GAS SOLENOID REMOVAL AND REPLACEMENT PROCEDURE

Service and repair should be performed by only Lincoln Electric factory trained personnel. Unauthorized repairs performed on this equipment may result in danger to the technician or machine operator and will invalidate your factory warranty. For your safety and to avoid electrical shock, please observe all safety notes and precautions detailed throughout this manual. If for any reason you do not understand the test procedures or are unable to perform the test/repairs safely, contact the Lincoln Electric Service Department for electrical troubleshooting assistance before you proceed. Call 1-888-935-3877.

#### **TEST DESCRIPTION**

This procedure will aid the technician in the removal and replacement of the Gas Solenoid(s).

#### MATERIALS NEEDED

Slotted Screwdriver Hammer Needle-Nose Pliers Wiring Diagram

#### **REMOVAL PROCEDURE**

- 1. Carefully remove input power from the PipeFab Welding System.
- 2. Perform the *Case Cover Removal Procedure*.
- 3. Perform the *Capacitor Discharge Procedure*.
- 4. Label and disconnect leads from the gas solenoid (652 and 653 for right gas solenoid, 552 and 553 for left gas solenoid). See *Figure F.1*. See Wiring Diagram.
- 5. Using a slotted screwdriver and a hammer, remove the nut and flat washer securing the gas solenoid to the rear of the machine. See *Figure F.2*. Repeat procedure for second gas solenoid if necessary.
- 6. Using needle-nose pliers, loosen the hose clamp and disconnect the gas hose from the gas solenoid. See *Figure F.2*. Repeat procedure for second gas solenoid if necessary.
- 7. The gas solenoid(s) can now be removed and replaced.

- 1. Carefully position the new gas solenoid(s) into the rear panel of the machine.
- 2. Using a slotted screwdriver and a hammer, attach the nut and flat washer securing the gas solenoid to the rear of the machine. Repeat procedure for second gas solenoid if necessary.
- 3. Connect leads to the gas solenoid (652 and 653 for right gas solenoid, 552 and 553 for left gas solenoid). See Wiring Diagram.
- 4. Perform the *Case Cover Replacement Procedure*.
- 5. Perform the *Retest After Repair Procedure*.
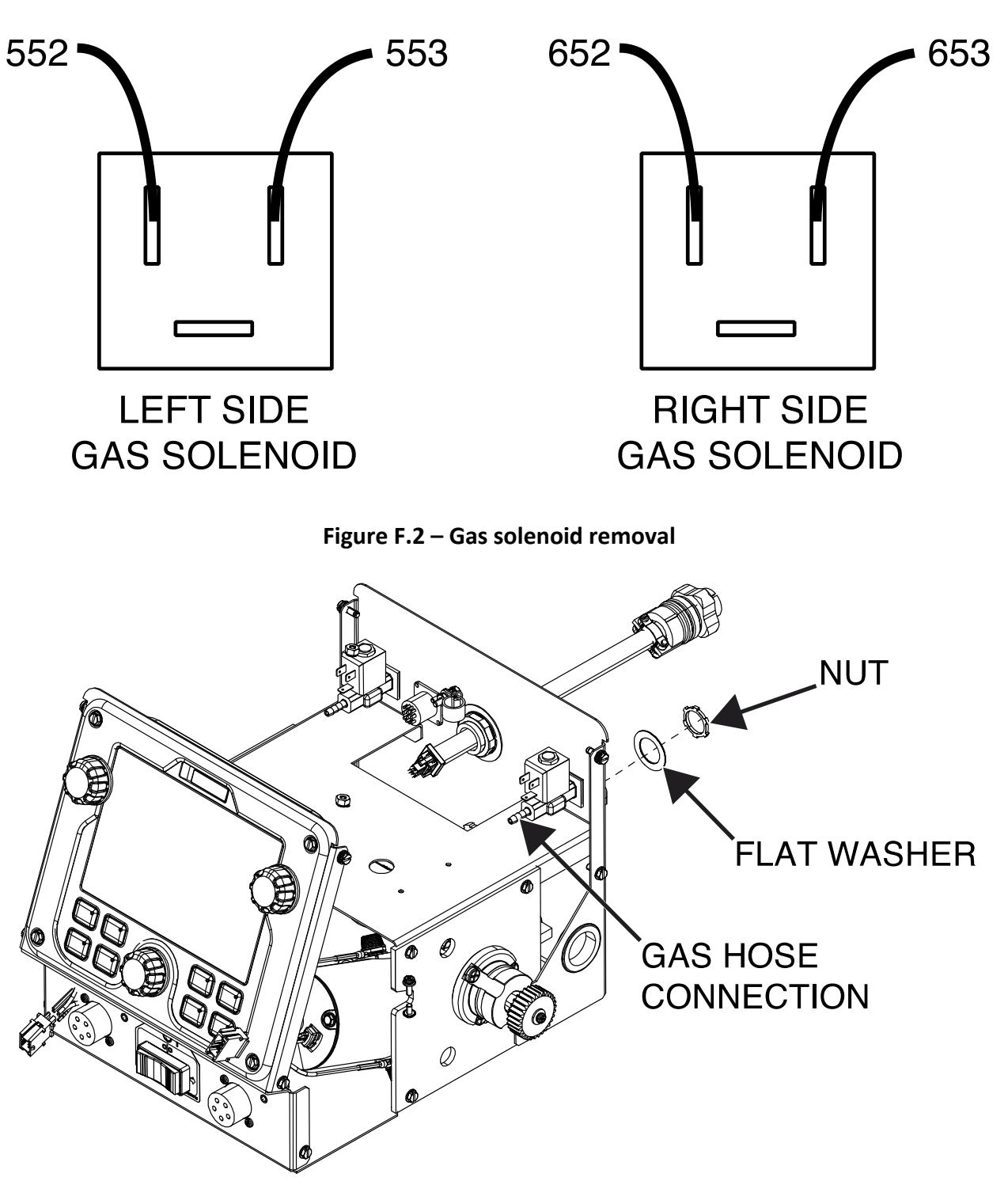

Figure F.1 – Gas solenoid lead locations

# COLD INCH / FEED GAS PURGE SWITCH REMOVAL AND REPLACEMENT PROCEDURE

Service and repair should be performed by only Lincoln Electric factory trained personnel. Unauthorized repairs performed on this equipment may result in danger to the technician or machine operator and will invalidate your factory warranty. For your safety and to avoid electrical shock, please observe all safety notes and precautions detailed throughout this manual. If for any reason you do not understand the test procedures or are unable to perform the test/repairs safely, contact the Lincoln Electric Service Department for electrical troubleshooting assistance before you proceed. Call 1-888-935-3877.

## **TEST DESCRIPTION**

This procedure will aid the technician in the removal and replacement of the Cold Inch/Feed Gas Purge Switch(s).

## **MATERIALS NEEDED**

Wiring Diagram

## **REMOVAL PROCEDURE**

- 1. Carefully remove input power from the PipeFab Welding System.
- 2. Perform the *Case Cover Removal Procedure*.
- 3. Perform the *Capacitor Discharge Procedure*.
- Label and disconnect leads 535, 586 and 579 from the left side cold inch/feed gas purge switch or leads 635, 686 and 679 from the right side cold inch/feed gas purge switch. See *Figure F.1*. See Wiring Diagram.
- 5. Squeeze the side tabs of the switch and push the switch outward and away from the machine. See *Figure F.2*.
- 6. The cold inch/feed gas purge switch(s) can now be removed and replaced.

- 1. Carefully position the new cold inch/feed gas purge switch(s) into the machine and press firmly to seat the switch.
- 2. Connect leads 535, 586 and 579 to the left side cold inch/feed gas purge switch or leads 635, 686 and 679 to the right side cold inch/feed gas purge switch. See Wiring Diagram.
- 3. Perform the *Case Cover Replacement Procedure*.
- 4. Perform the *Retest After Repair Procedure*.

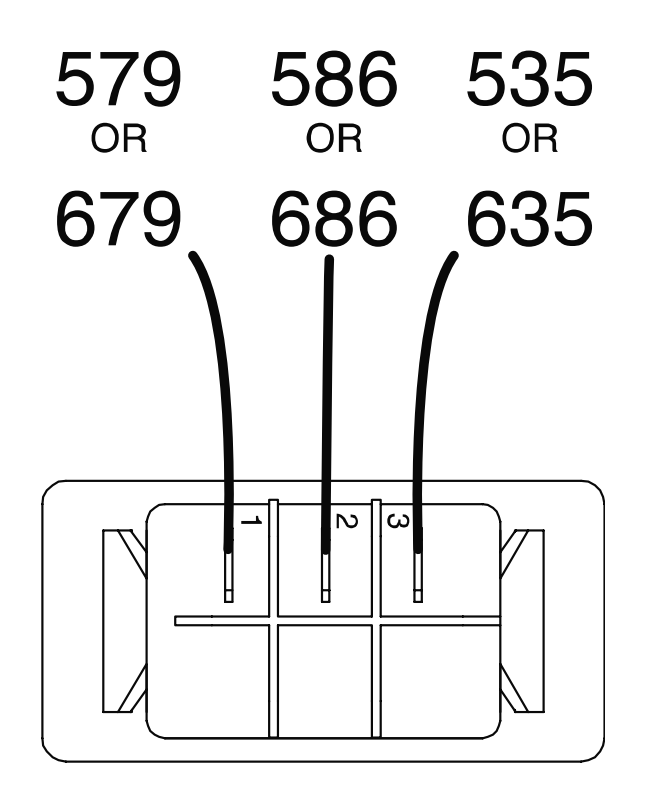

Figure F.1 – Cold inch/feed gas purge switch lead locations

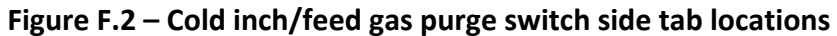

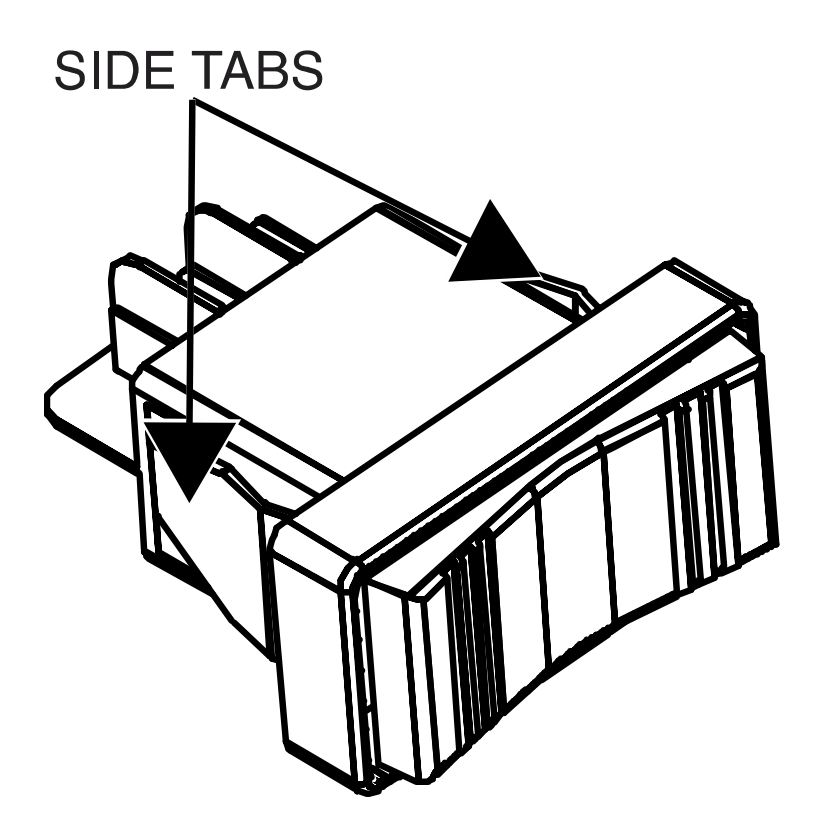

# WIRE DRIVE MOTOR REMOVAL AND REPLACEMENT PROCEDURE

Service and repair should be performed by only Lincoln Electric factory trained personnel. Unauthorized repairs performed on this equipment may result in danger to the technician or machine operator and will invalidate your factory warranty. For your safety and to avoid electrical shock, please observe all safety notes and precautions detailed throughout this manual. If for any reason you do not understand the test procedures or are unable to perform the test/repairs safely, contact the Lincoln Electric Service Department for electrical troubleshooting assistance before you proceed. Call 1-888-935-3877.

#### **TEST DESCRIPTION**

This procedure will aid the technician in the removal and replacement of the Wire Drive Motor Assembly.

#### **MATERIALS NEEDED**

5/16" Nutdriver Phillips Screwdriver 3/4" Nutdriver Needle-Nose Pliers 3/16" Alle Wrench Wiring Diagram

#### **REMOVAL PROCEDURE**

- 1. Carefully remove input power from the PipeFab Welding System.
- 2. Perform the *Case Cover Removal Procedure*.
- 3. Perform the *Capacitor Discharge Procedure*.
- 4. Using a 5/16" nutdriver, remove the four screws (two on side and two on the back) securing the feedplate mounting bracket to the machine. See *Figure F.1*.
- 5. The feedplate mounting bracket can now be moved to allow access to components below.
- 6. Using a Philips screwdriver, remove the screw, lock washer and flat washer securing the gun adapter cover to the gear box assembly. See *Figure F.2*. Repeat this step for each wire drive motor assembly if necessary.
- 7. Using a 3/4" nutdriver, remove the bolt and washers securing the heavy black lead to the gun adapter. See *Figure F.3*. See Wiring Diagram. Repeat this step for each wire drive motor assembly if necessary.
- 8. Label and disconnect plug 19 from the right tachometer and plug 9 from the left tachometer. See Wiring Diagram.
- 9. Using needle-nose pliers, loosen hose clamp securing gas hose to gun adapter. See *Figure F.4*. Repeat this step for each wire drive motor assembly if necessary.
- 10. Disconnect the gas hose from the gun adapter. See *Figure F.4*. Repeat this step for each wire drive motor assembly if necessary.
- 11. Using a Philips screwdriver, label and disconnect the screw and washer securing lead #67B from the left gun adapter and lead #267B from the right gun adapter. See *Figure F.5*. See Wiring Diagram.

- 12. Using a 5/16" nutdriver, remove the two screws securing the gearbox mounting panel to the base of the machine.
- **13**. Carefully route leads through the gearbox mounting panel. Cut cable ties as necessary to allow for the removal of the wire drive motor assembly.
- 14. Carefully maneuver and remove entire wire drive motor assembly out of the machine. **NOTE:** It may be necessary to route gas hoses out of the way to allow for the removal of the wire drive motor assembly.
- 15. Using a 3/16" Allen wrench, remove the two Allen type screws at the bottom of the wire drive unit. See *Figure F.6*. Note screw length and placement for reassembly.
- 16. Carefully separate the wire drive motor assembly from the gearbox.
- 17. Using a Philips screwdriver, remove the screw, lock washer and flat washer securing the drive gear to the motor shaft. See *Figure F.7*. Remove the drive gear from the motor shaft.
- 18. Using a Philips screwdriver, remove the three screws securing the tilt feedplate adapter to gearbox mounting panel. See *Figure F.7*. Remove the tilt feedplate adapter from the motor shaft.
- **19**. Remove the gearbox mounting panel from the motor shaft.
- 20. The wire drive motor assembly can now be removed and replaced.

- 1. Carefully position the gearbox mounting panel onto the motor shaft.
- 2. Carefully position the tilt feedplate adapter onto the motor shaft.
- 3. Using a Philips screwdriver, attach the three screws securing the tilt feedplate adapter to gearbox mounting panel.
- 4. Carefully position the drive gear onto the motor shaft.
- 5. Using a Philips screwdriver, remove the screw, lock washer and flat washer securing the drive gear to the motor shaft.
- 6. Carefully position the wire drive motor assembly into the gearbox.
- 7. Using a 3/16" Allen wrench, attach the two Allen type screws at the bottom of the wire drive unit.
- 8. Route leads and gas hose through gearbox mounting panel as necessary.
- 9. Using a 5/16" nutdriver, attach the two screws securing the gearbox mounting panel to the base of the machine.
- 10. Using a Philips screwdriver, connect the screw and washer securing lead #67B to the left gun adapter and lead #267B to the right gun adapter. See Wiring Diagram.
- 11. Connect the gas hose to the gun adapter. Repeat this step for each wire drive motor assembly if necessary.
- **12**. Connect plug 19 to the right tachometer and plug 9 to the left tachometer. See Wiring Diagram.
- 13. Using a 3/4" nutdriver, attach the bolt and washers securing the heavy black lead to the gun adapter. See Wiring Diagram. Repeat this step for each wire drive motor assembly if necessary.
- 14. Using a Philips screwdriver, attach the screw, lock washer and flat washer securing the gun adapter cover to the gear box assembly. Repeat this step for each wire drive motor assembly if necessary.
- 15. Using a 5/16" nutdriver, attach the four screws (two on side and two on the back) securing the feedplate mounting bracket to the machine.
- 16. Perform the *Case Cover Replacement Procedure*.
- 17. Perform the *Retest After Repair Procedure*.

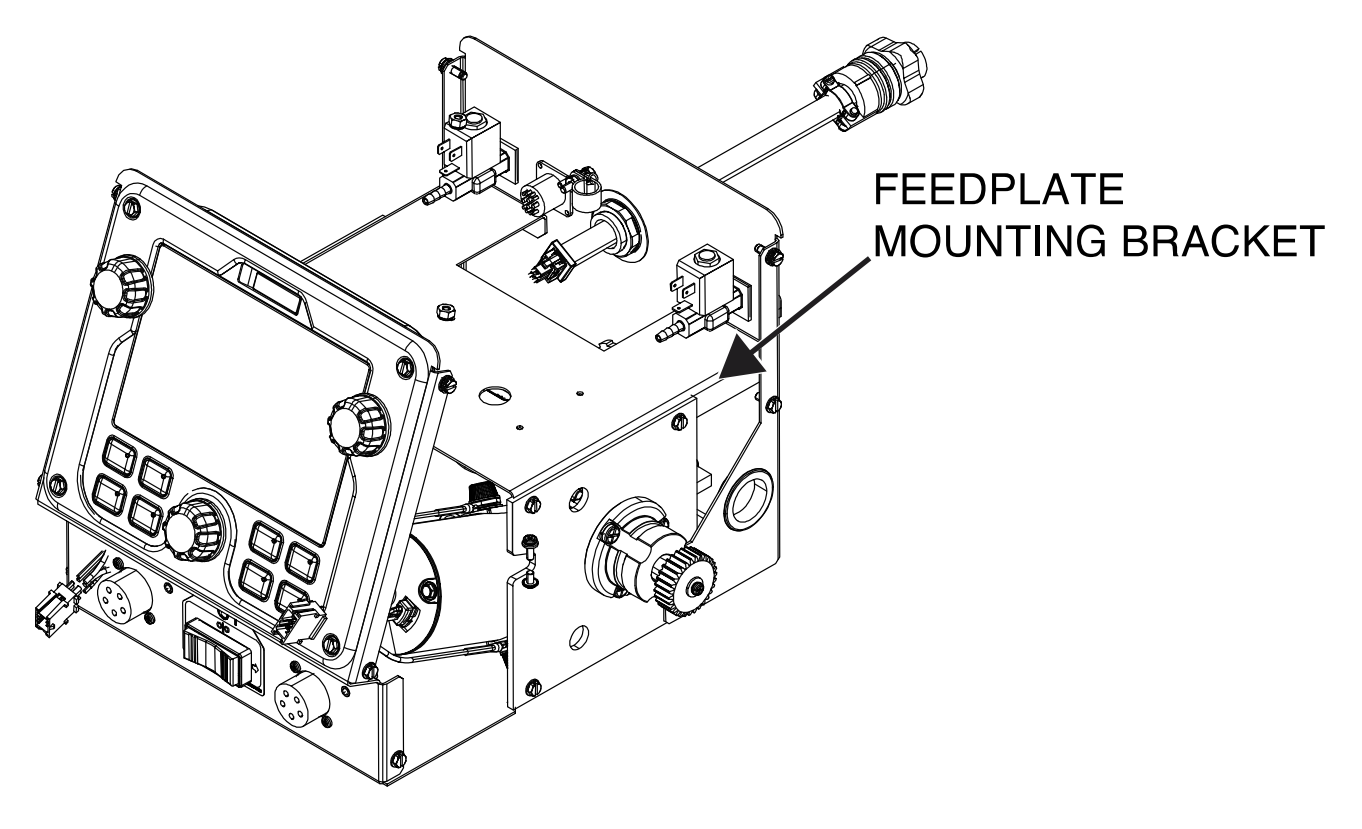

#### Figure F.1 – Feedplate mounting bracket location

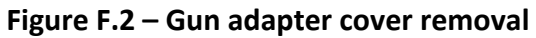

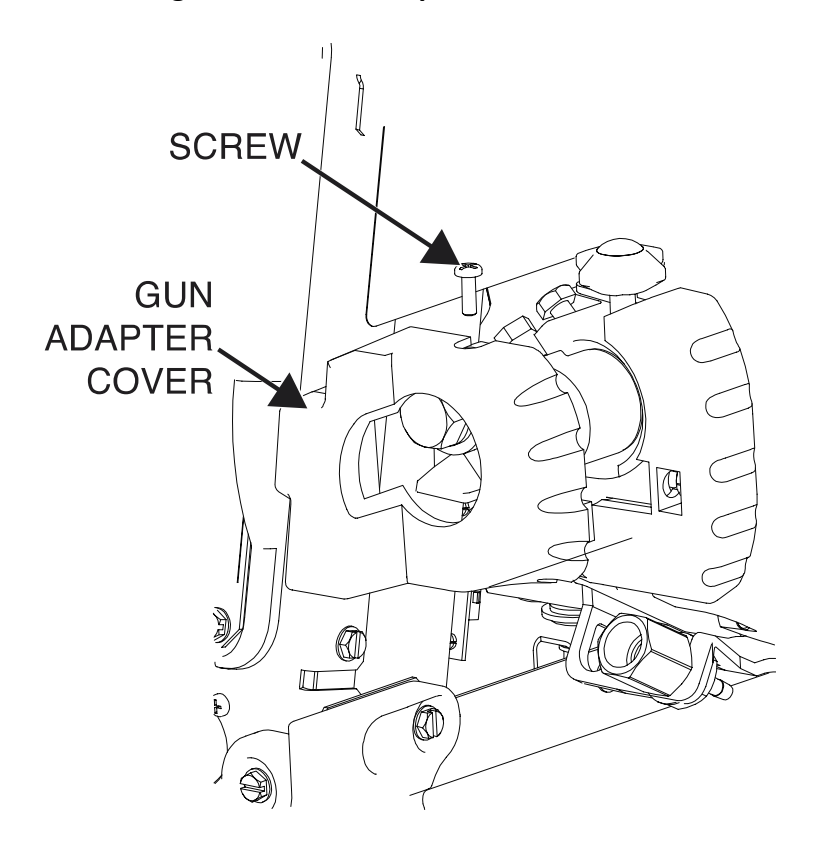

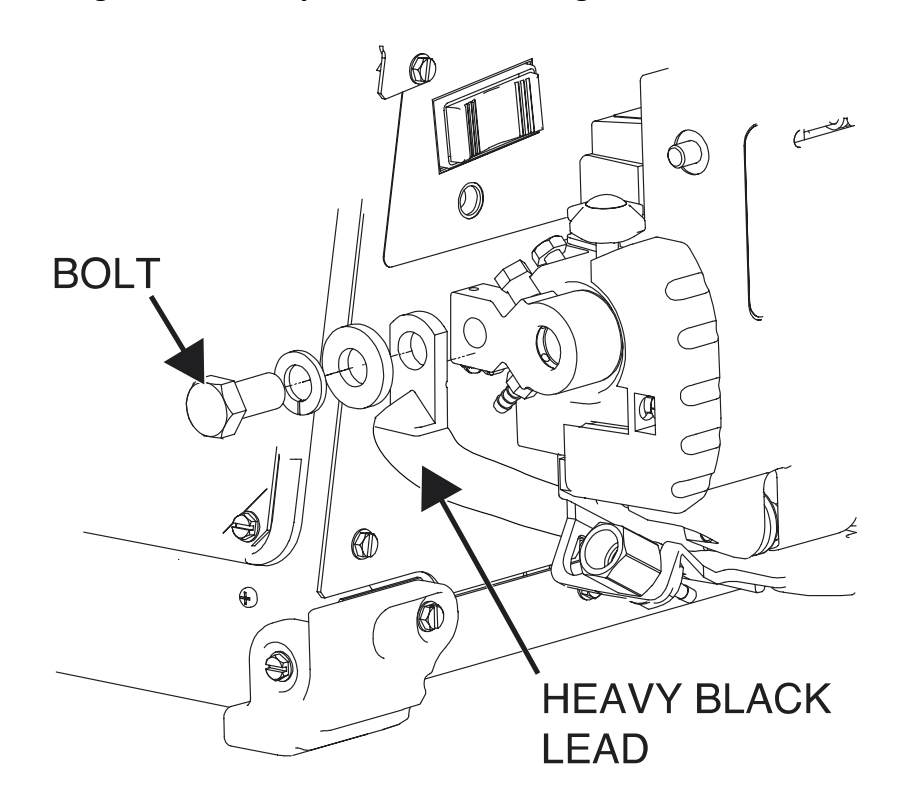

#### Figure F.3 – Heavy black lead mounting hardware location

Figure F.4 – Gas hose and hose clamp location

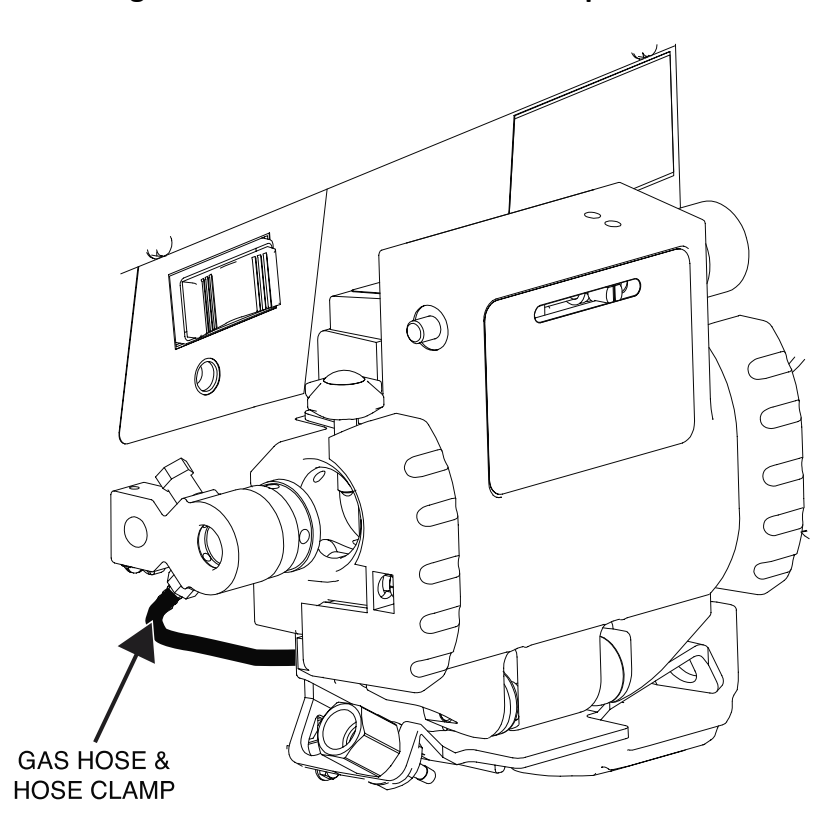

F-148

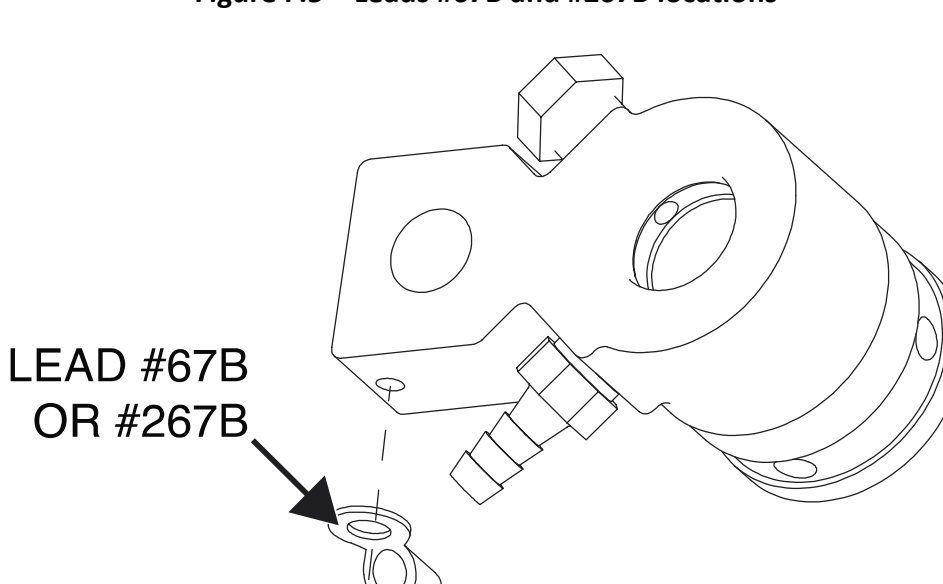

Figure F.5 – Leads #67B and #267B locations

Figure F.6 – Wire drive allen type mounting screw locations

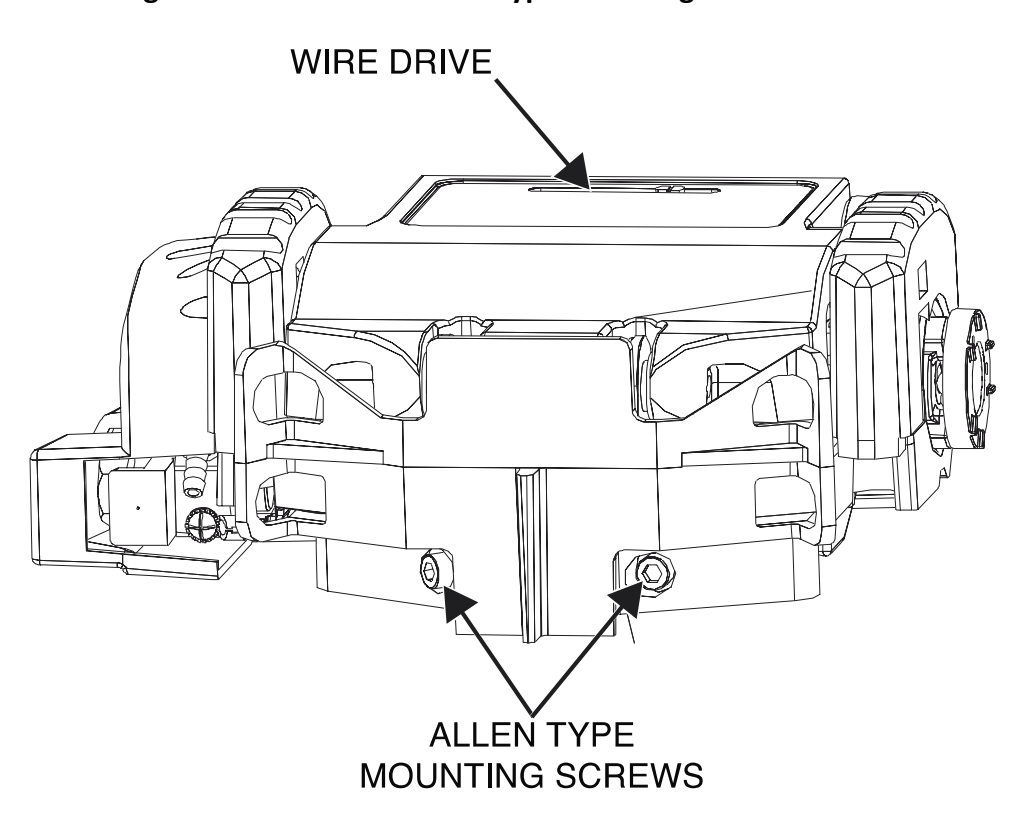

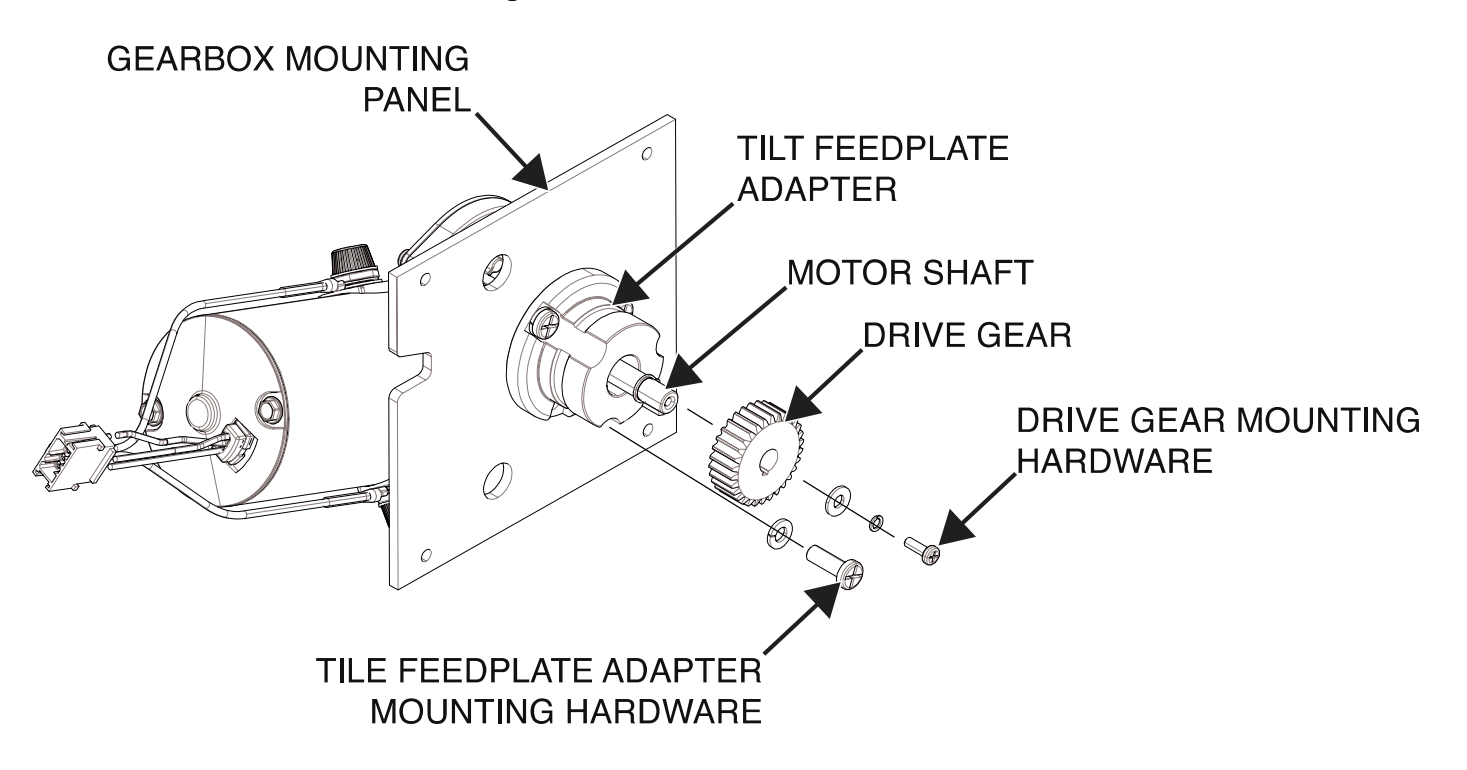

Figure F.7 – Wire drive motor removal

# USER INTERFACE BOARD REMOVAL AND REPLACEMENT PROCEDURE

Service and repair should be performed by only Lincoln Electric factory trained personnel. Unauthorized repairs performed on this equipment may result in danger to the technician or machine operator and will invalidate your factory warranty. For your safety and to avoid electrical shock, please observe all safety notes and precautions detailed throughout this manual. If for any reason you do not understand the test procedures or are unable to perform the test/repairs safely, contact the Lincoln Electric Service Department for electrical troubleshooting assistance before you proceed. Call 1-888-935-3877.

#### **TEST DESCRIPTION**

This procedure will aid the technician in the removal and replacement of the User Interface Board.

#### **MATERIALS NEEDED**

5/16" Nutdriver 5/64" Allen Wrench Wiring Diagram

#### **REMOVAL PROCEDURE**

- 1. Carefully remove input power from the PipeFab Welding System.
- 2. Perform the *Case Cover Removal Procedure*.
- 3. Perform the *Capacitor Discharge Procedure*.
- 4. Label and disconnect plugs J31 and J32 from the user interface board. See *Figure F.1*. See Wiring Diagram.
- 5. Using a 5/64" Allen wrench, loosen the three set screws securing the three knobs to the user interface board assembly and remove the knobs. See *Figure F.2*.
- 6. Using a 5/16" nutdriver, remove the four screws securing the user interface board to the front panel of the feeder. See *Figure F.2*.
- 7. The user interface board assembly can now be removed and replaced.

- 1. Carefully position the new user interface board assembly into the machine.
- 2. Using a 5/16" nutdriver, remove the four screws securing the user interface board to the front panel of the feeder.
- 3. Using a 5/64" Allen wrench, tighten the three set screws securing the three knobs to the user interface board assembly.
- 4. Connect plugs J31 and J32 to the user interface board. See Wiring Diagram.
- 5. Perform the *Case Cover Replacement Procedure*.
- 6. Perform the *Retest After Repair Procedure*.

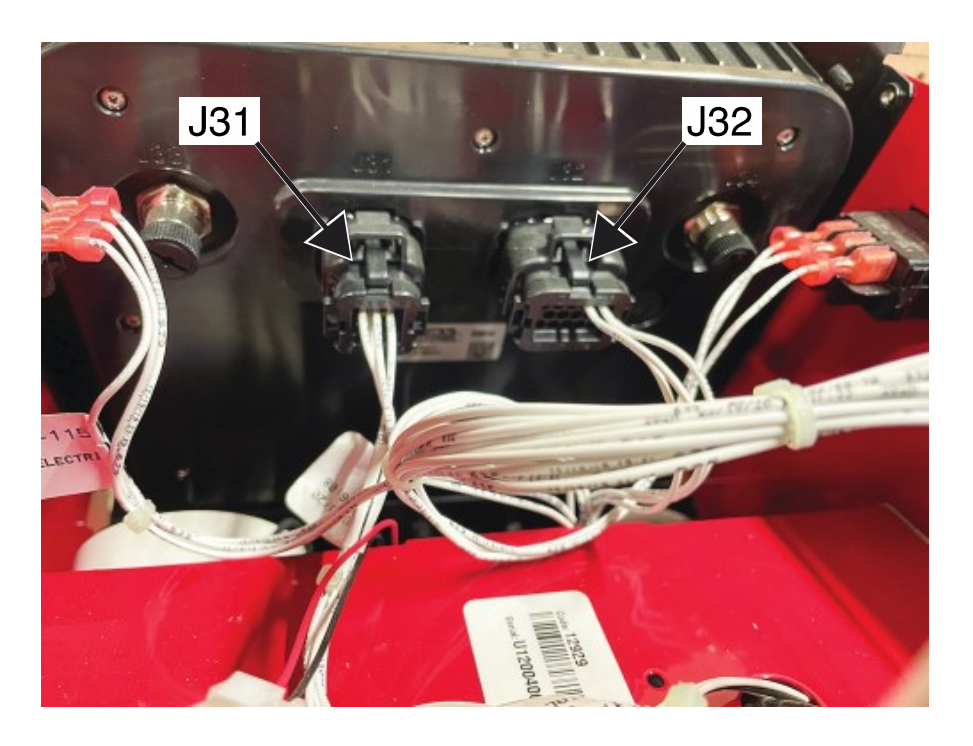

Figure F.1 – User interface board lead locations

Figure F.2 – User interface board knob and mounting screw locations

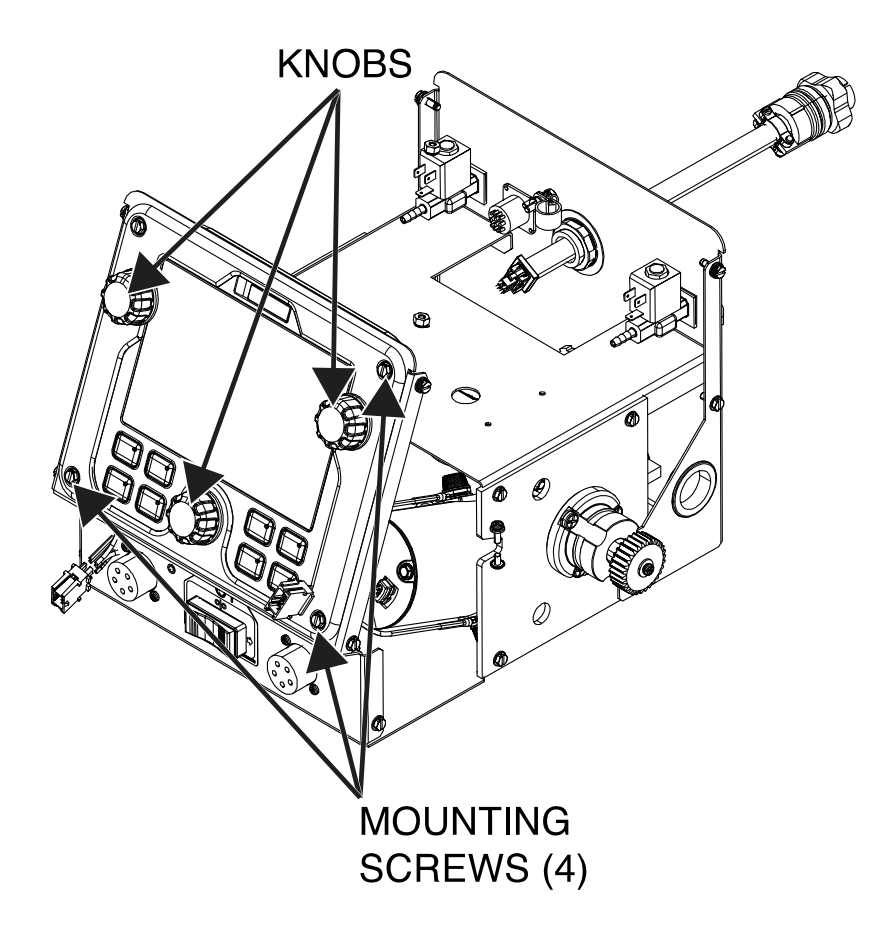

# FEEDHEAD SELECT SWITCH REMOVAL AND REPLACEMENT PROCEDURE

Service and repair should be performed by only Lincoln Electric factory trained personnel. Unauthorized repairs performed on this equipment may result in danger to the technician or machine operator and will invalidate your factory warranty. For your safety and to avoid electrical shock, please observe all safety notes and precautions detailed throughout this manual. If for any reason you do not understand the test procedures or are unable to perform the test/repairs safely, contact the Lincoln Electric Service Department for electrical troubleshooting assistance before you proceed. Call 1-888-935-3877.

# **TEST DESCRIPTION**

This procedure will aid the technician in the removal and replacement of the Feedhead Select Switch.

## **MATERIALS NEEDED**

Wiring Diagram

## **REMOVAL PROCEDURE**

- 1. Carefully remove input power from the PipeFab Welding System.
- 2. Perform the *Case Cover Removal Procedure*.
- 3. Perform the *Capacitor Discharge Procedure*.
- 4. Label and disconnect leads 511, 512 and 513 from the feedhead select switch. See *Figure F.1*. See Wiring Diagram.
- 5. Squeeze the side tabs of the switch and push the switch outward and away from the machine. See *Figure F.2*.
- 6. The feedhead select switch can now be removed and replaced.

- 1. Carefully position the new feedhead select switch into the machine and press firmly to seat the switch.
- 2. Connect leads 511, 512 and 513 to the feedhead select switch. See Wiring Diagram.
- 3. Perform the *Case Cover Replacement Procedure*.
- 4. Perform the *Retest After Repair Procedure*.

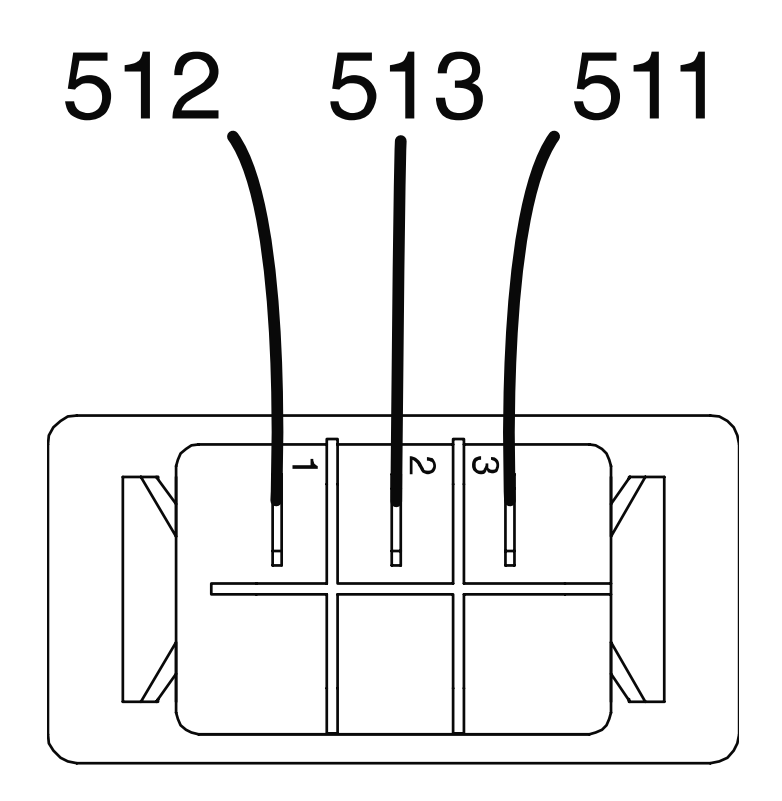

Figure F.1 – Feedhead select switch lead locations

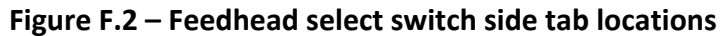

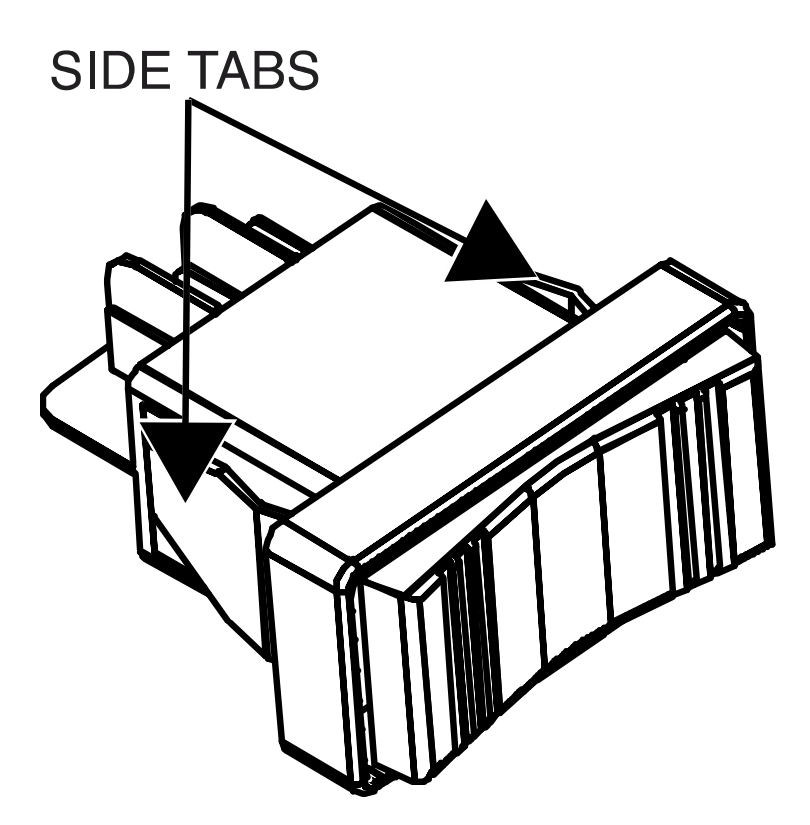

# WIRE DRIVE BOARD REMOVAL AND REPLACEMENT PROCEDURE

Service and repair should be performed by only Lincoln Electric factory trained personnel. Unauthorized repairs performed on this equipment may result in danger to the technician or machine operator and will invalidate your factory warranty. For your safety and to avoid electrical shock, please observe all safety notes and precautions detailed throughout this manual. If for any reason you do not understand the test procedures or are unable to perform the test/repairs safely, contact the Lincoln Electric Service Department for electrical troubleshooting assistance before you proceed. Call 1-888-935-3877.

## **TEST DESCRIPTION**

This procedure will aid the technician in the removal and replacement of the Wire Drive Board.

#### **MATERIALS NEEDED**

3/8" Nutdriver Wiring Diagram

#### **REMOVAL PROCEDURE**

- 1. Carefully remove input power from the PipeFab Welding System.
- 2. Perform the *Case Cover Removal Procedure*.
- 3. Perform the *Capacitor Discharge Procedure*.
- 4. Label and disconnect plugs J81, J82, J83, J84, J85, J86, J87, J88, J89 and J90 from the wire drive board. See *Figure F.1*. See Wiring Diagram.
- 5. Using a 3/8" nutdriver, remove the four nuts securing the wire drive board to the roof panel. See *Figure F.2*. Note position for reassembly.
- 6. The wire drive board can now be removed and replaced.

- 1. Carefully position the new wire drive board onto the roof panel.
- 2. Using a 3/8" nutdriver, attach the four nuts securing the wire drive board to the roof panel.
- 3. Connect plugs J81, J82, J83, J84, J85, J86, J87, J88, J89 and J90 to the wire drive board. See Wiring Diagram.
- 4. Perform the *Case Cover Replacement Procedure*.
- 5. Perform the *Retest After Repair Procedure*.

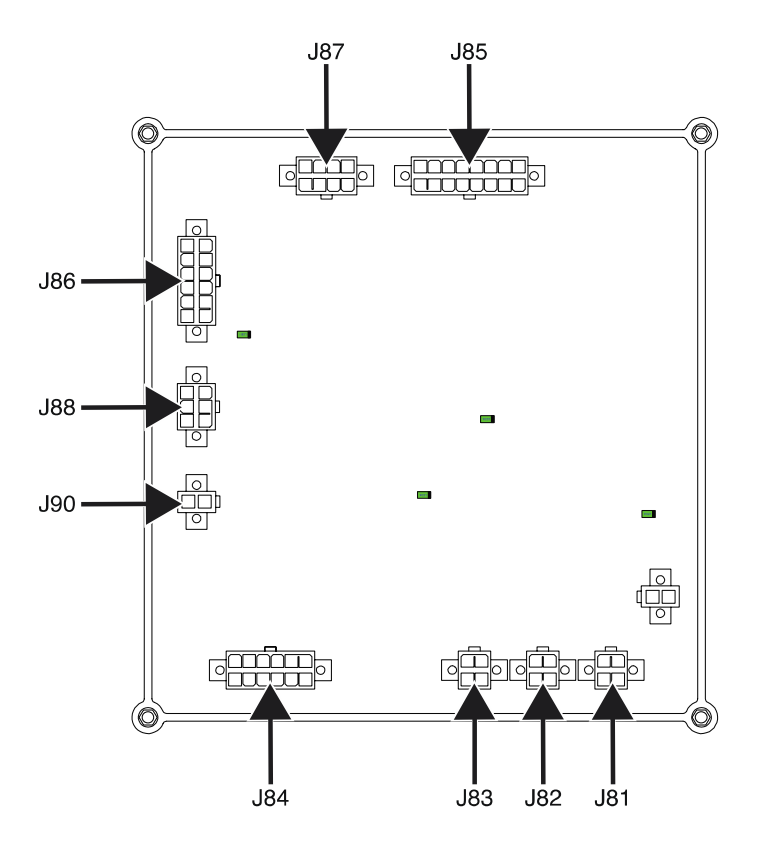

Figure F.1 – Wire drive board plug locations

Figure F.2 – Wire drive board mounting nut locations

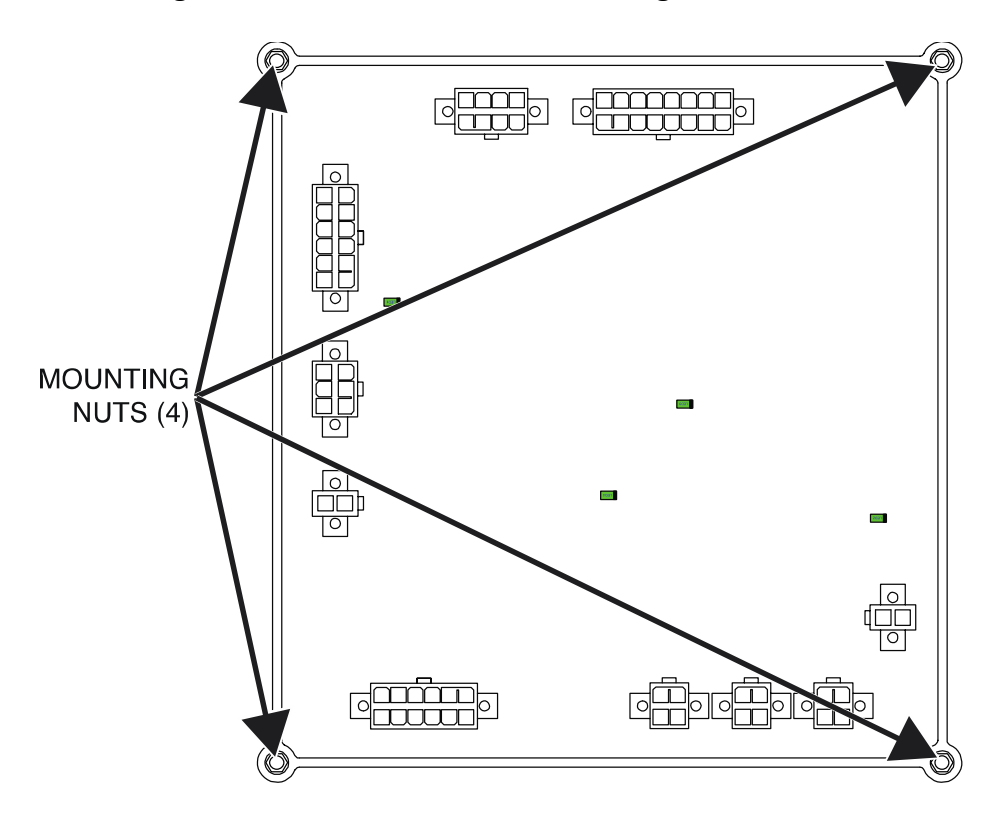

# CONTACTOR REMOVAL AND REPLACEMENT PROCEDURE

Service and repair should be performed by only Lincoln Electric factory trained personnel. Unauthorized repairs performed on this equipment may result in danger to the technician or machine operator and will invalidate your factory warranty. For your safety and to avoid electrical shock, please observe all safety notes and precautions detailed throughout this manual. If for any reason you do not understand the test procedures or are unable to perform the test/repairs safely, contact the Lincoln Electric Service Department for electrical troubleshooting assistance before you proceed. Call 1-888-935-3877.

#### **TEST DESCRIPTION**

This procedure will aid the technician in the removal and replacement of the Contactors.

#### **MATERIALS NEEDED**

5/16" Nutdriver 3/4" Nutdriver 3/4" Open-End Wrench 1/2" Nutdriver 3/8" Nutdriver Wiring Diagram

#### **REMOVAL PROCEDURE**

- 1. Carefully remove input power from the PipeFab Welding System.
- 2. Perform the *Case Cover Removal Procedure*.
- 3. Perform the *Capacitor Discharge Procedure*.
- 4. Using a 5/16" nutdriver, remove the four screws (two on side and two on the back) securing the feedplate mounting bracket to the machine.
- 5. Using a 3/4" nutdriver and 3/4" open-end wrench, remove the bolt, nut, lock washer and flat washer from the center of the bus bar. See *Figure F.1*.
- 6. Using a 1/2" nutdriver, remove the nut and associated washers attached to the inside post of each contactor. See *Figure F.1*.
- 7. The copper bus bar can now be removed.
- 8. Using a 1/2" nutdriver, remove the nut and washers securing the heavy black lead to the outside post of each contactor. See *Figure F.1*. See Wiring Diagram.
- 9. Label and disconnect red and black leads from each contactor. See Wiring Diagram.
- 10. Using a 3/8" nutdriver, remove the two bolts and washers securing contactor to base of the machine.
- 11. The contactor(s) can now be removed and replaced.

- 1. Carefully position the new contactor(s) into the machine.
- 2. Using a 3/8" nutdriver, attach the two bolts and washers securing contactor to base of the machine.
- 3. Connect red and black leads to each contactor. See Wiring Diagram.
- 4. Using a 1/2" nutdriver, attach the nut and washers securing the heavy black lead to the outside post of each contactor. See Wiring Diagram.
- 5. Carefully position the copper bus bar onto the contactors.
- 6. Using a 1/2" nutdriver, attach the nut and associated washers attached to the inside post of each contactor.
- 7. Using a 3/4" nutdriver and 3/4" open-end wrench, attach the bolt, nut, lock washer and flat washer from the center of the bus bar.
- 8. Using a 5/16" nutdriver, attach the four screws (two on side and two on the back) securing the feedplate mounting bracket to the machine.
- 9. Perform the *Case Cover Replacement Procedure*.
- 10. Perform the *Retest After Repair Procedure*.

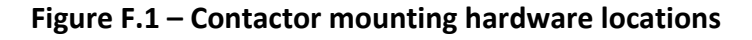

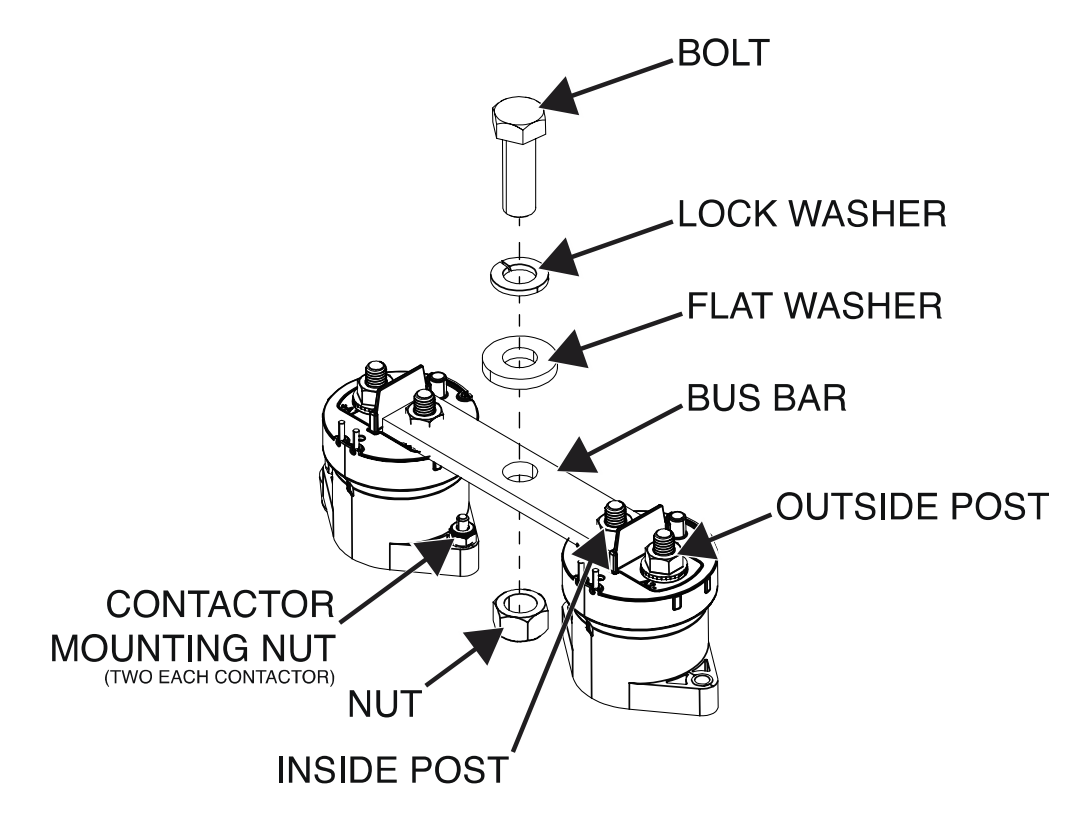

# FLOW SWITCH REMOVAL AND REPLACEMENT PROCEDURE

Service and repair should be performed by only Lincoln Electric factory trained personnel. Unauthorized repairs performed on this equipment may result in danger to the technician or machine operator and will invalidate your factory warranty. For your safety and to avoid electrical shock, please observe all safety notes and precautions detailed throughout this manual. If for any reason you do not understand the test procedures or are unable to perform the test/repairs safely, contact the Lincoln Electric Service Department for electrical troubleshooting assistance before you proceed. Call 1-888-935-3877.

## **TEST DESCRIPTION**

This procedure will aid the technician in the removal and replacement of the Flow Switch.

#### **MATERIALS NEEDED**

Slotted Screwdriver Wiring Diagram

#### **REMOVAL PROCEDURE**

- 1. Carefully remove input power from the PipeFab Welding System.
- 2. Perform the *Case Cover Removal Procedure*.
- 3. Perform the *Capacitor Discharge Procedure*.
- 4. Label and disconnect plug J54 from the in-line connection. See Wiring Diagram.
- 5. Using a slotted screwdriver, loosen the two hose clamps securing the flow switch to the coolant hoses. See *Figure F.1*.
- 6. Carefully remove the flow switch from the coolant hoses. Note flow switch orientation for reassembly.
- 7. The flow switch can now be replaced.

- 1. Carefully attach the coolant hoses to the new flow switch.
- 2. Using a slotted screwdriver, tighten the two hose clamps securing the flow switch to the coolant hoses.
- 3. Connect plug J54 to the in-line connection. See Wiring Diagram.
- 4. Perform the *Case Cover Replacement Procedure*.
- 5. Perform the *Retest After Repair Procedure*.

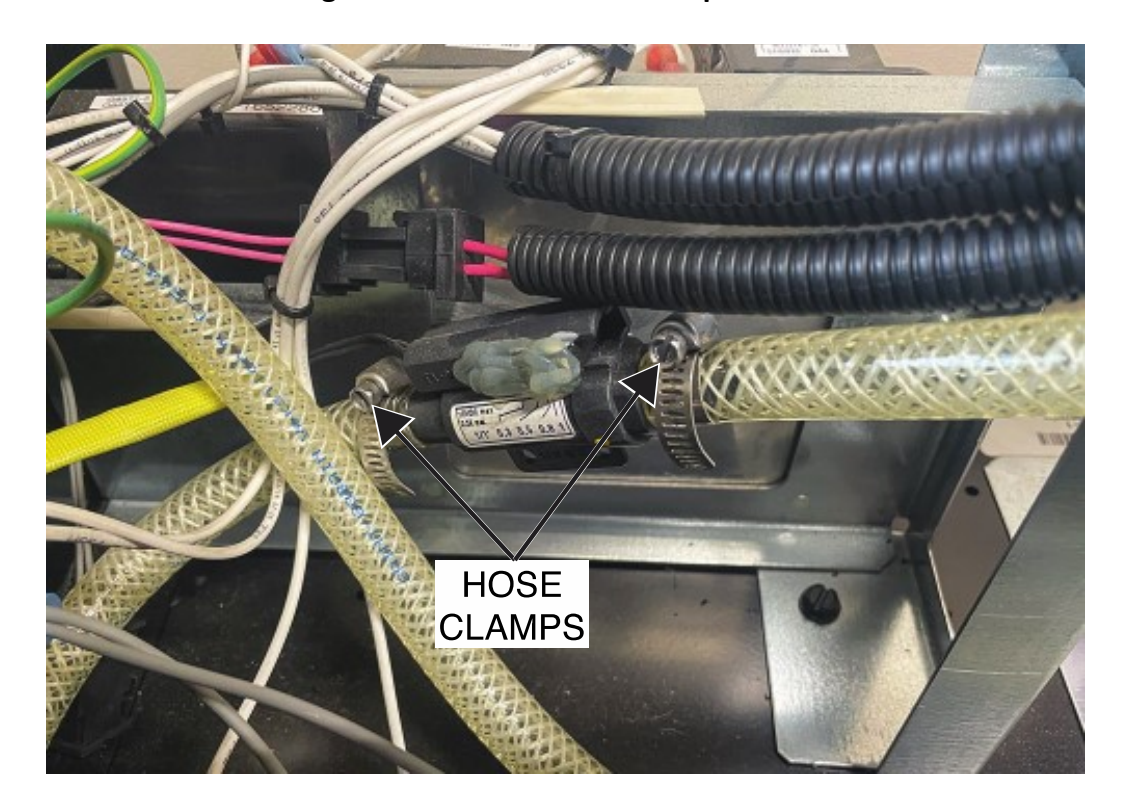

## Figure F.1 – Coolant hose clamp locations

# FLOAT SWITCH REMOVAL AND REPLACEMENT PROCEDURE

Service and repair should be performed by only Lincoln Electric factory trained personnel. Unauthorized repairs performed on this equipment may result in danger to the technician or machine operator and will invalidate your factory warranty. For your safety and to avoid electrical shock, please observe all safety notes and precautions detailed throughout this manual. If for any reason you do not understand the test procedures or are unable to perform the test/repairs safely, contact the Lincoln Electric Service Department for electrical troubleshooting assistance before you proceed. Call 1-888-935-3877.

## **TEST DESCRIPTION**

This procedure will aid the technician in the removal and replacement of the Float Switch.

## **MATERIALS NEEDED**

Wiring Diagram

#### **REMOVAL PROCEDURE**

- 1. Carefully remove input power from the PipeFab Welding System.
- 2. Perform the Case Cover Removal Procedure.
- 3. Perform the *Capacitor Discharge Procedure*.
- 4. Remove any coolant from the reservoir.
- 5. Label and disconnect plug J53 from the in-line connection. See Wiring Diagram. Cut cable ties as necessary.
- 6. Loosen the nut securing the float switch to the coolant reservoir. See *Figure F.1*.
- 7. Carefully pull the float switch out of the rear of the coolant reservoir. See *Figure F.1*.
- 8. The float switch can now be removed and replaced.

- 1. Carefully insert the float switch into the rear of the coolant reservoir with the float extended downward.
- 2. Press the float switch tight against the rear of the coolant reservoir.
- 3. While holding the back of the float switch to prevent spinning, tighten the nut until finger tight.
- 4. Tighten the nut clockwise one half additional turn.
- 5. Connect plug J53 to the in-line connection. See Wiring Diagram.
- 6. Perform the *Case Cover Replacement Procedure*.
- 7. Perform the *Retest After Repair Procedure*.

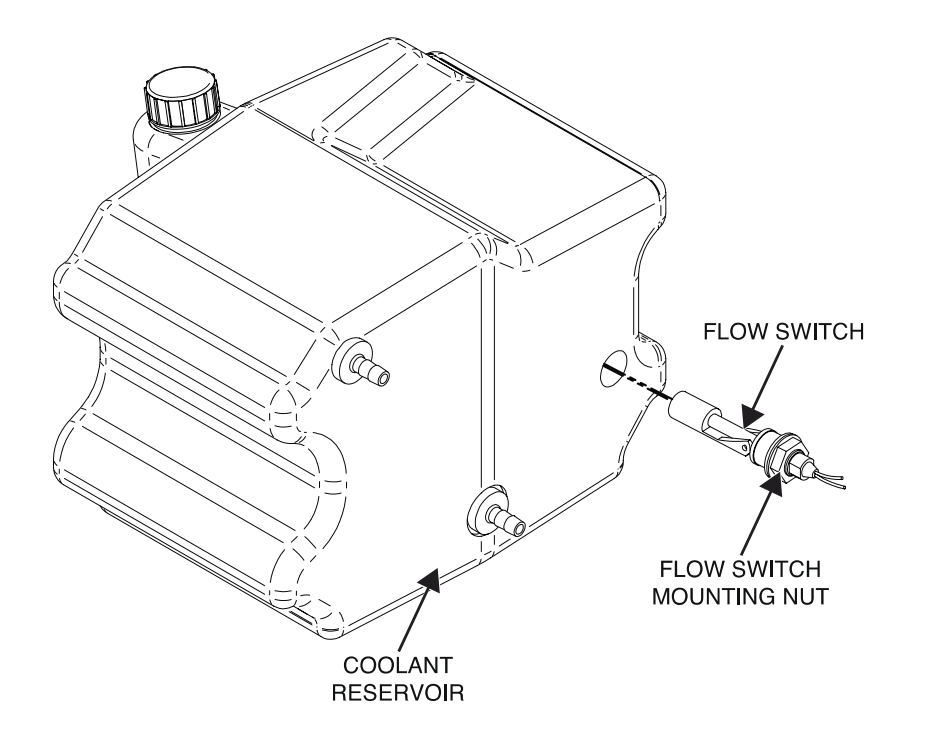

Figure F.1 – Float switch mounting nut location

# MOMENTARY TOGGLE SWITCH REMOVAL AND REPLACEMENT PROCEDURE

Service and repair should be performed by only Lincoln Electric factory trained personnel. Unauthorized repairs performed on this equipment may result in danger to the technician or machine operator and will invalidate your factory warranty. For your safety and to avoid electrical shock, please observe all safety notes and precautions detailed throughout this manual. If for any reason you do not understand the test procedures or are unable to perform the test/repairs safely, contact the Lincoln Electric Service Department for electrical troubleshooting assistance before you proceed. Call 1-888-935-3877.

#### **TEST DESCRIPTION**

This procedure will aid the technician in the removal and replacement of the Momentary Toggle Switch.

#### **MATERIALS NEEDED**

9/16" Nutdriver Wiring Diagram

#### **REMOVAL PROCEDURE**

- 1. Carefully remove input power from the PipeFab Welding System.
- 2. Perform the *Case Cover Removal Procedure*.
- 3. Perform the *Capacitor Discharge Procedure*.
- 4. Label and disconnect leads 737C, 724 and 737B from the momentary toggle switch. See *Figure F.1*. See Wiring Diagram.
- 5. Using a 9/16" nutdriver, remove the nut securing the momentary toggle switch to the front panel. See *Figure F.2*. See Wiring Diagram.
- 6. The momentary toggle switch can now be removed and replaced.

- 1. Carefully position the new momentary toggle switch into the machine.
- 2. Using a 9/16" nutdriver, attach the nut securing the momentary toggle switch to the front panel.
- 3. Connect leads 737C, 724 and 737B to the momentary toggle switch. See Wiring Diagram.
- 4. Perform the *Case Cover Replacement Procedure*.
- 5. Perform the *Retest After Repair Procedure*.

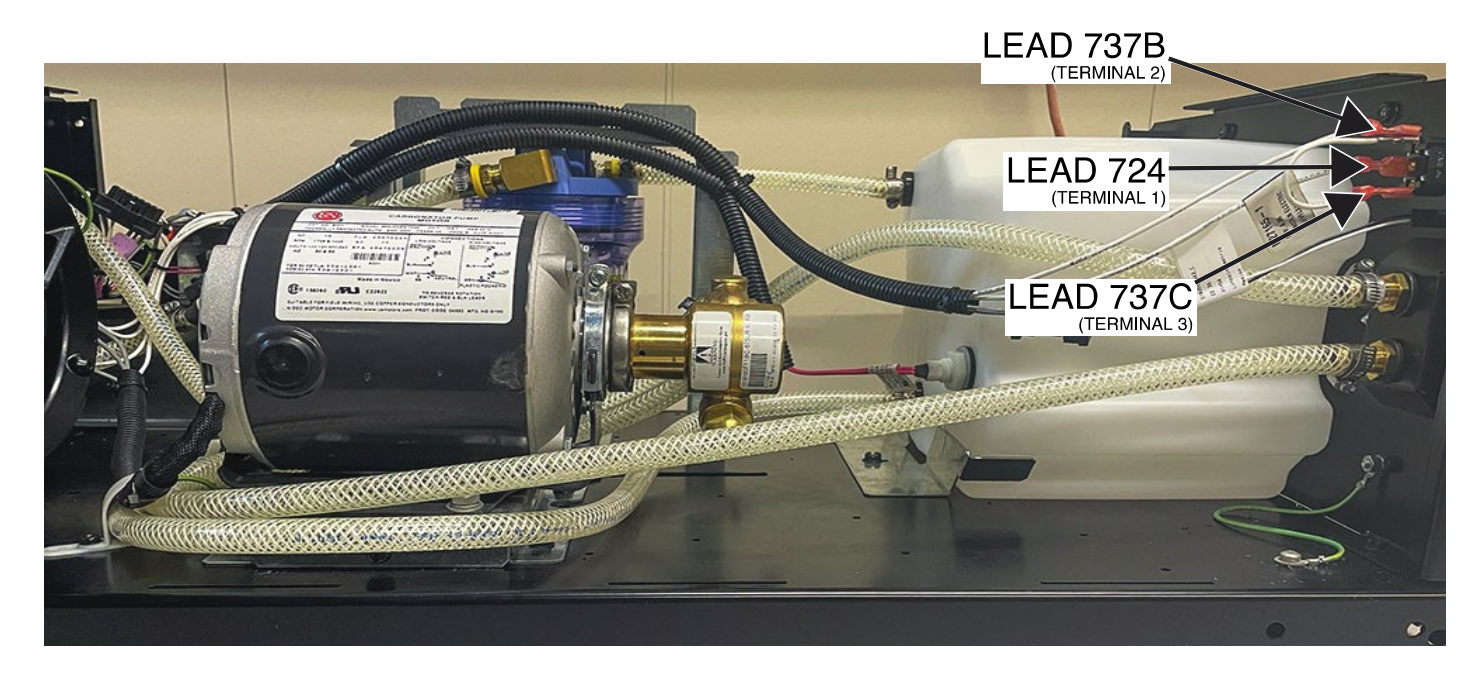

Figure F.1 – Momentary toggle switch lead locations

Figure F.2 – Momentary toggle switch mounting nut location

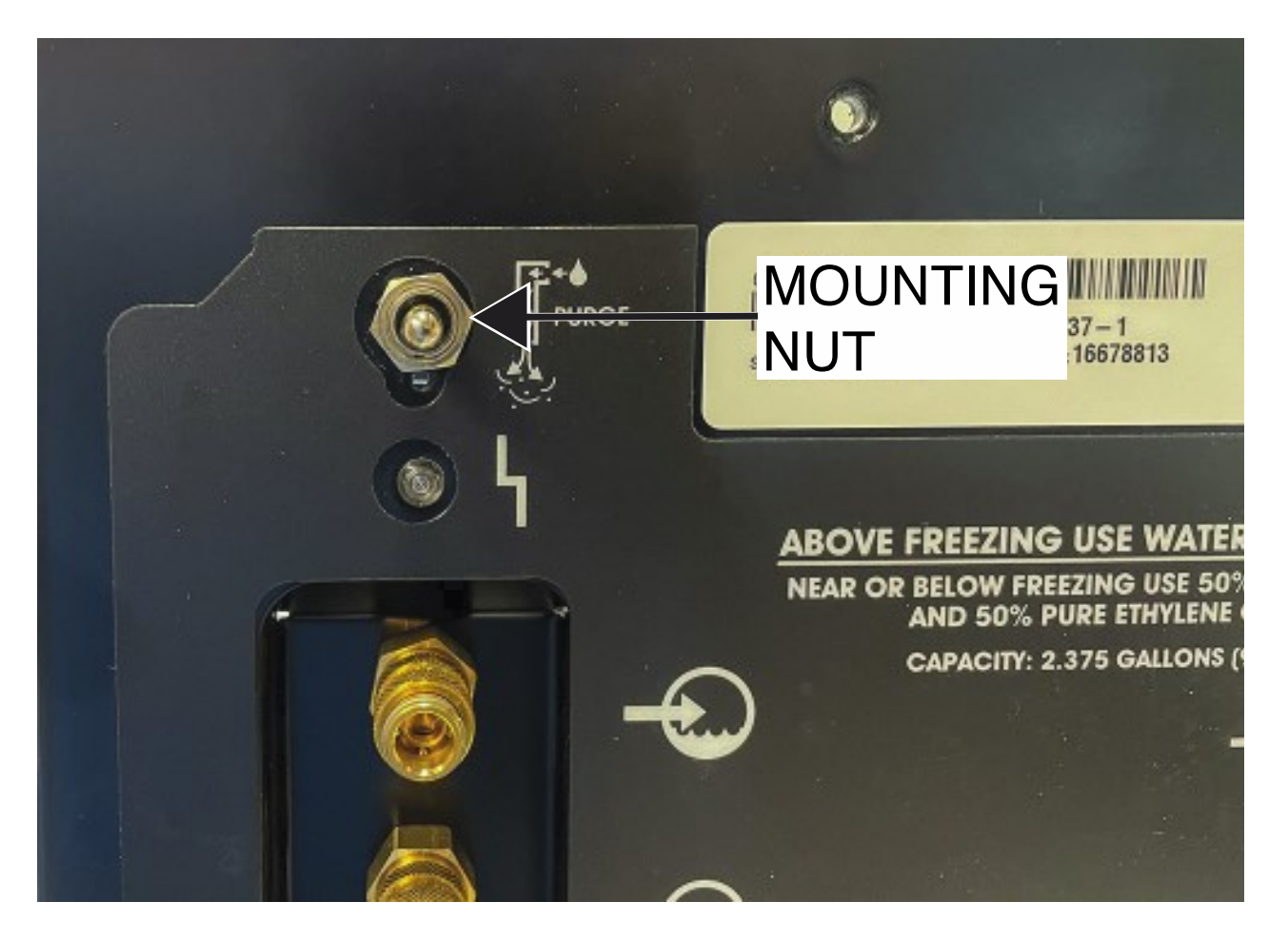

# PUMP MOTOR REMOVAL AND REPLACEMENT PROCEDURE

Service and repair should be performed by only Lincoln Electric factory trained personnel. Unauthorized repairs performed on this equipment may result in danger to the technician or machine operator and will invalidate your factory warranty. For your safety and to avoid electrical shock, please observe all safety notes and precautions detailed throughout this manual. If for any reason you do not understand the test procedures or are unable to perform the test/repairs safely, contact the Lincoln Electric Service Department for electrical troubleshooting assistance before you proceed. Call 1-888-935-3877.

#### **TEST DESCRIPTION**

This procedure will aid the technician in the removal and replacement of the Pump Motor Assembly.

#### MATERIALS NEEDED

Slotted Screwdriver 1/2" Nutdriver 1/4" Nutdriver 11/32" Nutdriver Wiring Diagram

#### **REMOVAL PROCEDURE**

- 1. Carefully remove input power from the PipeFab Welding System.
- 2. Perform the *Case Cover Removal Procedure*.
- 3. Perform the *Capacitor Discharge Procedure*.
- 4. Using a slotted screwdriver, loosen the hose clamps securing the two hoses to the pump motor assembly.
- 5. Using a 1/2" nutdriver, remove the four screws, lock washers and flat washers securing the pump motor assembly to the mounting bracket. See *Figure F.1*.
- 6. Using a 1/4" nutdriver, remove the two screws securing the cover plate to the motor.
- Using a 1/4" nutdriver, remove the screws securing the ground lead to the motor. See Figure F.2. See Wiring Diagram.
- 8. Using a 11/32" nutdriver, remove the two washers and four nuts securing the white and black leads to the motor terminals. See *Figure F.2*. See Wiring Diagram.
- 9. The pump motor assembly can now be removed and replaced.

- 1. Using a 11/32" nutdriver, attach the two washers and four nuts securing the white and black leads to the motor terminals. See Wiring Diagram.
- 2. Using a 1/4" nutdriver, attach the screws securing the ground lead to the motor. See Wiring Diagram.
- 3. Using a 1/4" nutdriver, attach the two screws securing the cover plate to the motor.

- 4. Using a 1/2" nutdriver, attach the four screws, lock washers and flat washers securing the pump motor assembly to the mounting bracket.
- 5. Using a slotted screwdriver, tighten the hose clamps securing the two hoses to the pump motor assembly.
- 6. Perform the *Case Cover Replacement Procedure*.
- 7. Perform the *Retest After Repair Procedure*.

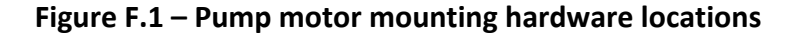

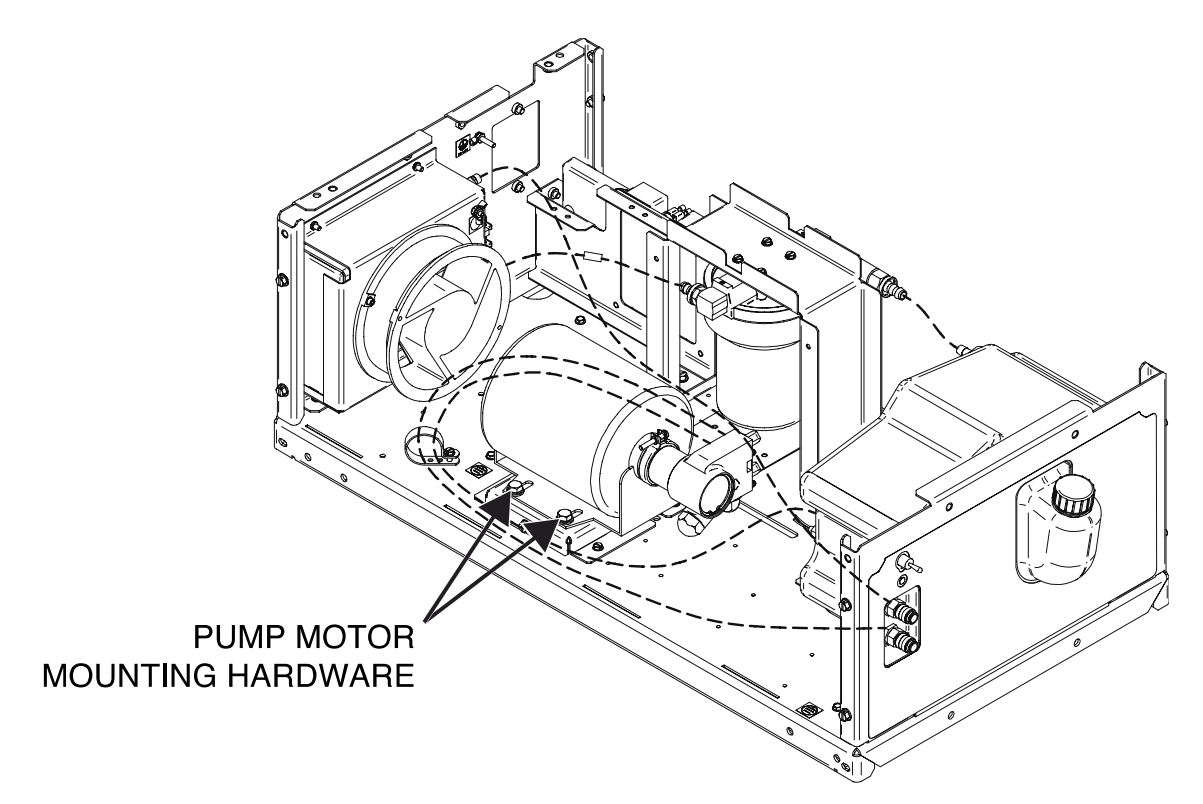

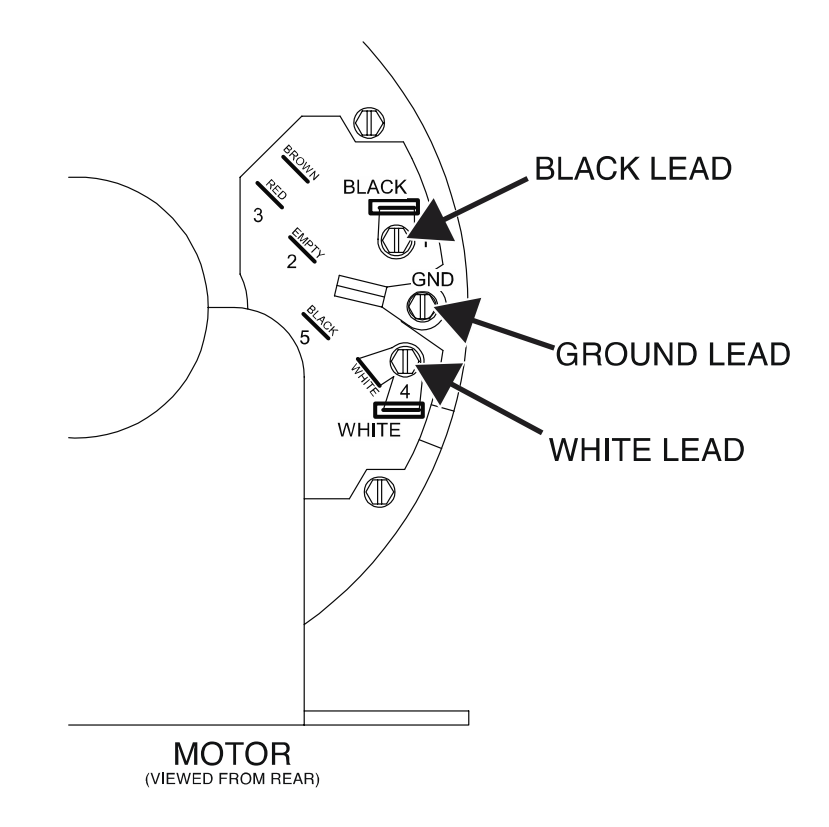

Figure F.2 – Motor terminal connections

# COOLER FAN REMOVAL AND REPLACEMENT PROCEDURE

Service and repair should be performed by only Lincoln Electric factory trained personnel. Unauthorized repairs performed on this equipment may result in danger to the technician or machine operator and will invalidate your factory warranty. For your safety and to avoid electrical shock, please observe all safety notes and precautions detailed throughout this manual. If for any reason you do not understand the test procedures or are unable to perform the test/repairs safely, contact the Lincoln Electric Service Department for electrical troubleshooting assistance before you proceed. Call 1-888-935-3877.

## **TEST DESCRIPTION**

This procedure will aid the technician in the removal and replacement of the Cooler Fan.

#### **MATERIALS NEEDED**

9/64" Allen Wrench Wiring Diagram

#### **REMOVAL PROCEDURE**

- 1. Carefully remove input power from the PipeFab Welding System.
- 2. Perform the *Case Cover Removal Procedure*.
- 3. Perform the *Capacitor Discharge Procedure*.
- 4. Label and disconnect leads 734 and 732 from the fan terminals. See *Figure F.1*. See Wiring Diagram.
- 5. Using a 9/64" Allen wrench, remove the two screws and washers securing the fan to the fan shroud. See *Figure F.2*.
- 6. The fan can now be removed and replaced.

- 1. Carefully position the new fan into the machine.
- 2. Using a 9/64" Allen wrench, attach the two screws and washers securing the fan to the fan shroud.
- 3. Connect leads 734 and 732 to the fan terminals. See Wiring Diagram.
- 4. Perform the *Case Cover Replacement Procedure*.
- 5. Perform the *Retest After Repair Procedure*.

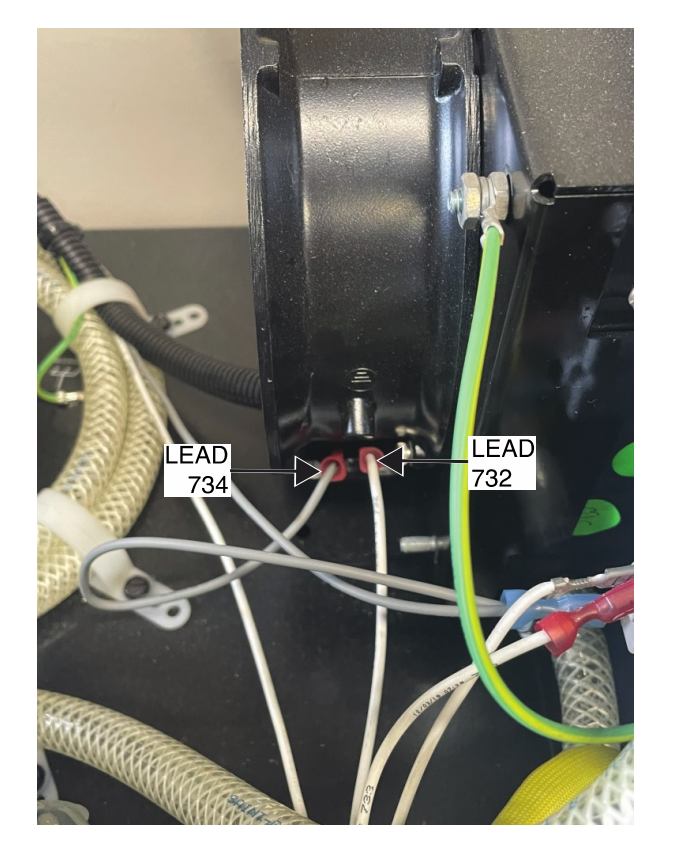

Figure F.1 – Fan lead locations

Figure F.2 – Fan mounting screw and washer locations

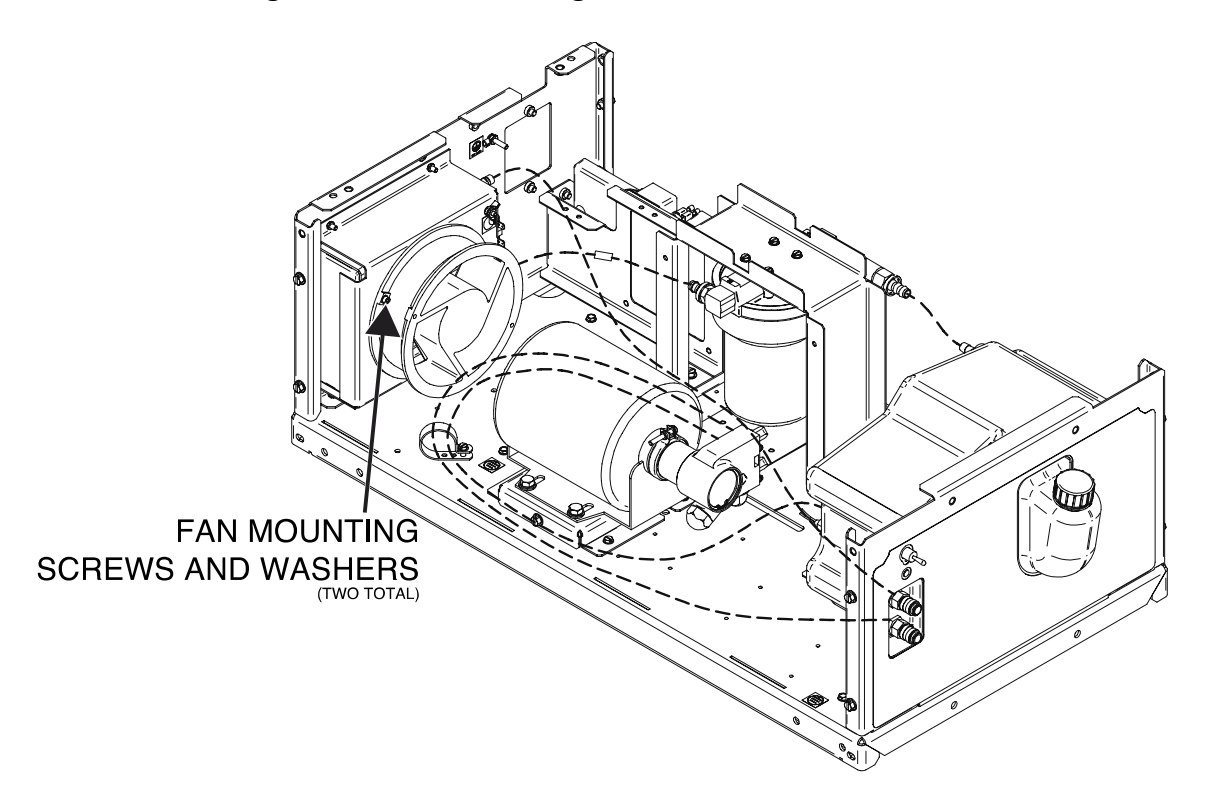

# **115 VAC INVERTER BOARD REMOVAL AND REPLACEMENT PROCEDURE**

Service and repair should be performed by only Lincoln Electric factory trained personnel. Unauthorized repairs performed on this equipment may result in danger to the technician or machine operator and will invalidate your factory warranty. For your safety and to avoid electrical shock, please observe all safety notes and precautions detailed throughout this manual. If for any reason you do not understand the test procedures or are unable to perform the test/repairs safely, contact the Lincoln Electric Service Department for electrical troubleshooting assistance before you proceed. Call 1-888-935-3877.

#### **TEST DESCRIPTION**

This procedure will aid the technician in the removal and replacement of the 115 VAC Inverter Board.

#### **MATERIALS NEEDED**

Phillips Screwdriver 3/8" Nutdriver Wiring Diagram

## **REMOVAL PROCEDURE**

- 1. Carefully remove input power from the PipeFab Welding System.
- 2. Perform the Case Cover Removal Procedure.
- 3. Perform the *Capacitor Discharge Procedure*.
- 4. Label and disconnect plugs J61, J62 and J63 from the 115 VAC inverter board. See *Figure F.1*. See Wiring Diagram.
- 5. Label and disconnect leads 730 and 729 form terminals B5 and B6 of the 115 VAC inverter board. See *Figure F.1*. See Wiring Diagram.
- 6. Label and disconnect leads 411, 412, 413 and 414 from the 115 VAC inverter board thermostat terminals. See *Figure F.1*. See Wiring Diagram.
- 7. Using a Philips screwdriver, remove the screw, lock washer and flat washer securing the ground lead to the cooler base. See Wiring Diagram.
- 8. Using a 3/8" nutdriver, remove the four nuts securing the 115 VAC inverter board to its mounting posts. See *Figure F.2*.
- 9. The 115 VAC inverter board can now be removed and replaced.

- 1. Carefully position the new 115 VAC inverter board into the machine.
- 2. Using a 3/8" nutdriver, attach the four nuts securing the 115 VAC inverter board to its mounting posts.
- 3. Using a Philips screwdriver, attach the screw, lock washer and flat washer securing the ground lead to the cooler base. See Wiring Diagram.
- 4. Connect leads 411, 412, 413 and 414 to the 115 VAC inverter board thermostat terminals. See Wiring Diagram.

- 5. Connect leads 730 and 729 to terminals B5 and B6 of the 115 VAC inverter board. See Wiring Diagram.
- 6. Connect plugs J61, J62 and J63 to the 115 VAC inverter board. See Wiring Diagram.
- 7. Perform the *Case Cover Replacement Procedure*.
- 8. Perform the *Retest After Repair Procedure*.

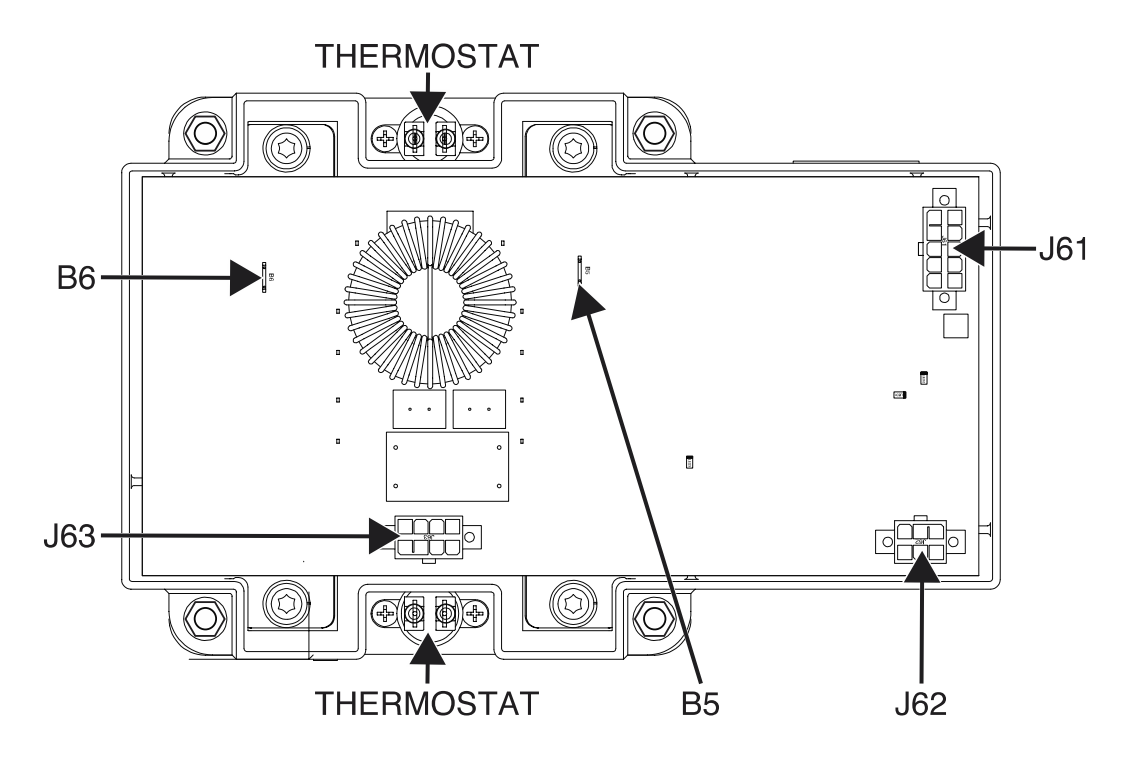

Figure F.1 – 115 VAC inverter board plug and lead locations

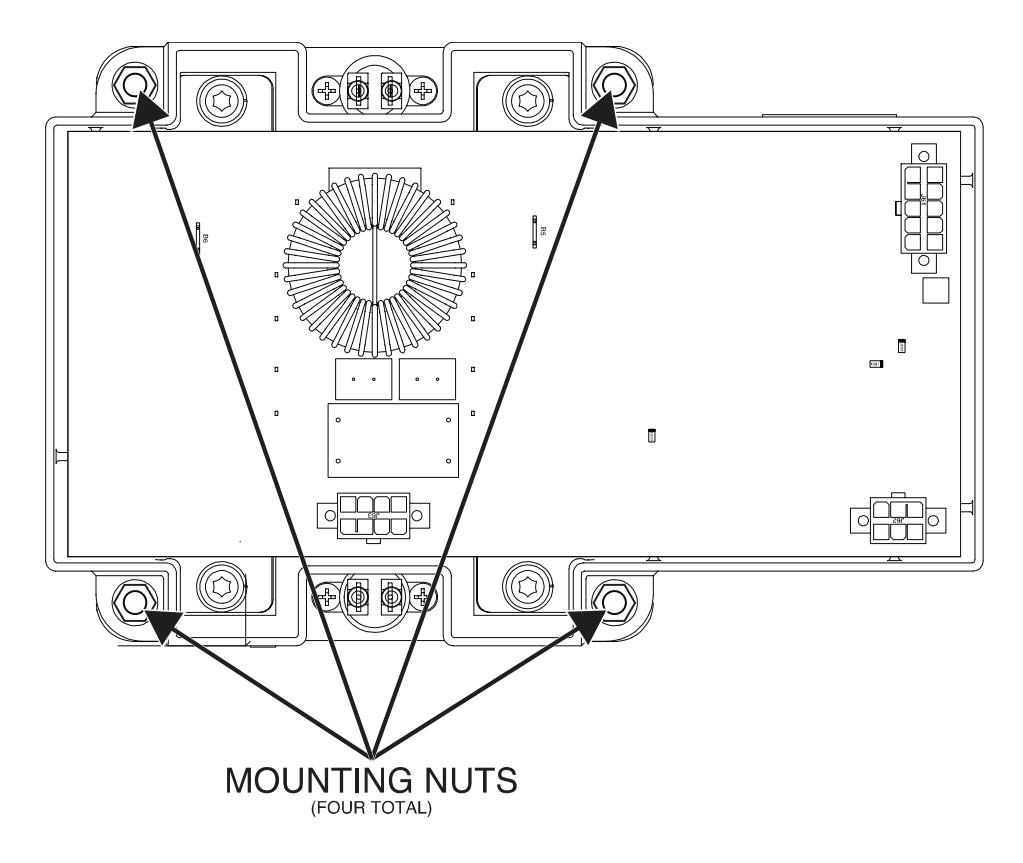

Figure F.2 – 115 VAC inverter board mounting nut locations

# **RETEST AFTER REPAIR**

Testing is required after the removal of any component that could affect the machine's electrical characteristics or if any electrical components are repaired or replaced.

| POWER SOURCE RATED OUTPUT |            |                       |      |  |
|---------------------------|------------|-----------------------|------|--|
| PROCESS                   | DUTY CYCLE | VOLTS (AT RATED AMPS) | AMPS |  |
| GMAW /FCAW                | 100%       | 34                    | 400  |  |
| SMAW                      | 100%       | 36                    | 400  |  |
| GTAW-DC                   | 100%       | 26                    | 400  |  |

| WIRE FEEDER RATED OUTPUT |      |                  |  |  |
|--------------------------|------|------------------|--|--|
| DUTY CYCLE               | AMPS | WIRE FEED SPEED  |  |  |
| 60%                      | 450  | 50 – 800 IN/MIN  |  |  |
|                          |      | 1.3 – 20.3 M/MIN |  |  |

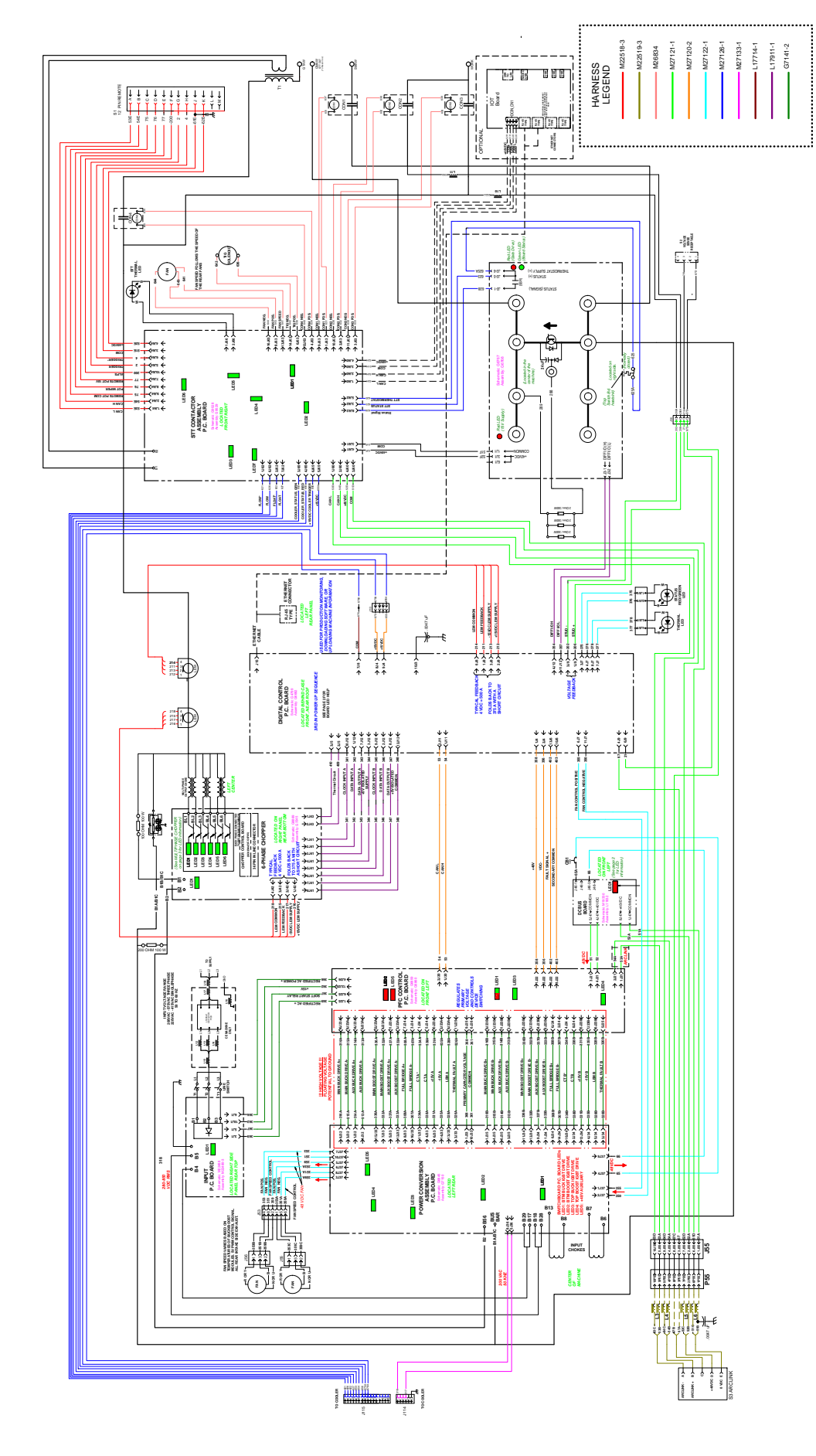

NOTE: This diagram is for reference only. It may not be accurate for all machines covered by this manual. The specific diagram for a particular code is pasted inside the machine on one of the enclosure panels. If the diagram is illegible, write to the Service Department for a replacement. Give the equipment code number.

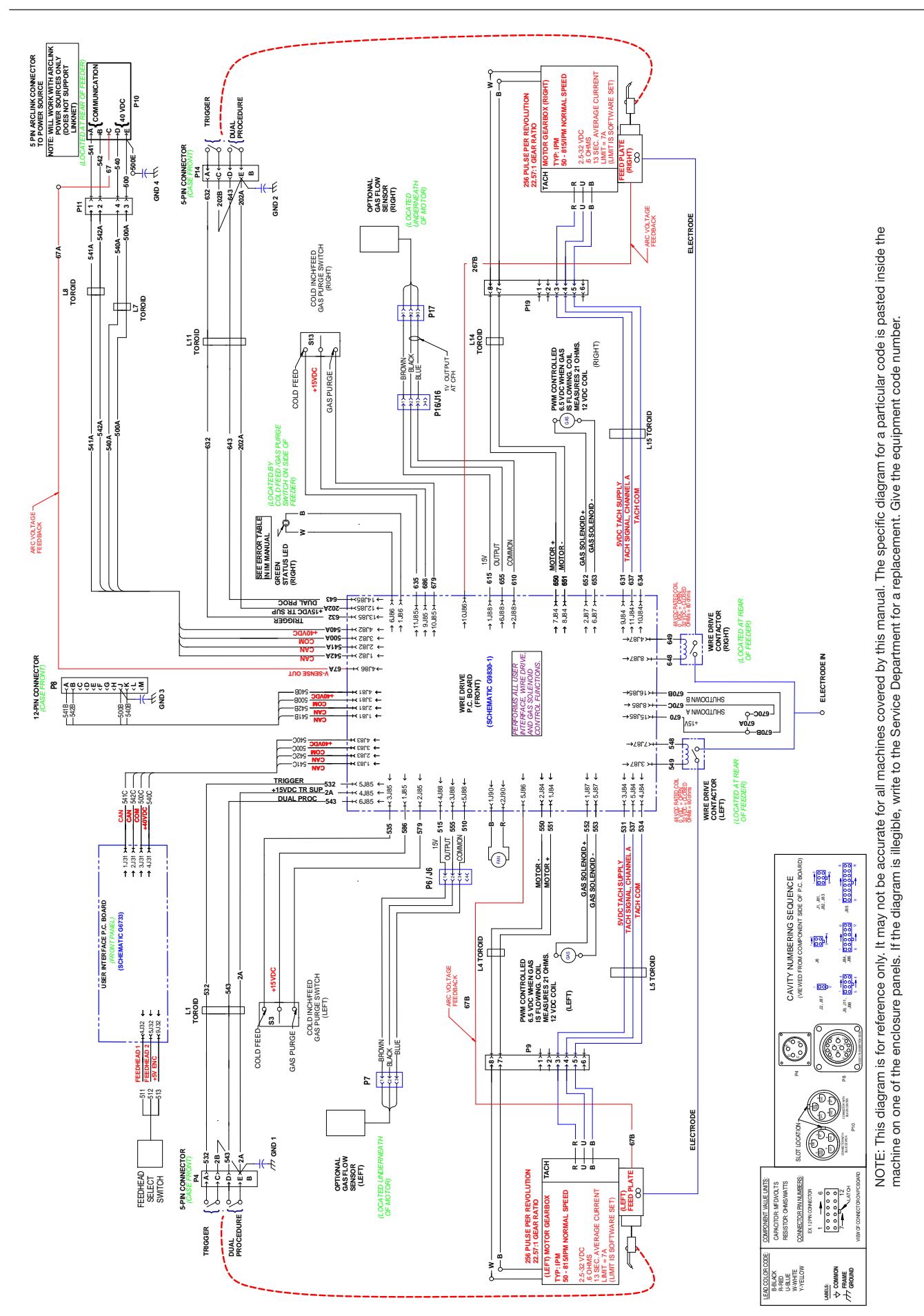

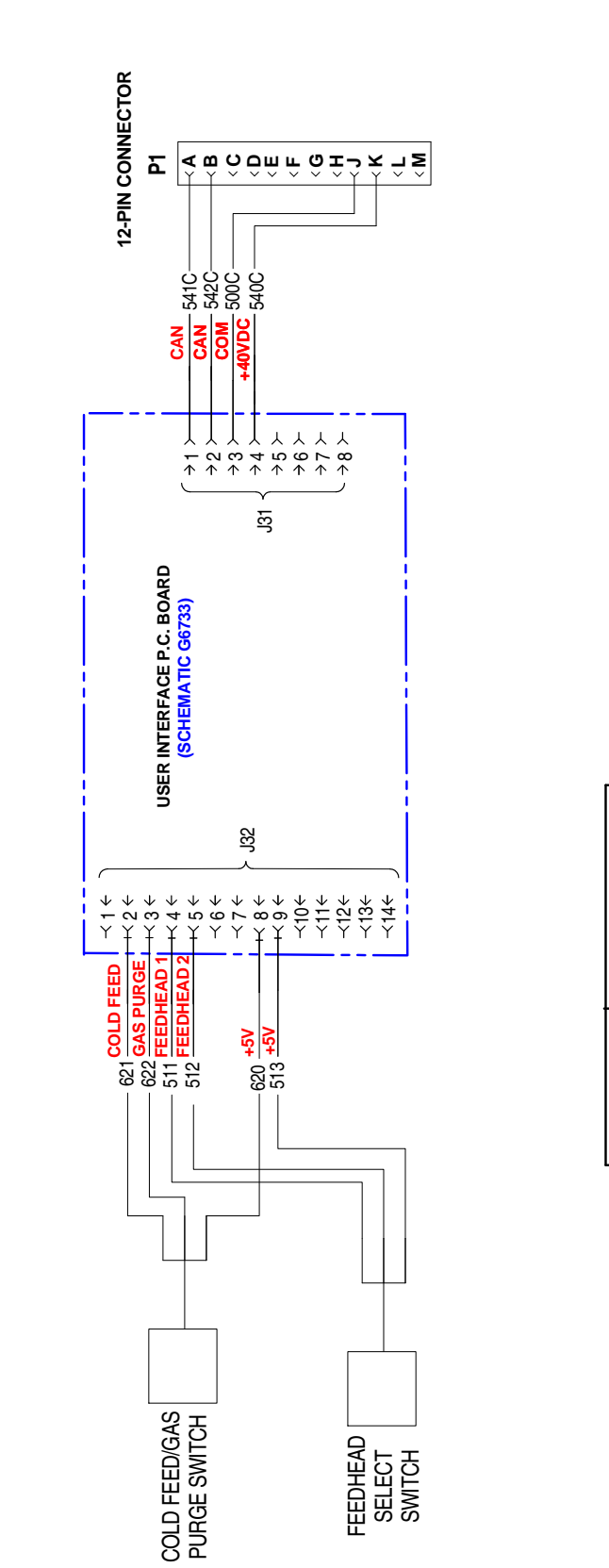

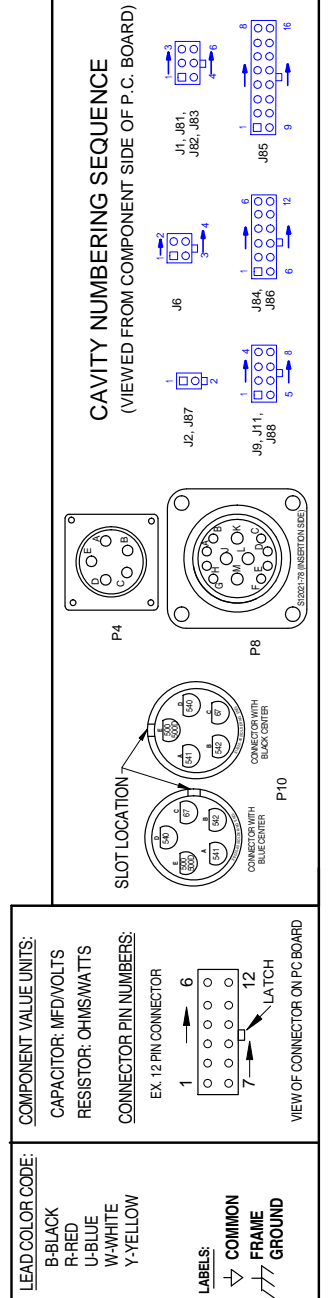

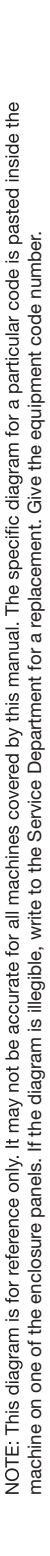

G-3

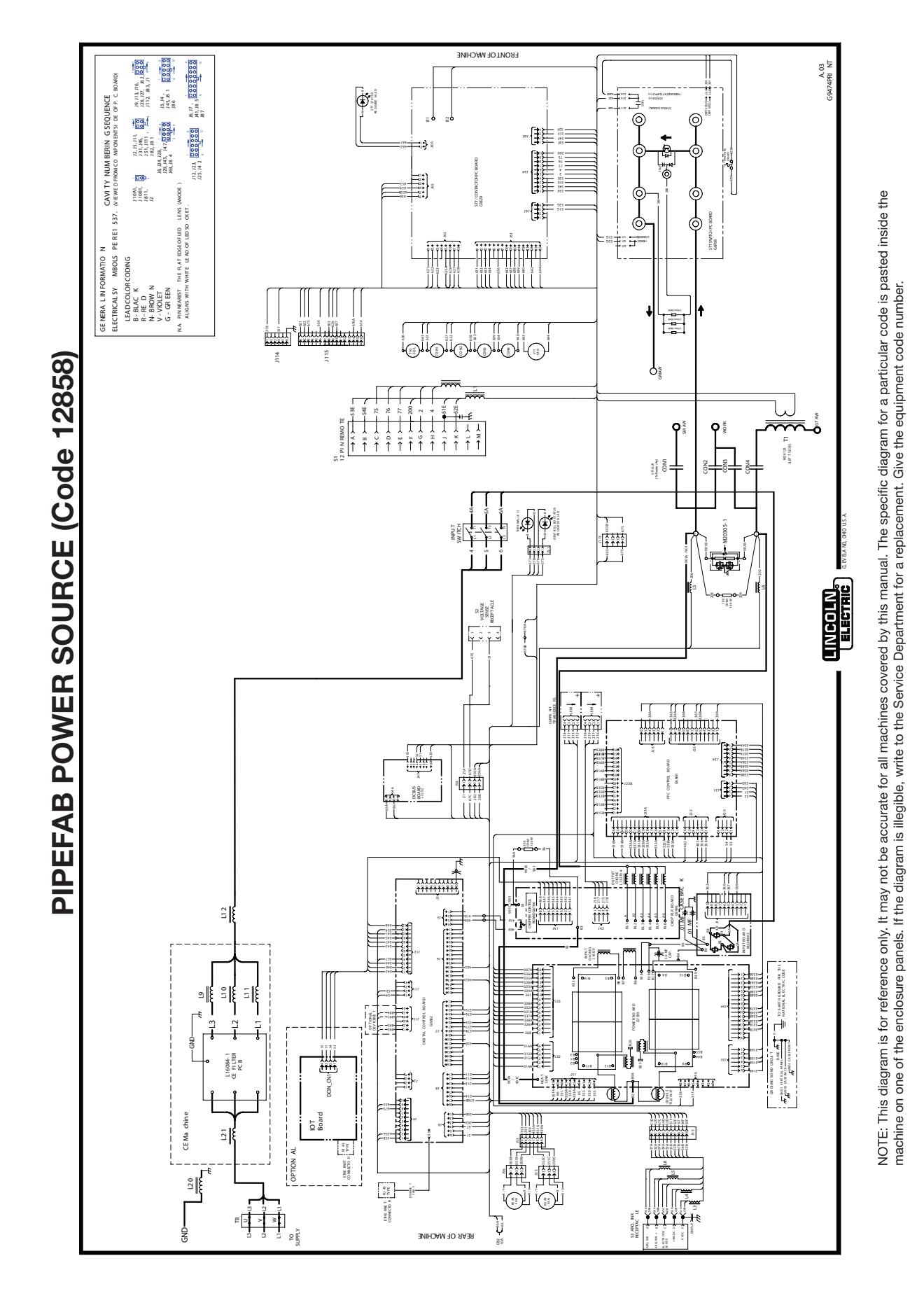
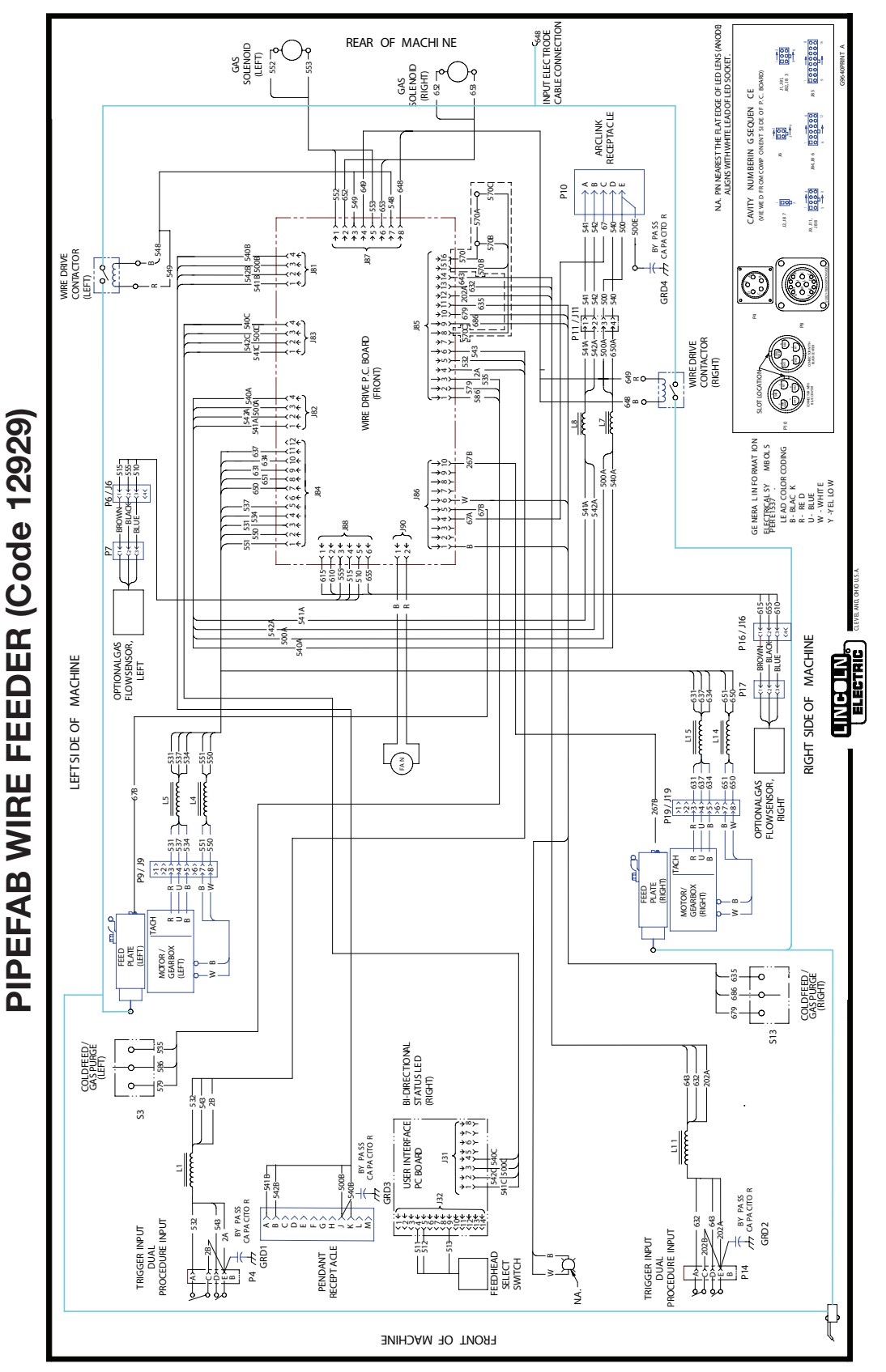

NOTE: This diagram is for reference only. It may not be accurate for all machines covered by this manual. The specific diagram for a particular code is pasted inside the machine on one of the enclosure panels. If the diagram is illegible, write to the Service Department for a replacement. Give the equipment code number.

**<u>2 Step</u>** – When the gun trigger is pulled, the welding system cycles through the arc starting sequence and into the main welding parameters. The welding system will continue to weld as long as the gun trigger is activated. Once the trigger is released, the welding system cycles through the arc ending steps.

<u>3 Phase voltage</u> – Three AC voltage sources that are phase shifted 120° with respect to each other.

<u>4 Step</u> – The 4 step trigger adds to the welder's comfort when making long welds by allowing the trigger to be released after an initial trigger pull. When the gun trigger is pulled, the welding system cycles through the arc starting sequence and into the main welding parameters. Welding stops when the trigger is pulled a second time and then released and the welding system cycles through the arc ending steps.

**<u>A-lead</u>** – The single wire used to configure the machine reconnect for various input Voltages.

**<u>AC</u>** (Alternating Current) – Voltage or current that changes polarity or direction, respectively, over time.

<u>Active Condition</u> – The machine is energized either by connection to a power source or has some kind of mechanical motion within the unit.

<u>Alternator</u> – An electric generator that produces alternating current. The main function of this device is to change mechanical energy into electrical energy. The mechanical energy can be supplied by either a motor or engine.

Ampere (Amp) - The standard measurement unit of current flow. Symbol: A

**<u>Anode</u>** – The positively charged electrode of a device.

<u>Arc Control (Pinch)</u> – Adjusts how quickly the current will rise when the wire is shorted to the work resulting in a soft or crisp arc.

<u>Arc Force</u> – A temporary increase of the output current during SMAW welding when the arc is too short.

<u>Arc Length</u> – The physical gap between the end of the electrode and the weld puddle.

<u>Across the Arc</u> – The device is electrically connected to the welding terminals. This device is powered by the same voltage that is used for welding.

<u>Arc-link cable</u> – Used between the power source and wire feeder in a bench system and between the power source, control box and wire drive in a boom system. This 5 pin cable supplies voltage from the power source to power the feeder and also transmits digital signals between the two.

<u>Armature</u> – The part of an electric device that includes the main current-carrying winding and in which the electromotive force is induced.

**<u>Armature Reaction</u>** – A force set up by the current induced in the armature of a generator that results in altering as to both magnitude and direction the flux due to the field magnet.

<u>Asynchronous Welder Generator</u> – An alternator that utilizes an air-gap rotating magneticfield between a stator and a rotor to interact with an induced current in a rotor winding. It is sometimes called an induction generator.

**Auxiliary Windings** – Stator winding used to power the auxiliary connections.

**<u>Battery</u>** – A combination of two or more cells electrically connected to work together to produce electric energy.

**<u>Block Diagram</u>** – visual representation of a machine that utilizes simplified blocks to represent the principal parts or functions of the machine.

**Boost Converter** – The boost converter increases applied voltage to a higher level. This circuitry only applies to DC voltage and is only active if the applied voltage is below a predetermined value.

**<u>Bridge Rectifier</u>** – A type of full wave rectifier which uses four or more diodes in a bridge circuit configuration to efficiently convert the Alternating Current (AC) into Direct Current (DC).

**<u>Brushes</u>** – An electrical contact which conducts current between stationary wires and moving parts, most commonly in a rotating shaft.

**Buck Converter** – The buck converter decreases applied voltage to a lower level. This circuitry only applies to DC voltage and is only active if the applied voltage is above a predetermined value.

**Buck/Boost Converter** – The combined buck/boost circuitry is utilized to increase or decrease an applied voltage to a predetermined value.

<u>CAN communication</u> – Controller Area Network (CAN bus) is a robust vehicle bus standard designed to allow microcontrollers and devices to communicate with each other's applications without a host computer. It broadcasts messages to the nodes presented in a network.

<u>Cathode</u> – The negatively charged electrode of a device.

**<u>Capacitance</u>** – The ability of a body to store an electrical charge.

**<u>Capacitor</u>** – A device used to store an electric charge, consisting of one or more pairs of conductors separated by an insulator. Capacitance is measured in Farad's (F) and some capacitors are polarity sensitive which is typically noted on the device as such.

<u>**Circuit Breaker**</u> – A device to prevent excessive current flow in a circuit that may be caused by a short circuit or heavy loads. The circuit breaker will stop the flow of current (open) if such a situation occurs.

**<u>Collector</u>** – The positively charged electrode of a transistor device.

**<u>Commutator</u>** – A cylindrical ring or disk assembly of conducting members, individually insulated in a supporting structure with an exposed surface for contact with current-collecting brushes and mounted on the armature shaft, for changing the frequency or direction of the current in the armature windings.

<u>Conductor</u> – A type of material that allows the flow of charge (electrical current) in one or more directions

**Connectors** – Various devices for connecting one object to another.

<u>**Constant Current</u>** – A process where the power source keeps the current as constant as possible even when the operator varies the arc length. The voltage varies, formerly known as "variable voltage". Mainly used for Stick and TIG welding.</u>

**<u>Constant Voltage</u>** – A process where the power source keeps the voltage as constant as possible and allows amperage to vary considerably. Mainly used for MIG and Flux core welding using wire feeders.

**<u>Contactor</u>** – A mechanically or electrically operated switch used in high current applications.

**Control cable** – A multistrand cable used for transmission of power, command and feedback information.

<u>**Crosslinc**</u> – A welding system communication technology. When using a Crosslinc enabled power source and wire feeder, welding voltage can be controlled remotely, through the welding cable without the use of an additional control cable.

**<u>Current</u>** – The flow of electrons through a conductor.

**<u>Current Transducer</u>** – A device used to detect DC current flow.

**<u>Cycle</u>** – One complete wave of alternating current or voltage.

**<u>DC</u>** (Direct Current) – A voltage or current that never crosses zero and maintains current flow in one direction.

**Diode** – A device used in a circuit that allows current to flow in one direction only. Typically current flow will occur if the diode's anode is more positive than its cathode. Typical configurations used can be: blocking, flashing, free-wheeling, full wave bridge rectifier, half wave rectifier.

**Display** – An electronic device with a screen used for displaying information.

**Duty Cycle** – The percentage of a ten (10) minute period that a power source can operate its rated load before exceeding its thermal limit.

**Efficiency** – The ratio of the output power divided by the input power.

**<u>Electrical Interference (noise)</u>** – Unwanted noise or other effects from electromagnetic radiation.

**<u>Electricity</u>** – The flow of electrons through a conductor from the source to a ground.

**<u>Electrode Negative</u>** – When the electrode is connected to the negative output terminal.

Electrode Positive - When the electrode is connected to the positive output terminal.

Electromagnetism – Magnetism developed by a current of electricity.

**<u>Emitter</u>** – The negatively charged electrode of a transistor device.

**<u>Encoder</u>** – An electro-mechanical device that converts the angular position or motion of a shaft or axle to digital output signals.

**Excitation** – The process of generating a magnetic field by means of an electric current. The source of this can be from a magnet or an external voltage source.

**Excitation Windings** – Stator winding that powers the excitation process in an alternator or generator.

Farads – The standard measurement unit of capacitance. Symbol: f

**<u>Feedback</u>** – To provide actual output information to a control circuit so as to maintain a constant output.

**Feeder Winding** – Stator winding that powers the wire feeders.

Field Windings – The stationary windings of a generator.

Field Current – The current flow through the Field Windings

**Light Emitting Diode (LED)** – A semiconductor device that emits light when an electric current passes through it.

**Flashing** – A generic term referring to the initial excitation of an electrical magnetic field.

**Forward Biased** – When voltage is applied to a semiconductor device in the direction that allows current to flow.

Frequency – The number of occurrences of a repeating event (cycles) per unit of Time.

**Full Wave** – A rectifier that converts alternating current into continuous current and that utilizes both halves of each cycle of the alternating current.

**<u>Fuse</u>** – An electrical safety device that operates to provide overcurrent protection of an electrical circuit. Its essential component is a metal wire or strip that melts when too much current flows through it, thereby interrupting current flow.

<u>Gate</u> – Is the control terminal in a semiconductor device. Typically a small voltage is applied to the Gate to trigger or latch the device.

<u>**Generator**</u> – An electric generator that produces direct current. The main function of this device is to change mechanical energy into electrical energy. The mechanical energy can be supplied by either a motor or engine.

**<u>GFCI (Ground Fault Circuit Interrupter)</u>** – A device which interrupts current flow when it senses an imbalance between the outgoing and incoming current.

**<u>Ground Connection</u>** – A safety connection from a welding machine frame to an earth ground.

Half Wave - A rectifier that utilizes one half cycle of alternating current and suppresses the other.

Henry - The standard measurement unit of inductance. Symbol: H

Hertz - The standard measurement unit of electrical frequency. Symbol: Hz

**<u>High Frequency</u>** – A high frequency used for arc ignition and stabilization when TIG welding.

Hot Start – Increases the output amperage for a designated amount of time at the start of a weld.

**Insulated Gate Bipolar Transistor (IGBT)** – A high speed solid state switching device that can be turned on by applying a voltage signal to the gate. When the gate signal is removed the IGBT will turn off. An IGBT will operate on DC voltage only.

**Inductance** – The tendency of an electrical conductor to oppose a change in the electric current flowing through it.

**Inductor** – A passive component which stores the electrical energy in a magnetic field when the electric current passes through it.

Interpole Coils – Utilized in generators. They counteract the effects of armature reaction.

**Inverter** – circuitry that changes direct current (DC) to alternating current (AC).

**Life Cycle** – The length of time a product is introduced to consumers until it's removal from the shelves.

Motor – An electrical device that converts electrical energy into mechanical energy.

Magnetic Field – The area around a magnet or coil in which there is magnetic force.

<u>Magnetic Flux</u> – The measurement of the total magnetic field lines that pass throug a given surface area.

**Magnetism** – The force that arises from the motion of electric charges.

**MOLEX** – Is the vernacular term for a two-piece pin and socket interconnection that was pioneered by Molex Connector Company.

**<u>Negative Temperature Co-efficient (NTC)</u>** – A type of thermistor in which the resistance decreases in relation to a rise in temperature.

**OCV (Open Circuit Voltage)** –The potential voltage in the welding circuit before the arc is initiated or a load applied; measured in volts.

**Ohms** – The standard measurement unit of electrical resistance. Symbol:  $\Omega$ 

<u>**Ohm's Law**</u> – current passing through a conductor is proportional to the voltage over the resistance. I = V / R.

Parallel Circuit – a circuit that has multiple current paths.

**<u>Peak Value</u>** – The maximum value attained by the current during one cycle. There is a positive and negative peak.

**Peak to Peak Value** – The maximum value attained by both peaks during one cycle.

**Phase** – A relative variation or change of state or a cycle.

Phaseback (foldback) – A current limiting feature (a type of overload protection).

**<u>Pilot Arc</u>** – The electrical pathway between the torch nozzle and electrode tip. This function aids in the transfer of current from the electrode tip to the work piece.

**Polarity** – The polarity of the electrode as compared to the polarity of the work piece.

**Positive Temperature Co-efficient (PTC)** – A type of thermistor in which the resistance increases in relation to a rise in temperature.

**Potentiometer** – It is a variable resistor with three terminals. The middle terminal is adjustable. The potential at the third terminal can be adjusted to give any fraction of the potential voltage across the two outer terminals.

**Power** – The rate, over time, in which electrical energy is transferred within an electrical circuit.

**<u>Power Factor</u>** – The ratio of the real power that is used to do work to the apparent power that is supplied to the circuit.

Printed Circuit Boards - A physical device that houses one or more electrical circuits.

**Pulsating DC** – A periodic current which changes in value but never changes direction.

**<u>Rated Load</u>** – The average amperage and voltage the power source is designed to produce for a given specific duty cycle time period. For example, 400 amps, 36 load volts, at 60 percent duty cycle.

**<u>RCBO</u>** (Residual Current Breaker with Over-current) – A combination of a RCD and Circuit Breaker.

**<u>RCD</u>** (**Residual Current Device**) – Detects imbalance in the currents of the supply and return conductors of a circuit. Does not protect against shorts.

<u>**Reactor**</u> – An electrical magnetic component used to maintain current at constant levels by resisting any changes in the current.

**<u>Reconnect Panel</u>** – Used to configure the machine's internal components for various input power voltages

**<u>Rectification</u>** – The process of converting alternating current to direct current.

**Relay** – An electrically operated switch used in low current applications.

**<u>Resistance</u>** – The opposition to the passage of an electric current through a conductor. Measured in Ohms ( $\Omega$ ) and is not polarity sensitive.

**<u>Resistor</u>** – Used to regulate voltage and current levels in a circuit.

**<u>Reverse Biased</u>** – When voltage is applied to a semiconductor device in the direction that does not allows current to flow.

**<u>Rheostat</u>** – A two terminal adjustable resistor that may have its resistance value changed without opening the circuit in which it is connected, thereby controlling the current through the circuit.

**<u>Ripple</u>** – The residual periodic variation of the DC voltage within a power supply which has been derived from an alternating current source.

**<u>RMS</u> (Root Means Squared)** – The same amount of heat dissipation across a resistor as Direct Current.

**<u>Rotor</u>** – A rotating component of an electromagnetic system in an electric motor, or alternator.

**<u>RPM (Revolutions per minute)</u>** – A unit of rotational speed or the frequency of rotation around a fixed axis.

**Saturation** – The state reached when an increase in applied external magnetic field cannot increase the magnetization of the material further.

<u>Saw Tooth Wave Form</u> – A non-sinusoidal waveform. It is so named based on its resemblance to the teeth of a plain-toothed saw.

**<u>Schematic Diagram</u>** – A representation of the electronic components of a machine utilizing graphic symbols rather than realistic pictures.

<u>Schematic Symbols</u> – A standardized pictogram used to represent various electrical and electronic devices or function.

Series Circuit – a circuit that has only one current path.

<u>Series - Parallel Circuit</u> – a circuit that has both a single current path and multiple current paths.

<u>Silicon Controlled Rectifier (SCR)</u> – Very similar to a Diode in which it allows current to flow when the anode is more positive than the cathode. However, current flow will occur only if a small signal is applied to its Gate and will stop flowing when the voltage drops to zero or goes negative.

**Shunt** – A type of low value resistance used to detect circuit current.

Sinusoidal Wave Form – A curve that describes a smooth repetitive oscillation of a waveform.

<u>Slip Rings</u> – An electromechanical device that allows the transmission of electrical power from a stationary to a rotating structure. Normally a copper or brass circular device attached to a rotating member.

**Solenoid** – An electromechanical device that when energized acts like a magnet so that a movable core is drawn into the coil when a current flows and that is used especially as a switch or control for a mechanical device (such as a valve).

**Source** – Provides the electrical potential that is required for electricity to flow.

Spark Gap Generator – Used to initiate and maintain the arc in a TIG machine.

**<u>Square Wave Form</u>** – A type of waveform where the signal has only two levels. The signal transitions between these levels at regular intervals and the switching time is very rapid.

**<u>Standard Units of Measurement</u>** – Is a quantifiable language that helps everyone understand the association of the object with the measurement.

<u>Static Condition</u> – The machine is not connection to a power source and has no mechanical motion.

<u>Stator</u> – The stationary part of a rotary system, found in electric alternators, generators and electric motors.

<u>Switch</u> – A mechanical device used to interrupt the flow of current in a circuit. Switches are essentially binary devices: they are either completely on (closed) or completely off (open).

**Tachometer** – A device or circuit used to measure the rotations of a mechanical device.

<u>Thermistor</u> – A type of resistor in which resistance changes due to temperature, two main types: Positive Temperature Co-efficient (PTC), Negative Temperature Co-efficient (NTC).

<u>Thermostat</u> – A mechanical device that interrupts or closes a circuit when a pre-determined temperature limit is reached.

**Toroid** – A device used to filter unwanted electrical noise.

**<u>Trigger Interlock</u>** – The gun trigger will stay closed (activated) as long as welding current is flowing and will open (deactivate) when welding current stops.

**<u>Transformer</u>** – A device with a group of mutually-inductive coils used to magnetically induce AC power from one coil to the other. Typical examples are as follows:

Isolation Transformer – A transformer usually used for circuit protection.

**Step Down Transformer** – A transformer where the secondary voltage is lower than the primary voltage.

**Step Up Transformer** – A transformer where the secondary voltage is higher than the primary voltage.

*Current Transformer* – A type of transformer used as a current monitoring device.

**Power Transformer** – A transformer that contains multiple primary windings to accommodate a variety of input voltages.

**<u>Twisted Pair</u>** – A cable consisting of two wires of a single circuit twisted around each other for the purposes of improving electromagnetic compatibility.

**<u>Voltage</u>** – The pressure or difference in electrical potential between two points in a circuit that causes current to flow.

Volts – The standard unit of measurement for Voltage. Symbol: V

**User Interface** – A device where interactions between operators and machines occur.

Watts – The standard measurement unit of electrical power. Symbol: W

<u>Watts Law</u> – power of an electrical circuit is the product of its voltage and current.  $P = I \times V$ .

Weld Winding – Stator winding that provides the power for the welding components.

**Welding Electrode** – A consumable component of the welding circuit through which current is conducted between the electrode holder and the arc that becomes part of the weldment.

<u>Welding Gun</u> – In semi-automatic or automatic welding, a device to transfer current and guide the electrode wire into the arc puddle.

<u>Wire Harness</u> – A system of insulated conducting wires bound together with insulating materials.

**Wiring Diagram** – a simple visual representation of the physical connections and physical layout of the electrical system of the machine.

**WFS (Wire Feed Speed)** – The speed at which the consumable wire is fed into the weld joint puddle.

| WARNING                | <ul> <li>Do not touch electrically live parts or<br/>electrode with skin or wet clothing.</li> <li>Insulate yourself from work and<br/>ground.</li> </ul>                                         | • Keep flammable materials away.                                                    | • Wear eye, ear and body protection.                                    |
|------------------------|----------------------------------------------------------------------------------------------------|-------------------------------------------------------------------------------------|-------------------------------------------------------------------------|
| AVISO DE<br>PRECAUCION | <ul> <li>No toque las partes o los electrodos<br/>bajo carga con la piel o ropa moja-<br/>da.</li> <li>Aislese del trabajo y de la tierra.</li> </ul>                                             | <ul> <li>Mantenga el material combustible<br/>fuera del área de trabajo.</li> </ul> | <ul> <li>Protéjase los ojos, los oídos y el<br/>cuerpo.</li> </ul>      |
| French<br>ATTENTION    | <ul> <li>Ne laissez ni la peau ni des vête-<br/>ments mouillés entrer en contact<br/>avec des pièces sous tension.</li> <li>Isolez-vous du travail et de la terre.</li> </ul>                     | <ul> <li>Gardez à l'écart de tout matériel<br/>inflammable.</li> </ul>              | <ul> <li>Protégez vos yeux, vos oreilles et<br/>votre corps.</li> </ul> |
| German<br>WARNUNG      | <ul> <li>Berühren Sie keine stromführenden<br/>Teile oder Elektroden mit Ihrem<br/>Körper oder feuchter Kleidung!</li> <li>Isolieren Sie sich von den<br/>Elektroden und dem Erdboden!</li> </ul> | Entfernen Sie brennbarres Material!                                                 | <ul> <li>Tragen Sie Augen-, Ohren- und Kör-<br/>perschutz!</li> </ul>   |
| ATENÇÃO                | <ul> <li>Não toque partes elétricas e electrodos com a pele ou roupa molhada.</li> <li>Isole-se da peça e terra.</li> </ul>                                                                       | <ul> <li>Mantenha inflamáveis bem guarda-<br/>dos.</li> </ul>                       | <ul> <li>Use proteção para a vista, ouvido e<br/>corpo.</li> </ul>      |
| 注意事項                   | <ul> <li>●通電中の電気部品、又は溶材にヒ<br/>フやぬれた布で触れないこと。</li> <li>●施工物やアースから身体が絶縁されている様にして下さい。</li> </ul>                                                                                                    | <ul> <li>燃えやすいものの倒での溶接作業<br/>は絶対にしてはなりません。</li> </ul>                               | ● 目、耳及び身体に保護具をして下<br>さい。                                                |
| Chinese                | <ul> <li>●皮肤或濕衣物切勿接觸帶電部件及<br/>銲條。</li> <li>●使你自己與地面和工件絶縁。</li> </ul>                                                                                                    | ●把一切易燃物品移離工作場所。                                                                     | ●保戴眼、耳及身體勞動保護用具。                                                        |
| Korean<br>위 험          | <ul> <li>전도체나 응접봉을 젖은 형겁 또는<br/>피부로 절대 접촉치 마십시요.</li> <li>모재와 접지를 접촉치 마십시요.</li> </ul>                                                                                                    | ●인화성 물질을 접근 시키지 마시요.                                                                | ●눈,귀와 몸에 보호장구를<br>착용하십시요.                                               |
| Arabic                 | لا تلمس الاجزاء التي يسري فيها التيار<br>الكهرباني أو الالكترود بجلد الجسم أو<br>بالملايس الميللة بالماء. ضع عاز لا على جسك خلال العمل.                                                           | <ul> <li>ضع المواد القابلة للاشتعال في مكان بعيد.</li> </ul>                        | فمع أدوات وملابس واقية على عينيك وأذنيك<br>وجمعك.                       |

READ AND UNDERSTAND THE MANUFACTURER'S INSTRUCTION FOR THIS EQUIPMENT AND THE CONSUMABLES TO BE USED AND FOLLOW YOUR EMPLOYER'S SAFETY PRACTICES.

SE RECOMIENDA LEER Y ENTENDER LAS INSTRUCCIONES DEL FABRICANTE PARA EL USO DE ESTE EQUIPO Y LOS CONSUMIBLES QUE VA A UTILIZAR, SIGA LAS MEDIDAS DE SEGURIDAD DE SU SUPERVISOR.

LISEZ ET COMPRENEZ LES INSTRUCTIONS DU FABRICANT EN CE QUI REGARDE CET EQUIPMENT ET LES PRODUITS A ETRE EMPLOYES ET SUIVEZ LES PROCEDURES DE SECURITE DE VOTRE EMPLOYEUR.

LESEN SIE UND BEFOLGEN SIE DIE BETRIEBSANLEITUNG DER ANLAGE UND DEN ELEKTRODENEINSATZ DES HER-Stellers. Die Unfallverhütungsvorschriften des Arbeitgebers sind ebenfalls zu beachten.

|                                                                                                    | ズ                                                                                                    |                                                                                                    |                        |
|----------------------------------------------------------------------------------------------------|----------------------------------------------------------------------------------------------------|----------------------------------------------------------------------------------------------------|------------------------|
| <ul> <li>Keep your head out of fumes.</li> <li>Use ventilation or exhaust to<br/>remove fumes from breathing zone.</li> </ul>                                   | • Turn power off before servicing.                                                                                                    | <ul> <li>Do not operate with panel open or<br/>guards off.</li> </ul>                                                                 | WARNING                |
| <ul> <li>Los humos fuera de la zona de respiración.</li> <li>Mantenga la cabeza fuera de los humos. Utilice ventilación o aspiración para gases.</li> </ul>     | <ul> <li>Desconectar el cable de ali-<br/>mentación de poder de la máquina<br/>antes de iniciar cualquier servicio.</li> </ul>                               | <ul> <li>No operar con panel abierto o<br/>guardas quitadas.</li> </ul>                                                               | AVISO DE<br>PRECAUCION |
| <ul> <li>Gardez la tête à l'écart des fumées.</li> <li>Utilisez un ventilateur ou un aspira-<br/>teur pour ôter les fumées des zones<br/>de travail.</li> </ul> | Débranchez le courant avant l'entre-<br>tien.                                                                                                    | <ul> <li>N'opérez pas avec les panneaux<br/>ouverts ou avec les dispositifs de<br/>protection enlevés.</li> </ul>                     | French<br>ATTENTION    |
| <ul> <li>Vermeiden Sie das Einatmen von<br/>Schweibrauch!</li> <li>Sorgen Sie f         ür gute Be- und<br/>Entl         üftung des Arbeitsplatzes!</li> </ul>  | <ul> <li>Strom vor Wartungsarbeiten<br/>abschalten! (Netzstrom völlig öff-<br/>nen; Maschine anhalten!)</li> </ul>                                           | <ul> <li>Anlage nie ohne Schutzgehäuse<br/>oder Innenschutzverkleidung in<br/>Betrieb setzen!</li> </ul>                              | German<br>WARNUNG      |
| <ul> <li>Mantenha seu rosto da fumaça.</li> <li>Use ventilação e exhaustão para<br/>remover fumo da zona respiratória.</li> </ul>                               | <ul> <li>Não opere com as tampas removidas.</li> <li>Desligue a corrente antes de fazer<br/>serviço.</li> <li>Não toque as partes elétricas nuas.</li> </ul> | <ul> <li>Mantenha-se afastado das partes<br/>moventes.</li> <li>Não opere com os paineis abertos<br/>ou guardas removidas.</li> </ul> | Portuguese<br>ATENÇÃO  |
| <ul> <li>● ヒュームから頭を離すようにして<br/>下さい。</li> <li>● 換気や排煙に十分留意して下さい。</li> </ul>                                                                                      | <ul> <li>● メンテナンス・サービスに取りか<br/>かる際には、まず電源スイッチを<br/>必ず切って下さい。</li> </ul>                                                                                      | ● パネルやカバーを取り外したまま<br>で機械操作をしないで下さい。                                                                                                   | 注意事項                   |
| ●頭部遠離煙霧。<br>●在呼吸區使用通風或排風器除煙。                                                                                                    | ● 維修前切斷電源。                                                                                                    | ●儀表板打開或沒有安全罩時不準作<br>業。                                                                                                    | Chinese<br>警告          |
| <ul> <li>얼굴로부터 용접가스를 멀리하십시요.</li> <li>호흡지역으로부터 용접가스를<br/>제거하기 위해 가스제거기나<br/>통풍기를 사용하십시요.</li> </ul>                                                             | ● 보수전에 전원을 차단하십시요.                                                                                                    | ● 판넬이 열린 상태로 작동치<br>마십시요.                                                                                                    | Korean<br>위험           |
| <ul> <li>ابعد رأسك بعيداً عن الدخان.</li> <li>استعمل التهوية أو جهاز ضغط الدخان للخارج</li> <li>لكي تبعد الدخان عن المنطقة التي تنتض فيها.</li> </ul>           | اقطع التيار الكهرباني قبل القيام بأية صياتة.                                                                                                    | <ul> <li>لا تشغل هذا الجهاز اذا كانت الاغطية</li> <li>الحديدية الواقية ليمت عليه.</li> </ul>                                          | Arabic                 |

## LEIA E COMPREENDA AS INSTRUÇÕES DO FABRICANTE PARA ESTE EQUIPAMENTO E AS PARTES DE USO, E SIGA AS PRÁTICAS DE SEGURANÇA DO EMPREGADOR.

使う機械や溶材のメーカーの指示書をよく読み、まず理解して下さい。そして貴社の安全規定に従って下さい。

請詳細閱讀並理解製造廠提供的説明以及應該使用的銀捍材料,並請遵守貴方的有関勞動保護規定。

이 제품에 동봉된 작업지침서를 숙지하시고 귀사의 작업자 안전수칙을 준수하시기 바랍니다.

اقرأ بتمعن وافهم تعليمات المصنع المنتج لهذه المعدات والمواد قبل استعمالها واتبع تعليمات الوقاية لصاحب العمل.

## CUSTOMER ASSISTANCE POLICY

The business of Lincoln Electric is manufacturing and selling high quality welding equipment, automated welding systems, consumables, and cutting equipment. Our challenge is to meet the needs of our customers, who are experts in their fields, and to exceed their expectations. On occasion, purchasers may ask Lincoln Electric for information or technical information about their use of our products. Our employees respond to inquiries to the best of their ability based on information and specifications provided to them by the customers and the knowledge they may have concerning the application. Our employees, however, are not in a position to verify the information provided or to evaluate the engineering requirements for the particular weldment, or to provide engineering advice in relation to a specific situation or application. Accordingly, Lincoln Electric does not warrant or guarantee or assume any liability with respect to such information or communications. Moreover, the provision of such information or technical information does not create, expand, or alter any warranty on our products. Any express or implied warranty that might arise from the information or technical information, including any implied warranty of merchantability or any warranty of fitness for any customers' particular purpose or any other equivalent or similar warranty is specifically disclaimed.

Lincoln Electric is a responsive manufacturer, but the definition of specifications, and the selection and use of specific products sold by Lincoln Electric is solely within the control of, and remains the sole responsibility of the customer. Many variables beyond the control of Lincoln Electric affect the results obtained in applying these types of fabrication methods and service requirements.

## WELD FUME CONTROL EQUIPMENT

The operation of welding fume control equipment is affected by various factors including proper use and positioning of the equipment, maintenance of the equipment and the specific welding procedure and application involved. Worker exposure level should be checked upon installation and periodically thereafter to be certain it is within applicable OSHA PEL and ACGIH TLV limits.

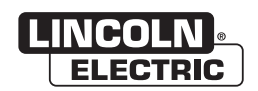

THE LINCOLN ELECTRIC COMPANY 22801 St. Clair Avenue • Cleveland, OH • 44117-1199 • U.S.A. Phone: +1.216.481.8100 • www.lincolnelectric.com